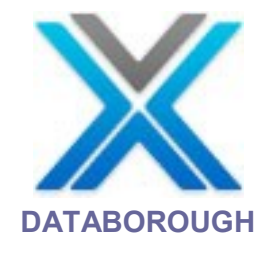

# X-Analysis manuel d'utilisateur

Version 9 Release 7

Ce produit a besoin d'avoir un code de sécurité pour l'activer.

Pour le Code de la sécurité, veuillez communiquer chez Databorough

Amérique du nord: (705) 458 8672

Europe : (44) 1932 848564

Contactez également Databorough par le courrier électronique à :

support@databorough.com

Ou

info@databorough.com

© Copyright 2012. Databorough Ltd. All rights reserved.

Weybridge Business Centre, 66 York Road, Weybridge, KT13 9DY, UK Telephone: (01932) 848564 Facsimile: (01932) 859211

Les informations contenus dans ce manuel est sujet à changement sans préavis et ne représente pas un engagement de la part de Databorough Limited. Le logiciel décrit dans ce manuel, est fourni en vertu d'un accord de licence et peut être utilisé ou copié que conformément aux termes de l'accord.

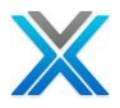

## Table de matières

| L'introduction de X-Analysis                                  | 2               |
|---------------------------------------------------------------|-----------------|
| Instructions générales                                        | 2               |
| Les contraintes des profils d'autorité                        | 2               |
| Configurer les bibliothèques de références croisées           | 4               |
| Fonctionner X-Analysis pour les applications                  | 4               |
| Les bibliothèques                                             | 5               |
| Les bibliothèques Cool/2E (modèle Synon)                      | 6               |
| Exclusions                                                    | 6               |
| L'initialisation                                              | 7               |
| Générer le modèle de données                                  | 9               |
| Réactualiser les bibliothèques de références croisées         | 10              |
| Utilisation X-Analysis client1                                | 3               |
| Signon Dialog                                                 | 13              |
| Information de session                                        | 15              |
| Menu X-Analysis                                               | 15              |
| New DB400 Connection                                          | 16              |
| New DB2 Connection                                            | 17              |
| Mark all for Documenter                                       | 17              |
| Change Application Folder                                     | 19              |
| Open Log Folder                                               | 19              |
| Open Application Folder                                       | 20              |
| Report an Issue                                               | 21              |
| X-Analysis Préférences                                        | 21              |
| X-Analysis Préférences                                        | 21              |
| Advanced Preferences                                          | 23              |
| Folders Preferences                                           | 24              |
| General Preferences                                           | 25              |
| Repository Location                                           | 28              |
| X-Redo Preferences                                            | 29              |
| La bibliothèque d'application 3                               | 32              |
| Travailler avec les bibliothèques d'application               | 32              |
| Les options du menu de la bibliothèque d'application          | 32              |
| New Application Area                                          | 33              |
| Add Alternate Data Library List                               | 33              |
| Reset Library List                                            | 36              |
| Application Library List                                      | 36              |
| Refresh Options                                               | 37              |
| Derive Busiliess Rules                                        | 41              |
| Modernization Options                                         | 44              |
| Modernization Options                                         | 44              |
| Generate Floyiallis                                           | 44              |
| Inter-Renository Ontions                                      | 40              |
| Audit Options                                                 | +0<br>//7       |
| Travailler avec la liste de fonctions ou d'objet ou de source | +/<br><b>Δ7</b> |
| l a liste d'obiet                                             | 48              |
| La liste de membre                                            | 53              |
| La liste de membre                                            | 00              |

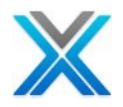

| All Procedures                                                     |                              |
|--------------------------------------------------------------------|------------------------------|
| Exportable Functions List                                          |                              |
| Source Files                                                       |                              |
| Business Rules                                                     |                              |
| Consolidated Rules                                                 |                              |
| Screens Components                                                 |                              |
| Change History                                                     |                              |
| L'aire d'application                                               |                              |
| Ajouter l'aire d'application                                       | 63                           |
| Utilisation X-Analysis Plug-in                                     | 63                           |
| Aiouter l'objet à l'aire d'application                             |                              |
| Supprimer l'objet d'une aire d'application                         |                              |
| Menu contextuel sur une aire d'application                         |                              |
| Les options d'aire d'application                                   |                              |
| Dériver les règles métier                                          |                              |
| Export Options                                                     |                              |
| Annotate                                                           |                              |
| Document d'aire d'application                                      |                              |
| Data Management Options                                            |                              |
| Test Management Options                                            | Error! Bookmark not defined. |
| Modernization Options                                              |                              |
| Audit Options                                                      |                              |
| UML Options                                                        |                              |
| Le diagramme d'aire d'application                                  |                              |
| Diagramme d'aire d'annlication                                     | 82                           |
| La vue de diagramme d'aire d'application détail                    | 83                           |
| Diagramme de flux d'aire                                           |                              |
| Péférences ranide à l'objet                                        | 20                           |
|                                                                    |                              |
| Jump to Dialog                                                     |                              |
| Zeem Courses                                                       |                              |
| La barra d'autile Zoom Source                                      |                              |
| La barre a outris 20011 Source                                     |                              |
| Variable Where Used                                                | 104                          |
|                                                                    | 105                          |
| File Field Details                                                 | 109                          |
| I Fs / Access Paths                                                | 110                          |
| Member X-Ref                                                       | 110                          |
| Enhanced Member X-Ref                                              | 111                          |
| More Info                                                          |                              |
| La documentation de la logique du programm                         | 117                          |
| Diagramme de flux de dennées                                       | 10                           |
| Convention d'abiet neur diagramme de flux de données               |                              |
| Drogram Centered Data Flow Diagram                                 |                              |
| Command Centered Data Flow Diagram                                 | 122                          |
| Object Centered Data Flow Diagram                                  | 122 IZZ                      |
| Detailed Data Flow Diagram                                         |                              |
| Diagramme de flux de données limité à une aire d'application       |                              |
| Diagramme de structure graphique                                   | 124                          |
| Exclusions de la hiérarchie dans le diagramme de structure graphie | aue                          |
|                                                                    | -1                           |

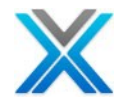

| Repeated Nodes in Structure Chart Diagram                                 | . 1 | 27 |
|---------------------------------------------------------------------------|-----|----|
| Diagramme de structure graphique avec les fichiers                        | . 1 | 28 |
| Diagramme de structure graphique détaillé                                 | . 1 | 29 |
| Diagramme de structure d'aire d'application                               | . 1 | 31 |
| Structure graphique du programme                                          | . 1 | 31 |
| La vue d'ensemble de structure graphique                                  | . 1 | 33 |
| Exclusions de la hiérarchie dans la vue d'ensemble de structure graphique | . 1 | 36 |
| Repeated Nodes in Structure Chart Diagram                                 | . 1 | 37 |
| La vue d'ensemble de structure graphique détaillé                         | . 1 | 37 |
| La vue d'ensemble de structure graphique avec les fichiers                | . 1 | 39 |
| La vue d'ensemble de structure graphique d'aire d'application             | . 1 | 40 |
| Screen/Report Design                                                      | . 1 | 40 |
| Diagramme de flux d'écran                                                 | .1  | 42 |
| Les nodes repetes dans le diagramme de flux d'ecran                       | . 1 | 43 |
| Diagramme de chemin d'acces.                                              | . 1 | 45 |
| Diagramme de modèle de données1                                           | 4   | 18 |
| Générer le diagramme de modèle de données                                 | . 1 | 49 |
| Diagramme de modèle de données pour une aire d'application                | . 1 | 50 |
| Compréhension de base de données de modèle de données                     | . 1 | 52 |
| Options sur les composants de l'écran 1                                   | 5   | 55 |
| Les composants d'écran                                                    | . 1 | 55 |
| Screen Source Code                                                        | . 1 | 55 |
| Function Editor                                                           | . 1 | 56 |
| Page Designer                                                             | . 1 | 57 |
| Data Content                                                              | . 1 | 58 |
| Screen Actions                                                            | . 1 | 59 |
| Class Diagram                                                             | . 1 | 60 |
| Règles métier                                                             | . 1 | 60 |
| Component Documenter                                                      | . 1 | 61 |
| Annotate                                                                  | . 1 | 62 |
| Development Screens                                                       | . 1 | 62 |
| Dériver des règles métier                                                 | .1  | 66 |
| La vue de régles métier                                                   | . 1 | 67 |
| Les options d'inter-référentiel 1                                         | 7   | 70 |
| Generate Difference Analysis                                              | .1  | 70 |
| Display Difference Analysis                                               | . 1 | 71 |
| Demo Case – Display Difference Analysis                                   | . 1 | 71 |
| Customized Libraries                                                      | . 1 | 72 |
| Generate PTF Analysis                                                     | . 1 | 73 |
| PTF Analysis                                                              | . 1 | 73 |
| Demo Case – PTF Analysis                                                  | . 1 | 74 |
| Manage Linked Repositories                                                | .1  | 77 |
| Linking IBM i Repositories                                                | . 1 | 77 |
| Linking Non IBM i (Windows) Repositories                                  | . 1 | 78 |
| Modernization Options Error! Bookmark not define                          | e   | d. |
| Reengineer Programs                                                       | . 1 | 80 |
| Convert DDS to SQL                                                        | . 1 | 81 |
| XDDSTOSQL command                                                         | . 1 | 82 |
| XWRKDTAARA Command                                                        | . 1 | 86 |
| Generate Database Service Programs                                        | . 1 | 86 |

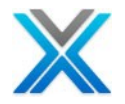

| Generated Service Program            |                              |
|--------------------------------------|------------------------------|
| Using Generated Service Program      | Error! Bookmark not defined. |
| Audit Options                        | Error! Bookmark not defined. |
| Metrics Analysis                     |                              |
| Metrics Toolbar                      |                              |
| Metrics History                      |                              |
| Screen Metrics                       |                              |
| Screen Metrics Toolbar               |                              |
| Screen Metrics Settings              |                              |
| Expand All Screen Metrics Data       |                              |
| Print Screen Metrics                 |                              |
| Export Screen Metrics                |                              |
| File Metrics                         |                              |
| Business Process Logic Metrics       |                              |
| Specialized Analysis                 |                              |
| Run Metrics Report                   |                              |
| Modify Report Definition             | Error! Bookmark not defined. |
| Copy Report Definition               | Error! Bookmark not defined. |
| Delete Report Definition             | Error! Bookmark not defined. |
| Refresh Metrics                      |                              |
| Create New Report                    |                              |
| View Log                             |                              |
| Problem Analysis                     | Error! Bookmark not defined. |
| Object Allocation                    |                              |
| Summary Report                       |                              |
| Generate Metrics Analysis            | Error! Bookmark not defined. |
| Generate Problem Analysis            | Error! Bookmark not defined. |
| UML Diagramming                      |                              |
| The Pre-requisites                   | Error! Bookmark not defined. |
| Re-generate UML                      |                              |
| Activity Diagram                     |                              |
| Function Logic                       | Error! Bookmark not defined. |
| Use case Diagram                     | Error! Bookmark not defined. |
| Function Logic                       |                              |
| Class Diagram                        |                              |
| Function Logic                       |                              |
| Re-generate UML for Application Area |                              |
| Data Management Features             | Error! Bookmark not defined. |
| View Data                            | Error! Bookmark not defined. |
| Data Dictionary                      | Error! Bookmark not defined. |
| Entities                             |                              |
| Access path                          |                              |
| Fields                               |                              |
| Relationships                        |                              |
| Relationship Details                 |                              |
| Override Data Dictionary             |                              |
| Override PIDS                        |                              |
| Override Relationships               |                              |
| Override Relationship Details        |                              |
| Override Program References          |                              |

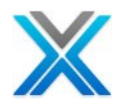

| Verify Data Relationships                            |                               |
|------------------------------------------------------|-------------------------------|
| Verification Process                                 | Error! Bookmark not defined.  |
| Verification Report                                  |                               |
| Subset/ Archive Filter                               | Error! Bookmark not defined.  |
| Subset Data                                          | Error! Bookmark not defined.  |
| Creating Subset Data                                 | Error! Bookmark not defined.  |
| Exporting & Printing Error!                          | Bookmark not defined.         |
| Export to PDF                                        |                               |
| Export to Microsoft Word                             |                               |
| Export to Microsoft Excel                            |                               |
| Export for Flowchart                                 |                               |
| Printing from X-Analysis                             | Error! Bookmark not defined.  |
| Export as DDL from X-Analysis                        |                               |
| Document Manager Error!                              | Bookmark not defined.         |
| Marking the individual objects/complete list         | Error! Bookmark not defined.  |
| Document Wizard Sections                             |                               |
| Generate Individual System Documents                 |                               |
| System Document Using Previous Values                | Error! Bookmark not defined.  |
| Documenting an Application Area                      | Error! Bookmark not defined.  |
| Document Application Area-Single System Document     |                               |
| Document Application Area-Individual System Document |                               |
| System Document Using Previous Values                | Error! Bookmark not defined.  |
| Documenting an Entire Application                    |                               |
| Viewing the Congrated Document                       | Errorl Pookmark not defined   |
| Limitations of X-Analysis System Documenter          |                               |
| Editing another Word Document                        | 297                           |
| Using the Annotator                                  | 297                           |
| Annotate and Annotate Field                          |                               |
| Source Member based Annotation                       |                               |
| Object type based Annotation                         |                               |
| Annotate Template Manager                            |                               |
| Appendix A – X-Analysis Offline Error!               | Bookmark not defined.         |
| X-Analysis Offline Prerequisites                     | Error! Bookmark not defined   |
| Start X-Analysis Offline                             | Error! Bookmark not defined.  |
| Appendix B - Enabling the SELL Interface             | 308                           |
| Create Liser Drofile XANASEI                         | 308                           |
| Appandix C Component Documentar Error                | Dookmark not dofined          |
| Appendix C – Component Documenter Enor               | Bookmark not delined.         |
| Work with Component Documenter                       | Error! Bookmark not defined.  |
| Viewing the Congrated Decument                       | Error! Bookmark not defined.  |
|                                                      | Deal was due to tak finand    |
| Appendix D – Data Transfer Utility Error!            | BOOKMARK NOT defined.         |
| Working with Data Transfer Utility                   | Error! Bookmark not defined.  |
| Appendix E - XREDOAPP Command Error!                 | Bookmark not defined.         |
| Set the Library List                                 | Error! Bookmark not defined.  |
| Options Available on XREDOAPP Command Interface      | Error! Bookmark not defined.  |
| Option 2 = Linking                                   | Error! Bookmark not defined.  |
| Option 3 = Copy                                      | Error! Bookmark not defined.  |
| $Option 6 = Date Attributes \dots$                   | .Error! Bookmark not defined. |

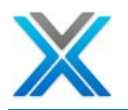

| Option 8 = Libraries                                                                | Error! Bookmark not defined.   |
|-------------------------------------------------------------------------------------|--------------------------------|
| Option 12 = Initialise                                                              | Error! Bookmark not defined.   |
| Option 15 = Business Rules                                                          | Error! Bookmark not defined.   |
| Option 16 = Generate                                                                | Error! Bookmark not defined.   |
| Option $17 = Failures$                                                              | Error! Bookmark not defined.   |
| Option $18 = \text{Errors}$                                                         | Error! Bookmark not defined.   |
| Option 19 = Load Log                                                                | Error! Bookmark not defined.   |
| Option $20 = X - A \log \Omega$                                                     | Error! Bookmark not defined.   |
| Option $21 = File Check$                                                            | Error! Bookmark not defined.   |
| Option $22 = $ Compile Check                                                        | Error! Bookmark not defined.   |
| Option $23 = Prb$ . Anl.                                                            | Error! Bookmark not defined.   |
| Option CT = Pri Ctl                                                                 | Error! Bookmark not defined.   |
| Other X2E Data Areas                                                                | Error! Bookmark not defined.   |
| Synon Date Fields                                                                   | Error! Bookmark not defined.   |
| ývnon Entry Parameters                                                              | Error! Bookmark not defined.   |
| Synon Product Library for the Edit Code Definitions                                 | Error! Bookmark not defined.   |
| Synon Edit Code Definitions Processed                                               | Error! Bookmark not defined.   |
| ý<br>Svnon Field Mapping Fix                                                        | Error! Bookmark not defined.   |
| Synon EXCUSRSRC Function                                                            | Error! Bookmark not defined.   |
| Synon Debug Data                                                                    | Error! Bookmark not defined.   |
| Auto Reengineer EXCUSRSRC Programs                                                  | Error! Bookmark not defined.   |
| Synon Consolidated RTVCND Values                                                    | Error! Bookmark not defined.   |
| Śynon Prototype Library                                                             | Error! Bookmark not defined.   |
| Appendix F - Overriding Data Tables Error                                           | Bookmark not defined           |
| Synon Eunction Koy/Ontion Defaults                                                  | Errorl Bookmark not defined    |
| Synon Function Key/Option Extra Defaults                                            | Errorl Bookmark not defined.   |
| Appendix C V2E Creating Fostures                                                    |                                |
| Appendix G – XZE Specific reatures Error                                            | ! Bookmark not defined.        |
| Reengineering of Non-2E Programs                                                    | Error! Bookmark not defined.   |
| Generate Business Rules                                                             | Error! Bookmark not defined.   |
| Re-engineer Programs                                                                | Error! Bookmark not defined.   |
| Reengineering 2E programs                                                           | Error! Bookmark not defined.   |
| Action Diagram                                                                      | Error! Bookmark not defined.   |
| Business Rules                                                                      | Error! Bookmark not defined.   |
| Business Process Logic                                                              | Error! Bookmark not defined.   |
| Re-engineered Action Diagram                                                        | Error! Bookmark not defined.   |
|                                                                                     | Error! Bookmark not defined.   |
| INTERNAL ROUTINES Objects                                                           | Error! Bookmark not defined.   |
| Business Process Logic Metrics                                                      | Error! Bookmark not defined.   |
| Generating Java application                                                         | Error! Bookmark not defined.   |
| Appendix H - Troubleshooting                                                        |                                |
| X-Analysis perspective not visible/working after upgrading<br>Bookmark not defined. | g X-Analysis client Error!     |
| Error in running X-Analysis installed on Windows Vista for<br>not defined           | the first time Error! Bookmark |
| Initialisation reports                                                              | Error! Bookmark not defined.   |
| Program Reference Exclusions                                                        | Error! Bookmark not defined.   |
| Missing Object and Source                                                           | Error! Bookmark not defined.   |
| System documentation failed: FileNotFoundException                                  |                                |
| SWTException on Windows 2000 machines.                                              |                                |
| -                                                                                   |                                |
| Screen/Report Layout feature fails with Server job Error                            | Error! Bookmark not defined.   |

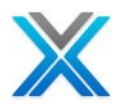

| X-Analysis Diagnostic Utility                 | Error! Bookmark not defined. |
|-----------------------------------------------|------------------------------|
| Error message appears on signon to X-Analysis | Error! Bookmark not defined. |
| Appendix I – Refresh X-Analysis               |                              |
| XREFRESH                                      |                              |
| XAXREF                                        |                              |
| Appendix J – X-Analysis Indexes Job Schee     | duler Entries 376            |
| Command XASCDEIDX                             |                              |
| Command XAROBOT                               |                              |
| Appendix K - License Code Request Form        |                              |

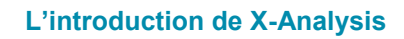

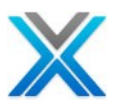

## L'introduction de X-Analysis

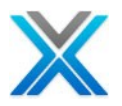

### L'introduction de X-Analysis

**X-Analysis** l'outil leader mondialement éprouvé est utilisé par les analystes, les développeurs, les architectes et les équipes de l'opération d'analyse, de documentation, de la modernisation et de reconstruction des applications IBM i. Il fournit une analyse détaillée et des constructions diagrammatiques interactifs qui permettent une compréhension exhaustive d'applications existantes. Il a également un ensemble de puissantes installations restructuration pour la base de données automatisée et modernisation d'application qui sont intégrées avec les fonctions d'extraction et d'analyse.

Si une application est mal structurée ou très bien structurée (par. exemple Synon / 2E applications), X-Analysis peut extraire la logique de design de l'application, fournissant une base excellente pour la reprise de design efficace et efficiente.

X-Analysis est une suite de modules entièrement intégré avec les produits Rational IBM (WDSc, RDp, RDi, etc.) et le MyEclipseBlue ainsi le fonctionnement standalone sur Eclipse sans aucun autres dépendances du produit. Les modules sont regroupés pour fournir les ensembles de solutions utiles qui répondent à un certain nombre d'exigences autour d'un thème central.

#### Les instructions générales

Lorsque vous exécutez X-Analysis, optez pour les actions soit par :

- Cliquer sur les boutons pertinents sur la barre d'outils
- Sélectionner les options pertinentes de la barre de menu

(Hot Keys, ALT + la lettre soulignée est marqué pour chaque action.)

- Sélectionner les options pertinentes du menu clic droit (menu contextuel)
- Double-clique sélectionne la plus évidente action/commande

#### Les contraintes des profils d'autorité

Il est recommandé d'utiliser le profil QPGMR ou une personne dans le groupe QPGMR pour exécuter les jobs de X-Analysis.

En dépit de profil utilisé, l'utilisateur devrait avoir les autorités suivantes :

- Le profil doit avoir une autorité \*USE pour toutes les commandes listées ci-dessus et aussi l'autorité spéciale \*SAVSYS
- Pour les bibliothèques source et d'objet spécifiées pendant l'installation le profil utilisé a besoin d'avoir l'autorité d'objet opérationnel (\*OBJOPR) de tous les programmes et fichiers dans ces bibliothèques. Le profil également a besoin d'exécuter l'autorité (\* EXECUTE) sur toutes les bibliothèques.
- Pour la bibliothèque de références croisées de X-Analysis le profil utilisé doit avoir tous les droits dans cette bibliothèque. Si vous n'utilisez pas le profil QPGMR, vous devez vous assurer le profil utilisé a \*ALL les droits de tous les objets dans les bibliothèques fournies de X-Analysis.

Pour les détails, consultez à Initializing\_X-Analysis.doc'.

© Copyright Databorough Ltd. 2012

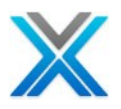

## Configurer les bibliothèques de références croisées

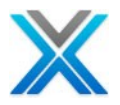

### Configurer les bibliothèques de références croisées

Avant d'exécuter X-Analysis client peut être utilisé, les bibliothèques références croisées, c'est-à-dire le référentiel d'application, doit être installé. Le processus d'initialisation prend en charge de mise en place de la base de données de références croisées.

Fonctionner X-Analysis pour les applications

Taper la commande X4WRKAPP sur IBM i et pressez la touch ENTER :

#### X4WRKAPP l'écran de commande

X-Analysis/4 Work with X-Analysis/4 Applications Databorough Ltd. XARWKAPP 06:14:07 08 May 2012 Enter options, press Enter. 1=Authorities 2=Change 3=Copy 4=Delete 5=Display 7=Notes 8=Libraries 9=Variable Calls 10=App areas 11=Reports 12=Initialise 13=Build data model 14=Refresh 15=Gen Business Rules 16=Exclusions 17=Objects 18=Program Stds X-ref Lib Text. Company/division XAN4CDXA XAN4CDEM Tutorial System F1=Help F3=Exit F6=Add F10=Cmd Line F12=Cancel F24=More Keys

**X4WRKAPP** est le menu de la commande principale de serveur X-Analysis. La première étape consiste à ajouter une nouvelle bibliothèque de références croisées. Presser F6 pour ajouter une bibliothèque de références croisées.

#### X4WRKAPP - Ajoute l'écran d'application

| X-Analysis/4          | Work  | with | X-Analysis/4 | Applications | Databorough | Ltd. |
|-----------------------|-------|------|--------------|--------------|-------------|------|
| XARWKAPP              |       |      |              |              | 07:0        | /:46 |
|                       |       |      |              |              | 08 May 1    | 2012 |
| X-ref Library         |       |      |              |              |             |      |
| Text                  |       |      |              |              |             |      |
| Company/division      |       |      |              |              |             |      |
| Index src files       |       |      | Y            |              |             |      |
| Process var & bound c | alls. |      | Y            |              |             |      |
| Include obsolete sour | ce .  |      |              |              |             |      |
| Build data model      |       |      |              |              |             |      |
| Data model match valu | e.    |      |              |              |             |      |
| TCPIP address         |       |      |              |              |             |      |
| User iD               |       |      |              |              |             |      |
|                       |       |      |              |              |             |      |
|                       |       |      |              |              |             |      |
| F1=Help F3=Exit       |       | F12  | 2=Cancel     |              |             |      |

Cette option ajoutera une entrée à la liste des applications X-Analysis/4 et créer une nouvelle bibliothèque références croisées. Vous devez spécifier le nom de la bibliothèque références croisées (par exemple XAN4CDXA). Vous pouvez éventuellement spécifier un texte et un nom de l'entreprise.

© Copyright Databorough Ltd. 2012

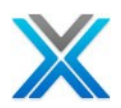

#### X4WRKAPP – l'application ajoutée

| X-Analysis/4<br>XARWKAPP | Work w | with | X-Analysis/4 Applications | Databorough Ltd.<br>07:07:46 |
|--------------------------|--------|------|---------------------------|------------------------------|
|                          |        |      |                           | 08 May 2012                  |
| X-ref Library            |        |      | XAN4CDXAT                 |                              |
| Text                     |        |      | XAN4CDEM1 Tutorial System | 1                            |
| Company/division         |        |      |                           |                              |
| Index src files          |        |      | Y                         |                              |
| Process var & bound c    | alls.  |      | Y                         |                              |
| Include obsolete sour    | ce     |      |                           |                              |
| Build data model         |        |      |                           |                              |
| Data model match valu    |        |      |                           |                              |
| TCPIP address            |        |      |                           |                              |
| User iD                  |        |      |                           |                              |
|                          |        |      |                           |                              |
| F1=Help F3=Exit          |        | F12  | 2=Cancel                  |                              |

#### **Bibliothèques**

Après avoir la bibliothèque de références croisées avec succès, l'étape suivante consiste à fournir des bibliothèques pour la bibliothèque de références croisées. Ces bibliothèques sont utilisées lors de l'initialisation de l'application et pour diverses autres commandes qui ont besoin de cette information.

Sélectionner option 8 pour assigner les bibliothèques de source, d'objet et de modèle (2E).

#### X4WRKAPP l'écran des bibliothèques

X-Analysis/4 Work with X-Analysis/4 Application Libraries Databorough Ltd. XARWKLIB Databorough Ltd. 07:07:46 08 May 2012 Selected x-ref Library -> : XAN4CDXAT Enter options, press Enter. 2=Change 4=Delete 5=Display Type Sequence Library

La séquence des bibliothèques est importante comme les objets et les sources sont donnés de préférence dans l'ordre de la bibliothèque, à qu'ils appartiennent. Seule la première occurrence d'objet/de source est identifié. Les occurrences suivantes sont omises.

Presser **F6** pour ajouter le nom des bibliothèques de source / d'objet / de modèle associées à l'application, puis pressez la touche ENTER. Répétez l'étape si l'application se compose de plusieurs bibliothèques. Presser **F3** lors que toutes les bibliothèques ont été définies.

#### X4WRKAPP – Ajoute l'écran de la bibliothèque

```
X-Analysis/4 Work with X-Analysis/4 Application Libraries Databorough Ltd.

XARWKLIB Databorough Ltd.

07:08:10

08 May 2012

X-ref library. XAN4CDXAT

Type . . . 0 (0=Object,S=Source,M=2E Model)

Sequence . . 1.00

Library. . . XAN4CDEM1
```

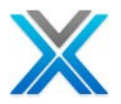

Le Type peut être l'une des opérations suivantes :

- O=Objet
- S=Source
- M=Modèle

#### Les bibliothèques des objets et des sources

La bibliothèque source contient les fichiers sources non compilés tandis que la bibliothèque d'objet comprend les objets compilés pour la même.

Spécifier les bibliothèques contenant l'objet et la source comme types O et S. Voir le paramètre 'XAN4CDXA – Tutorial Application'. Elle a spécifié XAN4CDEM tels que les types 'O' et 'S'.

#### Les bibliothèques Cool/2E (modèle Synon)

Afin d'analyser une application Synon, la bibliothèque de modèle Synon peut être spécifiée en mettant le type de bibliothèque tel que "M". Le processus d'Initialisation reprend les informations de modèle de données dans la bibliothèque de modèle Synon lors la construction de la bibliothèque références croisées.

Avant de passer à l'étape d'initialisation utilisateur devrait confirmer que les aires de données spécifiques X2E, sont définies avec les valeurs appropriées. Pour plus de détails, se référer <u>APPENDIX F</u>.

#### **Exclusions**

Les exclusions peuvent être mise en place en utilisant l'option "Exclusions" du menu Master commande – **X4WRKAPP**. Sélectionnez *Option 16* pour le faire et pressez la touche ENTER.

#### X4WRKAPP –travailler avec l'écran des exclusions

| X-Analysis<br>XARWKXCS                                    | Work with Exclusions                                                                                                    | Databorough Ltd.<br>07:07:46 |
|-----------------------------------------------------------|----------------------------------------------------------------------------------------------------|------------------------------|
| Enter options<br>5=Work with                              | , press Enter.                                                                                                    | 08 May 2012                  |
| Program                                                   | Description                                                                                                    |                              |
| XARWKSCE<br>XARWKSFE<br>XARWKBRC<br>XARWKHRE<br>XARWKUMLE | Work with Diagram Exclusions<br>Work with Source File Exclusions<br>Work with Business Rule Call Exclusions<br>Work with Hierarchy Exclusions<br>Work with UML Exclusions |                              |
| F1=Help F3=E                                              | xit F10=Cmd line F12=Cancel F14=WRKSBMJOB                                                                                                    | F24=More keys                |

L'écran d'exclusions offre un menu pour l'exclusion de l'objet. Les options sont :

- XARWKSCE Travailler avec l'exclusion de diagramme
- XARWKSFE Travailler avec les exclusions de fichier source
- XARWKBRC Travailler avec les exclusions de la règle métier d'appel
- XARWKHRE Travailler avec l'exclusion de la hiérarchie
- XARWKUMLE Travailler avec l'exclusion d'UML

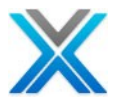

#### XARWKSCE – Travailler avec l'exclusion de diagramme

Les objets qui sont exclus en utilisant de cette option n'apparaîtront pas dans les suivantes :

- a) Diagrammes de structure
- b) Diagrammes de flux de données
- c) Objet de données where used (où utilisé)
- d) Aires d'application

#### Les programmes exclus apparaîtront dans la structure de programme

Vous devez spécifier un nom d'objet et tout le texte descriptif requis. Le nom d'objet peut être un générique. Si un nom d'objet individuel est spécifié puis il est validé sur tous les objets actuellement chargés dans X-Analysis. Si un nom de fichier est spécifié alors il doit être un nom de fichier physique. Toutes les vues logiques ont construit un fichier physique exclus, sont également exclus.

#### XARWKSFE – Travailler avec les exclusions de fichier source

Utiliser cette option pour exclure des fichiers source. Les fichiers sources exclus ne seront pas chargés en X-Analysis. Vous pouvez spécifier un nom de fichier spécifique ou générique. L'utilisateur peut spécifier un nom de bibliothèque spécifique ou "\*ALL" ou laisser le nom blanc. Un nom de bibliothèque blanc est équivalent à "\*ALL".

#### XARWKBRC – Travailler avec les exclusions d'appel de la règle métier

Utiliser cette option pour définir des exclusions d'appel de la règle métier. Spécifier le nom du programme que vous souhaitez exclure.

#### XARWKHRE - Travailler avec l'exclusion de la hiérarchie

L'option d'exclusion d'hiérarchie est utilisée pour empêcher tous les programmes appelés par les programmes exclus pour être montré dans le diagramme de structure graphique et la vue d'ensemble graphique de structure. Les programmes exclus SCD ou OSC sont mises en évidence par une flèche verte juste à côté d'elle.

#### XARWKUMLE - Travailler avec l'exclusion d'UML

Utiliser cette option pour exclure le diagramme d'objets UML. Spécifiez le nom de l'objet dont vous souhaitez exclure de diagramme UML.

#### Initialisation

Maintenant l'initialisation peut être exécutée. Dans l'écran de commande principale (X4WRKAPP), sélectionner **Option 12** contre la bibliothèque références croisées pour l'initialisation.

| Initialise X-Analysis/                  | 4 (XAXREF)                  |
|-----------------------------------------|-----------------------------|
| Type choices, press Enter.              |                             |
| X-Analysis Library > XAN4CDXAT          | Name                        |
| Object Libraries *SPECIFIED             | Name, *SPECIFIED            |
| + for more values                       |                             |
| Source Libraries *SPECIFIED             | Name, *SPECIFIED, *NONE     |
| + for more values                       |                             |
| Index Source Files *CHG                 | *CHG, *NO, *ALL, *UPG       |
| Build Data Model *NO                    | *YES, *NO                   |
| Generate Business Rules *NO             | *YES, *NO                   |
| Initialise X-Resize *NO                 | *YES, *NO                   |
| Include obsolete source/object *NO      | *YES, *NO                   |
|                                         |                             |
| F3=Exit F4=Prompt F5=Refresh F12=Cancel | F13=How to use this display |

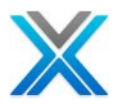

L'utilisateur peut changer la fille d'attente par défaut (QBATCH) en changeant la description de travail pour XAOBJ/XAN4. Utiliser la commande suivante pour changer la description de travail :

WRKJOBD JOBD (XAOBJ/XAN4)

L'utilisateur doit également changer XAOBJ/XDMJOBD, comme cela est utilisée par l'option 13 =Build data model sur X4WRKAPP (pour la commande XDMODEL).

Pressez la touche ENTER pour soumettre à un travail batch, dont traite les étapes de l'initialisation.

| Bibliothèque X-<br>Analysis   | Le nom de bibliothèque références croisées X-Analysis.                                                                                                    |
|-------------------------------|----------------------------------------------------------------------------------------------------|
| Bibliothèques<br>d'objet      | La valeur spéciale * SPECIFIED est sélectionnée par défaut. Ça va dire que X-Analysis permettra de récupérer toutes les bibliothèques de l'objet que vous avez spécifié précédemment (en utilisant l'option 8).                                                                                                    |
| Bibliothèques<br>source       | La valeur spéciale *SPECIFIED est sélectionnée par défaut. Ça va dire que X-Analysis permettra de récupérer toutes les bibliothèques de source que vous avez spécifié précédemment (en utilisant l'Option 8).                                                                                                    |
| Fichiers source<br>d'indice   | <ul> <li>Spécifier ou non de créer des index sur les fichiers sources. Ces indices permettront l'affichage de données immédiat "where used". Ils peuvent être nécessaires pour la génération du modèle de données, selon laquelle les options sont prises. Si les indices ne sont pas construits maintenant ils peuvent être construites pour membre individuel de la source au moment où qu'elle est considérée par le navigateur X-Analysis.</li> <li>Sélectionner l'une des opérations suivantes : <ul> <li>*CHG - Seulement mettre à jour les index actuels. Il trouvera des membres sources nouvellement ajoutés et enlèvera des membres effacés. Il également indexera tout membre de la source qui a changé depuis la dernière l'initialisation.</li> <li>*NO - ne pas créer les index.</li> <li>*ALL - Il est similaire à * CHG lorsqu'il s'agit de trouver de nouveaux membres et enlevé des membres. Il indexera tous les membres de la source source sons vérifier la date de changement.</li> <li>*UPG - Mise à jour la base de données de X-Analysis et reconstruire toutes les données, y compris tous les index (en remplacement des actuels).</li> </ul> </li> </ul> |
| Créer le modèle de<br>données | Si vous prenez l'option pour construire le modèle de données de votre application, puis vous pouvez le voir à travers X-Analysis.                                                                                                    |
|                               | <ul> <li>*YES - Créer le modèle de données.</li> <li>*NO - Ne pas créer le modèle de données.</li> <li>Vous devez avoir X-Rev Module/Modeling Set pour l'exécuter.</li> </ul>                                                                                                    |

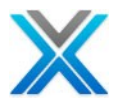

| Générer<br>métier | les   | règles | <ul> <li>Si vous prenez l'option pour générer les règles métier de votre application, puis vous pouvez le voir à travers X-Analysis.</li> <li>Sélectionner une des options suivantes : <ul> <li>*YES – Générer les règles métier.</li> <li>*NO – Ne pas générer les règles métier.</li> </ul> </li> <li>Vous devriez avoir X-Extract Module/Design recovery set pour l'exécuter.</li> </ul> |
|-------------------|-------|--------|----------------------------------------------------------------------------------------------------|
| Initialiser       | · X-F | Resize | <ul> <li>Si vous prenez l'option pour générer le projet X-Resize pour votre application, puis vous pouvez le voir à travers X-Analysis.</li> <li>Sélectionnez une des options suivantes : <ul> <li>*YES – Initialiser le projet X-Resize.</li> <li>*NO – Ne pas initialiser le projet X-Resize.</li> </ul> </li> <li>Vous devriez avoir le module X-Resize pour l'exécuter.</li> </ul>      |

#### Générer le modèle de données

Vous devez essayer de créer le modèle de données uniquement si vous avez acheté X-Rev Module/Modeling Set.

X-Analysis fournit un environnement de modélisation de données sur IBM i. Elle peut faire la réingénierie d'une application actuelle et générer automatiquement sur le modèle de données et le modèle de processus. Le modèle de données (logique), ou le diagramme entités relations, est dérivé du modèle de données physiques, ce qui est implicite dans l'application.

La procédure d'initialisation demande pour générer le modèle de données. Si vous n'avez pas généré le modèle de données alors la prochaine étape est de générer le modèle de données. Pour ça, sélectionner **Option 13** pour fonctionner le menu d'applications X-Analysis.

X-Analysis/4 Work with X-Analysis/4 Applications Databorough Ltd. XARWKAPP 07:09:22 08 May 2012 Enter options, press Enter. 1=Authorities 2=Change 3=Copy 4=Delete 5=Display 7=Notes 8=Libraries 9=Variable Calls 10=App areas 11=Reports 12=Initialise 13=Build data model 14=Refresh 15=Gen Business Rules 16=Exclusions 17=Objects 18=Program Stds X-ref Lib Text Company/division XAN4CDXA XAN4CDEM Tutorial System 13 XAN4CDXAT XAN4CDEM Tutorial System

Pressez la touche ENTER

Generate Data Model (XA4MODEL) Type choices, press Enter. X-Analysis library . . . . . > XAN4CDXAT Name Data libraries . . . . . . . > XAN4CDEM1 Name + for more values Model method . . . . . . . . > \*PGMLOGIC \*PGMLOGIC, \*NAMES, \*CA2E...

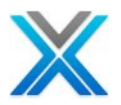

Pressez la touche ENTER pour exécuter la commande modélisation, cette commande principale exécute en batch et complète le processus de modélisation.

| Bibliothèque de X-<br>Analysis | Le nom de bibliothèque références croisées X-Analysis                                                                                                    |
|--------------------------------|----------------------------------------------------------------------------------------------------|
| Bibliothèque de<br>données     | Spécifier le nom de bibliothèque de données.                                                                                                    |
| Methode du modèle              | <ul> <li>*PGMLOGIC - Dériver des clés étrangères de logique de programme<br/>RPG/LE. Les relations sont seulement considérées comme valides<br/>lorsque des clés étrangères correspondent à toutes les composantes<br/>de l'identificateur primaire du fichier parent-enfant.</li> <li>*CA2E - Le modèle de données entière a été généré à travers Synon.<br/>Utiliser uniquement Synon base de données de modèle de données<br/>pour dériver le modèle de données.</li> <li>*NAMES - Seulement dériver des clés étrangères pour les relations<br/>parent-enfant, en considérant de l'option spécifiée dans le paramètre<br/>«Matching Method ».</li> <li>*BOTH - Dériver des clés étrangères en considérant de logique de<br/>programme et *NAMES OU logique de programme et *CA2E(en cas<br/>d'applications CA2E).</li> </ul> |

#### Réactualiser les bibliothèques de références croisées

#### Essayez l'option 'Refresh' seulement lorsque vous avez modifié Objects / Members.

X-Analysis fournit une commande 'Refresh' pour enregistrer les modifications en objet/membres de la bibliothèque de l'application à la bibliothèque de références croisées. La commande (XREFRESH) actualise la base de données de références croisées de X-Analysis pour les bibliothèques spécifiées pour tous les objets modifiés.

L'option 'Refresh' n'aura aucun effet s'il y a des changements au moins un des fichiers source enregistrés dans la base de données de références croisées. Cette commande mettra à jour des listes de membres et de l'objet immédiatement et l'exécution un job séparé pour réindexer le code source appropriée.

Pour exécuter la commande 'Refresh' de l'écran 5250, allez dans le menu de commande principale (X4WRKAPP) et sélectionnez **option 14** contre la bibliothèque de références croisées.

X-Analysis/4 Work with X-Analysis/4 Applications Databorough Ltd. XARWKAPP 07:10:30 08 May 2012 Enter options, press Enter. 1=Authorities 2=Change 3=Copy 4=Delete 5=Display 7=Notes 8=Libraries 9=Variable Calls 10=App areas 11=Reports 12=Initialise 13=Build data model 14=Refresh 15=Gen Business Rules 16=Exclusions 17=Objects 18=Program Stds X-ref Lib Text Company/division XAN4CDXA XAN4CDEM Tutorial System 14 XAN4CDXAT XAN4CDEM Tutorial System

Pressez la touche ENTER pour actionner à l'écran de commande XREFRESH (affichée ci-dessous) :

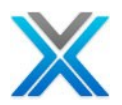

Refresh Changed Objects (XREFRESH)

Type choices, press Enter.

X-Analysis Library...> XAN4CDXATNameRefresh Application Areas\*NO\*YES, \*NO, Y, NRefresh Business Rules\*NO\*YES, \*NO

Pressez la toucher ENTER pour exécuter la commande 'Refresh'. La commande est exécutée en batch mode.

| Bibliothèque<br>Analysis      | de X-  | Le nom de bibliothèque de références croisées X-Analysis                                                                                                    |
|-------------------------------|--------|----------------------------------------------------------------------------------------------------|
| Refresh des<br>d'applications | aires  | Si vous souhaitez actualiser les aires d'application, sélectionnez<br>*YES. Si vous sélectionnez *NO les aires d'applications ne seront<br>pas mis à jour.                                                                                                    |
| Refresh des<br>métier         | règles | Si vous souhaitez actualiser les règles métier pour chaque<br>programme modifié, sélectionnez *YES. Si vous sélectionnez *NO<br>les règles métier ne sera pas mis à jour et vous aurez besoin de<br>régénérer toutes les règles métier la prochaine fois pour les mettre<br>à jour. |

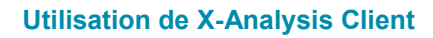

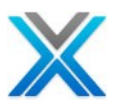

## Utilisation X-Analysis Client

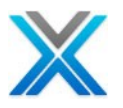

### **Utilisation de X-Analysis Client**

#### **Signon Dialog**

Démarrer IBM RDi / RDp / WDSC / ou Eclipse 3.2 et ci-dessus. Sélectionner

#### Windows > Open Perspective > Other > X-Analysis

#### Choisir une perspective dans RDp

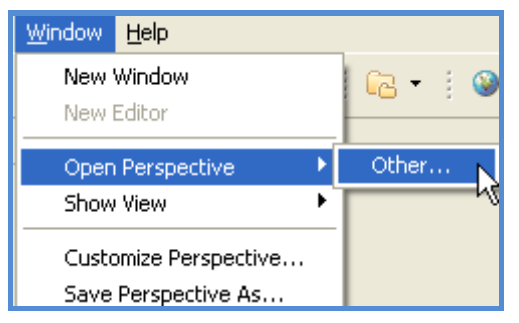

#### Sélectionner une perspective de X-Analysis

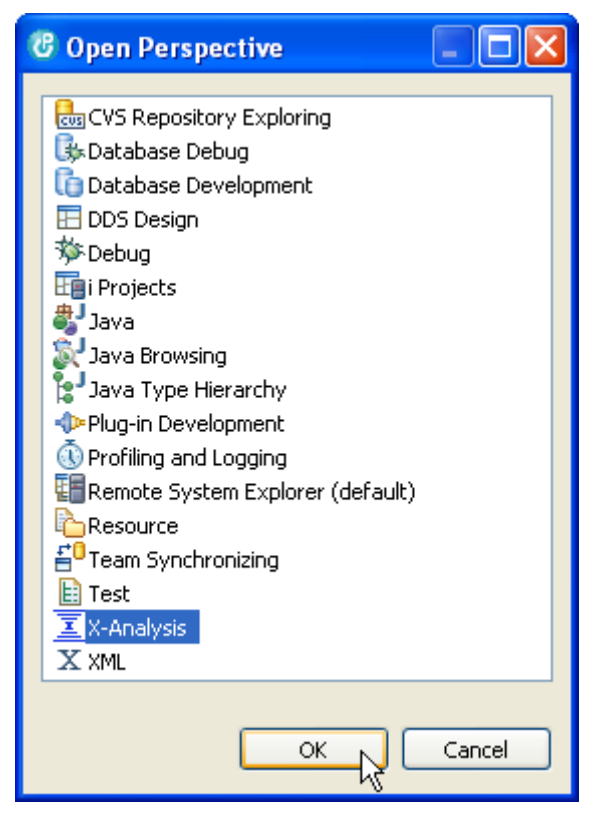

Cliquer sur OK pour démarrer la perspective X-Analysis.

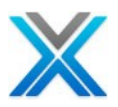

#### Perspective X-Analysis

| C X-Analysis - IBN                                                                                                    | Rational Develope    | r for Power Systems Software                                          |  |
|----------------------------------------------------------------------------------------------------|----------------------|-----------------------------------------------------------------------|--|
| File Edit Navigate                                                                                                    | Search Project X-Ana | alysis Run Window Help                                                |  |
| 📬 • 🗐 🖨 🖨<br>  🔗 •   ½ - 주                                                                                                    |                      | 🖻 🖓 + 💩 - 💥 🕂 🏭 🗙 👘 💁 -                                               |  |
| Navigation Metrics [                                                                                                    | Dashboard            |                                                                       |  |
| Expand 'New Connection' nod invoke Signon dia                                                                                                    | e to<br>alog         | C Signon to X-Analysis<br>Host Name 127.0.0.1<br>Username<br>Password |  |
| <ul> <li>Session Information</li> </ul>                                                                                                    | ion.                 |                                                                       |  |
| Host Name<br>X-Analysis Username<br>X-Analysis Library<br>Job Details<br>Database Library<br>Application Area<br>Data Model Info.<br>Library List |                      | Login Cancel                                                          |  |
| i ∎*                                                                                                    |                      | 1                                                                     |  |

Développez 'New Connection' pour prendre la boîte de dialogue sign on

| X-Analysis Signon Dialog |                       |                       |  |  |  |
|--------------------------|-----------------------|-----------------------|--|--|--|
| 🕑 Signon to X-Analysis   |                       |                       |  |  |  |
|                          | Host Name<br>Username | 192.168.170.1<br>MARK |  |  |  |
| _                        | Password              | •••••                 |  |  |  |
|                          | Login                 | Cancel                |  |  |  |

Taper les informations suivantes à la boîte de dialogue Signon :

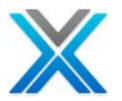

- 1. Taper l'adresse TCP/IP, ou le nom de l'ordinateur ou l'ID de réseau de l'IBM i être accès
- 2. Fournir le nom d'utilisateur, qui est un profil valide d'IBM i.
- 3. Taper le mot de passe et cliquer sur 'Login'

Après d'ouverture de session, X-Analysis liste les bibliothèques de l'application qui ont été initialisées en utilisant la commande 'X4WRKAPP' sur IBM i.

#### Information de session

X-Analysis client affiche les informations de session détaillées sur la connexion dans la vue associée 'Session Information'

| <ul> <li>Session Information.</li> </ul> |                         |  |  |  |
|------------------------------------------|-------------------------|--|--|--|
| Session Items                            | Description             |  |  |  |
| Host Name                                | 192.168.170.10          |  |  |  |
| X-Analysis Username                      | TESTER                  |  |  |  |
| X-Analysis Library                       | XAN4CDXA                |  |  |  |
| Job Details                              | 111691/QZDASOINIT/QUSER |  |  |  |
| Database Library                         |                         |  |  |  |
| Application Area                         |                         |  |  |  |
| Data Model Info.                         | Available               |  |  |  |
| Library List                             | XAN4CDXA XAN4CDEM QGP   |  |  |  |
|                                          |                         |  |  |  |

#### Information de session

Les détails des informations de session sont les suivants :

- Host Name: Afficher l'adresse IP ou le lien connecté d'IBM i.
- X-Analysis User Name: Afficher le nom d'utilisateur qui est connecté à l'IBM i.
- X-Analysis Library: Le nom de la bibliothèque de références croisées, l'utilisateur a actuellement sélectionné.
- Job Details: Afficher les détails de travail en format le nombre de travail/le nom de travail/l'utilisateur de travail.
- **Database Library:** La bibliothèque sous-ensemble qui est utilisée pour extraire les données lorsque les options Data View sont sélectionnées. Cela affiche une valeur uniquement lorsqu'une bibliothèque sous-ensemble a été sélectionnée.
- Application Area: Afficher l'aire d'application actuellement sélectionné.
- Data Model Info: Informer l'utilisateur si les données de modélisation sont disponible ou non.
- Library List: Afficher la liste des bibliothèques du travail actuel.

#### Menu X-Analysis

X-Analysis offre un menu de la barre d'outils appelé 'X-Analysis' sur la barre de menu de perspective X-Analysis. L'écran suivant affiche les options disponibles sur le menu 'X-Analysis' :

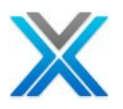

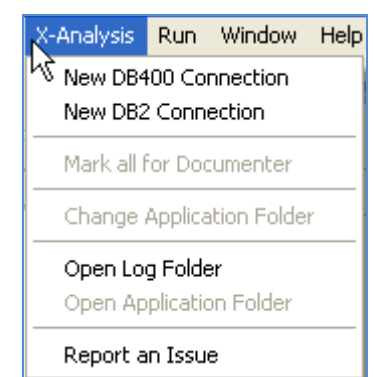

#### Menu de X-Analysis

Les détails des options fournies par 'X-Analysis Menu' sont présentés comme suit :

#### **New DB400 Connection**

Le menu de X-Analysis fournit une option appelée 'New DB400 Connection' A l'aide de cette option, l'utilisateur peut créer des connexions à différentes serveurs d'IBM i. L'utilisateur doit fournir les informations valides de sign on, lorsqu'il opte pour l'option 'New DB400 Connection'. Sur sign on avec succès, X-Analysis ajoute un nouveau node d'IBM i dans la vue de navigation.

| 🕑 X-Analysis - IBN                                                                                                    | Rational Devel                          | oper for Power Systems Software |
|----------------------------------------------------------------------------------------------------|-----------------------------------------|---------------------------------|
| File Edit Navigate                                                                                                    | Search Project >                        | -Analysis Run Window Help       |
| <ul> <li>∴ ·</li></ul>                                                                                                    | ) • • • • • • • • • • • • • • • • • • • |                                 |
| 🗄 📲 New Connecti                                                                                                    | on                                      |                                 |
| <ul> <li>Session Informati</li> </ul>                                                                                                    | ion.                                    | Host Name      127.0.0.1        |
| Session Items                                                                                                    | Description                             |                                 |
| Host Name<br>X-Analysis Username<br>X-Analysis Library<br>Job Details<br>Database Library<br>Application Area<br>Data Model Info.<br>Library List |                                         |                                 |
| 1 □◆                                                                                                    |                                         |                                 |

#### Création New DB400 Connection de X-Analysis Plugin

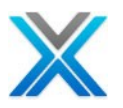

#### **New DB2 Connection**

Le menu X-Analysis fournit une option appelée 'New DB2 Connection'. A l'aide de cette option, l'utilisateur peut créer des connexions à utiliser Offline X-Analysis. L'utilisateur doit fournir des informations valides DB2 sign on, lorsqu'il opte pour l'option 'New DB2 Connection'.

| 🕲 X-Analysis - IBN                                                                                                    | A Rational Dev | veloper | for Power Systems Software                              |
|----------------------------------------------------------------------------------------------------|----------------|---------|---------------------------------------------------------|
| File Edit Navigate                                                                                                    | Search Project | X-Anal  | lysis Run Window Help                                   |
| Image: Second second second | ) O Dashboard) |         | ▶ 36 - 12 A 14 × 11 • • • 12 • 12 • 12 • • 12 • • • • • |
| 🖽 🖷 🗐 New Connecti                                                                                                    | on             |         |                                                         |
| ▼ Session Informat                                                                                                    | ion.           |         | Host Name \$27.0.0.1                                    |
| Session Items                                                                                                    | Description    |         |                                                         |
| Host Name                                                                                                    |                |         | Passwuru                                                |
| X-Analysis Username<br>X-Analysis Library                                                                                                    |                |         | · · · · · · · · · · · · · · · · · · ·                   |
| Job Details                                                                                                    |                |         |                                                         |
| Database Library                                                                                                    |                |         | Login Cancel                                            |
| Application Area                                                                                                    |                |         |                                                         |
| Data Model Info.                                                                                                    |                |         |                                                         |
| Library List                                                                                                    |                |         |                                                         |
| : □◆                                                                                                    |                |         |                                                         |

#### Création New DB2 Connection de X-Analysis Plugin

Consulter Appendix A pour plus détails sur X-Analysis Offline.

#### Mark all for Documenter

Sélectionner cette option pour marquer tous les enregistrements pour la documentation du système, lesquelles sont listées dans la fenêtre X-Analysis.

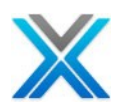

#### L'option Mark all for Documenter

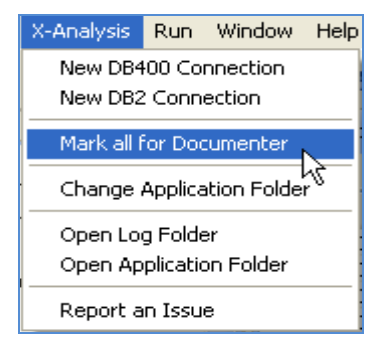

L'utilisateur peut afficher les enregistrements marqués à travers de l'icône 'Documenter' sur la barre d'outils.

#### L'icône Documenter

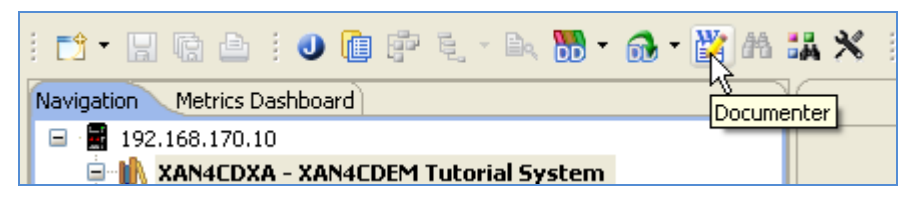

En cliquant sur l'icône 'Documenter', **Document Manager Dialog** affiche tous les enregistrements marqués.

#### Document Manager Dialog

| X-Analysis - | Document Ma | inager                     |   |                   |
|--------------|-------------|----------------------------|---|-------------------|
| Name         | Туре        | Description                | ^ | <u> </u>          |
| CBC110       | *PGM        | Order Entry System         | - | Move Up           |
| CB906R       | *PGM        | Back-out account           |   |                   |
| CLET         | *PGM        | Build Customer Letter      |   |                   |
| CLETN        | *PGM        | Print Customer Letter      |   | Move Down         |
| CNTCMAINT    | *PGM        | Contacts Maintenance       |   |                   |
| CON001       | *PGM        | Contract Entry             |   |                   |
| CPDM         | *PGM        | List Correspondence        |   |                   |
| CSEC         | *PGM        | Build Security Fax         |   | Delete            |
| CSEC2        | *PGM        | Add Code to Batch          |   |                   |
| CSEC3        | *PGM        | Agent Fax Prompt           |   |                   |
| CUSCPY       | *PGM        | Customer Copy              |   |                   |
| CUSFMAINT    | *PGM        | Customer Site Maintenance  |   | Delete All        |
| CUSFMAINTC   | *PGM        | Customer Site Maintainance |   |                   |
| CUSFMOLD     | *PGM        | Customer Site Maintenance  |   |                   |
| CUSFSEL      | *PGM        | Customer Site Selection    | ~ | Towart Coloction  |
| <            |             |                            |   | Linvert Selection |
|              |             |                            |   |                   |
| Generat      | e Document  | Save & Exit Cancel         |   |                   |
|              |             |                            |   |                   |

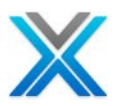

#### **Change Application Folder**

'Application Folder' par défaut pour une application spécifique peut être modifié en sélectionnant l'option 'Change Application Folder' dans le menu X-Analysis (X-Analysis > Change Application Folder). La boîte de dialogue suivante s'affiche sur la sélection de cette option :

#### **Change Application Folder**

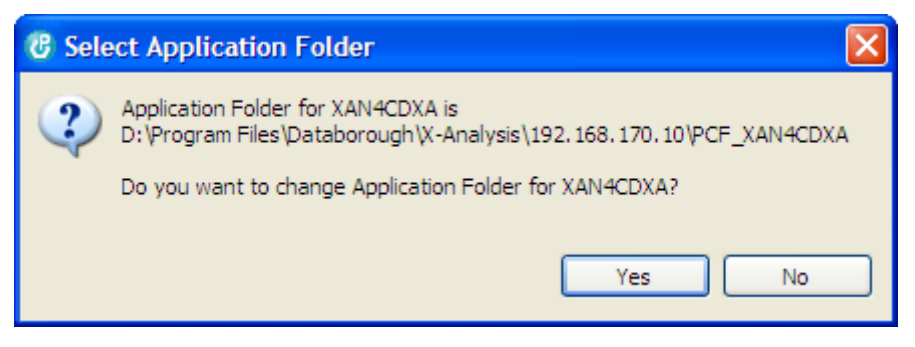

Pour sélectionner le nouveau 'Application Folder', cliquez sur 'Yes' dans la boîte de dialogue cidessus. La boîte de dialogue suivante s'affiche pour sélectionner la location pour le nouveau 'Application Folder'.

| Browse For Folder                        |
|------------------------------------------|
| Select Application Folder                |
| 🞯 Desktop                                |
| My Documents                             |
| Grand My Computer      My Network Places |
|                                          |
| Folder: My Documents                     |
| Make New Folder OK Cancel                |

#### **Sélection New Application Folder**

#### **Ouvrir Log Folder**

Cette option ouvre le dossier, actuellement utilisé pour enregistrer les fichiers journaux de X-Analysis. Le fichier XAPlugin.log peut également être utilisé pour bug/erreur tracking. Choisissez cette option pour sélectionner l'option 'Open Log Folder' du menu 'X-Analysis' (X-Analysis > Open Log Folder).

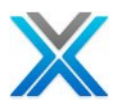

#### **Ouvrir X-Analysis Log Folder**

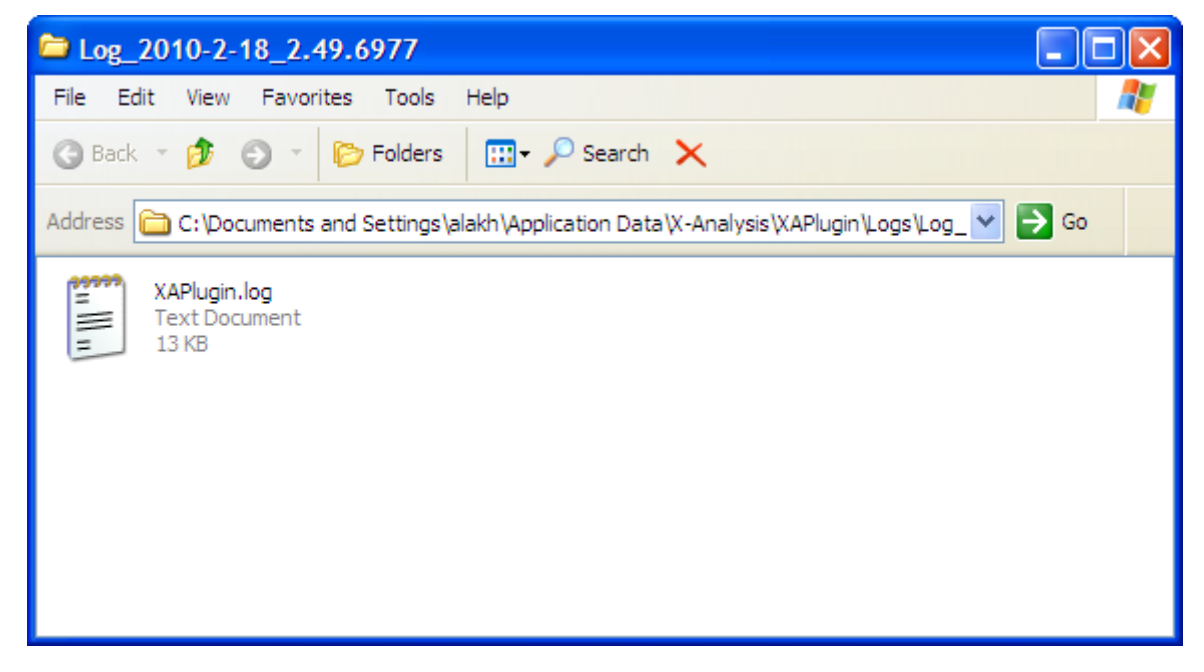

#### **Ouvrir Application Folder**

Chaque application possède sa propre 'Application Folder'. Ce dossier contient les fichiers des documents du système générés, les organigrammes et les fichiers DDL. Ce dossier contient aussi des annotations définies pour l'application. Pour afficher 'Application Folder' sélectionner l'option 'Open Application Folder' dans le menu X-Analysis.

#### (X-Analysis > Open Application Folder).

#### **Ouvrir Application Folder**

| 🗁 PCF_XAN4CDXA                                                                         |   |
|----------------------------------------------------------------------------------------|---|
| File Edit View Favorites Tools Help                                                    | 2 |
| 🕝 Back 🔹 🏂 🏐 🕤 🖈 防 Folders 🛛 🛄 🗸 🔎 Search 🗙                                            |   |
| Address 🛅 D:\Program Files\Databorough\X-Analysis\192. 168. 170. 10\PCF_XAN4CDX 💙 ラ Go |   |
|                                                                                        |   |
|                                                                                        |   |
|                                                                                        |   |
|                                                                                        |   |

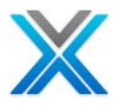

#### **Report an Issue**

L'option 'Report an Issue' aide à l'utilisateur pour rapporter un problème avec les fichiers journaux. Lorsqu'un utilisateur sélectionne cette option, X-Analysis ramasse toutes les informations nécessaires pour résoudre l'erreur/bug, laquelle est rapportée et générée un fichier zip. X-Analysis puis actionne le mail client installé sur le système de l'utilisateur et attache le fichier zip avec ce mail.

#### Préférences de X-Analysis

X-Analysis préférence fournit une facilité pour modifier les préférences de produit.

X-Analysis Plug-in vient avec les paramètres de préférences par défaut. L'utilisateur peut modifier les paramètres de préférences par défaut conformément aux exigences. Pour modifier les paramètres de préférences, ouvrir le produit Rational 7.x / WDSc 7.x ou Eclipse 3.2et ci-dessus.

Dans la barre de menu, sélectionnez **Window > Preferences** pour actionner la boîte de dialogue de préférences.

| Window   | Help             |   |
|----------|------------------|---|
| New V    | Vindow           |   |
| New E    | ditor            |   |
| Open     | Perspective      | ۲ |
| Show     | View             | ۲ |
| Custo    | mize Perspective |   |
| Save I   | Perspective As   |   |
| Reset    | Perspective      |   |
| Close    | Perspective      |   |
| Close    | All Perspectives |   |
| Naviga   | ation            | ۲ |
| 🔁 Workir | ng Sets          | ۲ |
| Web E    | rowser           | ۲ |
| Prefer   | rences           |   |

#### **Option de préférences**

Pour voir ou modifier les préférences diverses de X-Analysis, sélectionnez le node X-Analysis.

Préférences de X-Analysis

L'utilisateur peut voir ou modifier les préférences suivantes :

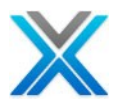

#### Préférences de X-Analysis

| C Preferences                    |                                                      |                                                                   |  |  |  |
|----------------------------------|------------------------------------------------------|-------------------------------------------------------------------|--|--|--|
| type filter text                 | X-Analysis                                           | ⇔ - ⇔                                                             |  |  |  |
| ⊡ General                        | General X-Analysis Preferences.                      |                                                                   |  |  |  |
| ⊞ - Agent Controller<br>⊡ - Ant  | IP Address                                           | 66.209.50.146                                                     |  |  |  |
| 🖅 Data Management                | User                                                 | TESTER                                                            |  |  |  |
| ⊞ - Help<br>En i Projects        | Case-sensitive or greater than 10 character Password |                                                                   |  |  |  |
| · Install/Update                 |                                                      |                                                                   |  |  |  |
|                                  | Specify the DB2                                      | port number in order to access offline X-Analysis cross-reference |  |  |  |
| ■ LPEX Editor ■ Model Validation | DB2 Port 5000                                        | 0                                                                 |  |  |  |
| 🖅 Plug-in Development            |                                                      |                                                                   |  |  |  |
| Profiling and Logging            | User Interface                                       | English 💌                                                         |  |  |  |
| ⊞- Run/Debug                     | Host Code Page                                       | 0037 United States 🔹                                              |  |  |  |
| ∎ Team                           | Begin with Outline                                   |                                                                   |  |  |  |
|                                  | Detailed DFD b                                       | oy default                                                        |  |  |  |
| X-Analysis                       |                                                      |                                                                   |  |  |  |
| Advanced                         |                                                      |                                                                   |  |  |  |
| General                          |                                                      |                                                                   |  |  |  |
| Repository Location              |                                                      |                                                                   |  |  |  |
| - X-Data Test<br>- X-Redo        |                                                      |                                                                   |  |  |  |
|                                  |                                                      |                                                                   |  |  |  |
|                                  |                                                      |                                                                   |  |  |  |
|                                  |                                                      | Restore Defaults Apply                                            |  |  |  |
| ?                                |                                                      | OK Cancel                                                         |  |  |  |

L'utilisateur peut modifier les préférences suivantes pour X-Analysis plug-in :

- **IP Address:** Spécifier l'adresse IP de l'IBM i sur lequel les composants du serveur X-Analysis sont installés.
- User: Spécifier le nom d'utilisateur pour sign on X-Analysis.
- **Case-Sensitive Password:** Si l'IBM i serveur est configuré pour le mot de passe sensible à la classe, c'est à dire QPWDLVL est 2 ou 3, puis sélectionnez cette option. Pour QPWDLVL sur l'IBM comme 0 ou 1, laissez le non vérifié. L'option par défaut est vérifiée.
- **DB2 Port:** Spécifier le numéro de port pour l'instance DB2, où les services DB2 doivent s'exécuter. Port DB2 sera activé sur l'adresses IP déconnecté c'est-à-dire 127.0.0.1 ou localhost. Port DB2 par défaut est 50000.
- **User Interface:** Spécifier le langage de l'interface utilisateur X-Analysis. Le langage par défaut est l'anglais.

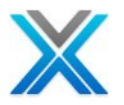

- **Host Code-Page:** Spécifier Host Code-Page approprié pour l'option 0037 par défaut d'IBM i est aux Etats-Unis.
- **Begin with Outline:** Spécifier les paramètres appropriés pour la panne du contour (la panne de vue). L'option par défaut est non vérifiée, ce qui signifie que la panne du contour ne s'affiche pas automatiquement. Le contour ou tout autre la vue d'ensemble est affiché uniquement lorsque demandé.
- **Detailed DFD by default:** Sélectionner cette option pour activer le diagramme de flux de données détaillées par défaut.

#### **Advanced Preferences**

Développer le node X-Analysis pour voir ou modifier 'Advanced Preferences'.

| C Preferences                                                                                                    |                                       |               |             |     |
|----------------------------------------------------------------------------------------------------|---------------------------------------|---------------|-------------|-----|
| type filter text                                                                                                    | Advanced                              |               | ⇔ • ⇔       | · • |
| ⊞- General<br>⊕- Agent Controller<br>⊕- Ant                                                                                                    | Advance Setting Preferences.          |               |             |     |
| 🛓 Data Management                                                                                                    | <ul> <li>Work with Objects</li> </ul> |               |             |     |
| 🗄 - Help                                                                                                    | Default File Attribute                |               | PF          | ~   |
| i Projects<br>⊕- Install/Update                                                                                                    | Default Program Attribute             |               | *ALL        | ~   |
| 🗄 - Java                                                                                                    | 🔻 Subset Data                         |               |             |     |
| LPEX Editor Model Validation                                                                                                    | Include Owners                        |               | *YES        | *   |
| 🗄 Plug-in Development                                                                                                    | Include All Dependents                |               | *NO         | ~   |
| ■ Profiling and Logging ■ Remote Systems                                                                                                    | Replicate Triggers/Constraints        |               | *NO         | ~   |
| E Run/Debug                                                                                                    | Data Option                           |               | *REPLACE    | ~   |
| ⊞r rean<br>∓rest                                                                                                    | Database Language Translation         | No Translatio | on required | ~   |
| Validation                                                                                                    | - UMI Diagram                         |               |             | _   |
| <ul> <li>X-Analysis</li> <li>Advanced</li> <li>Folders</li> <li>General</li> <li>Repository Location</li> <li>X-Data Test</li> <li>X-Redo</li> </ul> | Show object name in Class diagram     |               |             |     |
|                                                                                                    |                                       | Restore Defa  | ults Ap     | ply |
| ?                                                                                                    |                                       | ОК            | Can         | cel |

#### **Préférences Advanced**

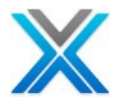

L'utilisateur peut modifier les préférences suivantes pour X-Analysis client :

- Work with Objects:
  - **Default File Attribute:** Spécifiez l'attribut de la liste d'objet \* fichiers. La valeur par défaut est 'PF'.
  - **Default Program Attribute:** Spécifiez l'attribut de la liste d'objet \*PGM. La valeur par défaut est '\*ALL'.
- Subset Data:
  - Include Owner: La valeur par défaut est '\*YES'.
  - Include All Dependents: La valeur par défaut est `\*NO'.
  - Replicate Triggers/Constraints: La valeur par défaut est `\*NO'.
  - Data Options: La valeur par défaut est `\*REPLACE'.
- **Database Language Translation:** Cela permet aux utilisateurs français pour sélectionner 'Database Translation Language', qui permet un affichage correct des caractères français dans le logiciel X-Analysis client.
- **UML Diagram:** Vérifier la case à cocher si vous voulez afficher le nom de l'objet dans le diagramme de classes.

#### **Folders Preferences**

Développer le node X-Analysis pour voir ou modifier 'Folders Preferences'.

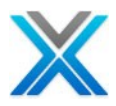

#### **Préférences Folders**

| C Preferences                                                                                                    |                                                                                                    |
|----------------------------------------------------------------------------------------------------|----------------------------------------------------------------------------------------------------|
| type filter text                                                                                                    | Folders 🔶 🔹 🗢                                                                                                    |
| <ul> <li>type filter text</li> <li>General</li> <li>Agent Controller</li> <li>Ant</li> <li>Data Management</li> <li>Help</li> <li>i Projects</li> <li>Install/Update</li> <li>Java</li> <li>LPEX Editor</li> <li>Model Validation</li> <li>Plug-in Development</li> <li>Profiling and Logging</li> <li>Remote Systems</li> <li>Run/Debug</li> <li>Team</li> <li>Test</li> <li>Validation</li> <li>X-Analysis</li> <li>Advanced</li> <li>Folders</li> <li>General</li> <li>Repository Location</li> <li>X-Redo</li> <li>XML</li> </ul> | Folders  Folder Preferences.  Eclipse Folder D:\Program Files\Databorough\Eclipse X-Analysis Folder D:\Program Files\Databorough\X-Analysis\ Logs and Temporary files folder Note: * The user should have the write/modify authority to the selected folder. * X-Analysis Perspective should be closed for this to take effect. Specify folder D:\Data Browse  Restore Defaults Apply |
| ?                                                                                                    | OK Cancel                                                                                                    |

#### • Folder Preferences:

- Eclipse Folder: Spécifier le chemin d'accès pour le dossier Eclipse.
- X-Analysis Folder: Spécifier le chemin d'accès pour le dossier X-Analysis.
- Le dossier de fichiers temporaires et journaux :
  - **Specifier le dossier:** Spécifier la location pour modifier la location par défaut pour les journaux et les fichiers temporaires de X-Analysis. Si c'est blanc puis la location par défaut est définie.

#### **General Preferences**

Développer le node X-Analysis pour voir ou modifier 'General Preferences'.

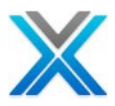

#### **Préférences General**

| C Preferences                                                                                                    |                                                                                                    |
|----------------------------------------------------------------------------------------------------|----------------------------------------------------------------------------------------------------|
| type filter text                                                                                                    | General 🔶 🔹 🗢                                                                                                    |
| <ul> <li>General</li> <li>Agent Controller</li> <li>Ant</li> <li>Data Management</li> <li>Help</li> <li>I Projects</li> <li>Install/Update</li> <li>Java</li> <li>LPEX Editor</li> <li>Model Validation</li> <li>Plug-in Development</li> <li>Profiling and Logging</li> <li>Remote Systems</li> <li>Run/Debug</li> <li>Team</li> <li>Test</li> <li>Validation</li> <li>X-Analysis</li> <li>Advanced</li> <li>Folders</li> <li>General</li> <li>Repository Location</li> <li>X-Redo</li> <li>XML</li> </ul> | Setting Preferences.<br>Structure Chart<br>Maximum Diagram Depth<br>14<br>Maximum Unexpanded Depth<br>10<br>Maximum Files to show in a row in 'Show Files' mode<br>5<br>Annotation<br>Annotation from Cross-reference<br>Annotation Template<br>Browse<br>Read Annotation from Source<br>System Document & View Export as<br>Paper Size<br>PAPER Size<br>Paper Size<br>PAPER Size<br>Paper Size<br>At O Letter<br>Program Structure Chart<br>Default View Level<br>13<br>Variable Where Used<br>Default View Level<br>17<br>Default View Level<br>17<br>Default Source Editor<br>Others<br>Number of records to display<br>1000<br>Restore Defaults<br>Apply |
| ?                                                                                                    | OK Cancel                                                                                                    |

#### • Structure Chart:

- **Maximum Diagram Depth:** La structure interactive peut être affichée jusqu'à niveaux14. Sélectionnez le niveau approprié pour la structure interactive. Le niveau par défaut est de 14.
- Maximum Unexpanded Depth: Cette valeur définit la profondeur maximale jusqu'à que le diagramme de structure s'affichera comme expanded. Les données pour les autres niveaux seront récupérées, mais comme s'est effondré initialement.

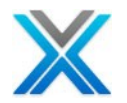

• **Maximum Files to show in a row in 'Show Files' mode:** La structure interactive peut afficher jusqu'à 10 fichiers dans une rangée. Sélectionner la valeur appropriée pour afficher les fichiers. La valeur varie de 1 à 10. La valeur par défaut est 5.

#### • Annotation:

- Annotation from cross-reference: Cette option est cochée par défaut. Cela implique que l'annotation pour les objets sera stockée dans le référentiel de références croisées. Lors de la génération du document du système, l'annotation est lu et mis en forme selon le modèle d'annotation qui trop se tient dans le référentiel.
- Annotation Template: Cette option est désactivée par défaut. Pour activer cette option décochez l'option "Annotation from X-Ref" Spécifiez le chemin d'accès de fournir un fichier de modèle (.dot) pour les annotations basé sur MS Word.
- **Read Annotation from Source:** Vérifiez cette fonctionnalité pour obtenir du membre source basé sur annotation, documentée automatiquement lorsque l'option système de document est choisie.
- le document de système et la vue d'export comme :
  - PDF: L'option PDF est cochée par défaut. Cela implique que système document sera généré dans le document PDF. Aussi, toutes les exportations du diagramme ou la vue ou la liste seront en format PDF
  - MS Word Document: Pour générer des documents du système en format MS Word, l'utilisateur doit choisir cette option. Egalement toutes les exportations seront dans le document MS Word
- Paper Size:
  - **A4:** L'option 'A4' est cochée par défaut. Cela implique que la taille du papier imprimé sera 'A4'.
  - Letter: Choisir 'Letter' comme la taille du papier pour l'impression.
- Program Structure Chart
  - **Default View Level:** Diagramme de structure de programme peut être affiché jusqu'à 20 niveaux. Sélectionnez le niveau approprié. Le niveau par défaut est 13.
- Variable Where Used:
  - **Default View Level:** Variable Where Used (où utilisé) peut être affiché jusqu'à 7 niveaux. Sélectionnez le niveau approprié. Le niveau par défaut est 1.
- Object Where Used:
  - Entry Level References/Inverted SCD Depth: Les références de niveau entrée a besoin de recueillir des informations sur l'appel de programme et à son tour d'appel de programme. Ce paramètre spécifie le nombre de récursions maximum en interrogeant le programme appelant. Le niveau par défaut est 7.
- Default Source Editor:
  - LPEX: L'éditeur LPEX est coché par défaut pour les produits Rational d'IBM ayant RSE plugin. Cela implique ce membre source, sera affiché dans l'éditeur LPEX pour l'objet d'édition.
  - **5250 Emulator:** 5250 emulator est l'option par défaut pour la RSE non plugin. Cela implique que le membre source sera affiché dans une session 5250 pour l'objet d'édition.

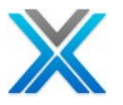

Others:

- No of records to display: Affiche le nombre total d'enregistrements à afficher dans tout l'objet \*FILE lors de l'option View Data option est exécutée.
- View Job Log: Affiche l'état en temps réel de tout le travail batch a soumis à la base de données.

#### **Repository Location**

Développez le node X-Analysis pour voir ou modifier les préférences de la location du référentiel

| C Preferences                                                                         |                                           |               |
|---------------------------------------------------------------------------------------|-------------------------------------------|---------------|
| type filter text                                                                      | Repository Location                       | ⇔ • ⇔ • ▼     |
| ■ General ■ Agent Controller                                                          | Repository Location Preferences.          |               |
| ⊞- Ant<br>⊞- Data Management<br>⊪- Help<br>⊪- i Projects                              | DB2 Connection information      Host Name |               |
| nstall/Update<br>                                                                     | DB2 Username DB2 Password                 |               |
| Model Validation     Plug-in Development     Profiling and Logging     Remote Systems | DB2 Port 50000                            |               |
| ∎ Run/Debug<br>∎ Team<br>∎ Test                                                       |                                           |               |
| Validation                                                                            |                                           |               |
| Folders<br>General<br><mark>Repository Location</mark><br>X-Data Test<br>X-Redo       |                                           |               |
| ⊞- XML                                                                                | Restore D                                 | efaults Apply |
| ?                                                                                     | 0                                         | Cancel        |

#### **Préférences Repository Location**

L'utilisateur peut modifier les préférences de la location de référentiel suivants :

**Ignore Linked Repositories (if any):** cocher cette fonctionnalité pour ignorer les référentiels liés. L'option par défaut est décochée. Le reste des champs sera désactivé sur la sélection de cette option.
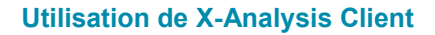

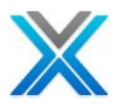

#### • DB2 Connection information

- Host Name:
- DB2 User Name: Spécifiez le nom valide d'utilisateur DB2 qui permet d'accéder à DB2 références croisées/les outils/les services
- DB2 Password: Spécifier le mot de passe pour le nom d'utilisateur DB2, d'accéder aux ressources DB2
- **DB2 Port:** Spécifier le numéro de port pour l'instance DB2, où les services DB2 doivent s'exécuter. Le port par défaut est 50000.
- **Test Connection:** Ce bouton valide la connexion DB2 avec le nom d'utilisateur et le mot de passe donné.

#### **X-Redo Preferences**

Développez le node X-Analysis pour voir ou modifier les préférences X-Redo.

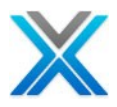

#### **Préférences X-Redo**

| C Preferences                                                                                                    |                                                                                                    |                                                                                 |                 |
|----------------------------------------------------------------------------------------------------|----------------------------------------------------------------------------------------------------|---------------------------------------------------------------------------------|-----------------|
| type filter text                                                                                                    | X-Redo                                                                                                    |                                                                                 |                 |
| <ul> <li>General</li> <li>Agent Controller</li> <li>Ant</li> <li>Data Management</li> <li>Help</li> <li>i Projects</li> <li>Install/Update</li> <li>Java</li> <li>LPEX Editor</li> <li>Model Validation</li> <li>Plug-in Development</li> <li>Profiling and Logging</li> <li>Remote Systems</li> <li>Run/Debug</li> <li>Team</li> <li>Test</li> <li>Validation</li> <li>S-Advanced</li> <li>Folders</li> <li>General</li> <li>Repository Location</li> <li>X-Data Test</li> <li>X-Data Test</li> <li>X-Data Test</li> <li>X-Data Test</li> <li>X-ML</li> </ul> | X-Redo<br>General X-Redo Prefe<br>Web Server Folder<br>Web URL<br>Rows to display<br>Number of rows to<br>Site Date Format<br>Date format to use | rences. D:\Program Files\Databorough\Tomcat display in the Grid on the Web page | Browse *DEFAULT |
| (?)                                                                                                    |                                                                                                    | Restore De                                                                      | Cancel          |
| <u> </u>                                                                                                    |                                                                                                    |                                                                                 |                 |

L'utilisateur peut modifier les préférences X-Redo suivantes:

- Web Server Folder: Spécifiez le chemin d'accès pour le dossier du web serveur
- Web URL: Spécifiez X-Redo URL pour son exécution. La valeur par défaut est 127.0.0.1.
- **Rows to display:** Ceci est utilisé pour définir le nombre de lignes à afficher dans une grille par défaut.
- Site Date Format: Ceci est utilisé pour définir la valeur par défaut paramètres de format de date pour les web pages générées.

Les changements de préférence feront effet pour la nouvelle instance de X-Analysis.

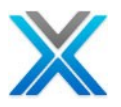

# La bibliothèque d'application

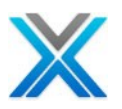

## La bibliothèque d'application

#### Travailler avec les bibliothèques d'application

La vue de la bibliothèque d'application est la première vue de X-Analysis. Il liste toutes les applications ajoutées en utilisant de la commande 'X4WRKAPP'.

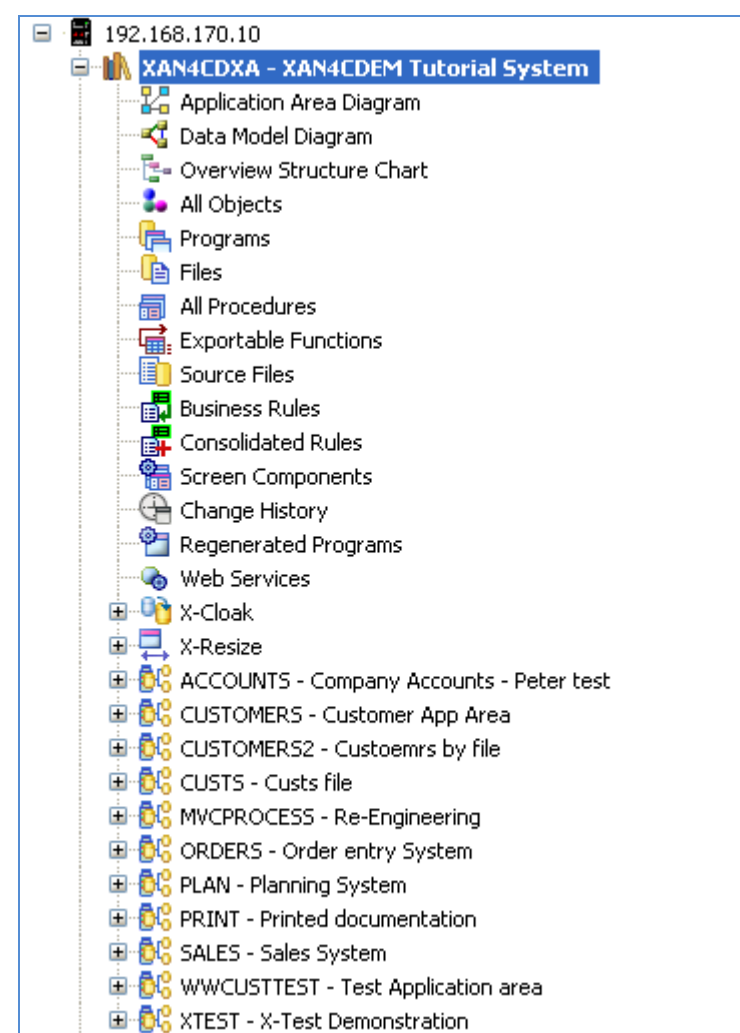

#### Vue des bibliothèques d'application

### Les options du menu de la bibliothèque d'application

Sélectionner la bibliothèque de références croisées et opter pour le menu contextuel qui affiche le menu local suivant :

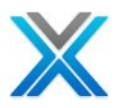

#### New Application Area Add Alternate Data Library List Reset Library List Application Library List Refresh Options ۲ Derive Business Rules ۲ Export Options Document Entire Application Document Changed Objects Modernization Options ۲ Generate Programs Generate Hibernate ORM Inter-Repository Options ۲ Audit Options ۲

#### Menu contextuel pour les références croisées

#### **New Application Area**

X-Analysis crée l'aire d'application d'une partie d'un ou systèmes multiples. Il est possible de sousdiviser programmation une application en modules logiques ou des aires. Pour plus de détails, voir la section '**Application Area**'

#### Add Alternate Data Library List

La liste de la bibliothèque change en conséquence lorsque l'utilisateur sélectionne une bibliothèque de références croisées. Cette liste de la bibliothèque contient la bibliothèque de références croisées, la bibliothèque de données, QGPL, QTEMP et XAOBJ.

Quand un utilisateur choisit l'option 'View Data' sur PF (un fichier physique) ou LF (un fichier logique), puis les données affichées dans la bibliothèque de données mentionnée dans la liste de la bibliothèque. Si l'utilisateur veut utiliser la bibliothèque de données autres que mentionné dans la liste bibliothèque, X-Analysis fournit une fonctionnalité appelée **Alternate Data Library list**.

L'option 'Add Alternate Data Library List' est disponible dans le menu clic-droit d'une bibliothèque de références croisées. Il fournit une méthode d'insertion d'une bibliothèque ou un groupe de bibliothèques dans la partie données de la liste de la bibliothèque. Cela donne un nom à un groupe de bibliothèques qui peuvent être conservées par l'option 'Work with Alternate Data Libraries list', dont il est discuté ci-dessous.

Après sélectionner l'option 'Add Alternate Data Library List', la boîte de dialogue suivante s'affiche :

#### Add Alternate Data Library Dialog

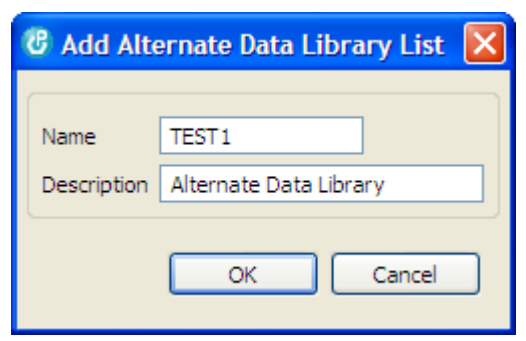

L'utilisateur doit fournir un nom et une description pour le groupe de la bibliothèque alternative dans la boîte de dialogue ci-dessus. Après ça, cliquez sur 'OK' pour ajouter le nom de groupe de bibliothèque de données alternative sous le node de la bibliothèque références croisées, comme illustré ci-dessous :

#### Alternate Library List Added to Cross-Reference Library

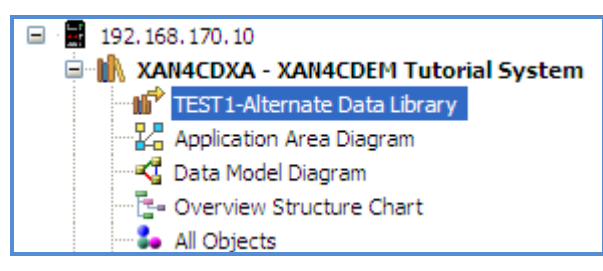

Développez le node références croisées et sélectionnez le node 'Alternate Data Library'. Opter pour le menu contextuel, ce qui est affiché ci-dessous :

# 192, 168, 170, 10 XAN4CDXA - XAN4CDEM Tutorial System TEST1-Alternate Data Library Applica Work with Alternate Data Library List Select Alternate Data Library List Cvervi Remove Alternate Data Library List All Objects

Alternate Data Library List Menu Options

Ajouter les bibliothèques de données pour Alternate Data Library List

Pour ajouter des bibliothèques de données, sélectionnez l'option 'Work with Alternate Data Library List' dans le menu de clic droit Alternate Data Library List. L'option Work with Alternate Data Library List actionne la boîte de dialogue suivante :

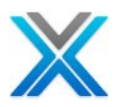

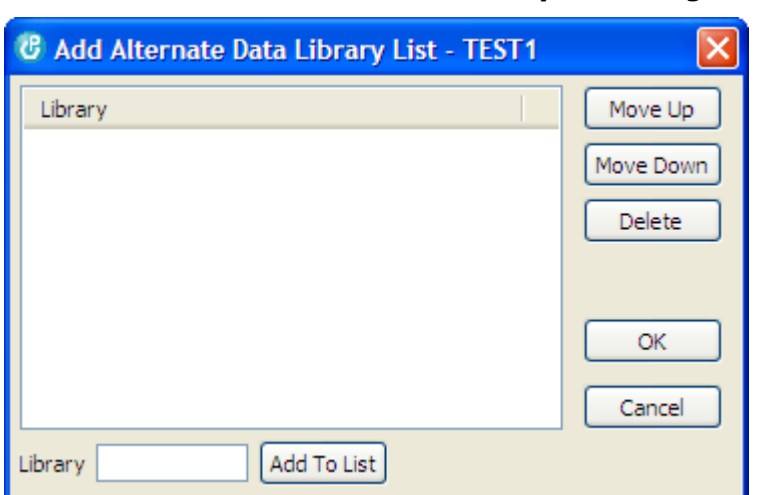

#### Travailler avec Alternate Data Library List Dialog

Remplir dans le nom de la bibliothèque de données comme désiré et cliquez sur 'Add to List'. Cela doit ajouter la bibliothèque de données dans la section 'Library' de la boîte de dialogue. L'utilisateur peut ajouter des bibliothèques de données plus de la même manière.

La boîte de dialogue 'Work with Alternate Data Library List' fournit les options suivantes pour les bibliothèques ajoutées :

- Move Up déplace le nom de la bibliothèque spécifique à un poste plus haut dans la liste.
- Move Down déplace le nom de la bibliothèque spécifique à un poste inférieur dans la liste.
- Delete supprime le nom de la bibliothèque de la liste.
- **OK** continue à l'autre processus et ferme la boîte de dialogue.
- **Cancel** ferme la boîte de dialogue.

#### **Select Alternate Data Library List**

L'option 'Select Alternate Data Library List' est utilisée pour sélectionner Alternate Data Library. Sur la sélection Alternate Data Library List, la liste de la bibliothèque est modifiée en remplaçant la bibliothèque de données de la partie utilisateur de la liste des bibliothèques avec les bibliothèques de données alternatives dans la partie d'utilisateur de la liste de bibliothèque.

#### **Remove Alternate Data Library List**

Sélectionnez l'option 'Remove Alternate Data Library List' pour supprimer la bibliothèque de données alternative de la bibliothèque de références croisées. Il actionnera la boîte de dialogue de confirmation suivant :

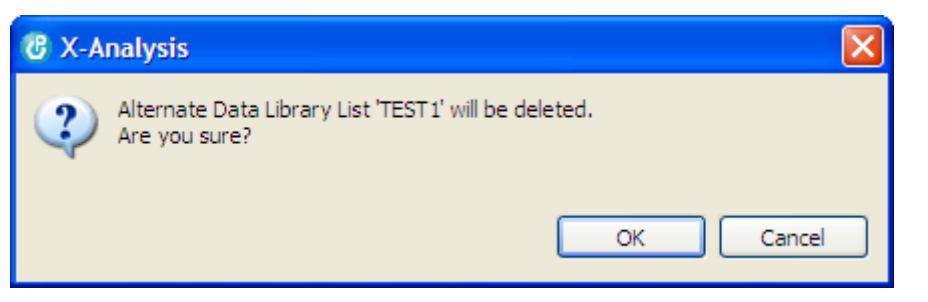

#### **Confirmation Dialog on Removing Alternate Library List**

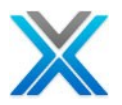

Cliquez sur OK pour supprimer la bibliothèque de données alternative. Cliquez sur Cancel pour annuler l'option.

#### **Reset Library List**

Lorsqu'une bibliothèque de référence croisée est sélectionnée, la liste de la bibliothèque change en conséquence. Cette liste de la bibliothèque contient des bibliothèques références croisées, la bibliothèque de données, QGPL, QTEMP et XAOBJ.

L'utilisateur peut modifier cet ensemble de liste de la bibliothèque à l'aide de l'option 'Add Alternate Data Library List'. Une fois Alternate Data Library est installé, utilisateur doit sélectionner Select Alternate Data Library List' pour modifier la liste de la bibliothèque de références croisées. Lorsque l'utilisateur veut utiliser la liste précédente de la bibliothèque (la liste de bibliothèque originale au moment de la sélection de références croisées), il doit opter pour l'option 'Reset Library List'

L'option 'Reset Library List' est disponible dans le menu clic droit d'une bibliothèque de références croisées. Sur la sélection 'Reset Library List' la liste de la bibliothèque est modifiée par suppression des bibliothèques de données alternatives de la partie utilisateur de la liste des bibliothèques et de la restauration de la bibliothèque de données originale / (ies) à la partie utilisateur de la liste de la bibliothèque.

L'option 'Reset Library List' a permit seulement lorsque l'option 'Select Alternate Data Library List' est sélectionnée dans le menu clic droit de la liste de bibliothèque de données alternative.

#### Application Library List

La liste de bibliothèque d'application est utilisée pour voir ou mettre à jour la liste des bibliothèques source et objet pour le références croisées sélectionné. La facilité est fournie pour permettre à l'utilisateur d'ajouter ou de supprimer toute la bibliothèque ou même la changement du numéro de séquence. Toutefois, l'utilisateur doit réinitialiser pour voir l'effet après avoir modifié la liste de bibliothèque d'application. Pour voir ou modifier des bibliothèques de l'application, opter pour le menu contextuel de la bibliothèque de l'application et sélectionnez l'option 'Application Library List'. La boîte de dialogue est affiché suivante :

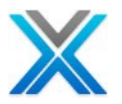

| C Application Library                                                      | List                                                      | × |
|----------------------------------------------------------------------------|-----------------------------------------------------------|---|
| XRef-Library XAN4CDXA<br>Text X-Ref on XA<br>Object Library(s)<br>XAN4CDEM | AN4CDEM Source Library(s) Move Up Move Down Modify Remove |   |
| Library                                                                    | Type<br>Object Library Add                                |   |

#### **Application Library List Dialog**

#### **Refresh Options**

Ce sous-menu a les quatre options suivantes :

- Initialize Cross-Reference
- Refresh Cross-Reference
- Rebuild Data Model
- Repository Refresh Log

#### Initialize Cross-Reference

L'option Initialize Cross-Reference initialise la bibliothèque de références croisées pour refléter les modifications qui ont été apportées à la bibliothèque de références croisées. L'option 'Initialize Cross-Reference' est disponible dans le sous-menu 'Refresh Options' dans le menu contextuel de la bibliothèque de références croisées. La boîte de dialogue suivante est affichée, sur la sélection de cette option :

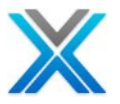

#### **Confirmation Dialog for Initialize Cross-Reference Option**

| C X-Analysis                                                     |        |
|------------------------------------------------------------------|--------|
| Initialising Cross-Reference XAN4CDXA<br>Do you wish to proceed? |        |
|                                                                  | Ves No |

Après cliquer sur OK, un nouveau job est soumis pour l'initialisation de la bibliothèque de références croisées. La boîte de dialogue suivante est affichée :

| 🕲 Job Status                          | $\mathbf{X}$ |
|---------------------------------------|--------------|
| Job Details : QZDASOINIT/QUSER/089159 |              |
|                                       | ОК           |

#### Job Details for Initialize Cross-Reference Option

Sur cliquer sur OK, la vue de journal de batch job actionne. Il affiche le traitement de batch job sur le serveur.

Nota : si l'option 'View Job Log' n'est pas cochée sous la préférence de X-Analysis, puis la fenêtre suivante est affichée :

#### 'Batch Job Log' Details for Initialize Cross-Reference Option

| Status of batch job(s) submitted |            | <b>2</b> 9 😌 |
|----------------------------------|------------|--------------|
| Job Details                      | Job Status |              |
| QDFTJOBD/TESTER/115068           | *ACTIVE    |              |
|                                  |            |              |

Nota : L'option d'initialiser de références croisées active seulement pour la nouvelle application de références croisées.

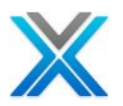

#### Refresh Cross-Reference

L'option 'Refresh Cross-Reference' Rafraîchit la bibliothèque de références croisées pour refléter les modifications qui ont fait à la bibliothèque de références croisées. L'option 'Refresh Cross-Reference' rafraîchit seulement les sources et les objets qui ont déjà été initialisés ; Il regardera pas les objets et sources fraîchement ajoutés ou supprimés.

L'option de la bibliothèque 'Refresh Cross-Reference' est disponible dans le sous-menu 'Refresh Options' dans le menu contextuel de la bibliothèque de références croisées. Sur la sélection de cette option, la boîte de dialogue suivante est affichée :

| 🖃 📲 192.1 | 68.170.10                       |    |                        |      |    |
|-----------|---------------------------------|----|------------------------|------|----|
| 🚊 👘 🚺     | AN4CDXA - XAN4CDFM Tutorial     | S٧ | stem                   |      |    |
|           | New Application Area            |    |                        |      |    |
| ·····E    | Add Alternate Data Library List |    |                        |      |    |
|           | Reset Library List              |    |                        |      |    |
|           | Application Library List        |    |                        |      |    |
|           | Refresh Options                 | ۲  | Initialise Cross-Refer | ence | h  |
|           | Derive Rusiness Dules           |    | Refresh Cross-Refer    | ence | N  |
|           | Derive business Rules           |    | Rebuild Data Model     |      | ЬS |
| L         | Export Options                  | ۲L | Repository Refresh L   | .og  |    |
|           | Document Entire Application     |    |                        |      | _  |
|           | Document Changed Objects        |    |                        |      |    |
|           | Modernization Options           | F  |                        |      |    |
|           | Generate Programs               |    |                        |      |    |
|           | Generate Hibernate ORM          |    |                        |      |    |
|           | Inter-Repository Options        | Þ  |                        |      |    |
|           | Audit Options                   | F  | eter test              |      |    |

#### **Context Menu Option for Refresh Cross-Reference**

Cliquer sur 'OK', l'option Refresh Cross-Reference exécute un travail batch et rafraîchit les références croisées de tout changement.

#### **Refresh Cross-Reference Dialog**

| 🕑 Refresh Cross-Reference 🛛 🔀 |          |  |  |
|-------------------------------|----------|--|--|
| X-Ref Library                 | XAN4CDXA |  |  |
| OK                            | Cancel   |  |  |

Enfin, une boîte de dialogue apparaît donner des détails du travail batch pour les références croisées.

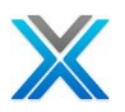

#### Job Status Dialog for Refresh Cross-Reference Option

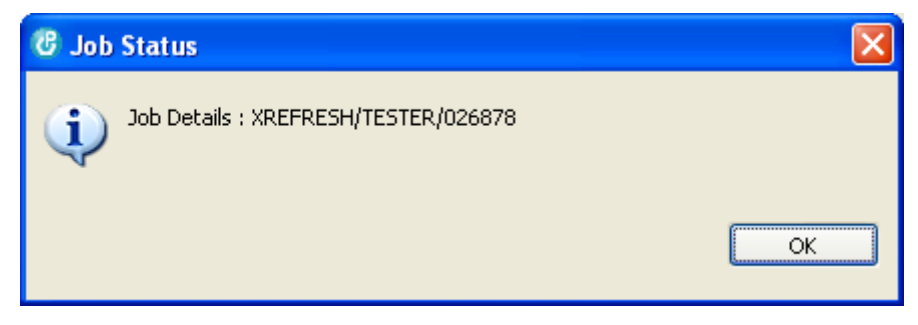

Cette action verrouille XAPlugin et après l'achèvement de la commande Refresh, verrouiller XAPlugin sorti.

#### **Rebuild Data Model**

Choisir l'option Rebuild Data Model apporte la boîte de dialogue reconstruire de modèle de données.

| 🖁 Rebuild Data Model 🛛 🛛 🔀 |          |  |
|----------------------------|----------|--|
| X-Ref Library              | XAN4CDXA |  |
|                            | K Cancel |  |

#### Rebuild Data Model Dialog

Lorsque le bouton « OK » est pressé, l'application est désélectionnée et la commande modélisation est sous-mise en mode batch. Le processus verrouille l'application.

#### Repository Refresh Log

L'option 'Repository Refresh Log' affiche la liste des commandes qui ont été exécutés au cours de la bibliothèque de références croisées sélectionné. L'option 'Repository Refresh Log' est disponible sous le sous-menu 'Refresh Options' dans le menu contextuel de la bibliothèque de références croisées. Sur la sélection de cette option, la fenêtre suivante X-Analysis est affichée :

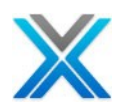

| 🐍 Object List 🛛 🥶 Repository Refresh Log 🛛 🗧 |                |                  |                    |         |            |
|----------------------------------------------|----------------|------------------|--------------------|---------|------------|
| Repository Ref                               | resh Log of XA | N4CDXA           | a 🛛 🔹              |         | <b>#</b> • |
| Run Date                                     | Run Time       | Program Executed | Notes              | User Id | ^          |
| 2010-12-13                                   | 07:18:07       | XGENBRULES       | Area: MVCPROCESS   | TESTER  |            |
| 2010-12-13                                   | 05:29:14       | XGENBRULES       | Program: CB906R    | TESTER  |            |
| 2010-12-07                                   | 13:40:10       | XGENBRULES       | Program: CB906R    | TESTER  | -          |
| 2010-12-07                                   | 11:50:20       | XGENBRULES       | Program: CB906R    | TESTER  |            |
| 2010-11-29                                   | 13:55:02       | XGENBRULES       | Program: CNTCMAINT | TESTER  |            |
| 2010-11-29                                   | 12:46:31       | XGENBRULES       | Program: CB906R    | TESTER  |            |
| 2010-11-29                                   | 11:15:10       | XGENBRULES       | Program: CNTCMAINT | TESTER  |            |
| 2010-11-26                                   | 13:48:34       | XGENBRULES       | Area: MVCPROCESS   | TESTER  |            |
| 2010-11-26                                   | 13:28:38       | XGENBRULES       | Program: CB906R    | TESTER  | ~          |

#### **Repository Refresh Log**

Le journal contient des informations à propos d'utilisateur qui exécute une commande et les détails de sa date et heure. Seulement les commandes suivantes ont été signalées :

- Application Initialization (XA4INIT)
- Data Model Generation (XDMODEL)
- Business Rules Extraction (XGENBRULES)
- X-Resize Initialization (XRESIZE)
- Application Refresh (XREFRESH)

#### **Derive Business Rules**

 L'option 'Derive Business Rules' est disponible dans le menu contextuel de la bibliothèque d'application, l'aire d'application et sur un individu \* objet de type \*PGM. Pour plus de détails, consultez la section Business Rules Analysis'.

#### **Export Options**

Ce sous-menu a les quatre options suivantes :

- Export as DDL
- Export as Web Query Metadata
- Export as Web Query Application
- Export File, Field details as XML

#### Export as DDL

L'option 'Export as DDL' exporte les informations de modèle de données en langage de définition de données dans le dossier d'application. Cette information peut être utilisée par tout le système de gestion de base de données par exemple le serveur Oracle ou SQL pour créer un modèle de données similaires. Pour plus de détails, voir la section 'Exporting and Printing'.

#### Export as Web Query Metadata

L'option Web Query Metadata files sont générées en utilisant la commande XWBQMET. Ces fichiers peuvent être utilisés dans l'outil de Web requête d'IBM DB2.

#### Export as Web Query Application

Les fichiers de rapport de web requête sont générées en utilisant la commande XWBQRPT. Ces fichiers peuvent être utilisés dans l'outil de web requête IBM DB2.

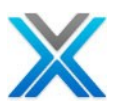

#### Export File, Field details as XML

L'option 'Export File, Field details as XML' génère un fichier XML qui décrit en détail sur tous les applications fichier-champs sélectionnés ou l'aire d'application. La boîte de dialogue suivante est affichée lorsque l'utilisateur opte pour cette option :

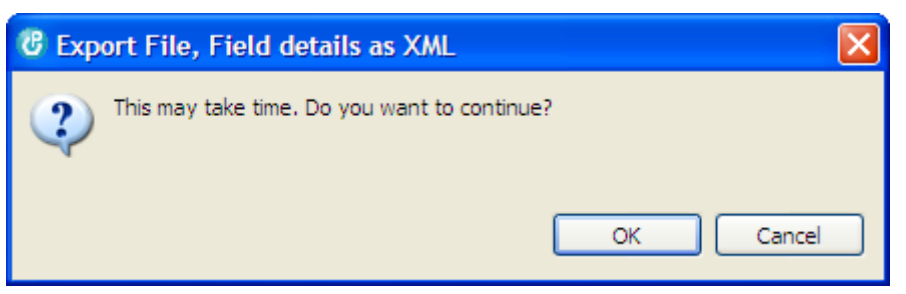

#### Export File, Field details dialog

Lorsque le traitement est terminé, la boîte de dialogue informations suivantes est affichée :

#### Export File, Field completion dialog

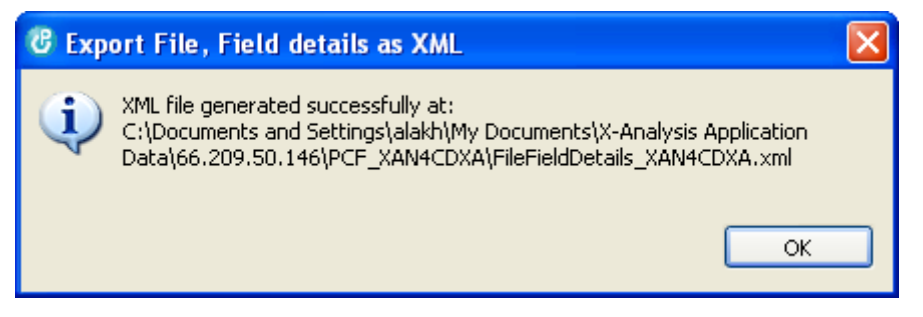

Pour afficher le fichier XML généré d'ouvrir le dossier d'application comme ci-dessous :

| 🕑 X - Analysis - Repository Refres | h Log of XAN4CDXA - IBM R                  | ational Dev  |
|------------------------------------|--------------------------------------------|--------------|
| File Edit Navigate Search Project  | X-Analysis Run Window Help                 |              |
| i 📬 • 🔒 🕼 🖕 i 🥑 💼 📴                | New DB400 Connection<br>New DB2 Connection | <b>III X</b> |
| Navigation Metrics Dashboard       | Mark all for Documenter                    |              |
| 🗐 🗥 XAN4CDXA - XAN4CDEM            | Change Application Folder                  |              |
|                                    | Open Log Folder<br>Open Application Folder |              |
| All Objects                        | NG<br>Report an Issue                      |              |

#### **Option to open the Application Folder**

L'écran suivant affiche le dossier d'application liste le fichier XML généré :

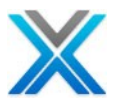

#### Application Folder displaying the generated XML file

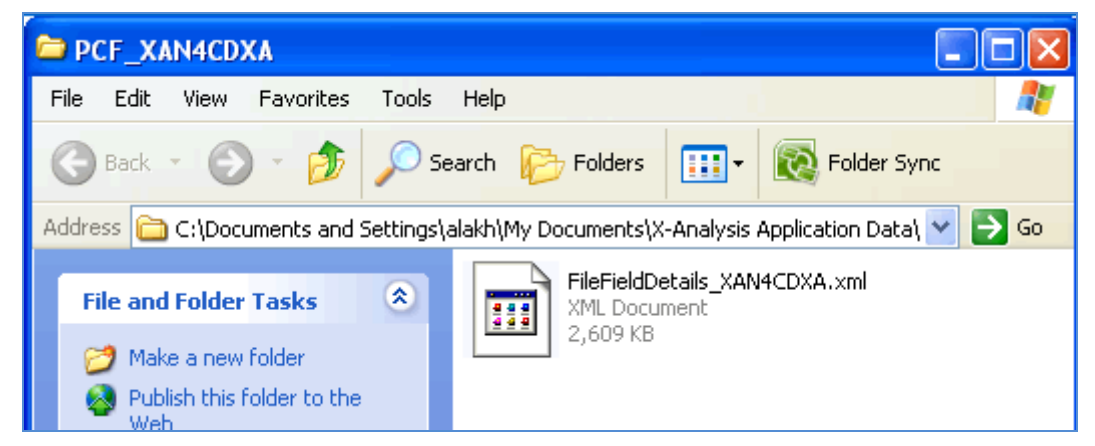

Ouvrir le fichier XML généré dans Internet Explorer ou tout autre éditeur approprié :

#### **Generated XML File**

| 🏉 C:\Documents and Settings\alakh\My Documents\X-Analysis Application Datai6.2 🗐 🗖 🔀                                               |
|----------------------------------------------------------------------------------------------------|
| 🕞 💿 🗢 🛅 C:\Documents and Settings' 🖌 👉 🗙 🚼 Google                                                                                  |
| File Edit View Favorites Tools Help                                                                                                |
| 🖕 Favorites 🖉 C:\Documents and Setting 👔 🔹 🗟 🝸 🖃 👘 👻 Page 🕶 Safety · Tools 👻 🎇                                                     |
| <pre><?xml version="1.0" encoding="UTF-8" ?> - <files> - <files -="" <definition=""></files></files></pre>                         |
| Done 🧳 👻 🐔 💭 🗸 🗸 🔍 Done 🚽 🗧 Done 🚽 🗧 Done 🚽 🗧 Done 🚽 🗧 Done 🚽 🔮 Done 🚽 🖉 Done 🚽 🖉 Done 🚽 🔮 Done Done Done Done Done Done Done Done |

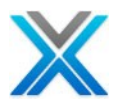

#### **Documenter l'application entière**

Nous le discuterons dans la section Document Manager. Documenter les objets modifiés

L'option 'Document Changed Objects' documente ces objets qui ont changé depuis la dernière initialisation a été exécutée sur la bibliothèque de références croisées. Cette option est disponible dans le menu contextuel sur une bibliothèque d'application. Pour plus de détails, consultez la section 'Document Manager'

#### **Modernization Options**

X-Analysis client fournit un ensemble d'options de modernisation sous le sous-menu 'Modernization Options'. Les options de la modernisation traitent la modernisation du programme et de génération de programmes de services de base de données. Les options disponibles sont aussi ci-dessous :

- Reengineer Programs Les programmes de réingénierie
- Convertir DDS vers SQL
- Générer des programmes de service de base de données

Pour la description en détail voir la section Modernization Options ci-dessous.

#### **Generate Programs**

L'option 'Generate Programs' donne le choix à l'utilisateur de générer une nouvelle application Java utilisant les écrans récupérés et la logique métier.

| 🕑 Generate New Pro 🔀    |          |  |
|-------------------------|----------|--|
| Project                 |          |  |
| Name                    | Xan4cdxa |  |
| Language                | : Java   |  |
| Project Setting         |          |  |
| Generate Business Logic |          |  |
| 🗹 UI – JSF, beans, CSS  |          |  |
|                         |          |  |
| OK Cancel               |          |  |
|                         |          |  |

#### **Generate Programs dialog**

L'option génère une nouvelle application Java par défaut. L'application générée suit l'Architecture MVC (modèle-vue-contrôleur) et utilise les frameworks ouverts c'est-à-dire Spring, Hibernate, JSF 2.0 (Facelets), JQuery, etc. qui le conduit. Le projet généré a ses classes soigneusement organisés sous les packages divers, voir l'exemple d'écran ci-dessous :

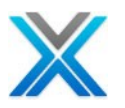

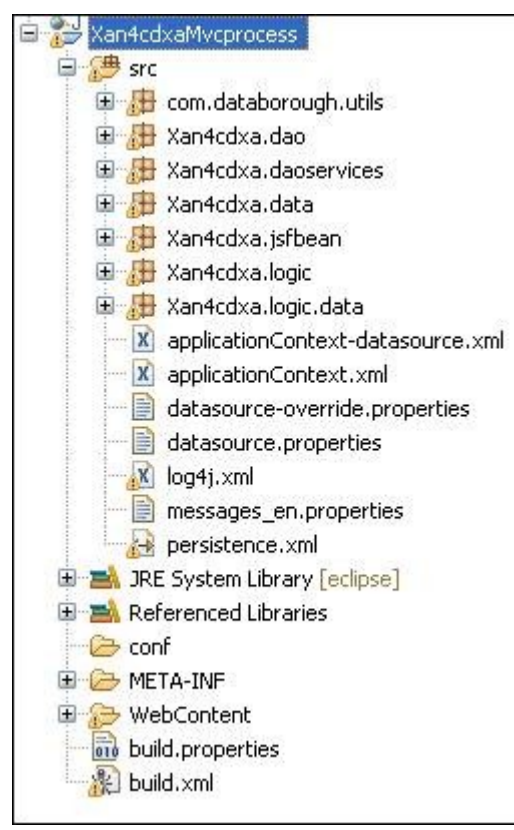

#### **Generated Java Project**

L'utilisateur peut également générer des projets Silverlight /C#. Ici, les écrans récupérés sont générés en utilisant Silverlight et code-behind / la logique métier est en C#

#### **Generate Hibernate ORM**

L'option 'Generate Hibernate ORM' génère les objets de mappage relationnel en JAVA en utilisant Hibernate (www.hibernate.org). Hibernate est un framework open source de Java pour travailler avec les bases de données relationnelles.

L'option 'Generate Hibernate ORM' est disponible sous le sous-menu 'Modernization Options' sur la bibliothèque de références croisées et les aires d'application. L'option action la boîte de dialogue suivante :

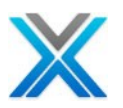

| 🕑 Ge        | nerate                | Hibernate O                 | RM |     |            | ×     |
|-------------|-----------------------|-----------------------------|----|-----|------------|-------|
|             | Select                | File                        |    | Com | ponent     | ^     |
|             |                       | STKMAS                      |    |     |            |       |
|             |                       | CONHDR                      |    |     |            |       |
|             |                       | CONDET                      |    |     |            | =     |
|             |                       | CUSTS                       |    |     |            |       |
|             |                       |                             |    |     |            |       |
|             |                       | CUSTMNT2FM                  |    |     |            |       |
|             |                       | TRNHST                      |    |     |            | _     |
|             |                       | SECF                        |    |     |            |       |
|             |                       | CNTACS                      |    |     |            | _     |
|             |                       | CUSF                        |    |     |            | _     |
| H           |                       | CUSGRP                      |    |     |            | _     |
| H           |                       | CUSTSR01                    |    |     |            | _     |
| H           |                       | CUSTSR02                    |    |     |            | ~     |
|             |                       | DISTS                       |    |     |            |       |
| <b>∨</b> Ge | enerate I<br>se Longn | (/O Beans<br>ames/Hibernate | ,  |     |            |       |
|             |                       |                             |    | ОК  | ) <u> </u> | ancel |

#### Generate Hibernate ORM dialog

Cela génère des objets ORM pour tous les fichiers physiques utilisés par les programmes dans l'aire d'application ou de la bibliothèque de références croisées. Pour chaque fichier physique sur la base de données, deux fichiers Java sont créés dans le package de .data <APPLIB>.

- La classe Java persistance (dans le nom du fichier physique) cela mappe à une table de base de données et ses champs qui correspondent aux colonnes des tables. Par exemple Customer.java
- L'autre fichier détient les méthodes CRUD (Create, Read, Update et Delete) pour la table sousjacente. La classe a le CRUD, suivi du suffixe du fichier physique, par exemple CustomerCRUD.java.

Parfois, un troisième fichier avec un suffixe 'ld' obtient généré, qui est le composite ld pour la classe persistante respective pour le fichier physique. Par exemple Customer Id.java.

Le <APPLIB> .dao et des packages .dao services <APPLIB> sont se créés. Ces tiennent l'interface et les classes de mise en œuvre par le fichier physique.

#### Inter-Repository Options

X-Analysis fournit une option pour comparer des fichiers de base de données à travers deux bibliothèques de références croisées. L'option Difference Analysis analyse les fichiers de base de données d'application et la différence des rapports avec les fichiers. Les options disponibles sont aussi ci-dessous :

- Générer des écarts de difference
- Afficher des écarts de difference
- Les bibliothèques personnalisées

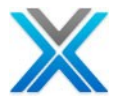

- Générer l'analyse PTF
- PTF analyse
- Gérer les liens référentiels

Pour une description détaillée voir la section Inter-Repository Options ci-dessous.

#### **Audit Options**

X-Analysis fournit les options d'audit suivantes :

- Métriques d'analyse
- Métriques d'écran
- Fichier métriques
- Métriques de la logique de processus de métier
- Analyse spécialisé
- Analyse de problème
- Allocation d'objet
- Sommaire de rapport
- Générer des analyse de métriques
- Générer d'analyse de problème

Pour la description détail voir la section <u>Audit Options</u> ci-dessous.

#### Travailler avec la liste de fonctions ou d'objet ou de source

Cliquer deux fois sur le node 'Files', 'Programs', ou 'All Objects' sous une bibliothèque d'application, affiche la boîte de dialogue 'Work with Objects'

De même, pour la boîte de dialogue 'Work with Members', cliquez sur l'icône de liste de membres de la barre d'outils. Cependant, cliquez deux fois sur le node de fichiers source dans la bibliothèque de l'application présente la liste de la source, avec différents fichiers source ont affiché. Cliquez deux fois sur tout le fichier source vous mènera à la liste de ses membres.

| ٠ | List d'objet        | ٠ | Fichier source        |
|---|---------------------|---|-----------------------|
| • | List de membre      | ٠ | Règles métier         |
| • | Tous les Procédures | • | Règles consolidées    |
| ٠ | Fonction exportable | ٠ | Composants des écrans |
|   |                     | • | Changement d'histoire |

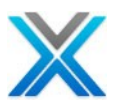

#### **Application Libraries View**

| 🖁 X-Analysis - Repository Refresh Log of XAN4CDXA - IBM Rational Dev | eloper for Power Systems |
|----------------------------------------------------------------------|--------------------------|
| File Edit Navigate Search Project X-Analysis Run Window Help         |                          |
| E 📬 • 🔚 🕼 🗁 🗄 ● 🕕 🕶 🖳 🕾 🐘 • 🔂 • 🛗 • 🕌 • 🕌 * 🕌 *                      | 9a • 🗄 🛷 • 🗄 🖢 • 🖗       |
| Navigation Metrics Dashboard                                         |                          |
| □ 192.168.170.10                                                     | <b></b>                  |
| 🖃 🕪 XAN4CDXA - XAN4CDEM Tutorial System                              | Work With Members        |
| Application Area Diagram                                             |                          |
| 📲 😋 Data Model Diagram                                               |                          |
| 📲 Overview Structure Chart                                           |                          |
| All Objects                                                          |                          |
| Programs                                                             | Work With Objects        |
| E Files                                                              |                          |
| All Procedures                                                       |                          |
| Exportable Functions                                                 |                          |
| Source Files                                                         | Work With Source Files   |
| Business Rules                                                       |                          |
| Consolidated Rules                                                   |                          |
| Screen Components                                                    |                          |
| Change History                                                       |                          |
| Tegenerated Programs                                                 |                          |
| 🖓 Web Services                                                       |                          |

#### La liste d'objet

La liste d'objets affiche une liste d'objets du type spécifié à partir de la bibliothèque sélectionnée. Pour générer la liste d'objets, cliquez deux fois sur le node 'All Objects' sous la bibliothèque de références croisées (XAN4CDXA), qui apporte la boîte de dialogue 'Work with Objects'

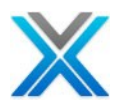

| 🕑 Work with Obje                  | cts                   | × |
|-----------------------------------|-----------------------|---|
| Application Area<br>Name<br>*NONE | All Members Selected  |   |
| Object                            | Library<br>*ALLUSR    |   |
| Name                              | Type Attribute        |   |
| *ALL                              | ALL 💙 *ALL 🔽          |   |
| Text                              |                       |   |
| Function Attributes -             |                       |   |
| Component Status                  | Function Type PF Name |   |
| *ALL                              | ALL XALL              |   |
|                                   |                       |   |
|                                   | OK Cancel             |   |

#### Work with Objects Dialog

La boîte de déroulante de bibliothèque contient les entrées de deux importantes suivantes, à part les bibliothèques utilisateur :

- \*ALLUSR –Tous les objets appartenant aux bibliothèques de l'utilisateur
- \*ALL tous les objets (inclure dans X-Ref lib)

L'option par défaut est \*ALLUSR.

Installer le Type et l'attribut comme \*FILE/PF. Cliquez sur 'OK' pour obtenir la liste d'objets pour \*Files. La liste affiche également la création de l'objet, utilisé et modifié des dates.

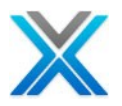

| <b>Object</b> | List |
|---------------|------|
|---------------|------|

| 🐍 Files 🛛 🖓 🗖                                                     |            |        |           |                 |        |          |          |             |     |
|-------------------------------------------------------------------|------------|--------|-----------|-----------------|--------|----------|----------|-------------|-----|
| Object List of *ALLUSR/*ALL/*FILE/PF/*ALL/*ALL, Total Objects: 50 |            |        |           |                 |        |          |          | <b>#1 -</b> |     |
|                                                                   |            |        |           |                 |        |          |          | 👬 = 🖨       | 2 - |
| Library                                                           | Name       | Туре   | Attribute | Description     | Status | Changed  | Created  | Used        |     |
| PFXAN4CDEM                                                        | ASIMPLTEST | *FILE  | PF        |                 | *D     | 31/08/11 | 30/03/11 | 05/09/11    |     |
| PFXAN4CDEM                                                        | ASTATUS    | *FILE  | PF        | Status file     | *A     | 23/08/11 | 01/09/08 | 18/10/11    |     |
| PF XAN4CDEM                                                       | CNTACS     | *FILE  | PF        | Contacts        | *C     | 23/08/11 | 01/09/08 | 14/10/11    |     |
| PFXAN4CDEM                                                        | CONDET     | *FILE  | PF        | Contract Detail |        | 19/09/11 | 01/09/08 | 18/10/11    |     |
| PFXAN4CDEM                                                        | CONDETNW   | *FILE  | PF        | Contract Detai  | *D     | 23/08/11 | 02/02/11 | 14/10/11    |     |
| PFXAN4CDEM                                                        | CONHDR     | *FILE  | PF        | Contract Header | *в     | 23/08/11 | 01/09/08 | 18/10/11    |     |
| PFXAN4CDEM                                                        | CPYBKSRC   | *FILE  | PF        | Cobol copybooks | *D     | 23/08/11 | 01/09/08 | 22/09/11    |     |
| PFXAN4CDEM                                                        | CUSF       | *FILE  | PF        | Sites           | *в     | 23/08/11 | 01/09/08 | 18/10/11    |     |
| PFXAN4CDEM                                                        | CUSGRP     | *FILE  | PF        | Customer Groups | *A     | 23/08/11 | 01/09/08 | 18/10/11    |     |
| PF XAN4CDEM                                                       | CUSTS      | *FILE  | PF        | Purchases       |        | 18/10/11 | 01/09/08 | 18/10/11    |     |
| PFXAN4CDEM                                                        | DELIVA     | *FILE  | PF        | Delivery Areas  | *в     | 23/08/11 | 01/09/08 | 22/09/11    |     |
| <b>PEVANACDEM</b>                                                 | DISTS      | *F11 F | DF        | Distributors    | *^     | 23/08/11 | 01/00/08 | 18/10/11    |     |
| <                                                                 |            |        |           |                 |        |          |          |             | >   |

Cliquer deux fois sur la liste élément qui ouvre le code source de l'objet dans le navigateur de la source.

# La liste de l'objet affichée est triée sur le nom de l'objet dans l'ordre croissant. Cliquez sur l'en-tête de colonne respective pour modifier le tri d'ordre.

De même, cliquez deux fois sur l'élément de programme sous XAN4CDXA, apporte la boîte de dialogue 'Work with Objects', mais l'attribut ou le Type a la valeur \*PGM/\*ALL. Cliquez deux fois sur 'All Objects' ou en cliquant sur le bouton 'Object List' il définit \*ALL/\*ALL.

Limiter la recherche, le nom de l'objet sur le groupe de l'objet peut être mentionné ainsi. Il peut être:

- \*ALL
- Nom du membre (maximum 10 caractères longs).
- Caractères initiales du nom de membre, suivie d'un astérisque par exemple C\*, OE\*, etc.
- D'ailleurs les autres paramètres, ce qui peut également être spécifié dans la boîte de dialogue :

#### Le statut de composant

Le statut de composant peut être ramassé en sélectionnant le statut approprié pour par exemple \*A,\*B, etc, sous la section 'Function Attributes'.

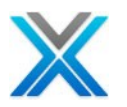

#### Work with Objects Dialog Showing Component Status

| Function Attribu | utes  |             |        |         |  |
|------------------|-------|-------------|--------|---------|--|
| Component S      | tatus | Function Ty | /pe    | PF Name |  |
| *ALL             | ~     | *ALL        | ~      |         |  |
|                  |       |             |        |         |  |
|                  | _     |             |        |         |  |
|                  |       |             | Cancel |         |  |

Le statut de composant pour les programmes

- \*A Parent ou un programme de haut niveau c'est-à-dire les appels des autres programmes mais n'est pas lui-même appelé
- \*B programme est appelé par un autre et appelle également les autres programmes
- \*C programme à la fin d'un arbre de programme n'appelle pas des autres programmes
- \*D le program stand-alone

Le statut de composant pour les fichiers

- \*A Accédé par les autres fichiers, mais aucun autre fichier n'a pas accès
- \*B files Accéder aux autres fichiers et avoir d'accès par les autres fichiers
- \*C Accède seulement aux autres fichiers, ne pas accédés par d'autres
- \*D le fichier stand-alone

#### Type de fonction

Cela décrit la fonction de l'objet et basé sur les définitions COOL: 2E

| Function Type | PF Name              |
|---------------|----------------------|
| DSPDEV 🗸      |                      |
|               |                      |
|               |                      |
| OK Cancel     |                      |
|               | Function Type DSPDEV |

'Function Attributes' s'applique aux objets de type programme seulement. Les types de fonctions disponibles sont définis ici :

\*ALL –Afficher tous les objets, aucun filtre de fonction n'est appliquée.

**DSPFIL (Display File)** –Définit un programme qui affiche les enregistrements d'un fichier spécifié, plusieurs à la fois, à l'aide d'un sous-fichier.

**DSPOTH (Display Other)** –Définit un programme qui affiche les enregistrements d'afficher les fichiers et n'a pas tout les fichiers en mode lecture/écriture/mise à jour. Le programme n'a pas les fichiers d'imprimante.

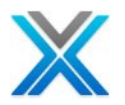

**DSPRCD (Display Record)** –définit un programme qui affiche un seul enregistrement d'un fichier de base de données spécifiée.

**DSPRCD2 (Display Record 2 panels)** – définit un programme qui est identique à la fonction DSPRCD, sauf qu'elle permet à la base de données enregistrer les détails d'étendre à deux pages de dispositif d'affichage distinct.

**DSPRCD3 (Display Record 3 panels)** – définit un programme qui est identique à la fonction DSPRCD, sauf qu'elle permet à la base de données enregistrer les détails d'étendre aux trois pages de dispositif d'affichage distinct.

**DSPTRN (Display Transaction)** –définit un programme qui affiche les enregistrements d'une paire spécifiée de fichiers de base de données. La paire doit être connectée par une propriété par ou se rapporte à la relation.

**EDTFIL (Edit File)** –définit un programme qui maintien des dossiers sur un fichier spécifique, plusieurs à la fois, à l'aide d'un sous-fichier.

**EDTRCD (Edit Record)** –définit un programme qui maintien (ajouter, modifier et supprimer) des documents sur un fichier spécifié ; un à la fois.

**EDTTRN (Edit Transaction)** – définit un programme qui maintien les dossiers sur une paire spécifiée d'en-tête et fichiers de détail. La paire doit être connectée par une propriété par ou se rapporte à la relation.

**EDTRCD2 (Edit Record 2 panels)** –est identique à la fonction d'enregistrement modifier, sauf qu'elle permet d'enregistrer les détails d'étendre à deux pages d'affichage distincts

**EDTRCD3 (Edit Record 3 panels)** –est identique à la fonction d'enregistrement modifier, sauf qu'elle permet d'enregistrer les détails d'étendre à trois pages d'affichage distincts.

**EXCUSRPGM (Execute User Program)** – définit un programme qui permet à l'utilisateur de décrire l'interface pour un utilisateur écrit le programme HLL afin qu'il peut être référencé par des fonctions.

**OTH (Other)** –définit un programme qui appelle un programme et n'a pas tous les fichiers en mode lecture/écriture/mise à jour. Le programme n'a pas tout affichage fichiers ou fichiers d'imprimante.

**OTHCAL (Other Call) –** Il est identique à la fonction OTH, sauf qu'elle permet l'appel avec des paramètres.

**OTHFIL (Other File)** –définit un programme qui accepte les fichiers en mode d'entrée et n'a pas d'imprimante ou les fichiers, afficher les fichiers ou tous les autres fichiers en mode de mise à jour-écriture.

**PMTRCD (Prompt Record)** –définit un programme qui invite pour une liste de champs définis par un chemin d'accès spécifié. Les valeurs validées peuvent être passés à une autre fonction

**PRTDSP (Print Display)** –définit un programme qui affiche ou imprime les enregistrements de fichiers d'entrée et n'a pas tous les fichiers en mode de mise à jour-écriture.

**PRTFIL (Print File)** – Définit un programme qui imprime les enregistrements d'un chemin d'accès spécifié.

**SELRCD (Select Record)** – définit un programme qui affiche les enregistrements d'un fichier spécifié, plusieurs à la fois, à l'aide d'un sous-fichier. Le programme vous permet de sélectionner un des enregistrements. L'enregistrement sélectionné est retourné au programme d'appelle. Cette fonction est appelée à partir d'une fonction qui a demandé une liste de sélection.

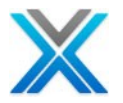

**UPDFIL (Update File) –** définit un programme qui met à jour spécifié de fichiers et n'a pas l'affichage de fichiers ou fichiers d'imprimante.

**UPDOTH (Update Other)** –définit un programme qui met à jour les aires de données et afficher les fichiers. Le programme ni n'a une imprimante fichier (s) ni les fichiers en mode mise à jour/écriture/lecture.

**UPDPRT (Update Print) –** définit un programme qui imprime un rapport avec la mise à jour dans les fichiers de l'imprimante spécifiée. Il n'a pas l'affichage de fichiers.

#### La liste de membre

L'option 'Member List' affiche la liste des membres de la source d'un fichier source spécifiée de la bibliothèque sélectionnée. La liste des membres contient les membres disponibles dans le fichier source et de bibliothèques sélectionnées, selon les critères sélectionnés.

Sélectionnez tout le membre et cliquez deux fois pour actionner le navigateur source.

| C Work with Members                           | : 🛛                                 |
|-----------------------------------------------|-------------------------------------|
| Application Area<br>Application Area<br>*NONE | Description<br>All Members Selected |
| Library/Source File Name -                    |                                     |
| Library                                       | Source File                         |
| *ALLUSR 🔽                                     | *ALL 🔽                              |
| Member Details                                | Type                                |
| *AII                                          | *AII ~                              |
| Text                                          |                                     |
| ОК                                            | Cancel                              |

#### Work with Members Dialog

L'utilisateur peut spécifier la critère de sélection 'Work with Members' d'une boîte de dialogue pour afficher des membres.

- 1. Sélectionnez le fichier source et la bibliothèque en utilisant de la liste déroulante. Sélectionner \*ALLUSR sous le nom de la bibliothèque, empêche les fichiers source dans la bibliothèque de références croisées est affichée.
- 2. Le nom du membre du groupe de détails du membre peut être:.
  - \*ALL

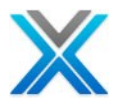

- Nom du membre (maximum 10 caractères longs).
- Caractères initiales du nom de membre, suivie d'un astérisque par exemple C\*, OE\*, etc.
- 3. Sélectionnez le type dans la liste déroulante.
- 4. Cliquez sur 'OK'.

L'écran suivant affiche la liste des membres pour les critères sélectionnés :

#### **Member List**

| 🕹 Object List 🛛 🗍 Member List 🛛 🖓 🗖 |                                                                    |            |      |                                       |              |   |  |  |
|-------------------------------------|--------------------------------------------------------------------|------------|------|---------------------------------------|--------------|---|--|--|
| Member List o                       | Member List of *ALLUSR/*ALL/*ALL, Total Members: 315 🛛 🖨 🗵 🔹 🔠 👫 🔹 |            |      |                                       |              |   |  |  |
| Library                             | Source File                                                        | Name       | Туре | Description                           | Date Changed | ^ |  |  |
| <b>PF</b> XAN4CDEM                  | QDDSSRC                                                            | ASTATUS    | PF   | Status file                           | 25/05/11     |   |  |  |
| C <sup>B</sup> XAN4CDEM             | QCBLSRC                                                            | CBCONDET   | CBL  | Work with Order Details               | 13/09/11     |   |  |  |
| C <sup>B</sup> XAN4CDEM             | QCBLSRC                                                            | CBCONDETNW | CBL  | Work with Order Details -?Long fields | 13/09/11     |   |  |  |
| C <sup>B</sup> XAN4CDEM             | QCBLSRC                                                            | CBCONHDR   | CBL  | Work with Orders - Cobol vers.        | 13/09/11     |   |  |  |
| CEXAN4CDEM                          | QCBLSRC                                                            | CBCUSFMNT  | CBL  | Customer Site Maintenance             | 13/09/11     |   |  |  |
| CEXAN4CDEM                          | QCBLSRC                                                            | CBCUSTMNT2 | CBL  | Customer Detail Maintenance -?Long fi | 13/09/11     |   |  |  |
| CEXAN4CDEM                          | QCBLSRC                                                            | CBCUSTS    | CBL  | Work with customer - Cobol vers.      | 13/09/11     |   |  |  |
| XAN4CDEM                            | QDDSSRC                                                            | CBCUSTSD   | DSPF | Work with Customers                   | 27/07/10     |   |  |  |
| CLXAN4CDEM                          | QCLSRC                                                             | CBC110     | CLP  | Order Entry System                    | 13/09/11     |   |  |  |
| CEXAN4CDEM                          | QCBLSRC                                                            | CBPRNCUSF  | CBL  | Print Customer Details                | 13/09/11     |   |  |  |
| CEXAN4CDEM                          | QCBLSRC                                                            | CBTRNHST   | CBL  | Work with transaction history         | 22/09/11     |   |  |  |
| R <sub>G</sub> XAN4CDEM             | QRPGSRC                                                            | CB903R     | RPG  | Calculate Interest                    | 22/09/11     |   |  |  |
| R <sub>G</sub> XAN4CDEM             | QRPGSRC                                                            | CB905R     | RPG  | Apply transaction to an account       | 13/09/11     |   |  |  |
| R <sub>G</sub> XAN4CDEM             | QRPGSRC                                                            | CB906R     | RPG  | Back-out account                      | 13/09/11     | * |  |  |

# Le premier écran est trié sur le nom du membre dans l'ordre croissant. Pour modifier l'ordre de tri ou de trier sur toute la colonne, cliquez sur l'en-tête de colonne respectives.

#### **All Procedures**

L'option 'All Procedures' affiche la liste des membres qui ont des procédures définies dans le code source. L'option 'All Procedures' est disponible sous le node références croisées.

| 🐍 Object List 🛛 🔞 Memb                       | er List 🛛 🔚 All Procedures | List 🛛      |                |   |  |  |  |  |
|----------------------------------------------|----------------------------|-------------|----------------|---|--|--|--|--|
| All Procedures List, Total Objects: 94 🖨 🗵 🕇 |                            |             |                |   |  |  |  |  |
| Procedure Name                               | Source Member              | Source File | Source Library | ^ |  |  |  |  |
| ADDREC                                       | WWCONHDRR                  | QRPGLESRC   | QTEMP          | _ |  |  |  |  |
| ADDREC                                       | WWCUSTSR                   | QRPGLESRC   | QTEMP          |   |  |  |  |  |
| ADDREC                                       | WWTRNHSTR                  | QRPGLESRC   | QTEMP          |   |  |  |  |  |
| ADDREC                                       | WWCONDETR                  | QRPGLESRC   | QTEMP          |   |  |  |  |  |
| CHGMAI                                       | CUSTMNT1R                  | QRPGLESRC   | QTEMP          |   |  |  |  |  |
| CHGREC                                       | WWCONDETR                  | QRPGLESRC   | QTEMP          |   |  |  |  |  |
| CHGREC                                       | WWCONHDRR                  | QRPGLESRC   | QTEMP          |   |  |  |  |  |
| CHGREC                                       | WWCUSTSR                   | QRPGLESRC   | QTEMP          |   |  |  |  |  |
| CHGREC                                       | WWTRNHSTR                  | QRPGLESRC   | QTEMP          |   |  |  |  |  |
| CHGSAL                                       | CUSTMNT1R                  | QRPGLESRC   | QTEMP          |   |  |  |  |  |
| CMDKEY                                       | WWCONDETR                  | QRPGLESRC   | QTEMP          |   |  |  |  |  |
| CMDKEY                                       | WWCONHDRR                  | QRPGLESRC   | QTEMP          |   |  |  |  |  |
| CMDKEY                                       | WWCUSTSR                   | QRPGLESRC   | QTEMP          |   |  |  |  |  |
| CMDKEY                                       | WWTRNHSTR                  | QRPGLESRC   | QTEMP          |   |  |  |  |  |
| DELREC                                       | WWCONDETR                  | QRPGLESRC   | QTEMP          | ~ |  |  |  |  |

#### **All Procedures List**

L'exemple d'écran affiché ci-dessus affiche la liste des procédures disponibles.

#### Exportable Functions List

L'option 'Exportable Functions List' est une liste des noms de procédures exportés et variables dans un module, qui peut être désigné par les autres modules. L'option 'Exportable Function List' est disponible sous le node références croisées.

La vue suivante apparaît sur la sélection de l'option 'Exportable Function List' :

#### **Exportable Functions List**

| 🕹 Object List 🛛 间 Member List                     | : 🛛 🔚 All Procedure | s List 🛛 🖬 Exporta | ble Functions List 🛛 |  |  |
|---------------------------------------------------|---------------------|--------------------|----------------------|--|--|
| Exportable Functions List, Total Objects: 2 🖨 🗐 🔹 |                     |                    |                      |  |  |
| Exportable Functions                              | Module Name         | Attribute          | Library              |  |  |
| getDistributorCode                                | GETDCODS            | RPGLE              | XAN4CDEM             |  |  |
| getDistributorCode                                | GETDCODSR           | RPGLE              | XAN4CDXA             |  |  |
|                                                   |                     |                    |                      |  |  |
|                                                   |                     |                    |                      |  |  |
|                                                   |                     |                    |                      |  |  |

#### **Source Files**

Cliquez deux fois sur l'option 'Source Files' pour générer une liste de tous les fichiers source. L'option 'Source Files' est disponible sous le node références croisées. Cliquez deux fois sur tout le fichier source affichera 'Members List'.

| 间 Member List        | 🔚 All Procedures List  | Exportable Functions            |       |
|----------------------|------------------------|---------------------------------|-------|
| Source File List for | : XAN4CDXA, Total Obje | ects: 15                        | a 🛛 🔹 |
| Source Library       | Source File            | Source File Text                |       |
| XAN4CDEM             | ASIMPLTEST             |                                 |       |
| XAN4CDEM             | CPYBKSRC               | Cobol copybooks                 |       |
| XAN4CDEM             | QCBLSRC                | CBL Source File                 |       |
| XAN4CDEM             | QCLSRC                 |                                 |       |
| XAN4CDEM             | QCMDSRC                |                                 |       |
| XAN4CDEM             | QDDSSRC                |                                 |       |
| XAN4CDEM             | QLETSRC                |                                 |       |
| XAN4CDEM             | QQMQRYSRC              |                                 |       |
| XAN4CDEM             | QRPGLESRC              | RPGLE Source File               |       |
| XAN4CDEM             | QRPGSRC                |                                 |       |
| XAN4CDEM             | QSECTXT                |                                 |       |
| XAN4CDXA             | QCLSRC                 | Schedule Entries CL Source File |       |
| XAN4CDXA             | QDDLSRC                | Generated Svc Mod interfaces    |       |
| XAN4CDXA             | QRPGLESRC              | Generated RPG Service Modules   |       |
| XAN4CDXA             | QDDSSRC                | Generated Msgobj interfaces     |       |
|                      |                        |                                 |       |
|                      |                        |                                 |       |
| I                    |                        |                                 |       |

#### **Source File List**

#### **Business Rules**

L'option « Business Rules » affiche une liste de toutes les règles métier et leurs narrations pour la bibliothèque de références croisées sélectionnée. L'option « Business Rules » est disponible sous le node références croisées.

#### **Business Rules for XAN4CDXA**

| 🚮 Business Rules 🛛      |                   |        |        |                              | ۵ |   |
|-------------------------|-------------------|--------|--------|------------------------------|---|---|
| Business Rules for *ALL | , Number of Lines | ;: 619 |        |                              |   |   |
| Source Member           | Rule No.          | Field  | File   | Rule                         |   | ^ |
| CBCONDET                | 00001             |        | CONDET | Not found on Contract_Detail |   |   |
| CBCONDET                | 00002             |        | STKMAS | Not found on Product_Master  |   |   |
| CBCONDET                | 00003             |        | STKMAS | Found on Product_Master      |   |   |
| CBCONDET                | 00004             |        | STKMAS | Not found on Product_Master  |   |   |
| CBCONDET                | 00005             |        | STKMAS | Not found on Product_Master  |   |   |
| CBCONDET                | 00006             |        | STKMAS | Not found on Product_Master  |   |   |
| CBCONDET                | 00007             |        | CONHDR | Not found on Contract_Header | , | ~ |

#### **Consolidated Rules**

X-Analysis fournit une fonctionnalité importante liée aux champs de fichier et des règles métier. Avec l'aide de cette fonctionnalité, un utilisateur peut afficher toutes les règles métier liées à un champ de fichier. Effectuer l'action de double-clic sur le node 'Consolidated Rules' pour appeler la fenêtre suivante :

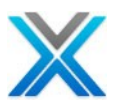

| 🖬 Exportable Functions 👔 Source Files 🚮 Consolidated Rules 🛛 🌂                                                                                                    |     |
|----------------------------------------------------------------------------------------------------|-----|
| Consolidated Rules for XAN4CDXA 🛛 🖉 🗖 🔹 🖨                                                                                                    | à - |
| CNTACS (Contacts)                                                                                                    | ^   |
| USERNM (Contact)                                                                                                    |     |
| Contact = blank                                                                                                    |     |
| CONDET (Contract Detail)                                                                                                    |     |
| XWORDN (Contract)                                                                                                    |     |
| Contract > 300000     Contract > 300000     Contract > 3000000     Contract > 300000     Contract > 3000000     Contract > 300000     Contract > 3000000     Contract > 300000     Contract > 300000     Contract > 300000     Contract > 3000000     Contract > 3000000     Contract > 3000000     Contrac |     |
| Contract < 20000 or CONDET.Contract > 29999                                                                                                    |     |
| CUSF (Sites)                                                                                                    |     |
| CNAME (Company)                                                                                                    |     |
| Company = blank                                                                                                    |     |
| SALUT (Salutation)                                                                                                    |     |
| Salutation <> blank and Salutation <> blank and CUSF.Salutation <> blank and CUSF.Salutation <>                                                                                                    |     |
| USERNM (Contact)                                                                                                    |     |
| Contact = blank                                                                                                    |     |
| CUSTS (Purchases)                                                                                                    |     |
| CUSNO (Prospect No)                                                                                                    | ~   |
|                                                                                                    |     |

#### **Consolidated Rules for XAN4CDXA**

Sélectionnez toute la règle métier listée dans un fichier et développez le node de règle métier pour vérifier le code de la règle métier réelle utilisée, comme illustré ci-dessous :

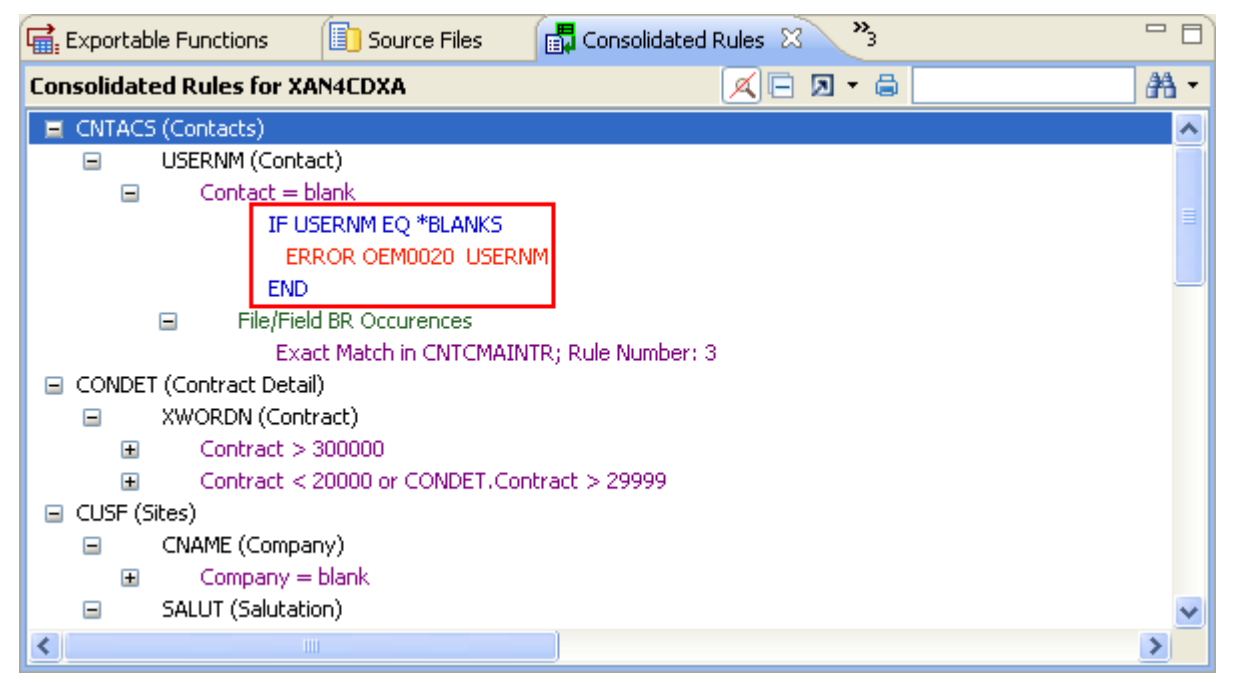

#### Expand Business Rules node to see the actual code

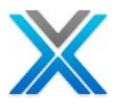

#### **Screens Components**

Sélectionnez l'option 'Screen Components' et cliquez deux fois pour afficher le 'Work with Screen Components Dialog' comme ci-dessous :

| 🖁 Work with Screen Components 🛛 🛛 🔀 |
|-------------------------------------|
| Application Area                    |
| Name *NONE 🗸                        |
| Description All Members Selected    |
| Development Screens                 |
| OK Cancel                           |

#### **Screen Components Dialog**

Cliquez sur 'OK' pour générer la liste de tous les éléments d'écran (ci-dessous) :

#### **Screen Components List**

| 🛃 Business Rules 👫 Screen Components 🛛 🛛 😵 🔛 🦗 🔍 % 🛋 🕒 🔻 🖶 🐻 🖨 🗩 👻 🗖 |                                                          |      |        |             |        |                         |   |  |
|----------------------------------------------------------------------|----------------------------------------------------------|------|--------|-------------|--------|-------------------------|---|--|
| Screen Components for A                                              | Screen Components for Application Library XAN4CDXA (All) |      |        |             |        |                         |   |  |
| Program                                                              | Function                                                 | Туре | Seq No | DSPF Format | File   | Title                   | ^ |  |
| CBCONDET                                                             |                                                          |      |        |             |        |                         | - |  |
|                                                                      | CBCONDET01G                                              | G    | 1      | ZZSF01      | CONDET | Work with Order Detail  |   |  |
|                                                                      | CBCONDET01D                                              | R    | 3      | ZZCT01      | CONHDR | Work with Order Detail  |   |  |
| $\checkmark$                                                         |                                                          | A    |        |             | CONHDR | MAINLINE                |   |  |
| $\checkmark$                                                         |                                                          | В    |        |             | CONHDR | MAINLINE/BUILD_SUBFIL   |   |  |
|                                                                      | CBCONDET02D                                              | R    | 3      | ZZFT01      | CUSTS  | Work with Order Details |   |  |
|                                                                      | CBCONDET04D                                              | R    | 3      | ZZCNF1      | CUSTS  | Work with Order Details |   |  |
|                                                                      | CBCONDET03D                                              | R    | 4      | ZZFT02      | CONHDR | Work with Order Details | ~ |  |
| <                                                                    |                                                          |      |        |             |        | >                       |   |  |

To display the list of the 'Screen Components' for a specific program, opt for the context menu on that program and select the 'Screen Components' option.

#### **Development Screens**

Un écran de développement est un ensemble de données qui décrivent comment l'information doit être affichée sur un écran et régit l'interactivité utilisateur avec cette information. Par exemple, les informations de validation peuvent être tenues pour un champ ou les détails d'un programme d'être appelé lorsque le dossier est mis à jour. En bref, un écran de développement est un ensemble de métadonnées relatives à un affichage à l'écran.

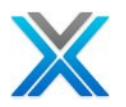

Sélectionnez 'Screen Components' et cliquez deux fois pour afficher le 'Work with Screen Components Dialog'. Puis cochez la case à cocher 'Development Screens' qui s'étend de la boîte de dialogue pour l'option Development Screens, comme indiqué ci-dessous :

| C Work with     | Screen Co                        | omponen    | its |  |  |  |
|-----------------|----------------------------------|------------|-----|--|--|--|
| Application Are | a                                |            |     |  |  |  |
| Name            | *NONE                            |            | *   |  |  |  |
| Description     | Description All Members Selected |            |     |  |  |  |
| Developme       | nt Screens                       |            |     |  |  |  |
| File Name       |                                  | *ALL       |     |  |  |  |
| Function Ty     | ре                               | *ALL       | ~   |  |  |  |
| Show S          | creen Compo                      | nents also |     |  |  |  |
|                 | ОК                               | Cance      | 1   |  |  |  |

#### Work with Development Screens Dialog

Cliquez sur 'OK' pour générer la liste de tous les écrans de développement pour la bibliothèque de références croisées.

| 🗒 Business Rules 🛛 🔚 Devel     | opment Screens 🛛 | 🎪 🔍 🕫 🖷 🚮 🖨 🗷 -                                 | - 8 |
|--------------------------------|------------------|-------------------------------------------------|-----|
| Development Screens List of *1 | NONE/*ALL/*ALL   |                                                 |     |
| Function                       | File             | Title                                           | ^   |
| AAASTATUS                      | ASTATUS          | Status file                                     |     |
| AACNTACS                       | CNTACS           | Contacts                                        |     |
| AACONDET                       | CONDET           | Contract Detail                                 |     |
| AACONDETNW                     | CONDETNW         | Contract Detail new -?CBL Ver. with Long fields |     |
| AACONHDR                       | CONHDR           | Contract Header                                 |     |
| AACUSE                         | CUSF             | Sites                                           |     |
| AACUSGRP                       | CUSGRP           | Customer Groups                                 |     |
| AACUSTS                        | CUSTS            | Purchases                                       |     |
| AADELIVA                       | DELIVA           | Delivery Areas                                  | ~   |

#### **Development Screen List**

Les colonnes Development Screen List sont décrites ci-dessous :

 Function: Cette colonne liste les définitions d'écran de développements standards associés à l'écran de développement dans X-Analysis. Ces définitions d'écran développements standards sont construites lorsque le modèle de données est créé, directement à partir de la base de données de l'application existante, en utilisant les relations de modèle de données au contrôle de navigation et de validation de cross-fichier.

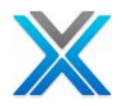

- File: Cette colonne représente le nom de fichier physique associé avec l'écran de développements standards spécifiques dans la base de données. L'écran de développement standard lie directement aux fichiers physiques et peut être utilisés pour la maintenance du fichier et l'affichage, ainsi que des grilles consultables et rapports d'usage général.
- Title: Il s'agit de la description de l'écran de développement selon la base de données

#### **Change History**

L'option 'Change History', liste tous les membres de la source qui a un changement dans leur histoire. L'écran suivant affiche la fenêtre de l'historique des modifications pour les membres de la source de l'application du didacticiel XAN4CDXA :

| 🗓 Source Files 🛛 🛱 Consolidated Rules | 🔛 Change H | listory 🕅 | »4        | - 6                             |
|---------------------------------------|------------|-----------|-----------|---------------------------------|
| Change History for XAN4CDXA           |            |           |           | a 🛛 🔹                           |
| Name                                  | Library    | Туре      | Attribute | Description                     |
| E CBCONDET                            | XAN4CDEM   | *PGM      | CBL       | Work with Order Details         |
| CBCONDET (Changed on 2011-09-13)      |            |           |           |                                 |
| CBCONDET (Changed on 2011-09-06)      |            |           |           |                                 |
| CBCONDET (Changed on 2011-09-06)      |            |           |           |                                 |
| CBCONDETNW                            | XAN4CDEM   | *PGM      | CBL       | Work with Order Details -?Lon   |
| CBCONDETNW(Changed on 2011-09-13)     |            |           |           |                                 |
| CBCONDETNW(Changed on 2011-09-06)     |            |           |           |                                 |
| CBCONDETNW(Changed on 2011-09-06)     |            |           |           |                                 |
| CBCONHDR                              | XAN4CDEM   | *PGM      | CBL       | Work with Orders - Cobol vers 🗙 |
|                                       |            |           |           |                                 |

#### Change History Window for XAN4CDXA

Sélectionnez le node l'histoire changée et opter pour le menu contextuel actionner la fenêtre de comparaison approprié. L'écran suivant affiche le menu contextuel sur le node modifié :

#### **Context Menu Displaying Source Compare Options**

| 📳 Source Files 🛛 🚮 Consolidated Rules | Change H         | listory 🔀 | »4        |                    |              |
|---------------------------------------|------------------|-----------|-----------|--------------------|--------------|
| Change History for XAN4CDXA           |                  |           |           |                    | 🖨 🗷 -        |
| Name                                  | Library          | Туре      | Attribute | Description        | ^            |
| CBCONDET                              | XAN4CDEM         | *PGM      | CBL       | Work with Order De | etails 🚽 💳   |
| CBCONDET (Changed on 2011-09-13)      |                  |           |           |                    |              |
| CBCONDET (Changed on 2011-09-06)      |                  |           |           |                    |              |
| CBCONDET (Changed on 20 - 09-06)      |                  |           |           |                    |              |
| 🖃 CBCONDETNW                          | are with Previou | JS        | CBL       | Work with Order De | etails -?Lon |
| CBCONDETNW(Changed on 20 🛅 Compa      | are with Next    |           |           |                    |              |
| CBCONDETNW(Changed on 20 🛅 Compa      | are with Curren  | t         |           |                    |              |
| CBCONDETNW(Changed on 2011-09-06)     |                  |           |           |                    |              |
| CBCONHDR                              | XAN4CDEM         | *PGM      | CBL       | Work with Orders - | Cobol vers 🔽 |
| <                                     |                  |           |           |                    | >            |

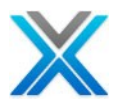

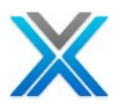

# L'aire d'application

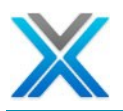

## L'aire d'application

#### Ajouter l'aire d'application

X-Analysis crée des aires d'application à partir de partie d'un ou des systèmes multiples. Il est possible de sousdiviser par programme d'une application en modules logiques ou des aires. Cela peut être dans le contexte d'un système unique ou des parties spécifiques de systèmes multiples. Par exemple, utilisateur peut avoir une aire d'application comme 'ORDERS', contenant les détails Order Entry de système opérationnel, pour représenter le système unique d'aire d'application. L'utilisateur peut aussi avoir l'aire d'application comme 'ORDERS', contenant les détails Order Entry de système opérationnel et de la comptabilité de la vente du système financier, représentant l'aire d'application dans la partie spécifique de systèmes multiples.

La fonctionnalité de l'aire d'application facilite le groupe d'une application dans différents secteurs d'activité. Ils sont définis sur la base de certains critères – les règles des aires d'applications appelées. Les règles des aires d'applications sont donc un mécanisme pour classer une application dans des aires d'applications différents.

L'aire d'application peut être créée en exécutant X-Analysis client ou en utilisant 'X4WRKAPP' sur IBM i.

#### **Utilisation X-Analysis Plug-in**

Opter pour le menu contextuel de la bibliothèque de références croisées. Sélectionnez ensuite l'option 'New Application Area'. Ce qui apporte une boîte de dialogue Ajouter un nouvelle aire d'application à la bibliothèque de références croisées sélectionné. La boîte de dialogue prend le nom 'Application Area' et 'Description' comme entrée. Cliquez sur 'OK' pour ajouter le nouvelle aire d'application à la bibliothèque de références croisées.

**New Application Area Added** 

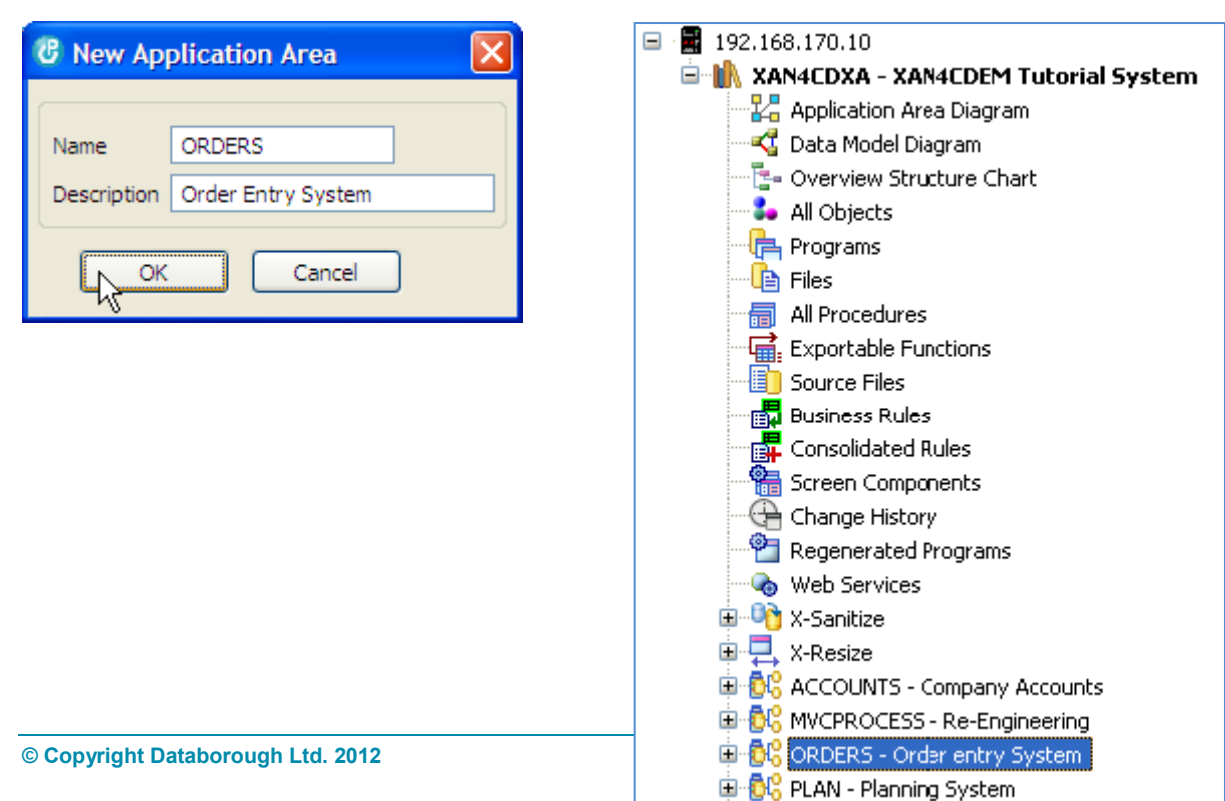

#### **New Application Area Dialog**

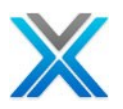

#### Ajouter l'objet à l'aire d'application

Opter pour la liste d'objets, pour ajouter un objet à l'aire d'application. Cliquer deux fois sur le node 'Object List' apporte la boîte de dialogue 'Work with Object'. Fournir le nom de l'objet à ajouter à l'aire application. Par exemple, entrée 'CON001' et cliquez sur 'OK'.

Sélectionnez l'objet 'CON001' et opter pour le menu contextuel sur celui-ci. Puis sélectionnez l'option 'Add to Application Area', comme illustré ci-dessous :

#### Add to Application Area option

| Application Area Options | Add to Application Area                      |
|--------------------------|----------------------------------------------|
|                          | Add to Application Area with Related Objects |
|                          | Omit from Application Area                   |

Cette option présente la boîte de dialogue suivante :

| 2 | Add 'CON001                                             | to Application Area                                                      | X |
|---|---------------------------------------------------------|--------------------------------------------------------------------------|---|
|   | Application Area<br>B2<br>DBARK<br>MVCASP<br>MVCPROCESS | Description<br>B2 Desc<br>DBARK test<br>ASP.net<br>Re-Engineering        | • |
|   | OE<br>ORDERS                                            | xxxxxxx<br>Order entry System                                            |   |
|   | PLAN<br>PRINT<br>SALES<br>STOCK                         | Planning System<br>Printed documentation<br>Sales System<br>Stock System | • |
|   |                                                         | OK Cancel                                                                |   |

#### Add to Application Area

Sélectionnez l'aire d'application dans lequel vous voulez ajouter l'objet et cliquez sur 'OK'

Pour ajouter les objets liés, l'utilisateur doit opter pour la deuxième option, c'est-à-dire «'Add to Application Area with Related Objects' dans le menu contextuel, comme illustré ci-dessous :

#### Add to Application Area with Related Objects option

| Application Area Options 🔹 🕨 | Add to Application Area                      |    |
|------------------------------|----------------------------------------------|----|
|                              | Add to Application Area with Related Objects | N  |
|                              | Omit from Application Area                   | γÇ |
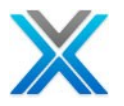

Cette option actionne la boîte de dialogue suivante :

| đ | Add 'CON001                                                                                          | ' to Application Area with Related Objects                                                                                              | × |  |  |  |
|---|----------------------------------------------------------------------------------------------------|----------------------------------------------------------------------------------------------------|---|--|--|--|
|   | Application Area<br>DBARK<br>MVCASP<br>MVCPROCESS<br>OE<br>ORDERS<br>PLAN<br>PRINT<br>SALES<br>STOCK | Description DBARK test ASP.net Re-Engineering xxxxxx Order entry System Planning System Printed documentation Sales System Stack System |   |  |  |  |
|   | Options for Related Objects Do not include files referenced/updated by this program                  |                                                                                                    |   |  |  |  |
|   | Do not include called programs                                                                       |                                                                                                    |   |  |  |  |
| ļ | Loo Hot Inclu                                                                                        | OK Cancel                                                                                                    |   |  |  |  |

# Add to Application Area with Related Objects

Sélectionnez les options suivantes :

- 1. Sélectionnez l'aire d'application dans lequel vous voulez ajouter l'objet.
- 2. Choisissez les options requises dans la liste déroulante trois menus.
- 3. Cliquez sur 'OK' Ajoute les objets pour remplir le critère de l'aire d'application.

# Supprimer l'objet d'une aire d'application

Optez pour la liste d'objets. Puis sélectionnez l'objet qui doit être retiré de l'aire d'application. Opter pour le menu contextuel sur cet objet et sélectionnez l'option 'Omit from Application Area', comme cidessous :

# **Omit from Application Area Option**

| Add to Application Area                      |
|----------------------------------------------|
| Add to Application Area with Related Objects |
| Omit from Application Area 📐                 |
|                                              |

Cette option présente la boîte de dialogue, comme il est indiqué :

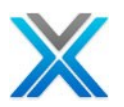

| _ |                  |                         | _ |
|---|------------------|-------------------------|---|
| 1 | B Omit 'CON001   | ' from Application Area | X |
|   |                  |                         |   |
|   | Application Area | Description             | ^ |
|   | B2               | B2 Desc                 |   |
|   | DBARK            | DBARK test              |   |
|   | MVCASP           | ASP.net                 |   |
|   | MVCPROCESS       | Re-Engineering          |   |
|   | OE               | XXXXXXX                 |   |
|   | ORDERS           | Order entry System      |   |
|   | PLAN             | Planning System         | _ |
|   | PRINT            | Printed documentation   | = |
|   | SALES            | Sales System            |   |
|   | STOCK            | Stock System            | ~ |
|   |                  |                         |   |
|   |                  | OK Cancel               |   |
|   |                  |                         |   |
|   |                  |                         |   |

# **Omit from Application Area Dialog**

Pour supprimer l'objet, sélectionnez le nom de l'aire d'application et cliquez sur 'OK'

# Menu contextuel sur une aire d'application

Le menu contextuel sur une aire d'application est affichée ci-dessous :

# Menu contextuel sur une aire d'application

| Application Area Options  | ۲ |
|---------------------------|---|
| Derive Business Rules     |   |
| Export Options            | ۲ |
| A <u>n</u> notate         |   |
| Document Application Area |   |
| Data Management Options   | F |
| Test Management Options   | ۲ |
| Modernization Options     | ۲ |
| Generate Programs         |   |
| Generate Hibernate ORM    |   |
| Audit Options             | Þ |
| UML Options               | ۲ |

# Les options d'aire d'application

Les options de l'aire d'application sous-groupe comprennent les options suivantes :

• Mettre à jour l'aire d'application

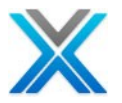

- Supprimer l'aire d'application
- Règles d'aires d'applications
- Nouvelle d'aire d'application
- Ajouter l'aire d'application
- Omettre de l'aire d'application

# Mettre à jour l'aire d'application

Sélectionnez l'option 'Update Application Area', qui apporte une boîte de dialogue. La boîte de dialogue invite à modifier la description de l'aire d'application. Modifier la description et cliquer sur 'OK' afin de refléter les modifications apportées à la description d'aire d'application.

| le dialogue mettre à jour l'aire d'application |                                |        |  |  |  |  |  |
|------------------------------------------------|--------------------------------|--------|--|--|--|--|--|
|                                                | 🖁 Update Application Area 🛛 🔀  |        |  |  |  |  |  |
|                                                | Name                           | ORDERS |  |  |  |  |  |
|                                                | Description Order entry System |        |  |  |  |  |  |
|                                                | ОК                             | Cancel |  |  |  |  |  |

# Supprimer l'aire d'application

Sélectionnez l'option 'Remove Application Area'; Ceci invite pour la suppression de l'aire d'application sélectionnée. Si confirmée par l'utilisateur, elle supprime l'aire d'application.

# *R*ègles d'aire d'application

Sélectionnez l'option 'Application Area Rules', cela actionne une fenêtre affichant les disponible 'Application Area Rules'. Ces règles déterminent quels objets doivent être placés dans cette aire d'application particulière.

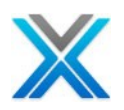

| ප Application Area Rules for ORDERS |           |             |                   |             |                    |             |
|-------------------------------------|-----------|-------------|-------------------|-------------|--------------------|-------------|
| Seq. No.                            | Selection | Object Type | Object Comparison | Object Name | Library Comparison | Incl. Ownir |
| 10                                  | Select    | All Object  | Equal             | 0E×         | Equal              |             |
| 10                                  | Select    | All Object  | Equal             | 0E×         | Equal              |             |
| 20                                  | Select    | File        | Equal             | CUST*       | Equal              |             |
| 20                                  | Select    | File        | Equal             | CUST*       | Equal              |             |
| 30                                  | Select    | File        | Equal             | TBN*        | Equal              |             |
| 30                                  | Select    | File        | Equal             | TBN*        | Equal              |             |
| 40                                  | Select    | All Object  | Equal             | CON*        | Equal              |             |
| 40                                  | Select    | All Object  | Equal             | CON*        | Equal              |             |
| 50                                  | Select    | File        | Equal             | PROTRK      |                    | No          |
| 60                                  | Select    | Program     | Equal             | OE001       |                    | No          |
|                                     |           |             |                   |             |                    |             |
| <                                   |           |             | 1111              |             |                    | >           |
|                                     | Add       | U           | pdate             | Delete      | Close              |             |

# le dialogue de règles d'aire d'application

Cliquez sur 'Add' pour action la boîte de dialogue suivante :

# Add Dialog - Application Area Rules

| C Application Area Rules for ORDERS |            |                       |    |   |  |  |  |
|-------------------------------------|------------|-----------------------|----|---|--|--|--|
|                                     |            |                       |    |   |  |  |  |
| Seq. No.                            | 11         |                       |    |   |  |  |  |
| Selection                           | Select 🗸 🗸 |                       |    |   |  |  |  |
| Object Type                         | Program 💌  |                       |    |   |  |  |  |
| Object Comparison                   | Equal 💌    | Object Name           |    |   |  |  |  |
| Library Comparison                  | ×          | Library Name          |    |   |  |  |  |
| Incl. Ref'd Pgms                    | No 💌       | Incl. Ref'd Files     | No | - |  |  |  |
| Incl. Owning Files                  | No 💌       | Incl. Dependent Files | No | - |  |  |  |
|                                     |            |                       |    |   |  |  |  |
| Add Close                           |            |                       |    |   |  |  |  |

Les détails concernant l'addition d'une règle pour une aire d'application spécifique peuvent être fournies par ce dialogue.

Les règles d'aire d'application peuvent être mise à jour ou supprimés, ou les nouvelles règles peuvent être ajoutées en utilisant les boutons « Ajouter », « Supprimer » et « Update » au bas de l'écran.

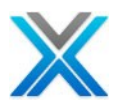

# Les règles d'aire d'application d'IBM i

Tapez la commande maître X4WRKAPP sur la ligne de commande d'IBM i (après ajouter la bibliothèque XAOBJ à la liste de la bibliothèque) et Faire Entrée pour actionner X-Analysis de l'écran sur IBM i.

# L'écran X-Analysis sur IBM i

| X-Analysis/4                         | Work with X-Analysis/         | 4 Applications    | Databorough Ltd. |  |
|--------------------------------------|-------------------------------|-------------------|------------------|--|
|                                      |                               |                   | 09 May 2012      |  |
| Enter options,                       | press Enter.                  | nlav 7=Notes 8=L  | ibraries         |  |
| 9=Variable Call                      | s 10=App areas 11=Reports 12= | Initialise 13=Bu: | ild data model   |  |
| 14=Refresh 15=G                      | en Business Rules 16=Exclusio | ons 17=Objects 18 | =Program Stds    |  |
| X-ref Lib                            | Text                          | Company/divis:    | ion              |  |
| 10 XAN4CDXA XAN4CDEM Tutorial System |                               |                   |                  |  |
|                                      |                               |                   |                  |  |
|                                      |                               |                   |                  |  |
| F1=Help F3=Ex                        | it F6=Add F10=Cmd Line        | F12=Cancel        | F24=More Keys    |  |

L'option 10 contre une bibliothèque de références croisées actionne l'écran de l'aire d'Application comme illustré ci-dessous :

# La liste d'aire d'application

| X-Analysis/4<br>XARWKAPA        | Work with                   | X-Analysis/4 Ap              | plication areas  | Databorough Lt<br>08:07:<br>09 May 20 | d.<br>54<br>12 |
|---------------------------------|-----------------------------|------------------------------|------------------|---------------------------------------|----------------|
| Enter options,                  | press Enter.                |                              |                  |                                       |                |
| 2=Change 3=Co<br>10=Verify area | py 4=Delete<br>11=Area copy | DISPIAY /=Ru<br>12=Subset 13 | =Filter spec 14= | IS 9=File object<br>=Test Result Fiel | s<br>ds        |
| 15=Authorities                  | 16=Spool Excl               | usions                       | TITCET Spece II  |                                       | as             |
| 7 20 0                          | Decerintion                 |                              |                  |                                       |                |
| Alea                            | Description                 |                              |                  |                                       |                |
| ACCOUNTS                        | Company Accou               | nts                          |                  |                                       |                |
| ACHEAD01                        |                             |                              |                  |                                       |                |
| CUSFMAINT                       | New Sub App A               | rea                          |                  |                                       |                |
| CUSTOMERS                       | Customer App                | Area                         |                  |                                       |                |
| DEC16                           | Test area                   |                              |                  |                                       |                |
| OE                              | Order Entry                 | g                            |                  |                                       |                |
| ORDERS                          | Order entry S               | ystem                        |                  |                                       | +              |
|                                 |                             |                              |                  |                                       |                |
| F1=Help                         | F3=Exit                     | F6=Add                       | F12=Cancel       | F16=Print                             |                |

Pour ajouter une nouvelle aire d'application utilisez F6.

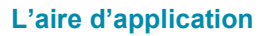

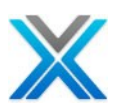

# Ajouter une nouvelle aire d'application

| X-Analysis/4<br>XARWKAPA | Work with X | -Analysis/4 | Application | areas | Databorough Ltd<br>08:07:5<br>09 May 201 | 1.<br>54<br>2 |
|--------------------------|-------------|-------------|-------------|-------|------------------------------------------|---------------|
| Area                     | OE001       |             |             |       |                                          |               |
| Description              | Appli       | cation Area | OE001       |       |                                          |               |
|                          |             |             |             |       |                                          |               |
|                          |             |             |             |       |                                          |               |
|                          |             |             |             |       |                                          |               |
|                          |             |             |             |       |                                          |               |
|                          |             |             |             |       |                                          |               |
|                          |             |             |             |       |                                          |               |
|                          |             |             |             |       |                                          |               |
|                          |             |             |             |       |                                          |               |
|                          |             |             |             |       |                                          |               |
|                          |             |             |             |       |                                          |               |
|                          |             |             |             |       |                                          |               |
|                          |             |             |             |       |                                          |               |
|                          |             |             |             |       |                                          |               |
| F1=Help F                | 3=Exit      | F12=Cancel  |             |       |                                          |               |

Un certain nombre de règles peut être spécifié pour définir une aire d'application.

Utilisez l'option 7 pour définir une règle pour une d'application spécifique.

# l'option 7 pour les règles d'aire d'application

| X-Analysis/4<br>XARWKAPA                                            | Work with X                                                     | K-Analysis/4 Ap                          | oplication areas                     | Databorough 1<br>08:0<br>09 May   | Ltd.<br>7:54<br>2012 |  |
|---------------------------------------------------------------------|-----------------------------------------------------------------|------------------------------------------|--------------------------------------|-----------------------------------|----------------------|--|
| Enter options,<br>2=Change 3=Co<br>10=Verify area<br>15=Authorities | press Enter.<br>py 4=Delete S<br>11=Area copy<br>16=Spool Exclu | 5=Display 7=Ru<br>12=Subset 13<br>usions | ules 8=Pgm objec<br>3=Filter spec 14 | ts 9=File obje<br>=Test Result Fi | cts<br>elds          |  |
| Area                                                                | Description                                                     |                                          |                                      |                                   |                      |  |
| ACCOUNTS<br>ACHEAD01<br>BCHEAD01                                    | Company Accour                                                  | nts                                      |                                      |                                   |                      |  |
| CUSFMAINT<br>CUSTOMERS                                              | New Sub App Area<br>Customer App Area                           |                                          |                                      |                                   |                      |  |
| DEC16<br>MVCPROCESS                                                 | Test area<br>Re-Engineering                                     | 3                                        |                                      |                                   |                      |  |
| 7 OE001<br>ORDERS                                                   | Application An<br>Order entry Sy                                | rea OE001<br>ystem                       |                                      |                                   | +                    |  |
| F1=Help<br>Record added.                                            | F3=Exit                                                         | F6=Add                                   | F12=Cancel                           | F16=Print                         |                      |  |

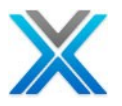

L'écran suivant représente l'écran d'aire de l'application :

# Les règles d'aire d'application pour OE001

```
X-Analysis/4 Work with X-Analysis/4 Application area rules Databorough Ltd.

XARWKRLS

08:12:44

09 May 2012

Selected area -> : OEOO1

Enter options, press Enter.

2=Change 4=Delete 5=Display

Obj.

Sequence S/O Type Object Rule Library Rule Pgms Files Files Files

Files Files
```

Cet écran permet à l'utilisateur de spécifier les règles utilisées pour diviser l'application en aire distincte. Vous pouvez ajouter un nombre quelconque de select ou omettre des critères afin d'assurer que l'aire d'application contiendra tous les objets.

Utilisez **F6** pour ajouter une règle.

# Ajouter des règles d'aire d'application pour OE001

| X-Analysis/4 Work w<br>XARWKRLS | ith X-Analysis, | /4 Application area rules Databorough Ltd.<br>08:12:44<br>09 May 2012 |
|---------------------------------|-----------------|-----------------------------------------------------------------------|
| X-Analysis/4 Work w<br>XARWKRLS | ith X-Analysis, | /4 Application area rules Databorough Ltd.<br>08:12:44                |
| Area                            | OE001           | 09 May 2012                                                           |
| Sequence                        | 10              |                                                                       |
| Select/Omit                     | S               | S=Select,O=Omit," "=And.                                              |
| Object type                     | Р               | P=Pgm,E=Entry point Pgm,F=File,*=All.                                 |
| Object comparison .             | EQ              | EQ=Equal, NE=Not Equal.                                               |
| Object name                     | OE001           |                                                                       |
| Library comparison .            |                 | EQ=Equal,NE=Not Equal.                                                |
| Library name                    |                 |                                                                       |
| Include ref'd pgms .            | Y               | Y=Yes,N=No,U=Update pgms,S=Split,A=All,                               |
|                                 |                 | V=All Update pgms.                                                    |
| Include ref'd files             | A               | Y=Yes,N=No,U=Updated files,A=All,                                     |
|                                 |                 | V=All Updated files.                                                  |
| Include owning files            | N               | Y=Yes,N=No,C=Cascade.                                                 |
| Include dep. files .            | N               | Y=Yes,N=No,C=Cascade.                                                 |
|                                 |                 |                                                                       |
| F1=Help F3=Exit                 | F12=Cancel      |                                                                       |

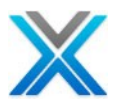

L'écran suivant affiche la règle ajoutée à l'aire d'application OE001 :

#### **Règles d'aire d'application pour OE001**

```
X-Analysis/4 Work with X-Analysis/4 Application area rules Databorough Ltd.

XARWKRLS

08:12:44

09 May 2012

Selected area -> : OE001

Enter options, press Enter.

2=Change 4=Delete 5=Display

Obj.

Sequence S/O Type Object Rule Library Rule Pgms Files Files Files

10 S P EQ OE001 Y A N N

F1=Help F3=Exit F6=Add F12=Cancel F14=Resequence

L'antian 9 lists has objets do programme adjectionnée per l'ajor d'appliagtion basée our las règle
```

L'option 8 liste les objets de programme sélectionnés par l'aire d'application basée sur les règles qu'elle détient.

# L'option 8 contre l'aire d'application pour Afficher du programme d'objets

| X-Analysis/4<br>XARWKAPA                                            | Work with                                                  | X-Analysis/4                           | Application areas                         | Databorough Ltd.<br>08:07:54<br>09 May 2012 |
|---------------------------------------------------------------------|------------------------------------------------------------|----------------------------------------|-------------------------------------------|---------------------------------------------|
| Enter options,<br>2=Change 3=Cc<br>10=Verify area<br>15=Authorities | press Enter.<br>py 4=Delete<br>11=Area cop<br>16=Spool Exc | 5=Display 7=<br>y 12=Subset<br>lusions | =Rules 8=Pgm object<br>13=Filter spec 14= | ts 9=File objects<br>=Test Result Fields    |
| Area                                                                | Description                                                |                                        |                                           |                                             |
| ACCOUNTS<br>ACHEAD01<br>BCHEAD01                                    | Company Acco                                               | unts                                   |                                           |                                             |
| CUSFMAINT                                                           | New Sub App                                                | Area                                   |                                           |                                             |
| CUSTOMERS<br>DEC16                                                  | Customer App<br>Test area                                  | Area                                   |                                           |                                             |
| MVCPROCESS                                                          | Re-Engineeri                                               | ng                                     |                                           |                                             |
| OE<br>8 OF001                                                       | Order Entry                                                | Area OF001                             |                                           |                                             |
| ORDERS                                                              | Order entry                                                | System                                 |                                           | +                                           |
|                                                                     | -                                                          | _                                      |                                           |                                             |
| F1=Help                                                             | F3=Exit                                                    | F6=Add                                 | F12=Cancel                                | F16=Print                                   |

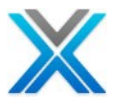

L'écran suivant affiche les objets de programme pour l'aire d'application OE001 :

#### Les objets de programme pour l'aire d'application OE001

Work with X-Analysis/4 App. Area Objects Databorough Ltd. X-Analysis/4 XARWKAAO 08:19:37 OE001 09 May 2012 Position on: Enter options, press Enter. 1=STRSEU 5=Display 6=Where Used 7=DFD 8=SCD 9=XA Object Attribute Text ObjectAttributeTextCLETCLPBuild Customer LetterCON001RPGContract EntryCUSLETCLPCustomer Letter - Stage 1CUSLETSQRPGUpdate Letter SequenceCUSLET1CLPCustomer Letter - Stage 2LETN1RPGLetter Prefix GenerationOE001RPGOrder EntryWKCUSLCLPCustomer LetterWKCUS8ERPGCustomer Release LetterWKCUS8EFRPGFind Fax NumberWKCUS8PRPGCustomer Enquiry Letter F3=Exit F10=Cmd line F24=More keys F1=Help F4=Prompt

L'option 9 contre l'aire d'application liste les objets de fichier sélectionné par cette aire d'application basé sur les règles qu'elle détient. L'écran suivant affiche les objets de fichier pour l'aiore d'application OE001 :

# Les objets de fichier pour l'aire d'application OE001

| X-Analysis/4<br>XARWKAAO<br>OE001<br>Position on: | Work           | with X-Analysis/4 App. Area Objects Databorough Ltd.<br>08:20:18<br>09 May 2012 |
|---------------------------------------------------|----------------|---------------------------------------------------------------------------------|
| Enter options                                     | s, press Ente: | r.                                                                              |
| 1=STRSEU                                          | 5=Display      | 6=Where Used 7=DFD 8=SCD 9=XA                                                   |
| Object                                            | Attribute      | Text                                                                            |
| CUSF                                              | PF             | Sites                                                                           |
| CUSFLA                                            | LF             | Sites by Product - renamed from cusfla for testing                              |
| CUSFLB                                            | LF             | Sites by Orig.List                                                              |
| CUSFLC                                            | LF             | Sites by Salesperson                                                            |
| CUSFLD                                            | LF             | Sites by Validator                                                              |
| CUSFLE                                            | LF             | Sites by Organisation                                                           |
| CUSFL1                                            | LF             | Sites by Name                                                                   |
| CUSFL2                                            | LF             | Sites by Status                                                                 |
| CUSFL3                                            | LF             | Sites by Number                                                                 |
| CUSFL5                                            | LF             | Sites by Dist.& Status                                                          |
| CUSFL6                                            | LF             | Sites By Dist.& Name                                                            |
| CUSFL7                                            | LF             | Sites by Last Cnt.Date +                                                        |

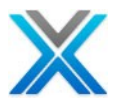

F1=Help F3=Exit F4=Prompt F10=Cmd line F24=More keys

# Dériver les règles métier

Nous avons déjà discuté sous la section de bibliothèque d'application.

# **Export Options**

Nous avons déjà parlé de ces options sous la section de bibliothèque d'application.

#### Annotate

X-Analysis fournit une annotation pour les domaines d'application. Sélectionner toute l'aire d'application et opter pour le menu contextuel sur celui-ci, puis sélectionner l'option 'Annotate' Cela action une boîte de dialogue ; fournir le texte requis et cliquer sur 'SAVE'. L'annotation est stockée dans un tableau disponible dans la bibliothèque de références croisées.

#### **Document d'aire d'application**

Nous le discuterons dans la section <u>Document Manager</u>

#### **Data Management Options**

Ce sous menu a les trois options suivantes :

- Verify Data Relationships
- Subset/Archive Filter
- Subset Data

# Verify Data Relationships

Nous l'examinerons dans la section Data Management Features.

#### Subset/Archive Filter

Nous le discuterons dans la section Data Management Features.

#### Subset Data

Nous le discuterons dans la section Data Management Features.

# **Options gestion de test**

Ce menu contextuel contient différentes options liées X-Test. L'écran suivant affiche les options :

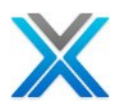

#### 🖮 🔐 XTEST - X-Test Demonstration Application Area Options ۶ Derive Business Rules ۲ Export Options Annotate Document Application Area Data Management Options 🕨 Create Test Process Definition Test Management Options Create Checkpoint Definition Modernization Options Þ Create Test Result Definition Generate Programs Generate Hibernate ORM Test Result Field Exclusion View Coverage Report Audit Options ۲

# Les options liées X-Test

# Créer la définition de test processus

'Create Test Process Definition' est utilisée pour définir le test processus. Il crée le node 'Test Process' sous l'aire d'application. L'écran suivant affiche le node disponible 'Test Process'; Il s'agit de préconfigurée avec l'application tutoriel – XAN4CDXA.

# **Test Process Node**

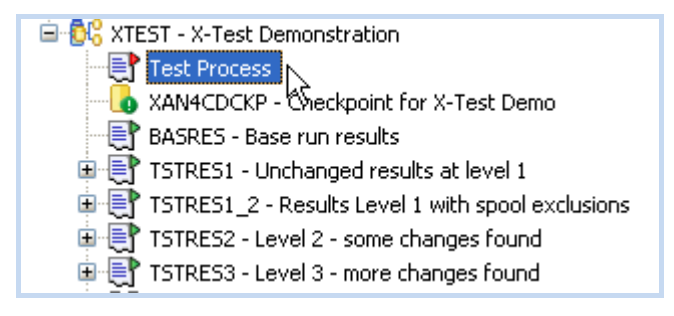

# Créer la définition de point de contrôle

Cette option est utilisée pour créer des points de contrôle. Le point de contrôle agit comme une image des données de test. L'application du tutoriel a le point de contrôle prédéfini– XAN4CDCKP, l'écran suivant affiche le point de contrôle :

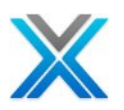

# **Checkpoint Node**

| 😑 🔂 XTEST - X-Test Demonstration                  |
|---------------------------------------------------|
| Test Process                                      |
|                                                   |
| BASRES - Base run results                         |
| 🗉 📑 TSTRES1 - Unchanged results at level 1        |
| TSTRES1_2 - Results Level 1 with spool exclusions |
| 🖻 📑 TSTRES2 - Level 2 - some changes found        |
| 🖻 📑 TSTRES3 - Level 3 - more changes found        |

# Créer la définition de test résultat

Afin de sauvegarder le test résultats de processus, nous créons la définition de test résultat. L'application du tutoriel est préconfigurée pour avoir des définitions de test résultat - BASRES, l'écran suivant affiche la définition de test résultat:

**Test Result Node** 

| 🖮 🚭 🖧 XTEST - X-Test Demonstration                    |
|-------------------------------------------------------|
| - 📑 Test Process                                      |
|                                                       |
|                                                       |
| 🕀 📑 TSTRES1 - Unchanged results at level 1            |
| 🖲 📑 TSTRES1_2 - Results Level 1 with spool exclusions |
| 🗉 📑 TSTRES2 - Level 2 - some changes found            |
| 🖮 📑 TSTRES3 - Level 3 - more changes found            |

# L'exclusion de champ de test résultat

Cette option liste tous les fichiers (les fichiers physiques) dans l'aire d'application, afin que l'utilisateur peut sélectionner tout le champ pour l'objet de l'exclusion. L'écran suivant affiche la fenêtre d'exclusion de champ :

#### L'exclusion de champ de test résultat

| 🕙 Field Exclusio | on 83         |        |             |          |            |
|------------------|---------------|--------|-------------|----------|------------|
| Test Result Fie  | eld Exclusion |        |             |          | <b>#</b> • |
| File/Field       | Field Type    | Length | Description | Ommitted |            |
| 🔳 CONDET         |               |        |             |          |            |
| 🗄 CONHDR         |               |        |             |          |            |
| 🗄 CUSTS          |               |        |             |          |            |
| 🗄 STKBAL         |               |        |             |          |            |
| 🗄 STKMAS         |               |        |             |          |            |
| STOMAS           |               |        |             |          |            |
|                  |               |        |             |          |            |

Développez un fichier pour afficher les champs de ce fichier.

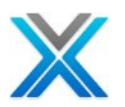

| Field Exclusion 🛛 🗖 🗖       |            |        |                     |          |      |  |
|-----------------------------|------------|--------|---------------------|----------|------|--|
| Test Result Field Exclusion |            |        |                     |          | #A • |  |
| File/Field                  | Field Type | Length | Description         | Ommitted |      |  |
| E CONDET                    |            |        |                     |          |      |  |
| XWORDN                      | S          | 8      | Contract            |          |      |  |
| XWABCD                      | A          | 8      | Product             |          |      |  |
| XWAACS                      | А          | 8      | Store               |          |      |  |
| XWT8TX                      | A          | 8      | Ref No              |          |      |  |
| XWRICD                      | A          | 8      | Trn Hst Trn Type    |          |      |  |
| XWA5QT                      | S          | 8      | Contract Qty        |          |      |  |
| XWA2CD                      | А          | 8      | Stk Unit of Measure |          |      |  |
| XWPRIC                      | S          | 8      | Price               |          |      |  |
| 🗄 CONHDR                    |            |        |                     |          |      |  |
|                             |            |        |                     |          |      |  |
| 🗄 STKBAL                    |            |        |                     |          |      |  |
| STKMAS                      |            |        |                     |          |      |  |
| ∃ STOMAS                    |            |        |                     |          |      |  |

# L'exclusion de champ de test résultat - Développez

Les champs clés sont affichés dans la couleur RED. Pour exclure un champ, sélectionner tout le champ autre que les champs clés et opter pour le menu contextuel :

# L'option d'exclusion de champ

| 🕙 Field Exclusion 🛛   |            |        |                    |            |            |
|-----------------------|------------|--------|--------------------|------------|------------|
| Test Result Field Exc | lusion     |        |                    |            | <b>#</b> • |
| File/Field            | Field Type | Length | Description        | Ommitted   |            |
| CONDET                |            |        |                    |            |            |
| XWORDN                | S          | 8      | Contract           |            |            |
| XWABCD                | A          | 8      | Product            |            |            |
| XWAACS                | A          | 8      | Store              |            |            |
| XWT8TX                | А          | 8      | Omit from Result o | comparison |            |
| XWRICD                | А          | 8 7    | 🔨 Trn Hst Trn Type | e          |            |
| XWA5QT                | S          | 8      | Contract Qty       |            |            |
| XWA2CD                | Α          | 8      | Stk Unit of Meas   | ure        |            |
| XWPRIC                | S          | 8      | Price              |            |            |
|                       |            |        |                    |            |            |
|                       |            |        |                    |            |            |
| STKBAL                |            |        |                    |            |            |
|                       |            |        |                    |            |            |
| ■ STOMAS              |            |        |                    |            |            |

Sur la sélection de l'option d'exclusion, la fenêtre est mise à jour et a commencé à afficher 'O' contre le champ omis, comme affiché ci-dessous :

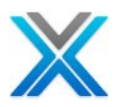

# Le champ omis

| Field Exclusion 🛛 🗖 🗖 |            |        |                     |          |   |  |
|-----------------------|------------|--------|---------------------|----------|---|--|
| Test Result Field     | Exclusion  |        | #A •                |          |   |  |
| File/Field            | Field Type | Length | Description         | Ommitted | ^ |  |
| CONDET                |            |        |                     | 0        |   |  |
| XWORDN                | S          | 8      | Contract            |          |   |  |
| XWABCD                | A          | 8      | Product             |          |   |  |
| XWAACS                | A          | 8      | Store               | 0        |   |  |
| XWT8TX                | A          | 8      | Ref No              | 6        |   |  |
| XWRICD                | A          | 8      | Trn Hst Trn Type    |          |   |  |
| XWA5QT                | S          | 8      | Contract Qty        |          |   |  |
| XWA2CD                | A          | 8      | Stk Unit of Measure |          |   |  |
| XWPRIC                | S          | 8      | Price               |          | ~ |  |

Afin d'effacer l'omission du champ, sélectionnez le champ omis et sélectionnez l'option 'Clear Criteria' dans le menu contextuel.

| 🖺 Field Exclusion 🛛 📃 🗖 |            |             |                     |          |      |
|-------------------------|------------|-------------|---------------------|----------|------|
| Test Result Field       | Exclusion  |             |                     |          | #A • |
| File/Field              | Field Type | Length      | Description         | Ommitted |      |
| CONDET                  |            |             |                     | 0        |      |
| XWORDN                  | S          | 8           | Contract            |          |      |
| XWABCD                  | A          | 8           | Product             |          |      |
| XWAACS                  | Α          | 8           | Store               | 0        |      |
| XWT8TX                  | A Cle      | ar Criteria | f No                |          |      |
| XWRICD                  | A A        | 8           | Trn Hst Trn Type    |          |      |
| XWA5QT                  | S          | 8           | Contract Qty        |          |      |
| XWA2CD                  | A          | 8           | Stk Unit of Measure |          |      |
| XWPRIC                  | S          | 8           | Price               |          |      |
| ⊞ CONHDR                |            |             |                     |          |      |
| ⊞ CUSTS                 |            |             |                     |          |      |
| 🛨 STKBAL                |            |             |                     |          |      |
| 🗄 STKMAS                |            |             |                     |          |      |
|                         |            |             |                     |          |      |

# **Clear Field Omission option**

# **Modernization Options**

Pour une description détaillée, consultez la section <u>Modernization Options</u> indiquée ci-dessous.

# **Audit Options**

Pour description détaillée, consultez la section <u>Audit Options</u> indiquée ci-dessous

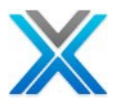

# **UML Options**

Ce menu UML Options a les deux options suivantes :

- Re-generate UML
- View App Area Class Diagram

#### **Re-generate UML**

L'option 'Re-generate UML' est spécifique aux aires d'applications. Lorsque les utilisateurs optent cette option puis tous les diagrammes UML – Activité, cas d'usage et de la classe diagrammes ont été régénérée pour l'aire d'application sélectionnée. Lorsque le processus est dans la boîte de dialogue suivante est affichée :

# Information dialog

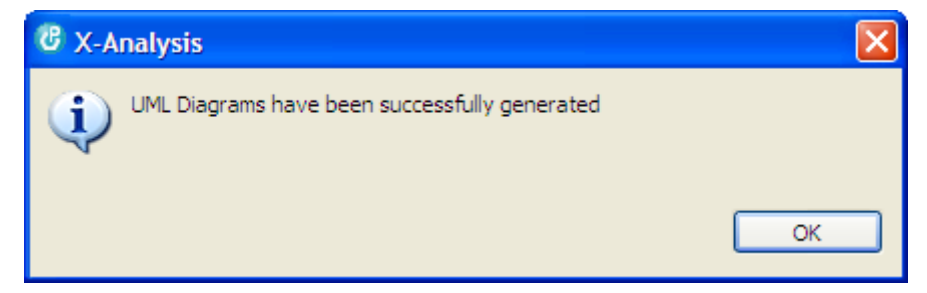

# View App Area Class Diagram

L'option 'View App Area Class Diagram' est spécifique aux aires d'applications. Il s'agit d'un diagramme de classes spéciales qui affiche tous les objets disponibles dans l'aire d'application.

La boîte de dialogue suivante s'affiche lorsque la classe diagramme n'existe pas ou les diagrammes UML n'étaient pas générés pour l'aire d'application :

# **Information dialog**

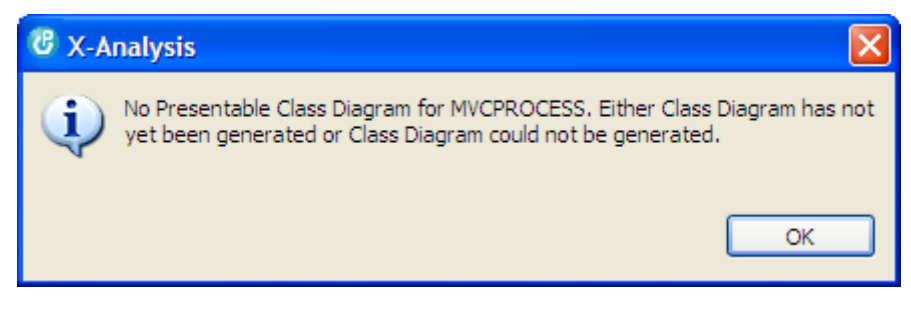

Afin d'afficher la classe diagramme pour l'aire d'application on doit exécuter l'option 'Re-generate UML'.

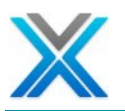

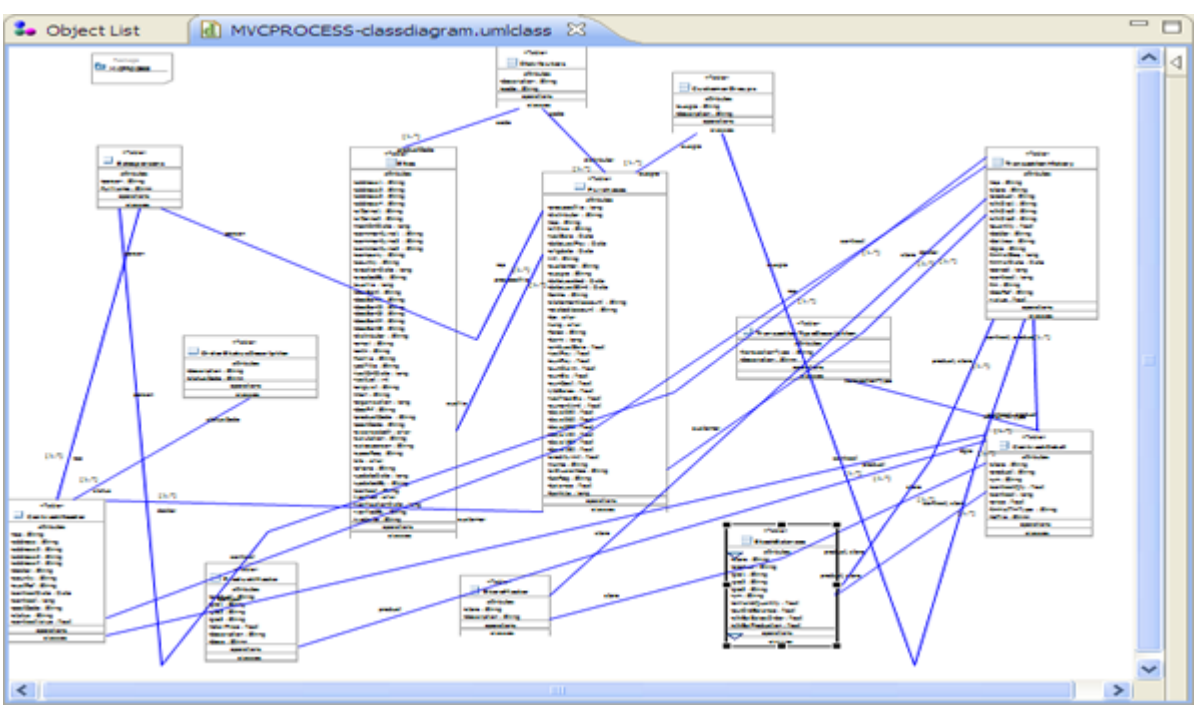

# App Area Class Diagram for the application area MVCPROCESS

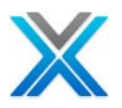

# Le diagramme d'aire d'application

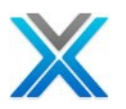

# Le diagramme d'aire d'application

# **Diagramme d'aire d'application**

On peut facilement sousdiviser une application dans les aires d'entreprises ou les aires d'applications en utilisant X-Analysis. L'utilisateur peut encore diviser les aires d'application dans les aires de sous application pour une meilleure analyse de l'application. Pour la facilité de l'analyse d'une application ou d'aire d'application, X-Analysis fournit une autre construction diagrammatique c'est-à-dire 'Diagramme d'aire d'application'.

'Diagramme d'aire d'application' aide à visualiser les relations entre les différentes aires d'applications. L'option 'Diagramme d'aire d'application' lorsqu'il a opté pour la bibliothèque de références croisées entière puis il affiche tous 'les aires d'applications et 'les sous-aires d'applications'.

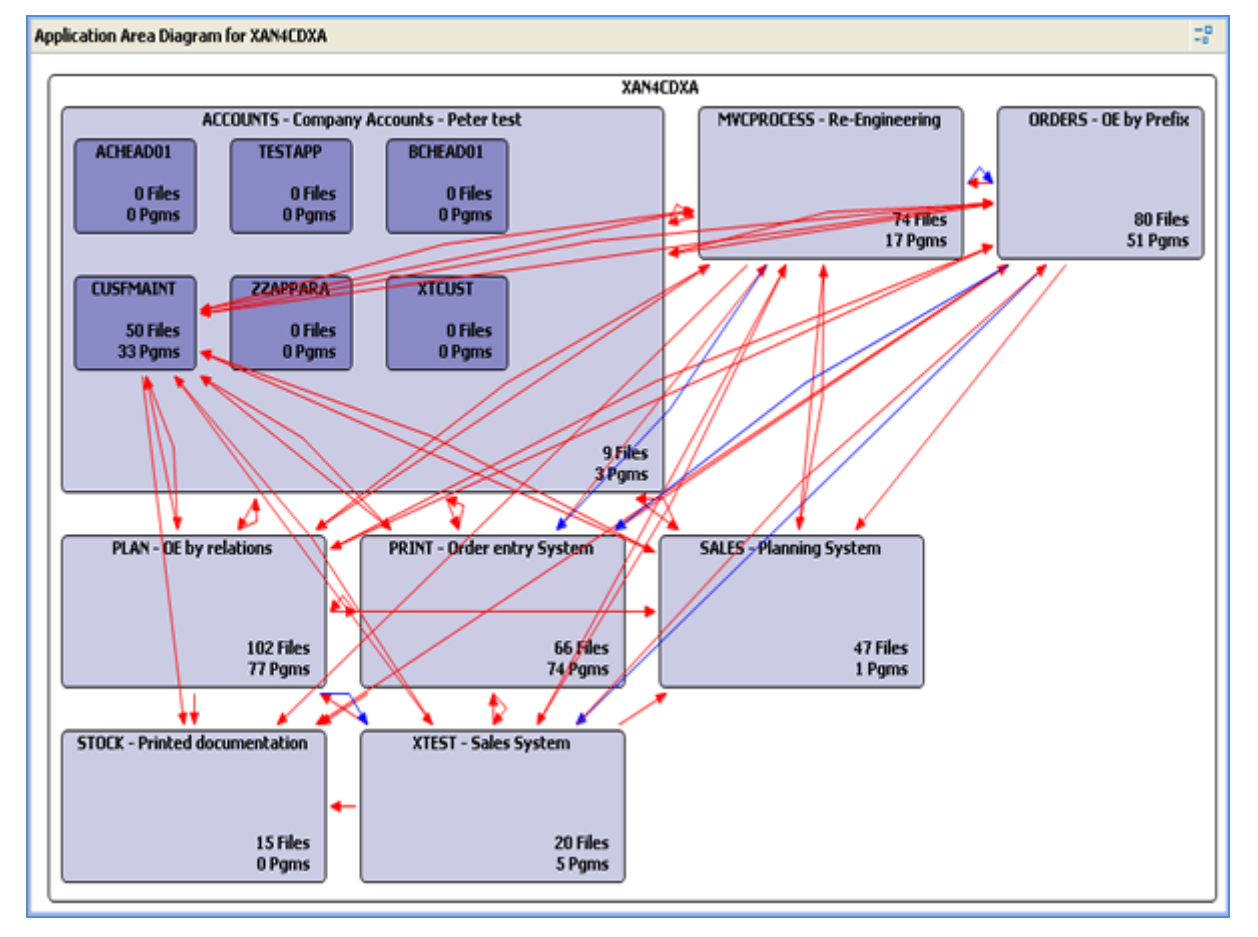

# Diagramme d'aire d'application pour XAN4CDXA

Les blocs gris bleutés représentent une aire d'application. La taille de la boîte est indicative du nombre d'objets qu'il contient. Une boîte plus grande a plus d'objets par rapport à une zone plus petite.

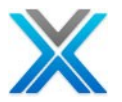

La relation entre les diverses aires d'application peut également être affichée en sélectionnant une aire d'application. Sélectionnez une aire d'application pour le tester.

Le diagramme d'aire d'application affiche également les flèches colorées - Rouge et Bleu.

La flèche bleue - affiche les appelles de programme vers programme. La flèche bleue pointe vers les aires d'application qui a le plus d'appel de programme.

La flèche rouge – Les références de fichier de programme sont affichées avec des flèches rouges distinctes.

En cas de programme à partir de ces deux aires d'application font référence aux fichiers de l'aire d'autres applications, alors il faut deux flèches rouges distinctes.

# La vue de diagramme d'aire d'application détail

Le diagramme d'aire d'application fournit une option pour afficher les détails de diagramme d'aire d'application. Le bouton 'Show AAD Details' est disponible sur la barre d'outils de diagramme d'aire d'application, comme illustré ci-dessous :

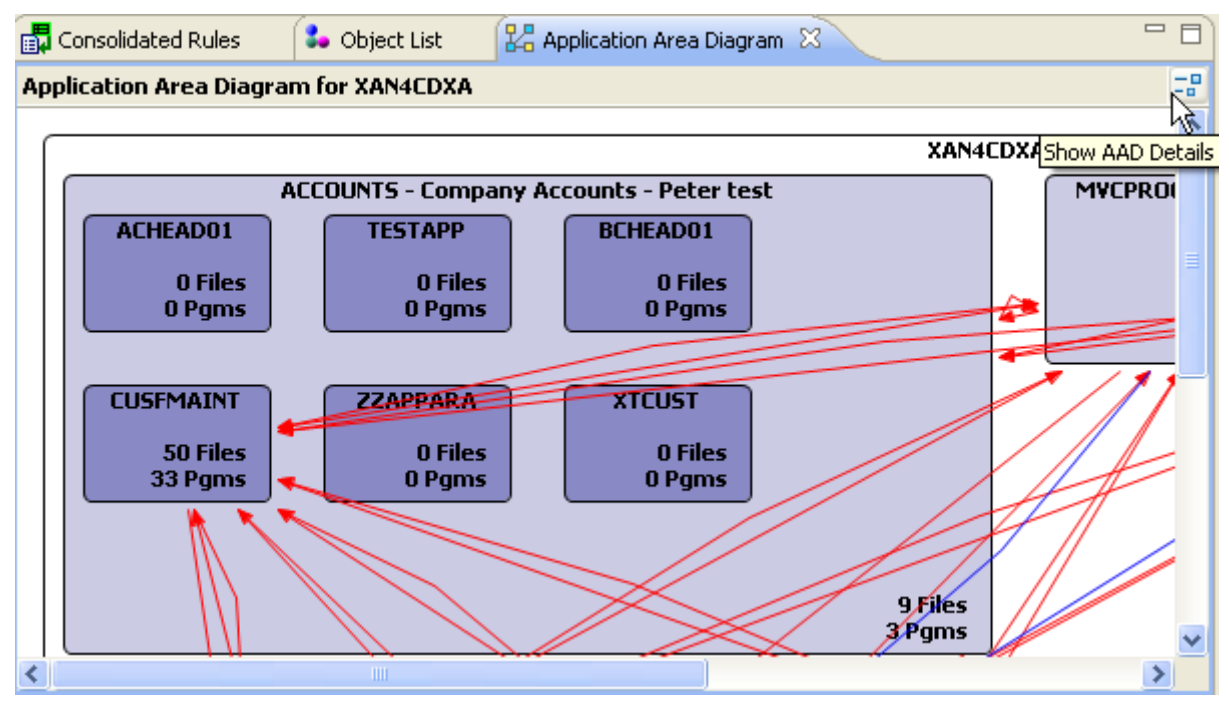

# Affiche le bouton diagramme d'aire d'application détails

Le bouton 'Affiche les détails diagramme d'aire d'application' action une nouvelle fenêtre affiche les détails de la relation pour toutes les aires d'application. Ce détail a limité si vous sélectionnez une aire d'application particulière dans le diagramme d'aire d'application.

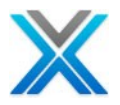

| 🖁 🖁 🖁 🖁                |                         |                |              | a 🛛 🕶 |   |
|------------------------|-------------------------|----------------|--------------|-------|---|
| Application Area Diagr | am details for XAN4CDXA |                |              |       |   |
| Application Area       | Rel Application Area    | Туре           | Object Count |       | ^ |
| ACCOUNTS               | CUSFMAINT               | Called Program | 1            |       |   |
| ACCOUNTS               | CUSEMAINT               | Referred File  | 4            |       |   |
| ACCOUNTS               | MVCPROCESS              | Referred File  | 2            |       |   |
| ACCOUNTS               | ORDERS                  | Referred File  | 1            |       |   |
| ACCOUNTS               | PLAN                    | Referred File  | 2            |       |   |
| ACCOUNTS               | PRINT                   | Referred File  | 4            |       |   |
| ACCOUNTS               | SALES                   | Referred File  | 1            |       |   |
| CUSEMAINT              | ACCOUNTS                | Referred File  | 9            |       |   |
| CUSFMAINT              | ACCOUNTS                | Called Program | 9            |       |   |
| CUSEMAINT              | MVCPROCESS              | Called Program | 24           |       |   |
| CUSFMAINT              | MVCPROCESS              | Referred File  | 74           |       |   |
| CUSFMAINT              | ORDERS                  | Called Program | 19           |       |   |
| CUSFMAINT              | ORDERS                  | Referred File  | 56           |       |   |
| CUSEMAINT              | PLAN                    | Called Program | 27           |       |   |
| CUSEMAINT              | PLAN                    | Referred File  | 82           |       |   |
| CUSEMAINT              | PRINT                   | Called Program | 39           |       |   |
| CUSEMAINT              | PRINT                   | Referred File  | 75           |       |   |
| CUSEMAINT              | SALES                   | Called Program | 1            |       |   |
| CUSEMAINT              | SALES                   | Referred File  | 31           |       |   |
| CUSEMAINT              | STOCK                   | Referred File  | 18           |       |   |
| CUSEMAINT              | XTEST                   | Referred File  | 18           |       |   |
| MVCPROCESS             | ACCOUNTS                | Called Program | 5            |       |   |
| MVCPROCESS             | ACCOUNTS                | Referred File  | 6            |       | ~ |

# Diagramme d'aire d'application détails pour les références croisées complète

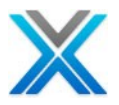

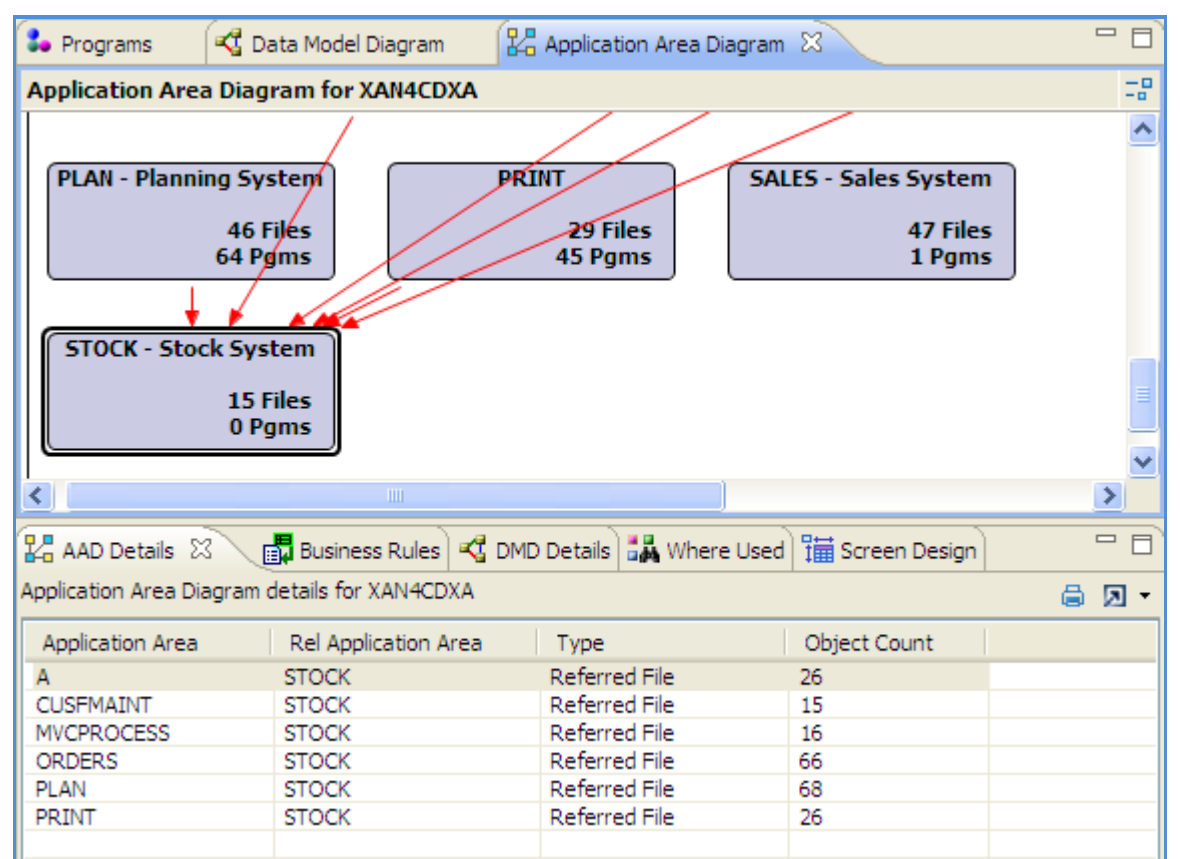

# Diagramme d'aire d'application détails pour l'aire d'application STOCK

# Diagramme de flux d'aire

Diagramme de flux d'aire peut être généré pour l'aire d'application individuelle.

L'option 'Diagramme de flux d'aire' affiche les programmes et les fichiers dans une aire d'application avec les relations entre eux. La sélection par défaut est sur le fichier a le plus référant de programmes. L'écran suivant affiche le diagramme de flux d'aire pour l'aire d'application - MVCPROCESS :

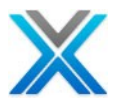

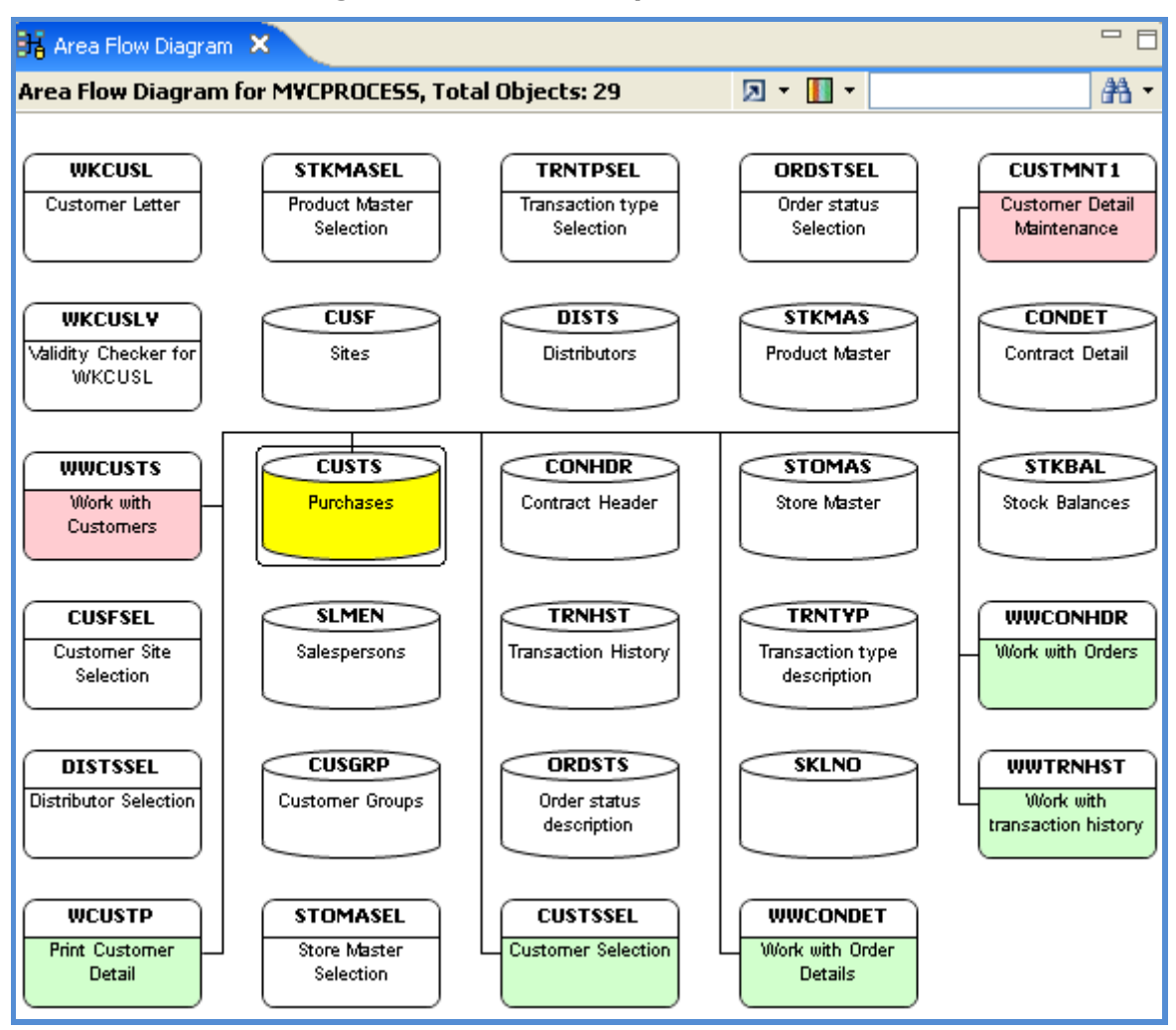

# Diagramme de flux d'aire pour MVCPROCESS

# Légende

- Jaune foncé représente l'objet sélectionné
- Verte claire représente le fichier d'entrée
- Jaune claire représente le fichier de sortie
- Rouge représente le fichier mise à jour
- Violet représente le programme appelé
- Orange représente le programme appelant

La nature des programmes et les fichiers peuvent être déterminés par l'intermédiaire de la barre de légende 'diagramme de flux d'aire'. L'image est ci-dessous :

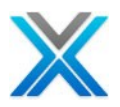

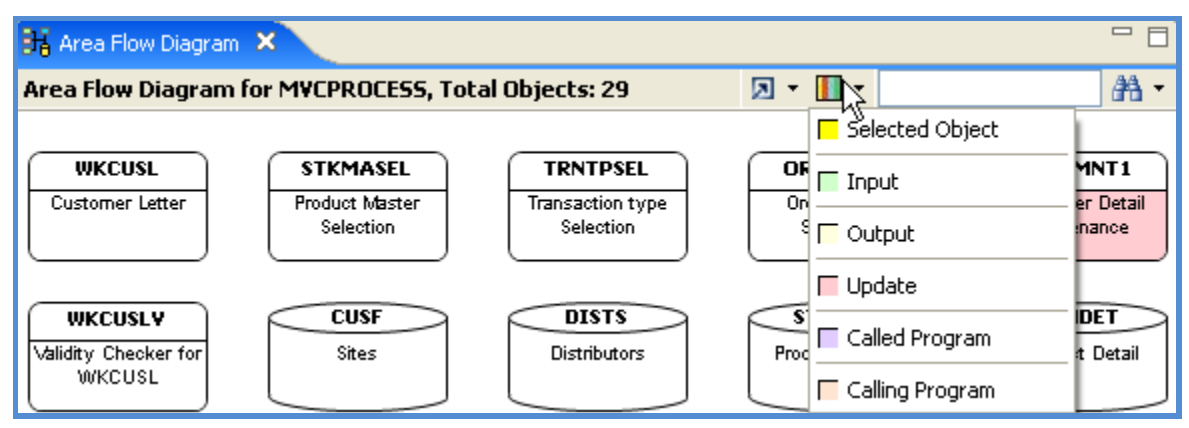

# Diagramme de flux d'aire avec légende

Le diagramme de flux d'aire générée peut être exporté vers MS Visio à l'aide de l'option "Exporter vers MS Visio" disponible sur le diagramme de flux d'aire.

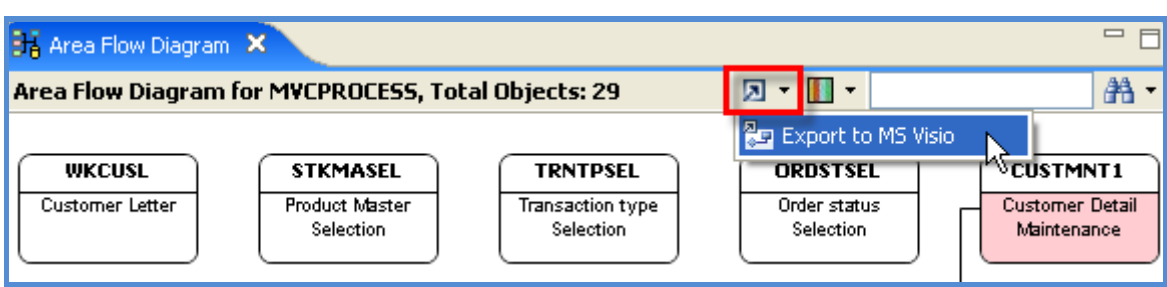

# Diagramme de flux d'aire avec l'option 'Export to MS Visio'

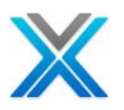

# Référence rapide à l'objet

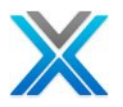

# Références rapide à l'objet

X-Analysis offre diverses options qui fournissent plus d'informations au sujet de l'objet ou le membre.

L'option **Jump To** affiche toutes les options disponibles pour un membre spécifié, l'objet ou la variable pour accéder rapidement au navigateur source, diagramme de flux de données, structure graphique, diagramme de structure de programme, l'objet utilisé où, source de références croisées, variable où utilisée et le diagramme de modèle de données

L'option **Source Browser View** affiche le code source du membre sélectionné. Qui fournit diverses options liées au code source.

L'option **Object Where Used** affiche toutes les instances d'un objet dans l'application

L'option Variable Where Used affiche toutes les instances de la variable spécifiée dans l'application.

L'option File Field Details affiche les détails de champ d'un fichier.

L'option LF / Access Paths affiche tous les chemins d'accès pour le fichier physique sélectionné.

L'option **Member X-Reference** affiche toutes les instances de la variable spécifiée dans le code source. C'est disponible seulement sur la vue de navigateur source.

L'option **Enhanced Member X-Reference** affiche les références de variable dans les membres, avec l'information.

L'option **More Info** fournit un objet détaillé d'informations comme le nom, bibliothèque, type, attribut, etc.

# Jump to Dialog

L'exigence principale d'un analyste travaille avec un outil de cas obtient rapidement et suffisamment d'informations sur un objet. X-Analysis le facilite en fournissant un accès plus rapide aux objets à l'aide de l'utilitaire "Jump To".Cet utilitaire est disponible tout l'écran en utilisant le bouton 'Jump To' sur la barre d'outils.

L'option 'Jump To' affiche toutes les options disponibles pour un membre spécifié, l'objet ou la variable pour accéder rapidement au navigateur source, diagramme de flux de données, structure graphique, diagramme de structure de programme, l'objet où utilisé, le membre X-Reference, variable où utilisé et diagramme de modèle de données.

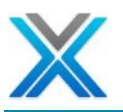

| 🖲 Jump to 🛛 🔀                |
|------------------------------|
| Object/Variable:             |
|                              |
| 🚫 Zoom Source                |
| 🔘 Data Flow Diagram          |
| 🚫 Structure Chart Diagram    |
| O Program Structure Chart    |
| Object Where Used            |
| O Member X-Ref               |
| 🚫 Variable Where Used        |
| ([Physical File]/Field Name) |
| 🔘 Variable Where Updated     |
| ([Physical File]/Field Name) |
| 🚫 Variable Where Defined     |
| ([Physical File]/Field Name) |
| 🔘 Data Model Diagram         |
| Cancel                       |

| Les options                             |                                                                                                    |
|-----------------------------------------|----------------------------------------------------------------------------------------------------|
| Chaque option agit sur la<br>sélection. | variable ou l'objet spécifiée dans la zone d'édition de                                                                                                    |
| Zoom Source                             | Effectue un zoom avant le code source de l'objet                                                                                                    |
| Data Flow Diagram                       | Affiche le diagramme de flux de données de l'objet                                                                                                    |
| Structure Chart                         | Affiche le graphique de la structure de l'objet                                                                                                    |
| Program Structure Chart                 | Affiche la séquence d'appels au sein du programme.                                                                                                    |
| Object Where Used                       | Affiche toutes les instances d'un objet dans l'application.                                                                                                    |
| Member X-Ref                            | Lists all the Source Lines where the Field/Variable has been<br>used/referenced, in the Source Member and its associated Device<br>Files and Copybooks. This option enables only when Jump to is<br>opted on Source Browser.<br>La liste de toutes les lignes de source où la variable ou le champ a<br>été utilisée ou référencée, le membre de source et ses fichiers de<br>périphérique associés et cahiers. Cette option permet seulement<br>quand Jump to est choisi sur le navigateur de source. |
| Variable Where Used                     | Affiche toutes les instances de la variable spécifiée dans<br>l'application.                                                                                                    |
| Variable Where Updated                  | Même variable où utilisé, mais affiche uniquement ceux source de lignes où le champ est mis à jour.                                                                                                    |

# Jump to dialog

Ì

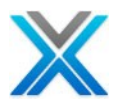

| Variable Where Defined | Affiche les lignes de la source où la variable est définie. |
|------------------------|-------------------------------------------------------------|
| Data Model Diagram     | Affiche le diagramme de modèle de données de l'objet        |

# La vue de navigateur source

Le navigateur source affiche la source d'un objet. Le menu contextuel sur tout objet membre possède une option appelée 'Zoom Source'. Cette option appelle la navigateur source pour cet objet ou le membre.

# Context menu Zoom Source option

| 🕹 Object List                                                  | 🔓 Object List 🛛 🖓 🗖 |              |               |                |         |        |          |                |        |
|----------------------------------------------------------------|---------------------|--------------|---------------|----------------|---------|--------|----------|----------------|--------|
| Object List of *ALLUSR/*ALL/*ALL/*ALL/*ALL, Total Objects: 319 |                     |              |               |                |         |        |          |                |        |
|                                                                |                     |              |               |                |         |        |          | 3 <u>4</u> - I | 🗟 🛛 🔹  |
| Library                                                        | Name                | Туре         | Attribute     | Description    |         | Status | Changed  | Created        | Use 🔼  |
| R <sup>®</sup> XAN4CDEM                                        | CON001              | *PGM         | RPG           | Contract Entry | (       | *D     | 23/08/11 | 01/09/08       | 10/1   |
| XAN4CDEM                                                       | CON001DF            | 🔤 Zoor       | m Source      |                | splay   |        | 23/08/11 | 01/09/08       | 22/C   |
| 📃 XAN4CDEM                                                     | CON100DF            | <b>2</b> 700 | minlney       |                | Display |        | 23/08/11 | 01/09/08       | 22/C   |
| CLXAN4CDEM                                                     | CPDM                |              |               |                | dence   | *A     | 23/08/11 | 01/09/08       | 10/1   |
| PFXAN4CDEM                                                     | CPYBKSRC            | 률 Data       | a Flow Diagra | m              | ks      | *D     | 23/08/11 | 01/09/08       | 22/0 🗸 |
| <                                                              |                     | Obje         | ect Where Us  | ed 🕨           |         |        |          |                | >      |

Sélectionnez un objet membre et cliquez deux fois dessus pour ouvrir le membre de la source de cet objet dans le navigateur de source X-Analysis.

# Zoom Source

L'option 'Source Browser' suit le modèle similaire à SEU d'IBM et est équivalent à l'affichage d'un membre de la source en mode navigateur SEU. Toutefois, le navigateur de source X-Analysis fournit un certain nombre de fonctionnalités supplémentaires. Cela permet non seulement d'utilisateur à naviguer sur une autre source, mais aussi de continuer avec un autre zoom une fois qu'il atteint. En outre, l'utilisateur peut retourner vers le même point sur l'écran précédent d'où le zoom a été publié.

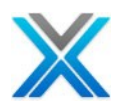

# **Source Browser View**

| 🖹 🔍 CON001 🛛 8 | X                |                               |                                 |             | - 8                   |
|----------------|------------------|-------------------------------|---------------------------------|-------------|-----------------------|
| Source List o  | of CON001 in XAN | 4CDEM/QRPGSRC, L              | ines: 271, Yiew Level:          | 5           | A •                   |
|                |                  | 🔲 🕶 🗈 🛃                       | 🖉 🔚 🕃 ד 🚏 ד 🛛                   | P - 📴 - 🐏 🖪 | 📝 🔊 - 🖨 🔯 -           |
| Seq No         | *+ 1             | + 2                           | + 3+                            | 4+ 5        | 5+ 6 . <mark>.</mark> |
| 0021.00        | C***             | * * * * * * * * * * * * * * * | * * * * * * * * * * * * * * * * | *****       | *****                 |
| 0022.00        | C* R             | eceive Paramet                | ers                             |             |                       |
| 0023.00        | С                | *ENTRY                        | PLIST                           |             |                       |
| 0024.00        | С                |                               | PARM                            | 00rtn       | 1 Re                  |
| 0025.00        | С*               |                               |                                 |             |                       |
| 0026.00        | C * U:           | ntil F3                       |                                 |             |                       |
| 0027.00        | С                | *INO3                         | DOUEQ'1'                        |             |                       |
| 0028.00        | С*               |                               |                                 |             |                       |
| 0029.00        | С*               | Initialise scr                | een                             |             |                       |
| 0030.00        | С                |                               | MOVEACMD, 1                     | CMDDTA      |                       |
| 0031.00        | С                |                               | MOVEL*BLANK                     | S XWADD1    | ~                     |
| <              |                  |                               |                                 |             | >                     |

#### Notez la suivante sur la vue :

- Lorsque le navigateur source actionne, le curseur est positionné au début de la Cspécifications pour la division de la procédure et les programmes RPG/RPGLE de programmes COBOL.
- Cliquez deux fois sur la ligne effectue 'Member cross-reference' ou 'Object Where Used' selon que la variable ou l'objet est disponible sur cette ligne. La préférence est donnée à l'option 'Member cross-reference', dans le cas où c'est un programme. Sur les fichiers physiques et logiques, Global où utilisé est effectué pour le champ de cette ligne de ce fichier.

# Utiliser des modèles par le navigateur de la source

Le navigateur source utilise l'extension de tout le fichier \*PGM pour déterminer, son type pour exemple les attributs, qui sont équivalentes à CBL,: CBLLE, CBLnn (CBL36 & CBL38), CICSCBL, CICSSQLCBL, SQLCBL, SQLCBLLE et attributs non définis si c'est un fichier de source COBOL.

Les informations sur un objet peuvent être affichées en sélectionnant et en soulignant l'objet et effectuez l'une des ces :

- Opter pour le menu contextuel pour sélectionner une option.
- Cliquez deux fois pour apporter une vue désigné, selon la vue actuelle.

# La barre d'outils Zoom Source

La barre d'outils Zoom Source comprend des diverses options qui sont examinées ci-après.

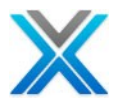

# Barre d'outils disponible sur navigateur source

| Source List of CON001 in XAN4CDEM/ | QRI/ | PGSI | ۹C, L | ines | : 27     | 1, Yie  | w Lev | el: 5 |          |   |   |             |   | <b>#</b> 1 • | · |
|------------------------------------|------|------|-------|------|----------|---------|-------|-------|----------|---|---|-------------|---|--------------|---|
|                                    |      | - E  | 1 🖶   | ø    | <b>(</b> | 12<br>3 | P -   | U2 -  | <u>-</u> | - | 6 | <b>&gt;</b> | 8 | 20, -        | • |

# Source Options

C'est un menu déroulant, choisir la vue de mode source différente.

# **Source Options**

| Source List of CO | Source List of CON001 in XAN4CDEM/QRPGSRC, Lines: 271, View Level: 5 |                       |             |                           |       |                 |  |  |
|-------------------|----------------------------------------------------------------------|-----------------------|-------------|---------------------------|-------|-----------------|--|--|
|                   |                                                                      | 🗏 r 🗈 🖼 🖉             | 🗐 🐨 👘 🕶     | UC - 📴 - 음 I              | 🖬 🕑 🕽 | N - 🖨 🔯 -       |  |  |
| Seq No 🛛 *        | + 1 .                                                                | 💶 🗸 🗸 Normal Source C | iode +      | . 4+                      | 5     | + 6 🔼           |  |  |
| 0021.00           | C****                                                                | * * * Indented Source | eCode 🔭 🛪 🛪 | * * * * * * * * * * * * * | ****  | * * * * * * * * |  |  |
| 0022.00           | C* Rec                                                               | eiv – Business Rules  |             |                           |       |                 |  |  |
| 0023.00           | С                                                                    | Residual Logic        |             |                           |       |                 |  |  |
| 0024.00           | С                                                                    |                       | PARM        | 00rtn                     | 1     | Re              |  |  |

**Normal Source Code** 

Après sélectionner **'Normal Source Code'** des options de la source, le code source pour le membre est affiché, comme indiqué ci-dessous :

# Normal Source Code

| Source List o | of CON001 in XAN4CDEM/QRP(    | GSRC, Lines     | : 271, View Level: 5            |         |                 | <b>#</b> - |
|---------------|-------------------------------|-----------------|---------------------------------|---------|-----------------|------------|
|               | -                             | 🗈 🛃 🗭           | 🧧 📴 🕶 🚰 🕶 💵 🕶                   | 🛃 + 👫 🖪 | - 🔍 🚀 🖥         | 🖨 🔯 -      |
| Seq No        | *+ 1+                         | 2+              | . 3+ 4                          | + 5     | 5+              | . 6 .🔼     |
| 0021.00       | C * * * * * * * * * * * * * * | * * * * * * * * | * * * * * * * * * * * * * * * * | ******  | * * * * * * * * | * * * * *  |
| 0022.00       | C* Receive Pa                 | rameters        |                                 |         |                 |            |
| 0023.00       | C *1                          | ENTRY           | PLIST                           |         |                 |            |
| 0024.00       | с                             |                 | PARM                            | 00rtn   | 1               | Re         |
| 0025.00       | С*                            |                 |                                 |         |                 |            |
| 0026.00       | C* Until F3                   |                 |                                 |         |                 |            |
| 0027.00       | C *1                          | INO3            | DOUEQ'1'                        |         |                 |            |
| 0028.00       | С*                            |                 |                                 |         |                 |            |
| 0029.00       | C* Initialis                  | e screen        |                                 |         |                 |            |
| 0030.00       | с                             |                 | MOVEACMD, 1                     | CMDDTA  |                 |            |
| 0031.00       | C                             |                 | MOVEL*BLANKS                    | XWADD1  |                 | ~          |
| <             |                               |                 |                                 |         |                 | >          |

**Indented Source Code** 

Après sélectionner 'Indented source code' dans le menu 'Source Options', alors le code source en retrait est affiché, comme indiqué ci-dessous :

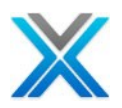

| 指 Object Lis | it 🔒 CON      | VOO1 🔀                                              |              |
|--------------|---------------|-----------------------------------------------------|--------------|
| Indented So  | ource of CONO | 001 in XAN4CDEM/QRPGSRC , Lines: 211, View Level: 5 | <b>#</b> 1 • |
|              |               | 🗏 • 🗈 🚭 🖉 F 📴 • 💵 • 🎥 • 🖀 📓 📝 🗵 • 着                 | ) 📴 🔻        |
| Seq No       | INDENTED      | SOURCE CODE                                         | ^            |
| 0081.00      | С             | EXSR \$CRCON                                        |              |
| 0082.00      | С*            | Delete SFL                                          |              |
| 0083.00      | С             | MOVEL'1' *                                          | INS          |
| 0084.00      | С             | WRITEOESFLC                                         | _            |
| 0085.00      | С             | MOVEL'O' *                                          | INS          |
| 0087.00      | С*            | End: So long as Exit not requested                  | #3           |
| 0088.00      | С             | END                                                 |              |
| 0090.00      | С*            | End: So long as Exit not requested #2               |              |
| 0091.00      | С             | END                                                 |              |
| 0093.00      | С*            | End: So long as Exit not requested #1               |              |
| 0094.00      | С             | END                                                 |              |
| 0096.00      | С*            | End: Until F3                                       |              |
| 0097.00      | С             | END                                                 | ~            |
| <            |               |                                                     | >            |

# Indented Source Code

**Business Rules** 

Sur la sélection de l'option « Business Rules », les règles métier pour les membres de la source sélectionnée est affichées. Les règles métier pour le programme 'CON001' est affiché ci-dessous

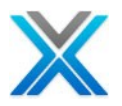

# **Business Rules**

| Business Rules fo    | r CONOO1 i | n XAN4CDEM/QI   | RPGSR | C, Yiew | Level: 1 | L     |            |       |   |    |   |   |     | #A • |
|----------------------|------------|-----------------|-------|---------|----------|-------|------------|-------|---|----|---|---|-----|------|
|                      |            |                 | - [   | Ø 🖪 🛛   | 😨 🔹 🖡    | - 1   | <u>۳</u> - | 2.    | - | F. | 2 | Ø | - 8 | 2 -  |
| Business R           | ules       |                 |       |         |          |       |            |       |   |    |   |   |     |      |
| 🖃 MAINLINE           |            |                 |       |         |          |       |            |       |   |    |   |   |     |      |
| Ŧ                    | R00001     | Contract        | > 30  | 0000    |          |       |            |       |   |    |   |   |     |      |
| \$RVCON              |            |                 |       |         |          |       |            |       |   |    |   |   |     |      |
| \$PRLNS              |            |                 |       |         |          |       |            |       |   |    |   |   |     |      |
| 😑 \$CRCON            |            |                 |       |         |          |       |            |       |   |    |   |   |     |      |
| Ŧ                    | R00002     | Product <       | > 0   |         |          |       |            |       |   |    |   |   |     |      |
| 🖃 \$VALID            |            |                 |       |         |          |       |            |       |   |    |   |   |     |      |
| ±                    | R00003     | Product <       | > 0   |         |          |       |            |       |   |    |   |   |     |      |
| <                    |            |                 |       |         |          |       |            |       |   |    |   |   |     | >    |
|                      |            |                 |       |         |          |       |            |       |   |    |   |   |     |      |
| 🕌 AAD Details 📑      | Business R | ules 🛛          |       |         |          |       |            |       |   |    |   |   | 2 - |      |
| Business Rules for C | ONOO1, Num | ber of Lines: 3 |       |         |          |       |            |       |   |    |   |   |     |      |
| Source Member        | Rule No.   | Field           | F     | File    | R        | Jle   |            |       |   |    |   |   |     |      |
| CON001               | 00001      | XWORDN          |       | ONDET   | Co       | ntrac | t > 30     | 00000 |   |    |   |   |     |      |
| CON001               | 00002      | XWABCD          | C     | ONDET   | Pr       | oduct | <> 0       |       |   |    |   |   |     |      |
| CON001               | 00003      | XWABCD          | C     | ONDET   | Pr       | oduct | <>0        |       |   |    |   |   |     |      |
|                      |            |                 |       |         |          |       |            |       |   |    |   |   |     |      |

**Residual Logic** 

La sélection de l'option 'Residual Logic' la logique du processus pour le membre de la source sélectionnée est affichée. La logique résiduelle pour le programme 'CON001' est affichée ci-dessous :

|                                  | Resid        | ual Logic   |       |   |                   |              |             |
|----------------------------------|--------------|-------------|-------|---|-------------------|--------------|-------------|
| 🎝 Object List 🛛 🖹 CON001 🕅       |              |             |       |   |                   |              |             |
| Residual Logic of CON001 in XAN4 | CDEM/QRPGSRC |             |       |   |                   |              | <b>#1</b> • |
|                                  |              |             | 🖶 📃 🝷 | • | 1.2<br>3 <b>-</b> | <b>2</b> • 6 | ð 😰 -       |
| Residual Logic                   |              |             |       |   |                   |              |             |
| INITIALIZE                       |              |             |       |   |                   |              |             |
| PROCESS-PGMMODE-A                | OESFLC       | (CON00101D) |       |   |                   |              |             |
| PROCESS-PGMMODE-B                | OESFLC       | (CON00101D) |       |   |                   |              |             |
| PROCESS-PGMMODE-C                | OESFLC       | (CON00101D) |       |   |                   |              |             |
| \$RVCON                          |              |             |       |   |                   |              |             |
| \$PRLNS                          |              |             |       |   |                   |              |             |
| \$CRCON                          |              |             |       |   |                   |              |             |
| \$VALID                          |              |             |       |   |                   |              |             |
| ZEXITPGM                         |              |             |       |   |                   |              |             |
|                                  |              |             |       |   |                   |              |             |

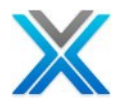

# Source Outline

La vue de Source Outline liste tous les sous-programmes/modules et programmes disponibles dans le code source. Le curseur est positionné à la ligne de code dans le navigateur de source lorsqu'une double-clic est effectuée sur un des éléments listés le mode plan.

Source Outline

| 🖹 🕻 CON001 🛛      |                |                           | - 8             | Source Outline     | - 8 |
|-------------------|----------------|---------------------------|-----------------|--------------------|-----|
| Source List of CO | NOO: 271, View | Level: 5<br>              | AA •<br>≱ ⊠ • ⊜ | ☐ CON001<br>       |     |
| 0021.00           | C*****         | * * * * * * * * * * * * * | *****           | \$VALID<br>\$CRCON |     |
| 0022.00           | C* Rece        | ive Parameter:            | s 📃             | ·                  |     |
| 0023.00           | С              | *ENTRY                    | PLIST           |                    |     |
| 0024.00           | С              |                           | PARM            |                    |     |
| 0025.00           | С*             |                           |                 |                    |     |
| 0026.00           | C* Unti        | 1 F3                      |                 |                    |     |
| 0027.00           | С              | *INO3                     | DOUEQ'1'        |                    |     |

# Show Split Panel

X-Analysis a une option pour comparer le code source normale avec son code réingénierie RPG. Cette vue aide l'utilisateur à mieux comprendre le code réingénierie RPG.

L'icône 'Show Split Panel' est un bouton bascule qui actionne split panel pour afficher la source normale et le code réingénierie RPG simultanément.

# **Show Split Panel option**

| Source List of C | ON001 in XAN4CDEM/QRPGSRC, Lines: 271, View Level: 5                  | <b>#1 -</b> |
|------------------|-----------------------------------------------------------------------|-------------|
|                  | 🔲 - 🗈 🔁 🖉 - 📴 - 💵 - 🐏 - 🖬 🦻 🆻 🗆 - 🖨                                   | 22 -        |
| Seq No 🛛 *       | ····+··· 1 ···+··· 2 ·· <u>5+··· 3 ···</u> +··· 4 ···+··· 5 ···+··· ( | 5. 🔨        |
| 0021.00          | C*************************************                                | * *         |
| 0022.00          | C* Receive Parameters                                                 |             |

Après sélectionner l'option Split Panel, la fenêtre suivante est affichée :

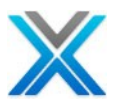

| So Object List                                                                                                    |       | - 8                                                                                                    |
|----------------------------------------------------------------------------------------------------|-------|----------------------------------------------------------------------------------------------------|
| Source List of CON001 in XAN4CDEM/QRPGSRC, L                                                                                                    | ines: | 271, View Level: 5 🛛 🖁 🛪 🗸                                                                                                    |
| 🔲 - 🗈 🖼                                                                                                    | Ø     | 🗏 🖫 ▼ 🗊 ▼ 💵 ▼ 🐏 🖬 📝 🗵 ▼ 🚔 🎕 ▼                                                                                                    |
| 1+ 2+ 3+ 4                                                                                                    |       | <u>^</u>                                                                                                    |
| C* Until F3<br>C *INO3 DOUEQ'1'<br>C*                                                                                                    |       | // Until F3                                                                                                    |
| C* Initialise screen<br>C MOVEACMD,1<br>C MOVEL*BLANKS<br>C MOVEL*BLANKS<br>C MOVEL*BLANKS<br>C MOVEL*BLANKS<br>C Z-ADD*ZERO<br>C** ADD *ZERO<br>MOVE *BLANKS |       | <pre>// Initialise screen<br/>CMDDTA = CMD(1);<br/>// Throw Error Message XEX00<br/>XWADD1 = *blanks;<br/>XWADD2 = *blanks;<br/>XWADD3 = *blanks;<br/>XWPCDE = *blanks;<br/>DSORDN = *zero;</pre> |
| C MOVEL'O'<br>C MOVEL'1'<br>C*<br>C* Get Contract No. & Customer No<br>C WRITEOECLR<br>C WRITEOETRL<br>C EXFMTOESFLC                                          |       | <pre>// * ADD XWBCCD = *blanks; *IN34 = '0'; *IN33 = '1'; // Get Contract No. &amp; Custom write(e) OECLR;</pre>                                                                                  |
|                                                                                                    |       |                                                                                                    |

# Normal Source Code and Reengineered RPG Code

L'utilisateur lorsque sélectionne une ligne sur 'Reengineered RPG Code, la ligne de la source de source Normal/Original est sélectionnée.

# **Display Rules**

C'est une icône de bascule qui est utilisée pour afficher la règle commerciale sommaire pour le code source.

# **Display Rules Toggle Button**

| Source List of CON001 in XAN4CDEM/QRPGSRC, Lines: | : 271, View Level: 5 🛛 🖓 🔻                    |
|---------------------------------------------------|-----------------------------------------------|
| 🗏 - 🗈 🖽 🍳                                         | 🗏 🕄 • 🖗 • 🖤 • 🎥 • 🐏 📓 ờ 🗵 • 🖨 🗞 •             |
| Seq No   *+ 1+ 2+                                 | <u>. 3+ 4+</u> 5+ 6 . <mark>∧</mark>          |
| 0021.00 C*****************                        | splay Rules and Expand Copybooks ************ |
| 0022.00 C* Receive Parameters                     |                                               |

# **Display Rules**

| Source List o | of CONOO1 in X | AN4CDEM/QRF | GSRC, Line | s: 271, View Lev | el: 5 |        |     |     | a a a a a a a a a a a a a a a a a a a | • |
|---------------|----------------|-------------|------------|------------------|-------|--------|-----|-----|---------------------------------------|---|
|               |                |             | • 🗈 🖪 🖉    | 1 🗉 - 📬 -        | UM -  | 문 - 😭  | 🖬 🕑 | 3 - | 8                                     | • |
| Seq No        | * +            | 1+          | 2+.        | 3+               | . 4 . | +      | 5   | .+  | . 6 .                                 | ^ |
| 0048.00       | С*             | Validate (  | Contract   | no.              |       |        |     |     |                                       |   |
| 0049.98       | R00001C*       | DSORDN >    | 300000     |                  |       |        |     |     |                                       |   |
| 0049.00       | С              | I           | SORDN      | IFGT 30000       | 00    |        |     |     |                                       |   |
| 0050.00       | С              |             |            | MOVEL 'OEMO      | 0010' | ZMSGID | 7   |     |                                       |   |
| 0051.00       | С              |             |            | ENDIF            |       |        |     |     |                                       |   |
| 0052.00       | С*             |             |            |                  |       |        |     |     |                                       | ~ |
| <             |                |             |            |                  |       |        |     |     | >                                     |   |

# Pseudo Code

C'est une icône de bascule qui est utilisée pour afficher le code pseudo code pour le code source normale.

# Pseudo Code Toggle Button

| Source List o | of CON001 in XAN4CDEM/QRPG5RC, Lines: 271, View Level: 5 | 4 - |
|---------------|----------------------------------------------------------|-----|
|               | 🗐 - 🖬 🖼 🖉 📮 🚼 - 👘 - 💵 - 🐏 🖬 🆻 🖉 - 🖨 😫                    | ই - |
| Seq No        | *+ 1+ 2+                                                 | . ^ |
| 0048.00       | C* Validate Contract nd Pseudo Code                      |     |

# **Pseudo Code for CON001**

| Source List o | of CON001 in XAN4CDEM/QRPGSRC, Lines: 247, View Level: 5 | <b>#1</b> • |
|---------------|----------------------------------------------------------|-------------|
|               | 🔲 - 🗈 🔎 🔚 🕄 - 🗊 - 💵 - 🐏 🖬 🦻 🗷 - 🚍                        | े 💐 👻       |
| Seq No        | PSEUDO CODE                                              | ^           |
| 0022.00       | /* Receive Parameters                                    |             |
| 0023.00       | Parameter List : *ENTRY                                  |             |
| 0024.00       | 00RTN (1)                                                |             |
| 0025.00       | / *                                                      |             |
| 0026.00       | /* Until F3                                              |             |
| 0027.00       | Repeat until ( Command Three equal to '1' )              |             |
| 0028.00       | /*                                                       |             |
| 0029.00       | /* Initialise screen                                     |             |
| 0030.00       | Move array CMD,1 to CMDDTA                               |             |
| 0031.00       | Move left *BLANKS to CONOO1DF.Address                    |             |
| 0032.00       | Move left *BLANKS to CONOO1DF.Address 2                  |             |
| 0033.00       | Move left *BLANKS to CONOO1DF.Address 3                  |             |
| 0034.00       | Move left *BLANKS to CONOO1DF.Post Code                  |             |
| 0035.00       | Move numeric *ZERO to Stus Example                       | ~           |
| <             |                                                          | >           |

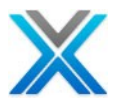

Aussi le mode Pseudo Code, l'utilisateur peut commuter au code original grâce à cette icône.

# Pseudo Code Toggle Button

| Source List of CON001 in XAN4CDEM/QRPGSRC, Lines: 247, View Level: 5 |                                             |       |  |  |
|----------------------------------------------------------------------|---------------------------------------------|-------|--|--|
|                                                                      | 🔲 - 🗈 🗭 📴 5 - 😰 - 🔛 - 🐏 - 😭 📝 🗷 - 🖨         | े 😰 - |  |  |
| Seq No                                                               | PSEUDO CODE                                 | ^     |  |  |
| 0022.00                                                              | /* Receive Param <mark>Original Code</mark> |       |  |  |
| 0023.00                                                              | Parameter List : *ENTRY                     |       |  |  |

# Source Level

L'option Source Levels 1-5 sont disponibles sur les objets du programme uniquement.

Le menu Source Level sur cet affichage permet d'indentation et cinq niveaux de liste source. Chaque niveau supprime certaines lignes de la source.

#### **Source Level Options**

| Source List o | of CON001 in XAN4CDEM/Q | RPGSRC, Lines:        | : 271, View Level: 5 🛛 👫 🔻                    |
|---------------|-------------------------|-----------------------|-----------------------------------------------|
|               |                         | 🛛 🕶 🖬 🗸               | 🗏 🔀 - 🗊 - III - 📴 - 🐜 📓 📎 🗵 - 🖨 🞕 -           |
| Seq No        | *+ 1+                   | . 2+                  | . ; 🌾 🗖 Comments Only/Screen Reads (Comment)  |
| 0021.00       | C * * * * * * * * * * * | * * * * * * * * * * * | 🔹 🔹 📕 View Level 1 (Call Operation)           |
| 0022.00       | C* Receive :            | Parameters            | View Level 2 (File Operation)                 |
| 0023.00       | C                       | *ENTRY                | PI View Level 3 (Program Structure Operation) |
| 0024.00       | c                       |                       | p 🛛 🗖 View Level 4 (Field Operation)          |
| 0025.00       | С*                      |                       | ✓ ■ View Level 5 (Commented Out & Excluded)   |
| 0026.00       | C* Until F3             |                       | View Level 6 (Block Comments)                 |
| 0027.00       | C                       | *IN03                 | DOUEQ'1'                                      |
| <             |                         |                       |                                               |

Le niveau actuel de la source est affiché dans la barre de titre.

# **Diagram Options**

Choisissez des options de diagrammes différents :

- 1. Data Flow Diagram: Génère un diagramme de flux de données pour l'objet.
- 2. Structure Chart Diagram: Génère le diagramme de structure graphique de l'objet.
- 3. Screen Flow Diagram: Génère l'écran de diagramme de flux de l'objet.
- 4. Program Structure Chart: Génère le diagramme de structure de programme pour l'objet.

# **Diagram Options**

| Source List of C | ONOO1 in XAN4C | DEM/QRPGSRC, Lines | s: 271, Viev | v Level: 5                 | <b>#</b> • |
|------------------|----------------|--------------------|--------------|----------------------------|------------|
|                  |                | 🗏 🕶 🖻 🖬 🖉          | 📒 🚼 🔻        | 🖳 • 🕮 • 📴 🖗 📝              | 🗵 • 🖨 🛱 •  |
| Seq No 🛛 *       | + 1 .          | + 2+.              | 3            | 📲 Data Flow Diagram        | 6.🔼        |
| 0022.00          | C* Rece        | eive Parameters    |              | 튾_ Structure Chart Diagram |            |
| 0023.00          | С              | *ENTRY             | PLIST        | Screen Flow Diagram        |            |
| 0024.00          | С              |                    | PARM         |                            | Re         |
| 0025.00          | С*             |                    |              | E Program Structure Chart  |            |

# Generate UML

Choose different UML diagram options:

- 1. **Class Diagram**: Generates Class Diagram for the Object.
- 2. Activity Diagram: Generates Activity Diagram for the Object.
- 3. **Use Case**: Generates Use case Diagram for the Object.

# **UML Diagram Options**

| Source List of | f CONOO1 in XAN4C | DEM/QRPGSRC, Line: | s: 271, View Leve | el: 5                       | <b>浩 -</b> |
|----------------|-------------------|--------------------|-------------------|-----------------------------|------------|
|                |                   | 🔲 🕶 🖻 🔜 🖉          | 🔳 🕄 🕶 💼 🔻         | Шүх 📴 т 🐏 🖬 🃝               | 🗵 • 🖨 😫 •  |
| Seq No         | *+ 1 .            | + 2+.              | 3+                | . 🖥 Class Diagram           | 6.🔼        |
| 0022.00        | C* Rec            | eive Parameters    | 3                 | 🔀 Activity Diagram          |            |
| 0023.00        | С                 | *ENTRY             | PLIST             | <b>1</b> Ellse case Diagram |            |
| 0024.00        | С                 |                    | PARM              | All off case blog and       | Re         |

# Flowchart

C'est un menu déroulant et contient deux options :

- 1. **Flowchart**: Génère un diagramme de flux pour le programme
- 2. Flowchart for current Subroutine/Procedure : Génère le diagramme pour la sous-routine ou la procédure sélectionnée du programme.

# **Flowchart Options**

| 🖻 🕻 CON001 🛛               |                                                   |
|----------------------------|---------------------------------------------------|
| Source List of CON001 in 2 | (AN4CDEM/QRPGSRC, Lines: 271, View Level: 5 🛛 👫 🔻 |
|                            | 🗐 • 🗈 🖼 🖉 🗐 • 😰 • 💵 • 🍢 • 🐏 📓 🖻 🖉 • 🖨 🞕 •         |
| Seq No 🛛 *+                | Plowchart                                         |
| 0022.00 C*                 | 😰 Flowchart for current Subroutine/Procedure      |
| 0023.00 C                  | *ENTRY PLIST                                      |

Après sélectionner sur l'icône 'Flowchart', l'organigramme est généré à l'aide de Microsoft Visio.
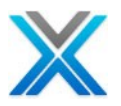

### Screen Components

L'option 'Screen Components' affiche une liste de tous les éléments d'écran disponibles pour le programme sélectionné.

### Screen Design Option

| Source List of CO | JN001 in XAN4CDEM/QRPGSRC, Lines: 271, View Level: 5 | #A •    |
|-------------------|------------------------------------------------------|---------|
|                   | 🗐 • 🖻 🛃 🖉 🗐 • 😰 • 比 • 🎥 • 🎇 📓 谢 🔊                    | - 🖨 😫 - |
| Seq No 🛛 *.       | + 1+ 2+ 3+ 4+                                        | §. 🔼    |
| 0022.00           | C* Receive Parameters                                | nencs   |
| 0023.00           | C *ENTRY PLIST                                       |         |

Cliquer sur l'icône 'Screen Components', une liste est générée en affichant tous les composants écran pour le programme sélectionné.

### Screen/Report Layout

L'option 'Screen/Report Layout' affiche mise en page pour associé DSPF/PRTF.

### **Screen Design Option**

| Source List of CON001 in XAN4CDEM | //QRPGSRC, Line | s: 271, View Leve | sl: 5      | 舟 -                  |
|-----------------------------------|-----------------|-------------------|------------|----------------------|
|                                   | 🗏 🕈 🗈 😫 🖉       | í 📳 🕃 🕶 🚏 🕶       | UM - 📴 - 쯺 | 📮 ờ 🗵 • 🖨 😋 •        |
| Seq No   *+ 1+                    | • 2+.           | 3+                | . 4+       | \$ + 6 A             |
| 0022.00 C* Receiv                 | e Parameter:    | в .               |            | Screen/Report Design |
| 0023.00 C                         | *ENTRY          | PLIST             |            |                      |

### Lpex/SEU Editor

Utiliser l'option Lpex/SEU d'actionner l'éditeur Lpex ou la session 5250 émulateur pour modifier la source en actionnant la session 5250 a besoin d'utilisateur XAN4SEU sur IBM, consulter <u>Appendix B</u> pour la création d'utilisateur XAN4SEU.

### **Lpex Option**

|                                                                      | - 8          |
|----------------------------------------------------------------------|--------------|
| Source List of CON001 in XAN4CDEM/QRPGSRC, Lines: 271, View Level: 5 | <b>₩</b> ・   |
| 🗏 - 🖹 🖼 🖉 - 📴 - ኵ - 📴 - 😭 🖬 💓 🛛 - 🖨                                  | <u>®</u> ą - |
| Seq No   *+ 1+ 2+ 3+ 4+ 5 🕉.+ 6                                      | . ^          |
| 0022.00 C* Receive Parameters Zoom in Lpex                           |              |

Lpex est l'option par défaut pour tous les produits IBM Rational, avoir plugin RSE. Pour tous les autres produits eclipse SEU est l'option par défaut. L'utilisateur peut modifier les paramètres par défaut dans les préférences générales X-Analysis. Consultez la section <u>X-Analysis Preferences</u> pour plus d'informations.

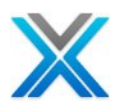

| <ul> <li>X-Analysis</li> <li>Advanced</li> <li>Folders</li> <li>General</li> <li>Repository Location</li> <li>X-Data Test</li> <li>X-Redo</li> <li>XML</li> </ul> | Program Structure Chart   Default View Level 13   Variable Where Used   Default View Level 1   Object Where Used   Entry Level References/Inverted SCD Depth 7   Default Source Editor   Image: Image: Im |
|----------------------------------------------------------------------------------------------------|----------------------------------------------------------------------------------------------------|
|                                                                                                    | Number of records to display 1000 View Job Log                                                                                                    |

### **General X-Analysis Preferences Settings**

### **Export Options**

C'est un menu déroulant et contient des options pour l'exportation de la liste.

- 1. Export to PDF/MS Word: Exporte la liste actuelle sur X-Analysis client vers PDF ou MS Word
- 2. Export to MS Excel: Exporte la liste actuelle sur X-Analysis client vers MS Excel.

### **Export Options**

| Source List of CON001 in XAN4CDEM/QRPGSRC, Lines: 271, View Level: 5 |                                             |               |  |  |  |  |  |
|----------------------------------------------------------------------|---------------------------------------------|---------------|--|--|--|--|--|
|                                                                      | 🗏 • 🖹 🚰 🖉 🔚 • 🗗 • 💵 • 🚼                     | 🖬 🖻 🛛 🔻 🖨 🔯 - |  |  |  |  |  |
| Seq No 🛛 *.                                                          | .+ 1+ 2+ 3 🎘 Export to PDF                  | .‡Š 6 .🔼      |  |  |  |  |  |
| 0022.00                                                              | C* Receive Parameters 🛛 🙀 Export to MS Exce | el 📃 🔜        |  |  |  |  |  |
| 0023.00                                                              | C *ENTRY PLIST                              |               |  |  |  |  |  |

Print Option

Elle imprime directement le contenu de la source affichée.

### **Print Option**

| Source List of CON001 in XAN4CDEM/QRPGSRC, Lines: 271, View Level: 5 |         |  |  |  |  |  |  |
|----------------------------------------------------------------------|---------|--|--|--|--|--|--|
| 🗏 - 🗈 🖼 🖉 - 📴 - 💵 - 🎥 - 😭 🖬 💕 🗷 -                                    | a 🔁 -   |  |  |  |  |  |  |
| Seq No   *+ 1+ 2+ 3+ 4+ 5+                                           | . 🚲 . 🔼 |  |  |  |  |  |  |
| 0022.00 C* Receive Parameters                                        | Print   |  |  |  |  |  |  |

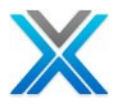

# L'objet où utilisé

L'option « l'objet où utilisé » liste toutes les instances de l'application où l'objet spécifié a été utilisé / référencé. Voici les détails des sous-options de l'objet où utilisé l'option.

- Usage references: La liste des objets qui utilisent cet objet
- Update references: La liste des objets qui mettent à jour cet objet.
- All References: La liste des objets lorsque cet objet est utilisé. Les objets qui utilisent une variable avec ce nom seront également affichés. Normalement même comme 'Usage References'
- Entry Level References: Les références Entry level dans l'option 'Object Where Used' liste tous les programmes de niveau d'entrée (\*A), qui directement ou indirectement accès à l'objet en question

Sélectionner l'objet 'CUSF' dans la liste de membre/objet et opter pour l'option 'Object Where Used' dans le menu contextuel.

| 🔓 Object List 🛛 🖓 🗖                                            |        |            |               |          |             |          |                 |            |          |   |
|----------------------------------------------------------------|--------|------------|---------------|----------|-------------|----------|-----------------|------------|----------|---|
| Object List of *ALLUSR/*ALL/*ALL/*ALL/*ALL, Total Objects: 316 |        |            |               |          |             |          |                 |            |          |   |
|                                                                |        |            |               |          |             |          |                 |            | 🗱 = 🖨    |   |
| Library                                                        | Name   | Туре       | Attribute     | Descript | ion         | Status   | Change          | d Created  | Used     |   |
| PFXAN4CDEM                                                     | CUSF   | D          | , ,<br>5      |          |             | *в       | 23/08/1         | 1 01/09/08 | 28/02/12 |   |
| LFXAN4CDEM                                                     | CUSFL  | EQ ZOOM    | Source        |          | roduct - r  |          | 23/08/1         | 1 01/09/08 | 25/02/12 |   |
| LFXAN4CDEM                                                     | CUSFLE | 💓 Zoom     | in Lpex       |          | )rig.List   |          | 23/08/1         | 1 01/09/08 | 25/02/12 |   |
| LFXAN4CDEM                                                     | CUSFL  |            |               |          | alesperson  |          | 23/08/1         | 1 01/09/08 | 25/02/12 |   |
| LFXAN4CDEM                                                     | CUSFL  | 📮 🖻 Data I | Flow Diagram  | )        | alidator    |          | 23/08/1         | 1 01/09/08 | 25/02/12 |   |
| LFXAN4CDEM                                                     | CUSFLE | Objec      | t Where Use   | d 🕨      | Usage Ref   | erences  | $ $ $ $ $ $ $ $ | 1 01/09/08 | 25/02/12 |   |
| LFXAN4CDEM                                                     | CUSFL: |            |               |          | All Referer | nces     | - 15 /1         | 1 01/09/08 | 25/02/12 |   |
| LFXAN4CDEM                                                     | CUSFL2 | Variat     | ole Where Us  | ed 🕨     | Update Re   | ferences | [1              | 1 01/09/08 | 25/02/12 |   |
| LFXAN4CDEM                                                     | CUSFL: | - Data     | Madel Process |          | Delete Ref  | erences  | [1              | 1 01/09/08 | 28/02/12 |   |
| LFXAN4CDEM                                                     | CUSFL  | 🔩 Data     | Model Diagra  | m        | Entry Leve  | Referenc | es /1           | 1 01/09/08 | 25/02/12 | ~ |
| <                                                              |        | File Fi    | eld Details   | L        | End y Love  |          |                 |            |          | > |
|                                                                |        |            |               |          |             |          |                 |            |          |   |

### **Object List View**

Ce produit une liste 'Object Where Used' pour tous les objets r référant à l'objet 'CUSF'.

En cas de l'option 'Object Where Used' est effectué sur un PF ('CUSF', dans ce cas), puis en plus de la liste des objets en utilisant 'CUSF', les objets utilisent LFs built sur 'CUSF' (par exemple 'CUSFL3') sont également rapportés.

| Object Where Used - Usage References for CUSF, Total Objects: 110 🔷 🛽 🔻 |       |                                    |                                    |          |          |  |  |  |  |
|-------------------------------------------------------------------------|-------|------------------------------------|------------------------------------|----------|----------|--|--|--|--|
| Object                                                                  | Туре  | Text                               | Usage                              | Library  | ^        |  |  |  |  |
| CBCONHDR                                                                | *PGM  | Work with Orders - Cobol vers.     | File Read By Program               | XAN4CDEM |          |  |  |  |  |
| CBCUSFMNT                                                               | *PGM  | Customer Site Maintenance          | File Updated/Written To By Program | XAN4CDEM |          |  |  |  |  |
| CBCUSTMNT2                                                              | *PGM  | Customer Detail Maintenance -?Long | File Read By Program               | XAN4CDEM |          |  |  |  |  |
| CBCUSTS                                                                 | *PGM  | Work with customer - Cobol vers.   | File Read By Program               | XAN4CDEM |          |  |  |  |  |
| CBTRNHST                                                                | *PGM  | Work with transaction history      | File Read By Program               | XAN4CDEM |          |  |  |  |  |
| CUSCPY                                                                  | *PGM  | Customer Copy                      | File Read/Written To By Program    | XAN4CDEM |          |  |  |  |  |
| CUSCPYR                                                                 | *PGM  | Customer Copy                      | File Read/Written To By Program    | XAN4CDXA |          |  |  |  |  |
| CUSFL1                                                                  | *FILE | Sites by Name                      | Logical File                       | XAN4CDEM |          |  |  |  |  |
| CUSFL2                                                                  | *FILE | Sites by Status                    | Logical File                       | XAN4CDEM |          |  |  |  |  |
| CUSFL3                                                                  | *FILE | Sites by Number                    | Logical File                       | XAN4CDEM |          |  |  |  |  |
| CUSFL5                                                                  | *FILE | Sites by Dist.& Status             | Logical File                       | XAN4CDEM |          |  |  |  |  |
| CUSFL6                                                                  | *FILE | Sites By Dist.& Name               | Logical File                       | XAN4CDEM |          |  |  |  |  |
| CUSFL7                                                                  | *FILE | Sites by Last Cnt.Date             | Logical File                       | XAN4CDEM | <b>~</b> |  |  |  |  |

### **Object Where Used Screen**

Dans le cas de l'option 'Object Where Used' est effectué sur une variable dans un objet de type \*PGM alors tous les objets où la variable a été utilisée est listée.

La source d'un objet dans cette liste peut être atteinte en sélectionnant l'objet et en cliquant sur 'ENTER'. Alternativement, cliquez deux fois sur la ligne objet. Cliquez deux fois sur un objet de la liste 'Object Where Used' fait zoom vers la ligne de la source où la première référence a été faite.

# Variable Where Used

L'option 'Variable Where Used' liste toutes les lignes de la source de l'application, où la champ/variable d'un fichier ou programme est utilisée / référencée dans l'un des membres des sources et ses fichiers de périphériques associés et copybooks.

Une grande variété d'options peut être spécifiée y compris :

Les fichiers, les définitions de tableau, les structures de données, les sous-champs des structures de données, les indicateurs, les listes clés, les champs de données, les formats de fichiers, les sous-routines, le programme variable, les éléments du tableau, les listes de paramètre, les paramètres, les champs clés, les IDs de message, les noms EXCPT, etc.

le sous-menu 'Variable Where Used' offre les options suivantes :

- All References: Toutes les références à cette variable.
- Update References: Les références où cette variable est mise à jour.
- File references: Toutes les références, où l'objet utilisant de cette variable est un fichier.
- Definitions Only: Les listes de références où cette variable a été définie.
- Summary references: Cette option sur une variable ou un champ ou un fichier liste tous les objets qui utilise la variable sélectionnée ou champ ou fichier et aussi les usages de la même. Le résultat est affiché dans l'objet où utilisé.
- **Rule Variable References:** Liste toutes les règles métier basé sur l'objet sélectionné à partir de travers de toute l'application.

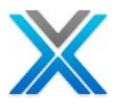

Sélectionner l'option 'All references' sous l'option 'Variable Where Used' pour le champ CUSNO.

| 👪 Variable Whe   | 👗 Variable Where Used 🛛 🗸 🚺 🛨 🔲 🛨 🗖 |                                  |          |             |   |  |  |  |
|------------------|-------------------------------------|----------------------------------|----------|-------------|---|--|--|--|
| Variable Where U | sed for *ALL/                       | CUSNO, Lines: 164, View Level: 1 |          |             |   |  |  |  |
| Name             | Seq No                              | *+ 1+ 2+ 3                       | Library  | Source File | ^ |  |  |  |
| CBCONHDR         | 0376.00                             | MOVE CUSNO OF CUSTS-RECORD TO    | XAN4CDEM | QCBLSRC     |   |  |  |  |
| CBCUSFMNT        | 0124.00                             | MOVE LS-CUSTOMER TO CUSNO OF CUS | XAN4CDEM | QCBLSRC     |   |  |  |  |
| CBCUSFMNT        | 0271.00                             | MOVE CUSNO OF CUSFL3-RECORD TO Z | XAN4CDEM | QCBLSRC     |   |  |  |  |
| CBCUSFMNT        | 0291.00                             | MOVE ZCUSNO OF ZZFT01-0 TO CUSN  | XAN4CDEM | QCBLSRC     |   |  |  |  |
| CBCUSTMNT2       | 0426.00                             | IF CUSNO OF ZZFTO2-I = ZEROS     | XAN4CDEM | QCBLSRC     |   |  |  |  |
| CBCUSTMNT2       | 0440.00                             | MOVE CUSNO OF ZZFTO2-I TO CUSL3  | XAN4CDEM | QCBLSRC     |   |  |  |  |
| CBCUSTMNT2       | 0598.00                             | MOVE CUS-PROSPECT OF CUSTS-RECOR | XAN4CDEM | QCBLSRC     |   |  |  |  |
| CBCUSTS          | 0696.00                             | MOVE CUSNO OF CUSTS-RECORD TO Z  | XAN4CDEM | QCBLSRC     | * |  |  |  |

### Variable Where Used View for CUSNO

### Legend

- La couleur rouge foncé représente Definition Statements
- La couleur noir représente File Operations.
- La couleur magenta représente Parameters
- La couleur brun foncé représente Program Structure Operation
- La couleur bleu foncé représente Field Operation

### Legend for Variable Where Used

| 👪 Variable Whe   | re Used 🔀     |                                  | 🖨 🗵 🕶 🔛 🚼 🔻                 | ् 🔲 - – 🔟 |
|------------------|---------------|----------------------------------|-----------------------------|-----------|
| Variable Where U | sed for *ALL/ | CUSNO, Lines: 164, View Level: 1 | Definition Statements       | 4         |
| Name             | Seq No        | *+ 1+ 2                          | File Operations             | e File 🔼  |
| CBCONHDR         | 0376.00       | MOVE CUSNO OF CUSTS-RECO         |                             | RC        |
| CBCUSFMNT        | 0124.00       | MOVE LS-CUSTOMER TO CUSNO        | Parameters                  | RC        |
| CBCUSFMNT        | 0271.00       | MOVE CUSNO OF CUSFL3-RECO        | Program Structure Operation | RC        |
| CBCUSFMNT        | 0291.00       | MOVE ZCUSNO OF ZZFT01-0          |                             | RC        |
| CBCUSTMNT2       | 0426.00       | IF CUSNO OF ZZFTO2-I = ZE        | Field Operation             | RC        |
| CBCUSTMNT2       | 0440.00       | MOVE CUSNO OF ZZFTO2-I TO        | CUSL3 XAN4CDEM QCBL:        | SRC 🗸 🗸   |

### **View Levels**

La vue 'Variable Where Used' permet jusqu'à sept niveaux de la vue. La demande variable où utilisé affiche toujours les informations de niveau 1. La variable où utilisé plus haut peut être demandés à l'aide de 'VWU Levels'. Les niveaux variables utilisés où affichent les informations suivantes :

• Level 1: Les références directes sur le champ.

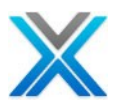

| 👪 Variable Where Us                                           | sed 🔀   | 🖨 🗵 🕶 🔣 🐨 🔳 🕶 🗖 🗖                                      |  |  |  |  |  |  |
|---------------------------------------------------------------|---------|--------------------------------------------------------|--|--|--|--|--|--|
| Variable Where Used for *ALL/CUSNO, Lines: 164, View Level: 1 |         |                                                        |  |  |  |  |  |  |
| Name                                                          | Seq No  | *+ 1+ 2+ 3+ 4+ 5                                       |  |  |  |  |  |  |
| CBCONHDR                                                      | 0376.00 | MOVE CUSNO OF CUSTS-RECORD TO CUSNO OF CUSFL3-RECOR    |  |  |  |  |  |  |
| CBCUSFMNT                                                     | 0124.00 | MOVE LS-CUSTOMER TO CUSNO OF CUSFL3-RECORD.            |  |  |  |  |  |  |
| CBCUSFMNT                                                     | 0271.00 | MOVE CUSNO OF CUSFL3-RECORD TO ZCUSNO OF ZZFT01-0.     |  |  |  |  |  |  |
| CBCUSFMNT                                                     | 0291.00 | MOVE ZCUSNO OF ZZFTO1-0 TO CUSNO OF CUSFL3-RECORD.     |  |  |  |  |  |  |
| CBCUSTMNT2                                                    | 0426.00 | IF CUSNO OF ZZFTO2-I = ZEROS                           |  |  |  |  |  |  |
| CBCUSTMNT2                                                    | 0440.00 | MOVE CUSNO OF ZZFT02-I TO CUSL3-CUSTOMER-NO OF CUSFL3- |  |  |  |  |  |  |
| CBCUSTMNT2                                                    | 0598.00 | MOVE CUS-PROSPECT OF CUSTS-RECORD TO CUSNO OF ZZFT02-  |  |  |  |  |  |  |
| CBCUSTS                                                       | 0696.00 | MOVE CUSNO OF CUSTS-RECORD TO ZCUSNO OF ZZFT02-0.      |  |  |  |  |  |  |
| CBCUSTS                                                       | 0821.00 | MOVE ZCUSNO OF ZZFTO2-I TO CUSNO OF CUSFL3-RECORD      |  |  |  |  |  |  |
| CBCUSTS                                                       | 0875.00 | MOVE ZCUSNO OF ZZFT02-0 TO CUSNO OF CUSTS-RECORD.      |  |  |  |  |  |  |
| CBCUSTSD                                                      | 0270.00 | A ZCUSNO R B 19 22REFFLD (CUSNO XA                     |  |  |  |  |  |  |
| CBCUSTSD                                                      | 0383.00 | A ZCUSNO R O 19 22REFFLD (CUSNO XA                     |  |  |  |  |  |  |
| CBTRNHST                                                      | 0353.00 | MOVE CUSNO OF CUSTS-RECORD TO CUSNO OF CUSFL3-RECOR    |  |  |  |  |  |  |
| CLET                                                          | 0004.00 | DCL VAR(&CUSNO) TYPE(*DEC) LEN(5 0)                    |  |  |  |  |  |  |
| CLET                                                          | 0009.00 | CHGVAR &CUSNO &CUSNC                                   |  |  |  |  |  |  |
| <                                                             |         |                                                        |  |  |  |  |  |  |

| Variable | Where | Used | Level | 1 View |
|----------|-------|------|-------|--------|
|----------|-------|------|-------|--------|

• Level 2: Niveau 2 ajoute des références indirectes.

| Variable Where | Used | Level | 2 | View |
|----------------|------|-------|---|------|
|----------------|------|-------|---|------|

| 👪 Variable Where Us   | sed 🛛            | 🖨 🗵 🕶 🔣 😨 🕶 🛄 🕶 🗖 🗖                                    |
|-----------------------|------------------|--------------------------------------------------------|
| Variable Where Used f | or *ALL/CUSNO, I | ines: 251, View Level: 2                               |
| Name                  | Seq No           | *+ 1+ 2+ 3+ 4+ 5                                       |
| CBCONHDR              | 0376.00          | MOVE CUSNO OF CUSTS-RECORD TO CUSNO OF CUSFL3-RECOR    |
| CBCUSFMNT             | 0124.00          | MOVE LS-CUSTOMER TO CUSNO OF CUSFL3-RECORD.            |
| CBCUSFMNT             | 0140.00          | CALL "WWCCONS" USING ZCUSNO OF ZZFT01-0                |
| CBCUSFMNT             | 0271.00          | MOVE CUSNO OF CUSFL3-RECORD TO ZCUSNO OF ZZFT01-0.     |
| CBCUSFMNT             | 0291.00          | MOVE ZCUSNO OF ZZFT01-0 TO CUSNO OF CUSFL3-RECORD.     |
| CBCUSTMNT2            | 0426.00          | IF CUSNO OF ZZFTO2-I = ZEROS                           |
| CBCUSTMNT2            | 0440.00          | MOVE CUSNO OF ZZFTO2-I TO CUSL3-CUSTOMER-NO OF CUSFL3- |
| CBCUSTMNT2            | 0598.00          | MOVE CUS-PROSPECT OF CUSTS-RECORD TO CUSNO OF ZZFT02-  |
| CBCUSTS               | 0696.00          | MOVE CUSNO OF CUSTS-RECORD TO ZCUSNO OF ZZFT02-0.      |
| CBCUSTS               | 0812.00          | IF ZCUSNO OF ZZFTO2-I = ZEROS                          |
| CBCUSTS               | 0821.00          | MOVE ZCUSNO OF ZZFTO2-I TO CUSNO OF CUSFL3-RECORD      |
| CBCUSTS               | 0875.00          | MOVE ZCUSNO OF ZZFT02-0 TO CUSNO OF CUSTS-RECORD.      |
| CBCUSTS               | 0883.00          | WHEN SFIELD OF ZZFT02-I = "ZCUSNO"                     |
| CBCUSTS               | 0886.00          | MOVE WSCUSPRM TO ZCUSNO OF ZZFTO2-0                    |
| CBCUSTSD              | 0270.00          | A ZCUSNO R B 19 22REFFLD (CUSNO XA 🗸                   |
| <                     |                  |                                                        |

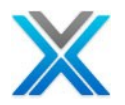

• Level 3: Niveau 3 ajoute en plus l'indirect ou les référence dans le champ de niveau 2 qui référence le premier champ.

| 👪 Variable Where Us   | sed 🛛                         | 🖨 🗵 🕶 🔣 🖬 🗸 🗖 🗖 🗖                                      |
|-----------------------|-------------------------------|--------------------------------------------------------|
| Variable Where Used f | or *ALL/CUSNO, <mark>L</mark> | ines: 262, View Level: 3                               |
| Name                  | Seq No                        | *+ 1+ 2+ 3+ 4+ 5                                       |
| CBCONHDR              | 0376.00                       | MOVE CUSNO OF CUSTS-RECORD TO CUSNO OF CUSFL3-RECOR    |
| CBCUSFMNT             | 0124.00                       | MOVE LS-CUSTOMER TO CUSNO OF CUSFL3-RECORD.            |
| CBCUSFMNT             | 0140.00                       | CALL "WWCCONS" USING ZCUSNO OF ZZFT01-0                |
| CBCUSFMNT             | 0271.00                       | MOVE CUSNO OF CUSFL3-RECORD TO ZCUSNO OF ZZFT01-0.     |
| CBCUSFMNT             | 0291.00                       | MOVE ZCUSNO OF ZZFT01-0 TO CUSNO OF CUSFL3-RECORD.     |
| CBCUSTMNT2            | 0426.00                       | IF CUSNO OF ZZFTO2-I = ZEROS                           |
| CBCUSTMNT2            | 0440.00                       | MOVE CUSNO OF ZZFTO2-I TO CUSL3-CUSTOMER-NO OF CUSFL3- |
| CBCUSTMNT2            | 0598.00                       | MOVE CUS-PROSPECT OF CUSTS-RECORD TO CUSNO OF ZZFT02-  |
| CBCUSTS               | 0696.00                       | MOVE CUSNO OF CUSTS-RECORD TO ZCUSNO OF ZZFT02-0.      |
| CBCUSTS               | 0812.00                       | IF ZCUSNO OF ZZFTO2-I = ZEROS                          |
| CBCUSTS               | 0821.00                       | MOVE ZCUSNO OF ZZFT02-I TO CUSNO OF CUSFL3-RECORD      |
| CBCUSTS               | 0875.00                       | MOVE ZCUSNO OF ZZFT02-0 TO CUSNO OF CUSTS-RECORD.      |
| CBCUSTS               | 0883.00                       | WHEN SFIELD OF ZZFT02-I = "ZCUSNO"                     |
| CBCUSTS               | 0886.00                       | MOVE WSCUSPRM TO ZCUSNO OF ZZFTO2-0                    |
| CBCUSTSD              | 0270.00                       | A ZCUSNO R B 19 22REFFLD (CUSNO XA 💙                   |
| <                     |                               |                                                        |

### Variable Where Used Level 3 View

• Level 4/Parameters: En plus le niveau 4 inclut les champs utilisés comme paramètres.

| 👪 Variable Where Us   | sed 🛛                          | 🖨 🗵 • 📕 😢 • 🔟 • 🖓 🗖                                    |
|-----------------------|--------------------------------|--------------------------------------------------------|
| Variable Where Used f | for *ALL/CUSNO, <mark>L</mark> | ines: 286, View Level: 4                               |
| Name                  | Seq No                         | *+ 1+ 2+ 3+ 4+ 5                                       |
| CBCONHDR              | 0376.00                        | MOVE CUSNO OF CUSTS-RECORD TO CUSNO OF CUSFL3-RECOR    |
| CBCUSFMNT             | 0124.00                        | MOVE LS-CUSTOMER TO CUSNO OF CUSFL3-RECORD.            |
| CBCUSFMNT             | 0140.00                        | CALL "WWCCONS" USING ZCUSNO OF ZZFT01-0                |
| CBCUSFMNT             | 0271.00                        | MOVE CUSNO OF CUSFL3-RECORD TO ZCUSNO OF ZZFT01-0.     |
| CBCUSFMNT             | 0291.00                        | MOVE ZCUSNO OF ZZFT01-0 TO CUSNO OF CUSFL3-RECORD.     |
| CBCUSTMNT2            | 0426.00                        | IF CUSNO OF ZZFTO2-I = ZEROS                           |
| CBCUSTMNT2            | 0440.00                        | MOVE CUSNO OF ZZFT02-I TO CUSL3-CUSTOMER-NO OF CUSFL3- |
| CBCUSTMNT2            | 0598.00                        | MOVE CUS-PROSPECT OF CUSTS-RECORD TO CUSNO OF ZZFT02-  |
| CBCUSTS               | 0696.00                        | MOVE CUSNO OF CUSTS-RECORD TO ZCUSNO OF ZZFT02-0.      |
| CBCUSTS               | 0812.00                        | IF ZCUSNO OF ZZFTO2-I = ZEROS                          |
| CBCUSTS               | 0821.00                        | MOVE ZCUSNO OF ZZFT02-I TO CUSNO OF CUSFL3-RECORD      |
| CBCUSTS               | 0875.00                        | MOVE ZCUSNO OF ZZFT02-0 TO CUSNO OF CUSTS-RECORD.      |
| CBCUSTS               | 0883.00                        | WHEN SFIELD OF ZZFT02-I = "ZCUSNO"                     |
| CBCUSTS               | 0886.00                        | MOVE WSCUSPRM TO ZCUSNO OF ZZFTO2-0                    |
| CBCUSTSD              | 0270.00                        | A ZCUSNO R B 19 22REFFLD (CUSNO XA 😒                   |
| <                     |                                | >                                                      |

### Variable Where Used Level 4 / Parameters View

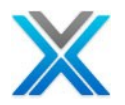

• Level 5/Cascading Parameters: L'extension de l'information au niveau 4, niveau 5 comprend les références où les champs CUSNO sont des paramètres dans une fonction, appelée par une autre fonction.

| 🛃 Variable Where L  | Ised 🛛          | a 🛛 🕶 🔜 🐨 🛄 🗸 🖓 🖬                                      |
|---------------------|-----------------|--------------------------------------------------------|
| Variable Where Used | for *ALL/CUSNO, | Lines: 301, View Level: 5                              |
| Name                | Seq No          | *+ 1+ 2+ 3+ 4+ 5                                       |
| CBCONHDR            | 0376.00         | MOVE CUSNO OF CUSTS-RECORD TO CUSNO OF CUSFL3-RECOR    |
| CBCUSFMNT           | 0124.00         | MOVE LS-CUSTOMER TO CUSNO OF CUSFL3-RECORD.            |
| CBCUSFMNT           | 0140.00         | CALL "WWCCONS" USING ZCUSNO OF ZZFT01-0                |
| CBCUSFMNT           | 0271.00         | MOVE CUSNO OF CUSFL3-RECORD TO ZCUSNO OF ZZFT01-0.     |
| CBCUSFMNT           | 0291.00         | MOVE ZCUSNO OF ZZFT01-0 TO CUSNO OF CUSFL3-RECORD.     |
| CBCUSTMNT2          | 0426.00         | IF CUSNO OF ZZFTO2-I = ZEROS                           |
| CBCUSTMNT2          | 0440.00         | MOVE CUSNO OF ZZFT02-I TO CUSL3-CUSTOMER-NO OF CUSFL3- |
| CBCUSTMNT2          | 0598.00         | MOVE CUS-PROSPECT OF CUSTS-RECORD TO CUSNO OF ZZFT02-  |
| CBCUSTS             | 0696.00         | MOVE CUSNO OF CUSTS-RECORD TO ZCUSNO OF ZZFT02-0.      |
| CBCUSTS             | 0812.00         | IF ZCUSNO OF ZZFTO2-I = ZEROS                          |
| CBCUSTS             | 0821.00         | MOVE ZCUSNO OF ZZFTO2-I TO CUSNO OF CUSFL3-RECORD      |
| CBCUSTS             | 0875.00         | MOVE ZCUSNO OF ZZFT02-0 TO CUSNO OF CUSTS-RECORD.      |
| CBCUSTS             | 0883.00         | WHEN SFIELD OF ZZFT02-I = "ZCUSNO"                     |
| CBCUSTS             | 0886.00         | MOVE WSCUSPRM TO ZCUSNO OF ZZFTO2-0                    |
| CBCUSTSD            | 0270.00         | A ZCUSNO R B 19 22REFFLD (CUSNO XA 💙                   |
| <                   |                 | >                                                      |

### Variable Where Used Level 5 / Cascading Parameters View

• Level 6/Aliases: Niveau 6 ajoute toutes les références à tous les champs qui sont des alias pour le champ

| 👪 Variable Where Us   | sed 🛛                         | 🖨 🗵 • 📕 😢 • 🔟 • 🖓 🗖                                    |
|-----------------------|-------------------------------|--------------------------------------------------------|
| Variable Where Used f | or *ALL/CUSNO, <mark>I</mark> | ines: 301, View Level: 6                               |
| Name                  | Seq No                        | *+ 1+ 2+ 3+ 4+ 5                                       |
| CBCONHDR              | 0376.00                       | MOVE CUSNO OF CUSTS-RECORD TO CUSNO OF CUSFL3-RECOR    |
| CBCUSFMNT             | 0124.00                       | MOVE LS-CUSTOMER TO CUSNO OF CUSFL3-RECORD.            |
| CBCUSFMNT             | 0140.00                       | CALL "WWCCONS" USING ZCUSNO OF ZZFT01-0                |
| CBCUSFMNT             | 0271.00                       | MOVE CUSNO OF CUSFL3-RECORD TO ZCUSNO OF ZZFT01-0.     |
| CBCUSFMNT             | 0291.00                       | MOVE ZCUSNO OF ZZFT01-0 TO CUSNO OF CUSFL3-RECORD.     |
| CBCUSTMNT2            | 0426.00                       | IF CUSNO OF ZZFTO2-I = ZEROS                           |
| CBCUSTMNT2            | 0440.00                       | MOVE CUSNO OF ZZFTO2-I TO CUSL3-CUSTOMER-NO OF CUSFL3- |
| CBCUSTMNT2            | 0598.00                       | MOVE CUS-PROSPECT OF CUSTS-RECORD TO CUSNO OF ZZFT02-  |
| CBCUSTS               | 0696.00                       | MOVE CUSNO OF CUSTS-RECORD TO ZCUSNO OF ZZFT02-0.      |
| CBCUSTS               | 0812.00                       | IF ZCUSNO OF ZZFTO2-I = ZEROS                          |
| CBCUSTS               | 0821.00                       | MOVE ZCUSNO OF ZZFT02-I TO CUSNO OF CUSFL3-RECORD      |
| CBCUSTS               | 0875.00                       | MOVE ZCUSNO OF ZZFT02-0 TO CUSNO OF CUSTS-RECORD.      |
| CBCUSTS               | 0883.00                       | WHEN SFIELD OF ZZFT02-I = "ZCUSNO"                     |
| CBCUSTS               | 0886.00                       | MOVE WSCUSPRM TO ZCUSNO OF ZZFTO2-0                    |
| CBCUSTSD              | 0270.00                       | A ZCUSNO R B 19 22REFFLD (CUSNO XA 😒                   |
| <                     |                               | >                                                      |

### Variable Where Used Level 6 / Aliases View

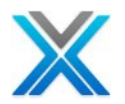

• Level 7/Maximum Tracking: Trace de l'utilisation d'une variable ou un champ à un niveau maximal d'indirection.

| 🚜 Variable Where Us   | sed 🛛                         | 🖨 🗵 • 📕 😫 • 🔟 • 🗖 🗖                                    |
|-----------------------|-------------------------------|--------------------------------------------------------|
| Variable Where Used f | or *ALL/CUSNO, <mark>L</mark> | ines: 301, View Level: 7                               |
| Name                  | Seq No                        | *+ 1+ 2+ 3+ 4+ 5                                       |
| CBCONHDR              | 0376.00                       | MOVE CUSNO OF CUSTS-RECORD TO CUSNO OF CUSFL3-RECOR    |
| CBCUSFMNT             | 0124.00                       | MOVE LS-CUSTOMER TO CUSNO OF CUSFL3-RECORD.            |
| CBCUSFMNT             | 0140.00                       | CALL "WWCCONS" USING ZCUSNO OF ZZFT01-0                |
| CBCUSFMNT             | 0271.00                       | MOVE CUSNO OF CUSFL3-RECORD TO ZCUSNO OF ZZFT01-0.     |
| CBCUSFMNT             | 0291.00                       | MOVE ZCUSNO OF ZZFT01-0 TO CUSNO OF CUSFL3-RECORD.     |
| CBCUSTMNT2            | 0426.00                       | IF CUSNO OF ZZFTO2-I = ZEROS                           |
| CBCUSTMNT2            | 0440.00                       | MOVE CUSNO OF ZZFT02-I TO CUSL3-CUSTOMER-NO OF CUSFL3- |
| CBCUSTMNT2            | 0598.00                       | MOVE CUS-PROSPECT OF CUSTS-RECORD TO CUSNO OF ZZFT02-  |
| CBCUSTS               | 0696.00                       | MOVE CUSNO OF CUSTS-RECORD TO ZCUSNO OF ZZFT02-0.      |
| CBCUSTS               | 0812.00                       | IF ZCUSNO OF ZZFTO2-I = ZEROS                          |
| CBCUSTS               | 0821.00                       | MOVE ZCUSNO OF ZZFT02-I TO CUSNO OF CUSFL3-RECORD      |
| CBCUSTS               | 0875.00                       | MOVE ZCUSNO OF ZZFT02-0 TO CUSNO OF CUSTS-RECORD.      |
| CBCUSTS               | 0883.00                       | WHEN SFIELD OF ZZFT02-I = "ZCUSNO"                     |
| CBCUSTS               | 0886.00                       | MOVE WSCUSPRM TO ZCUSNO OF ZZFTO2-0                    |
| CBCUSTSD              | 0270.00                       | A ZCUSNO R B 19 22REFFLD (CUSNO XA 💙                   |
| <                     |                               | >                                                      |

### Variable Where Used Level 7 / Maximum Tracking View

# **File Field Details**

L'option 'File Field Details' affiche les détails de champ d'un fichier. Cette option est disponible uniquement pour le type d'objets PF. Opter pour le menu de contexte de la PF dans la liste des membres/objet et sélectionnez l'option 'File field Details'.

| <b>File Field Details</b> | s for CUSF |
|---------------------------|------------|
|---------------------------|------------|

| File Field D | File Field Details for CUSF, Total Fields: 47 🗟 🔊 🔻 |       |        |     |         |         |        |             |   |  |
|--------------|-----------------------------------------------------|-------|--------|-----|---------|---------|--------|-------------|---|--|
| Mnemonic     | Long Name                                           | Туре  | Length | Dec | Inp.Buf | Display | Grid S | Record Scre | ^ |  |
| CNAME        | Company                                             | CHAR  | 00034  |     | 00001   | Y       | 1.00   | 2.00        |   |  |
| DSDCDE       | Distributor                                         | CHAR  | 00002  |     | 00035   | Y       | 2.00   | 3.00        |   |  |
| STATUS       | Sts                                                 | CHAR  | 00001  |     | 00037   | Y       | 3.00   | 4.00        |   |  |
| TELNO        | Phone                                               | CHAR  | 00017  |     | 00038   | Y       | 4.00   | 5.00        | - |  |
| EXTN         | Extn                                                | CHAR  | 00006  |     | 00055   | Y       | 5.00   | 6.00        |   |  |
| LCTDAT       | Last_Cnt_Date                                       | ZONED | 00006  | 00  | 00061   | Y       | 6.00   | 7.00        |   |  |
| APDATE       | Next_Cnt_Date                                       | ZONED | 00006  | 00  | 00067   | Y       | 7.00   | 8.00        |   |  |
| USERNM       | Contact                                             | CHAR  | 00034  |     | 00073   | Y       | 8.00   | 9.00        |   |  |
| SALUT        | Salutation                                          | CHAR  | 00034  |     | 00107   | Y       | 9.00   | 10.00       |   |  |
| JTITLE       | Job_Title                                           | CHAR  | 00034  |     | 00141   | Y       | 10.00  | 11.00       |   |  |
| FAXNO        | Fax_No                                              | CHAR  | 00015  |     | 00175   | Y       | 11.00  | 12.00       |   |  |
| EMAIL        | Email                                               | CHAR  | 00040  |     | 00190   | Y       | 12.00  | 13.00       |   |  |
| WEBSIT       | Website                                             | CHAR  | 00040  |     | 00230   | Y       | 13.00  | 14.00       | ¥ |  |

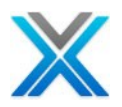

# LFs / Access Paths

L'option 'LFs/Access Path' affiche tous les 'chemins d'accès' pour le fichier physique sélectionné. Exercer cette option, opter pour le menu contextuel sur PF, de la liste de membre ou d'objet et puis sélectionnez l'option 'LFs/Access Path'.

| LFs/Access Paths for CUSF, Total Objects: 14 🖨 🕽 |                         |             |             |                     |         |  |  |  |
|--------------------------------------------------|-------------------------|-------------|-------------|---------------------|---------|--|--|--|
| Access Path                                      | Text                    | Unique Keys | Select/Omit | Field Names         | LF Seq. |  |  |  |
| CUSF                                             | Sites                   | N           | N           |                     | 00000   |  |  |  |
| CUSFLA                                           | Sites by Product - rena | N           | N           | PRPCDE,CNAME        | 00003   |  |  |  |
| CUSFLB                                           | Sites by Orig.List      | N           | N           | LSLCDE, CNAME       | 00004   |  |  |  |
| CUSFLC                                           | Sites by Salesperson    | N           | N           | SINIT, CNAME        | 00005   |  |  |  |
| CUSFLD                                           | Sites by Validator      | N           | N           | VINIT, CNAME        | 00006   |  |  |  |
| CUSFLE                                           | Sites by Organisation   | N           | N           | ORG,CNAME           | 00007   |  |  |  |
| CUSFL1                                           | Sites by Name           | N           | N           | CNAME               | 00001   |  |  |  |
| CUSFL2                                           | Sites by Status         | N           | N           | STATUS, CNAME       | 80000   |  |  |  |
| CUSFL3                                           | Sites by Number         | Y           | N           | CUSNO               | 00002   |  |  |  |
| CUSFL5                                           | Sites by Dist. & Status | N           | N           | DSDCDE,STATUS,CNA   | 00009   |  |  |  |
| CUSFL6                                           | Sites By Dist. & Name   | N           | N           | DSDCDE,CNAME        | 00010   |  |  |  |
| CUSFL7                                           | Sites by Last Cnt.Date  | N           | Y           | LCTDAT,STATUS,CNAME | 00011   |  |  |  |
| CUSFL8                                           | Sites by Next Cnt.Date  | N           | N           | APDATE, CNAME       | 00012   |  |  |  |
| CUSFL9                                           | Sites by Fax No.        | N           | Y           | FAXNO               | 00013   |  |  |  |

### LFs / Access Paths

Afin de navigateur la source de toute LF, cliquez deux fois sur ou sélectionnez l'option 'Zoom' dans le menu contextuel.

# Member X-Ref

L'option Member X-Ref' (références croisées de membres) liste toutes les lignes de la source où la variable ou le champ a été utilisée ou référencée dans le membre de source et ses fichiers périphériques et Copybooks associés.

Une grande variété d'options peut être spécifiée y compris :

Les fichiers, les définitions de tableau, les structures de données, les sous-champs des structures de données, les indicateurs, les listes clés, les champs de données, les formats de fichiers, les sous-routines, le programme variable, les éléments du tableau, les listes de paramètre, les paramètres, les champs clés, les IDs de message, les noms EXCPT, etc.

Cliquez deux fois sur un champ dans l'affichage de membre source 'Member X-Ref'. Vous pouvez également choisir l' option 'Member X-Ref' dans le menu contextuel.

Lorsque l'option 'Member X-Ref' est sélectionnée pour sous-élément (comme un sous-champ, structure de données, un élément de tableau ou un format de fichier), une liste du sous-élément avec toutes les références aux éléments parent est affiché. Cliquez deux fois sur la ligne source pour afficher la source de l'objet.

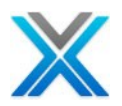

### Member X-Ref view

| 🛃 Member X   | (-Ref 🛛 👔      | 📮 Business Ru | iles        |               |                  | 8 2          | . <b>₹</b> | - 🔳 - |   |
|--------------|----------------|---------------|-------------|---------------|------------------|--------------|------------|-------|---|
| Member X-Ref | ference for CU | SNO in XAN4CE | EM/QRPGLESF | RC (CUSFMAINT | "), Lines: 6, Vi | iew Level: 1 |            |       |   |
| Seq No       | *+             | 1+            | 2+          | 3+            | 4+               | 5+           | 6          | .+    | . |
| 0003.00      | Α              | K CUSNO       |             |               |                  |              |            |       |   |
| 0026.00      | Α              | CUSNO         | 5           | P 0 1         | TEXT ('Cus.      | No.')        |            |       |   |
| 0056.00      | C cus          | no            | chain(e)    | rcusf         |                  |              |            |       |   |
| 0121.00      | С              |               | eval        | zcusno = (    | cusno            |              |            |       |   |
| 0150.00      | С              |               | eval        | cusno = zo    | cusno            |              |            |       |   |
| 0314.00      | С              |               | eval        | cusno = cu    | istomer          |              |            |       |   |
|              |                |               |             |               |                  |              |            |       |   |

### Légende

- La couleur rouge foncé représente Definition Statements
- La couleur noir représente File Operations.
- La couleur magenta représente Parameters
- La couleur brun foncé représente Program Structure Operation
- La couleur bleu foncé représente Field Operation

### Legend for Member X-Ref

| 🛃 Member X   | (-Ref | 🛚 🔀 📑 Business Ru       | ules        |            | 🖨 🛛 • 🚼 •                   | . 🗖 🗝 🗖 |
|--------------|-------|-------------------------|-------------|------------|-----------------------------|---------|
| Member X-Ref | feren | nce for CUSNO in XAN4CE | DEM/QRPGLES | RC (CUSFMA | Definition Statements       | N       |
| Seq No       | *.    | + 1+                    | 2+          | 3+         | File Operations             |         |
| 0003.00      | Α     | K CUSNO                 |             |            |                             |         |
| 0026.00      | Α     | CUSNO                   | 5           | P 0        | Parameters                  |         |
| 0056.00      | С     | cusno                   | chain(e)    | rcusf      | Program Structure Operation |         |
| 0121.00      | С     |                         | eval        | zcusno =   |                             |         |
| 0150.00      | С     |                         | eval        | cusno =    | Field Operation             |         |
|              | -     |                         |             |            | · ·                         |         |

# **Enhanced Member X-Ref**

L'option 'Enhanced Member X-Ref' (références croisées de membres améliorés) affiche les références de variable dans les membres, avec les informations sur la façon dont chaque sous-routine gère cette variable. Il présente également l'ordre logique où la variable effectivement obtient utilisé, et pas dans l'ordre de comment elle est physiquement placée dans la source.

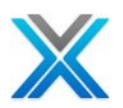

| Source List o |                             |                 | DDCLESDC Lines: 6(  | 16. View I          | aval: 5                    |                  | AA -      |
|---------------|-----------------------------|-----------------|---------------------|---------------------|----------------------------|------------------|-----------|
| Source List o |                             | MINHEDEN) QI    | RFGLESKC, LINES: OU | , TIEW I<br>- 📾 - I | .evel. 3<br>IM - 2m - 0a 🖼 | Ba 🖬 🚽 /         | <br>3. ©a |
| <u> </u>      |                             |                 |                     |                     |                            | B <b>7</b> K21 U |           |
| Seq No        | *+ 1                        | +               | 2+ 3 .              | +                   | 4+ 5                       | +                | 6.0       |
| 0102.00       | C                           |                 | EXSR                | SRP                 | SRPROM                     |                  | _         |
| 0103.00       | с<br>+                      |                 | ENDIF               |                     |                            |                  |           |
| 0104.00       |                             | + 71000         | TEEO                |                     | 🗎 🔍 Zoom Source            |                  |           |
| 0105.00       | C                           | * INU3          | IFEQ                | · 1 ·               |                            |                  |           |
| 0108.00       | c                           | "11112          | UREQ                | · T ·               | Mariable Where             | useu r           |           |
| 0107.00       | C C                         |                 | LLAVE               |                     | Member X-Rer               |                  |           |
| 0108.00       | *                           |                 | ENDIF               |                     |                            | er x-Rer         |           |
| <             |                             |                 |                     |                     | N                          |                  | >         |
|               |                             |                 |                     |                     |                            |                  |           |
| 闘 Business Ri | <mark>ules 📴 Enhance</mark> | d Mbr X-Ref 🛛 🔀 | 3                   |                     |                            |                  |           |
| Member X-Refe | rence for SRPROM            | l in XAN4CDEM/  | QRPGLESRC (CUSTMN   | IT1)                |                            |                  |           |
| 🖃 💿 Custn     | INT1                        |                 |                     |                     |                            |                  |           |
| 🛱 🔍 GETREC    |                             |                 |                     |                     |                            |                  |           |
| ZGETNAMES     |                             |                 |                     |                     |                            |                  |           |
|               |                             |                 |                     |                     |                            |                  |           |
| SRPROM        |                             |                 |                     |                     |                            |                  |           |
|               | VALID1                      |                 |                     |                     |                            |                  |           |
| . ÷… •        | CHGSAL                      |                 |                     |                     |                            |                  |           |
|               | SRPROM                      |                 |                     |                     |                            |                  |           |
|               | - 🔘 VALID2                  |                 |                     |                     |                            |                  |           |
|               | - OPDREC                    |                 |                     |                     |                            |                  |           |
|               | WRTREC                      |                 |                     |                     |                            |                  |           |
|               | ····· 🖸 0559.00             | C SRPROM        | 4 BEGSR             |                     |                            |                  |           |
|               | - 🖸 0154.00 C               | EXS             | 5R SRPROM           |                     |                            |                  |           |
| i 🛨           | 0102.00 C                   | EXSR            | SRPROM              |                     |                            |                  |           |

### **Enhanced Member X-Ref view**

# More Info

L'option 'More Info' fournit des informations détaillées sur un objet comme nom, la bibliothèque, le type, attribut, etc. Cette option est disponible dans le menu contextuel uniquement.

Sélectionner l'option 'More Info' pour afficher la boîte de dialogue 'Detailed Object Information'. Cette boîte de dialogue affiche les informations selon le type d'objet. Généralement, il présente les détails de l'objet, c'est-à-dire le nom, la description de l'objet, la bibliothèque, le type et l'attribut.

Pour les objets de type programme elle aussi affiche – le type de fonction, le groupe de Roll-up et le statut du composant.

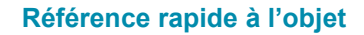

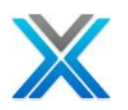

| C X-Analy     | sis - Detai | iled Obje | t Informa: | tion |       | × |
|---------------|-------------|-----------|------------|------|-------|---|
| Object Deta   | ails        |           |            |      |       |   |
| Name          | OE001       |           | Order Er   | itry |       |   |
| Library       | XAN4CDEM    | М         | XAN4CD     | EM   |       |   |
| Туре          | *PGM        |           | Attribute  | RPG  |       |   |
| -Functional A | Attributes  |           |            |      |       |   |
| Туре          |             | EDTFIL    |            |      |       |   |
| Roll-up Gro   | up          | UPD       |            |      |       |   |
| Component     | t Status    | *В        |            |      |       |   |
| -PFILE Attrib | utes        |           |            |      |       |   |
| Name          |             | CUSTS     |            |      |       |   |
| Description   | ì           | Purchases | 5          |      |       |   |
|               |             |           |            |      | Close |   |

### More Info for a program object

Pour un objet PF, l'option 'More Info' affiche les informations de modèle de données c'est-à-dire PID (identificateur primaire), PID Access Path (fichier logique en utilisant le champ PID comme clé), PID Text, PID Descriptor Field, Archive Date Field, Selection Logical view et Auto Allocate Key. Autres informations, nom du Journal, bibliothèque, détente et contrainte informations sont également fournis.

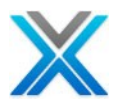

| C X-Analysis - Detaile                                                             | d File Information                                      |  |  |  |  |
|------------------------------------------------------------------------------------|---------------------------------------------------------|--|--|--|--|
| Object Details                                                                     |                                                         |  |  |  |  |
| Name CUSF                                                                          | Sites                                                   |  |  |  |  |
| Library XAN4CDEM                                                                   | XAN4CDEM                                                |  |  |  |  |
| Type *FILE                                                                         | Attribute PF                                            |  |  |  |  |
| Data Model Information                                                             |                                                         |  |  |  |  |
| PID Keys                                                                           | CUSNO                                                   |  |  |  |  |
| PID Access Path                                                                    | CUSFL3                                                  |  |  |  |  |
| PID Text                                                                           | Sites by Number                                         |  |  |  |  |
| PID Descriptor Field                                                               | PID Descriptor Field CNAME Select                       |  |  |  |  |
| Archive Date Field                                                                 | Select                                                  |  |  |  |  |
| Selection Logical View                                                             | CUSFL3 Auto Allocate Key                                |  |  |  |  |
| Other Information                                                                  |                                                         |  |  |  |  |
| Journal Name                                                                       | Journal Library                                         |  |  |  |  |
| Trigger Program Trigg                                                              | er Library Trigger Time Trigger Event Trigger Condition |  |  |  |  |
|                                                                                    |                                                         |  |  |  |  |
|                                                                                    |                                                         |  |  |  |  |
| Parent File Parent File Library Constraint Type Constraint Name Constraint Library |                                                         |  |  |  |  |
|                                                                                    |                                                         |  |  |  |  |
|                                                                                    |                                                         |  |  |  |  |
|                                                                                    |                                                         |  |  |  |  |
|                                                                                    | Close                                                   |  |  |  |  |

### **Detailed File Information dialog**

Le bouton 'Modify' (l'autorité de conception requise) lorsque vous cliquez dessus, permet d'éditer le PF détails, c'est-à-dire PID Text, PID Descriptor Field, Archive Date Field, Selections Logical view et Auto Allocate Key.

L'option Modify dépend de savoir si :

• L'utilisateur a l'autorité de conception pour modifier les informations de modèle de données.

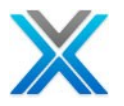

La boîte de dialogue 'File Field Details' appelle, lorsque cliquez sur le bouton sélection. Après que des modifications sont apportées, le bouton 'Modify' se transforme en bouton 'Apply Changes'. L'option 'More Info' est également disponible pour les objets de type LF.

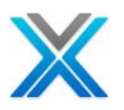

# La documentation de la logique du programme

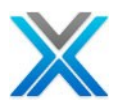

# La documentation de la logique du programme

# Diagramme de flux de données

Le diagramme de flux de données est une représentation picturale d'un programme ou d'objet, afficher les fichiers et les programmes accédés par le programme ou l'objet.

### - -🚰 CUSCPY 🔀 🕹 Object List Program Centered Data Flow Di... for CUSCPY, Total Objects: 4 🗯 🗵 🔻 👸 📗 🝷 🎆 **#**4 -CUSCPY Customer Copy CUSFL3 SECF CUSFL6 CUSTS Sites by Number Purchases Security Codes Sites By Dist.& Name

### Diagramme de flux de données

### Les icônes affichées sur le diagramme de flux de données

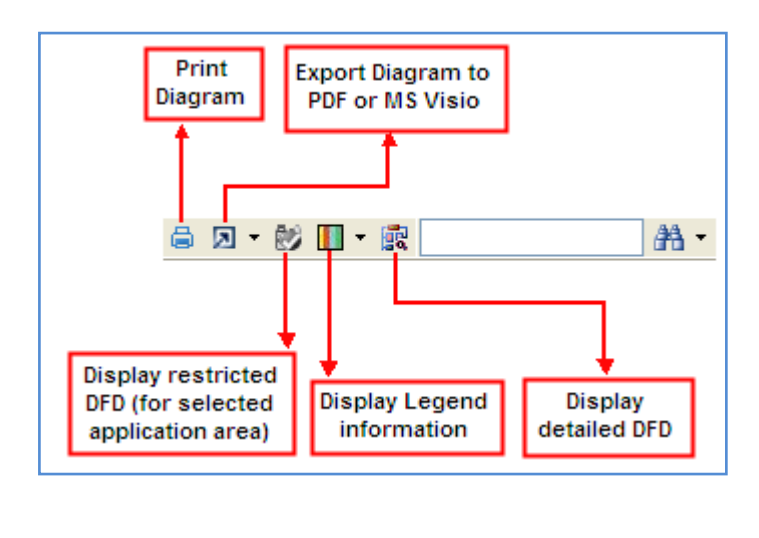

# DFD Legend

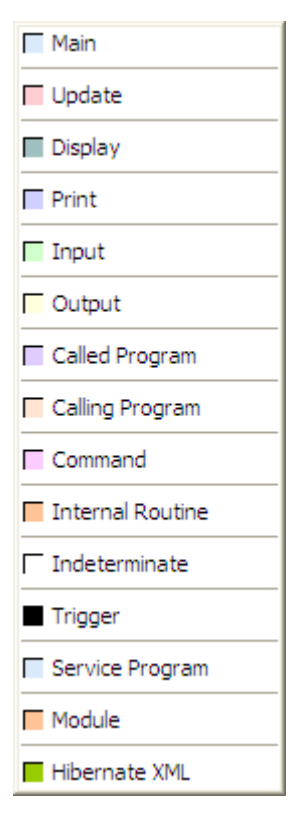

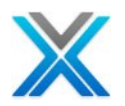

# Légende

Voici les détails des légendes disponibles sur diagramme de flux de données :

| La couleur bleu clair représente le programme ou         | La couleur rose foncé représente le fichier de mise à                |
|----------------------------------------------------------|----------------------------------------------------------------------|
| fichier principal                                        | jour                                                                 |
| La couleur gris verdâtre représente le fichier affichage | La couleur bleu représente le fichier à imprimer                     |
| La couleur vert représente le fichier d'entrée           | La couleur jaune représente le fichier de sortie                     |
| La couleur violet représente le programme appelé         | La couleur orange rosé représente Calling Program                    |
| La couleur rose représente la commande                   | La couleur blanc représente l'objet pour une période<br>indéterminée |
| La couleur noir représente le déclencheur                |                                                                      |

# Convention d'objet pour diagramme de flux de données

Le 'diagramme de flux données' de l'objet sélectionné affiche différents types d'objets associés.

### Main for Object Centered DFD

| CUSF  | r |
|-------|---|
| Sites | C |
|       | f |
|       | p |

représente le fichier pour lequel le diagramme de flux de données a été créé. Il a des lignes de connexion avec des lèches en indiquant vers les objets il accède à, est accessible par, envoie l'entrée, prend d'entrée, ou est mis à jour.

### Main for Program Centered DFD

| CUSFMAINT                 |  |
|---------------------------|--|
| Customer Site Maintenance |  |
|                           |  |

représente le programme pour lequel le diagramme de flux de données a été créé. Il a des lignes de connexion avec des flèches en indiquant vers les objets il appelle, est appelée par, envoie d'entrée à et prend d'entrée de.

### Main for Command Centered DFD

| CRTPFX                            |  |
|-----------------------------------|--|
| X-Rev: Create a PF for X-Analysis |  |
|                                   |  |

représente la commande pour laquelle le diagramme de flux de données a été créé. Il a des lignes de connexion avec des flèches en indiquant vers les objets il appelle, est appelée par, envoie d'entrée à et prend d'entrée de.

### Input

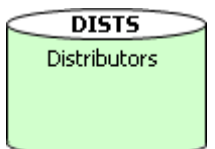

représente le fichier d'entrée pour le programme principal. Elle a une ligne de connexion avec une flèche indiquant vers le fichier.

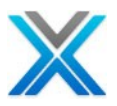

### Output

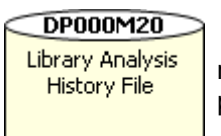

représente le fichier de sortie. Elle a une ligne de se joindre à elle pour le programme principal avec la flèche indiquant vers le fichier de connexion.

### Update

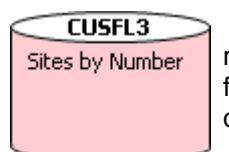

représente le fichier de mise à jour. Elle a une ligne de connexion avec des flèches aux deux extrémités, montrant avec le principal programme de partage des données.

### Input Data Area

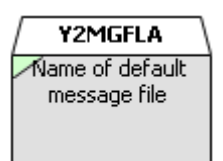

représente l'aire de données d'entrée pour le programme principal. Elle a une ligne de connexion avec une flèche indiquant vers le fichier.

### Output Data Area

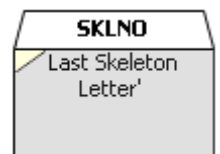

représente le fichier d'aire des données de sortie. Elle a une ligne de se joindre à elle pour le programme principal avec la flèche indiquant vers le fichier de connexion.

### Update Data Area

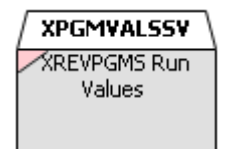

représente le fichier d'aire de mise à jour de données. Elle a une ligne de connexion avec des flèches aux deux extrémités, montrant avec le principal programme de partage des données.

### Printer

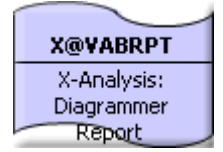

représente les programmes utilisés pour l'impression. Elle a une ligne de connexion se joindre à elle pour le programme principal.

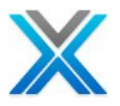

### Work Station

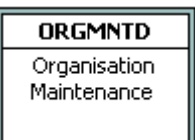

représente les programmes utilisés pour l'affichage. Elle a une ligne de connexion se joindre à elle pour le programme principal.

### **Called Program**

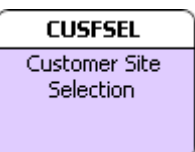

représente les programmes appelés par le programme principal.

### **Calling Program**

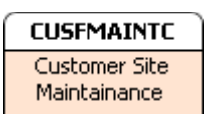

décrit le programme qui appelle le programme dont diagramme de flux de données a été construit. La flèche signale.

### Access Path

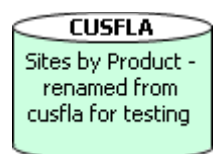

représente le fichier logique lié à l'objet parent.

### Command

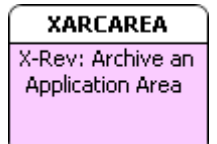

décrit l'objet de command - appel d'objet parent, ou appelée par l'objet parent

### Input & Output file

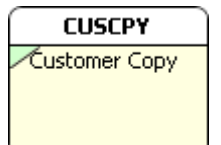

représente un fichier d'entrée et de sortie.

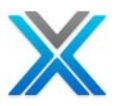

### Update & Output file

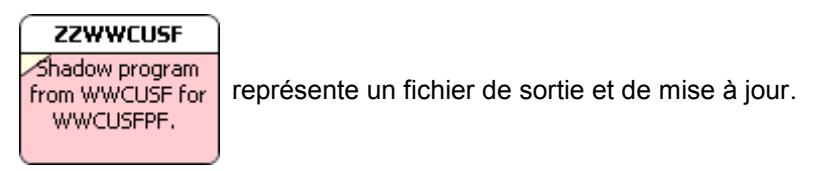

### Input file to Trigger Program

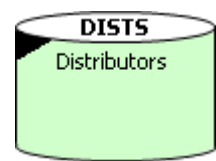

représente un fichier d'entrée au programme de déclencheur.

### Update file to Trigger Program

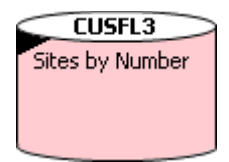

représente un fichier de mise à jour de programme déclencheur.

Les éléments ci-dessus sont pour un DFD centré de programme. En cas d'objet centré DFD, les programmes utilisent l'objet en entrée, sortie et mise à jour sont indiquées ci-dessous :

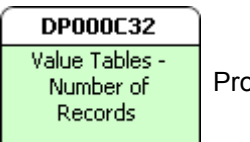

Programme utilise l'objet comme l'entrée.

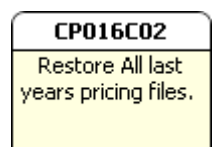

Programme utilise l'objet comme sortie.

# CM001518

PMT CM001 Delete Vendor Prompt & validate record

Programme met à jour l'objet.

### **Input Programs to Triggered Files**

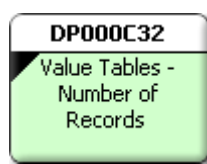

représente un programme déclenché, prise d'entrée dans le fichier principal sur lequel DFD est choisi.

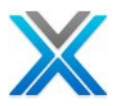

### Update Programs to Triggered files

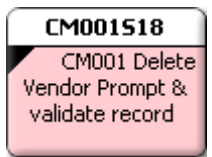

représente un programme de mise à jour le fichier principal sur lequel est choisi DFD déclenché.

### **Objects not belonging to Application Area**

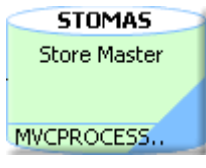

Lorsque le diagramme de flux de données est cherché sur une aire d'application (certains node de l'aire d'application est sélectionnée), puis les objets n'appartenant ne pas à l'aire d'application sélectionnée, sont surlignés en bleu et info-bulle sur ces objets mentionnent le nom de l'application appartient cet objet.

### Diagramme de flux de données du programme centré

Les fichiers sont accessibles pour entrée/sortie/mise à jour par le programme. Le diagramme de flux de données affiche le flux logique des données. La place du travail ou les fichiers imprimantes sont utilisés par le programme, sont indiquées ainsi. Le diagramme de flux de données du programme affiche également les programmes appelés et appelant. Ces diagrammes sont le diagramme de flux de données du programme centré.

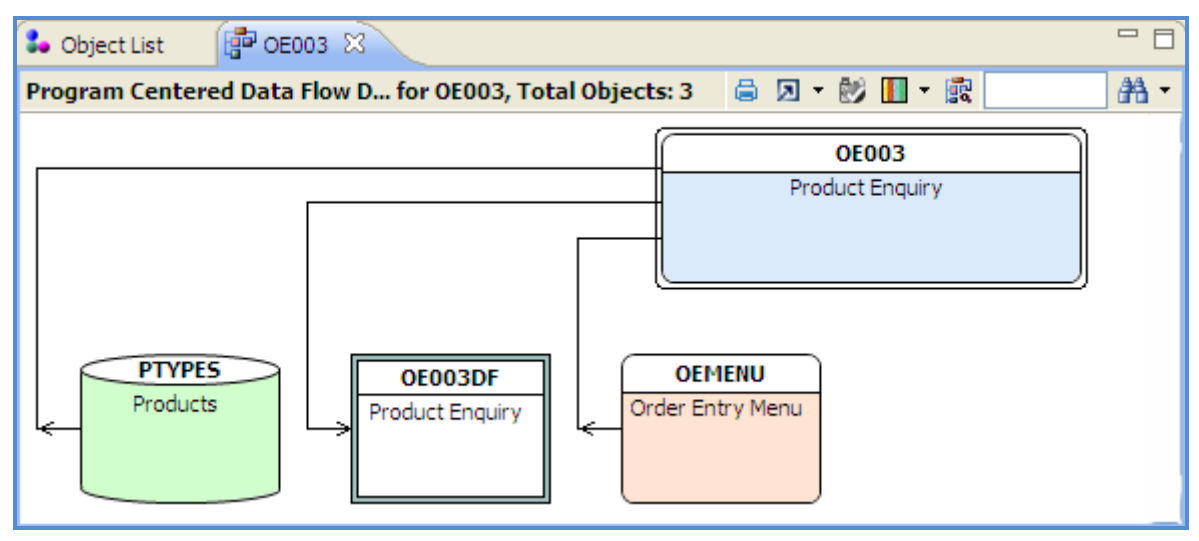

### Diagramme de flux de données du programme centré

Diagramme de flux de données de la commande centrée

Un diagramme de flux de données de la commande centrée est un diagramme de flux de données pour un objet de la commande. Le diagramme affiche les références d'objet avec objets appelé et appelant des programmes.

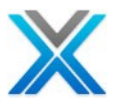

| Sobject List                                                                                                    |                                               |            |
|----------------------------------------------------------------------------------------------------|-----------------------------------------------|------------|
| Command Centered Data Flow D TRNHSTCMD, Total Ob                                                                                                   | jects: 2 🖨 🗵 🛪 😻 📗 🛪 🕅                        | <b>#</b> • |
| TRNHSTCLP     TRNCLPCMD       X-Analysis: CL     Ymm to call       WWTRNHST     Pgm to call       WWTRNHST     TRNHSTCMD       Program     Command | TRNHSTCMD<br>Command to call WWTRNHST Program |            |

### Diagramme de flux de données de la commande centrée

Le diagramme ci-dessus montre les informations suivantes :

- 1. Programme appelé est TRNHSTCLP
- 2. Programme appellant est TRNCLPCMD

### Diagramme de flux de données d'objet centré

Un diagramme de flux de données d'objet centré affiche l'utilisation de l'objet par divers programmes et la vue de logique.

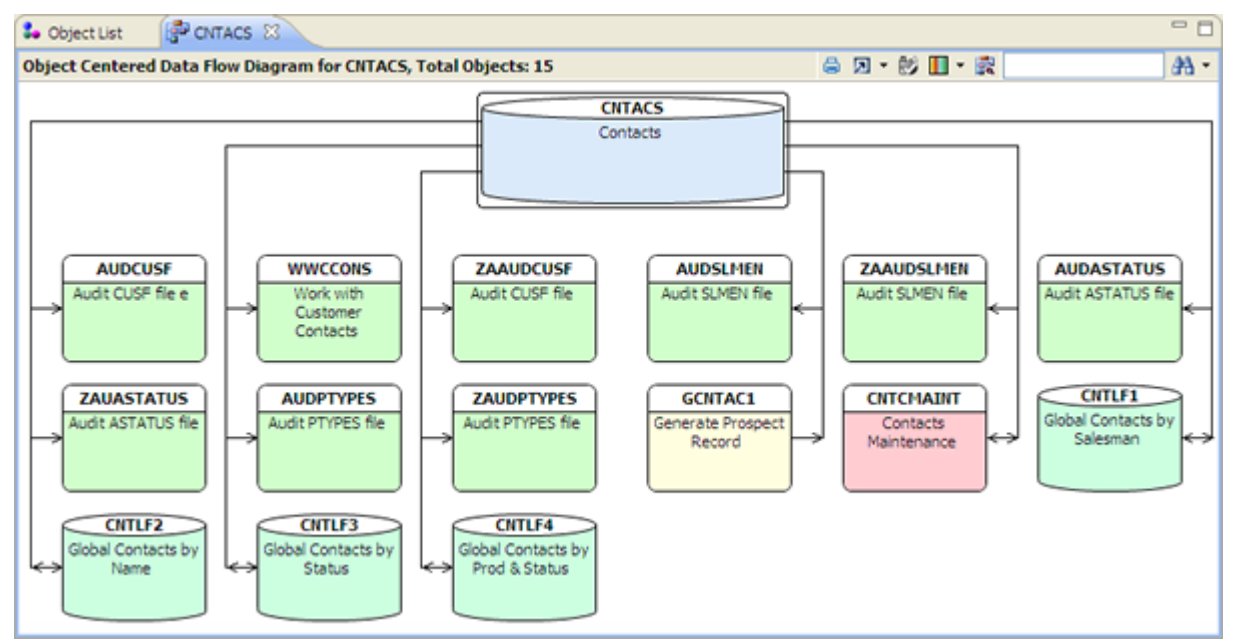

### Diagramme de flux de données d'objet centré

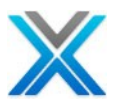

# Diagramme de flux de données détaillé

Diagramme de flux de données détaillées actionne en cliquant sur l'icône DFD détaillé 🛱, qui affiche les détails du champ des objets présents dans le diagramme de flux de données.

### Diagramme de flux de données détaillé

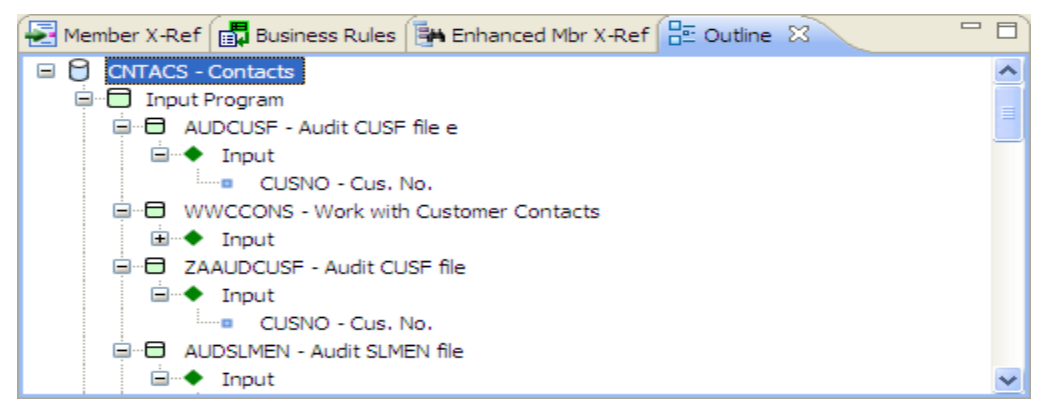

### Diagramme de flux de données limité à une aire d'application

X-Analysis fournit une fonctionnalité supplémentaire liée aux diagrammes de flux de données. Les diagrammes de flux de données peuvent être limités à l'aire d'application sélectionnée en cliquant sur l'icône 'Restrict DFD to Application Area'. Sur en cliquant sur l'icône qu'uniquement les objets enfants sont affichés, qui appartient à l'aire d'application sélectionnée. Sélectionner l'application tutorial XAN4CDXA et chercher sa liste d'objet pour les programmes. Maintenant, sélectionner le programme 'CNTCMAINT' et opter pour l'option de diagramme de flux de données.

L'écran suivant affiche diagramme de flux de données sur le programme 'CNTCMAINT'. Notez que l'icône 'Restrict DFD to Application Area' est désactivé. Il en est ainsi parce que cette option activer sur quand toute l'aire d'application est sélectionnée.

# Diagramme de flux de données sur 'CNTCMAINT' avec l'icône désactivé 'Restrict DFD to

### **Application Area'**

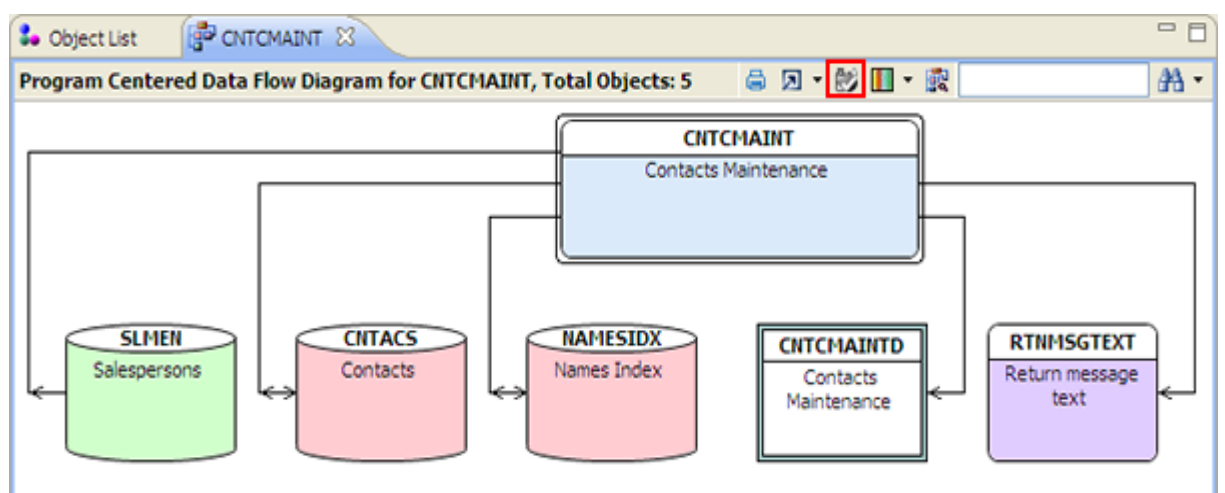

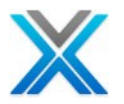

Maintenant, sélectionnez l'aire d'application 'STOCK'.

Maintenant, une fois de plus opter pour l'option de diagramme de flux de données sur le programme 'CNTCMAINT'. L'écran suivant affiche le diagramme de flux de données sur le programme «'CNTCMAINT'. Notez que l'icône 'Restrict DFD to Application Area' est activé maintenant. Il en est ainsi parce que nous avons choisi l'aire d'application 'STOCK'.

Diagramme de flux de données sur 'CNTCMAINT' avec l'icône désactivé 'Restrict DFD to

### **Application Area'**

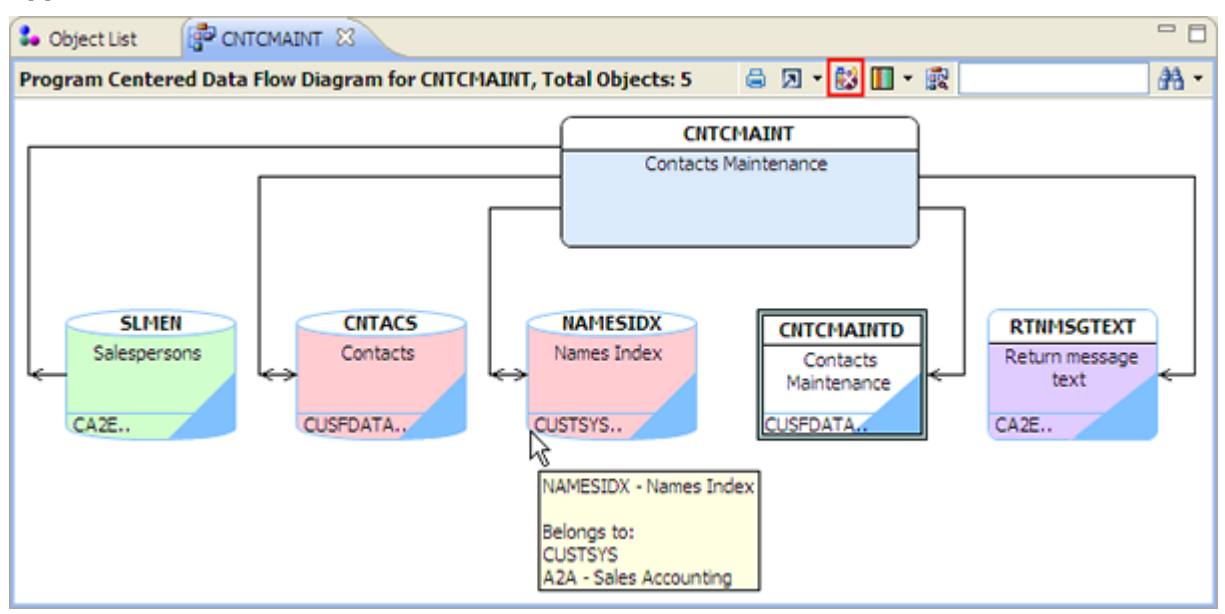

Maintenant cliquez sur l'icône 'Restrict DFD to Application Area' comme indiqué ci-dessous :

### Cliquant l'icône 'Restrict DFD to Application Area'

| 2 - | 😫 🔳 - 🗟                        | <b>#</b> - |
|-----|--------------------------------|------------|
|     | <u></u>                        |            |
| INT | Restricted To Application Area |            |

L'écran suivant est affiché :

### Diagramme de flux de données limités sur 'CNTCMAINT' pour l'aire d'application STOCK

| So Object List                    |                                     | _               | , 🗆 |
|-----------------------------------|-------------------------------------|-----------------|-----|
| Program Centered Data Flow Diagr. | . Objects: 0(Restricted to STOCK) 💧 | 🗵 • 💓 🛄 • 🕵 👘 🗿 | 4 - |
|                                   |                                     | )               |     |
|                                   | CNTCMAINT                           |                 |     |
|                                   | Contacts Maintenance                |                 |     |
|                                   |                                     |                 |     |
|                                   |                                     |                 |     |
|                                   | <u>`</u>                            | ,               |     |

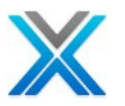

Cela nous indique qu'aucun des objets enfants n'appartient à l'aire d'application STOCK.

# Diagramme de structure graphique

L'option 'Diagramme de structure graphique' fournit un affichage graphique des relations pour le programme. Les appels externes du programme original sont indiqués, puis externes appels de premier niveau de programmes appelés et ainsi de suite jusqu'aux niveaux autant que nécessaire.

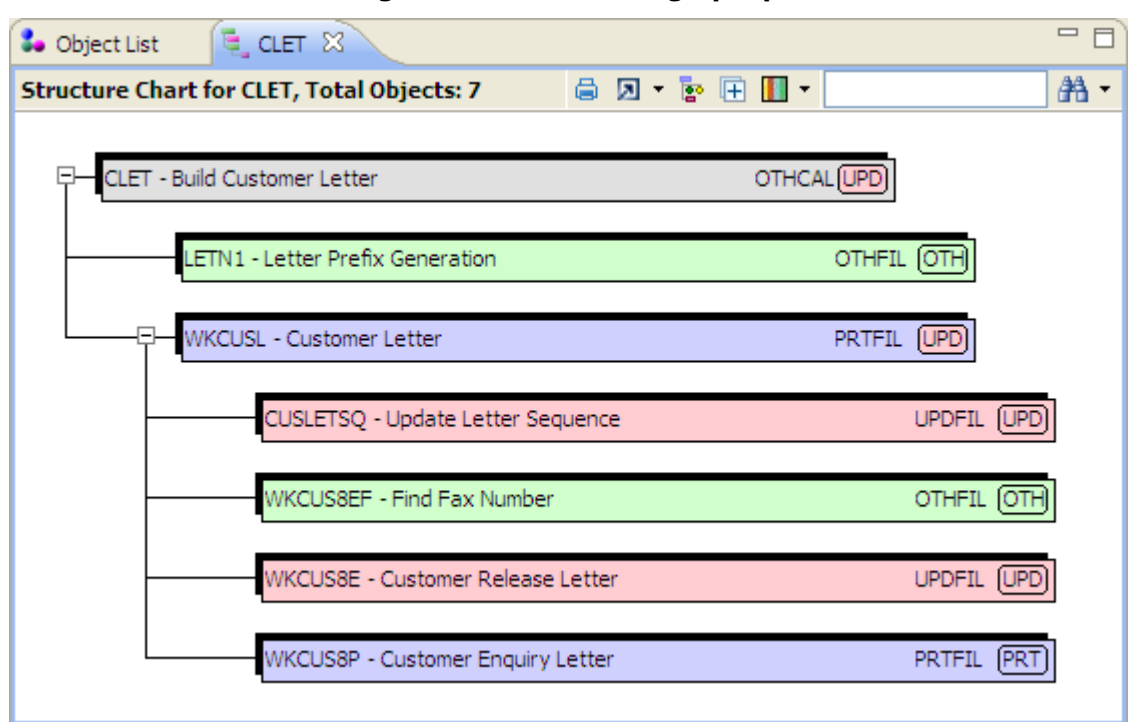

### Diagramme de structure graphique

# Légende

Structure Chart legend illustre le type de l'objet affiché.

- La couleur rouge représente le programme qui met à jour un fichier •
- La couleur gris représente le programme qui utilise un fichier d'affichage •
- La couleur bleu représente le programme qui utilise un fichier d'impression •
- La couleur vert représente le programme qui utilise un fichier d'entrée •
- La couleur jaune représente le programme écrit dans un fichier •
- La couleur magenta représente la commande •
- La couleur gris représente les autres objets •
- La couleur orange représente les routines \*INTRTN (spécifiques à Synon) •
- La couleur blanc représente les objets pour une période indéterminée •
- La couleur noir représente le déclencheur

| Update           |  |
|------------------|--|
| 🗖 Display        |  |
| Print            |  |
| Input            |  |
| Output           |  |
| Command          |  |
| C Others         |  |
| Internal Routine |  |
| 🗆 Indeterminate  |  |
| Trigger          |  |

Structure Chart Legend

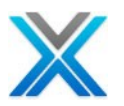

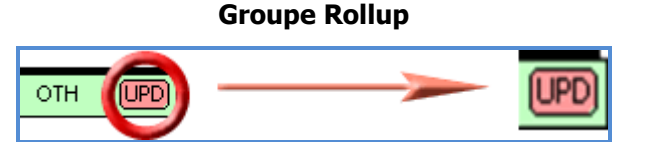

Groupe Roll up décrit la fonction du composant cumulatif du programme et de ses personnes à charge.

Les types suivants des groupes Roll up sont disponibles :

- "UPD" Au moins un programme met à jour un fichier.
- "PRT" Le programme et les programmes dépendants créent un rapport imprimé.
- "DSP" Le programme et les programmes dépendants utilisent des fichiers d'entrée et affichent les fichiers.
- "OTH" Aucune fonction de composant cumulative ne peut être déterminée.

### Type de fonction

Le type de fonction décrit la fonction de l'objet et est basé sur les définitions COOL : 2E.

### Exclusions de la hiérarchie dans le diagramme de structure graphique

L'option 'Work with Exclusions' est dans le menu de commande maître 'X4WRKAPP' (**Option 16**). Avec l'aide de cette fonctionnalité, l'utilisateur peut ajouter nom du programme 'Hierarchy Exclusions'. Cela a un effet au diagramme de structure et la vue d'ensemble de structure graphique. Cette fonction supprime les nodes enfants de l'objet exclu et une flèche verte est montrée comme une indication de l'exclusion de la hiérarchie. L'écran suivant affiche l'exemple de cette fonctionnalité :

### Exclusions de la hiérarchie a affiché dans diagramme de structure graphique

| E CUSFMAINT E CUSFMAINTC X                                     |      |
|----------------------------------------------------------------|------|
| Structure Chart for CUSFMAINTC, Total Objects: 2 🖨 🗵 🔻 📴 🕀 🚺 🔻 | #A - |
| CUSFMAINTC - Customer Site Maintainance OTH UPD                |      |
| CUSFMAINT - Customer Site Maintenance EDTRCD UPD               |      |

Les nodes répétés dans diagramme de structure graphique

Le diagramme de structure graphique affiche les objets répétés (avoir des nodes enfants) avec une flèche verte d'ailleurs d'eux. L'écran suivant affiche les nodes répétés dans le diagramme de structure graphique :

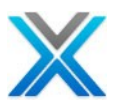

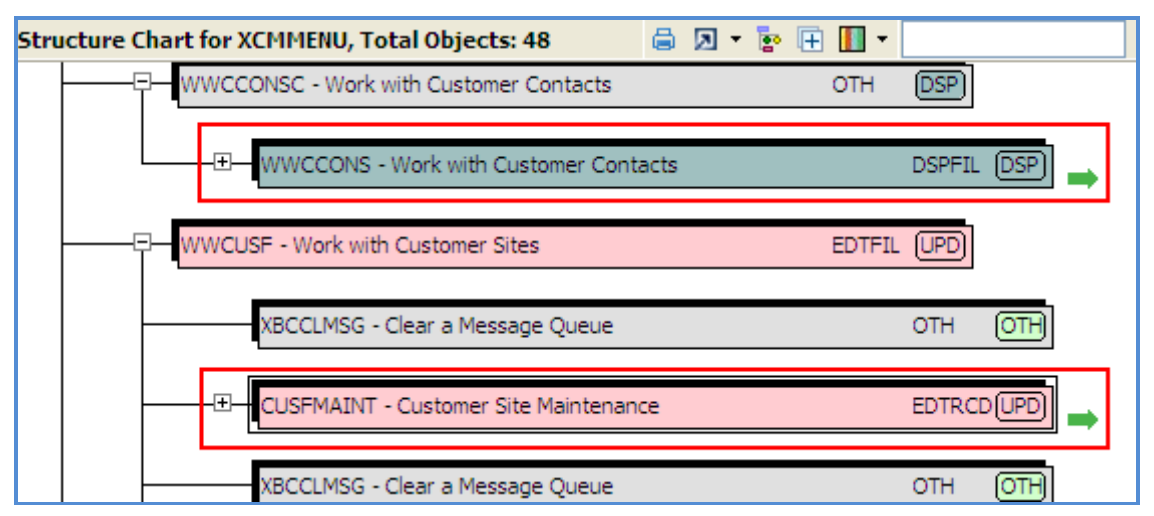

### Les nodes répétés dans diagramme de structure graphique

### Diagramme de structure graphique avec les fichiers

Le diagramme de structure graphique fournit un affichage graphique des relations pour le programme. Le diagramme de structure graphique avec les fichiers affiche également les fichiers associés avec les programmes. Pour voir le diagramme de structure graphique avec les fichiers cliquez sur l'icône 'Show Files', disponible sur la barre d'outils diagramme de structure graphique.

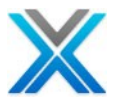

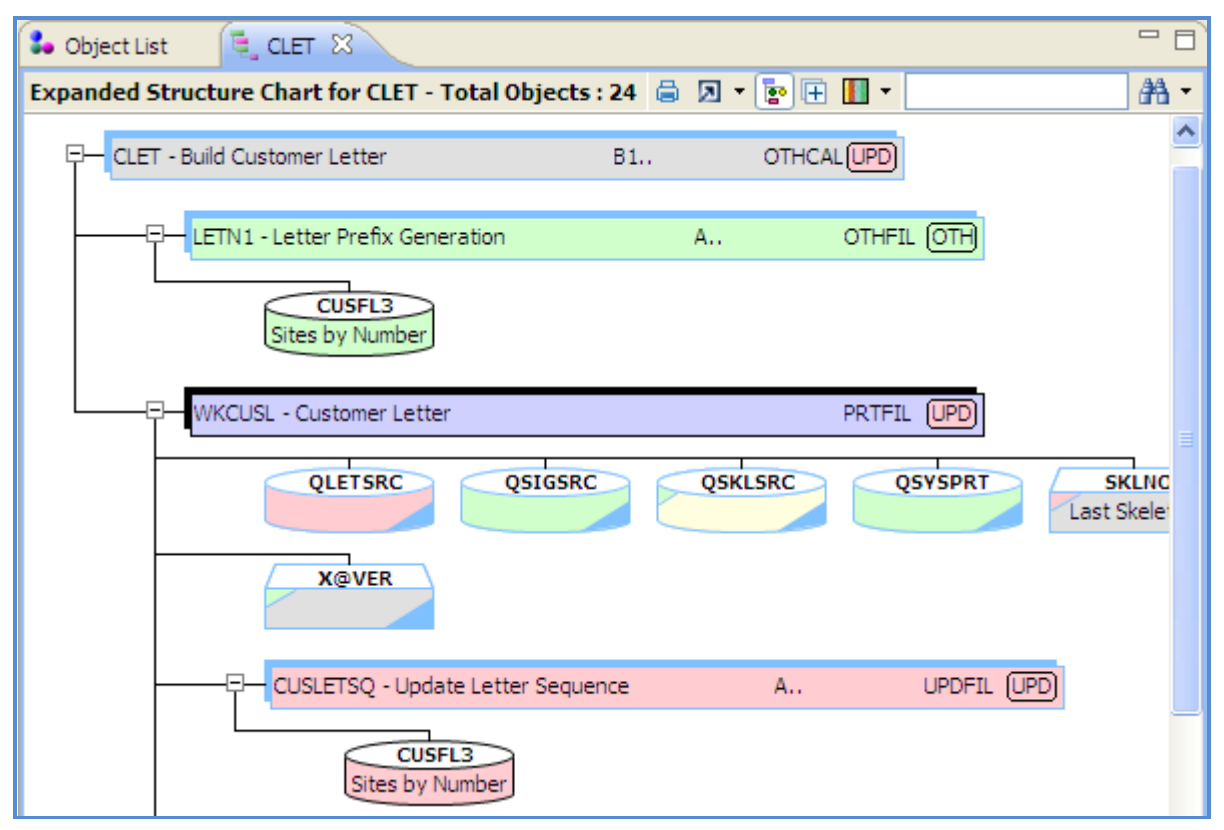

### Diagramme de structure graphique avec fichiers d'entrée ou de sortie

### Diagramme de structure graphique détaillé

Diagramme de structure détaillée peut être généré en cliquant sur l'icône 'Show Narratives'. L'icône 'Show Narratives' est disponible sur la barre d'outils du 'Structure Chart Diagram' et 'Expanded Structure Chart Diagram'.

Cliquez sur l'icône 'Show Narratives', qui génère le diagramme de structure graphique détaillé suivant :

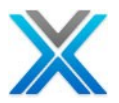

### Diagramme de structure graphique détaillé

| Se Object List 📴 CLET 🛛                                                                                                    | - 8 |
|----------------------------------------------------------------------------------------------------|-----|
| Detailed Structure Chart for CLET - Total Objects : 24 🛛 🖨 🖪 🔻 📴 🧮 🕇                                                                                                    | A • |
| CLET OTHCAL UPD<br>Build Customer Letter<br>Program: Build Customer Letter. A principal function of this program is to make<br>certain calculations then return the values to the calling program. The following<br>programs are called to carry out subsidiary functions: LETN1, WKCUSL.                                                                         |     |
| LETN1 OTH<br>Letter Prefix Generation<br>Program: Letter Prefix Generation. A principal function of this program is to read<br>file CUSFL3, the Sites by Number file. Parameters are passed to the program<br>when it is called. The program is called by: CLET, CLETN, CPDM, CUSLET 1.                                                                           |     |
| Input - CUSFL3<br>Sites by Number                                                                                                    |     |
| WKCUSL PRTFIL UPD<br>Customer Letter<br>Program: Customer Letter. A principal function of this program is to produce<br>a report on QLETSRC. The following programs are called to carry out subsidiary<br>functions: CUSLETSQ, WKCUS8E, WKCUS8EF, WKCUS8P. Parameters are<br>passed to the program when it is called. The program is called by: CLET,<br>CUSLET1. |     |

### Groupe Rollup:

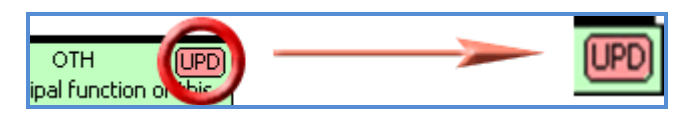

Groupe Roll up décrit la fonction du composant cumulatif du programme et de ses personnes à charge.

Les types suivants des groupes Roll up sont disponibles :

- UPD" Au moins un programme met à jour un fichier.
- "PRT" Le programme et les programmes dépendants créent un rapport imprimé.
- "DSP" Le programme et les programmes dépendants utilisent des fichiers d'entrée et affichent les fichiers.
- "OTH" Aucune fonction de composant cumulative ne peut être déterminée.

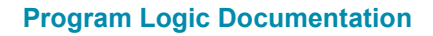

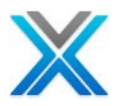

### Type de fonction

Le type de fonction décrit la fonction de l'objet et est basé sur les définitions COOL : 2E.

### Diagramme de structure graphique d'aire d'application

Lorsque l'option 'Diagramme de structure graphique' est opté dans une aire d'application (le node d'aire d'application doit être sélectionnée), puis les objets n'appartenant pas à l'aire d'application sélectionnées sont surlignés en bleu. Les noms d'aire d'application sont affichés sur la pointe de l'outil de ces objets n'appartenant pas à l'aire d'application sélectionnée.

### Diagramme de structure graphique pour CLET quand l'aire d'application est sélectionnée

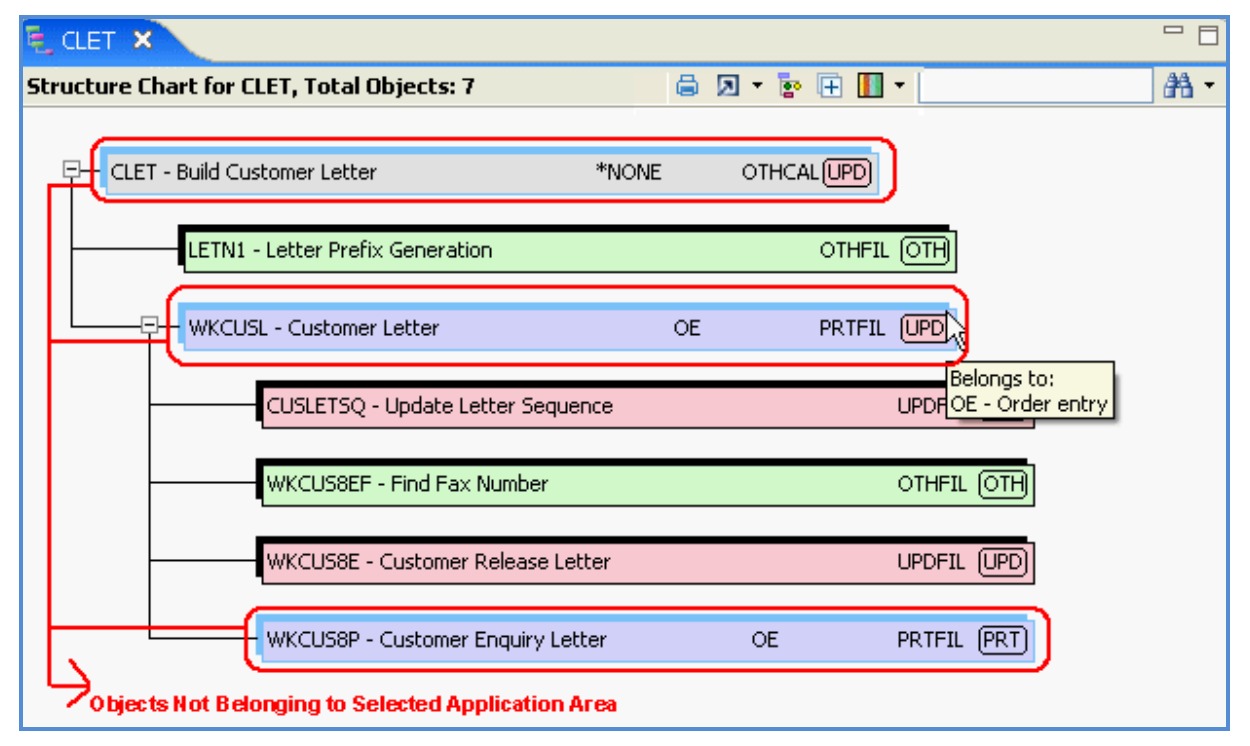

# Structure graphique du programme

La structure graphique du programme affiche graphiquement la séquence d'appels dans le programme. L'opération d'appel peut effectuer les opérations suivantes :

- Exécuter une sous-routine
- Exécuter un sous-procédure
- Exécuter un programme du programme ou module ou service.

Les sous-routines sont affichées comme des petits rectangles avec un fond gris, affichant le nom de la sous-routine. 'Fonction Type' de l'objet détermine la coloration de toutes les autres cases par exemple les programmes, les modules et les services du programmes.

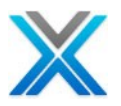

Les cases autres que les sous-routines sont la taille de l'élément de programme comme sur le diagramme de structure.

| Sobject List 🔋 📴 OE001 🛛                                        | - 8       |
|-----------------------------------------------------------------|-----------|
| Program Structure Chart for OE001, Total Objects: 6 🛛 🖨 🗵 🔻 📗 🔻 | AA •      |
|                                                                 |           |
| CE-CE001 - Order Entry                                          |           |
| CUSLET - Customer Letter - Stage 1                              | <b></b> _ |
|                                                                 | ]         |
| \$RVCUS                                                         |           |
| \$ORLNS                                                         |           |
|                                                                 |           |
| \$VALID                                                         |           |
| \$CRORD                                                         |           |
|                                                                 |           |

### Structure graphique du programme

Dans le diagramme de structure de programme, les options de menu et les options de menu contextuel, fonctionnent la même manière que sur le diagramme de structure graphique, sauf pour l'option 'Zoom Source'.

Si il n'y a aucun procédure principale et seulement sous-procédures n'existent, puis la programme structure graphique affiche le programme structure graphique du chaque sous-procédure indépendamment, l'un après l'autre. Si aucun sous-procédures n'existent puis le programme structure graphique affiche uniquement le programme.

Légende

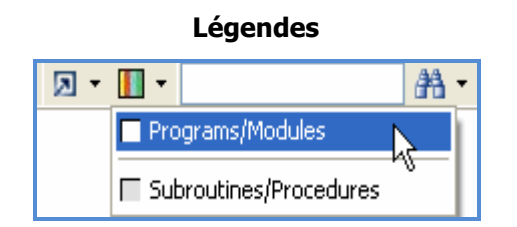

La boîte de couleur blanche représente les programmes ou les modules composant. La boîte de couleur grise représente l'appelant sous-routines ou procédures.

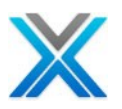

# La vue d'ensemble de structure graphique

La vue d'ensemble de diagramme de structure graphique donne un aperçu d'une application. Il affiche tous les points d'entrée de l'application. Les détails de tous les programmes d'entrée de gamme grandes lignes sont affichées, ce qui donne une idée des modules et sous-modules présent dans une application.

Le bouton 'Vue d'ensemble de structure graphique' lorsque vous cliquez dessus, affiche la boîte de dialogue de la vue d'ensemble de structure graphique. Cliquez sur 'OK' de la boîte de dialogue. Cela demande confirmation, comme le processus permettant de générer la vue d'ensemble de structure graphique pourrait être pris le temps. L'option la vue de structure graphique est également disponible comme le node 'Vue d'ensemble de structure graphique' sous le node de bibliothèque de références croisées et les nodes de l'aire d'application.

La boîte de dialogue de la vue d'ensemble de structure graphique invite l'utilisateur à :

- 1. Sélectionnez le nom d'aire d'application, si possible, sinon laisse comme \* NONE.
- 2. Choisissez la bibliothèque d'objets de la liste déroulante.
- 3. Le nom du programme peut être :
  - \*ALL
  - Le nom de membre (maximum 10 caractères).
  - Les premiers caractères du nom du programme suivi d'un astérisque par exemple C\*, OE\*, etc.
- 4. Cliquez sur 'OK'

L'affichage vient avec les objets de la vue d'ensemble de structure graphique basée sur le critère de sélection.

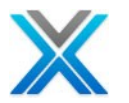

# La vue d'ensemble de dialogue de structure graphique

| C Overview                      | Structure Chart                                   | × |  |
|---------------------------------|---------------------------------------------------|---|--|
| Application Ar<br>Name<br>*NONE | ea Description                                    |   |  |
| Library(s)<br>Object Libr       | rary                                              |   |  |
| *ALL                            | ✓                                                 |   |  |
| Program<br>Name                 | *ALL                                              |   |  |
| OSC Data Op                     | tion                                              |   |  |
| O Re-Use c                      | ached OSC data (if exists) 💿 Re-generate OSC data |   |  |
| OK Cancel                       |                                                   |   |  |

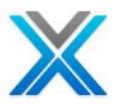

# 📴 Overview Structure Chart 🛛 🕄 Overview Structure Chart for XAN4CDXA/\*ALL/\*ALL, Total Objects: 165 **#**1 • 🖨 🗵 • 📴 🕀 🔳 • CBC110 - Order Entry System OTHFIL UPD B906R - Back-out account EDTFIL (UPD) X@GSCD - Generate Code OTH OTH B907R OTHCAL UPD CLET - Build Customer Letter ETN1 - Letter Prefix Generation OTHFIL (OTH) VKCUSL - Customer Letter PRTFIL UPD CUSLETSQ - Update Letter Sequence UPDFIL (UPD) VKCUS8EF - Find Fax Number OTHFIL OTH VKCUS8E - Customer Release Letter UPDFIL (UPD WKCUS8P - Customer Enquiry Letter PRTFIL PRT

### La vue d'ensemble de structure graphique

### Légende

Légende de structure graphique illustre le type de l'objet affiché.

- La couleur rouge représente le programme qui met à jour un fichier
- La couleur gris représente le programme qui utilise un fichier d'affichage
- La couleur bleu représente le programme qui utilise un fichier d'impression
- La couleur vert représente le programme qui utilise un fichier d'entrée
- La couleur jaune représente le programme écrit dans un fichier
- La couleur magenta représente la commande
- La couleur gris représente les autres objets
- La couleur orange représente les routines \*INTRTN (spécifiques à Synon)
- La couleur blanc représente les objets pour une période indéterminée
- La couleur noir représente le déclencheur

Update
Update
Display
Print
Input
Output
Command
Others
Internal Routine
Indeterminate
Trigger

**OSC Legend Bar** 

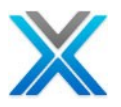

La vue d'ensemble de structure graphique peut être développée ou réduite en utilisant le bouton sur les lignes.

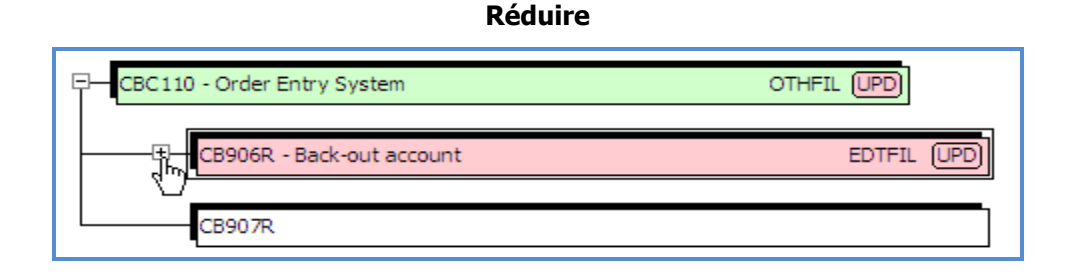

### Développer

| CBC 110 - Order Entry System | OTHFIL UPD   |
|------------------------------|--------------|
| CB906R - Back-out account    | EDTFIL (UPD) |
| X@GSCD - Generate Code       | отн ОТН      |
| CB907R                       |              |

### Groupe Roll up

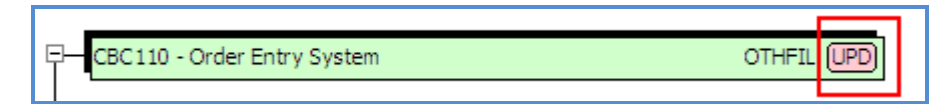

Groupe Roll up décrit la fonction du composant cumulatif du programme et de ses personnes à charge.

Les types suivants des groupes Roll up sont disponibles :

- UPD" Au moins un programme met à jour un fichier.
- "PRT" Le programme et les programmes dépendants créent un rapport imprimé.
- "DSP" Le programme et les programmes dépendants utilisent des fichiers d'entrée et affichent les fichiers.
- "OTH" Aucune fonction de composant cumulative ne peut être déterminée.

### Type de fonction

Le type de fonction décrit la fonction de l'objet et est basé sur les définitions COOL : 2E.

Exclusions de la hiérarchie dans la vue d'ensemble de structure graphique

L'option 'Work with Exclusions' est dans le menu de commande maître 'X4WRKAPP' (**Option 16**). Avec l'aide de cette fonctionnalité, l'utilisateur peut ajouter nom du programme 'Hierarchy Exclusions'. Cela a un effet au diagramme de structure et la vue d'ensemble de structure graphique. Cette
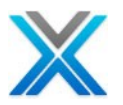

fonction supprime les nodes enfants de l'objet exclu et une flèche verte est montrée comme une indication de l'exclusion de la hiérarchie.

Nodes répétés dans la vue d'ensemble de structure graphique

Le diagramme de structure graphique affiche les objets répétés (avoir des nodes enfants) avec une flèche verte d'ailleurs d'eux. L'écran suivant affiche les nodes répétés dans le diagramme de structure graphique :

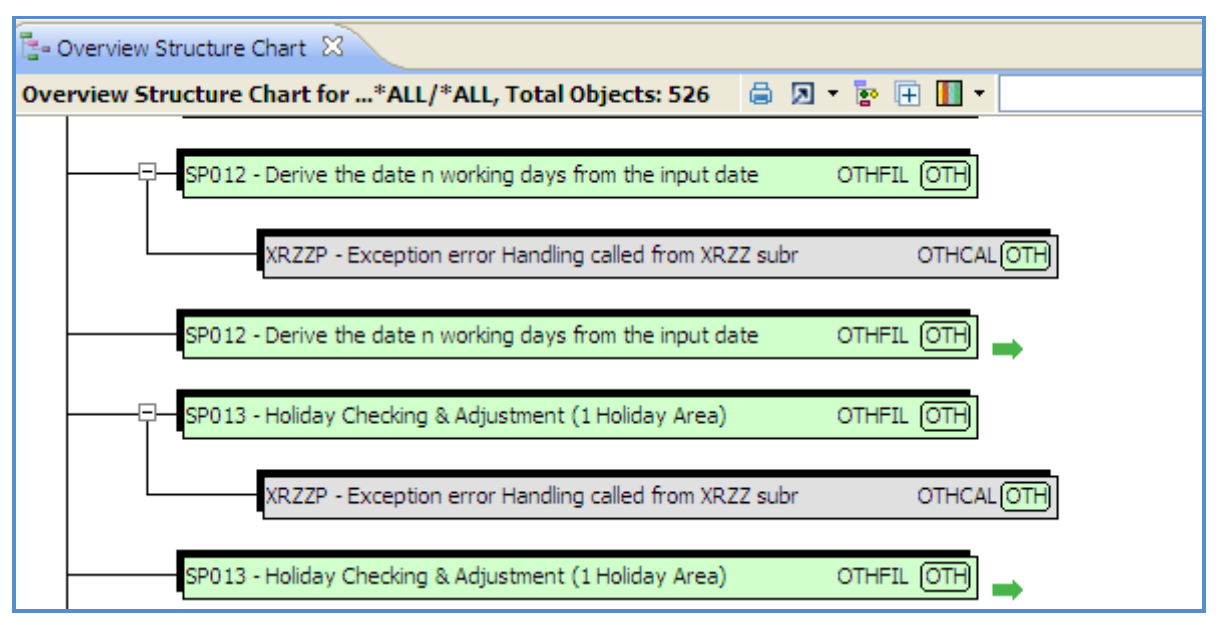

Nodes répétés dans la vue d'ensemble de diagramme de structure graphique

La vue d'ensemble de structure graphique détaillé

L'utilisateur peut appeler 'la vue d'ensemble de structure graphique détaillé' en cliquant sur l'icône 'Show Narratives'. Il est disponible dans la barre d'outils associée avec 'la vue d'ensemble de structure graphique'

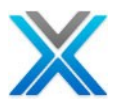

#### La vue d'ensemble de structure graphique détaillé

| So Object List                                                                                                    |      |
|----------------------------------------------------------------------------------------------------|------|
| Detailed Overview Structure*ALL/*ALL Total Objects: 406 🛛 🗧 🗵 🔻 📴 🥅 🔻                                                                                                    | #A • |
|                                                                                                    | ^    |
| CBC110 OTHFIL UPD<br>Order Entry System<br>Program: Order Entry System. A principal function of this program is to call<br>certain programs. The following programs are called to carry out subsidiary<br>functions: CB906R, CB907R. Parameters are passed to the program when it is<br>called.                                                                                   |      |
| Input - CBACPF                                                                                                    |      |
| Update - CBTRPF                                                                                                    |      |
| CB906R EDTFIL UPD<br>Back-out account<br>Program: Back-out account. A principal function of this program is the online<br>maintenance of SECF, the Security Codes file through a subfile display. The<br>following programs are called to carry out subsidiary functions: X@GSCD.<br>Parameters are passed to the program when it is called. The program is called<br>by: CBC110. |      |
| Display - CB906RD<br>Order Entry display file<br>Update - SECF<br>Security Codes                                                                                                    |      |

#### **Groupes Roll up**

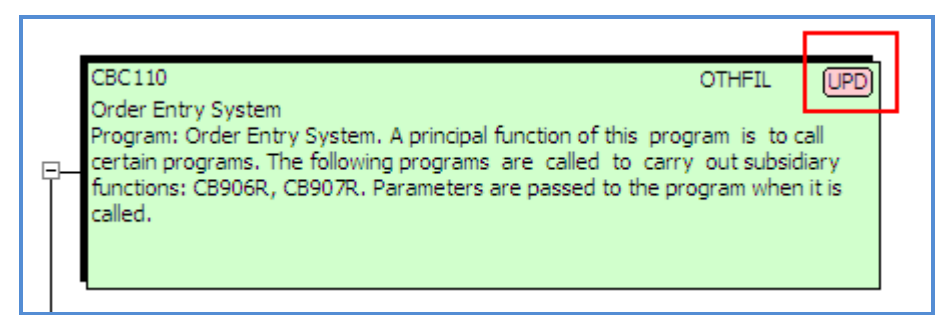

Groupe Roll up décrit la fonction du composant cumulatif du programme et de ses personnes à charge.

Les types suivants des groupes Roll up sont disponibles :

© Copyright Databorough Ltd. 2012

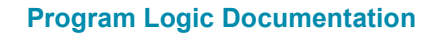

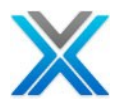

- UPD" Au moins un programme met à jour un fichier.
- "PRT" Le programme et les programmes dépendants créent un rapport imprimé.
- "DSP" Le programme et les programmes dépendants utilisent des fichiers d'entrée et affichent les fichiers.
- "OTH" Aucune fonction de composant cumulative ne peut être déterminée.

#### Type de fonction

Le type de fonction décrit la fonction de l'objet et est basé sur les définitions COOL : 2E.

#### La vue d'ensemble de structure graphique avec les fichiers

La vue d'ensemble de structure graphique normale affiche des photos instantanées d'une application en utilisant de programmes seulement. Cliquez sur l'icône 'Show Files' disponible sur la barre d'outils de vue d'ensemble de structure graphique pour afficher des fichiers disponibles ainsi que de programmes.

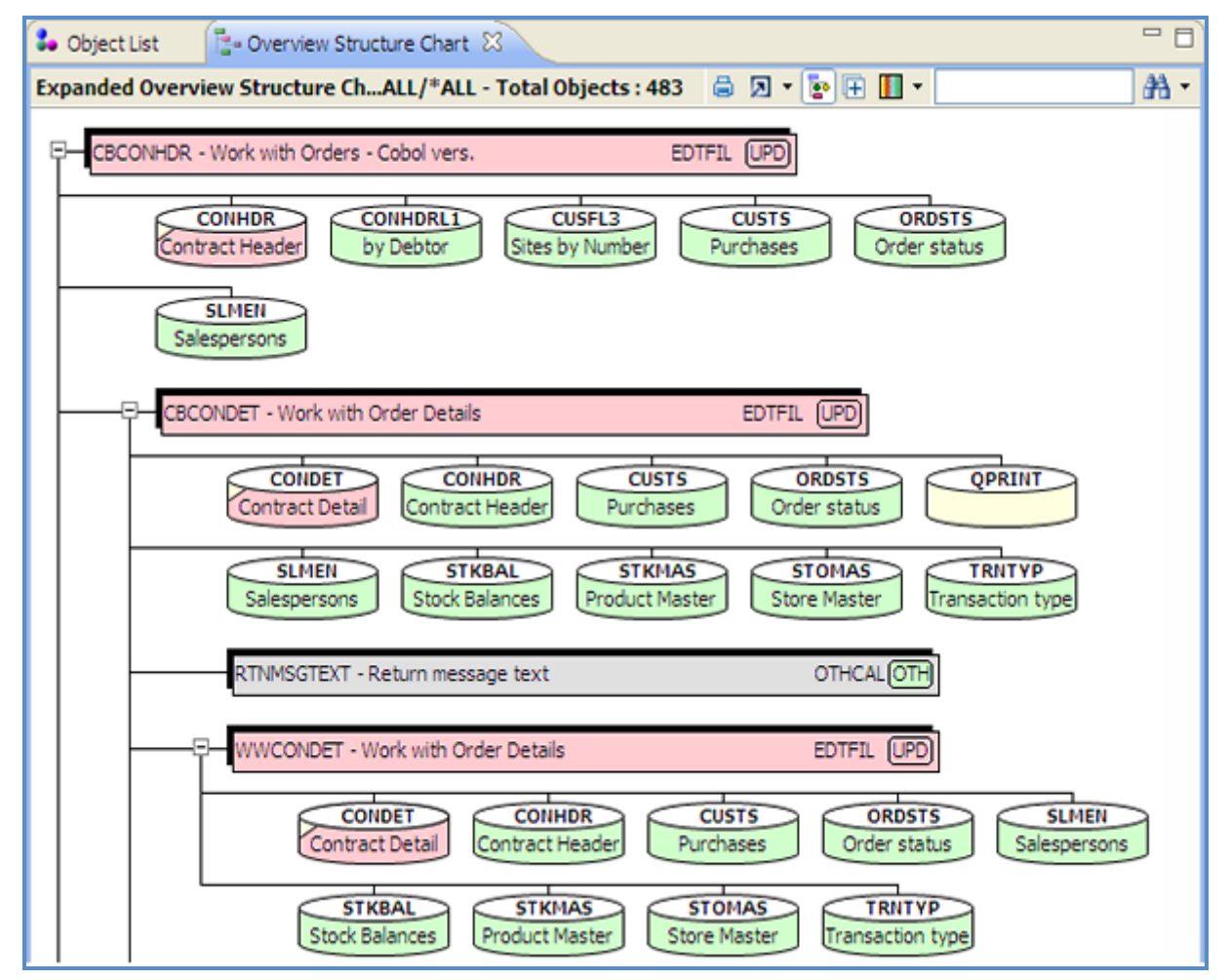

#### La vue d'ensemble de structure graphique avec les fichiers d'entrés ou de sortie

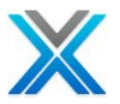

#### La vue d'ensemble de structure graphique d'aire d'application

Lorsque l'option 'Diagramme de structure graphique' est opté dans une aire d'application (le node d'aire d'application doit être sélectionnée), puis les objets n'appartenant pas à l'aire d'application sélectionnées sont surlignés en bleu. Les noms d'aire d'application sont affichés sur la pointe de l'outil de ces objets n'appartenant pas à l'aire d'application sélectionnée.

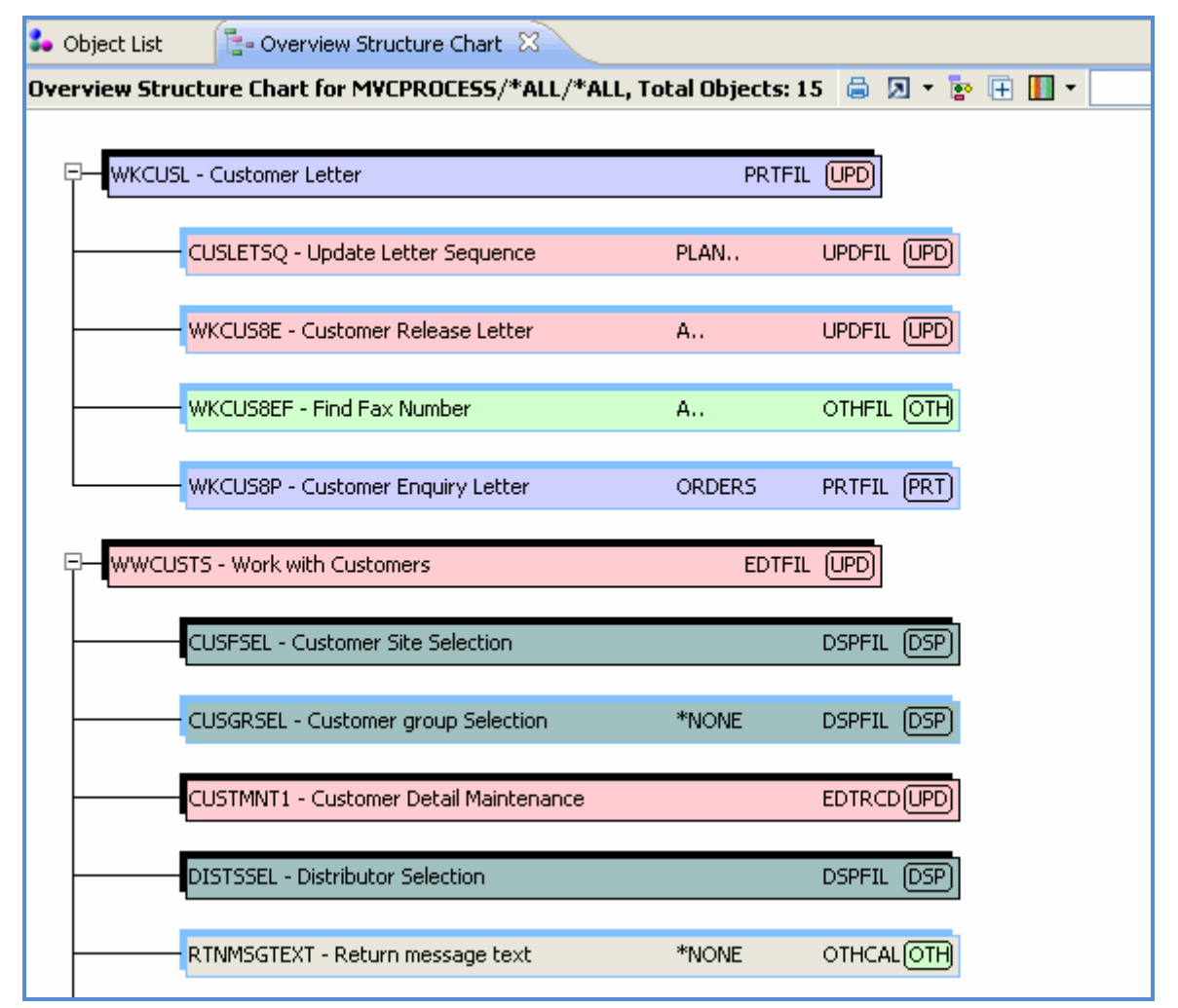

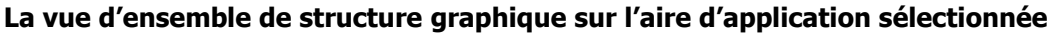

#### Design d'écran ou de rapport

L'option 'Screen/Report Design' travaille sur l'affichage et les fichiers d'imprimante. Il affiche la disposition réelle pour le fichier de l'écran/imprimante. Cette option aussi travaille sur des objets de programme (RPG, RPGLE et MENU) et affiche la mise en page des fichiers affichage/imprimante associées.

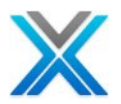

| Screen/Report Layout for CNTCMAINTD - ZZFT01 🛛 😤 陆 💩 🖨 🗵 🔻 |              |                           |                                        |               |          |             |          |  |
|------------------------------------------------------------|--------------|---------------------------|----------------------------------------|---------------|----------|-------------|----------|--|
| X-Analysis Print display file                              |              |                           |                                        |               |          |             |          |  |
| XAPRTDSPF                                                  |              |                           |                                        |               |          |             |          |  |
|                                                            |              | Di                        | splay file :                           | CNTCMAINTD    |          |             |          |  |
| Customers                                                  | Cont         | acts Main                 | tenance                                |               | Datab    | orough Ltd  |          |  |
| 000000000                                                  |              |                           |                                        |               |          | 99:99:9     | 9        |  |
|                                                            |              |                           |                                        |               |          | 0000000000  | 10       |  |
| Customer No                                                |              | 66666                     |                                        |               |          |             |          |  |
| Product Code                                               |              | BB                        |                                        |               |          |             |          |  |
| Contact Name                                               |              | BBBBBBBBB                 | BBBBBBBBBBBB                           | BBBBBBBBBBBBB | 3        |             |          |  |
| Telephone No                                               |              | BBBBBBBBBB<br>BBBBBBBBBB  | BBBBBBBBBBBBBBBBBB<br>BBBBBBBBB        |               |          |             | ≡        |  |
| Fey No                                                     |              | BBBBBBBBBB.               | BBBBBBB                                |               |          |             |          |  |
| Fax. No                                                    |              | DDDDDDDDDD.<br>DDDDDDDDDD | DDDDDDDDDDDDDDD<br>DDDDDDD             |               | וססססססס |             |          |  |
| Lest Contest Date                                          |              |                           | 60000000000000000000000000000000000000 |               |          |             |          |  |
| Next Contact Date                                          |              | 666666666                 | 6                                      |               |          |             |          |  |
| Selegnergen                                                |              | PPP                       | 0                                      |               |          |             |          |  |
| Salesperson                                                |              | DDD<br>D                  |                                        |               |          |             |          |  |
|                                                            |              | D<br>0000000000           |                                        |               |          |             |          |  |
|                                                            | 000000000    | 000000000<br>Do           |                                        | - `           | 00000000 | 00000000000 | <u> </u> |  |
| <77777015                                                  |              | Re                        | cord_rormac(                           | 8/            |          |             |          |  |
| <221101>                                                   |              |                           |                                        |               |          |             |          |  |
|                                                            |              |                           |                                        |               |          |             | <u> </u> |  |
| 🛗 Screen Fields 🛛                                          |              |                           |                                        |               | 0        | 🛋 🎪 📾       |          |  |
| Field details for CNTCMAINT01                              | D. Total Obi | iects: 13                 |                                        |               |          |             |          |  |
| Label                                                      | Line         | Column                    | Field                                  | K             | еу Туре  | File        |          |  |
|                                                            | 0            | 0                         | CUSNO                                  |               |          | CNTACS      |          |  |
| Databorough Ltd.                                           | 2            | 2                         | ZZPGM                                  |               |          | WorkField   |          |  |
|                                                            | 3            | 69                        | ZZDATE                                 |               |          | WorkField   |          |  |
| Customer No                                                | 4            | 28                        | ZCUSNO                                 |               |          | WorkField   |          |  |
| Product Code                                               | 5            | 28                        | PRPCDE                                 |               |          | CNTACS      |          |  |
| Contact Name                                               | 6            | 28                        | USERNM                                 |               |          | CNTACS      |          |  |
| Telephone No                                               | 7            | 28                        | TELNO                                  |               |          | CNTACS      |          |  |
| Fax. No                                                    | 8            | 28                        | FAXNO                                  |               |          | CNTACS      |          |  |
| Email Address                                              | 9            | 28                        | ZEMAIL                                 |               |          | WorkField   |          |  |
| Last Contact Date                                          | 10           | 28                        | ZLCTDAT                                |               |          | WorkField   | ~        |  |
| <u>×</u>                                                   |              | 100                       |                                        |               |          | 100 Les 11  | >        |  |

#### La vue de design d'écran ou de rapport

Si plus d'un affichage ou un fichier d'imprimante est associé à un programme, la conception de l'écran ou rapport affichera l'icône de liste de design de l'écran pour sélectionner DSPF/PRTF pour afficher.

#### Sélection la mise en page pour DSPF/PRTF

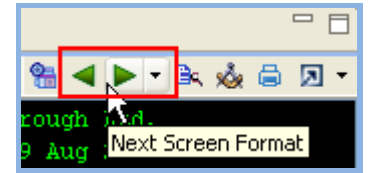

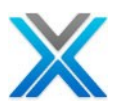

| Screen/Report Lay | out for OE006 | RT          |                                         |                                                                                                    |                                                                          | <                                        | • 🖨 🗵 •  |
|-------------------|---------------|-------------|-----------------------------------------|----------------------------------------------------------------------------------------------------|--------------------------------------------------------------------------|------------------------------------------|----------|
|                   |               |             |                                         |                                                                                                    |                                                                          | INVO                                     | ΙСΕ      |
| Order Date:       | 31/08/11      |             |                                         |                                                                                                    |                                                                          |                                          |          |
| Order No:         | 9999R         |             |                                         |                                                                                                    |                                                                          |                                          |          |
|                   | Ct            | ustomer     | 000000000000000000000000000000000000000 | xxxxxxx                                                                                                    | 0000000000                                                               | XXXXXXX                                  |          |
|                   | A             | ddress      | 000000000000000000000000000000000000000 | 0000000                                                                                                    | 0000000000                                                               | XXXXXXX                                  |          |
|                   |               |             | 000000000000000000000000000000000000000 | xxxxxxxx                                                                                                    | 0000000000                                                               | XXXXXXX                                  |          |
|                   |               |             | >>>>>>>>>>>>>>>>>>>>>>>>>>>>>>>>>>>>>>> | xxxxxxxx                                                                                                    | 0000000000                                                               | 000000                                   |          |
|                   |               |             | xxxxxxxxx                               |                                                                                                    |                                                                          |                                          |          |
| Line Product      | t Descrij     | ption       |                                         |                                                                                                    | Quantity                                                                 | Unit Price                               | Cost     |
| 99999 9999R       | 2000000       | xxxxxxxxxxx | xxxxxxxxxxxxxxxxxxxxxxxxxxxxxxxxxxxxxxx | XX                                                                                                    | 99,999                                                                   | 99,999.99                                | 99,999.9 |
|                   |               |             |                                         |                                                                                                    |                                                                          | Total Cost:                              | 99,999.9 |
| Terms: 1. Days    | to pay: 999   | 9           |                                         |                                                                                                    |                                                                          |                                          |          |
| Carrier:          |               |             |                                         |                                                                                                    |                                                                          |                                          |          |
|                   |               |             |                                         | Reco                                                                                                    | ord Format                                                               | (s)                                      |          |
| <00HD01> <0       | @DT01> <(     | 00END>      | <totline1></totline1>                   | <t0tl1< td=""><td>l&gt; <n0< td=""><td>REC1&gt; <e0< td=""><td>)FP1&gt;</td></e0<></td></n0<></td></t0tl1<> | l> <n0< td=""><td>REC1&gt; <e0< td=""><td>)FP1&gt;</td></e0<></td></n0<> | REC1> <e0< td=""><td>)FP1&gt;</td></e0<> | )FP1>    |
| <                 |               |             |                                         |                                                                                                    |                                                                          |                                          | >        |

#### La vue de la mise en page de rapport

Si l'utilisateur opte pour l'option 'Screen/Report Design' tandis que la documentation, la conception d'écran actuelle sera imprimée avec détails de champ. Dans System Documenter Wizard, il y a une option pour la documentation détaillée de la conception de l'écran. Lorsque l'utilisateur opte pour l'option 'Detailed' puis le document aussi imprime les informations DCD, ACD & en-tête pour chaque écran.

#### Diagramme de flux d'écran

Diagramme de flux d'écran est une forme élargie de diagramme d'activité pour RSA/RSM. Il affiche le flux des écrans pour un programme. Ce diagramme est disponible sur RPGLE/RPG. Il y a quatre types d'écrans :

- Sous-fichier (l'écran avec une grille de charge)
- Mettre à jour d'écran capable
- Afficher l'écran seulement
- Le node répété

Sélectionner 'WWCONHDR' dans la liste d'objets de l'application du tutoriel. Opter pour le menu contextuel sur celui-ci et sélectionner ensuite l'option 'diagramme de flux d'écran'. L'écran suivant affiche le « diagramme de flux d'écran ' pour 'WWCONHDR':

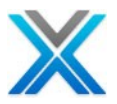

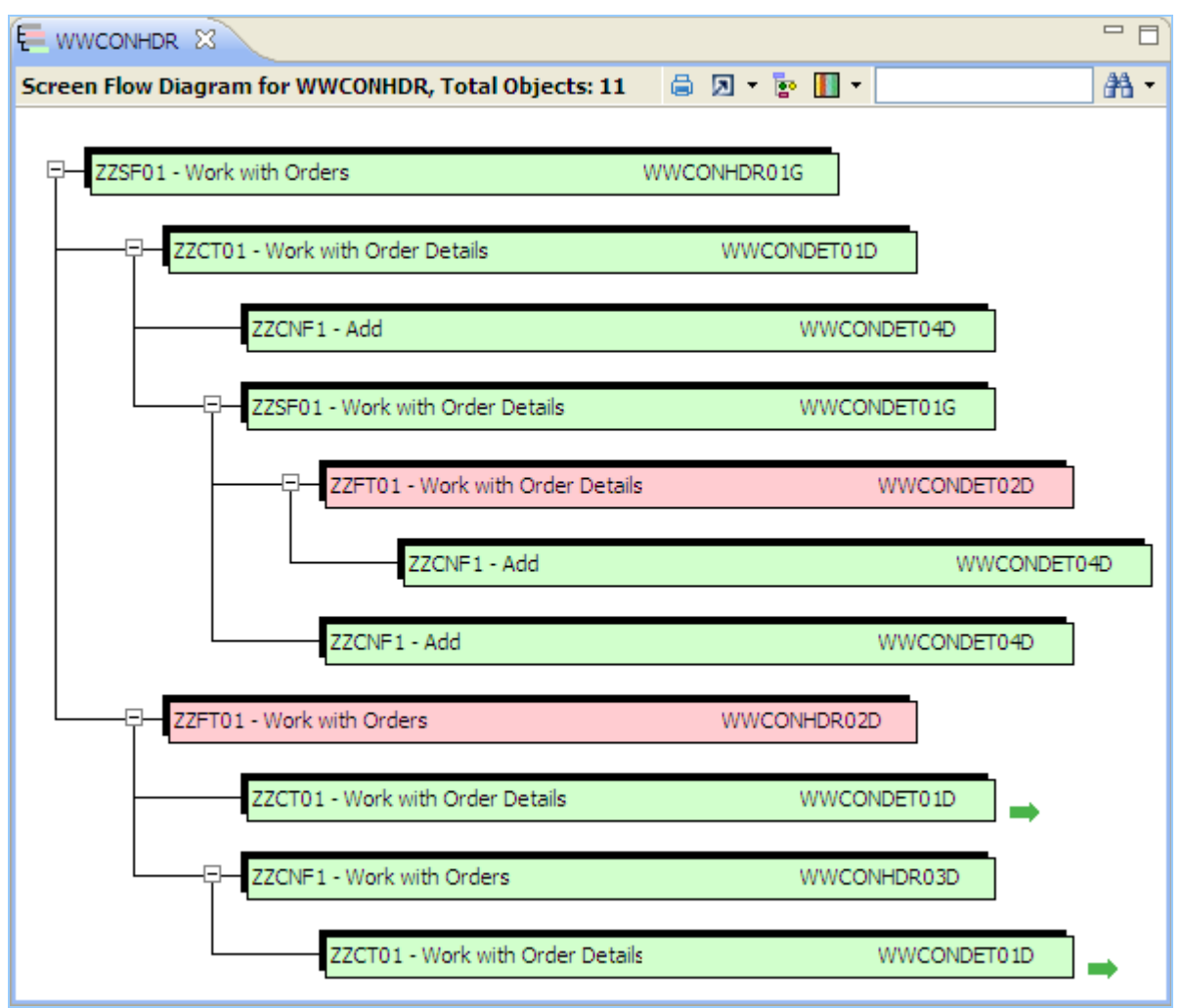

#### Diagramme de flux d'écran pour WWCONHDR

#### Légende

La légende de diagramme de flux d'écran illustre le type de l'objet affiché.

- La couleur gris représente un écran à l'aide d'un sous-fichier
- La couleur rouge représente un écran de mise à jour d'un fichier
- La couleur vert représente un écran à l'aide d'un fichier d'affichage
- La couleur bleu clair représente le fichier principal utilisé par l'écran
- La couleur orange affiche le fichier secondaire utilisé par l'écran
- La couleur blanc représente les objets pour une période indéterminée

#### Les nodes répétés dans le diagramme de flux d'écran

Le diagramme de flux d'écran affiche le node répété dans leur couleur d'origine. En outre, une flèche de la même couleur est affichée pour les nodes répétés (avoir des nodes enfants). L'écran suivant affiche les nodes répétés dans le diagramme de flux d'écran :

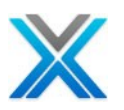

#### Diagramme de flux d'écran

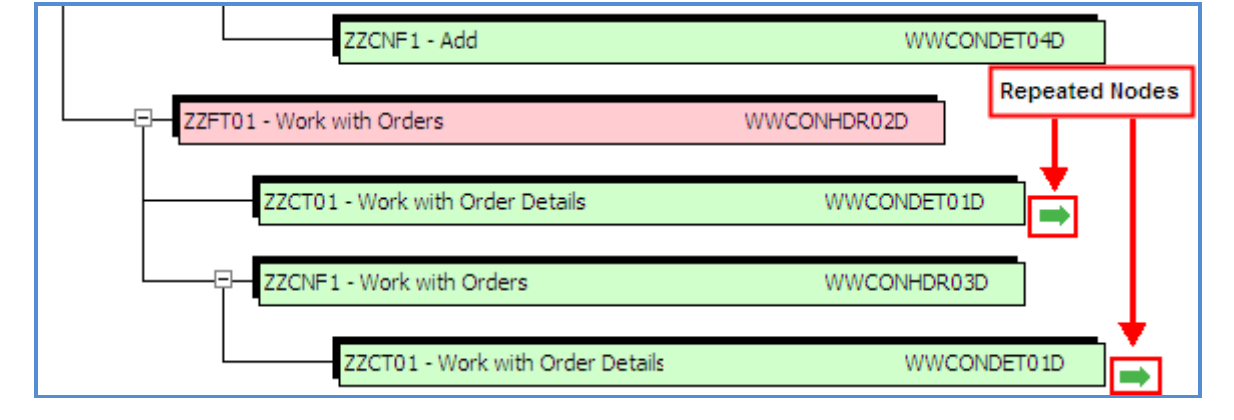

L'icône 'Show Files' est fournie pour afficher les fichiers utilisés par la fonction

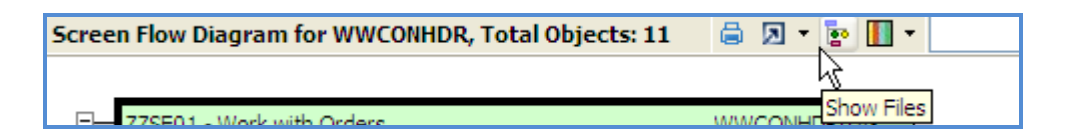

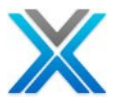

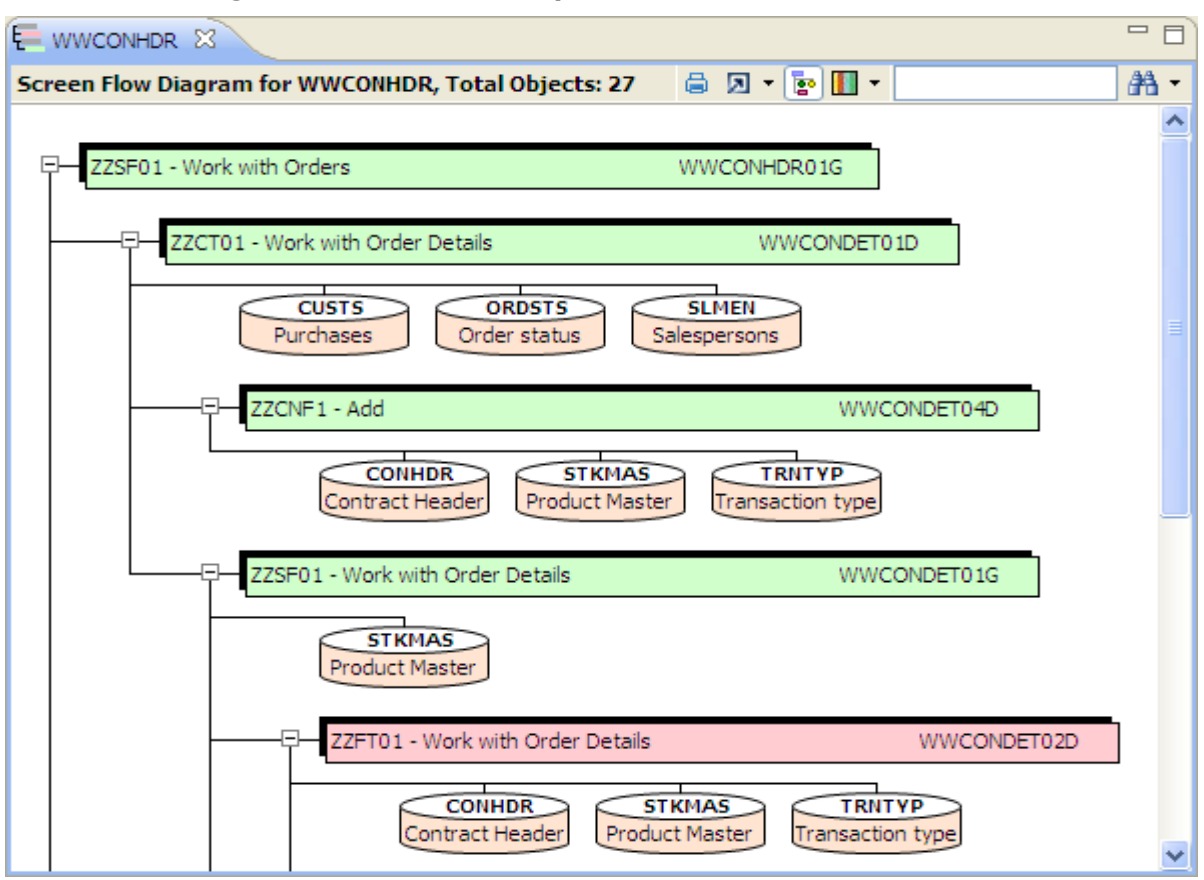

#### Diagramme de flux d'écran pour WWCONHDR avec les fichiers

### Diagramme de chemin d'accès

L'option 'Diagramme de chemin d'accès' est la représentation graphique des listes 'LF/Access Path'. 'LFs/Access Path' affiche tous les chemins d'accès pour le fichier physique sélectionné. Pour générer le diagramme de chemin d'accès pour un fichier physique, opter pour le menu contextuel sur le fichier physique et puis sélectionner l'option ' Diagramme de chemin d'accès'.

Le diagramme suivant affiche le diagramme de chemin d'accès pour l'objet 'CUSF':

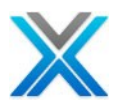

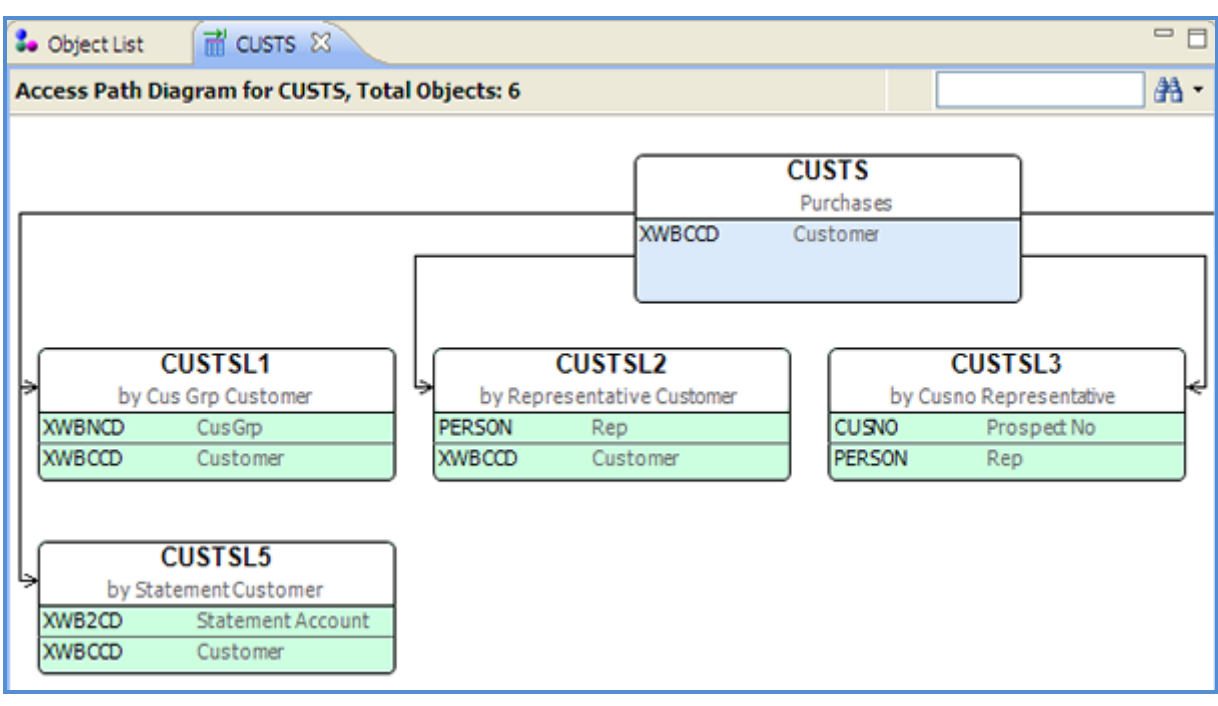

#### Diagramme de chemin d'accès pour CUSF

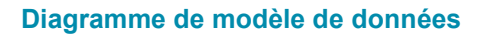

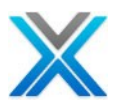

# Diagramme de modèle de données

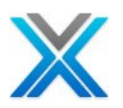

### Diagramme de modèle de données

Le diagramme de modèle de données affiche les relations de fichier pour un fichier dans la bibliothèque de références croisées ou de l'aire d'application. Les membres associés s'affichent nettement en jaune, tandis que les objets extérieurs (applicables uniquement dans l'aire d'application) sont affichés en bleu.

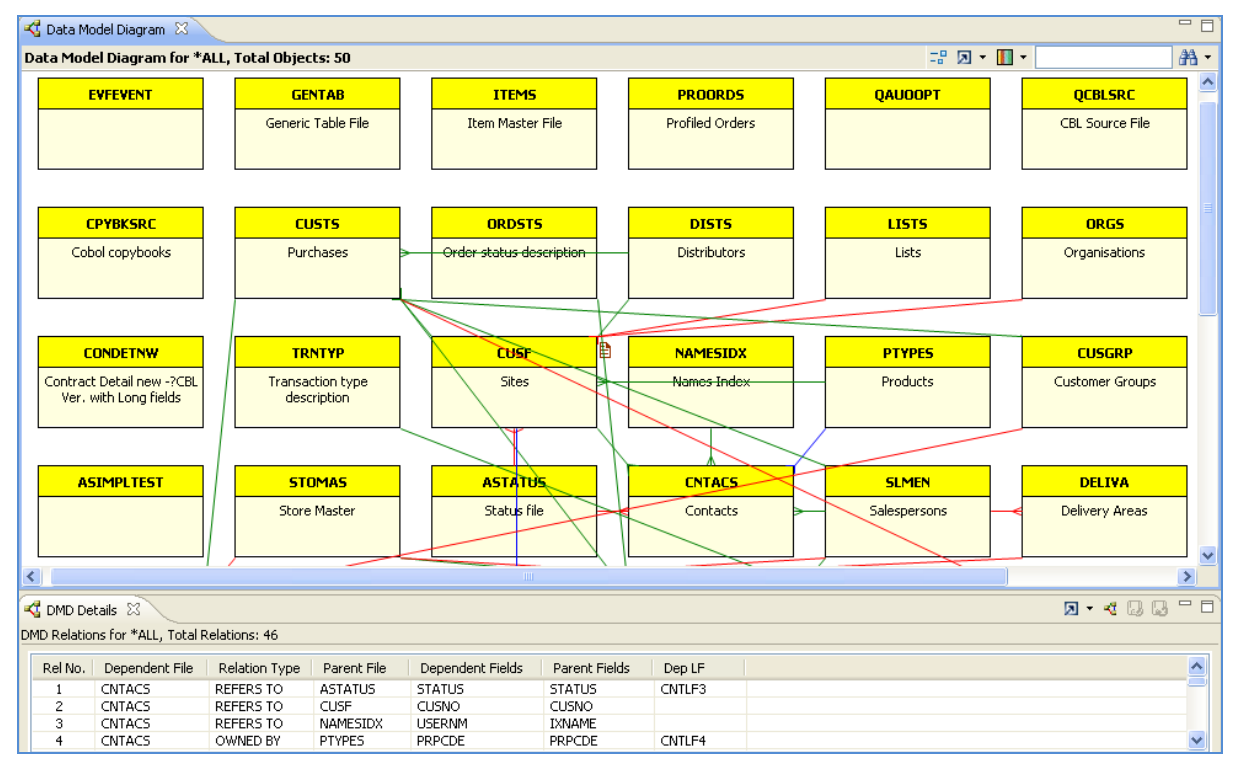

Diagramme de modèle de données pour le démo d'application XAN4CDXA

Les détails de connexion du fichier sont affichés dans la vue de diagramme de modèle de données détail.

Simple clic sur un objet spécifique indique les références de cet objet. Cliquez sur **CUSTS** pour afficher ses références.

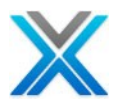

#### 🝕 Data Model Diagram 🛛 Data Model Diagram for \*ALL, Total Objects: 50 💀 🗵 🕶 🚺 🕶 AA -^ CPYBKSRC ORDSTS LISTS ORGS CUSTS DISTS Cobol copybooks Purchases status descriptio Distributors Lists Organisations Đ PTYPES CUSGRP CONDETNW TRNTYP THEP NAMESTOX Contract Detail new -?CBL Ver. with Long fields Sites Names Index Products Customer Groups Transaction type description ASIMPLTEST STOMAS ASTATUS CNTACS SLMEN DELIVA Store Master Status file Delivery Areas Contacts Salespersons TRNHST STKMAS STKBAL CONHDR CONDET PROJECT Transaction History Product Master Stock Balances Contract Header Contract Detail Projects

#### Diagramme de modèle de données de démo d'application XAN4CDXA avec CUSTS sélectionné

#### Légende

- La couleur rouge représente la relation Refer To
- La couleur bleu représente la relation Owned By
- La couleur vert représente la référence de la relation
- La couleur noir représente les relations multiples parmi deux objets
- La couleur jaune représente le fichier interne d'une aire d'application
- La couleur bleu ciel représente le fichier externe à une aire d'application

### Générer le diagramme de modèle de données

Pour générer le diagramme de modèle de données, développer la bibliothèque d'application et cliquez deux fois sur le node 'diagramme de modèle de données'. Cela actionne la boîte de dialogue diagramme de modèle de données, comme indiqué ci-dessous :

| III •           |
|-----------------|
| Référ To        |
| Owned By        |
| Uni-Directional |
| Multiple Rels   |
| 🔽 Internal      |
| External        |

**DMD Legends** 

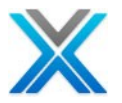

| 🖁 Data Model Diagram                                                                                           | × |
|----------------------------------------------------------------------------------------------------|---|
| Application Area       Name     Description       *NONE     All Members Selected                               |   |
| Object *ALL Text                                                                                               |   |
| DMD Data Options<br>Re-Use cached DMD data (if exists)  Re-generate DMD data<br>Display External Relationships | 3 |
| OK Cancel                                                                                                    |   |

#### Dialogue de diagramme de modèle de données

Il invite l'utilisateur à :

- 1. Sélectionnez le nom d'aire d'application, si possible, sinon laisser comme \* NONE.
- 2. Le nom de l'objet sur le groupe de l'objet peut être :
  - o \*ALL
  - Le nom de membre (maximum 10 caractères longs).
  - Les caractères initiaux du nom de membre, suivie d'un astérisque par exemple C\*, OE\*, etc.
- 3. L'option diagramme de modèle de données mis en cache ou régénérer des données.
- 4. Pour afficher des liens externes (pour l'aire d'application uniquement).
- 5. Cliquez sur 'OK'

L'option diagramme de modèle de données est disponible sous le node 'Diagramme de modèle de données' sous les nodes de bibliothèque de références croisées et d'aire d'application.

#### Diagramme de modèle de données pour une aire d'application

Le diagramme de modèle de données peut être généré pour une aire d'application. Le diagramme de modèle de données peut être choisi pour une aire d'application en élargissant l'aire d'application sous le node de bibliothèque de références croisées ou en sélectionnant le nom d'aire de l'application spécifique dans la boîte de dialogue diagramme de modèle de données.

Le diagramme de modèle de données est **limité** pour une aire d'application à cette aire d'application, qui représente la relation entre les objets de l'aire d'application.

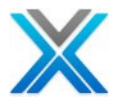

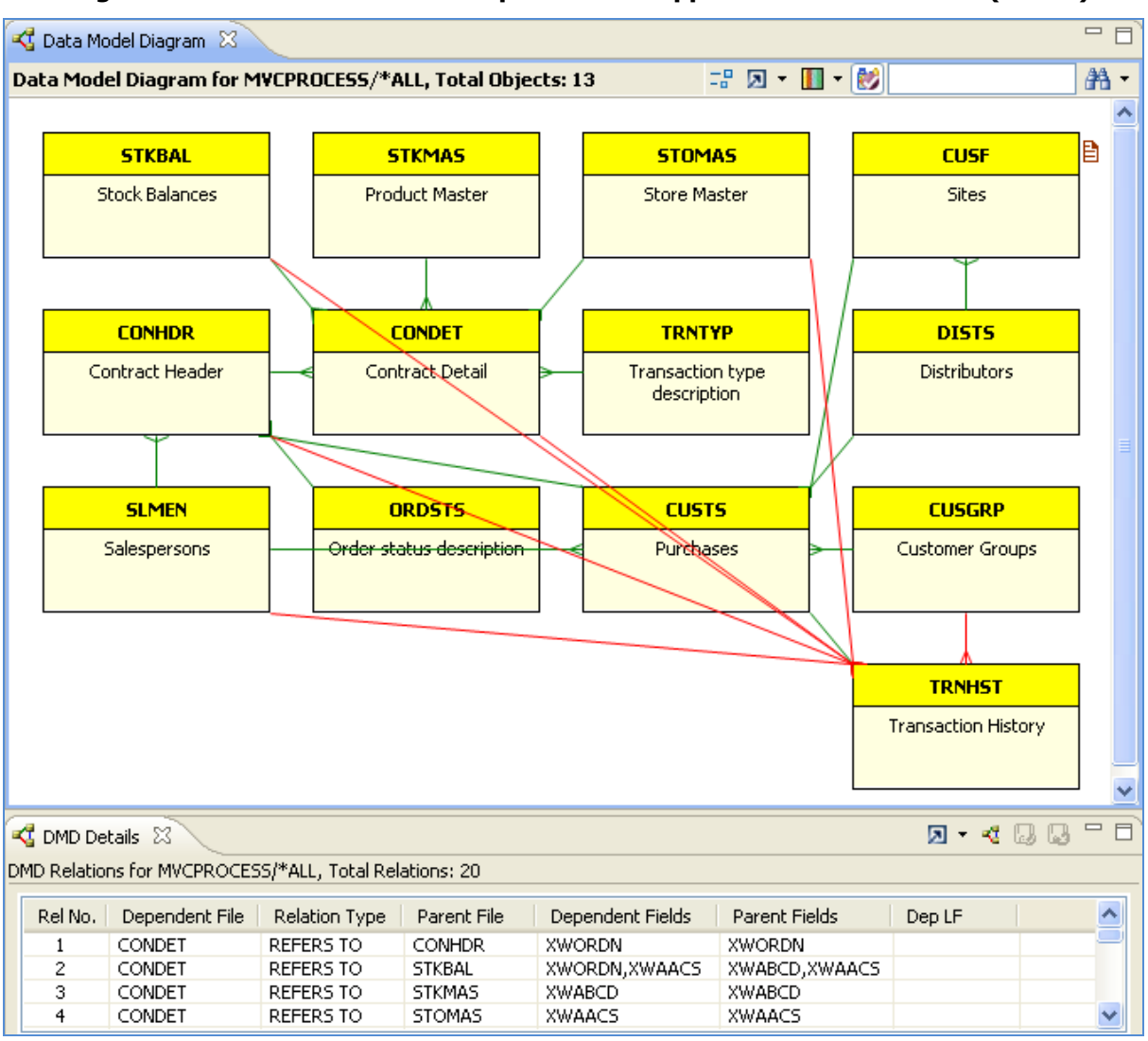

#### Diagramme de modèle de données pour l'aire d'application MVCPROCESS (Limité)

Le diagramme de modèle de données pour une aire d'application peut être sans-confidentielle en cliquant sur l'icône - **Un-Restrict to Application Area**.

.

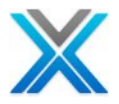

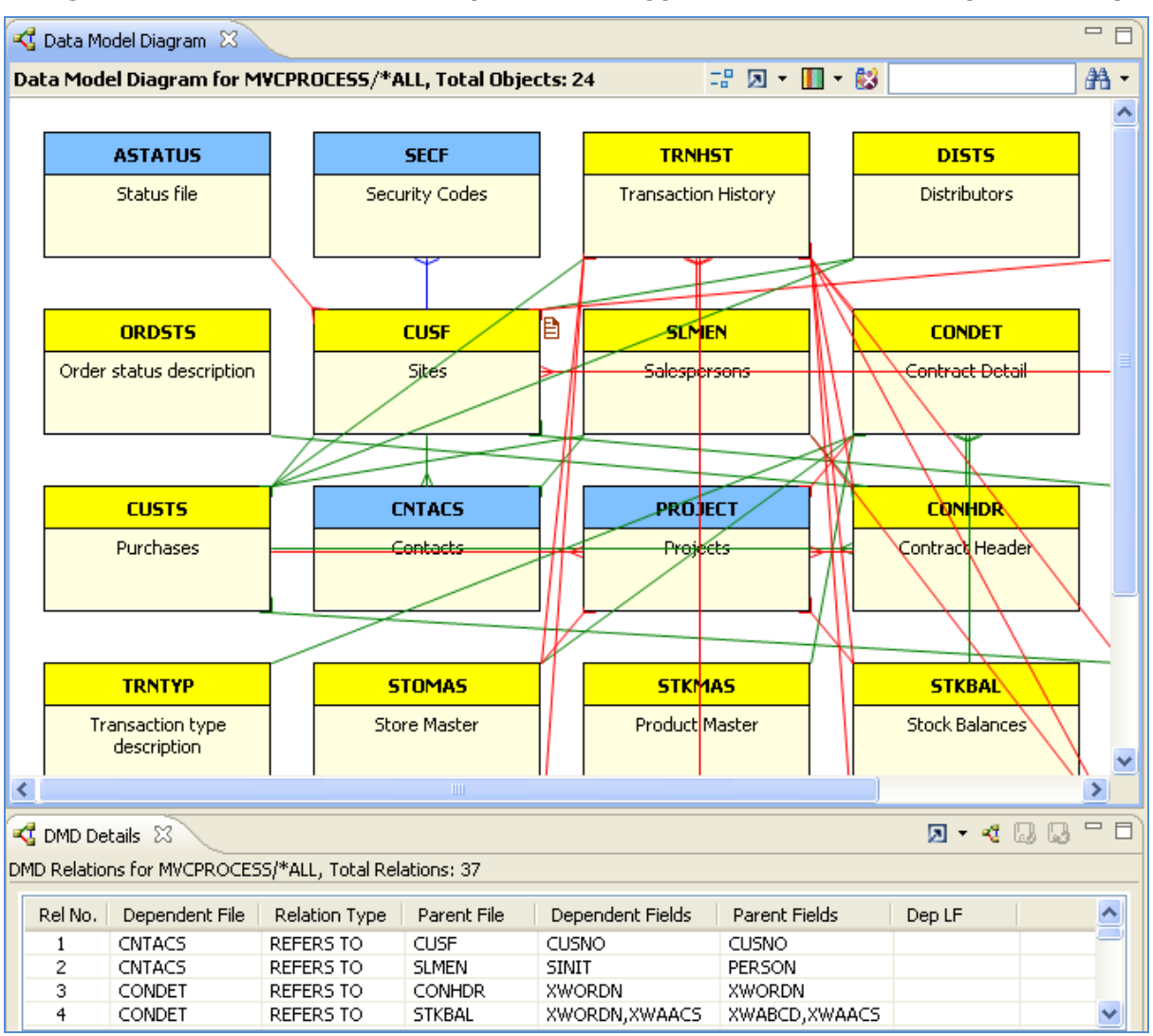

#### Diagramme de modèle de données pour l'aire d'application MVCPROCESS (sans-limité)

#### Compréhension de base de données de modèle de données

La base de données de métadonnées qui sous-tend X-Analysis, est une ressource précieuse et contient des informations qui peuvent être optimisées pour vos propres objets.

Il y a cinq tables principales qui sont générés par le processus de modélisation de données X-Analysis. Ces tables sont listées ci-dessous :

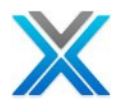

| Nom     | Description               |
|---------|---------------------------|
| XPIDS   | Identificateurs primaires |
| XDD     | Bibliothèque de données   |
| XRELS   | Relations                 |
| XSHKEYS | Détails de relations      |
| ХКЕҮМАР | Chemins d'accès           |

#### Base de données de modèle de données X-Analysis

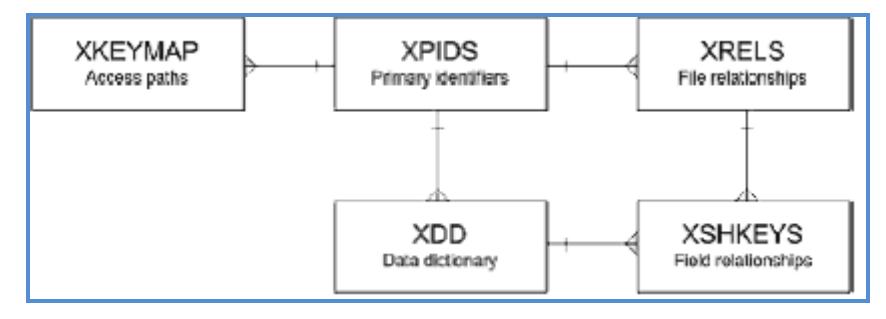

La façon la plus simple d'afficher les données dans le modèle de données, est d'utiliser la facilité du dictionnaire de données fournie dans X-Analysis.

- 1. Open the Customer Maintenance System in X-Analysis. Ouvrir le système de maintenance de X-Analysis client.
- 2. Cliquez sur l'icône sur la barre d'outils de dictionnaire de données

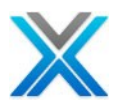

## Options sur les composants de l'écran

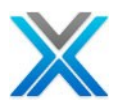

### **Options sur les composants de l'écran**

#### Les composants d'écran

X-Analysis fournit les options suivantes sur les composants de l'écran :

- Screen Source Code
- Function Editor
- Page Designer
- Data Content
- Screen Actions
- Class Diagram
- Business Rules
- Component Documenter
- Annotate

#### **Screen Source Code**

L'option 'Screen Source Code' affiche le code source pour le fichier d'affichage associé. Une nouvelle fenêtre de navigateur source est actionné, afficher le membre de la source du fichier affichage associé.

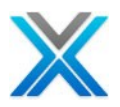

| Source List of CUSTMNT1FM in XAN4CDEM/QDDSSRC, Lines: 239, View Level: 5 |                       |                      |             |         |             |           |                |              |
|--------------------------------------------------------------------------|-----------------------|----------------------|-------------|---------|-------------|-----------|----------------|--------------|
|                                                                          |                       |                      |             |         |             |           | • 🛃 🖗 • UN • 🖪 | 📝 🔊 🔻 🗟      |
| Seq No *.                                                                | + 1                   | +                    | 2+          | 3       | +           | 4         | + 5            | .+ 6 🔼       |
| 0017.00                                                                  | A                     | R                    | ZZFT01      | •       |             |           |                |              |
| 0018.00                                                                  | A                     |                      |             | -       |             |           | TEXT ('Enq     | uiry for     |
| 0019.00                                                                  | A N94                 |                      |             |         |             |           | CA04(04 '      | PROMPT')     |
| 0020.00                                                                  | A                     |                      |             |         |             |           | KEEP           |              |
| 0021.00                                                                  | A                     |                      |             |         |             |           | RTNCSRLOO      | C ( & RECNAI |
| 0022.00                                                                  | A                     |                      |             |         |             |           | BLINK          |              |
| 0023.00                                                                  | A                     |                      |             |         |             |           | OVERLAY        |              |
| 0024.00                                                                  | A                     |                      | SFIELD      |         | 10A         | Ч         |                |              |
| 0025.00                                                                  | A                     |                      | RECNAM      |         | 10 <i>A</i> | Ч         |                |              |
| 0026.00                                                                  | A                     |                      |             |         |             |           | 1 2'Customer   | :s'          |
| 0027.00                                                                  | A                     |                      |             |         |             |           | COLOR (BLU     | 1)           |
| 0028.00                                                                  | A                     |                      |             |         |             |           | 1 28'Customer  | Detail       |
| 0029.00                                                                  | A                     |                      |             |         |             |           | DSPATR(HI      | .) 🗸         |
| <                                                                        |                       |                      |             |         |             |           |                | >            |
| 🔠 Screen Compone                                                         | ents 🔀                |                      | X           | 8 🛛 🎄   | <b>i</b> (  | •6 B4     | 🕄 = 🐾 🚜 🛗 d    | s 🛛 🕶 🗖      |
| Screen Components I                                                      | for Application Libra | ary XAN <sup>4</sup> | 4CDXA (All) | )       |             |           |                |              |
| Program                                                                  | Function              | Туре                 | Seq No      | DSPF Fo | ormat       | File      | Title          | Category 🔼   |
| 😑 CUSTMNT:                                                               | 1                     |                      |             |         |             |           |                |              |
|                                                                          | CUSTMNT101D           | R                    | 1           | ZZFT01  | 🖹 🔍 Sc      | reen Sou  | urce Code 📐    | ZZFT01       |
|                                                                          | CUSTMNT102D           | R                    | 2           | ZZFT02  | -           |           |                | ZZFT02       |
| CUSTMNT:                                                                 | 1 F                   |                      |             |         | 🔌 Fu        | Inction E | ditor          |              |
|                                                                          | CUSTMNT1R             | R                    | 1           | ZZFT01  | 🔣 Pa        | ige Desig | iner           | ZZFT01       |
|                                                                          | CUSTMNT1R             | R                    | 2           | ZZFT02  | 0🔁 Da       | ata Conte | ent            | ZZFT02       |
|                                                                          | )1                    |                      |             |         | 🖷 🖉 Sc      | reen Act  | ions           |              |
|                                                                          | CUSTRPT01             | R                    | 0           |         | 🖳 Cla       | ass Diaor | ram            |              |
|                                                                          | )1                    | -                    | _           |         |             | isiness D | ules           |              |
|                                                                          | CUSTRPT01             | R                    | 0           |         |             | 511655 R  | aio3           |              |
| CUSTRPTO                                                                 | 12                    |                      |             |         | 🄚 Co        | mponen    | t Documenter   |              |
| Call                                                                     | CUSTRPT02             | R                    | 0           |         | 🖹 Ar        | notate    |                | ×            |
|                                                                          |                       |                      |             |         |             |           |                |              |

#### Screen Source Code window

#### **Function Editor**

L'option 'Function Editor' actionne la fenêtre suivante :

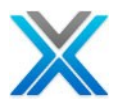

| CUSTMNT101D - Function | ) Editor            |      |        | 🕒 💒 🌆 🔍 îi     | i 📢 🛋 🗩 🕶  | - 🖨 |  |
|------------------------|---------------------|------|--------|----------------|------------|-----|--|
| File/Field/Action      | Label               | Line | Column | Attribute/Type | Parameters | ^   |  |
| 🗏 Fields               |                     |      |        |                |            |     |  |
| CUSTS                  | Purchases           |      |        |                |            |     |  |
| XWBCCD                 | Customer No         | 5    | 22     | Both           |            |     |  |
|                        | Customer Name       | 6    | 22     | Both           |            |     |  |
| XWB2CD                 | Statement Account . | 7    | 22     | Both           |            |     |  |
| XWB3CD                 | Related Account     | 8    | 22     | Both           |            |     |  |
| XWHITX                 | Tax Reg             | 9    | 22     | Both           |            |     |  |
| XWEONB                 | Bank                | 10   | 22     | Both           |            |     |  |
| XWJUNO                 | Bank A/c            | 11   | 22     | Both           |            | _   |  |
| XWDVCD                 | Forex               | 11   | 62     | Both           |            |     |  |
| XWBNCD                 | CusGrp >            | 12   | 22     | Both           |            |     |  |
| PERSON                 | Rep >               | 13   | 22     | Both           |            |     |  |
| DSDCDE                 | Distributor >       | 14   | 22     | Both           |            |     |  |
| XWGIVA                 | Credit Limit        | 15   | 22     | Both           |            |     |  |
| XWBTCD                 | Terms               | 15   | 62     | Both           |            |     |  |
| XWAOCD                 | Stl Dsc             | 16   | 22     | Both           |            |     |  |
| XWBBCD                 | Int                 | 16   | 62     | Both           |            | ~   |  |

#### **Function Display Window**

#### Page Designer

L'option 'Page Designer' actionne le logiciel Adobe's Dreamweaver pour la conception de page web.

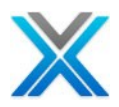

#### **Preview Designer Window**

| E | w Ad                                                        | be Dreamweaver CS3 - [d Settings\alakhWy Documents\X-Analysis Application Data\66.209.50.146\PCF_XAN4CDXA\WebContent\custmnt101d.html (XHTML)] |  |  |  |  |  |  |
|---|-------------------------------------------------------------|----------------------------------------------------------------------------------------------------|--|--|--|--|--|--|
| Ī | File Edit View Insert Modify Text Commands Site Window Help |                                                                                                    |  |  |  |  |  |  |
|   |                                                             | Code 🔛 Split 📴 Design 🛛 Title: Customer Detail Maintenance 🕀 🚱 🥂 🕲 🗐 🥵 🖉 🗐 Check Page                                                          |  |  |  |  |  |  |
|   | custr                                                       | rt101d.html                                                                                                    |  |  |  |  |  |  |
|   |                                                             |                                                                                                    |  |  |  |  |  |  |
|   | Ĩ                                                           |                                                                                                    |  |  |  |  |  |  |
|   |                                                             |                                                                                                    |  |  |  |  |  |  |
| ľ |                                                             | Customer Detail Maintenance                                                                                                    |  |  |  |  |  |  |
|   |                                                             |                                                                                                    |  |  |  |  |  |  |
| ł | d I                                                         |                                                                                                    |  |  |  |  |  |  |
|   | 54 I.                                                       |                                                                                                    |  |  |  |  |  |  |
|   |                                                             |                                                                                                    |  |  |  |  |  |  |
|   |                                                             | Customer N                                                                                                    |  |  |  |  |  |  |
|   |                                                             | Customer Nan                                                                                                    |  |  |  |  |  |  |
|   |                                                             |                                                                                                    |  |  |  |  |  |  |
|   | 54                                                          | Statement Accou                                                                                                    |  |  |  |  |  |  |
|   |                                                             | Related Accou                                                                                                    |  |  |  |  |  |  |
|   |                                                             |                                                                                                    |  |  |  |  |  |  |
|   |                                                             |                                                                                                    |  |  |  |  |  |  |
|   |                                                             | Baw                                                                                                    |  |  |  |  |  |  |
|   | 1                                                           | Pault A                                                                                                    |  |  |  |  |  |  |
|   |                                                             |                                                                                                    |  |  |  |  |  |  |
|   | 34                                                          | CusG                                                                                                    |  |  |  |  |  |  |
|   |                                                             | R                                                                                                    |  |  |  |  |  |  |
|   | te i                                                        |                                                                                                    |  |  |  |  |  |  |
|   |                                                             | Distribut                                                                                                    |  |  |  |  |  |  |
|   |                                                             | Credit Lim Terms                                                                                                    |  |  |  |  |  |  |
|   | 9                                                           |                                                                                                    |  |  |  |  |  |  |
|   |                                                             |                                                                                                    |  |  |  |  |  |  |
|   | 33                                                          | Cr Guarante                                                                                                    |  |  |  |  |  |  |
|   | 11                                                          |                                                                                                    |  |  |  |  |  |  |
| ļ | < Dody                                                      | € C 4 100% ∨ 1099×542 × 11K/2 sec                                                                                                    |  |  |  |  |  |  |
|   | 🕨 P                                                         | perties                                                                                                    |  |  |  |  |  |  |
|   | ▶ R                                                         | sults                                                                                                    |  |  |  |  |  |  |

#### **Data Content**

Le diagramme de données contenu a généré pour un écran utilise les informations de modèle pour représenter le fichier primaire utilisé par cet écran en bleu. Le sous node est le fichier secondaire (en vert) avec lequel le fichier primaire se joint à tirer les plus d'informations à afficher sur l'écran. Le sous node se divise en deux parties. La première partie affiche Joins – les listes des domaines dans le secondaire fichier facilite la jointure du fichier et la deuxième partie Fields – la liste les champs du fichier primaire.

L'option 'Data Content' est disponible pour tous les composants de l'écran et les écrans de développement.

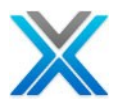

| 船 Screen Con   | nponents 🕞 Data Content Diagram 🛛 🛛 🖷 🛱 🞄 🕯                        | 🗄 🔳 🔻 | - 0 |
|----------------|--------------------------------------------------------------------|-------|-----|
| Data Content D | viagram for CUSTMNT101D                                            |       |     |
| 🖃 🔶 Fie        | elds                                                               |       | ~   |
| 🖬              | DSDCDE - Distributor >                                             |       | _   |
| 0              | PERSON - Rep >                                                     |       |     |
| 0              | XWAOCD - Sti Dsc                                                   |       |     |
| 0              | XWARDT - Last Sale                                                 |       |     |
| 0              | XWBADO - Chg-Date                                                  |       |     |
| 🖬              | XWBBCD - Int                                                       |       |     |
| 🖬              | XWBCCD - Customer No                                               |       |     |
| 0              | XWBNCD - CusGrp >                                                  |       |     |
| 0              | XWBPD0 - Date Loaded                                               |       |     |
| 0              | XWBTCD - Terms                                                     |       |     |
| 0              | XWB2CD - Statement Account .                                       |       |     |
| 0              | XWB3CD - Related Account                                           |       |     |
| 0              | XWC7ST - B/O                                                       |       |     |
| 0              | XWDAST - Lang                                                      |       |     |
| 0              | XWDVCD - Forex                                                     |       |     |
| 0              | XWEONB - Bank                                                      |       |     |
| 0              | XWGIVA - Credit Limit                                              |       |     |
| 0              | XWG4TX - Customer Name                                             |       |     |
| 0              | XWG4T0 - Cr Guarantee                                              |       |     |
| 0              | XWHITX - Tax Reg                                                   |       |     |
| 0              | XWJUN0 - Bank A/c                                                  |       |     |
| 🗎 🖻 CU         | JSGRP - Customer Groups                                            |       |     |
| <b>_</b> •••   | Joins                                                              |       |     |
|                | Join field CusGrp (XWBNCD) on CUSTS with CusGrp (XWBNCD) on CUSGRP |       |     |
| <b></b>        | Fields                                                             |       |     |
| L.             | XWKHTX -                                                           |       |     |
| 🚊 🖰 su         | MEN - Salespersons                                                 |       | ~   |

#### Screen Actions

Le diagramme d'action de l' écran présente les actions autorisées sur l'écran. Les actions peuvent être :

- Prompt Action Pour rechercher les valeurs possibles pour un champ, facilitée par l'inscription sur le fichier secondaire/étrangers.
- Submit Action Généralement sur l'écran ou sur un formulaire, qui soutient les données pour la validation et la passer.
- Navigation Action -Se diviser d'un nouvel écran. Généralement sur les grilles ou les écrans enregistrements affichés en mode d'affichage

L'option 'Screen Action' est disponible pour tous les composants de l'écran et les écrans de développement.

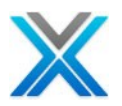

#### **Screen Action**

| 음 Screen Com    | ponents 🛱 Screen Design     | EScreen Action Diagram | 🔀 🛛 🛯 🖉 Data Content | Diagram |       |
|-----------------|-----------------------------|------------------------|----------------------|---------|-------|
| Screen Action D | iagram for WWCONDET01G      |                        | of g                 | 🖬 📠 💩 🕯 | 🛗 🔳 🔻 |
| 😑 🛄 Work v      | vith Order Detail - WWCONDE | T01G (ZZSF01)          |                      |         |       |
| 📮 🗖 Ch          | ange - WWCONDET02D (ZZF1    | F01)                   |                      |         |       |
| 🖬               | XWORDN - WorkField          |                        |                      |         |       |
| 0               | XWBCCD - WorkField          |                        |                      |         |       |
| 0               | XWG4TX - WorkField          |                        |                      |         |       |
| 🖨 🗖 De          | lete - WWCONDET02D (ZZFT(   | 01)                    |                      |         |       |
| 0               | XWORDN - WorkField          |                        |                      |         |       |
| 0               | XWBCCD - WorkField          |                        |                      |         |       |
| 0               | XWG4TX - WorkField          |                        |                      |         |       |
| 🚊 🗆 🗖 Dis       | play - WWCONDET02D (ZZFT    | 01)                    |                      |         |       |
| 🖬               | XWORDN - WorkField          |                        |                      |         |       |
| 🖬               | XWBCCD - WorkField          |                        |                      |         |       |
|                 | XWG4TX - WorkField          |                        |                      |         |       |

#### Classe diagramme

L'option 'Classe diagramme' est disponible pour tous les composants de l'écran et les écrans de développement. Cette option génère le diagramme de classe UML.

### Classe Diagramme

| 🍰 Object List 🛛 🚺 | CNTCMAINT01D-classdiagram.umlclas                                                                                                    | s 🛛 🗖 🗖 |
|-------------------|----------------------------------------------------------------------------------------------------|---------|
| Package           | «Table»                                                                                                    |         |
| CNTCMAINT01D      | Contacts                                                                                                    |         |
|                   | attributes<br>-nextCntDate : long<br>-cusNo : long<br>-email : String<br>-faxno : String<br>-lastCntDate : long<br>-prodCode : String<br>-salesPerson : String<br>-sts : char<br>-phone : String<br>-contact : String<br>operations<br>classes |         |

#### **Règles métier**

Les règles métier sont définies comme des blocs discrets de la logique du programme, que se sont réunis au cours du processus de reprise de design, qui décrivent les processus de données qui sont indépendants du modèle de données et de l'environnement. La narration de la règle est trop tenue avec la règle pour en faciliter la compréhension.

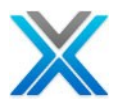

Le choix de l'option 'Business Rules', les règles de métier pour le membre de source a listé. Les règles métier sont listées seulement lorsque l'option 'Derive Business Rule' est déjà optée sur le membre de source.

| 😤 Screen Compor      | nents 🚮 Bu   | isiness Rules | X                 | 8                                         | <b>3</b> - |  |
|----------------------|--------------|---------------|-------------------|-------------------------------------------|------------|--|
| Business Rules for f | unction CUS1 | MNT101D, Nu   | umber of Lines: 2 | 22                                        |            |  |
| Source Member        | Rule No.     | Field         | File              | Rule                                      |            |  |
| CUSTMNT1             | 00001        | DSDCDE        | CUSTS             | Distributor not found on Distributors     |            |  |
| CUSTMNT1             | 00002        | CUSNO         | CUSTS             | Cus_No not found on Sites                 |            |  |
| CUSTMNT1             | 00003        | XWBCCD        | CUSTS             | Debtor = blank                            |            |  |
| CUSTMNT1             | 00004        | XWBCCD        | CUSTS             | Exact match found for Debtor on Purchases |            |  |
| CUSTMNT1             | 00005        | XWG4TX        | CUSTS             | Name = blank                              |            |  |
| CUSTMNT1             | 00006        | XWBNCD        | CUSTS             | End of file and CusGrp <> blank           |            |  |
| CUSTMNT1             | 00007        | PERSON        | CUSTS             | Repinot found on Salespersons             |            |  |
| CUSTMNT1             | 00008        | DSDCDE        | CUSTS             | Distributor not found on Distributors     |            |  |
| CUSTMNT1             | 00009        | XWGIVA        | CUSTS             | SDIFF < 0                                 |            |  |
| CUSTMNT1             | 00010        | CUSNO         | CUSTS             | Cus_No = 0                                |            |  |
| CUSTMNT1             | 00011        | CUSNO         | CUSTS             | Cus_No not found on Sites                 |            |  |
| CUSTMNT1             | 00012        | XWBCCD        | CUSTS             | Debtor = blank                            |            |  |
| CUSTMNT1             | 00013        | XWBCCD        | CUSTS             | Debtor not found on Purchases             |            |  |
| CUSTMNT1             | 00014        | XWBCCD        | CUSTS             | $SUBST(Debtor:1:1) \ge 0'$                |            |  |
| CUSTMNT1             | 00015        | XWBCCD        | CUSTS             | Debtor found on Purchases                 |            |  |
| CUSTMNT1             | 00016        | CUSNO         | CUSTS             | CUSPRM <> 0                               |            |  |
| CUSTMNT1             | 00017        | XWBNCD        | CUSTS             | CusGrp not found on Customer_Groups       |            |  |
| CUSTMNT1             | 00018        | PERSON        | CUSTS             | Repinot found on Salespersons             |            |  |
| CUSTMNT1             | 00019        | DSDCDE        | CUSTS             | Distributor not found on Distributors     |            |  |
| CUSTMNT1             | 50001        | XWEONB        | CUSTS             | Field range is from 0 to 999999999.       |            |  |
| CUSTMNT1             | 50002        | XWC7ST        | CUSTS             | Valid field values are: '', 'Y', 'N'      |            |  |
| CUSTMNT1             | 50003        | CUSNO         | CUSTS             | Field range is from 0 to 99999.           |            |  |

#### **Règles métier**

#### **Component Documenter**

L'option 'Component Documenter' documente les éléments d'écran extrait (fonctions de réingénierie). Il documente les informations suivantes :

- Additional Header Info cela inclut les informations d'en-tête de fonction.
- Data Content –cela comprend le diagramme de données de contenu.
- Screen Actions –cela comprend le diagramme d'action de l'écran.
- Screen Design –cela comprend la conception de l'écran pour tous les formats.
- Business Process Logic –cela comprend la logique du processus métier pour le composant de l'écran sélectionné.
- Business Rules –cela inclut les règles métier pour le composant de l'écran sélectionné.

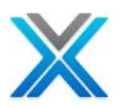

| 🖀 Sa   | 🔚 Screen Components 🛛 💦 😪 👷 🔣 🦗 🖾 🖷 🖄 🗧 🗵 🔻 🗖            |              |                 |                   |             |          |                  |  |
|--------|----------------------------------------------------------|--------------|-----------------|-------------------|-------------|----------|------------------|--|
| Screen | Screen Components for Application Library XAN4CDXA (All) |              |                 |                   |             |          |                  |  |
| Prog   | ram                                                      | Function     | Туре            | Seq No            | DSPF Format | File     | Title 🔼          |  |
|        | CUSTMNT1                                                 |              |                 |                   |             |          |                  |  |
|        |                                                          | CUSTMNT101D  | R               | 1                 | ZZFT01      | CUSTS    | Customer Detai   |  |
|        |                                                          | CUSTMNT102D  | 🖹 🔍 Screen      | Source Co         | de          | CUSTS    | Customer Detai   |  |
|        | CUSTMNT1R                                                |              | -               |                   |             |          | -                |  |
|        |                                                          | CUSTMNT1R01E | 🔌 Functio       | n Editor          |             | DISTS    | Customer Detai   |  |
|        |                                                          | CUSTMNT1R02E | 🔣 Page Designer |                   |             | CUSE     | Customer Detai   |  |
|        | CUSTRPT01                                                |              | 🕞 Data C        | ontent            |             |          |                  |  |
|        |                                                          | CUSTRPT0101D | EScreen Actions |                   |             | CUSTSR01 | Customer Ordei   |  |
|        | CUSTRPT01R                                               |              | 🖳 Class D       | iagram            |             |          |                  |  |
|        |                                                          | CUSTRPT01R01 | - Bucinea       | e Dulae           |             | CUSTSR01 | Customer Ordei   |  |
|        | CUSTRPT02                                                |              |                 | S Rules           |             |          |                  |  |
|        |                                                          | CUSTRPT0201D | 📲 Compo         | nent Do <u>cu</u> | menter      | CUSTSR02 | Customer Trans   |  |
| -      | CUSTRPT02R                                               |              | Annota          | ite               | 13          |          |                  |  |
|        |                                                          | CUSTRPT02R01 |                 | -                 |             | CUSTSR02 | Customer Trans 🚩 |  |
| <      |                                                          |              |                 |                   |             |          | >                |  |

#### **Component Documenter option**

Pour plus de détails, consultez Appendix C.

#### Annotate

L'option 'Annotate' est disponible pour fournir l'annotation d'une fonction spécifique.

#### Annotate option for the selected Screen Component

| C Annotation for CNTCMAINT01D | N 1997             |
|-------------------------------|--------------------|
| Additional Notes              |                    |
| 1                             |                    |
|                               |                    |
|                               |                    |
|                               | Save Delete Cancel |

#### **Development Screens**

X-Analysis fournit les options suivantes sur les écrans de développement :

- Function Editor
- Page Designer
- Data Content

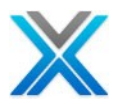

- Screen Actions
- Class Diagram
- Business Rules

#### **Options available on Development Screens Lists**

| 🔚 Development Screens 🛛 |                  | 🎪 🔍 46 🛋 🖏 🖨 🗩 🔸 |    |                                                 |                       |
|-------------------------|------------------|------------------|----|-------------------------------------------------|-----------------------|
| Development Scre        | eens List of *NO | DNE/*ALL/*AL     | -L |                                                 |                       |
| Function                |                  | File             |    | Title                                           | ^                     |
| AAASTATUS               |                  | ASTATUS          |    | Status file                                     | _                     |
| AACNTACS                | 💑 Function E     | ditor            | 1  | Contacts                                        |                       |
| AACONDET                | 💌 Page Desi      | oper             |    | Contract Detail                                 |                       |
| AACONDETNW              | e Data Content   |                  |    | Contract Detail new -?CBL Ver, with Long fields |                       |
| AACONHDR                |                  |                  |    | Contract Header                                 |                       |
| AACUSE                  | 🖽 Screen Ac      | tions            |    | Sites                                           |                       |
| AACUSGRP                | Class Diag       |                  |    | Customer Groups                                 |                       |
| AACUSTS                 | Ta Class Diag    | ranı             |    | Purchases                                       |                       |
| AADELIVA                | 📑 🛱 Business F   | 🚮 Business Rules |    | Delivery Areas                                  |                       |
| AADISTS                 |                  | CICIO            | 1  | Distributors                                    |                       |
| AAEVFEVENT              |                  | EVFEVENT         |    | File: EVFEVENT                                  |                       |
| AAGENTAB                |                  | GENTAB           |    | Generic Table File                              |                       |
| AAITEMS                 |                  | ITEMS            |    | Item Master File                                | $\mathbf{\mathbf{x}}$ |

Toutes ces options disponibles sur l'écran de développement sont déjà discutées l'article composants de l'écran.

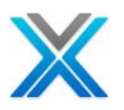

# Analyse de règles métier

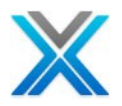

## Analyse de règles métier

L'utilisation X-Redo, la logique métier peut-être être identifiés et commentées de programmes individuels ou les parties de l'ensemble du système. Cette logique métier ainsi extraite est analysée et documenté en utilisant les diverses fonctionnalités liés de X-Analysis.

#### La vue d'ensemble

Le logiciel d'extraction de règles métier de Databorough, X-Extract, peut être utilisé pour mettre en évidence les règles métier au sein d'un membre de la source en utilisant X-Analysis.

Les règles métier d'une application sont ce qui rend la fonction d'application unique. Alors que X-Analysis peut exposer les règles métier implicite dans les modèles de données et de processus d'une application, cela ne tient pas entièrement compte de la grande quantité de logique métier qui est installée à l'intérieur du code source des programmes.

X-Extrait est capable d'identifier et de commenter cette logique automatiquement des programmes individuels ou les parties de l'ensemble du système. La logique de la règle métier peut alors être analysée et documentée avec le navigateur source puissant et interactif intégré avec X-Analysis.

#### Les règles métier

La source du programme est regroupée en blocs discrets de la logique afin que chaque bloc représente une exécution particulière d'une règle métier. Ce bloc de code est ensuite converti en 'Pseudo Code' qui décrit l'exécution de la logique. Littéraux et les constantes sont utilisées lorsque cela est possible dans la narration donnant des descriptions très précises de la logique. Chaque règle a un identificateur unique qui permet l'analyse de système et de la documentation de règles métier dans X-Analysis.

L'ensemble du processus est réalisé en actionnant une seule commande sur X-Analysis. Le processus de génération de règle métier identifie les différentes composantes des règles métier et les écrit soit :

- 1. Un nouveau membre de la source
- 2. Un indice sur le membre original de la source

#### X-Analysis peut afficher des règles métier automatiquement en utilisant de l'index généré.

X- Extrait identifie la logique de règles métier, mais peut aussi générer une application prototype pour une partie de l'application initiale.

X- Extrait utilise la base de données de références croisées de X-Analysis et le programme d'application originale de code source d'offrir des programmes de l'ombre pour les fonctions de l'application de prototype. Ces programmes d'ombre contiennent toute la logique de règles métier des programmes originaux. Ces règles comprennent tous la validation d'aire supplémentaire pour les contrôles d'intégrité normale de la base de données (qui sont générées automatiquement), appelle à des programmes de programmes batch pour des fonctions supplémentaires et le traitement du fichier secondaire.

Les composants de règles métier sont :

- Validations de champ
- Appels à d'autres programmes (importants)
- Mises à jour de fichier secondaire (base de données)
- les fichiers non-propriétaire Lisent

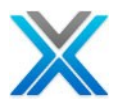

### Dériver des règles métier

Cette option est disponible dans le menu contextuel d'une bibliothèque de références croisées, l'aire d'application et aussi sur un type d'objet individu \*PGM.

Les règles métier peuvent être générés pour RPG, RPGLE et type d'objets CBL.

L'option 'Derive Business Rules' sur un programme appelle la commande XBIZRULES. Cette commande utilise les bases de données X-Analysis à repenser toutes les fonctionnalités pertinentes dans un programme existant.

Le code extrait comprend les éléments suivants :

- Validations
- Appels de batch programmes
- Mises à jour de fichier secondaire
- le fichier non-propriétaire Lit
- •

L'option 'Derive Business Rules' sur un objet individu \*PGM actionne la boîte de dialogue suivante :

| 🖁 Derive Bus. Ru | le 🛛 🔀    |
|------------------|-----------|
| Source Member    | CNTCMAINT |
| Source File      | QRPGLESRC |
| Source Library   | XAN4CDEM  |
| Source Type      | RPGLE     |
| X-Rev Library    | XAN4CDXA  |
| X-Analysis Lib   | *XRLIB    |
| ок               | Cancel    |

#### **Derive Business Rules Dialog**

Le processus consiste à identifier certains des éléments clés du programme, en incluant les déclarations de message, reprise des codes et les indicateurs de validation. Ensuite, les fichiers de mise à jour importante sont identifiés. Après que le processus est terminé, programme est analysé pour les déclarations, qui représentent tous les types de logique ci-dessus. Ces déclarations sont écrites dans le fichier XEXTRGLINS le fichier "Trigger Lines", qui est ensuite utilisé pour produire la sortie requise.

L'option 'Derive Business Rules' pour l'application entière ou une aire d'application unique appelle la commande XGENBRULES.

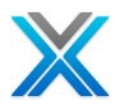

| Derive B | usiness Rules D  | ialog on an Ap | plicatio     | on Area |
|----------|------------------|----------------|--------------|---------|
|          | C Derive Busin   | ess Rules      | $\mathbf{X}$ |         |
|          | X-Ref Library    | XAN4CDXA       |              |         |
|          | X-Rev Library    | *XALIB         |              |         |
|          | Application Area | MVCPROCESS     |              |         |
|          | 0                | Cancel         |              |         |

Cette commande permettra d'identifier la logique de règles métier dans chaque programme à l'application sur laquelle la base de données spécifiée de références croisées ont été construit. Un membre source contiennent la logique de la règle métier et décrivent le récit de chaque règle, est généré pour chaque programme. Cet objectif est obtenu en actionnant la commande X-Model XBIZRULES pour chaque programme dans l'application.

#### La vue de règles métier

X-Analysis peut afficher de règles métier automatiquement en utilisant de l'index généré.

X-Analysis permet à l'utilisateur d'afficher le membre de source pour tout le programme dans l'application. Lorsque le membre de source s'affiche, cliquez sur le menu 'Source Options' déroulant et sélectionnez "Business Rules" la logique de règle métier a mis en évidence dans le membre. Vous pouvez immédiatement voir la logique métier dans le cadre du programme en entier.

| 指 Object List | 🖹 🔍 CUSFMAINT 🔀       |                                               |
|---------------|-----------------------|-----------------------------------------------|
| Source List o | f CUSFMAINT in XAN4CI | DEM/QRPGLESRC, Lines: 335, View Level: 5      |
|               |                       | 🗏 • 🗈 🖂 🖉 🔚 🕃 • 🗊 • 💵 • 🐏 🖬 ờ 🗵 • 🖨 🎕 •       |
| Seq No        | *+ 1+                 | ✓ Normal Source Code + 4+ 5+ 6 ▲              |
| 0052.00       | C*****                | Indented Source Code                          |
| 0053.00       | C* Mai                | Business Rules 💭                              |
| 0054.00       | C*****                | Residual Logic 😽 **************************** |
| 0055.00       | C* Retrie             | ve record                                     |
| 0056.00       | C cus                 | no chain(e) rcusf                             |
| 0057.00       | С                     | if not %found(cusf13)                         |
| 0058.00       | С                     | eval *inlr = *on                              |
| 0059.00       | С                     | return                                        |
| 0060.00       | С                     | endif 🛛 🕑                                     |
| <             |                       | >                                             |

#### Source Code of CUSFMAINT

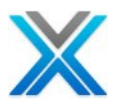

#### **Business Rules for CUSFMAINT**

| 🕹 Object List      | 🖹 🔍 CUSFN                                                         | 1AINT 🖾     |           | - 8                                                                                   |  |  |  |
|--------------------|-------------------------------------------------------------------|-------------|-----------|---------------------------------------------------------------------------------------|--|--|--|
| Business Rules     | Business Rules for CUSFMAINT in XAN4CDEM/QRPGLESRC, View Level: 1 |             |           |                                                                                       |  |  |  |
|                    |                                                                   |             |           | - 🖉 🗐 - 🚰 - 🔢 - 🐏 - 🐏 🖬 🍞 - 🖨 🛱 -                                                     |  |  |  |
| Buginoga           | Dules                                                             |             | _         |                                                                                       |  |  |  |
| Business           | Ruies                                                             |             |           |                                                                                       |  |  |  |
| 🛛 🖻 MAINLIN        | E                                                                 |             |           |                                                                                       |  |  |  |
| 🗄 ROO              | 001 Cus                                                           | _No no      | t fou     | Ind on Sites                                                                          |  |  |  |
| WRITESC            | N                                                                 |             |           |                                                                                       |  |  |  |
| UPDATEF            | ILE                                                               |             |           |                                                                                       |  |  |  |
| 🗖 νάττραψ          | R                                                                 |             |           |                                                                                       |  |  |  |
|                    | -<br>002 a                                                        |             | 1-1       |                                                                                       |  |  |  |
| ± R00              | 002 Com<br>                                                       | pany -      | лвіа      | IK                                                                                    |  |  |  |
| 🖃 ROO              | 003 Pho                                                           | ne <>       | blank     |                                                                                       |  |  |  |
| 🛨 R                | .00004 D                                                          | istrib      | utor      | found on Distributors                                                                 |  |  |  |
| 🖃 R00              | 005 Fax                                                           | _No <>      | blar      | ık                                                                                    |  |  |  |
| E R                | .00006 D                                                          | _<br>istrib | utor      | found on Distributors                                                                 |  |  |  |
| B00                | 007 Dia                                                           | tribut      | or <>     | - blank                                                                               |  |  |  |
|                    | 00, <i>5</i> 10<br>00000 <del>0</del>                             | lere et m   |           | not found for Distributor on Distri                                                   |  |  |  |
|                    | 00000 E                                                           | .xact m     | aten      |                                                                                       |  |  |  |
| 🔚 Development S    | icreens 🚮                                                         | Business Ru | ıles 🖾    | a 🛛 - 🗖 着                                                                             |  |  |  |
| Business Rules for | CUSFMAINT,                                                        | Number of   | Lines: 13 |                                                                                       |  |  |  |
| Source Member      | Rule No.                                                          | Field       | File      | Rule                                                                                  |  |  |  |
| CUSFMAINT          | 00001                                                             | CUSNO       | CUSF      | Cus_No not found on Sites                                                             |  |  |  |
| CUSEMAINT          | 00002                                                             | CNAME       | CUSF      | Company = blank                                                                       |  |  |  |
| CUSFMAINT          | 00003                                                             | TELNO       | CUSF      | Phone <> blank                                                                        |  |  |  |
| CUSEMAINT          | 00004                                                             | DSDCDE      | CUSF      | Distributor found on Distributors                                                     |  |  |  |
| CUSFMAINT          | 00005                                                             | FAXNO       | CUSF      | Fax_No <> blank                                                                       |  |  |  |
| CUSFMAINT          | 00006                                                             | DSDCDE      | CUSF      | Distributor found on Distributors                                                     |  |  |  |
|                    | 00007                                                             | DSDCDE      | CUSF      | Distributor <> blank                                                                  |  |  |  |
| CUSEMAINT          | 00008                                                             | DSDCDE      | CUSE      | Exact match not round for Distributor on Distributors                                 |  |  |  |
| CUSEMAINT          | 00009                                                             | STATUS      | CUSF      | StS <> DIANK<br>Distribution and formal on Distributions                              |  |  |  |
| CUSEMAINT          | 00010                                                             | USEDAWA     | CUSH      | Distributor not round on Distributors                                                 |  |  |  |
| CUSEMAINT          | 00011                                                             | COERINM     | CUSE      | Contact = Diank<br>Solutation XX black and Solutation XX black and CUSE Solutation XX |  |  |  |
| CUSEMAINT          | 00012                                                             | CUSNO       | CUSE      | Datatation <> Diank and Datatation <> Diank and CODF, Dalutation <.<br>Customer = 0   |  |  |  |
| CODEMMINE          | 30013                                                             | CODINO      | 000       |                                                                                       |  |  |  |
| <                  |                                                                   |             |           | >                                                                                     |  |  |  |

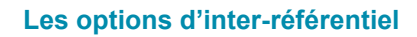

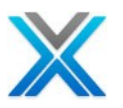

## Les options d'interréférentiel

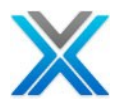

### Les options d'inter-référentiel

Inter-Repository Options' offre la possibilité de comparer les fichiers de base de données (dans les bibliothèques de deux références croisées) et de la gestion des référentiels liés.

L'option 'Difference Analysis' analyse les fichiers de base de données d'application et la différence des rapports avec les fichiers.

L'option 'PTF Analysis' analyse les applications de base et personnalisée pour l'analyse PTF.

L'option 'Manage Linked Repository' permet l'analyse d'un ou plusieurs IBM i et/ou de la non-IBM i bibliothèque de références croisées (Windows) à une bibliothèque de références croisées existantes.

'Inter-Repository Options' is available on the context menu on the cross-reference library. The following group of options is available under ' Inter-Repository Options':

'Inter-Repository Options' est disponibles dans le menu contextuel de la bibliothèque de références croisées. Le groupe d'options suivant est disponible sous ' Inter-Repository Options':

- Difference Analysis
  - Generate Difference Analysis
  - Display Difference Analysis
- PTF Analysis
  - Customized Libraries
  - Generate PTF Analysis
  - PTF Analysis
- Manage Link Repositories

Databorough place les deux bibliothèques de données supplémentaires suivants pour la démonstration Difference Analysis et PTF Analysis:

XAN4CDEMCU - Cette bibliothèque contient des objets de XAN4CDEM avec changements imités

XAN4CDEMPT - Cette bibliothèque contient PTF imité pour XAN4CDEM.

#### **Generate Difference Analysis**

The 'Generate Difference Analysis' option submits a batch job which populates data for 'Difference Analysis'. The 'Generate Difference Analysis' expects the cross-reference library name from the user, which is used to compare the cross-reference libraries. The following dialog is displayed by X-Analysis when user opts for 'Generate Difference Analysis' option:

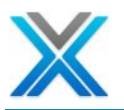

| Generate Difference Analysis dialog |                  |   |  |  |  |
|-------------------------------------|------------------|---|--|--|--|
| 🕲 Generate Dif                      | ference Analysis | × |  |  |  |
| X-Ref Library                       | XAN4CDXA         |   |  |  |  |
| X-Ref to Compare                    | AAAAAHOS         | ~ |  |  |  |
| Туре                                | *ALL             | * |  |  |  |
| Attribute                           | *ALL             | ~ |  |  |  |
| Trivial Differences                 | *YES             | ~ |  |  |  |
|                                     | DK Cancel        |   |  |  |  |

#### **Display Difference Analysis**

L'option 'Display Difference Analysis' affiche les différences des programmes et de fichiers de base de données d'application. Les données de l'analyse de différence sont disponibles uniquement lorsque l'utilisateur a déjà opté pour l'option 'Generate Difference Analysis'

#### Cas démo – Display Difference Analysis

Pour mieux comprendre 'Display Difference Analysis', on doit créer un cas de démo. Suivez les étapes pour mettre en place le cas de démo :

1. Créez une nouvelle application de X-Analysis avec les bibliothèques suivantes: (c'est-à-dire XAN4CDXC):

Source:

- 1. XAN4CDEMCU
- 2. XAN4CDEM

Object:

- 1. XAN4CDEMCU
- 2. XAN4CDEM
- 2. Initialiser la nouvelle application.
- Pour remplir l'analyse des écarts de données optent pour le menu contextuel sur la nouvelle application de X-Analysis (XAN4CDXC) et puis sélectionnez l'option 'Generate Difference Analysis' dans le sous-menu 'Inter-Repository Options'. Sélectionnez 'XAN4CDXA' dans la boîte déroulante 'X-Ref to Compare'. Puis cliquez sur 'OK' pour soumettre le travail batch.

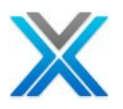

| Generate Difference Analysis dialog |                     |  |  |  |  |  |
|-------------------------------------|---------------------|--|--|--|--|--|
| 🕲 Generate Dif                      | ference Analysis  🛛 |  |  |  |  |  |
| X-Ref Library                       | XAN4CDXC            |  |  |  |  |  |
| X-Ref to Compare                    | XAN4CDXA            |  |  |  |  |  |
| Туре                                | *ALL 🔽              |  |  |  |  |  |
| Attribute                           | *ALL 🔽              |  |  |  |  |  |
| Trivial Differences                 | *YES 💌              |  |  |  |  |  |
| OK Cancel                           |                     |  |  |  |  |  |

## 4. Pour afficher les données de l'analyse des écarts, opter pour le menu contextuel sur la nouvelle application X-Analysis (XAN4CDXC) et puis sélectionnez l'option 'Display Difference Analysis' dans le sous-menu 'Inter-Repository Options'.L'écran suivant doit apparaître :

| The Difference Analysis 🛛                                                                                                    |                             |       |     |          |         |          |    |  |
|----------------------------------------------------------------------------------------------------|-----------------------------|-------|-----|----------|---------|----------|----|--|
| Difference Analysis for XAN4CDXC compared against XAN4CDXA 🛛 🖨 🗵 🕇                                                                                                    |                             |       |     |          |         |          |    |  |
| Heading/Object/Category                                                                                                    | Description                 | Total | Lib | rary     | Element | Differen | ce |  |
| CHANGED                                                                                                    | Changed Files               | 5     |     |          |         |          |    |  |
| DISTS                                                                                                    | Distributors                | 1     |     |          |         |          |    |  |
| 🖃 LFS                                                                                                    | Physical File Logical Files | 1     |     |          |         |          |    |  |
|                                                                                                    | LF DISTSL2 has been added.  |       | XAN | I4CDEMCU |         | Added    |    |  |
| CUSFLA                                                                                                    | Sites by Product            | 1     |     |          |         |          |    |  |
| QCLSRC                                                                                                    | Customized CLP programs     | 1     |     |          |         |          |    |  |
| QDDSSRC                                                                                                    | Customized DDS source       | 1     |     |          |         |          |    |  |
| QRPGLESRC                                                                                                    | Customized RPGLE programs   | 1     |     |          |         |          |    |  |
| CHANGED                                                                                                    | Changed Programs            | 9     |     |          |         |          |    |  |
| ADDED     ADDED     ADDED | New Files                   | 1     |     |          |         |          |    |  |
|                                                                                                    |                             |       |     |          |         |          |    |  |

#### **Display Difference Analysis for XAN4CDXC**

### **Customized Libraries**

Une bibliothèque personnalisée est un où le client stockerait les programmes dont ils ont pris de la bibliothèque du vendeur et faites les modifications. Avec ce façon l'utilisateur encore peut avoir les programmes originaux de vendeur et leur version modifiée. La boîte de dialogue suivante est affichée par X-Analysis lorsque l'utilisateur opte pour l'option 'Customized Library' :
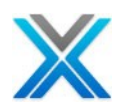

#### **Customized Libraries dialog**

| C | Customised Librarie  | S          |        |  |  |  |
|---|----------------------|------------|--------|--|--|--|
|   | Library name         | Customised | Remove |  |  |  |
|   | Library              | Customised | Add    |  |  |  |
|   | Apply Changes Cancel |            |        |  |  |  |

L'utilisateur devrait fournir des entrées valides pour les bibliothèques personnalisées et nonpersonnalisées.

# **Generate PTF Analysis**

L'option 'Generate PTF Analysis' soumet un travail batch qui remplit les données pour 'PTF Analysis'. La boîte de dialogue suivante est affichée par X-Analysis lorsque l'utilisateur opte pour l'option 'Generate PTF Analysis' :

| 🖁 Compare Base to PTF 🛛 🔀 |           |   |  |  |
|---------------------------|-----------|---|--|--|
| PTF Repository            | XAN4CDXA  |   |  |  |
| Base Repository           | AAAAAHOS  | ~ |  |  |
|                           | DK Cancel |   |  |  |

La boîte de dialogue 'Generate PTF Analysis' attend le nom du référentiel de base de l'utilisateur, qui est utilisé pour comparer le référentiel PTF avec le référentiel de base.

#### **PTF Analysis**

PTF analysis affiche la comparaison entre le référentiel PTF et le référentiel de base. Les données de l'analyse PTF sont disponibles uniquement lorsque l'utilisateur a déjà opté pour l'option 'Generate PTF Analysis'

#### © Copyright Databorough Ltd. 2012

#### Generate PTF Analysis dialog

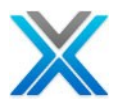

#### Cas démo-PTF Analysis

Pour mieux comprendre le 'PTF Analysis' on doit créer un cas démo. Suivez les étapes pour mettre en place le cas démo :

1. Créer une nouvelle application X-Analysis avec les bibliothèques suivantes: (c'est-à-dire XAN4CDXP):

Source:

1. XAN4CDEMPT

Object:

- 2. XAN4CDEMPT
- 2. Initialiser la nouvelle application XAN4CDXP.
- Pour générer 'PTF Analysis', la première étape consiste à identifier les bibliothèques : les bibliothèques personnalisées. Sélectionnez l'application X-Analysis - XAN4CDXC, puis dans le menu contextuel, sélectionnez l'option 'Customised Libraries' dans le sous-menu 'Inter-Repository Options'. Cela actionne la boîte de dialogue suivante :

#### **Customised Libraries Dialog**

| Customised Librarie  | S          | X      |  |  |
|----------------------|------------|--------|--|--|
| Library name         | Customised | Remove |  |  |
| Library              | Customised | Add    |  |  |
| Apply Changes Cancel |            |        |  |  |

Tapez 'XAN4CDEMCU' de la boîte de texte de bibliothèque et cochez l'option 'Customised'. Puis cliquez sur 'Add'. Cela ajoute la bibliothèque XAN4CDEMCU comme une bibliothèque personnalisée.

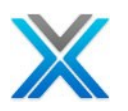

#### **Customised Libraries Dialog**

| Customised Libraries       |            |        |  |  |  |
|----------------------------|------------|--------|--|--|--|
| Library name<br>XAN4CDEMCU | Customised | Remove |  |  |  |
| Library Customised Add     |            |        |  |  |  |
| Apply Changes Cancel       |            |        |  |  |  |

Ajoutez maintenant la bibliothèque 'XAN4CDEM' comme non personnalisé. Tapez XAN4CDEM' à la boîte de texte de bibliothèque et décochez l'option 'Customised'. Puis cliquez sur 'Add'. Cela ajoute la bibliothèque XAN4CDEM comme la bibliothèque non personnalisée.

| Customised L                           | ibraries   |        |  |  |  |
|----------------------------------------|------------|--------|--|--|--|
| Library name<br>XAN4CDEMCU<br>XAN4CDEM | Customised | Remove |  |  |  |
| Library                                | Customised | Add    |  |  |  |
| Apply Changes Cancel                   |            |        |  |  |  |

#### **Customised Libraries Dialog**

4. L'étape suivante consiste à sélectionner l'option 'Generate PTF Analysis'. Opter pour le menu contextuel sur l'application X-Analysis - XAN4CDXP et puis sélectionnez l'option 'Generate PTF Analysis' dans le sous-menu 'Inter-Repository Options'. Entrez XAN4CDXC dans le référentiel de base. Puis cliquez sur 'OK' pour soumettre le travail batch.

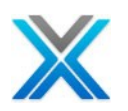

#### **Compare Base to PTF dialog**

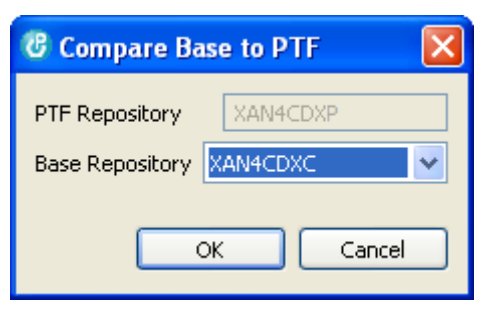

5. La dernière étape consiste à afficher les données de 'PTF Analysis', optez pour le menu contextuel sur nouvelle application X-Analysis - XAN4CDXP et puis sélectionnez l'option 'PTF Analysis' dans le sous-menu 'Inter-Repository Options'. L'écran suivant doit apparaître :

| 🔩 PTF Analysis 🛛 🗖 🗖 |           |               |                           |                 |                  |      |  |
|----------------------|-----------|---------------|---------------------------|-----------------|------------------|------|--|
| PTF Analys           | is for XA | N4CDXP, Total | Objects: 45               | a 🤉 🔹           |                  | #A - |  |
| Class                | Туре      | Name          | Description               | PTF Change Date | Base Change Date |      |  |
| APPLY                | *FILE     | CUSFMAINTD    | Customer Site Maintenance | 19/03/10        | 28/09/09         |      |  |
| APPLY                | *FILE     | ORGS          | Organisations             | 19/03/10        | 28/09/09         |      |  |
| APPLY                | *FILE     | ORGSL1        | Organisations by Name     | 19/03/10        | 28/09/09         |      |  |
| APPLY                | *PGM      | CUSGRSEL      | Customer group Selection  | 19/03/10        | 08/03/10         |      |  |
| APPLY                | *PGM      | CUSTSSEL      | Customer Selection        | 19/03/10        | 08/03/10         |      |  |
| APPLY                | *PGM      | DISTSSEL      | Distributor Selection     | 19/03/10        | 08/03/10         |      |  |
| APPLY                | *PGM      | DSPPTYPES     | Display Product           | 19/03/10        | 28/09/09         |      |  |
| MODIFIED             | *FILE     | CNTCMAIN      | Contacts Maintenance      | 19/03/10        | 18/03/10         |      |  |
| MODIFIED             | *FILE     | CONDET        | Contract Detail           | 19/03/10        | 19/03/10         |      |  |
| MODIFIED             | *FILE     | CONDETL1      | by Store/Contract/Product | 19/03/10        | 18/03/10         |      |  |
| MODIFIED             | *FILE     | CONDETL2      | by Store/Contract/Product | 19/03/10        | 18/03/10         |      |  |
| MODIFIED             | *FILE     | CONDETL3      | by Product/Contract       | 19/03/10        | 18/03/10         |      |  |
| MODIFIED             | *FILE     | CUSFSELD      | Customer Site Selection   | 19/03/10        | 18/03/10         |      |  |
| MODIFIED             | *FILE     | CUSTMNT1      | Customer Detail Maintena  | 19/03/10        | 18/03/10         | 1.1  |  |
| MODIFIED             | *FILE     | CUSTS         | Purchases                 | 19/03/10        | 18/03/10         |      |  |
| MODIEIED             | *FTI F    | CLISTSI 4     | hy Distributor/Customer   | 19/03/10        | 18/03/10         |      |  |
| <                    |           |               |                           |                 |                  | >    |  |

#### **PTF Analysis for XAN4CDXP**

La première colonne de l'analyse de la PTF affiche Class. La colonne de la classe peut avoir une des mentions suivantes :

**MODIFIED** =L'objet de la bibliothèque PTF a été trouvé dans une des bibliothèques personnalisées. L'action d'utilisateur: L'objet PTF devrait être revu et les changements ont appliqué à la bibliothèque CUSTOMIZED, appliquée manuellement à l'objet dans la bibliothèque PTF.

**NEW** = L'objet de la bibliothèque PTF est introuvable dans le référentiel de base. L'action d'utilisateur: L'objet PTF peut être placé dans la bibliothèque de base.

APPLY = L'objet de la bibliothèque PTF a été trouvé dans une des bibliothèques BASE (Vanilla) mais pas dans toutes les bibliothèques CUSTOMIZED.

L'action d'utilisateur: L'objet PTF peut superposer l'objet dans la bibliothèque de base

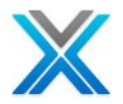

**REFERS** = L'objet de la bibliothèque PTF se réfère à un ou plusieurs objets dans une des bibliothèques CUSTOMIZED. Les détails sont dans XPTFROBJ.

L'action d'utilisateur: L'objet PTF devrait être révisés pour rendre des objets bien sûr tout personnalisés appelés pour encore satisfaire aux prescriptions de cet objet.

**REFERENCED** =L'objet de la bibliothèque PTF est référencé par un objet dans une des bibliothèques personnalisées. Les détails sont dans XPTFROBJ.

L'action d'utilisateur: Les objets CUSTOMIZED devront être revus afin de s'assurer que l'objet PTF satisfait toujours aux exigences de cet objet

# Manage Linked Repositories

Cette fonctionnalité permet à l'utilisateur de relier une ou plusieurs IBM i et/ou non-IBM i (Windows), références croisées référentiel à un référentiel existant IBM i.

La boîte de dialogue "Manage Linked Repositories" est disponible en option, sous 'Inter-Repository Options', qui est disponible dans le menu contextuel sur le node de bibliothèque de référence croisée. L'utilisateur peut gérer les référentiels liés à l'aide de cette option.

#### Linking IBM i Repositories

L'option "Manage Linked Repositories" ouvre la boîte de dialogue suivante :

| 🕫 Manage Linked Repositories 🛛 🔀 |         |              |          |       |  |
|----------------------------------|---------|--------------|----------|-------|--|
| AS/400 Reposito                  | ries p  | PC Repositor | ies      |       |  |
| Linkage Type                     | *ADD    |              | *        |       |  |
| Host Name                        | 66.20   | 9.50.146     |          |       |  |
| Repository                       | - Selec | t            | <b>v</b> | Add   |  |
| Repository                       | Name    | Location     |          |       |  |
|                                  |         |              |          |       |  |
|                                  |         |              |          |       |  |
|                                  |         |              |          |       |  |
|                                  |         |              |          | elete |  |
|                                  |         | 0            |          | Close |  |

#### Managed Linked Repositories dialog

La boîte de dialogue permet à l'utilisateur d'ajouter les référentiels à la base référentielle (travail) pour l'analyse combinée. La boîte de dialogue liste tous les référentiels disponibles sur le serveur X-Analysis, d'ailleurs le référentiel de base. L'utilisateur peut choisir le référentiel à ajouter.

© Copyright Databorough Ltd. 2012

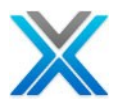

Linkage Type: L'utilisateur peut lier les référentiels par la suite deux façons :

\***ADD-** Dans ce mode, les informations de référence croisée dans le référentiel lié ensemble sont fusionnées avec ceux du référentiel sur les listes de X-Analysis et les diagrammes de base.

**\*REPLACE-** Ici, SEULEMENT les informations de références croisées distinctes dans les référentiels sont mises sur les listes XA/diagrammes. Cela dépend de la séquence des référentiels.

**Repository:** Il liste tous les référentiels de X-Analysis sur la machine, d'ailleurs celui de travaille avec. L'utilisateur peut sélectionner un référentiel pour lier avec le référentiel de base.

Pour lier un référentiel, sélectionnez le référentiel désiré du référentiel déroulant et pressez "Add". Cela ajoute le référentiel sélectionné à la liste des référentiels liés.

Pour supprimer le référentiel de la liste des référentiels liés, sélectionnez le référentiel et pressez sur "Delete". Cela supprime le référentiel sélectionné de la liste des référentiels liés. Le référentiel de base, en bleu, ne peuvent pas être supprimé de la liste.

L'utilisateur peut utiliser les boutons fléchés pour modifier la séquence des référentiels liés.

**Old Linked Repository Object-** L'option "Manage Linked Repositories" en optant, les utilisateurs existants de X-Analysis pourrait voir le message d'information suivant :

#### Message informing about an old version of Server Object

| C X-Analysis                                                     |    |
|------------------------------------------------------------------|----|
| The Linked Repository object should be updated before continuing | g. |
|                                                                  | ОК |

Dans le cas où vous recevez ce message alors demander Databorough pour les composants serveur mise à jour.

#### Linking Non IBM i (Windows) Repositories

Référer le manuel XA-Open pour plus de détails.

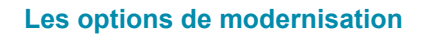

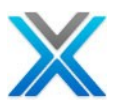

# Les options de modernisation

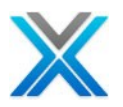

# Les options de modernisation

X-Analysis plug-in fournit un ensemble d'options de modernisation sous menu 'Modernization Options'. Le menu 'Modernization Options', traite de programme de réingénierie, la modernisation de la base de données et la génération de programmes de services de base de données. Les options disponibles sont aussi sous :

- Reengineer Programs
- Convert DDS to SQL
- Generate Database Service Programs

# **Reengineer Programs**

L'option 'Reengineer Programs' soumet un travail batch qui exécute les deux tâches – la génération de modules de service et la réingénierie. La commande batch (XREGENS) effectue la réingénierie de programmes client de telle manière que le code existant en format gratuit/fixé de RPG/RPGLE a converti au module de procédure basée de format gratuit. Il ne modifie pas la structure du programme. Les sous-routines sont converties en procédures.

L'option 'Reengineer Programs' est disponible dans le menu contextuel de la bibliothèque de l'application et les aires d'application. Cette option est également disponible sur l'objet type individuel \*PGM, sous l'option de sous menu 'Modernization Options'. La boîte de dialogue suivante est affichée lorsque l'utilisateur sélectionne cette option :

| 🥴 Reengineer Programs 🛛 🛛 🔀 |          |  |  |  |  |
|-----------------------------|----------|--|--|--|--|
| X-Ref Library               | XAN4CDXA |  |  |  |  |
| Application Are             | a *ALL   |  |  |  |  |
| Show other parameters       |          |  |  |  |  |
|                             |          |  |  |  |  |
| Suffix                      | R        |  |  |  |  |
| Restructure                 | *YES 🔽   |  |  |  |  |
| OK Cancel                   |          |  |  |  |  |

#### **Reengineer Programs Dialog**

Cliquez sur 'OK', un travail batch est soumis. Une boîte de dialogue Job Log' est affiché, qui affiche interactivement et indépendamment le statut d'emploi de batch. La vue suivante 'Job Log' est affichée seulement lorsque l'option 'View Batch Job Log' est cochée dans sous la fenêtre des préférences de X-Analysis.

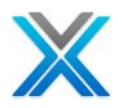

#### Job Log view

| 📴 Business Rules < 🔁 DMD Details 📾 BR Logic 🔀 AAD D | etails 🗐 Job Log 🛛 | <b>2 9 -</b> D |  |  |  |
|-----------------------------------------------------|--------------------|----------------|--|--|--|
| Status of batch job(s) submitted                    |                    |                |  |  |  |
| Job Details                                         | Job Status         |                |  |  |  |
| XREENGPGMS/TESTER/101965                            | *ACTIVE            |                |  |  |  |
|                                                     |                    |                |  |  |  |
|                                                     |                    | ~              |  |  |  |
| Re-engineer Bus. Rule Programs & Screens            |                    |                |  |  |  |
| Command: XREENGPGMS PROGRAM(*ALL) XALIB(XAN4CDXA)   |                    |                |  |  |  |
| LIDIARY LIST. AAN4CDAA AAN4CDEWI AAODJ QGPL QTEMP   |                    |                |  |  |  |
|                                                     |                    |                |  |  |  |
|                                                     |                    |                |  |  |  |

Le message 'Task Completed' est affiché une fois que le processus est terminé.

Maintenant, cliquez deux fois sur le node 'Screen Components', est disponible sous le node de référence croisée dans le pane de navigation. Il affiche les composants de l'écran de l'application. Cette option est également disponible pour les aires d'application.

#### **Screen Components**

| 髉 Screen Components 🛛 💦 😵 🥵 🔣 🍕 🗮 🥵 🗟 🔻 🖓 🕶 🧮 |                                                          |      |        |             |        |                            |   |  |
|-----------------------------------------------|----------------------------------------------------------|------|--------|-------------|--------|----------------------------|---|--|
| Screen Components fo                          | Screen Components for Application Library XAN4CDXA (All) |      |        |             |        |                            |   |  |
| Program Function Ty                           |                                                          | Туре | Seq No | DSPF Format | File   | Title                      | ^ |  |
| CBCONDET                                      |                                                          |      |        |             |        |                            | - |  |
|                                               | CBCONDET01G                                              | G    | 1      | ZZSF01      | CONDET | Work with Order Detail     |   |  |
|                                               | CBCONDET01D                                              | R    | 3      | ZZCT01      | CONHDR | Work with Order Detail     |   |  |
| $\checkmark$                                  |                                                          | A    |        |             | CONHDR | MAINLINE                   |   |  |
| $\checkmark$                                  |                                                          | в    |        |             | CONHDR | MAINLINE/BUILD_SUBFILE/DIS |   |  |
|                                               | CBCONDET02D                                              | R    | 3      | ZZFT01      | CUSTS  | Work with Order Details    |   |  |
|                                               | CBCONDET04D                                              | R    | 3      | ZZCNF1      | CUSTS  | Work with Order Details    |   |  |
|                                               | CBCONDET03D                                              | R    | 4      | ZZFT02      | CONHDR | Work with Order Details    |   |  |
|                                               | CBCONDET01GX                                             | Т    | 5      | ZZCT01      |        | Work with Order Detail     |   |  |
| CBCONDETN                                     | 1                                                        |      |        |             |        |                            | ¥ |  |
| <                                             |                                                          |      |        | )           |        | >                          |   |  |

#### **Convert DDS to SQL**

L'option 'Convert DDS to SQL' actionne la commande 'XDDSTOSQL' d'IBM i et soutient le travail batch. Cette option est disponible sur la bibliothèque de références croisées, les aires d'application et les fichiers physiques (PF).

Opter pour le menu contextuel application tutoriel et puis sélectionnez l'option convertir DDS vers SQL dans le sous menu 'Modernization Options', la boîte de dialogue suivante s'affiche :

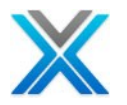

| Convert DDS to SQL dialog on cross-reference library |                      |            |  |  |  |  |
|------------------------------------------------------|----------------------|------------|--|--|--|--|
|                                                      | Convert DDS to SQL   |            |  |  |  |  |
|                                                      | X-Ref Library        | XAN4CDXA   |  |  |  |  |
|                                                      | Application Area     | *ALL       |  |  |  |  |
|                                                      | New Database Library | KAN4CDXAD1 |  |  |  |  |
|                                                      | Compilation Type     | *INLINE    |  |  |  |  |
|                                                      | Ок                   | Cancel     |  |  |  |  |

Cliquez sur 'OK' pour démarrer le processus de conversion.

Opter pour le menu contextuel sur l'aire d'application 'ORDERS' et sélectionnez l'option convertir DDS vers SQL dans le sous menu 'Modernization Options', la boîte de dialogue suivante s'affiche :

#### Convert DDS to SQL dialog on application area

| Convert DDS to SQL   |          |
|----------------------|----------|
| X-Ref Library        | XAN4CDXA |
| Application Area     | ORDERS   |
| New Database Library | ORDERSD1 |
| Compilation Type     | *INLINE  |
| 08                   | Cancel   |

'New Database Library' contient les objets SQL généré.

#### XDDSTOSQL command

La commande XDDSTOSQL lancera la séquence suivante :

- Générer des membres source DDL des fichiers physiques. ("CREATE TABLE")
- Modifier les membres de source DDL pour spécifier la nouvelle bibliothèque et le nom de la table SQL.
- Exécuter RUNSQLSTM sur les membres de source DDL pour créer les tables.
- Créer une copie des fichiers physiques originales comme des fichiers logiques indiquant vers la nouvelle table SQL.
- Générer des membres source DDL pour des fichiers logiques ("CREATE INDEX").
- Exécuter RUNSQLSTM sur les membres de source DDL afin de créer l'index.
- Créer une copie de fichiers logiques originaux comme des fichiers logiques indiquant vers la nouvelle table SQL, mais en utilisant le format de fichier physique. (ce utilisera les chemins d'accès de l'index).
- Copier des données des fichiers physiques originaux pour les nouvelles tables SQL.

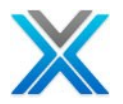

#### Fonctionner la commande XDDSTOSQL

Avec l'aide de la commande XDDSTOSQL on peut exécuter tous les logiciels d'application initial immédiatement sur la nouvelle base de données avec aucun niveau de vérification des problèmes.

La source DDL pour les tables SQL et l'index sont stockés dans QDDLSRC dans la bibliothèque de X-Analysis. La source DDS pour le nouveau fichier logique est stocké dans QDDSSRC dans la bibliothèque de X-Analysis.

Les nouvelles tables SQL sont nommées en utilisant le nombre maximal de premiers caractères du nom original de fichier physique qui, e suffixe est spécifié, ne sont pas plus de dix caractères. Les nouveaux index SQL sont nommés de la même façon.

Ce suffixe est spécifié dans l'aire de données XSQLCVSFX.

| Display Data Area                    |         |         |  |  |  |  |  |  |
|--------------------------------------|---------|---------|--|--|--|--|--|--|
|                                      | System: | DBS525B |  |  |  |  |  |  |
| Data area : XSQLCVSFX                |         |         |  |  |  |  |  |  |
| Library : XAN4CDXA                   |         |         |  |  |  |  |  |  |
| Type : *CHAR                         |         |         |  |  |  |  |  |  |
| Length 10                            |         |         |  |  |  |  |  |  |
| Text XDDSTOSQL SQL Table Name Suffix | ζ       |         |  |  |  |  |  |  |
|                                      |         |         |  |  |  |  |  |  |
| Value                                |         |         |  |  |  |  |  |  |
| Offset *+1+2+3+4+                    | 5       |         |  |  |  |  |  |  |
| 0 'XQ '                              |         |         |  |  |  |  |  |  |

Les membres de source DDS convertis peuvent être signalés dans les colonnes 1 à 5. Cet indicateur est spécifié dans l'aire de données **XSQLCVFLG**. Si l'aire de données est manquant ou blanc puis colonnes 1 à 5 ne sont pas modifiées.

|             | Display Data Area     |         |         |
|-------------|-----------------------|---------|---------|
|             |                       | System: | DBS525B |
| Data area : | XSQLCVFLG             |         |         |
| Library :   | XAN4CDXA              |         |         |
| Туре :      | *CHAR                 |         |         |
| Length :    | 5                     |         |         |
| Text :      | XDDSTOSQL Source Flag |         |         |
|             |                       |         |         |
| Value       |                       |         |         |
| Offset *+1  | +2+3+4+               | 5       |         |
| 0 'XDSCV'   |                       |         |         |

Certaines valeurs d'exécution sont utilisées dans la génération de la source DDL, sont stockés dans l'aire de données – XSQLCVPMS.

Data Area XSQLCVPMS

Display Data Area System: DBS525B Data area . . . . . . : XSOLCVPMS Library . . . . . . : XAN4CDXA Type . . . . . . . . . : \*CHAR Length . . . . . . . . . 100 . . . XDDSTOSQL Run Parameters Text . . . . . : Value \*...+....1....+....2....+....3....+....4....+....5 Offset '\*AS400\*SQL\*JOB\*JOB \*ISO\*JOB \*PERIOD\*YES\*PREFIX' 0 'N\*YES 50

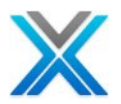

The following values are currently stored. (The shipped value is shown first.)

- Positions de 1 à 6: L'option de normes- \*AS400, \*DB2, \*ISO.
- Positons de 7 À 10 : L'option de nom \*SQL, \*SYS.
- Positions de 11 à 14 : Format de Date \*JOB, \*ISO, \*EUR, \*JIS, \*USA, \*MDY, \*DMY, \*YMD, \*JUL.
- Positions de 15 à 21: séparateur de date \*JOB, \*SLASH, \*PERIOD, \*COMMA, \*DASH, \*BLANK.
- Positions de 11 à 14: Format du temps \*ISO, \*EUR, \*JIS, \*USA, \*HMS.
- Positions 26 to 32: Time Separator \*JOB, \*COLON, \*PERIOD, \*COMMA.
- Positions de 33 à 39: Point décimal \*PERIOD, \*COMMA.
- Positions de 40 à 43: Générer des alias \*YES, \*NO. Lors de la génération d'alias, vous pouvez spécifier des caractères de remplacement XSQLCVRPL. Les caractères de remplacement contenant d'aires données sont XSQLCVRFR et XSQLCVRTO.
- Positions de 44 à 51: Le numérique principal traite pour les alias \*PREFIXN, \*XLATE. Si \* PREFIXN est spécifié puis "N" est ajouté au début du nom de l'alias. \* XLATE convertiront le numérique en caractères. (NOT YET IMPLEMENTED.)
- Positions de 52 à 55: Compresser des espaces pour les alias \*YES, \*NO. Si \*YES est spécifié alors là où il y a deux ou plus de traits de soulignement contigus dans l'alias, ils seront remplacés par un seul généré.

#### Les aires de données XSQLCVRFR et XSQLCVRTO

Si vous avez demandé la génération d'alias puis vous pouvez spécifier les caractères de remplacement pour les caractères non valides. Vous pouvez spécifier jusqu'à 50 caractères dans l'aire de données XSQLCVRFR et jusqu'à 50 caractères dans l'aire de données XSQLCVRTO.

Les caractères sont mis en correspondance entre depuis et vers les aires.

|             |   |    |     |       |       |    |     | Display Data Area                      |
|-------------|---|----|-----|-------|-------|----|-----|----------------------------------------|
|             |   |    |     |       |       |    |     | System: DBS525B                        |
| Data area . | • |    |     |       |       |    | :   | XSQLCVRFR                              |
| Library .   | • |    |     |       |       |    | :   | XAN4CDXA                               |
| Туре        | • |    |     |       |       |    | :   | *CHAR                                  |
| Length      | • |    |     |       |       |    | :   | 50                                     |
| Text        | • |    | •   | •     | •     | •  | :   | XDDSTOSQL Replacement Characters, From |
|             |   |    |     |       |       |    |     |                                        |
|             | V | al | ue  | €     |       |    |     |                                        |
| Offset      |   | *. | ••• | . + . | <br>1 | L. | ••• | 2+3+4+5                                |
| 0           | ' | @# | \$. |       |       |    |     | I                                      |

| Display Data Area                   |         |         |
|-------------------------------------|---------|---------|
|                                     | System: | DBS525B |
| Data area : XSQLCVRTO               |         |         |
| Library : XAN4CDXA                  |         |         |
| Type : *CHAR                        |         |         |
| Length 50                           |         |         |
| Text XDDSTOSQL Replacement Characte | ers, To |         |
|                                     |         |         |
| Value                               |         |         |
| Offset *+1+2+3+4+.                  | 5       |         |
| 0 'QZX                              | '       |         |

Si aucun des caractères suivants restent alors qu'ils sont automatiquement supprimés: !?%<>/\+-=\*&£]{} Des espaces implantés sont alors remplacées avec des traits de soulignement.

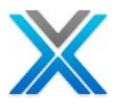

Les seules valeurs qui peuvent normalement besoin de changer de lier à la génération d'alias.

#### File Exclusions

Les fichiers sont exclus de trois façons :

- Les sources de fichier physique qui ont été chargées dans X-Analysis sont automatiquement exclues. Ceux-ci se trouvent dans le fichier XPFSRC.
- Les fichiers avec aucun membre ou plusieurs membres sont automatiquement exclues. Un message est écrit dans le journal des erreurs pour chacun de ces fichiers.
- Les fichiers peuvent être exclus manuellement en les ajoutant au fichier XMDLEXCS. (Le Code de raison doit être défini au blanc.)

#### Le journal d'erreur

Un journal d'erreur est écrit dans la source membre ERRORLOG en QTXTSRC dans la bibliothèque de X-Analysis. Les messages peuvent être diagnostiques ou terminal.

#### Traitement des exceptions

Veuillez noter ce qui suit:

- Les fichiers multi-format : les index sont créés pour chaque chemin d'accès de fichier.
- Les fichiers logiques n'utilisant ne pas le nom de format de fichier physique ou où des champs individuels précisés : le nom de format est conservé.
- Aucune déclaration n'est nécessaire pour indiquer vers le nom original de format de fichier physique.
- Les fichiers JOIN : Le point JFILE et JOIN pour les noms de table SQL. Le nom de format est conservé. Aucune déclaration n'est nécessaire pour indiquer vers le nom original de format de fichier physique.
- Les fichiers FIFO/LIFO : Le mot clé ne peut pas être utilisé avec des tables SQL et est supprimé. Un message est écrit dans le journal des erreurs pour chaque fichier.
- Les champs REFERENCE: Ces ne peuvent que être utilisés dans les fichiers physiques afin que les références sont supprimés. Un message est écrit dans le journal des erreurs pour chaque fichier
- TEXTE spécifié sur un format de fichier logique: Lorsque le format de fichier physique peut être ajouté, texte ne peut être spécifié, donc il est supprimé.
- Les mots clés des champs ALWNULL, CCSID () et DFT () : Ceux-ci sont supprimés de la définition originale de fichier physique lorsqu'il est converti en une définition de fichier logique. (Ils seront ont été générés dans la source de DDL pour la table SQL.)

#### Command Parameters

La commande XDDSTOSQL a besoin les paramètres suivants :

- **Bibliothèque X-Analysis :** Taper le nom de la bibliothèque de référence croisée de X-Analysis construit pour l'application contenant les objets de base de données être converties.
- Nouvelle bibliothèque de base de données : Taper le nom d'une nouvelle bibliothèque qui contiendra la base de données convertie
- Aire d'application : Taper le nom de l'aire d'application contenant les objets de base de données à convertir. Vous pouvez également entrer la valeur spéciale \*ALL. Cela résultera dans tous les objets de base de données dans l'application en cours de conversion.
- Type de compilation : Cette option permettra à l'utilisateur de choisir si cette commande doit s'exécuter toutes les commandes de compilation, ou si les appels convient aux systèmes de contrôle de changement extérieur. Lorsque l'option \*INLINE est sélectionnée, l'utilisateur sera en mesure de définir les différents paramètres de commande de compilation en utilisant d'aires de données.

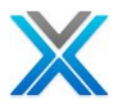

#### La commande XWRKDTAARA

La commande XWRKDTAARA aide les utilisateurs afin de maintenir des valeurs différentes pour les aires de données utilisés dans la commande XDDSTOSQL. La commande est disponible dans la bibliothèque XAOBJ, qui doit être inclus à la liste de la bibliothèque, avant l'exécution de la commande. La commande accepte deux paramètres suivants :

#### XWRKDTAARA XRFLIB (XAN4CDXA) SYSTEM (XDDSTOSQL)

#### XRFLIB – La bibliothèque de références croisées

SYSTEM -Le nom de la commande pour laquelle des aires de données doit être listées.

X-Analysis Work with Data Areas Databorough Ltd. XARWKDARAS 12:50:53 2012-05-11 Enter options, press Enter. 5=Work with values Data Area XDDSTOSQL Source Flag XDDSTOSQL Run Parameters XDDSTOSQL Replacement Characters, From XDDSTOSQL Replacement Characters, To XDDSTOSQL SQL Table Name Suffix

L'écran ci-dessus affiche l'écran de commande pour XWRKDTAARA. Les aires de données liées à la commande XDDSTOSQL sont listées ici. L'utilisateur peut utiliser **l'option = 5** contre aucun d'entre eux de voir et modifier leur valeur.

# **Generate Database Service Programs**

L'option 'Generate Database Service Programs' appelle la commande XWRTDBSP d'IBM i et soumet le travail batch. Cette option est disponible sur la bibliothèque de références croisées, les aires d'application et les fichiers physiques.

Opter pour le menu contextuel sur l'application de tutoriel et sélectionnez l'option 'Generate Database Service Programs' du sous menu 'Modernization Options'. La boîte de dialogue suivante actionne lorsque l'utilisateur sélectionne l'option :

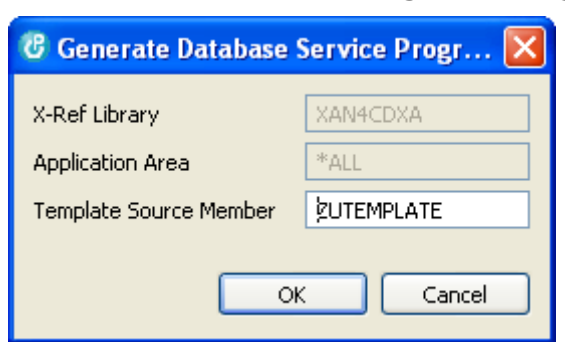

#### **Generate Database Service Programs dialog**

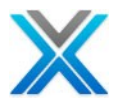

Cliquez sur 'OK' pour exécuter la commande batch.

Opter pour le menu contextuel sur l'aire d'application 'ORDERS' et sélectionnez l'option 'Generate Database Service Programs' du sous menu 'Modernization Options'. La boîte de dialogue suivante actionne lorsque l'utilisateur sélectionne l'option :

#### Generate Database Service Programs dialog for application area ORDERS

| 🥲 Generate Database Service Progr 🔀 |                |  |  |  |  |  |  |
|-------------------------------------|----------------|--|--|--|--|--|--|
| X-Ref Library                       | XAN4CDXA       |  |  |  |  |  |  |
| Application Area                    | ORDERS         |  |  |  |  |  |  |
| Template Source Member              | 보<br>UTEMPLATE |  |  |  |  |  |  |
|                                     |                |  |  |  |  |  |  |
| OK Cancel                           |                |  |  |  |  |  |  |

La commande XWRTDBSP générera des programmes de service pour les fichiers de bases de données spécifiées. La source générée sera placée dans QRPGLESRC de la bibliothèque de références croisées spécifié. Le type de programme de service généré dépendra le modèle spécifié.

La commande a besoin du nom de modèle source membre comme paramètres d'entrée.

Les modèles prédéfinis sont trouvent dans XAOBJ/QRPGLESRC. Voici les modèles prédéfinis disponibles :

- ZUTEMPLATE modèle de programme de mise à jour ou suppression de fichier
- ZSTEMPLATE Ce générera ainsi un programme de service SQL CRUD.
- ZXTEMPLATE Ce générera SQL prolongé du programme de service READ.
- ZRTEMPLATE ce générera ainsi un programme de service RPGLE CRUD.

#### **Generated Service Program**

Le nom de programme du service dépend du modèle sélectionné. Le tableau suivant explique ce phénomène :

| Template   | Service Program Starting with |
|------------|-------------------------------|
| ZUTEMPLATE | ZU                            |
| ZSTEMPLATE | ZS                            |
| ZRTEMPLATE | ZR                            |
| ZXTEMPLATE | ZX                            |

Sur le choix de programme de service CRUD SQL de ZSTEMPLATE est généré, alors qu'en sélectionnant d'un programme de service CRUD RPGLE de ZRTEMPLATE est généré. Dans les deux cas, un programme de service est généré, contenant des définitions sous-procédure pour lire / mettre à jour / écrire / supprimer d'enregistrement.

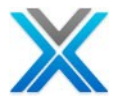

Sur le choix du programme de service ZXTEMPLATE un SQL étendues READ est généré. Le programme de service généré contient des définitions de sous-procédure pour étendre READ.

Utilisation de programme de service généré

Voici une photo instantanée du programme de service généré :

#### Une photo instantanée de programme de service de base de données

```
H*1_____
H debug(*yes) copyright('Databorough Ltd. 2008')
H nomain
D*1D e f i n i t i o n s
D zrecord e ds
                             extname(condet)
D zrecordsql e ds
                             extname(condet)
D
                             prefix(sql)
D zrecordcpy e ds
                              extname (condet)
                              prefix(cpy)
D
D*1Data structure containing all required parameters
\mathsf{D}^{\star\, \text{\tiny I}} Plus: before and after database record image.
D*1 Keys passed in ZOLDRECORD, data returned in ZNEWRECORD
D zsdata
             ds
D znewrecord
                             like(zrecord)
D zoldrecord
                             like(zrecordcpy)
D/copy qrpglesrc,zsheader
D*1Prototypes
D*1Read
                             likeds(zsdata)
D zcondetr
            pr
D zreadparms
                              likeds(zsdata)
D*¹Update
D zcondetu pr
                             likeds(zsdata)
D zupdateparms
                              likeds(zsdata)
D*'Write
            pr
D zcondetw
                              likeds(zsdata)
D zwriteparms
                              likeds(zsdata)
D*1Delete
                              likeds(zsdata)
D zcondetd
             pr
                              likeds(zsdata)
D zdeleteparms
```

Nota : les sous-procédures diverses ont défini (pour lire, mettre à jour, écrire et supprimmer) dans le programme de service affiché ci-dessus.

L'utilisateur doit appeler la sous-procédure appropriée pour lire / mettre à jour / écrire / supprimer de l'enregistrement. Il y a un paramètre – une structure de données qui comprend un avant et après l'enregistrement de l'image de la base de données, ainsi que les champs de l'école membre **ZSHEADER.** Touches sont passés dans l'avant image (ZOLDRECORD) et les données sont retournées dans l'image après (ZNEWRECORD).

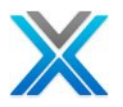

Actuellement un seul champ sert de ZSHEADER – ACTION.

# The copy-book member ZSHEADER

| D*1SERVICE PROGRAM PAF | AMETERS |         |  |
|------------------------|---------|---------|--|
| D*1                    |         |         |  |
| D inuser               | 10      |         |  |
| D indate               | 8       |         |  |
| D intime               | 6       |         |  |
| D action               | 10      |         |  |
| D entrypoint           | 20      |         |  |
| D rtnmsgtp             | 1       |         |  |
| D rtnmsg               | 80      | dim(20) |  |
| D rtnmsgids            | 7       | dim(20) |  |
| D rtnflds              | 30      | dim(20) |  |
| D rtnupdbuf            | 1       |         |  |
| D rtnnewfun            | 23      |         |  |
| D gtots                | 30p 9   |         |  |
| D zworkflds            | 50a     | dim(20) |  |
| D zwfnames             | 30a     | dim(20) |  |
| D zwftypes             | 1a      | dim(20) |  |
| D supflds              | 30      | dim(20) |  |
| D conflds              | 30      | dim(20) |  |
| D clrflds              | 30      | dim(20) |  |
| D ovrclrs              | 3       | dim(20) |  |
| D selact               | 20      |         |  |
| D supacts              | 23      | dim(50) |  |
| D calltype             | 1       |         |  |
| D*1                    |         |         |  |

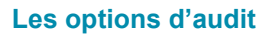

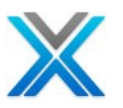

# Les options d'audit

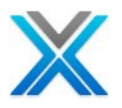

# Les options d'audit

Le menu 'Audit Options' est disponible dans le menu contextuel de la bibliothèque de références croisées et les aires d'application. Les options suivantes sont disponibles sous 'Audit Options' :

- Metrics Analysis
- Screen Metrics
- File Metrics
- Business Process Logic Metrics
- Specialized Analysis
- Problem Analysis
- Object Allocation
- Summary Report
- Generate Metrics Analysis
- Generate Problem Analysis

# **Metrics Analysis**

L'option 'Metrics' est disponible sous le menu 'Audit Options' dans le menu contextuel des aires d'application et le référence croisées. L'option 'Metrics' fournit la classification de complexité Low, Average et High de chaque programme basé sur les attributs suivants du programme :

- Source Type
- Source Lines
- Cyclomatic Complexity
- Halstead
- Maintainability Index
- Files
- Device files comprising Display Files and Printer Files
- Called Programs
- Calling Programs

Les informations de métriques sont affichées sous les titres suivants :

- Batch programs
- Interactive programs

Ces deux niveaux plus haut est alors plus sous divisés comme High, Average et Low.

Les valeurs d'utilisateurs spécifiés déterminent où un programme s'inscrit dans ces sous-catégories. Par défaut, ces préférences sont blanches, afin que tous les programmes soient listés sous la complexité 'Low', jusqu'à ce que les valeurs ont été définies en utilisant les métriques de préférences, discuté ci-dessous.

L'écran suivant affiche les informations de métriques de la bibliothèque de références croisées XAN4CDXA :

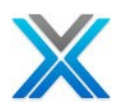

| Metrics Analysis for XAN4CDXA (I         | 1etrics Analysis for XAN4CDXA (Double Click to Yiew History) 🛛 🔏 🖨 🗵 🔻 🕀 🧥 🕈 |             |              |               |          |             |       |              |              |                |
|------------------------------------------|------------------------------------------------------------------------------|-------------|--------------|---------------|----------|-------------|-------|--------------|--------------|----------------|
| Complexity Level                         | Units                                                                        | Source Type | Source Lines | Cyc. Complex. | Halstead | Maint.Index | Files | Device Files | Called Progr | Calling Prog 🔼 |
| 🔳 Grand Total                            | 154                                                                          |             | 14,606       | 1,740         | 115,187  | 0           | 284   | 50           | 175          | 161            |
| <ul> <li>Interactive Programs</li> </ul> | 50                                                                           |             | 10,899       | 1,478         | 94,261   | 6200        | 151   | 50           | 135          | 82             |
| 🗉 Batch Programs                         | 104                                                                          |             | 3,707        | 262           | 20,926   | 4650        | 133   | 0            | 40           | 79             |
|                                          |                                                                              |             |              |               |          |             |       |              |              |                |
|                                          |                                                                              |             |              |               |          |             |       |              |              |                |
|                                          |                                                                              |             |              |               |          |             |       |              |              |                |
| Application Area Breakdown               |                                                                              |             |              |               |          |             |       |              |              |                |
|                                          |                                                                              |             |              |               |          |             |       |              |              |                |
| ACCOUNTS (+)                             | 35                                                                           |             | 5,747        | 552           | 47,891   | 351         | 79    | 20           | 73           | 93             |
| High Total                               | 0                                                                            |             | 0            | 0             | 0        | 0           | 0     | 0            | 0            | 0              |
| 🕀 Average Total                          | 1                                                                            |             | 265          | 15            | 1,263    | 180         | 3     | 1            | 1            | 0              |
| 🗄 Low Total                              | 2                                                                            |             | 152          | 21            | 1,159    | 171         | 1     | 1            | 1            | 19             |
| + CUSFMAINT                              | 32                                                                           |             | 5,330        | 516           | 45,469   | 3315        | 75    | 18           | 71           | 74             |
|                                          |                                                                              |             |              |               |          |             |       |              |              |                |
| - MYCPROCESS                             | 15                                                                           |             | 3,875        | 316           | 24,063   | 1307        | 49    | 13           | 33           | 38             |
| 🗉 High Total                             | 5                                                                            |             | 3,269        | 281           | 21,832   | 758         | 34    | 5            | 29           | 10             |
| Average Total                            | 0                                                                            |             | 0            | 0             | 0        | 0           | 0     | 0            | 0            | 0              |
| 🕀 Low Total                              | 10                                                                           |             | 606          | 35            | 2,231    | 549         | 15    | 8            | 4            | 28             |
|                                          |                                                                              |             |              |               |          |             |       |              |              | ×              |

#### Metrics for XAN4CDXA

Les informations de métriques affichées ci-dessus contient les colonnes suivantes :

- Complexity Level: Pour chaque attribut 1-6, l'utilisateur doit allouer des poids, par exemple chaque utilisation du fichier = 1, chaque utilisation des cahiers = 4, etc.. La somme totale de celles-ci par le programme sera calculée et le niveau de complexité pour le programme a fonctionné. Par exemple les Points < 10 - LOW, 10-20- AVERAGE > 20 - HIGH. L'utilisateur peut attribuer des poids dans la section préférences de X-Analysis.
- 2. Units: Lorsque s'est effondré il affiche le nombre de programmes. Lorsqu'elle est développée il affiche nom du programme.
- 3. Source Type: Informe sur le type de source.
- 4. Source Lines: Nombre total de lignes de la source dans un membre de la source.
- 5. Cyclomatic Complexity: Mesure la logique de la décision dans un programme. Montre le nombre total d'instructions conditionnelles utilisé.
- **6. Halstead:** affiche la complexité du programme directement à partir de code source selon les opérateurs et d'opérandes utilisés.
- 7. Maintainability Index: L'indice de maintenabilité est calculé avec certaines formules de mesures de lignes de code, mesures de Cyclomatic Complexity et Halstead complexity.
- 8. Files: Le nombre total de fichiers utilisés par le membre de source.
- **9. Device Files:** Le nombre total d'affichage et les fichiers d'imprimante utilisée par le membre de source.
- **10. Called Programs:** Le nombre total de programmes appelés de membre de la source.
- **11. Calling Programs:** Le nombre total de programmes appels de membres source.

#### **Metrics Toolbar**

La barre d'outils de métrique comprend diverses options qui sont examinées ci-après.

#### **Toolbar available on Metrics Window**

Metrics Analysis for XAN4CDXA (Double Click to View History) 🦽 🖨 🗵 🗉 🕀 👘 👫 🔹

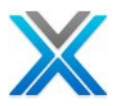

#### **Metrics Preferences**

L'utilisateur peut définir les préférences métriques selon leurs besoins.

#### **General Metrics Preferences Icon on Metrics Window Toolbar**

| Metrics Analysis for XAN4CDXA ( | Double | Click to Yiew H | listory) 🚽 | é 🖨   |                            | <b>#</b> 1 - |
|---------------------------------|--------|-----------------|------------|-------|----------------------------|--------------|
| Complexity Level                | Units  | Source Type     | Source Li  |       | Cvc Complex Helctead Mai   | nt.In 🔼      |
| 🔳 Grand Total                   | 154    |                 | 14,0       | Gener | a Metrics Preferences, 187 |              |

Cliquez sur l'icône 'General Metrics Preference' pour actionner la boîte de dialogue paramètre de préférence :

#### General Metrics Preferences Dialog

| C Metrics Preference Setting |             |            |          |             |             |              |       |            |
|------------------------------|-------------|------------|----------|-------------|-------------|--------------|-------|------------|
|                              | Source Line | Cyclomatic | Halstead | Maint, Idx, | Called Pgm. | Calling Pgm. | Files | Dev. Files |
| High Value                   | 500         |            |          |             |             |              |       |            |
| Average Value                | 200         |            |          |             |             |              |       |            |
|                              |             |            |          |             |             |              | ок    | Cancel     |

Spécifiez 'High value' afin que toute valeur au-dessus de cela permette de déterminer que le programme est d'une grande complexité. Tout programme qui chute ci-dessous le paramètre moyen sera déterminé comme la bas complexité

#### **Print Metrics**

Pour imprimer les métriques directement sélectionner le bouton ' Print'

#### Print Icon on Metrics Window Toolbar

| Metrics Analysis for XAN4CDXA ( | Double Click to View H | listory) 🦽 🖨 🗷 🔻 🕀                | A •                 |
|---------------------------------|------------------------|-----------------------------------|---------------------|
| Complexity Level                | Units Source Type      | Source Lines 🖄 Cyc. Complex. Hals | tead 📔 Maint . In 📥 |
| 🔳 Grand Total                   | 154                    | 14,606 Print 1,740 115            | ,187                |

#### **Export Metrics**

Sélectionnez l'option PDF ou MS Excel selon le besoin par l'icône Export.

#### **Export Options on Metrics Window Toolbar**

| Metrics Analysis for XAN4CDXA ( | Double | Click to View H | listory) 🦽 🖨 |                      | 待 -         |
|---------------------------------|--------|-----------------|--------------|----------------------|-------------|
| Complexity Level                | Units  | Source Type     | Source Lines | Export to PDF        | aint . In 📥 |
| 🔳 Grand Total                   | 154    |                 | 14,606       | 🔄 Export to MS Excel |             |
| + Interactive Programs          | 50     |                 | 10,899       | 1,478 94,261         | - 6         |

#### Expand All

Cliquez sur l'icône 'Expand All' qui développera à toutes les données :

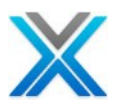

| Metrics Analysis for XAN4CDXA (I | ouble | Click to View H | listory) 🦽 🖨 |               | <b>#</b> • |
|----------------------------------|-------|-----------------|--------------|---------------|------------|
| Complexity Level                 | Units | Source Type     | Source Lines | Cyc. C        | Maint.In 🔺 |
| 🔳 Grand Total                    | 154   |                 | 14,606       | 1,740 115,187 |            |

#### **Expand All option on Metrics Analysis Toolbar**

#### **Expanded Metrics Window**

| Metrics Analysis for XAN4CDXA (Double Click to View History) 🦽 🖨 🗵 🔻 📄 |       |             |              |               |          |               |  |  |
|------------------------------------------------------------------------|-------|-------------|--------------|---------------|----------|---------------|--|--|
| Complexity Level                                                       | Units | Source Type | Source Lines | Cyc. Complex. | Halstead | Maint.Index 🔨 |  |  |
| 🔳 Grand Total                                                          | 154   |             | 14,606       | 1,740         | 115,187  |               |  |  |
| Interactive Programs                                                   | 50    |             | 10,899       | 1,478         | 94,261   | 620(          |  |  |
| 🖃 High Total                                                           | 8     |             | 5,881        | 553           | 38,987   | 131           |  |  |
| High                                                                   | CUS   | RPGLE       | 605          | 46            | 4,473    | 11            |  |  |
| High                                                                   | ww    | RPGLE       | 569          | 51            | 3,522    | 20:           |  |  |
| High                                                                   | ww    | RPGLE       | 711          | 67            | 4,697    | 19            |  |  |
| High                                                                   | ww    | RPGLE       | 877          | 78            | 5,652    | 12:           |  |  |
| High                                                                   | ww    | RPGLE       | 507          | 39            | 3,488    | 12            |  |  |
| High                                                                   | ww    | RPGLE       | 898          | 81            | 6,567    | 13;           |  |  |
| High                                                                   | OR    | RPG         | 1,182        | 149           | 8,027    | 23            |  |  |
| High                                                                   | ww    | RPGLE       | 532          | 42            | 2,561    | 19            |  |  |
| 🖃 Average Total                                                        | 10    |             | 2,856        | 183           | 13,727   | 168;          |  |  |
| Average                                                                | CNT   | RPGLE       | 265          | 15            | 1,263    | 18            |  |  |
| Average                                                                | OE001 | RPG         | 239          | 15            | 1,105    | 17: 🗸         |  |  |
| <                                                                      |       |             |              |               |          | >             |  |  |

#### **Metrics History**

'Metrics History' affiche, toutes les instances précédentes des métriques de données générées. Les données de 'Metrics History' sera disponibles uniquement lorsque les métriques de données sont générées plus d'une fois.

Metrics History peut être généré pour tous les niveaux : High, Average et Low totaux pour les programmes de batch ou des programmes interactifs et le Grand Total également.

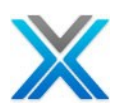

| Metrics Analysis for XAN4CDXA ( | 1etrics Analysis for XAN4CDXA (Double Click to Yiew History) 🦽 🖨 🗵 🛛 🕀 🔛 🏦 🗾 |             |       |          |                  |              |              |  |  |
|---------------------------------|------------------------------------------------------------------------------|-------------|-------|----------|------------------|--------------|--------------|--|--|
| Complexity Level                | Units                                                                        | Source Type | Sourc | ce Lines | Cyc. Comp        | Halstead     | Maint.Inde 🔨 |  |  |
| 😑 Grand Total                   | 154                                                                          |             |       | 14,606   | 1,740            | 115,187      |              |  |  |
| Interactive Programs            | 50                                                                           |             |       | 10,899   | 1,478            | 94,261       | 620          |  |  |
| 🕀 High Total                    | 8                                                                            |             |       | 5,881    | 553              | 38,987       | 131          |  |  |
| 표 Average Total                 | 10                                                                           |             |       | 2,856    | 183              | 13,727       | 168          |  |  |
| 🗄 Low Total                     | 32                                                                           |             |       | 2,162    | 742              | 41,547       | 32(          |  |  |
| 🖃 Batch Programs                | 104                                                                          |             | _     | 3,707    | 262              | 20,926       | 46!          |  |  |
| 표 High Total                    | 1                                                                            |             |       |          |                  |              | 1!           |  |  |
| 표 Average Total                 | 1                                                                            |             |       | Select H | ligh Total or Av | erage Tota   | i ç          |  |  |
| 🔳 Low Total                     | 102                                                                          |             |       | or Low   | / Total and dou  | ble click to | 439          |  |  |
|                                 |                                                                              |             |       |          | oke matory w     | nuow.        |              |  |  |
|                                 |                                                                              |             |       | One      |                  |              |              |  |  |
|                                 |                                                                              |             |       | Windov   |                  |              |              |  |  |
| Application Area Breakdown      |                                                                              |             |       | Progra   | m or Interactiv  | e Program.   |              |  |  |
|                                 |                                                                              |             |       |          |                  |              | ~            |  |  |
| <                               |                                                                              |             |       |          |                  |              | >            |  |  |

#### **Invoking Metrics History**

Sélectionnez la ligne 'Low Total' dans la fenêtre Metrics et effectuer l'action de double-clic pour actionner la fenêtre Metrics History, comme illustré ci-dessous :

#### **Metrics History Window**

| Metrics History for | Metrics History for XAN4CDXA 🛛 🖄 |              |               |          |              |       |  |  |  |
|---------------------|----------------------------------|--------------|---------------|----------|--------------|-------|--|--|--|
| Complexity Level    | Change Date                      | Source Lines | Cyc. Complex. | Halstead | Maint, Index | Files |  |  |  |
| 🔳 Low Total         | 102                              |              |               |          |              |       |  |  |  |
| Low Total           | Current State                    |              | 2,562         | 168      | 11,705       | 4398  |  |  |  |
| ÷                   | 01 months back (2011-7-31)       |              | 2,718         | 180      | 12,551       | 4469  |  |  |  |
| ÷                   | 10 months back (2010-10-28)      |              | 2,643         | 174      | 12,129       | 4439  |  |  |  |
| ±                   | 11 months back (2010-9-28)       |              | 2,643         | 174      | 12,129       | 4439  |  |  |  |
| ±                   | 13 months back (2010-7-28)       |              | 2,563         | 163      | 11,721       | 4243  |  |  |  |
| ÷                   | 14 months back (2010-6-28)       |              | 2,563         | 163      | 11,721       | 4243  |  |  |  |
| ÷                   | 15 months back (2010-5-28)       |              | 2,580         | 160      | 11,796       | 4223  |  |  |  |
| ÷                   | 16 months back (2010-4-28)       |              | 2,481         | 148      | 11,257       | 4116  |  |  |  |
| ÷                   | 17 months back (2010-3-28)       |              | 2,475         | 148      | 11,247       | 4076  |  |  |  |
| ±                   | 18 months back (2010-2-28)       |              | 2,373         | 132      | 10,687       | 3851  |  |  |  |
| ÷                   | 19 months back (2010-1-28)       |              | 2,245         | 120      | 9,989        | 3560  |  |  |  |
|                     |                                  |              |               |          |              |       |  |  |  |
| <                   |                                  |              |               |          |              | >     |  |  |  |

#### **Metrics History Chart**

X-Analysis peut également afficher Metrics History sous une forme graphique pour tous les paramètres individuels. La barre d'outils Metrics History contient une bouton nommé 'Metrics Analysis' liste déroulante :

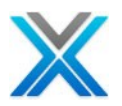

#### **Metrics Analysis Drop Down Button**

| Metrics History for | XAN4CDXA      |              |               |          |                | <b>R</b> -                |
|---------------------|---------------|--------------|---------------|----------|----------------|---------------------------|
| Complexity Level    | Change Date   | Source Lines | Cyc. Complex. | Halstead | Maint, Metrice | - <u>AS</u><br>- Unalveic |
| 🔳 Low Total         | 102           |              |               |          | Inectics       | Milalysis                 |
| Low Total           | Current State |              | 2,562         | 168      | 11,705         | 4398                      |

Le bouton déroulant contient la liste des paramètres, contre lequel un graphique peut être généré.

#### **Metris History Drop Down Options**

| Metrics History for XAN4CDXA |                             |              |               |     |                  |       |  |  |
|------------------------------|-----------------------------|--------------|---------------|-----|------------------|-------|--|--|
| Complexity Level             | Change Date                 | Source Lines | Cyc. Complex. | н   | Source Lines     | Files |  |  |
| 🔳 Low Total                  | 102                         |              |               |     | Cyc. Complex.    |       |  |  |
| Low Total                    | Current State               |              | 2,562         | 16  | Halstead         | 4398  |  |  |
| ÷                            | 01 months back (2011-7-31)  |              | 2,718         | 18  | Maint, Index     | 4469  |  |  |
| ÷                            | 10 months back (2010-10-28) |              | 2,643         | 17  | Files            | 4439  |  |  |
| ÷                            | 11 months back (2010-9-28)  |              | 2,643         | 17  | Device Files     | 4439  |  |  |
| ÷                            | 13 months back (2010-7-28)  |              | 2,563         | 16  | Called Programs  | 4243  |  |  |
| ÷                            | 14 months back (2010-6-28)  |              | 2,563         | 16  | Calling Programs | 4243  |  |  |
| Ŧ                            | 15 months back (2010-5-28)  |              | 2.580         | 160 | <br>             | 4223  |  |  |

Sélectionnez l'option 'Cyc. Complex' dans le menu déroulant :

#### **Cyclomatic Complexity Option for Chart**

| Metrics History for XAN4CDXA |                             |              |               |     |                  |       |  |  |
|------------------------------|-----------------------------|--------------|---------------|-----|------------------|-------|--|--|
| Complexity Level             | Change Date                 | Source Lines | Cyc. Complex. | н   | Source Lines     | Files |  |  |
| 🔳 Low Total                  | 102                         |              |               |     | Cyc. Complex.    |       |  |  |
| Low Total                    | Current State               |              | 2,562         | 16  | Halstead りん      | 4398  |  |  |
| ÷                            | 01 months back (2011-7-31)  |              | 2,718         | 18  | Maint, Index     | 4469  |  |  |
| ÷                            | 10 months back (2010-10-28) |              | 2,643         | 17  | Files            | 4439  |  |  |
| ÷                            | 11 months back (2010-9-28)  |              | 2,643         | 17  | Device Files     | 4439  |  |  |
| ÷                            | 13 months back (2010-7-28)  |              | 2,563         | 16  | Called Programs  | 4243  |  |  |
| ÷                            | 14 months back (2010-6-28)  |              | 2,563         | 16  | Calling Programs | 4243  |  |  |
|                              | 1E months had: (2010 E 20)  |              | 2 500         | 160 |                  | 4000  |  |  |

Cette action actionne le graphique de l'histoire de métrique, qui affiche Cyclomatic Complexity :

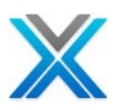

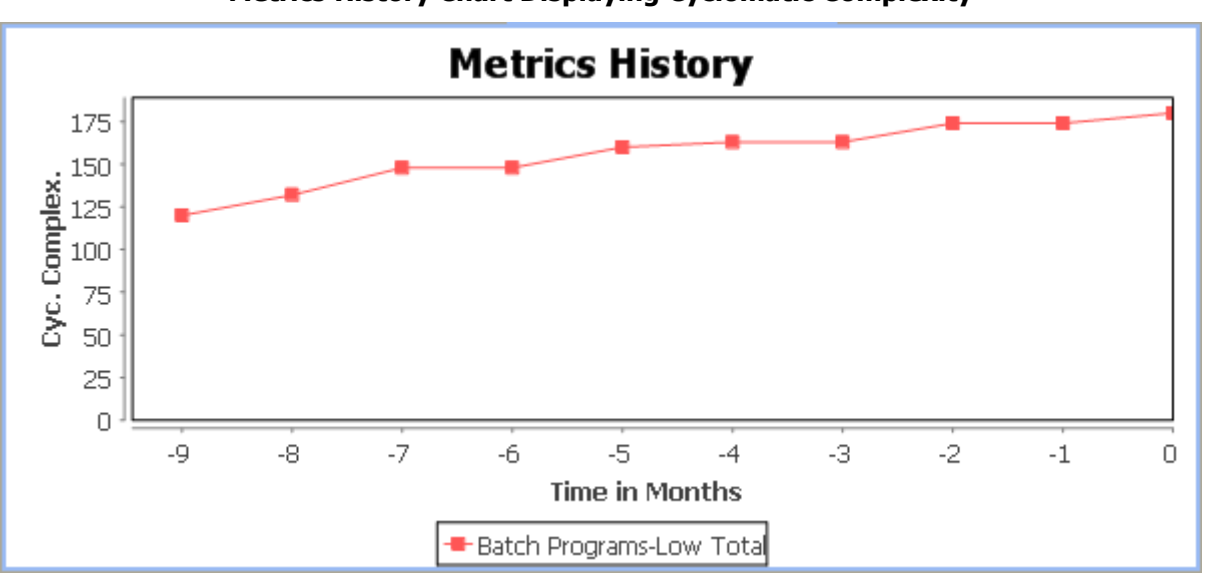

#### Metrics History Chart Displaying Cyclomatic Complexity

De même, l'utilisateur peut générer des graphiques pour tous les autres paramètres.

Veuillez noter que dans cette même manière l'utilisateur peut vérifier l'histoire de métriques pour tous les programmes interactifs / les programmes batch et Grand Total de la fenêtre Metrics.

#### Source code tracking

L'histoire de métriques fournit une facilité pour voir les modifications du code source. Développez l'histoire métriques et sélectionnez un programme, comme indiqué ci-dessous :

| Metrics History fo | Metrics History for XAN4CDXA 🖄               |  |       |     |        |   |  |  |  |
|--------------------|----------------------------------------------|--|-------|-----|--------|---|--|--|--|
| Complexity Level   | Change Date Source Lines Cyc. Com Halstead N |  |       |     |        |   |  |  |  |
| 😑 Low Total        | 102                                          |  |       |     |        |   |  |  |  |
| Low Total          | Current State                                |  | 2,562 | 168 | 11,705 |   |  |  |  |
| Ξ.                 | 01 months back (2011-7-31)                   |  | 2,718 | 180 | 12,551 |   |  |  |  |
|                    | XRATE_EURO (Changed on 2011-08-05)           |  |       |     |        |   |  |  |  |
|                    | WKCUS8P (Changed on 2011-08-05)              |  |       |     |        |   |  |  |  |
|                    | WKCUS8EF (Changed on 2011-08-05)             |  |       |     |        |   |  |  |  |
|                    | WKCUSP (Changed on 2011-08-05)               |  |       |     |        |   |  |  |  |
|                    | SEC1 (Changed on 2011-08-05)                 |  |       |     |        |   |  |  |  |
|                    | SECFO (Changed on 2011-08-05)                |  |       |     |        |   |  |  |  |
|                    | SECFCPY (Changed on 2011-08-05)              |  |       |     |        |   |  |  |  |
|                    | RPG36 (Changed on 2011-08-05)                |  |       |     |        |   |  |  |  |
|                    | PROFIX1 (Changed on 2011-08-05)              |  |       |     |        | ¥ |  |  |  |
| <                  |                                              |  |       |     | >      |   |  |  |  |

#### Invoking source code tracking

Un éditeur de source comparaison est actionné lorsqu'un utilisateur clique deux fois sur le programme listé, comme illustré ci-dessous :

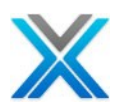

| Text Compare                    |         |         | P & P & A         | 敛 4 | 9 64 |
|---------------------------------|---------|---------|-------------------|-----|------|
| WKCUS8P (Changed on 2011-08-05) |         | WKCUS8P | of 2010-03-12     |     |      |
| I                               |         | с       |                   | MOV | ^    |
| с                               | MOVE '1 | Г с     |                   | REA |      |
| с                               | READ QL | с       | *INLR             | DOW |      |
| C *INLR                         | DOWEQ'C | с       |                   | EXC |      |
| с                               | EXCPTPF | с       |                   | REA |      |
| с                               | READ QI | с       |                   | END |      |
| с                               | END     | 0(      | QSYSPRT H OO 1 OA |     | =    |
| OQSYSPRT H OO 1 OA              |         | 0       | EF 1              |     |      |
| 0 EF 1                          | PRI     | 0       |                   |     | _    |
| 0                               | SRC     | 03      | * END OF PGM      |     |      |
|                                 |         |         |                   |     | ~    |
|                                 | >       | <       |                   | >   |      |

#### Source Compare editor displaying the code differences

# **Screen Metrics**

L'option 'Screen Metrics' offre classification de complexité basse, moyenne et haute de toutes les fonctions d'écran disponibles. Les informations de métriques écrans sont affichées pour l'application complète et pour toutes les aires d'application.

Les informations de métriques d'écran sont affichées sous les titres suivants :

- Grid type functions
- Record type functions
- Other functions

L'écran suivant affiche les informations de métriques d'écran pour la bibliothèque de références croisées XAN4CDXA :

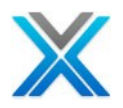

| 🐨 Screen Metrics 🔀 🗖 🗖              |       |       |             |         |          |          |            |
|-------------------------------------|-------|-------|-------------|---------|----------|----------|------------|
| Screen Metrics for XAN4CDXA 🦽 🗄 🗩 🔹 |       |       |             |         |          |          |            |
| Complexity Level                    | Units | Files | Database Fi | Work Fi | Outgoing | Incoming | Functior 📥 |
| 🔳 Grand Total                       | 467   | 641   | 2,905       | 1,545   | 349      | 193      | 186        |
| 🗄 High                              | 63    | 43    | 359         | 56      | 42       | 31       | 29         |
| 🗄 Average                           | 357   | 554   | 2,463       | 1,478   | 307      | 156      | 157        |
|                                     | 47    | 44    | 83          | 11      | 0        | 6        | 0 -        |
|                                     |       |       |             |         |          |          |            |
|                                     |       |       |             |         |          |          |            |
|                                     |       |       |             |         |          |          |            |
| Application Area                    |       |       |             |         |          |          |            |
|                                     |       |       |             |         |          |          |            |
| E ACCOUNTS                          | 54    | 47    | 364         | 140     | 41       | 21       | 21         |
| 🕀 High                              | 12    | 12    | 95          | 8       | 12       | 10       | 8          |
| 🗄 Average                           | 38    | 32    | 265         | 130     | 29       | 9        | 13         |
| 🗄 Low                               | 4     | 3     | 4           | 2       | 0        | 2        | 0          |
| E CUSFMAINT                         | 47    | 44    | 333         | 99      | 38       | 21       | 18 💙       |
| <                                   |       |       | 1111        |         |          |          | >          |

#### Window displaying Screen Metrics for the cross-reference library XAN4CDXA

Les informations de métriques affichées ci-dessus contiennent les colonnes suivantes :

- Complexity Level: Cela montre les divers groupes. Le groupe du plus haut est le Grand Total ou totaux d'aire d'application. Toutes les fonctions dans les aires d'application ou d'application de références croisées sont ensuite regroupées basé sur la complexité et puis sur le type de fonction
- 2. Units: affiche le nombre de fonctions dans le groupe
- 3. Files: Le nombre total de fichiers sont utilisés par la fonction d'écran
- 4. Database Fields: Le nombre total de champs de l'écran qui sont lues à partir des champs de la base de données
- 5. Work Fields: Le nombre total de champs dans le groupe de travail
- 6. Outgoing Calls: Le nombre de fonctions sont appelées par la fonction
- 7. Incoming Call: Le nombre de fonctions appellent cette fonction
- 8. Function Keys: Le nombre total des actions de basées sur les clés de fonctions sont appelées par les fonctions de ce groupe
- **9. Conditioning Fields:** Le nombre de champs sur lesquels il y a une logique de conditionnement.

#### **Screen Metrics Toolbar**

La barre d'outils de métriques d'écran comprend diverses options, qui sont discutées ci-dessous :

#### **Toolbar available on Screen Metrics Window**

| E Screen Metrics 🛛          | - 8       |
|-----------------------------|-----------|
| Screen Metrics for XAN4CDXA | 🤞 🕀 🖨 🗵 🔻 |

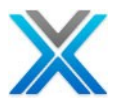

#### **Screen Metrics Settings**

L'utilisateur peut définir Screen Metrics settings selon les exigences.

#### Screen Metrics Settings Button on the Screen Metrics Toolbar

| Screen Metrics 🕺   |          |       |          |            |          | - 0                         |
|--------------------|----------|-------|----------|------------|----------|-----------------------------|
| Screen Metrics for | XAN4CDXA |       |          |            |          | 🦽 🕀 🖨 🗷 •                   |
| Complexity Level   | Units    | Files | Database | Fi Work Fi | Outgoing | Incoming S Function         |
| 🖃 Grand Total      | 467      | 641   | 2,905    | 1,545      | 349      | 193 Screen Metrics Settings |

Cliquer sur 'Screen Metrics Settings' pour actionner la boîte de dialogue de préférences :

#### Screen Metrics Preferences Dialog

| C Screen Me   | trics Pref | erence Setting  | ļ.          |            |          |
|---------------|------------|-----------------|-------------|------------|----------|
|               | Files      | Database Fields | Work Fields | Int. Calls | Fun Keys |
| High Value    | Ъ<br>Р     |                 | 3           | 4          |          |
| Average Value | 1          |                 | 1           | 1          |          |
|               |            |                 |             | ок         | Cancel   |

L'utilisateur peut définir les critères pour High / Average en utilisant de la boîte de dialogue préférences.

#### **Expand All Screen Metrics Data**

Cliquer sur icône 'Expanded Screen Metrics' qui sera développé à toutes les données.

#### Expand All Button on the Screen Metrics Toolbar

| Screen Metrics 🔀     |          |       |             |           |          | - 8                         |
|----------------------|----------|-------|-------------|-----------|----------|-----------------------------|
| Screen Metrics for 3 | XAN4CDXA | L I   |             |           |          | 💰 🕀 🖨 🗵 🗸                   |
| Complexity Level     | Units    | Files | Database Fi | . Work Fi | Outgoing |                             |
| 🔳 Grand Total        | 467      | 641   | 2,905       | 1,545     | 349      | 193 Expanded Screen Metrics |

#### **Print Screen Metrics**

Pour imprimer les informations de l'écran de métriques, cliquez sur le bouton 'Print' disponible sur la barre d'outils.

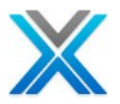

#### Print Button on the Screen Metrics Toolbar

| 😭 Screen Metrics 🕺   |         |       |             |         |          |           |                      |
|----------------------|---------|-------|-------------|---------|----------|-----------|----------------------|
| Screen Metrics for X | AN4CDXA |       |             |         |          | <b>//</b> | E 🖨 🛛 -              |
| Complexity Level     | Units   | Files | Database Fi | Work Fi | Outgoing | Incoming  |                      |
| 😑 Grand Total        | 467     | 641   | 2,905       | 1,545   | 349      | 193       | 186 <sup>Princ</sup> |

#### **Export Screen Metrics**

Sélectionner l'option PDF ou MS Excel, selon les exigences par l'icône 'Export'.

#### Export Options on the Screen Metrics Toolbar

| 🔛 Screen Metrics 🛛   |         |       |             |         |       |                      |            |
|----------------------|---------|-------|-------------|---------|-------|----------------------|------------|
| Screen Metrics for X | AN4CDXA |       |             |         |       | 🦽 🕀 é                | <u>ه</u> ا |
| Complexity Level     | Units   | Files | Database Fi | Work Fi | Outgo | 🏂 Export to PDF      | tior 🔨     |
| 🔳 Grand Total        | 467     | 641   | 2,905       | 1,545   | 349   | 🔄 Export to MS Excel |            |
| 🗄 High               | 63      | 43    | 359         | 56      | 42    | 31 29                | _          |

# **File Metrics**

L'option 'File Metrics' affiche les différentes métriques sur tous les fichiers. Les informations de métriques fichiers sont affichées pour l'application complète et pour tous les aires d'application.

File Metrics affiche des informations sous les titres suivants :

- 1. Units: affiche le nombre total de fichiers.
- 2. Fields: affiche le nombre total de champs disponibles dans le fichier
- 3. Access Paths: Le nombre total de chemins sont d'accès pour le fichier
- 4. Creating Programs: Le nombre de programmes créent des dossiers dans ce fichier
- 5. Reading Programs: Le nombre de programmes lisent ce fichier.
- 6. Updating Programs: Le nombre de programmes mettent à jour des enregistrements dans ce fichier.
- 7. Deleting Programs: Le nombre de programmes suppriment d'enregistrements de ce fichier.
- **8. Total References:** Le nombre total de programmes se référent à ce fichier (en effet total de 3-6).

L'écran suivant affiche les informations de métriques fichiers pour la bibliothèque de références croisées XAN4CDXA :

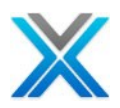

| File Metrics for XA | N4CDXA |        |           |               | a 🛛          | •             | <u>A</u>   | <b>·</b> |
|---------------------|--------|--------|-----------|---------------|--------------|---------------|------------|----------|
| Name                | Units  | Fields | Access Pa | Creating Pgms | Reading Pgms | Updating Pgms | Deleting P | ^        |
| 🔳 Grand Total       | 44     | 5633   | 81        | 3             | 126          | 12            | 8          |          |
|                     |        |        |           |               |              |               |            |          |
| ACCOUNTS            | •      | 45     | -         | •             | <i>c</i>     | 0             | 0          |          |
| ± ALLUUNIS          | 3      | 16     | 5         | U             | 6            | U             | U          |          |
| + CUSFMAINT         | 7      | 123    | 34        | 2             | 69           | 12            | 3          |          |
|                     |        |        |           |               |              |               |            | -        |
| ■ M¥CPROCESS        | 13     | 154    | 51        | 2             | 106          | 12            | 6          |          |
|                     |        |        |           | _             |              |               | _          | . 1      |
| ORDERS              | 12     | 167    | 51        | 2             | 108          | 12            | 6          |          |
| ∓ PLAN              | 15     | 197    | 75        | 3             | 123          | 12            | 7          |          |
| <                   | 15     |        |           | 3             | 123          |               | >          |          |

#### Window displaying File Metrics for the cross-reference library XAN4CDXA

# **Business Process Logic Metrics**

Le rapport de métrique de logique de processus d'entreprise affiche des données de logique du processus d'entreprise sous forme de métrique - total lignes, lignes inclus, exclus lignes, les lignes non marquées etc.

L'écran suivant affiche le rapport Business Process Logic Audit Report pour XAN4CDXA :

| Business Process Logic Aud | dit Report for XAN | 4CDXA          | â 🛛 •            | <u>a</u>               | à - |
|----------------------------|--------------------|----------------|------------------|------------------------|-----|
| Name                       | Total Lines        | Excluded Lines | Controller Lines | Business Process Logic | ^   |
| CBCONDET                   | 408                | 115            | 0                | 293                    |     |
| CBCONDETNW                 | 395                | 114            | 0                | 281                    |     |
| CBCONHDR                   | 508                | 124            | 0                | 384                    |     |
| CBCUSFMNT                  | 190                | 21             | 0                | 169                    |     |
| CBCUSTMNT2                 | 415                | 52             | 0                | 363                    |     |
| CBCUSTS                    | 386                | 68             | 0                | 318                    |     |
| CBTRNHST                   | 398                | 98             | 0                | 300                    |     |
| CB906R                     | 137                | 13             | 0                | 124                    |     |
| CNTCMAINT                  | 183                | 35             | 0                | 148                    |     |
| CON001                     | 191                | 18             | 0                | 173                    |     |
| CUSCPY                     | 60                 | 0              | 0                | 60                     |     |
| CUSFMAINT                  | 248                | 41             | 0                | 207                    | *   |

#### **Business Process Logic Audit Report for XAN4CDXA**

# **Specialized Analysis**

L'analyse spécialisée permet aux utilisateurs de concevoir leurs propres rapports en utilisant de la base de données complète de métriques dans le référentiel du système défini (le sommaire des métriques décrit dans la section précédente utilise un sous-ensemble de cette base de données). Ce rapport fournit un moyen précieux pour mesurer et gérer la qualité et la complexité d'un code de base, soit comme un large ou sur une base continue.

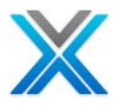

Le rapport spécialisé, on peut considérer de deux manières :

- Rapports statiques.
- Rapports sur les différences que présentent les changements dans ces valeurs sur une période de temps.

Opter pour l'option 'Specialized Analysis' dans le sous- menu 'Audit Options'. L'écran suivant affiche l'analyse spécialisée pour la bibliothèque de l'application XAN4CDXA :

#### **Specialized Analysis Window**

| 🔚 Specialized Analysis 🛛                                   |            |      |      |            |
|------------------------------------------------------------|------------|------|------|------------|
| X-Analysis - Metrics for XAN4CDXA                          | I 🗣 🖪 庙    |      |      | <b>#</b> • |
| Category/Report                                            | Run Number | Date | Туре | Status     |
| RPG Metrics Reports                                        |            |      |      |            |
| COMPLEXP - General cross language complexity by program    |            |      |      |            |
| COMPLEXS - General cross language complexity by SUBROUTINE |            |      |      |            |
| DATACPX - Program data complexity                          |            |      |      |            |
| LOGICP - Program logic complexity                          |            |      |      |            |
| LOGICS - Program logic complexity by subroutine            |            |      |      |            |
| Source/Object Reports                                      |            |      |      |            |
| HARDCODE - Programs with hardcoded libraries               |            |      |      |            |
| MISSING - Source or objects missing                        |            |      |      |            |
| SRCOBJDT - Source change date after object created         |            |      |      |            |
| 🖃 Database Reports                                         |            |      |      |            |
| DATAERR - Database file and member errors and alerts       |            |      |      |            |
| DSGNALRT - Database design alerts                          |            |      |      |            |
|                                                            |            |      |      |            |

L'utilisateur a la possibilité de générer des rapports préconfigurés. Sélectionner un rapport dans la liste catégorie et puis effectuer un clic droit pour actionner le menu contextuel :

#### **Context Menu on Report Definition**

| RPG Metrics Reports                                                                                                |                          |
|----------------------------------------------------------------------------------------------------|--------------------------|
| COMPLEXP - General cross language complexity by program<br>COMPLEXS - General cross language complexity by SUBROUT | Run Metrics Report       |
| DATACPX - Program data complexity<br>LOGICP - Program logic complexity                                             | Copy Report Definition   |
| LOGICS - Program logic complexity by subroutine                                                                    | Delete Report Definition |
| HARDCODE - Programs with hardcoded libraries                                                                       |                          |
| MISSING - Source or objects missing<br>SRCOBJDT - Source change date after object created                          |                          |
| Database Reports                                                                                                   |                          |
| DATAERR - Database file and member errors and alerts<br>DSGNALRT - Database design alerts                          |                          |

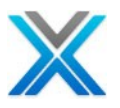

# Exécuter le rapport de métriques

Lorsque l'utilisateur choisit cette option, la boîte de dialogue préconfigurée rapport actionne :

| C X-Ana | lysis Metr                                                                                                    | ics: R | eport S     | pecification and Subm                                                                                                    | ission                                                                                                 |         | × |  |  |
|---------|----------------------------------------------------------------------------------------------------|--------|-------------|----------------------------------------------------------------------------------------------------|----------------------------------------------------------------------------------------------------|---------|---|--|--|
| Report  | t Name:                                                                                                    | COMF   | PLEXP       |                                                                                                    |                                                                                                    |         |   |  |  |
| Report  | t Title:                                                                                                    | Gener  | ral cross l | anguage complexity by prog                                                                                                    | ram                                                                                                    |         |   |  |  |
| Report  | t category:                                                                                                   | RPGM   | ET          |                                                                                                    | 🗸 🛛 Edit cat                                                                                           | egories |   |  |  |
| Applica | ation Area:                                                                                                   | *ALL   |             | All Members Sele                                                                                                    | cted                                                                                                   |         |   |  |  |
| Object  | t Name:                                                                                                    |        |             |                                                                                                    |                                                                                                    |         |   |  |  |
| Select  | Report Colu                                                                                                   | mns an | d Options   | ;                                                                                                    |                                                                                                    |         |   |  |  |
|         | Column                                                                                                    |        |             | Metrics                                                                                                    | VarName                                                                                                | Subr 🛃  | ^ |  |  |
| Fi      | OBJNAM<br>OBJATR<br>CYC<br>HAL<br>MI<br>SRCLINST                                                              | 4      | Show        | Object and Source ID Data<br>Object Library<br>Object Name<br>Object Type<br>Object Attribute<br>Object creation date<br>Object last used date<br>Source File<br>Source File<br>Source File Code Metrice<br>report data at subroutine le<br>= 'RPG' OR OBJATR = 'RPGL | OBJLIB<br>OBJNAM<br>OBJTYP<br>OBJATR<br>OBJCRTDAT<br>OBJCRTDAT<br>OBJSRCFIL<br>OBJSRCFIL<br>OBJSRCFCHD |         |   |  |  |
| Se      | earch variabl                                                                                                 | es:    |             |                                                                                                    |                                                                                                    | ~       |   |  |  |
| Us      | ser metric fo                                                                                                 | rmula: |             |                                                                                                    |                                                                                                    |         |   |  |  |
| Us      | User program:                                                                                                 |        |             |                                                                                                    |                                                                                                    |         |   |  |  |
| X-Anal  | Outfile: AQUAFINDR2/XMCOMPLE Submit Report Cancel X-Analysis metrics data last updated 2011-05-26 at 06:55:21 |        |             |                                                                                                    |                                                                                                    |         |   |  |  |

#### **Report Definition Dialog**

Cliquez sur le bouton 'Submit Report' pour générer le rapport. Un travail batch sera actionné et à son achèvement la fenêtre 'Specialized Analysis' sera être mis à jour :

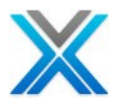

| 🚰 Specialized Analysis 🛛 🖓 🗖                                             |               |                  |             |              |              |  |  |  |
|--------------------------------------------------------------------------|---------------|------------------|-------------|--------------|--------------|--|--|--|
| X-Analysis - Metrics for AQUAFINDR - Last Updated 2011-05-26 at 06:55:21 |               |                  |             |              |              |  |  |  |
| 🗢 🖳 📠                                                                    |               |                  |             |              |              |  |  |  |
| Category/Report                                                          | Run Number    | Date             |             | Туре         | Status       |  |  |  |
| RPG Metrics Reports                                                      |               |                  |             |              |              |  |  |  |
| COMPLEXP - General cross language con                                    | n             |                  |             |              |              |  |  |  |
|                                                                          | 1             | 2011-05-26 07:40 | 0:31.583741 | Metrics data | Complete     |  |  |  |
| COMPLEXS - General cross language co                                     | n             |                  |             |              |              |  |  |  |
| DATACPX - Program data complexity                                        |               |                  |             |              |              |  |  |  |
| LOGICP - Program logic complexity                                        |               |                  |             |              |              |  |  |  |
| LOGICS - Program logic complexity by s                                   |               |                  |             |              |              |  |  |  |
| Source/Object Reports                                                    |               |                  |             |              |              |  |  |  |
| HARDCODE - Programs with hardcoded                                       | li            |                  |             |              |              |  |  |  |
| MISSING - Source or objects missing                                      |               |                  |             |              |              |  |  |  |
| SRCOBJDT - Source change date after                                      | l             |                  |             |              |              |  |  |  |
| 🖃 Database Reports                                                       |               |                  |             |              |              |  |  |  |
| DATAERR - Database file and member e                                     | r             |                  |             |              |              |  |  |  |
| DSGNALRT - Database design alerts                                        |               |                  |             |              |              |  |  |  |
|                                                                          |               | (-0              | (D)-        |              |              |  |  |  |
| 🚮 Business 🛛 🍕 DMD Det 🛛 🎁 Screen D                                      | ; AAD Det 🛛 🖽 | Screen A 08 Dat  | a Con 🦉 J   | lob Log 🖾 🔪  |              |  |  |  |
| Status of batch job(s) submitted                                         |               |                  |             |              | <b>?</b> # 🔮 |  |  |  |
| Job Details                                                              |               |                  | Jo          | b Status     |              |  |  |  |
| COMPLEXP/TESTER/816092                                                   |               |                  | ,           | *OUTQ        |              |  |  |  |

#### Specialized Analysis Window

Pour voir le rapport généré, sélectionner le rapport et puis clic droit sur elle, qui actionnent le menu contextuel. Sélectionner l'option 'View Report' comme affiché ci-dessous :

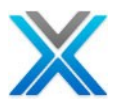

# **Updated Specialized Analysis Window**

| 🔚 Specialized Analysis 🛛                    |             |                            |              |          |
|---------------------------------------------|-------------|----------------------------|--------------|----------|
| X-Analysis - Metrics for AQUAFINDR - Last I | Jpdated 201 | 1-05-26 at 06:55:21        |              | 待 -      |
| III 🛱 🖪 🗎                                   |             |                            |              |          |
| Category/Report                             | Run Number  | Date                       | Туре         | Status   |
| RPG Metrics Reports                         |             |                            |              |          |
| COMPLEXP - General cross language com       |             |                            |              |          |
|                                             | 1           | 2011-05-26 07:40:31.583741 | Metrics data | Complete |
| COMPLEXS - General cross language com       | View F      | Report                     |              |          |
| DATACPX - Program data complexity           | - Show      | Trends                     |              |          |
| LOGICP - Program logic complexity           |             |                            |              |          |
| LOGICS - Program logic complexity by sul    |             |                            |              |          |
| Source/Object Reports                       |             |                            |              |          |
| HARDCODE - Programs with hardcoded li       |             |                            |              |          |
| MISSING - Source or objects missing         |             |                            |              |          |
| SRCOBJDT - Source change date after ol      |             |                            |              |          |
| 🖃 Database Reports                          |             |                            |              |          |
| DATAERR - Database file and member er       |             |                            |              |          |
| DSGNALRT - Database design alerts           |             |                            |              |          |

Le rapport similaire suivant sera affiché. « L'utilisateur peut exporter ce rapport vers MS Excel.

#### **COMPLEX Report**

| 🔛 Specialized / | Analysis 🛛 🔐 🕻    | COMPLEXP 🔀                   |                         |                                |                   | , 🗆 |
|-----------------|-------------------|------------------------------|-------------------------|--------------------------------|-------------------|-----|
| COMPLEXP - G    | ieneral cross lan | guage complexity by progra   | m Run 1, Total Objects: | 4211                           |                   |     |
| Object Na       | Object Attribute  | Sum of Cyclomatic Complexity | Sum of Halstead Volume  | Greatest Maintainability Index | Source statements |     |
| 🔳 AQE0XFR       | RPG               | 0                            | 0                       | 0                              | 5                 |     |
| 🗄 AQOYXFR       | RPG               | 0                            | 0                       | 0                              | 5                 |     |
| 🗄 AQAFEFR       | RPG               | 0                            | 0                       | 0                              | 38                |     |
| 🗄 AQARSRR       | RPG               | 0                            | 0                       | 0                              | 150               |     |
| 🗄 AQXIXFR       | RPG               | 0                            | 0                       | 0                              | 5                 |     |
| 🗄 AQXMXFR       | RPG               | 0                            | 0                       | 0                              | 5                 |     |
| ⊞ BINDEXC       | RPG               | 0                            | 0                       | 0                              | 82                |     |
|                 | RPG               | 0                            | 0                       | 0                              | 47                |     |
| 🗄 DRACDFR       | RPG               | 12                           | 4420                    | 125                            | 597               |     |
| DRACUPR         | RPG               | 0                            | 0                       | 0                              | 77                | ~   |

# Modifier la définition de rapport

L'utilisateur a la possibilité de modifier la définition de rapport existante.

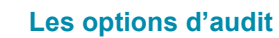

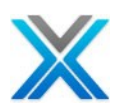

# **Modify Report Definition Option**

| 🔐 Specialized Analysis 🛛                                   |                          |      |              |
|------------------------------------------------------------|--------------------------|------|--------------|
| X-Analysis - Metrics for XAN4CDXA                          | I 🕄 🖪 🚡                  |      | <b>#</b> 4 • |
| Category/Report                                            | Run N Date               | Туре | Status       |
| RPG Metrics Reports                                        |                          |      |              |
| COMPLEXP - General cross language complexity by program    |                          |      |              |
| COMPLEXS - General cross language complexity by SUBROUTINE |                          |      |              |
| DATACPX - Program data complexity                          | Run Metrics Report       |      |              |
| LOGICP - Program logic complexity                          | Modify Report Definition | N    |              |
| LOGICS - Program logic complexity by subroutine            | Copy Report Definition   | 43   |              |
| Source/Object Reports                                      | Delete Report Definition |      |              |
| HARDCODE - Programs with hardcoded libraries               | -                        |      |              |
| MISSING - Source or objects missing                        |                          |      |              |
| SRCOBJDT - Source change date after object created         |                          |      |              |
| 🖃 Database Reports                                         |                          |      |              |
| DATAERR - Database file and member errors and alerts       |                          |      |              |
| DSGNALRT - Database design alerts                          |                          |      |              |
|                                                            |                          |      |              |

Sélectionner l'option 'Modify Report Definition' pour actionner la boîte de dialogue configuration de rapport :

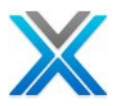

#### **Report Definition Dialog**

| Report Name:       COMPLEXS         Report Title:       'seneral cross language complexity by SUBROUTINE         Report category:       RPGMET       Edit categories         Application Area:       *ALL       All Members Selected         Object Name:       Select Report Columns and Options         Column       Object and Source ID Data       OBJNAM         OBJSUBNAM       Object thrary       OBJNAM         OBJATR       Object thrary       OBJATR         Object Vame       OBJATR       Object thrary         OBJATR       Object thrary       OBJATR         Object Vame       OBJATR       Object Type         Object Ibrary       OBJATR       Object Type         Object Ibrary       OBJATR       Object Type         Object Ibrary       OBJATR       Object Ibrary         Object Ibrary       OBJATR       Object Ibrary         Object Ibrary       OBJATR       Object Ibrary         Object Ibrary       OBJATR       Object Ibrary         Object Ibrary       OBJATR       Object Ibrary         Object Ibrary       OBJATR       Object Ibrary         Secures Code Metrice       OBJARCLIB       Secures Code Metrice         Search variables:       Secures Code                                                                                                    | -Analysis Metri           | ics: Report S    | pecification and Submi                     | ission        |          |  |  |
|----------------------------------------------------------------------------------------------------|---------------------------|------------------|--------------------------------------------|---------------|----------|--|--|
| Report Name:       COMPLEXS         Report Title:       "seneral cross language complexity by SUBROUTINE         Report category:       RPGMET       Edit categories         Application Area:       *ALL       All Members Selected         Object Name:       Select Report Columns and Options         Column       Metrics       VarName         OBJNAM       Object and Source ID Data       Image: Column object Type         OBJATR       Object Library       OBJNAM         Object Attribute       OBJATR         CYC       HAL       Object Attribute         Object Name       OBJSCIDAT         Object Ibrary       OBJSCIDAT         Object Ibrary       OBJSCIDAT         Object Ibrary       OBJSCIDAT         Object Ibrary       OBJSCIDAT         Object Ibrary       OBJSCIDAT         Source File       OBJSCIDAT         Source File change date       OBJSCIDAT         Source File change date       OBJSCIDAT         Search variables:       Source File change date         User metric formula:       Save Definition Only       Cancel         Cancel       Save and Submit Report       Save Definition Only       Cancel                                                                                                    |                           |                  |                                            |               |          |  |  |
| Report Title:       'seneral cross language complexity by SUBROUTINE         Report category:       RPGMET       Edit categories         Application Area:       "ALL       All Members Selected         Object Name:       Select Report Columns and Options         Select Report Columns and Options       Object Name       Object Name         OBJNAM       OBJUBNAM       Object Library       OBJUB         OBJATR       Object Name       OBJUB       Image: Column object Type       OBJUB         Object Type       OBJUDAT       Object Type       OBJUDAT       Object Type       OBJSRCTDAT         Object INSTM       Image: Code Metrice       OBJSRCFIL       Object Creation date       OBJSRCFIL         Source File       OBJSRCFIL       Source File       OBJSRCFIL       Image: Code Metrice         Source File       OBJSRCFIL       Source File       OBJSRCFIL       Image: Code Metrice         Source File       OBJSRCFIL       Image: Code Metrice       Image: Code Metrice       Image: Code Metrice         Search variables:       Image: Code Metrice       Image: Code Metrice       Image: Code Metrice       Image: Code Metrice       Image: Code Metrice       Image: Code Metrice       Image: Code Metrice       Image: Code Metrice       Image: Code Metrice       Image: Code Metrice                                                                                                    | Report Name:              | COMPLEXS         | LEXS                                       |               |          |  |  |
| Report category: RPGMET   Application Area: *ALL   All Members Selected     Object Name:     Select Report Columns and Options     Column   OBJNAM   OBJSUBNAM   OBJATR   OBJATR   CYC   HAL   Object Type   OBJCT   Object Name   Object Type   OBJCT   Object Attribute   Object Name   Object Ist used date   OBJSRCFIL   Source File   Source File   OBJSRCFIL   Source File   OBJSRCFIL   Source File   OBJSRCFIL   Source File   OBJSRCFIL   Source File   OBJSRCFIL   Source File   OBJSRCFIL   Source File   OBJSRCFIL   Source File   OBJSRCFIL   Source File   OBJSRCFIL   Source File   OBJSRCFIL   Source File   OBJSRCFIL   Source File   OBJSRCFIL   Source File   OBJSRCFIL   Source File   OBJSRCFIL   Surve Code Mateire        Search variables:  User metric formula:  User program:     Outfile: AQUAFINDR2/XMCOMPLE       Save and Submit Report Save Definition Only  Cancel                                                                                                    | Report Title:             | General cross    | al cross language complexity by SUBROUTINE |               |          |  |  |
| Application Area: *ALL   Object Name:   Select Report Columns and Options   Column   OBJNAM   OBJATR   OBJATR   OBJATR   CYC   HAL   Object Name   Object Name   OBJNAM   Source File   Save Port Nation   Save Definition Only                                                                                                    | Report category:          | RPGMET           | T Edit catego                              |               | egories  |  |  |
| Object Name:         Select Report Columns and Options         Image: Column Bit of the select of the select of the         | Application Area:         | *ALL             | All Members Selected                       |               |          |  |  |
| Select Report Columns and Options         Column       Metrics       VarName       Subr         OBJNAM       Object and Source ID Data       Object Library       OBJLIB         Object Library       OBJNAM       Object Library       OBJNAM         OV       HAL       Object Type       OBJTP         Object Type       OBJTP       Object Type       OBJTP         Object Creation date       OBJCRTDAT       Object Creation date       OBJSRCFIL         Scurce File       OBJSRCFCIL       Source File       OBJSRCFCHD         Source File       OBJSRCFCHD       Source File       OBJSRCFCHD         Source Code Metrice       OBJATR       OBJATR       OBJATR         OBJATR       OBJATR       OBJATR       OBJATR       OBJATR         Seurce Code Metrice       Source File       OBJSRCFCHD       Source         Seurce Code Metrice       OBJATR       Source File       OBJATR       Source         Filter:       OBJATR       OBJATR       Source File       Source       Source       Source       Source       Source       Source       Source       Source       Source       Source       Source       Source       Source       Source       Source       Source       So                                                                                                    | Object Name:              |                  |                                            |               |          |  |  |
| Select Report Columns and Options         OBJNAM         OBJSUBNAM         OBJSUBNAM         OBJATR         OBJATR         Search variables:         Use                                                                                                    | Colort Descut Color       |                  |                                            |               |          |  |  |
| OBJNAM       Object and Source ID Data       Object Name       Object Library       OBJLIB         OBJATR       Object Name       OBJNAM       Object Name       OBJNAM         OVALUATION       Object Name       OBJNAM       Object Name       OBJNAM         OVALUATION       Object Name       OBJNAM       Object Name       OBJNAM         Object Type       OBJNAM       Object Name       OBJNAM         Object Type       OBJNATR       Object Attribute       OBJATR         MI       SRCLINSTM       Image: Source File       OBJSRCFIL         Source File       OBJSRCLIB       Source Code Matvice       OBJSRCLIB         Source Code Matvice       OBJATR = 'RPG' OR OBJATR = 'RPGLE'       Image: Source         Filter:       OBJATR = 'RPG' OR OBJATR = 'RPGLE'       Image: Source         Search variables:       Image: Source File Code Matvice       Image: Source         User metric formula:       Image: Source       Image: Source       Image: Source         User program:       Outfile: AQUAFINDR2/XMCOMPLE       Save and Submit Report       Save Definition Only       Cancel                                                                                                    |                           | nns and Option   | S<br>Maluina                               | Usublesse     | Cubu 🔼   |  |  |
| OBJNAM       Object and Source ID Data         OBJSUBNAM       Object Library       OBJLIB         OBJATR       Object Name       OBJNAM         CYC       Object Name       OBJNAM         HAL       Object Type       OBJNAR         MI       SRCLINSTM       Image: Construct the construction of the construction of the construle of the construction of the construction                                                                                                    | Column                    |                  | metrics                                    | varivame      | Subr 🕋   |  |  |
| OBJSUBINAMI       Object Library       OBJLIB         OBJATR       Object Name       OBJNAM         CYC       Object Type       OBJTYP         HAL       Object Type       OBJATR         MI       SRCLINSTM       Image: Construction of the construction of the con                                                                                                    | OBJNAM                    |                  | Object and Source ID Data                  | 0.021.70      | <b>=</b> |  |  |
| OBJATIR       CYC       Object Name       OBJNAM         OVER TYPE       OBJTYP       Object Type       OBJTYP         Object Attribute       OBJCSUTDAT       Object Attribute       OBJCSUTDAT         Object Issued date       OBJSSUDAT       Object Issued date       OBJSSUDAT         Secure File       OBJSSCFTL       Source File       OBJSSCFTL         Source File       OBJSSCFCHD       Source Code Makeier         Filter:       OBJATR = 'RPG' OR OBJATR = 'RPGLE'       Image: Code Makeier         Search variables:       Image: Code Makeier       Image: Code Makeier         User metric formula:       Image: Code Makeier       Image: Code Makeier         User program:       Image: Code Makeier       Image: Code Makeier         Save and Submit Report       Save Definition Only       Cancel                                                                                                    |                           |                  | Object Library                             | OBJLIB        |          |  |  |
| CYC       Object Type       OBJTYP         HAL       Object Attribute       OBJATR         MI       SRCLINSTM       Object Creation date       OBJCRTDAT         SRCLINSTM       Source File       OBJSRCFIL       OBJSRCFIL         Source File       OBJSRCFIL       Source File       OBJSRCFIL         Source File       OBJSRCFIL       Source Code Metrice       OBJSRCFCHD         Source Code Metrice       OBJATR = 'RPG' OR OBJATR = 'RPGLE'       Image: Code Metrice         Filter:       OBJATR = 'RPG' OR OBJATR = 'RPGLE'       Image: Code Metrice         Search variables:       OBJATR = 'RPG' OR OBJATR = 'RPGLE'       Image: Code Metrice         User metric formula:       Image: Code Metrice       Image: Code Metrice         User program:       Outfile: AQUAFINDR2/XMCOMPLE         Save and Submit Report       Save Definition Only       Cancel         K-Analysis metrics data last updated 2011-05-26 at 06:55:21       Image: Code Save Save Save Save Save Save Save Sav                                                                                                    | OBJATR                    |                  | Object Name                                | OBJNAM        |          |  |  |
| HAL       Object Attribute       OBJATR         MI       SRCLINSTM       Object creation date       OBJCRTDAT         SRCLINSTM       Object last used date       OBJSRCFIL         Source File       OBJSRCFIL         Source Code Matrice       OBJSRCFIL         Source Code Matrice       OBJSRCFIL         Source Code Matrice       OBJSRCFIL         Source Code Matrice       OBJSRCFIL         Searce Code Matrice       OBJSRCFIL         Searce Code Matrice       OBJSRCFIL         Searce Code Matrice       OBJSRCFIL         Searce Code Matrice       OBJSRCFIL         Searce Code Matrice       OBJSRCFIL         Searce Code Matrice       OBJSRCFIL         Searce Code Matrice       OBJSRCFIL         Searce Code Matrice       OBJSRCFIL         Searce Code Matrice       OBJSRCFIL         Search variables:       OBJATR = 'RPG' OR OBJATR = 'RPGLE'         User metric formula:       Outfile: AQUAFINDR2/XMCOMPLE         Save and Submit Report       Save Definition Only       Cancel         K-Analysis metrics data last updated 2011-05-26 at 06:55:21       OBJSRCFIL                                                                                                    | CYC                       |                  | Object Type                                | OBJTYP        |          |  |  |
| MI       Object creation date       OBJCRTDAT         SRCLINSTM       Object last used date       OBJLSUDAT         Source File       OBJSRCFIL         Source Library       OBJSRCFCHD         Source Code Metvice       Source file change date         OBJATR = 'RPG' OR OBJATR = 'RPGLE'       Image: Code Metvice         Filter:       OBJATR = 'RPG' OR OBJATR = 'RPGLE'         Search variables:       Image: Code Metvice         User metric formula:       Image: Code Metvice         User program:       Outfile: AQUAFINDR2/XMCOMPLE         Save and Submit Report       Save Definition Only       Cancel                                                                                                    | HAL                       |                  | Object Attribute                           | OBJATR        |          |  |  |
| SRCLINSTM       Object last used date       OBJLSUDAT         Source File       OBJSRCFIL         Source file       OBJSRCFIL         Source file change date       OBJSRCFCHD         Source file change date       OBJSRCFCHD         Source file change date       OBJSRCFCHD         Source file change date       OBJSRCFCHD         Source file change date       OBJSRCFCHD         Source file change date       OBJSRCFCHD         Source file change date       OBJSRCFCHD         Source file change date       OBJSRCFCHD         Source file change date       OBJSRCFCHD         Source file change date       OBJSRCFCHD         Source file change date       OBJSRCFCHD         Source file change date       OBJSRCFCHD         Source file change date       OBJSRCFCHD         Search variables:       OBJATR = 'RPG' OR OBJATR = 'RPGLE'         User metric formula:       Outfile: AQUAFINDR2/XMCOMPLE         Save and Submit Report       Save Definition Only       Cancel         K-Analysis metrics data last updated 2011-05-26 at 06:55:21       Save Definition Chi                                                                                                    | MI                        |                  | Object creation date                       | OBJCRTDAT     |          |  |  |
| Source File OBJSRCFIL   Source Library OBJSRCLIB   Source file change date OBJSRCFCHD   Source file change date OBJSRCFCHD   Source file change date OBJSRCFCHD     Source file change date OBJSRCFCHD     Source file change date OBJSRCFCHD     Source file change date OBJSRCFCHD     Source file change date OBJSRCFCHD     Source file change date OBJSRCFCHD     Source file change date OBJSRCFCHD     Source file change date OBJSRCFCHD     Source file change date OBJSRCFCHD     Source file change date OBJSRCFCHD     Source file change date OBJSRCFCHD     Source file change date OBJSRCFCHD     Source file change date OBJSRCFCHD     Source file change date OBJSRCFCHD     Search variables: Source file change date     User metric formula:   User program:                                                                          Save and Submit Report Save Definition Only Cancel  K-Analysis metrics                                                                                                    | SRCLINSTM                 | 1 [->]           | Object last used date                      | OBJLSUDAT     |          |  |  |
| Source Library       OBJSRCLIB         Source file change date       OBJSRCFCHD         Source Code Metvice       Image: Code Metvice         Filter:       OBJATR = 'RPG' OR OBJATR = 'RPGLE'         Search variables:       Image: Code Metvice         User metric formula:       Image: Code Metvice         User program:       Image: Code Metvice         Outfile: AQUAFINDR2/XMCOMPLE         Save and Submit Report       Save Definition Only         Cancel                                                                                                    |                           |                  | Source File                                | OBJSRCFIL     |          |  |  |
| Source file change date OBJSRCFCHD   Source file change date OBJSRCFCHD   Source file change date OBJSRCFCHD   Show report data at subroutine level OBJATR = 'RPG' OR OBJATR = 'RPGLE'   Filter: OBJATR = 'RPG' OR OBJATR = 'RPGLE'   Search variables: Image: Control of the second second seco                                                                                 |                           |                  | Source Library                             | OBJSRCLIB     |          |  |  |
| ✓ Show report data at subroutine level         Filter:       ○BJATR = 'RPG' OR OBJATR = 'RPGLE'         Search variables:       ✓         User metric formula:       ✓         User program:       ✓         Save and Submit Report       Save Definition Only       Cancel         K-Analysis metrics data last updated 2011-05-26 at 06:55:21                                                                                                    |                           |                  | Source file change date                    | OBJSRCFCHD    | ~        |  |  |
| Filter:       OBJATR = 'RPG' OR OBJATR = 'RPGLE'         Search variables:       Image: Comparison of the second second sec |                           | Sho              | w report data at subroutine le             | vel           |          |  |  |
| Filter:       ODATK – KPG OK ODATK – KPGL         Search variables:       Image: Construction of the second second s |                           | ORIAT            |                                            |               |          |  |  |
| Search variables:                                                                                                    | Filter:                   | ODAII            | OBJAIR = RPG OR OBJAIR = RPGLE             |               |          |  |  |
| Search variables:                                                                                                    |                           |                  |                                            |               |          |  |  |
| User metric formula:<br>User program:<br>Outfile: AQUAFINDR2/XMCOMPLE<br>Save and Submit Report Save Definition Only Cancel<br>K-Analysis metrics data last updated 2011-05-26 at 06:55:21                                                                                                    | Search variabl            | les:             |                                            |               |          |  |  |
| User program: Outfile: AQUAFINDR2/XMCOMPLE Save and Submit Report Save Definition Only Cancel K-Analysis metrics data last updated 2011-05-26 at 06:55:21                                                                                                    | Linear an brie fermender. |                  |                                            |               |          |  |  |
| User program:<br>Outfile: AQUAFINDR2/XMCOMPLE<br>Save and Submit Report Save Definition Only Cancel<br><-Analysis metrics data last updated 2011-05-26 at 06:55:21                                                                                                    | User metric rormula:      |                  |                                            |               |          |  |  |
| Outfile: AQUAFINDR2/XMCOMPLE Save and Submit Report Save Definition Only Cancel K-Analysis metrics data last updated 2011-05-26 at 06:55:21                                                                                                    | User program:             |                  |                                            |               |          |  |  |
| Save and Submit Report Save Definition Only Cancel -Analysis metrics data last updated 2011-05-26 at 06:55:21                                                                                                    |                           |                  | Outfile:                                   | AQUAFINDR2/XM | ICOMPLE  |  |  |
| X-Analysis metrics data last updated 2011-05-26 at 06:55:21                                                                                                    | Save and Subm             | it Report        | Save Definition Only                       |               | Cancel   |  |  |
| A-Analysis metrics data last updated 2011-05-26 at 06:55:21                                                                                                    | V An alvais as a built    |                  |                                            |               |          |  |  |
|                                                                                                    | X-Analysis metrics (      | jaca last update | ed 2011-05-26 at 06:55:21                  |               |          |  |  |

After changing the report definition click the 'Save Definition Only' button. If you like to generate the report then click the 'Save and Submit Report' button.

Après avoir modifié la définition de rapport, cliquez sur le bouton 'Save Definition Only'. Si vous souhaitez générer le rapport, puis cliquez sur le bouton 'Save and Submit Report'.
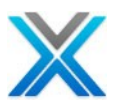

## Copier la définition de rapport

L'utilisateur a la possibilité de copier la définition de rapport existante. Il peut être utilisé lorsque l'utilisateur souhaite conserver le rapport existant ainsi qu'il désire avoir un rapport personnalisé.

| Сору | Report | Definition | Option |
|------|--------|------------|--------|
|------|--------|------------|--------|

| 🐨 Specialized Analysis 🛛                                   |            |               |                |        |
|------------------------------------------------------------|------------|---------------|----------------|--------|
| X-Analysis - Metrics for XAN4CDXA                          | 🥏 🖳 🗎      |               |                | #A •   |
| Category/Report                                            | Run N      | Date          | Туре           | Status |
| RPG Metrics Reports                                        |            |               |                |        |
| COMPLEXP - General cross language complexity by program    |            |               |                |        |
| COMPLEXS - General cross language complexity by SUBROUTINE |            |               |                |        |
| DATACPX - Program data complexity                          | Run Metric | s Report      |                |        |
| LOGICP - Program logic complexity                          | Modify Rej | port Definiti | on             |        |
| LOGICS - Program logic complexity by subroutine            | Copy Repo  | ort Definitio | n <sub>N</sub> |        |
| Source/Object Reports                                      | Delete Rep | oort Definiti | ohs            |        |
| HARDCODE - Programs with hardcoded libraries               |            |               |                |        |
| MISSING - Source or objects missing                        |            |               |                |        |
| SRCOBJDT - Source change date after object created         |            |               |                |        |
| Database Reports                                           |            |               |                |        |
| DATAERR - Database file and member errors and alerts       |            |               |                |        |
| DSGNALRT - Database design alerts                          |            |               |                |        |
|                                                            |            |               |                |        |

## Supprimer la définition de rapport

L'utilisateur peut supprimer une définition de rapport existante.

## **Delete Report Definition Option**

| 🔚 Specialized Analysis 🛛                                                                                                    |                                                 |                                                            |                  |            |
|----------------------------------------------------------------------------------------------------|-------------------------------------------------|------------------------------------------------------------|------------------|------------|
| X-Analysis - Metrics for XAN4CDXA                                                                                                    | 🧭 🖳 🔓                                           |                                                            |                  | <b>#</b> • |
| Category/Report                                                                                                    | Run N                                           | Date                                                       | Туре             | Status     |
| RPG Metrics Reports                                                                                                    |                                                 |                                                            |                  |            |
| COMPLEXP - General cross language complexity by program                                                                                                    |                                                 |                                                            |                  |            |
| COMPLEXS - General cross language complexity by SUBROUTINE<br>DATACPX - Program data complexity<br>LOGICP - Program logic complexity<br>LOGICS - Program logic complexity by subroutine<br>Source/Object Reports | Run Metri<br>Modify Re<br>Copy Rep<br>Delete Re | cs Report<br>port Definit<br>ort Definitic<br>port Definit | ion<br>on<br>ion |            |
| HARDCODE - Programs with hardcoded libraries                                                                                                    |                                                 |                                                            | -0               |            |
| MISSING - Source or objects missing                                                                                                    |                                                 |                                                            |                  |            |
| SRCOBJDT - Source change date after object created                                                                                                    |                                                 |                                                            |                  |            |
| Database Reports                                                                                                    |                                                 |                                                            |                  |            |
| DATAERR - Database file and member errors and alerts                                                                                                    |                                                 |                                                            |                  |            |
| DSGNALRT - Database design alerts                                                                                                    |                                                 |                                                            |                  |            |

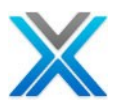

#### Specialized Analysis Toolbar

La barre d'outils de l'analyse spécialisée comprend diverses options qui sont ci-dessous :

| Specialized Analysis Too          | olbar   |      |
|-----------------------------------|---------|------|
| 🐨 Specialized Analysis 🛛          |         |      |
| X-Analysis - Metrics for XAN4CDXA | III 🖬 🔚 | #A • |

#### **Refresh Metrics**

L'icône Refresh Metrics exécute la fonction de refresh.

#### **Refresh Icon on Specialized Analysis Toolbar**

| 🐨 Specialized Analysis 🛛          |                        |
|-----------------------------------|------------------------|
| X-Analysis - Metrics for XAN4CDXA | 🗢 🔍 🖷 🔚 🖉 🗛 -          |
| Category/Report                   | Run N Date Type Status |
| RPG Metrics Reports               | Refresh Metrics        |

#### **Create New Report**

L'utilisateur peut créer un rapport personnalisé. Pour cette icône créer nouveau rapport est disponible sur la barre d'outils :

#### **Create New Report Icon on Specialized Analysis Toolbar**

| 🔚 Specialized Analysis 🛛          |                        |
|-----------------------------------|------------------------|
| X-Analysis - Metrics for XAN4CDXA | 🗢 🖳 🖬 🛛 🗛 -            |
| Category/Report                   | Run 🛝 Date Type Status |
| RPG Metrics Reports               | Create New Report      |

La boîte de dialogue définition suivante du rapport est actionné lorsque clic sur la boîte de dialogue 'Create New Report':

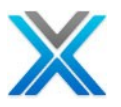

## **Create New Report Dialog**

| eport Name:<br>eport Title:<br>eport category: |                |                               |             |        |  |
|------------------------------------------------|----------------|-------------------------------|-------------|--------|--|
| eport Title:<br>eport category:                |                |                               |             |        |  |
| eport category:                                |                |                               |             |        |  |
| -p                                             | RPGMET         | PGMET Categories              |             |        |  |
|                                                |                |                               |             |        |  |
| pplication Area:                               | *ALL           | All Members Sele              | cted        |        |  |
| bject Name:                                    |                |                               |             |        |  |
| elect Report Colur                             | mns and Optior | IS                            |             |        |  |
| Column                                         |                | Metrics                       | VarName     | Subr 🔼 |  |
|                                                |                | Object and Source ID Data     |             | =      |  |
|                                                | - 6            | Object Library                | OBJLIB      |        |  |
|                                                |                | Object Name                   | OBJNAM      |        |  |
|                                                |                | Object Type                   | OBJETP      |        |  |
|                                                |                | Object Attribute              |             |        |  |
| -                                              |                | Object treation date          |             |        |  |
| <u> </u>                                       |                | Source File                   | OBISDCETI   |        |  |
|                                                |                | Source Library                | OBJSRCI IE  |        |  |
|                                                |                | Source file change date       | OBISRCECHD  | _      |  |
|                                                |                | Source Code Metrice           | Obsider end | ×      |  |
|                                                | Shc            | w report data at subroutine k | evel        |        |  |
| Filter:                                        |                |                               |             | ~      |  |
| Search variabl                                 | es:            |                               |             | <      |  |
| User metric for                                | rmula:         |                               |             |        |  |
| User program:                                  |                |                               |             |        |  |
|                                                |                | Outfile:                      | XAN4CDXA/XM |        |  |
|                                                |                |                               |             |        |  |
| Save and Submi                                 | it Report      | Save Definition Only          |             | Cancel |  |

## View Log

L'utilisateur peut afficher journal liée au processus de métriques. Le bouton 'View Log' est disponible sur la barre d'outils, comme indiqué ci-dessous :

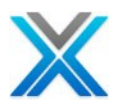

### View Log Icon on Specialized Analysis Toolbar

| 🔚 Specialized Analysis 🛛          | - 6                       |
|-----------------------------------|---------------------------|
| X-Analysis - Metrics for XAN4CDXA | 🗢 🔍 📜 🔛 🗛 -               |
| Category/Report                   | Run N., Conte Type Status |
| 🖃 RPG Metrics Reports             | View Log                  |

Cliquez sur l'icône 'View Log' Vérifiez le journal :

#### **View Log Window**

| 🚡 View Log 🛛 📑 Busines        | is Ru 🔫 DMD Det | tails 👪 Variable Wh 🎬 Screen Fiel 🏻 🟪 Screen Com 👘 🗖 🕻   |
|-------------------------------|-----------------|----------------------------------------------------------|
| Log Report, Number of Lines:3 |                 |                                                          |
| Log Time                      | Report name     | Log text                                                 |
| 2011-06-17 14:19:40.001317    | COMPLEXP        | Data report submitted for run number 1 with Job details: |
| 2011-06-17 10:41:38.191000    | !XREFRESH       | 0 programs logged with metrics or source changes.        |
| 2011-06-17 10:38:05.932000    | !XREFRESH       | 1 programs logged with metrics or source changes.        |
|                               |                 |                                                          |
|                               |                 |                                                          |
|                               |                 |                                                          |

## L'analyse de problème

Après le travail batch 'Generate Problem Analysis' est fini, sélectionnez l'option 'Problem Analysis' de la Audit Options' dans le menu contextuel sur XAN4CDXA, pour afficher les données de l'analyse du problème.

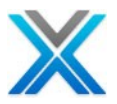

| 📑 Problem Analysis 🛛                                             |       |             |                 |  |
|------------------------------------------------------------------|-------|-------------|-----------------|--|
| Problem Analysis data for XAN4CDXA - Total Problems: 655 🛛 🖨 🗵 🝷 |       |             |                 |  |
| Alert/Category/Object                                            | Total | Description | Further Details |  |
| 📃 Source/Object Alerts                                           | 11    |             |                 |  |
| 표 Source member changed after devicefile created                 | 21    |             |                 |  |
| No file found for existing source member                         | 6     |             |                 |  |
| 🛨 No source member for file                                      | 1     |             |                 |  |
| No program object found for source member                        | 188   |             |                 |  |
| 🛨 No source member for program                                   | 37    |             |                 |  |
| Source member changed after file created                         | 67    |             |                 |  |
| No device file found for existing source member                  | 8     |             |                 |  |
| 표 No source member for device file                               | 4     |             |                 |  |
| 표 Referenced data area does not exist                            | 8     |             |                 |  |
| 표 Referenced database file does not exist                        | 86    |             |                 |  |
| 표 Referenced program object does not exist                       | 17    |             |                 |  |
| Database Alerts                                                  | 3     |             |                 |  |
| 🛨 File has Constraints                                           | 1     |             |                 |  |
| <ul> <li>Files with zero members</li> </ul>                      | 1     |             |                 |  |
| <ul> <li>Internally described file</li> </ul>                    | 2     |             |                 |  |
| Program Code Alerts                                              | 5     |             |                 |  |
| Greatest depth of nested ELSEs exceeds 1                         | 3     |             |                 |  |
| Greatest IF/DO block nbr of lines exceeds 48                     | 12    |             |                 |  |
| Greatest depth of nested loops exceeds 1                         | 19    |             |                 |  |
| 표 Greatest subroutine nbr of lines exceeds 80                    | 8     |             |                 |  |
| 표 Program has (non-excluded) hardcoded libraries                 | 7     |             |                 |  |
| Migration Alerts                                                 | 1     |             |                 |  |
| 표 File has Select/Omit rules                                     | 11    |             |                 |  |
| Others                                                           | 3     |             |                 |  |

#### **Problem Analysis for Cross-Reference**

Développez l'article 'Problem Category' disponible au nom de l'affichage des fichiers avoir des problèmes.

2

107

39

## **Object Allocation**

🗉 Unused Subroutines

🗉 Unused Procedures

🗉 Unused Logical files

La fenêtre 'Object Allocation' affiche les informations sur tous les objets avec les noms d'aire d'application à laquelle ils appartiennent. L'écran suivant affiche la fenêtre 'Object Allocation':

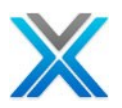

| 指 Object Alloca | ation 🛛                             |         |           |                  |          | , 🗆 |
|-----------------|-------------------------------------|---------|-----------|------------------|----------|-----|
| Allocation of ( | bjects for XAN4CDXA, Total Objec    | ts: 396 | 8         | A -              | <u>a</u> | å - |
| Name            | Description                         | Туре    | Attribute | Application Area | Library  | ^   |
| ASIMPLTEST      |                                     | *FILE   | PF        |                  | XAN4CDEM |     |
| ASTATUS         | Status file                         | *FILE   | PF        | PRINT *          | XAN4CDEM |     |
| BALANCEPRD      | Balance by Product                  | *QMFORM | QUERY MGR |                  | XAN4CDEM |     |
| BALANCESTO      | Balance by Store                    | *QMFORM | QUERY MGR |                  | XAN4CDEM |     |
| CBCONDET        | Work with Order Details             | *PGM    | CBL       | PRINT *          | XAN4CDEM |     |
| CBCONDET        | Work with Order Details -?Long fiel | *PGM    | CBL       | PRINT *          | XAN4CDEM |     |
| CBCONHDR        | Work with Orders - Cobol vers.      | *PGM    | CBL       | PRINT *          | XAN4CDEM |     |
| CBCUSFMNT       | Customer Site Maintenance           | *PGM    | CBL       | PRINT *          | XAN4CDEM |     |
| CBCUSTMNT2      | Customer Detail Maintenance -?Lo    | *PGM    | CBL       | PRINT *          | XAN4CDEM |     |
| CBCUSTS         | Work with customer - Cobol vers.    | *PGM    | CBL       | PRINT *          | XAN4CDEM |     |
| CBCUSTSD        | Work with Customers                 | *FILE   | DSPF      | PRINT *          | XAN4CDEM |     |
| CBC110          | Order Entry System                  | *PGM    | CLP       |                  | XAN4CDEM |     |
| CBTRNHST        | Work with transaction history       | *PGM    | CBL       | PRINT *          | XAN4CDEM |     |
| CB906R          | Back-out account                    | *PGM    | RPG       | PRINT *          | XAN4CDEM |     |
| CB906RD         | Order Entry display file            | *FILE   | DSPF      | PRINT *          | XAN4CDEM |     |
| CB906RR         | Back-out account                    | *PGM    | RPGLE     |                  | XAN4CDXA |     |
| CLET            | Build Customer Letter               | *PGM    | CLP       | OE001            | XAN4CDEM |     |
| CLETN           | Print Customer Letter               | *PGM    | CLP       |                  | XAN4CDEM |     |
| CNTACS          | Contacts                            | *FILE   | PF        | PRINT *          | XAN4CDEM |     |
| CNTCMAINT       | Contacts Maintenance                | *PGM    | RPGLE     | PRINT *          | XAN4CDEM |     |
| CNTCMAINTD      | Contacts Maintenance                | *FILE   | DSPF      | PRINT *          | XAN4CDEM |     |
| CNTCMAINTR      | Contacts Maintenance                | *PGM    | RPGLE     |                  | XAN4CDXA |     |
| CNTLF1          | Global Contacts by Salesman         | *FILE   | LF        | PRINT *          | XAN4CDEM |     |
| CNTLF2          | Global Contacts by Name             | *FILE   | LF        | PRINT *          | XAN4CDEM |     |
| CNTLF3          | Global Contacts by Status           | *FILE   | LF        | PRINT *          | XAN4CDEM |     |
| CNTLF4          | Global Contacts by Prod & Status    | *FILE   | LF        | PRINT *          | XAN4CDEM |     |
| CONDET          | Contract Detail                     | *FILE   | PF        | XTEST *          | XAN4CDEM | ~   |

#### **Object Allocation for XAN4CDXA**

L'écran ci-dessus liste tous les objets de la bibliothèque de l'application XAN4CDXA et fournit des informations sur les aires d'application. Notez que certaines lignes étaient blanches sous la colonne d'aire d'application, qui signifie que l'objet ne fait pas appartient à une aire d'application. Note de la même façon '\*' sign, ce qui signifie que l'objet appartient à plusieurs aires d'application.

## **Summary Report**

L'option 'Summary Report' est disponible sous le sous- menu 'Audit options' dans le menu contextuel de la bibliothèque de références croisées et les aires d'application.

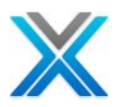

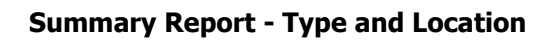

| 🕲 X-Analysis 📃 🗖 🗙                                                                                                    |
|----------------------------------------------------------------------------------------------------|
| Audit Report - Type and Location         Select the type of documentation and its location                                                                                                    |
| Audit report generates:<br>- Single document with documentation of the selected Application Area/Cross-Ref.                                                                                                    |
| Audit report Documentation type<br><ul> <li>Generate Single Audit report Document</li> <li>Generate Audit report Using Previous Values</li> </ul> <li>Document Details <ul> <li>Name:</li> <li>Browse</li> </ul> </li> <li>Audit Report for XAN4CDXA.pdf</li> <li>Path: <ul> <li>D:\Program Files\Databorough\X-Analysis\192.168.170.10\PCF_XAN4CDXA\Audit Report for XAN4CDXA.pdf</li> </ul> </li>                                                                                                    |
| Image: Section of the section of the section of t |

Spécifier le type et la location Cliquez sur le bouton 'Next'.

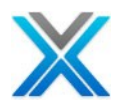

## **Summary Report - Options**

| 🕑 X-Analysis                                                            |           |         |  |  |  |  |  |  |  |
|-------------------------------------------------------------------------|-----------|---------|--|--|--|--|--|--|--|
| Audit Report - Options Select option to be included in the Audit report |           |         |  |  |  |  |  |  |  |
| Audit Report                                                            |           |         |  |  |  |  |  |  |  |
| Problem Analysis <ul> <li>Summary</li> </ul>                            | ODetailed |         |  |  |  |  |  |  |  |
| <ul> <li>Difference Analysis</li> <li>Summary</li> </ul>                | ODetailed |         |  |  |  |  |  |  |  |
| Business Process Logi                                                   | c Metrics | ]       |  |  |  |  |  |  |  |
|                                                                         |           |         |  |  |  |  |  |  |  |
|                                                                         |           |         |  |  |  |  |  |  |  |
| 0                                                                       |           | Capital |  |  |  |  |  |  |  |
|                                                                         |           | Cancer  |  |  |  |  |  |  |  |

Les options' Mark' pour être inclus dans 'Summary Report' et cliquez sur le bouton 'Next'.

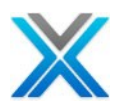

| 🕑 X-Analysis                                                                                  |                      |
|-----------------------------------------------------------------------------------------------|----------------------|
| Audit Report - Specify Sequence<br>What sequence would you like to have for the Audit report? |                      |
| Metrics<br>Problem Analysis<br>Difference Analysis                                            | Move Up<br>Move Down |
| (?) < Back Next >                                                                             | Finish Cancel        |

## Summary Report - Specify Sequence

Spécifier la séquence des matières pour 'Summary Report' et cliquez sur le bouton 'Next'

## Summary Report - Finish

| 🕲 X-Analysis                                                                                                    |                                                                                                    |
|----------------------------------------------------------------------------------------------------|----------------------------------------------------------------------------------------------------|
| Audit Report - Finish<br>Define the Page Size and Contention Resolution Option                                                                                                    |                                                                                                    |
| Selected Sequence         Metrics         Problem Analysis         Difference Analysis         Contention Resolution         Audit report creates documents in Application Folder. If shared, and documents are created/opened while the other this may lead to contention.         Please select appropriate options to enable resolution | Paper Size<br>• Letter (8.5" x 11")<br>• A4 Size (8.27" x 11.69")<br>f the Application Folder is<br>documentation is in progress,<br>: |
| O Do not overwrite 💿                                                                                                    | Overwrite if exists, but if in use then                                                                                                |
| Oreate document by similar name ○ Exit,                                                                                                    | /Skip document creation                                                                                                    |
| ? < Back Next                                                                                                    | > Finish Cancel                                                                                                    |

Choisissez les paramètres souhaités pour 'Audit Report' et cliquez sur le bouton 'Finish' pour générer le rapport. Lorsque la génération est sur la boîte de dialogue suivante apparaît, qui demande à ouvrir le document généré :

#### X-Analysis Dialog to open the generated report

| @ X-A                                                                                                    | nalysis 🔀                                                                     |  |  |  |  |  |  |
|----------------------------------------------------------------------------------------------------|-------------------------------------------------------------------------------|--|--|--|--|--|--|
| 2                                                                                                    | Audit Report Documentation process completed. The documents has been saved in |  |  |  |  |  |  |
| C:\Documents and Settings\alakh\My Documents\X-Analysis Application<br>Data\66.209.50.146\PCF_XAN4CDXA\Audit Report for XAN4CDXA.pdf |                                                                               |  |  |  |  |  |  |
|                                                                                                    | Do you want to open this?                                                     |  |  |  |  |  |  |
|                                                                                                    | Yes No                                                                        |  |  |  |  |  |  |

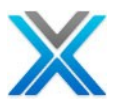

## Générer les métriques d'analyse

L'option 'Generate Metrics' génère les données de métriques pour la bibliothèque de références croisées sélectionnée. La boîte de dialogue suivante est affichée lorsque l'option 'Generate Metrics' est optée :

#### **Generate Metrics dialog**

| C Update Metrics             |          |
|------------------------------|----------|
| X-Ref Library                | XAN4CDXA |
| Source archiving enabled?    | *NO 🗸    |
| Update metrics & Dlt history | *NO 🔽    |
| ОК                           | Cancel   |

Un travail batch est soumis lorsque l'utilisateur clique sur le bouton 'OK'.

## Générer l'analyse de problème

L'option 'Generate Problem Analysis' analyse les fichiers de base de données d'application et les rapports de problèmes. Sélectionnez l'option 'Generate Problem Analysis' de la 'Audit Options' dans le menu contextuel de l'application X-Analysis. Cela actionne la boîte de dialogue suivante :

#### **Generate Problem Analysis Dialog**

| 🕑 Generate I  | Problem Anal 🔀 |
|---------------|----------------|
| X-Ref Library | XAN4CDXA       |
| 0             | Cancel         |

Cliquez sur le bouton 'OK' pour actionner la commande 'batch job'.

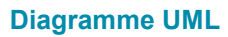

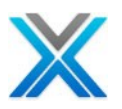

# Diagramme UML

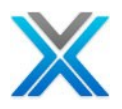

## Diagramme UML

X-Analysis offre diverses options pour le diagramme UML sur les types RPG/RPT/SQLRPG de programmes. Les options suivantes sont disponibles dans X-Analysis pour la création de diagramme UML :

- Régénérer UML
- Diagramme d'activité
- Diagramme de cas d'utilisation
- Classe diagramme

Les options diagramme UML sont disponibles dans le menu contextuel dans le sous- menu 'UML Options' sur la liste de membre/de l'objet.

## Les préalables

- 1. X-Analysis plug-in doit être installé dans le cadre Rational Developer d'IBM pour i / Eclipse 3.4.
- 2. L'activité et les diagrammes d'utilisation cas sont générés sur les programmes qui ont réingénierie.

Les utilisateurs de WDSc et Eclipse (3.2 et 3.3) ont aussi ces options activées avec une différence que les fichiers.emx sont créés dans le dossier PCF. L'utilisateur peut les importer ou les utiliser dans RSA/RSM 7.0.

## Régénérer UML

Lorsque l'option 'Re-generate UML' est opté dans le sous-menu 'UML Options' disponible dans le menu contextuel sur la liste de membre/objet, puis il génère diagramme d'activité, diagramme de cas d'utilisation et diagramme de classes pour cet objet.

## Diagramme d'activité

Diagramme d'activité illustre la nature dynamique d'un système en modélisant le flux de contrôle d'une activité à l'activité. Une activité représente une opération sur une classe dans le système qui entraîne un changement dans l'état du système. En général, des diagrammes d'activité sont utilisés pour modéliser les flux de travail ou de processus d'affaires et de fonctionnement interne.

Il faut voir de comment un diagramme d'activité semble pour notre exemple. De l'application du tutoriel, 'XAN4CDXA' sélectionner le programme 'CUSTMNT1' et opter pour le menu contextuel sur celui-ci, puis sélectionnez l'option 'Diagramme d'activité'. Ceci actionne 'Diagramme d'activité' comme ci-dessous :

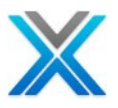

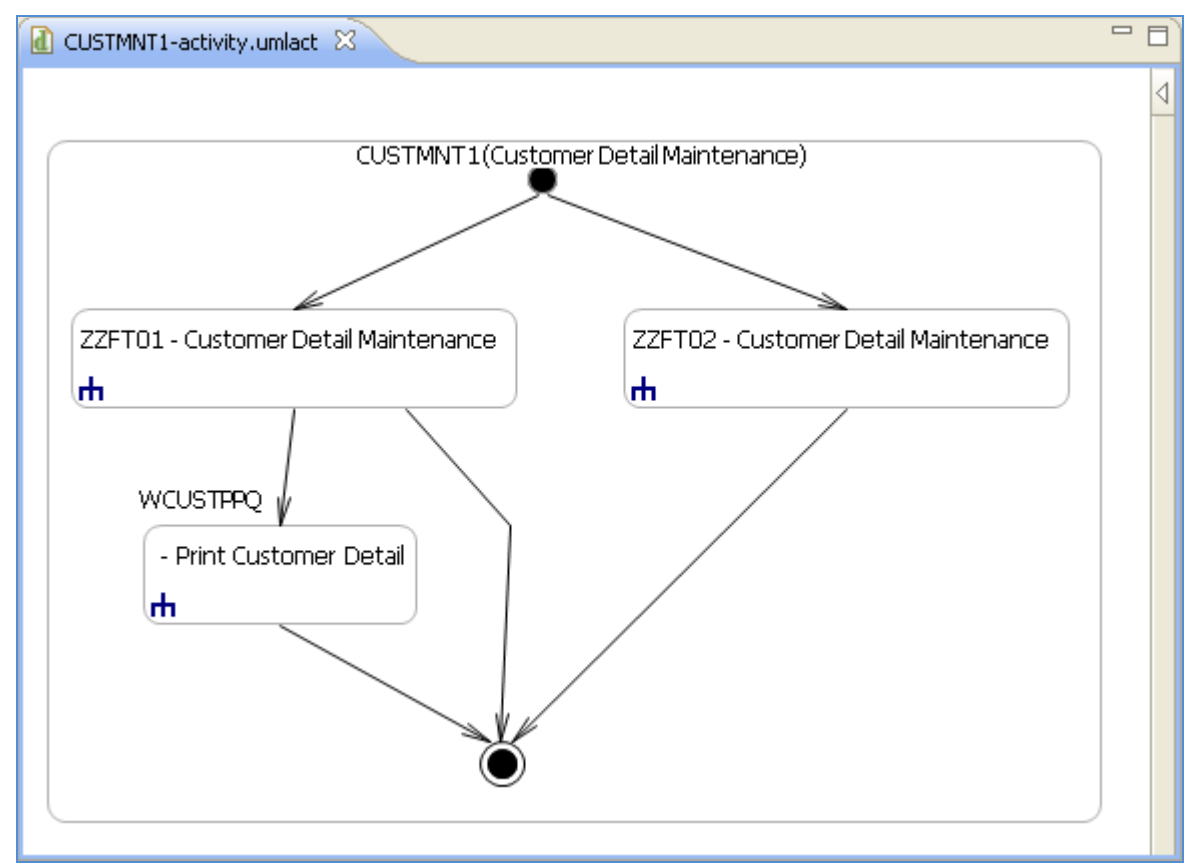

#### Diagramme d'activité pour CUSTMNT1

## **Fonction logique**

L'option 'Fonction logique' est disponible dans le menu contextuel sur 'Diagram d'activité'. L'écran suivant affiche les options de 'Fonction logique' sur un diagramme d'activités :

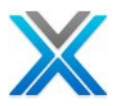

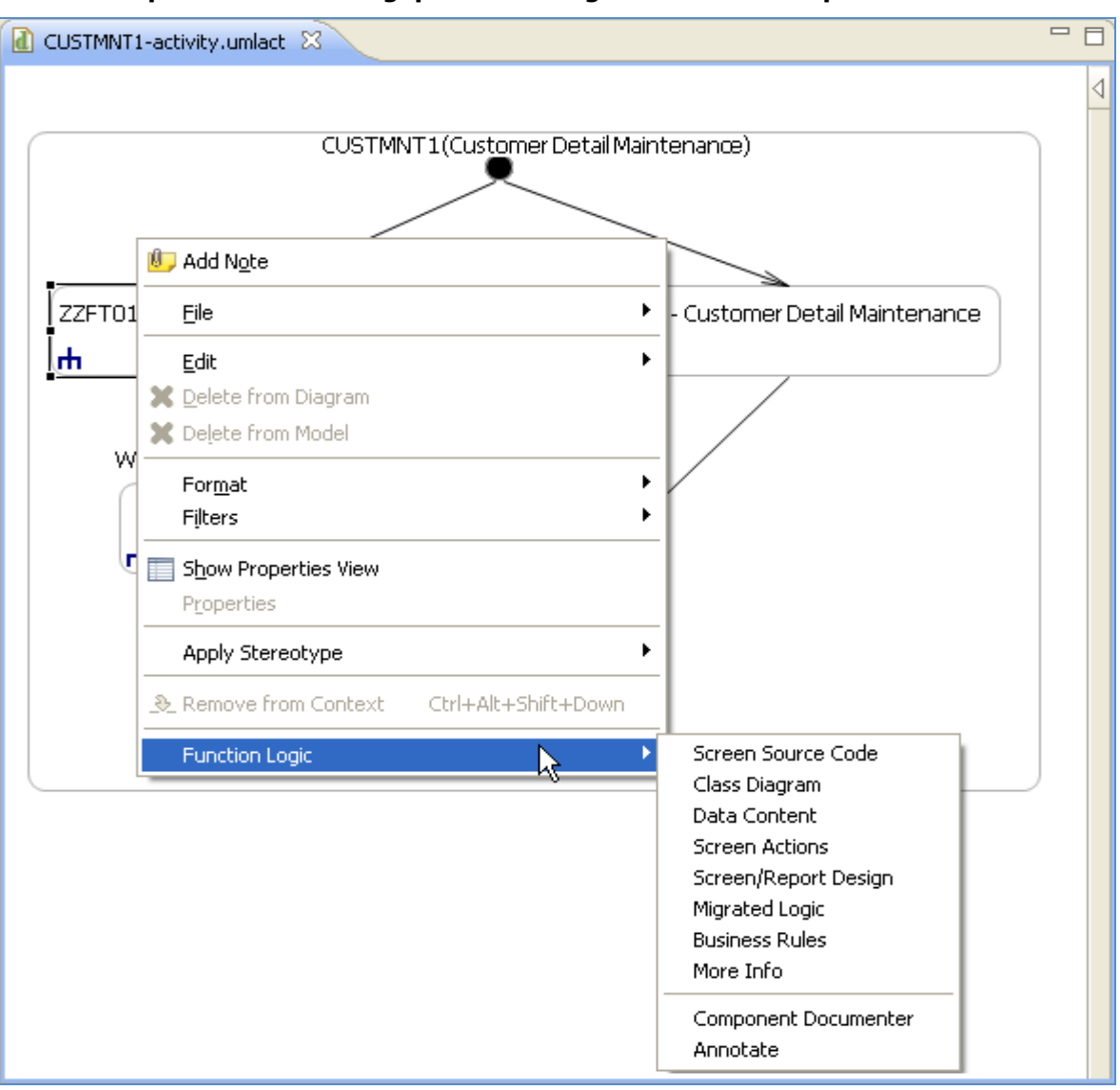

#### Les options 'Fonction logique' sur le diagramme d'activité pour CUSTMNT1

# Les options 'Fonction logique' fonctionnent correctement lorsque la bibliothèque d'application X-Analysis est sélectionnée dans la perspective de X-Analysis.

## Le diagramme de cas d'utilisation

Le diagramme de cas d'utilisation de la fonctionnalité du système utilise des acteurs et des cas d'utilisation de modèles. Les cas d'utilisations sont des services ou des fonctions fournies par le système à ses utilisateurs.

Il faut voir de comment un diagramme de cas d'utilisation semble pour notre exemple. De l'application du tutoriel, 'XAN4CDXA' sélectionner le programme 'CUSTMNT1' et opter pour le menu contextuel sur celui-ci, puis sélectionnez l'option 'Use case Diagram'. Ceci affiche 'Le diagramme de cas d'utilisation' comme ci-dessous:

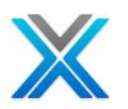

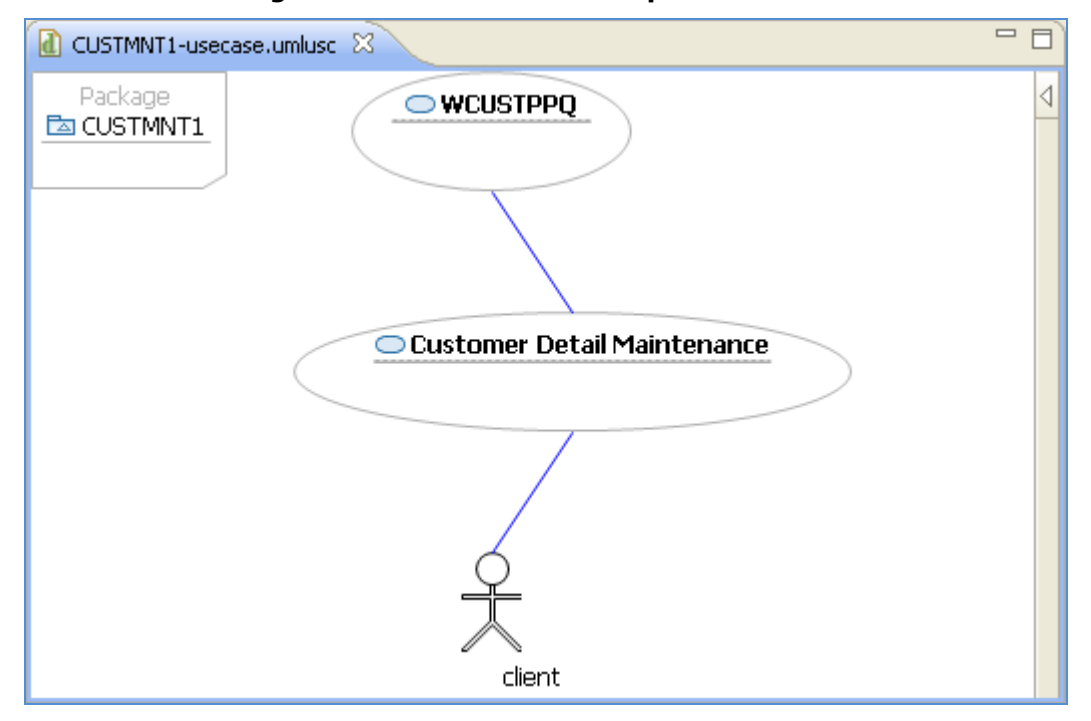

Diagramme de cas d'utilisation pour CUSTMNT1

Le diagramme de cas d'utilisation s'ouvre avec toutes les entités sur le diagramme superposées et indiqué dans le coin supérieur gauche. Presse **Ctrl-A** pour sélectionner tous les éléments et opter pour arranger tous à disposition le diagramme.

#### **Fonction logique**

L'option 'Fonction logique' est disponible dans le menu contextuel sur 'le diagramme de cas d'utilisation'. L'écran suivant affiche les options 'Fonction logique' sur un diagramme de cas d'utilisation:

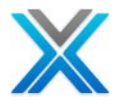

| 🚺 CUSTMNT1-usecase.umlusc 🛛                          | □ □                                                                                                    |
|------------------------------------------------------|----------------------------------------------------------------------------------------------------|
| Package                                              |                                                                                                    |
| 近 Add Note                                           |                                                                                                    |
| Eile                                                 | Maintenance                                                                                                    |
| Edit<br>X Delete from Diagram<br>X Delete from Model |                                                                                                    |
| For <u>m</u> at<br>Filters                           | −<br>• ent<br>•                                                                                                    |
| Show Properties View<br>Properties                   | _                                                                                                    |
| Apply Stereotype                                     | •                                                                                                    |
| Show as                                              | •                                                                                                    |
| Lemove from Context Ctrl+Alt+Shift+Down              |                                                                                                    |
| Function Logic                                       | Screen Source Code<br>Class Diagram<br>Data Content<br>Screen Actions<br>Screen/Report Design<br>Migrated Logic<br>Business Rules<br>More Info<br>Component Documenter |

## **Options fonction logique sur diagramme de cas d'utilisation pour CUSTMNT1**

Les options 'fonction logique', travaille correctement lorsque la bibliothèque d'application X-Analysis est sélectionnée dans la perspective de X-Analysis.

## **Classe diagramme**

Diagramme de classe est la clé importante de toutes les méthodes d'orientées objet, notamment UML. Ils décrivent la structure statique d'un système. Les classes représentent une abstraction des entités avec des caractéristiques communes. Les associations représentent les relations entre la classe.

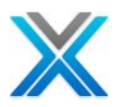

Il faut voir de comment un diagramme de classe regarde pour notre exemple. De l'application du tutoriel, 'XAN4CDXA' sélectionner le programme 'CUSTMNT1' et opter pour le menu contextuel sur celui-ci, puis sélectionnez l'option 'Classe Diagramme'. Cette action affiche le diagramme de classe comme ci-dessous :

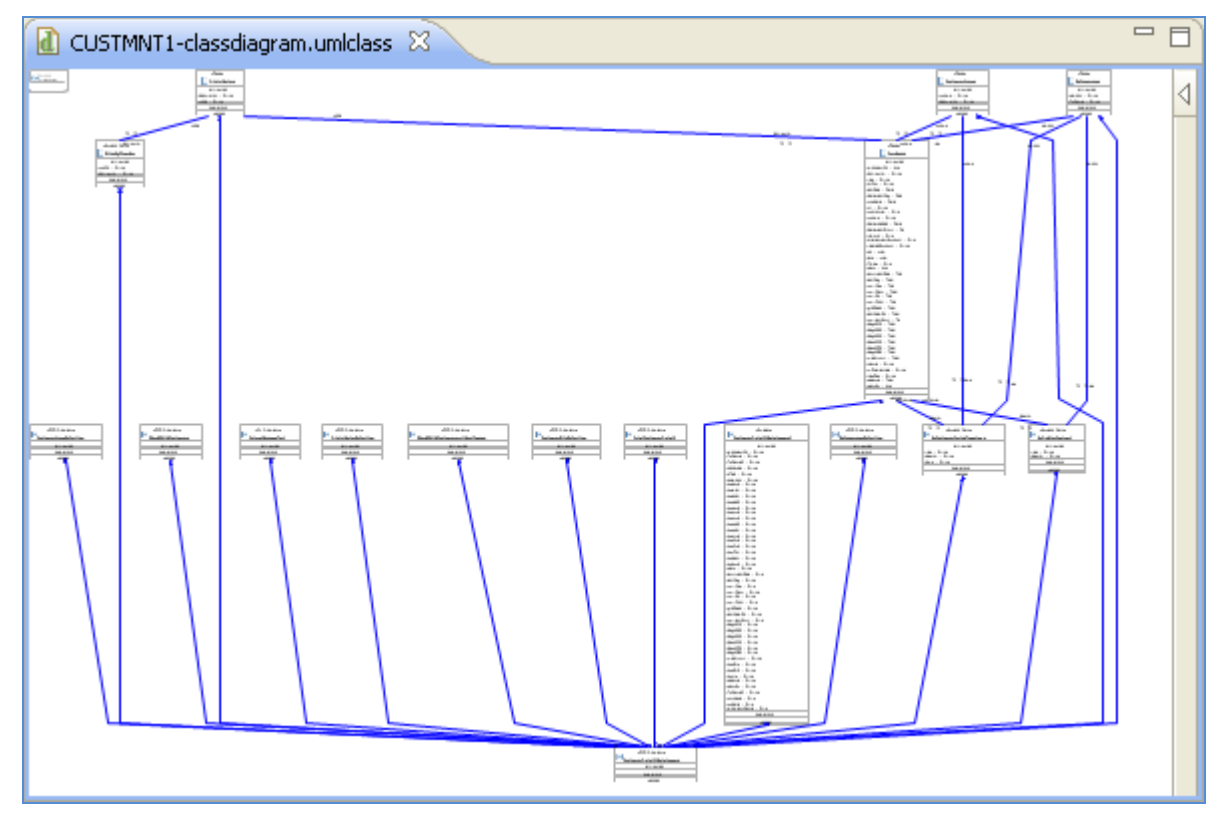

#### Classe diagramme pour CUSTMNT1

La classe diagramme affiche les éléments suivants :

- 1. Montre tous le fichier physique est utilisé par le programme et leurs relations
- 2. Les champs ensembles apparaissent sur le bord de la connexion.
- 3. Tous les champs clés et l'utilisation de champ apparaissent à l'intérieur de la figure de fichier comme attribut avec leurs types.

#### **Fonction logique**

L'option 'Fonction logique' est disponible dans le menu contextuel sur 'Classe Diagramme'. L'écran suivant affiche les options 'Fonction logique' sur une classe diagramme:

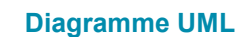

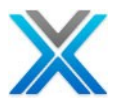

| 🚺 CUSTMNT1-classdiagram.umlclass 🛛                                                                      |                                                                                                    |   |
|----------------------------------------------------------------------------------------------------|----------------------------------------------------------------------------------------------------|---|
| «RPG Program»     CustomerGroupSelection     ✓ attributes     ✓ operations     ✓ classes     ✓ Add Note | Zoom Source  Data Flow Diagram Object Where Used  Variable Where Used  Structure Chart Diagram  Program Structure Chart  Screen Flow Diagram Screen Components | - |
| File                                                                                                    | Screen/Report Layout                                                                                                    |   |
| Edit<br>Delete from Diagram<br>Delete from Model                                                        | File Field Details<br>LFs/Access Paths<br>Access Path Diagram                                                                                                  |   |
| For <u>m</u> at Filters                                                                                 | Annotate<br>Mark for Documenter                                                                                                    |   |
| Show Properties View<br>Properties                                                                      | More Info                                                                                                    |   |
| Apply Stereotype                                                                                        | Re-engineering Options                                                                                                    |   |
| Remove from Context Ctrl+Alt+Shift+Down                                                                 | Application Area Options                                                                                                    |   |

**Options fonction logique sur la classe diagramme pour CUSTMNT1** 

## Régénérer UML pour l'aire d'application

L'option 'Re-generate UML' sur une aire d'application génère, diagramme d'activité, diagramme de cas d'utilisation et classe diagramme pour tous les objets appartiennent à l'aire d'application sélectionnée. De l'application du tutoriel, 'XAN4CDXA' sélectionnez l'aire d'application 'MVCPROCESS' et opter pour le menu contextuel, puis le sous-menu 'UML Options', sélectionnez l'option 'Régénérer UML'. Cela génère le diagramme d'activité, diagramme de cas d'utilisation et diagramme de classe pour tous les objets avec la classe diagramme pour l'aire d'application sélectionnée.

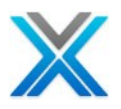

# Fonctionnalités de gestion de données

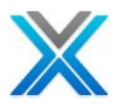

## Fonctionnalités de gestion de données

This section describes the additional capabilities of the X-Analysis product set. These facilities make further use of the Data Model & cross-reference library already created by X-Analysis. The extra product modules include:

Cette section décrit les fonctionnalités supplémentaires de l'ensemble du produit X-Analysis. Ces installations utilisent davantage le modèle de données et la bibliothèque de références croisées déjà créé par X-Analysis. Les modules de produit supplémentaires comprennent :

- La vue de données
- Dictionnaire de données
- vérification les relations de données
- Sous-ensemble de données

Le modèle de données complètes décrivent précisément toutes les relations possibles entre chaque fichier peut être utilisé très efficacement pour les travaux de développement et de maintenance productive. Un tel modèle peut également fournir la fondation sur laquelle l'intelligence d'entreprise et l'analyse des données peuvent procéder.

X-Analysis est unique en ce qu'elle dérive automatiquement le modèle de données du système en analysant les deux le contenu des données réelles et de tous les programmes qui utilisent ces données pour vérifier l'existence d'un multi- fichier relations. Ces relations possibles sont vérifiées en effectuant une vérification d'intégrité pour s'assurer que toutes les données du fichier de charge fait valablement ne fait référence à des enregistrements de données depuis le fichier propriétaire. De cette façon, même le plus complexe système existant, peut être données modélisées avec relativement aucun effort.

## La vue de données

L'utilisation de l'option 'View Data' dans le menu contextuel, les dossiers d'objets de type\*FILE (le fichier physique et le fichier logique) peuvent être considérés.

Sur l'option 'View Data' suivant 'Data View' est affiché :

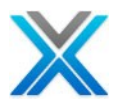

#### View Data on CUSF

| 🔚 Data View for CUSFL1 🔀       |             |     |        |        |    |          |              |    |  |
|--------------------------------|-------------|-----|--------|--------|----|----------|--------------|----|--|
| Data View for CUSFL1 🖷 🗧 🖓 🖏 🔀 |             |     |        |        |    |          |              |    |  |
|                                |             |     | 5      |        |    |          |              |    |  |
| Company                        | Distributor | Sts | Last   | Next   | Fa | Cus. No. | Product Code | ^  |  |
| Bertwhistle & Company Ltd      | DT          | 5   | 030514 | 031025 | 01 | 00001    |              |    |  |
| Besson Bros.                   | DT          | 7   | 031102 | 031125 | 05 | 00015    |              |    |  |
| Beta Company Limited           |             | 8   | 030408 | 031006 |    | 00140    |              |    |  |
| Bock & Co. Ltd                 |             | 8   | 030408 | 031006 | 05 | 00014    |              | -1 |  |
| Cable Installations Ltd.       |             | 7   | 031102 | 031125 |    | 00092    |              |    |  |
| Carmel Automotive Ltd.         |             | 2   | 030508 | 031013 | 15 | 00100    |              |    |  |
| Computer Products Ltd          |             | 8   | 030408 | 031006 | 01 | 00118    |              |    |  |
| Consumer Products Ltd          |             | 0   | 030514 | 031025 | 03 | 00102    |              |    |  |
| Culver plc                     |             | 5   | 030514 | 031025 | 04 | 00139    |              |    |  |
| Driver Drawdowns plc           |             | 9   | 030908 | 031013 | 01 | 00029    |              |    |  |
| Express International plc      |             | 9   | 030908 | 031013 | 04 | 00116    |              |    |  |
| First Chemicals Ltd            |             | 3   | 030514 | 031025 | 05 | 00043    |              |    |  |
| First Trading Ltd              |             | 3   | 030514 | 031025 | 01 | 00103    | XB           |    |  |
| <                              |             |     |        |        |    |          | >            |    |  |

## Dictionnaire de données

Le dictionnaire de données contient des informations détaillées pour chaque champ dans chaque fichier de la base de données d'application. Une grande partie de ces données est la norme métadonnées extraites pour chaque fichier et stocké dans le fichier XDD - par exemple de type champ et des noms de colonne, taille du champ et champ.

Ainsi, les métadonnées record sont facilement disponibles pour une utilisation par d'autres applications.

Les principales options de sous-menu de dictionnaire de données sont les suivantes :

#### **Data Dictionary menu options**

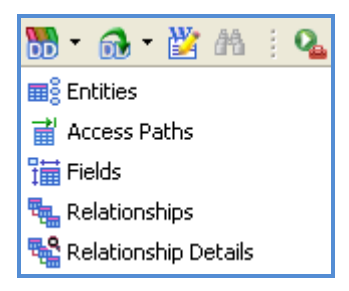

#### **Entities**

L'affichage principal des identificateurs est affiché. C'est aussi la vue par défaut lorsque le dictionnaire de données est actionné X-analysis.

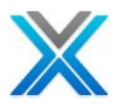

L'identification de l'identificateur principal correct est essentielle à la construction d'un modèle de données exactes. L'identificateur principal est déterminé par l'examen de tous les chemins d'accès pour le fichier et est vérifié contre les données dans le fichier. Tous les identificateurs de primaires sont écrits dans le fichier XPIDS.

| The Data View for XPIDS 🛛 🖓     |         |          |          |        |       |      |      |      |      | - E  |   |
|---------------------------------|---------|----------|----------|--------|-------|------|------|------|------|------|---|
| Data View for XPIDS 🖷 - 🐙 🔻 🍸 😵 |         |          |          |        |       |      |      |      |      |      | 2 |
|                                 |         | <b>F</b> |          |        |       |      |      |      |      |      |   |
| 1                               | PF Name | PID File | Key1     | Key2   | Key3  | Key4 | Key5 | Key6 | Key7 | Key8 | ^ |
| 1                               | STATUS  | ASTATUS  | STATUS   |        |       |      |      |      |      |      |   |
| 0                               | INTACS  | CNTLF4   | PRPCDE   | STATUS | CUSNO |      |      |      |      |      |   |
| 0                               | CONDET  | CONDET   | XWORDN   | XWABCD |       |      |      |      |      |      |   |
| 0                               | CONHDR  | CONHDR   | XWORDN   |        |       |      |      |      |      |      |   |
| 0                               | CUSF    | CUSFL3   | CUSNO    |        |       |      |      |      |      |      |   |
|                                 | USGRP   | CUSGRP   | XWBNCD   |        |       |      |      |      |      |      |   |
| 0                               | CUSTS   | CUSTS    | XWBCCD   |        |       |      |      |      |      |      |   |
|                                 | DELIVA  | DELIVA   | XWBDCD   |        |       |      |      |      |      |      |   |
| 0                               | DISTS   | DISTS    | DSDCDE   |        |       |      |      |      |      |      |   |
| E                               | VFEVENT | EVFEVENT | EVFEVENT |        |       |      |      |      |      |      |   |
| 6                               | GENTAB  | GENTAB   | FLDNAM   | CODVAL |       |      |      |      |      |      |   |
| L                               | ISTS    | LISTS    | LSLCDE   |        |       |      |      |      |      |      | ~ |
| <                               |         |          |          |        |       |      |      |      |      | >    |   |

#### **Data View for XPIDS**

#### Access path

Ce fichier enregistre tous les chemins d'accès disponibles pour chaque fichier physique. Il y a un dossier XKEYMAP pour chaque chemin d'accès.

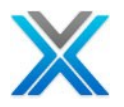

| 🔚 Data View  | for XKEYMA | P X |     |            |             | - 8                      |
|--------------|------------|-----|-----|------------|-------------|--------------------------|
| Data View fo | or XKEYMA  | P   |     |            |             | 13 - 🗘 🖉 🖉               |
|              |            |     |     | <b>F</b>   |             |                          |
| File Name    | LF Name    | s/o | U/K | Key Fields | Ref. Fields | Field Attributes #1      |
| ASTATUS      | ASTATUS    |     |     | STATUS     |             | ATUSA00001               |
| CNTACS       | CNTACS     |     |     | CUSNO PRP  |             | SNO N00005PCDEA00002     |
| CNTACS       | CNTLF1     | N   |     | SINIT USER |             | NIT A00003ERNMA00034     |
| CNTACS       | CNTLF2     | N   |     | USERNM     |             | ERNMA00034               |
| CNTACS       | CNTLF3     | N   |     | STATUS CUS |             | ATUSA00001SNO N00005     |
| CNTACS       | CNTLF4     | N   | Y   | PRPCDE STA |             | PCDEA00002ATUSA00001SNO1 |
| CONDET       | CONDET     |     | Y   | XWORDN X   |             | ORDNN00006ABCDA00020     |
| CONDET       | COND       | N   |     | XWAACS X   |             | AACSA00011ORDNN00006ABC[ |
| CONDET       | COND       | N   |     | XWABCD X   |             | ABCDA00020AACSA000110RDf |
| CONDET       | COND       | N   |     | XWABCD X   |             | ABCDA00020ORDNN00006     |
| CONHDR       | CONHDR     |     | Y   | XWORDN     |             | ORDNN00006               |
| CONHDR       | CONH       | N   |     | XWBCCD X   |             | BCCDA00011ORDNN00006     |
| <            |            |     |     |            |             |                          |

#### **Data Dictionary – Access paths**

Jusqu'à 10 champs de clé peuvent être associés à chaque champ.

#### Fields

Cette vue fournit des informations pour chaque champ dans chaque fichier de la base de données d'application. Le fichier de dictionnaire de données contient les informations de champ extraites par le processus de modélisation des données. Chaque champ de chaque fichier physique en XPIDS est inscrit. Les métadonnées extraites peuvent être interprétées et utilisées par des applications à lire, écrire et formater les champs correctement.

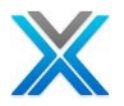

| 🔚 Data View f | for XDD 🔀 |           |          |      |                |                 | -        |   |
|---------------|-----------|-----------|----------|------|----------------|-----------------|----------|---|
| Data View fo  | r XDD     |           |          |      | 6              | <b>-</b> + ↓g - | 7 6      | 2 |
|               |           |           | P        |      |                |                 |          |   |
| Field Name    | PF Name   | Grid Seq. | Rcd.Seq. | Туре | Fld Heading    | Fld Class       | Edit cod |   |
| ADD1          | CUSF      | 14.0      | 15.0     |      | Address 1      |                 | L        |   |
| ADD2          | CUSF      | 15.0      | 16.0     |      | Address 2      |                 | L        |   |
| ADD3          | CUSF      | 16.0      | 17.0     |      | Address 3      |                 | L        |   |
| ADD4          | CUSF      | 17.0      | 18.0     |      | Address 4      |                 | L        |   |
| ALTTEL        | CUSF      | 37.0      | 37.0     |      | Alt.Tel.No.1   |                 | L        |   |
| ALTTL2        | CUSF      | 38.0      | 38.0     |      | Alt.Tel.No.2   |                 | L        |   |
| APDATE        | CNTACS    | 8.0       | 9.0      |      | Next Cnt Date  |                 |          |   |
| APDATE        | CUSF      | 7.0       | 8.0      | н    | Next Cnt Date  |                 |          |   |
| CMMNT1        | CUSF      | 21.0      | 21.0     |      | Comment Line 1 |                 | L        |   |
| CMMNT2        | CUSF      | 22.0      | 22.0     |      | Comment Line 2 |                 | L        |   |
| CMMNT3        | CUSF      | 23.0      | 23.0     |      | Comment Line 3 |                 | L        |   |
| CNAME         | CUSF      | 1.0       | 2.0      | D    | Company        |                 | L        | ~ |
| <             |           |           |          |      |                |                 | >        |   |

**Data Dictionary – File Fields** 

## **Relationships**

Ce fichier enregistre les relations entre tous les fichiers physiques qui forment le modèle de données.

| 🔚 Data View f | or XRELSL5 | ×         |          |        |                 |         |     |
|---------------|------------|-----------|----------|--------|-----------------|---------|-----|
| Data View for | r XRELSL5  |           |          |        | 🖶 •             | 15 - 🗘  | Т 🍢 |
|               |            |           |          | P      | )               |         |     |
| Owning PF     | Dep. PF    | Dep. LF   | Dep.Seq. | R.Type | Owning PF T     | Reln.ID | ^   |
| ASTATUS       | CNTACS     | CNTLF3    | 1.0      |        | Status file     | 00102   |     |
| ASTATUS       | CUSF       | CUSFL2    | 2.0      |        | Status file     | 00113   |     |
| CONDET        | PROJECT    | PROJECL5A | 1.0      |        | Contract Detail | 00125   |     |
| CONDET        | TRNHST     | TRNHSTL6  | 2.0      |        | Contract Detail | 00142   |     |
| CONHDR        | CONDET     | CONDET    | 1.0      |        | Contract Hea    | 00104   |     |
| CONHDR        | PROJECT    | PROJECL5A | 2.0      |        | Contract Hea    | 00126   |     |
| CONHDR        | TRNHST     | TRNHSTL6  | 3.0      |        | Contract Hea    | 00143   |     |
| CUSF          | CNTACS     | CNTACS    | 1.0      |        | Sites           | 00101   |     |
| CUSF          | CUSTS      | CUSTSL3   | 2.0      |        | Sites           | 00117   |     |
| CUSF          | SECF       |           | 4.0      | 0      | Sites           | 00146   |     |
| CUSGRP        | CUSTS      | CUSTSL1   | 1.0      |        | Customer Gro    | 00115   |     |
| CUSGRP        | TRNHST     | TRNHSTL1  | 2.0      |        | Customer Gro    | 00134   | ~   |
| <             |            |           |          |        |                 |         | >   |

#### **Data Dictionary – Relationships**

Il y a trois types de relations qui peuvent être identifiés :

- Owns PID to PID relationship
- Accesses Access Path to Access Path relationship

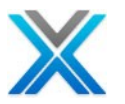

• Refers to – Foreign key to PID relationship

#### **Relationship Details**

Ce fichier est l'équivalent de XRELS. Il est décrit plus en détail la composition de chaque relation 'File-to-File' enregistrée dans XRELS. XSHKEYS décrit chacun des rapports 'Field-to-Field' qui compose ces relations XRELS.

| l | Data View   | for XSHKEY | 15 23      |            |          |          |       |       | - 8   |
|---|-------------|------------|------------|------------|----------|----------|-------|-------|-------|
| ۵ | ata View fo | or XSHKEYL | .5         |            |          |          | Ļ     | 2 • T | 1 🗞 🖢 |
|   |             |            |            | •          |          |          |       |       |       |
|   | Own. PF     | Dep. PF    | Dep.PF Fld | Own.PF Fld | Key Seq. | Constant | Reln. | ID    |       |
| ľ | ASTATUS     | CNTACS     | STATUS     | STATUS     | 1.0      |          | 00102 | 2     |       |
|   | ASTATUS     | CUSF       | STATUS     | STATUS     | 1.0      |          | 00113 | }     |       |
|   | CONDET      | PROJECT    | XWORDN     | XWORDN     | 1.0      |          | 00125 | 5     |       |
|   | CONDET      | PROJECT    | XWABCD     | XWABCD     | 2.0      |          | 00125 | 5     |       |
|   | CONDET      | TRNHST     | XWORDN     | XWORDN     | 1.0      |          | 00142 | 2     |       |
|   | CONDET      | TRNHST     | XWABCD     | XWABCD     | 2.0      |          | 00142 | 2     |       |
|   | CONHDR      | CONDET     | XWORDN     | XWORDN     | 1.0      |          | 00104 | ł     |       |
|   | CONHDR      | PROJECT    | XWORDN     | XWORDN     | 1.0      |          | 00126 | ;     |       |
|   | CONHDR      | TRNHST     | XWORDN     | XWORDN     | 1.0      |          | 00143 | }     |       |
| l | CUSF        | CNTACS     | CUSNO      | CUSNO      | 1.0      |          | 00101 |       | ~     |

#### **Data Dictionary – Relationship Details**

## **Override Data Dictionary**

Le menu 'Override Data Dictionary' contient des informations détaillées pour chaque champ dans chaque fichier de la base de données d'application. Une grande partie de ces données est la norme métadonnées extraites pour chaque fichier et stocké dans le fichier XDD - par exemple de type champ et des noms de colonne, taille du champ et champ.

Métadonnées record sont donc facilement disponibles pour une utilisation par d'autres applications.

Les options principales de sous-menu 'Override Data Dictionary' sont :

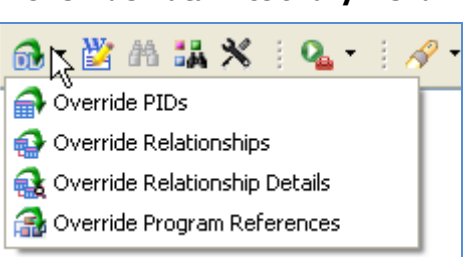

## **Override Data Dictionary Menu**

#### **Override PIDS**

Afficher le fichier XOVRPIDS qui contient toutes les entrées de remplacement pour XPIDS.

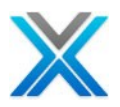

| Champ                      | Le nom<br>de champ | La<br>taille | Description                                                                                                    |
|----------------------------|--------------------|--------------|----------------------------------------------------------------------------------------------------|
| nom de fichier<br>physique | OVRPF              | 10A          |                                                                                                    |
| Le nom de<br>fichier PID   | OVRPID             | 10A          | Chemin d'accès de fichier être utilisé comme PID                                                                                                    |
| La priorité de relations   | OVRPTY             | 1A           | Seulement 1, 2 & 3 signifie, 1 est la plus haut, cette valeur est<br>utilisée lorsque pour déterminer quel fichier "owner" est de<br>fournir le descripteur fro mises en page écran. |
| Référence<br>seulement     | OVRRFO             | 1A           | Si cette relation est référence seulement, entrez "Y"                                                                                                    |

## **Override Data Dictionary - Override PIDS**

| (  | Data View fo | r XOVRPIDS    |                |                | - 8 |
|----|--------------|---------------|----------------|----------------|-----|
| Da | ta View for  | XOVRPIDS      |                | 13 - 🖽 🗙 🌋     | 8 🖢 |
|    |              |               | <b>B</b>       |                |     |
| F  | PF Name      | PID File Name | Reln. Priority | Reference Only |     |
| -  |              |               |                |                |     |
|    |              |               |                |                |     |
| -  |              |               |                |                |     |
|    |              |               |                |                |     |
| -  |              |               |                |                |     |
|    |              |               |                |                |     |

## **Override Relationships**

Affiche le fichier 'XOVRRELS' qui contient les entrées d'annulation pour 'XRELS'.

| Champ             | Le nom de<br>champ | La<br>taille | Description |
|-------------------|--------------------|--------------|-------------|
| Owning PF         | OVROPF             | 10A          |             |
| Dependent PF      | OVRDPF             | 10A          |             |
| Dependent LF      | OVRDLF             | 10A          |             |
| Reference<br>Type | OVRRFO             | 1A           |             |

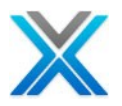

| 🔚 Data View for 🕽 | KOVRRELS X   |              |                    | - 8   |
|-------------------|--------------|--------------|--------------------|-------|
| Data View for X   | OVRRELS      |              | 🖷 • 🐙 • 💷 🗙 🦷      | 1 🗞 🖢 |
|                   |              |              | <b>F</b>           |       |
| Owning PF         | Dependent PF | Dependent LF | R. Type(O/Y/ /D/E) |       |
| CONHDR            | CONDET       | CONDET       | 0                  |       |
| CUSF              | SECF         |              | 0                  |       |
| CUSF              | SECF         |              | E                  |       |
| CUSF              | SECF         | SECF         | E                  |       |
| SECF              | CUSF         |              | E                  |       |
| SECF              | CUSF         |              | E                  |       |
| SECF              | CUSE         |              | E                  |       |
| SECF              | CUSF         |              | E                  |       |

## **Override Data Dictionary - Override Relationships**

## **Override Relationship Details**

Affiche le fichier 'XOVRSHKS' qui contient les entrées d'annulation pour le fichier 'XSHKEYS'.

| Champ              | Le nom<br>de champ | La<br>taille | Description |
|--------------------|--------------------|--------------|-------------|
| File               | OVRFIL             | 10A          |             |
| Match File         | OVRMFIL            | 10A          |             |
| Key Seq.           | OVRSEQ             | 5P 2         |             |
| Field              | OVRFLD             | 10A          |             |
| Match Field        | OVRMFLD            | 10A          |             |
| Constant           | OVRCON             | 20A          |             |
| Relationship<br>ID | OVRRLID            | 5P 0         |             |

#### **Override Data Dictionary - Override Relationship Details**

| hata View f   | or XOVRSHKS | ×       |          |             |             |          |     |
|---------------|-------------|---------|----------|-------------|-------------|----------|-----|
| Data ¥iew foi | XOVRSHKS    |         |          |             | †ā -        | 🖽 🗙 🏹 🕯  | š 🛓 |
|               |             |         |          |             | P           |          |     |
| Own. PF       | Dep. PF     | Dep. LF | Key Seq. | Own. PF Fld | Dep. PF Fld | Constant | ^   |
| CONHDR        | CONDET      | CONDET  | 1.0      | XWORDN      | XWORDN      |          |     |
| CUSF          | SECF        |         | 1.0      | CUSNO       |             | 11111    |     |
| SECF          | CUSF        |         | 1.0      | CUSNO       | CUSNO       |          |     |
| SECF          | CUSF        |         | 1.0      | CUSNO       | CUSNO       |          |     |
| SECF          | CUSF        |         | 1.0      | CUSNO       | CUSNO       |          |     |
| SECF          | CUSF        |         | 1.0      | CUSNO       | CUSNO       |          |     |
| SECF          | CUSF        |         | 2.0      | PCODE       | DSDCDE      |          |     |
| SECF          | CUSF        |         | 2.0      | PCODE       | DSDCDE      |          | ~   |

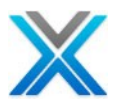

#### **Override Program References**

Un utilisateur peut ajouter ou supprimer des références de programme pour un objet à l'aide de l'option 'Override Program References'.

## Verify Data Relationships

L'option 'Verify Data Relationship' est disponible comme une option de sous-menu 'Data Management Options', qui est disponible dans le menu contextuel sur l'aire d'application sélectionnée. En cliquant sur option 'Verify Data Relationships' apporte une boîte de dialogue indiquant la bibliothèque de références croisées sélectionné et les aires d'application.

|                           | ACCOUNTS - Company Accounts<br>CUSTOMERS - Customer App Are | s - Pi<br>ea | eter test                 |    |
|---------------------------|-------------------------------------------------------------|--------------|---------------------------|----|
| 😐 🔂 🖁                     | MVCPROCESS - Re-Engineering                                 |              |                           |    |
| <b>⊡0</b> 8               | Application Area Options                                    | ۲            | 1                         |    |
|                           | Derive Business Rules                                       |              |                           |    |
| <b>⊞</b> <mark>6</mark> % | Export Options                                              | ۲            |                           |    |
| ⊞ <mark>6</mark> 19       | Annotate                                                    |              |                           |    |
|                           | Document Application Area                                   |              |                           |    |
|                           | Data Management Options                                     | •            | Verify Data Relationships |    |
|                           | Test Management Options                                     | •            | Subset/Archive Filter     | 45 |
|                           |                                                             | _            | Subset Data               |    |
|                           | Modernization Options                                       |              | Archive Data              |    |
|                           | Generate Programs                                           |              | Purge Data                |    |

#### Verify Data Relationships option

Ce présente une boîte de dialogue indiquant la bibliothèque de références croisées sélectionné et de l'aire d'application.

#### Verify Data Relationships dialog

| 🕑 Verify Data Relatio | onships 🛛 🔀 |
|-----------------------|-------------|
| X-Ref Library         | XAN4CDXA    |
| Application Area      | MVCPROCESS  |
| Maximum Error Allowed | 5           |
| 0                     | Cancel      |

Il invite des dossiers maximum par erreur à signaler, indiquant les clés primaires et les clés étrangères de chaque enregistrement que manquements à un rapport donné. Cela peut varier de 1 à 999.

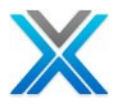

Si la demande est efficace, le travail a soumis et les détails de travail sont affichés. À la fin, un node dans le nom 'Verification' a ajouté sous l'aire d'application.

#### **Verification Node under Application Area** 🖨 🔂 MVCPROCESS - Re-Engineering 😡 Verification 提 Application Area Diagram 🝕 Data Model Diagram 📲 Area Flow Diagram 🔄 Overview Structure Chart 🦆 All Objects 📥 Programs 🕒 Files 🚮 Business Rules 鲁 Screen Components 管 Regenerated Programs 🗞 Web Services

#### Le processus de vérification

L'option 'Verify Data Relationships' soumet la commande 'XVERIFY' dans le batch. La commande 'XVERIFY' utilise le modèle de données construit par la réingénierie, automatiquement vérifier que toutes les données d'application satisfait les relations déduites par le modèle de données.

Le produit examine chaque enregistrement de données à son tour pour voir si ses relations d'intégrité référentielle sont remplies. Chaque relation d'intégrité qui est percé, est rapporté séparément sur un catalogue complet de vérification produit par produit.

Cette commande est utilisée pour vérifier le modèle de données contre les données dans la base de données.

#### **Parameters**

Les paramètres ont passé à l'intérieur de la commande 'XVERIFY' sont :

#### **Re-engineering Function Library**

C'est la bibliothèque qui contient le modèle de données et l'application des fichiers créés par la commande XA4MODEL. C'est le nom de la bibliothèque qui a été entré dans la bibliothèque de fonction sur la commande XA4MODEL.

#### **Database Library Name**

Le nom de la bibliothèque, qui contient la base de données, fichiers. La commande soumise avec la valeur \*LOADLIB, ce qui implique, chaque fichier de base de données doit être situé dans la même bibliothèque utilisée lors de la XA4MODEL a été exécuté.

#### X-Analysis Application Area

La commande utilise l'aire d'application, sur lequel est actionnée cette option, pour contrôler les fichiers dans le modèle de données doivent être vérifiés. Seulement les relations entre les fichiers dans l'aire d'application spécifiée, seront vérifiées. Depuis une aire d'application a spécifié, la bibliothèque de références croisées de X-Analysis trop est transmise comme paramètre à la commande.

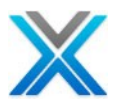

#### Run Mode

Le paramètre 'Run mode' est passé en tant que \*REPORT, ce qui implique, générer un rapport montre les clés primaires et les clés étrangères de chaque enregistrement qui perce une relation donnée à un nombre maximum de chaque relation comme spécifié par le paramètre Maximum records.

#### Maximum Records

Si vous avez sélectionné un mode d'exécution de \*REPORT puis 'XVERIFY' affichera un rapport décrivant les clés primaires et les clés étrangères de chaque enregistrement qui perce une relation donnée. Ce paramètre permet de spécifier le nombre maximal de documents imprimés pour chaque relation.

Si un fichier dépendant contient la relation à moins que le nombre maximal d'enregistrements spécifiés (mais plus de zéro records) et tous les dossiers, alors cette relation sera mise à jour.

#### **Verification Report**

Opter pour le menu contextuel sur le node 'Verification' sous l'aire d'application sélectionnée et puis sélectionnez l'option '**Orphaned Records'**. Cela génère un rapport affichant les clés primaires et les clés étrangères de chaque enregistrement qui perce une relation donnée.

| 🗐 Orphaned Records 🛛                                                                                                    |            |                                |             |   |     |
|----------------------------------------------------------------------------------------------------|------------|--------------------------------|-------------|---|-----|
| Orphaned Records Rep                                                                                                    | port For S | Subset Data Library MVCPROCESS |             | ٢ | 2 - |
| File/Owner                                                                                                    | Total      | Primary Key                    | Foreign Key |   |     |
| CUSTS                                                                                                    | 0          |                                |             |   |     |
| CUSF     CUSF     CUS | 0          |                                |             |   |     |
| CUSGRP                                                                                                    | 0          |                                |             |   |     |
| <ul> <li>DISTS</li> </ul>                                                                                                    | 0          |                                |             |   |     |
| SLMEN                                                                                                    | 0          |                                |             |   |     |
|                                                                                                    |            | Relationship verified.         |             |   |     |
| CONDET                                                                                                    | 9          |                                |             |   |     |
| CONHDR                                                                                                    | 5          |                                |             |   |     |
|                                                                                                    |            | XWORDN-XWABCD: 3-000080        | XWORDN:3    |   |     |
|                                                                                                    |            | XWORDN-XWABCD:4-000083         | XWORDN:4    |   |     |
|                                                                                                    |            | XWORDN-XWABCD:5-000031         | XWORDN:5    |   |     |
|                                                                                                    |            | XWORDN-XWABCD: 5-000083        | XWORDN:5    |   |     |
|                                                                                                    |            | XWORDN-XWABCD:7-000083         | XWORDN:7    |   |     |
| STKBAL                                                                                                    | 4          |                                |             |   |     |
| STKMAS                                                                                                    | 0          |                                |             |   |     |
| STOMAS                                                                                                    | 0          |                                |             |   |     |
| TRNTYP                                                                                                    | 0          |                                |             |   |     |
| <ul> <li>STKBAL</li> </ul>                                                                                                    | 0          |                                |             |   |     |
| CONHDR                                                                                                    | 0          |                                |             |   |     |
| CUSF                                                                                                    | 0          |                                |             |   |     |
| TRNHST                                                                                                    | 10         |                                |             |   |     |

#### **Verification Report**

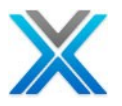

## Le filtre de sous-ensemble/d'archive

Les critères de sélection de sous-ensemble peuvent être compris comme les critères de filtre spécifiés dans les fichiers physiques dans une aire d'application pour sélectionner des enregistrements de sous-ensemble. Sur la boîte de dialogue critères de filtre, choisissez le fichier à la baisse à ajouter/mettre à jour les critères de filtre.

|              |            | Physical Files | - SELECT | · · |            |          |
|--------------|------------|----------------|----------|-----|------------|----------|
| Boolean      | Field Name | Operator       | CONDET   |     | ield Value |          |
|              |            |                | CUSF     | κ   |            |          |
|              |            |                | CUSGRP   | 4   |            |          |
|              |            |                |          |     |            |          |
|              |            |                | ORDSTS   |     |            |          |
|              |            |                | SLMEN    |     |            |          |
|              |            |                | STKBAL   |     |            |          |
|              |            |                | STOMAS   |     |            |          |
| Query Viewer |            |                | TRNHST   |     |            |          |
|              |            |                |          |     | 1          | <u>_</u> |
|              |            |                |          |     | 1          | ^        |

#### Filter Criteria dialog

Cela liste les critères de filtre définis sur le fichier, le cas échéant. Une ligne à ajouter est fournie pour ajouter un nouveau critère.

| Boolean Column<br>La valeur par défaut est 'IF'. Pour la deuxième ligne on peut<br>sélectionner AND / OR                             | Boolean<br>IF I<br>AND I<br>OR                                           |
|----------------------------------------------------------------------------------------------------|--------------------------------------------------------------------------|
| Field Name Column<br>Ce titre liste les champs du fichier physique choisi. Choisir le<br>champ sur lequel le critère doit être créé. | Field Name<br>Cus. No.<br>Company<br>Distributor<br>Sts<br>Last Cnt Date |

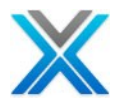

| Operator Column<br>Choisir l'opérateur pour appliquer                      | Operator Fie<br>Choose operator<br>Choose operator<br>Less than (LT)<br>Less than OR Equal to (LE)<br>Equal to (EQ)<br>Greater than OR Equal to (GE) |  |  |  |
|----------------------------------------------------------------------------|----------------------------------------------------------------------------------------------------|--|--|--|
| Field Value<br>Fournir la valeur du champ dans lequel le champ est comparé | Field Value                                                                                                    |  |  |  |

Cliquez sur le bouton 'Save' pour enregistrer les critères de filtre. Cliquez sur le bouton 'Return' pour faire apparaître la boîte de dialogue d'affichage, listant les critères de filtre spécifiés pour l'aire d'application.

## Sous-ensemble de données

L'option 'Subset Data' crée le test complet des sous-ensembles de données de données basées sur le modèle de données d'application existante. Le sous-ensemble de données utilise le modèle de données construit par X-Model pour produire des ensembles de données de test qui satisfait toutes les contraintes du modèle de données. Le produit prend d'abord un nombre spécifié d'enregistrements de chaque fichier client et examine ensuite chaque les données de modélisation de la relation à son tour pour vérifier que tous les documents référencés sont également inclus.

La création d'ensembles de données de test est un processus en trois étapes.

- Définir l'aire d'application à l'aide de X4WRKAPP/X-Analysis.
- Définir le filtre à l'aide de X-Analysis.
- Prendre l'option sous-ensemble des données sur l'aire d'application.

#### La création de sous-ensemble de données

Sélectionnez l'aire d'application 'MVCPROCESS' de l'application du tutoriel 'XAN4CDXA'. Sélectionnez l'option 'Subset Data' dans le sous-menu 'Data Management Options', disponible dans le menu contextuel sur les aires d'application. L'option 'Subset Data' apporte le boîte de dialogue 'Subset Data', comme illustré ci-dessous :

| 🕑 Subset Data                  |            |  |  |  |  |  |  |  |  |
|--------------------------------|------------|--|--|--|--|--|--|--|--|
| X-Ref Library                  | XAN4CDXA   |  |  |  |  |  |  |  |  |
| Application Area               | MVCPROCESS |  |  |  |  |  |  |  |  |
| Subset Library                 | MVCPROCES1 |  |  |  |  |  |  |  |  |
| Include Owners                 | *YES 🔽     |  |  |  |  |  |  |  |  |
| Include All Dependents         | *NO 🔽      |  |  |  |  |  |  |  |  |
| Replicate Triggers/Constraints | *NO 🔽      |  |  |  |  |  |  |  |  |
| Data Option                    | *REPLACE 🔽 |  |  |  |  |  |  |  |  |
| OK Cancel                      |            |  |  |  |  |  |  |  |  |

#### Subset Data Prompt dialog

La boîte de dialogue données de sous-ensemble invite les options suivantes :

- Subset library: La bibliothèque pour contenir les enregistrements de sous-ensemble
- Include Owners: Sélectionner de \*YES (la valeur par défaut), \*NO, \*ALL
- Include All Dependents: Sélectionner de, \*NO (la valeur par défaut), \*YES, \*ALL
- Replicate Triggers/Constraints: Sélectionner de, \*NO (la valeur par défaut), \*Yes
- Data Option: Sélectionner de, \*REPLACE (la valeur par défaut), \*ADD

Après avoir fait le choix, cliquez sur le bouton 'OK' pour exécuter la commande batch de serveur XSUBAREA'. Ce produit la bibliothèque de sous-ensemble, comme le nom spécifié dans la boîte de dialogue données de sous-ensemble. Les dossiers sur le fichier obéissent aux critères de filtre de sous-ensemble spécifiés dans les fichiers de l'aire d'application.

Cela ajoute également 'Subset Library' comme un node sous le node d'aire application dans la vue de la navigation.

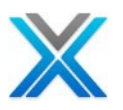

# L'exportation et l'imprimerie

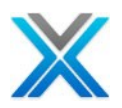

## L'exportation et l'imprimerie

Les outils de conception de logiciels modernes offrent souvent la facilité à réingénierie un modèle ou une entité relation diagramme de données d'une base de données existante. Cela se fait habituellement sur une connexion Open Database Connectivity (ODBC) et compte sur les métadonnées dans une base de données pour décrire les relations entre les tables. Ces outils sont souvent incapables de réingénierie un modèle de données précises d'une base de données DB2 existante parce qu'elle est antérieure aux fonctionnalités de base de données qui dépend de l'outil. Vous pouvez utiliser le modèle de données X-Analysis pour combler des écarts et importer votre modèle de données sur les autres outils.

X-Analysis offre diverses options d'exportation pour l'exportation de diagrammes et les détails techniques directement aux applications telles que PDF et Microsoft Word ou Microsoft Visio.

Interfacer vers PDF et Microsoft Word est sophistiquée ; assez de produire automatiquement des documents détaillés et structurés qui ont contenu & Index pages, chapitres, sections et tous les écrans disponibles dans X-Analysis, affiché avec un assistant de sélection simple. La documentation existante, champ de l'objet annotation peut être incluse dans l'exporté PDF/Microsoft Word Documents Export to PDF

Sur le choix de l'option 'Export to PDF' de l'icône 'Export' disponible sur la barre d'outils, le contenu affiché obtient exporté au format PDF.

| 🔁 X-Analysis - Source List of CON001 in XAN4CDEM-QRPGSRC, Lines-206, View Level-4.1.pdf 🔳 🗖 🔀 |      |         |          |          |      |      |          |       |      |          |         |               |              |         |
|-----------------------------------------------------------------------------------------------|------|---------|----------|----------|------|------|----------|-------|------|----------|---------|---------------|--------------|---------|
| File                                                                                          | Edit | View I  | Document | : Comme  | ents | For  | ns Tools | Adv   | vanc | ed Windo | w Help  | )             |              | ×       |
|                                                                                               | ) (  | 86      |          | 1        |      |      | > 1      | 17    |      | IN E     | y Q     | C 🖲 🖲 10      | 0% - 🛃       | ÷       |
| Fin                                                                                           | d    |         | •        |          |      |      |          |       |      |          |         |               |              |         |
| Ľ                                                                                             |      | X-An    | alysis   | - Sourc  | e Li | st o | f CON0   | 01 iı | 1 X. | AN4CDE   | M/QRI   | PGSRC, Lines: | 206, View Le | evel: 4 |
| <b>L</b>                                                                                      | )    | Seq No  | , *+.    | 1        | . +  | 2.   | + 3      |       | +    | 4+       | . 5     | .+ 6+ 3       | 7+ 8         | +9      |
|                                                                                               |      | 0001.0  | 00       | * US     |      | 1    | 0/05/04  | A00   | 0000 | 2 test   | ing     |               |              |         |
|                                                                                               | 1    | 0002.0  | 00       | FCON001I | DFCF | Е    |          |       |      | WORKSTN  | ſ       |               |              |         |
|                                                                                               | Ĵ.   | 0003.0  | 00       | F        |      |      |          |       |      |          | errni F | KSFILE OESFL  |              |         |
|                                                                                               |      | 0004.0  | 00       | FCUSTS   | IF   | E    |          | к     |      | DISK     |         |               |              |         |
|                                                                                               |      | 0005.0  | 00       | FCONHDR  | UF   | Е    |          | к     |      | DISK     |         | А             |              |         |
| ?                                                                                             |      | 0006.0  | 00       | FCONDET  | UF   | Ε    |          | К     |      | DISK     |         | А             |              |         |
|                                                                                               |      | 0007.0  | 00       | FSTKMAS  | IF   | Е    |          | к     |      | DISK     |         |               |              |         |
|                                                                                               |      | 0008.0  | 00       | FSTOMAS  | IF   | E    |          | к     |      | DISK     |         |               |              |         |
|                                                                                               |      | 0009.0  | 00       | FSTEBAL  | IF   | Е    |          | К     |      | DISK     |         |               |              |         |
|                                                                                               |      | 0010.0  | 00       | FTRNHSTI | L2IF | Е    |          | К     |      | DISK     |         |               |              |         |
|                                                                                               |      | 0011.0  | 00       | F*       |      |      |          |       |      |          |         |               |              |         |
|                                                                                               |      | 0012.0  | 00       | E        |      |      | CMD      |       | 1    | 3 78     |         | CMD Key Data  | 1            |         |
|                                                                                               |      | 0013.0  | 00       | E*       |      |      |          |       |      |          |         |               |              |         |
|                                                                                               |      | 0014.0  | 00       | I        |      | SDS  |          |       |      |          |         |               |              |         |
|                                                                                               |      | 0015.0  | 00       | I        |      |      |          |       |      | *R0      | UTINE S | \$ROUT        |              | ×       |
| - In                                                                                          | 2    | 11.69 × | 8.26 in  | <        |      |      |          |       |      |          |         |               |              | >       |

#### **PDF View of Current Source Code**
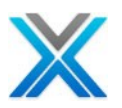

# Export to Microsoft Word

Sur le choix de l'option 'Export to Microsoft Word' de l'icône 'Export' disponible sur la barre d'outils, Microsoft Word obtient actionné et le contenu affiché obtient exporté vers Microsoft Word.

| ভ D  | ocum         | nent1 - Mic               | rosoft Word           |         |              |                |                |                |                      |           |           |
|------|--------------|---------------------------|-----------------------|---------|--------------|----------------|----------------|----------------|----------------------|-----------|-----------|
| Eile | e <u>E</u> c | lit <u>V</u> iew <u>I</u> | nsert F <u>o</u> rmat | Tools   | <u>R</u> CS  | T <u>a</u> ble | <u>W</u> indow | , <u>H</u> elp |                      |           |           |
|      | 2            |                           | ABC 100 X             | Da 🔮    | 5 🛷          | L) -           | (~ + E         | ) 💷 📑 I        | II 🦚 🔍               | 100%      | • 🕜       |
| A    | Norm         | nal + Couri 👻             | Courier New           | - 1     | 0 - 1        | B 7            | п 🗐            | = = =          | ≡ 😫 †≘ .             | .   1= :: |           |
|      |              |                           |                       |         |              |                | <u> </u>       |                | = = = + + -          | 3- 0.     | _ =,_ =,_ |
| L    |              |                           | • 🛉 • • • • • •       | ••• 1 • |              |                | 2 • • •        | 1 • • • 3      |                      | • 4 •     |           |
|      |              |                           |                       |         |              |                |                |                |                      |           |           |
|      |              |                           |                       |         |              |                |                |                |                      |           |           |
|      |              |                           |                       |         |              |                |                |                |                      |           |           |
|      |              |                           |                       |         |              |                |                |                |                      |           |           |
|      |              |                           |                       |         |              |                |                |                |                      |           |           |
|      |              |                           |                       |         |              |                |                |                |                      |           |           |
|      |              | X-Ana                     | lysis - So            | urce    | for          | CON            | 10.1           |                |                      |           |           |
|      |              | 77 THIG                   | i, 515 - 60           |         |              | 00.10          | / <b>U</b> I   |                |                      |           |           |
|      |              | Seg. No                   | *+                    | 1       | +            | 2              | + 3            | +              | 4 + .                |           | +         |
|      |              | 0001.00                   | × U                   | S       |              | 10/0           | 5/04           | A0000002       | test                 | ing       |           |
|      |              | 0002.00                   | FCON                  | 001DF   | CF E         | C              |                |                | WORKSTN              | 1 _       |           |
|      |              | 0003.00                   | F                     |         |              |                |                |                |                      | 0RRN1     | KSFILE    |
|      |              | 0004.00                   | FCUS                  | TS      | IF E         | C              |                | K              | DISK                 |           |           |
|      |              | 0005.00                   | FCON                  | HDR     | UF F         | E              |                | K              | DISK                 |           |           |
|      |              | 0006.00                   | FCON                  | DET     | UF E         | E              |                | K              | DISK                 |           |           |
|      |              | 0007 00                   | ו דפדע                | Mas     | ты в         |                |                |                |                      |           |           |
|      |              | 0007.00                   | - ISIK                |         | 1 11<br>     |                |                | K              | DISK                 |           |           |
|      |              | 0008.00                   | FSTO                  | MAS     | IF F<br>IF F |                |                | K<br>K         | DISK<br>DISK<br>DISK |           |           |

#### **Microsoft Word View of Current Source Code**

**Exporter vers Microsoft Excel** 

X-Analysis affiche les différentes listes. Toutes les listes ont l'option pour exporter les données vers MS Excel et MS Word. L'icône d'exportation déroulante apparaît sur la barre d'outils associé.

La sélection de l'option 'Export to Excel' actionnera MS Excel et permettra d'exporter code source actuel affiché ci-dessous :

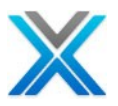

| Microsof          | ft Excel -                | X-Analy    | sis - Sou       | rce Lis       | t of C(      | 0 <mark>N001</mark> ir | XAN4C   | DEM1-QR                  | PGSR           |              |     | ×        |
|-------------------|---------------------------|------------|-----------------|---------------|--------------|------------------------|---------|--------------------------|----------------|--------------|-----|----------|
| Eile E            | <u>[</u> dit <u>V</u> iew | Insert     | F <u>o</u> rmat | <u>T</u> ools | <u>D</u> ata | <u>W</u> indow         | Contrib | <u>u</u> te <u>H</u> elp | Ado <u>b</u> e | PDF          | -   | ₽<br>×   |
| i 🔒 🍟 Ari         | al                        |            | • 10 •          | BI            | U            |                        | -a+     | \$   ₹                   |                | <u>≫</u> - , | A - | ••       |
| i Bar An An       | 1 🛛 🔁                     | <u>n</u> 6 | 8               |               | )   Y 2 F    | Reply with (           | Changes | . End Revi               | ew             |              |     |          |
| Spagit I          |                           |            | -               |               |              |                        |         |                          |                |              |     |          |
| ; Supple          |                           | ····       | ·               | 7             |              |                        |         |                          |                |              |     |          |
| A2                | -                         | Jx         |                 |               |              |                        |         |                          |                | D            |     | _        |
| A                 |                           | -          |                 | • •           |              |                        | 4 ·     |                          |                | B<br>(05     |     | ^        |
| 1 X-Ar            | <u>naly</u> sis           | : - So     | urce            | _ist o        | of C         | ON00                   | 1 in X  | AN4C                     | DEM            | /QF          | (PG |          |
| 2                 |                           |            |                 |               |              |                        |         |                          |                |              |     |          |
| 3 Seq N           | o *                       | .+         | 1+.             | 2             | +            | 3.                     | +       | 4                        | + 5            |              | +   |          |
| 4 0001.00         | )                         | * US       | 10/05           | 5/04 AC       | )00000       | 12 testii              | ng      |                          |                |              |     |          |
| 5 0002.00         | )                         | FCONOO     | 1DFCF           | E             |              | WORK                   | STN     |                          |                |              |     |          |
| 6 0003.00         | )                         | F          |                 |               | @            | RKN1 K                 | SFILE O | ESFL                     |                |              |     |          |
| 7 0004.00         | )                         | FCUSTS     | IF E            | k             | ( I          | DISK                   |         |                          |                |              |     |          |
| 8 0005.00         | ) (                       | FCONHE     | )r uf e         | -             | K            | DISK                   |         | A                        |                |              |     |          |
| 9 0006.00         | ) (                       | FCONDE     | ET UF E         |               | K            | DISK                   |         | A                        |                |              |     |          |
| 10 0007.00        | ) (                       | FSTKMA     | S IF E          |               | K            | DISK                   |         |                          |                |              |     |          |
| 11 0008.00        | )                         | FSTOMA     | AS IF E         |               | K            | DISK                   |         |                          |                |              |     |          |
| 12 0009.00        | )                         | FSTKBA     | LIFE            | ł             | <            | DISK                   |         |                          |                |              |     |          |
| 13 0010.00        | )                         | FTRNHS     | TL2IF E         |               | K            | DISK                   |         |                          |                |              |     |          |
| <b>14</b> 0011.00 | )                         | F*         |                 |               |              |                        |         |                          |                |              |     |          |
| 15 0012.00        | )                         | E          | C1              | MD 1          | 3 78         | 3                      | CMD I   | Key Data                 |                |              |     |          |
| <b>16</b> 0013.00 | )                         | E*         |                 |               |              |                        |         |                          |                |              |     |          |
| 17 0014.00        | )                         | 1 8        | SDS             |               |              |                        |         |                          |                |              |     |          |
| 18 0015 0         | Cheet1                    | /          |                 |               | *001         |                        | ОНТ     |                          | Ì              |              |     | <b>_</b> |
|                   | aneet1/                   |            |                 |               |              |                        | J.      |                          | ]              |              |     |          |
| Ready             |                           |            |                 |               |              |                        |         |                          | NUM            |              |     |          |

#### **Microsoft Excel View of Current Source Code**

# Exporter pour l'organigramme

X-Analysis génère 'organigramme ' pour RPG, RPG/LE et les programmes COBOL. Il génère aussi 'Diagrammes de flux de processus' pour les programmes CL. L'option 'Exporter pour l'organigramme' est activée uniquement dans la vue de source de navigateur. Il génère l'organigramme du programme affiché à l'aide de MS Visio.

Chaque niveau de la source (membre de la source sélectionnée) est un diagramme de flux différent :

- Niveau 1-2 aura l'organigramme sans aucun code
- Niveau 3-4 auront l'organigramme avec code sans lignes blanches et avec aucuns commentaires
- Niveau 5 aura l'organigramme avec les commentaires et le code complet

Niveau 1-2, le menu contextuel sur une forme dans l'organigramme a l'option : View Source

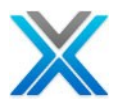

L'option 'View Source' affiche le code pour que l'article de diagramme de flux sous la forme d'une page HTML.

| 🚼 Visin 200 | 10 - [Sourc                                                                                                   | e List      | of AF         | NN1 i        | in Xa  | AN4CDF          | ™_QR          | PG  |
|-------------|----------------------------------------------------------------------------------------------------|-------------|---------------|--------------|--------|-----------------|---------------|-----|
| Eile Ed     | lit <u>V</u> iew <u>I</u>                                                                                     | nsert       | Forma         | t <u>I</u> o | ols    | <u>S</u> hape   | <u>W</u> indo | w   |
| 🗅 🕶 🗃       | 🖉 • 🖬                                                                                                    |             | R.            | BC           | Ж      | Ba (*           | L 🝼           | KO. |
| Flow Norm   | al 💌                                                                                                    | ] <b></b>   | Courie        | r New        | V      | • 8µ            | L. 🔻          | E   |
|             |                                                                                                    | ladada      | 3<br>         |              | .1.1.1 | 4<br>   4       | adaataa       |     |
|             | KAN4CI                                                                                                    | R(<br>DEM/Q | )ÓT<br>RPGSRO | C(OEC        |        | )               |               |     |
|             |                                                                                                    |             |               |              |        |                 |               |     |
|             | PROCESS                                                                                                    | 0015        |               | - 00/        |        | View Sou        | urce          |     |
|             |                                                                                                    |             |               |              | *      | Cu <u>t</u>     |               |     |
|             | <lines:< td=""><td>0046</td><td>1<br/>00 to</td><td>00</td><td></td><td>⊆ору</td><td></td><td></td></lines:<> | 0046        | 1<br>00 to    | 00           |        | ⊆ору            |               |     |
|             | EXSR                                                                                                    |             | ×             |              |        | Paste           |               |     |
|             |                                                                                                    |             |               |              |        | Duplicati       | e             |     |
|             | · · · · · · · · · · · · · · · · · · ·                                                                         |             | ¥             |              |        | View            |               |     |
| *           | <lines:<br>EXSR</lines:<br>                                                                                   | 0057.       | .00 to        | 00           |        | F <u>o</u> rmat |               | •   |
|             |                                                                                                    |             | <b>*</b>      |              |        | Shap <u>e</u>   |               | •   |
|             |                                                                                                    |             |               |              | ۲      | <u>H</u> elp    |               |     |
| ×           | <lines:<br>RXSR</lines:<br>                                                                                   | 0060        | .00 to        | » 00         |        | Properti        | es            |     |

#### Organigramme généré utilise Microsoft Visio

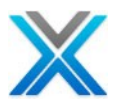

#### Code Source généré dans HTML

| 🖉 E:\Progran | n Files\Data   | borough\X-Analysis\Temp\314154114\Source Lis 💶 🗙        |
|--------------|----------------|---------------------------------------------------------|
| File Edit    | View Favo      | orites Tools Help 💦 💦                                   |
| Back 🔹       | • 🕑 • 🚺        | 👔 😰 🏠 🔎 Search 🤸 Favorites 😻 Media 🔷 🎽                  |
| Address 🔂    | E:\Program Fil | es\Databorough\X-Analysis\Temp\314154114\0015.00 🗾 🛃 Go |
| 0015 00      | C.+.           |                                                         |
| 0015.00      | C              | DECETHE DADAWETEDC                                      |
| 0016.00      | U.<br>         | RECEIVE PARAMETERS                                      |
| 0021.00      | С*             | UNTIL F3                                                |
| 0024.00      | C*             | INITIALISE SCREEN                                       |
| 0032.00      | *              | RETRIEVE LAST ORDER NUMBER                              |
| 0043.00      | С              | CALL 'CUSLET'                                           |
| 0046.00      | С*             | GET ORDER NO. & CUSTOMER NO.                            |
| 0051.00      | С*             | SO LONG AS EXIT NOT REQUESTED #1                        |
| 0054.00      | С*             | RETRIEVE CUSTOMER DETAILS                               |
| 0055.00      | с              | EXSR \$RVCUS                                            |
|              |                | <b>•</b>                                                |
| ▲            |                |                                                         |
| E Done       |                | My Computer                                             |

L'option de menu avec le bouton **Jump to subroutine** sur boîtes EXSR (exécuter la sous-routine) ouvre l'organigramme pour la sous-routine sélectionné. Cette option est disponible à tous les niveaux.

# <Lines: 0046.00 to 0055.00> ExSR Wiew Source Sump to subroutine \$RVCUS

### Jump to Subroutine

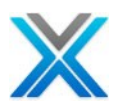

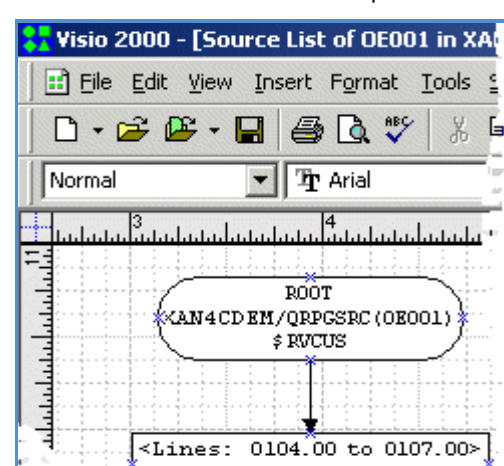

#### Vue de sous-routine de \$RVCUS

# Imprimer à partir de X-Analysis

X-Analysis permet l'impression des divers membres de la liste/diagrammes/Source. L'icône Print est disponible dans la barre d'outils des divers membres de la liste/diagrammes/source.

#### Nota : l'imprimante doit être déjà configurée.

# Export er comme DDL à partir de X-Analysis

L'option "Export as DDL", exporte les informations de modèle de données comme 'Data Definition Language', dans le dossier d'application. Cette information peut être utilisée par tout le système de gestion de base de données par exemple Oracle ou SQL Server pour à créer un modèle de données similaires

L'option 'Data Definition Language' (DDL) est une séquence de commandes 'Structured Query Language' (SQL) qui définit la structure d'une base de données. X-Analysis peut exporter la structure d'une application ou des aires d'application comme DDL. DDL peut être utilisé pour recréer une base de données sur tout le système de base de données SQL. Si votre outil de modélisation ne prend pas en charge les XMI vous pouvez utiliser l'option 'Export as DDL'. Cette option recréer votre base de données dans des tables SQL avec les informations de métadonnées complet, avoir besoin d'un outil de réingénierie de la nouvelle base de données dans ODBC. Certains tiers outils de modélisation permet d'importer directement des scripts SQL ou les fichiers DDL

Pour exporter DDL pour l'exemple modèle de données Tutorial System (XAN4CDXA) :

Ouvrir Tutorial System (XAN4CDXA) de X-Analysis client.

Opter pour le menu contextuel sur le XAN4CDXA, puis sélectionnez l'option 'Export as DDL' de sousmenu 'Export Options'.

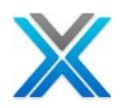

#### **Export as DDL option**

| 🖃 📲 192.168.170.10 |                                                         |                                                                                                    |  |  |  |  |
|--------------------|---------------------------------------------------------|----------------------------------------------------------------------------------------------------|--|--|--|--|
| 😑 🕪 🗙 🗛            | 4CDXA - XAN4CDEM Tutorial Sys                           | tem                                                                                                   |  |  |  |  |
|                    | New Application Area<br>Add Alternate Data Library List |                                                                                                    |  |  |  |  |
|                    | Reset Library List<br>Application Library List          | _                                                                                                    |  |  |  |  |
|                    | Refresh Options                                         | -                                                                                                    |  |  |  |  |
|                    | Derive Business Rules                                   |                                                                                                    |  |  |  |  |
|                    | Export Options                                          | Export as DDL                                                                                         |  |  |  |  |
|                    | Document Entire Application<br>Document Changed Objects | Export as Web Query Metladata<br>Export as Web Query Application<br>Export File, Field details as XML |  |  |  |  |

X-Analysis actionne ensuite la boîte de dialogue 'Generate DDL' comme affiché ci-dessous :

| 🖁 Generate DDL 🛛 🔀                                                      |
|-------------------------------------------------------------------------|
| Select the model objects that you want<br>to include in the DDL script. |
| Tables                                                                  |
| 🗹 Primary Key Constraint                                                |
| 🗹 Foreign Key Constraint                                                |
| 🗌 Indexes                                                               |
| Views                                                                   |
| Use Long Name for Tables and Fields                                     |
| Include Default value for Column                                        |
| Ignore Files starting with                                              |
| Format Generic 💌                                                        |
| OK Cancel                                                               |

#### Generate DDL dialog

Choisir la boîte de dialogue 'Generate DDL' et cliquez sur le bouton 'OK' pour démarrer le processus. La boîte de dialogue confirmation suivant est affichée par X-Analysis, pour obtenir la confirmation de l'utilisateur, pour démarrer le processus :

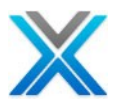

#### **DDL Export confirmation dialog**

| C X-Analysis                                                   |        |
|----------------------------------------------------------------|--------|
| DDL Exporting may take a some time!<br>Do you wish to proceed? |        |
|                                                                | Cancel |

Après que le processus est terminé, X-Analysis affiche une boîte de dialogue de message avec succès.

#### **DDL Export completion dialog**

| 🕫 X-Analysis 🛛 🗙                                                                    |                                     |    |  |  |  |
|-------------------------------------------------------------------------------------|-------------------------------------|----|--|--|--|
| Data Model Diagram successfully exported<br>XAN4CDXAALLALLALLE.ddl in Application I | d to DDL file<br><sup>i</sup> older |    |  |  |  |
|                                                                                     | $\searrow$                          | ОК |  |  |  |

Pour voir les instructions exportées DDL, sélectionnez le menu **X-Analysis > Open Application Folder**. Le fichier DDL généré est listé dans ce dossier.

#### Application Folder displaying .DDL File

| DCF_XAN4CDXA                                                                |        |
|-----------------------------------------------------------------------------|--------|
| File Edit View Favorites Tools Help                                         |        |
| 🕜 Back 🔹 🕥 👻 🏂 🔎 Search 🎼 Folders 🕼 🎲 🗙 🌱                                   | •      |
| Address D:\Program Files\Databorough\X-Analysis\192.168.170.10\PCF_XAN4CDXA | 💙 🄁 Go |
| XAN4CDXAORDERSALLALLE.ddl<br>DDL File<br>33 KB                              |        |

DDL est texte simple et lisible par humain donc vous pouvez voir le fichier dans tout le texte, tel que le bloc-notes. L'extrait de l'instruction DDL générée est affiché ci-dessous :

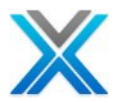

# **DDL File in Notepad**

| 📕 XAN4CDXAALL                                                 | ALLALLE.ddl - Notepad                        |                                                                       |     |
|---------------------------------------------------------------|----------------------------------------------|-----------------------------------------------------------------------|-----|
| File Edit Format                                              | View Help                                    |                                                                       |     |
| Data Descript<br>Generated us:<br>DDL Format<br>Date of Gener | tion Language for<br>ing<br>ration           | XAN4CDXA<br>X-Analysis Version 9.1<br>Generic<br>Jan 4, 2011 11:13:54 | .28 |
| CREATE TABLE AS:<br>STATUS<br>STSTXT                          | TATUS (<br>char(1) NOT NULL ,<br>char(30) ); |                                                                       |     |
| ALTER TABLE AST<br>ADD CON                                    | ATUS<br>NSTRAINT ASTATUS_keys PR             | IMARY KEY(STATUS);                                                    |     |
| CREATE TABLE CN1                                              | FACS (                                       |                                                                       |     |
| CUSNO                                                         | decimal(5, 0) NOT NULL                       | ,                                                                     |     |
| USERNM                                                        | char(34) ,                                   |                                                                       |     |
| PRPCDE                                                        | char(2) NOT NULL ,                           |                                                                       |     |
| FAXNO                                                         | char(17) ,                                   |                                                                       | _   |
| 111110                                                        |                                              |                                                                       | ~   |

L'exportation comme l'option DDL est également disponible sur les aires d'application.

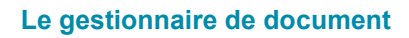

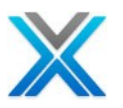

# Le gestionnaire de document

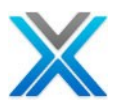

# Le gestionnaire de document

Documenter (Document Manager) facilite la génération d'un document PDF/ MS Word contenant les informations de conception de système pour les objets spécifiés dans une application.

La Documentation du système est générée dans des deux façons suivantes :

- Marquer des objets individuels/la liste complète
- Documenting an application area
- Documenter une aire d'application

# Marquer des objets individuels/la liste complète

Suivez les étapes ci-dessous pour générer le document du système :

- 1. Démarrer X-Analysis.
- 2. Sélectionner les références croisées à partir de la vue de liste des références croisées.
- 3. Les objets de marque pour être inclus pour le processus de documentation de système. Pour marquer les objets pour les processus de documentation, utilisez le menu contextuel sur les objets et sélectionnez l'option 'Mark for Documenter'. Alternativement, la liste complète peut être sélectionnée pour la documentation en sélectionnant l'option 'Mark all for Documenter', disponible sous le menu X-Analysis.
- 4. Sélectionner sur le bouton 'Documenter' de la barre d'outils principale.

| C | X-Analysis      | - Document M  | anager                        |        |                  |
|---|-----------------|---------------|-------------------------------|--------|------------------|
|   | Name            | Туре          | Description                   |        | Move Up          |
|   | CON001<br>OE008 | *PGM<br>*PGM  | Contract Entry<br>Order Entry |        |                  |
|   |                 |               |                               |        | Move Down        |
|   |                 |               |                               |        | Delete           |
|   |                 |               |                               |        | Delete All       |
|   | <               |               | Ш                             |        | Invert Selection |
|   | Gene            | rate Document | Save & Exit                   | Cancel |                  |

#### Le gestionnaire de document

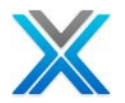

Les objets /membres sur la liste du Documenteur peuvent être organisées en utilisant des boutons the 'Move Up' / 'Move Down' / 'Delete' / 'Delete All' dans le gestionnaire de document.

Le gestionnaire de document fournit une facilité pour la sélection de l'objet document système - inverser la sélection. En cliquant sur le bouton 'Invert Selection', l'objet sélectionné obtient sans sélectioné et tous les autres objets sans sélectionés sont sélectionnés.

Après avoir ordonné des objets, cliquez sur le bouton 'Generate Document'. Cela actionne un wizard documenteur, comme illustré ci-dessous :

#### System Documenter Wizard

| 🕑 X-Analysis 📃 🗖 🗙                                                                                                    |
|----------------------------------------------------------------------------------------------------|
| System Documentation - Type and Location Select the type of documentation and its location                                                                                                    |
| System Documentation can generate:<br>- Single document with documentation of all the objects marked for documentation, OR<br>- Generate multiple documents for each object marked for documentation.<br>System Documentation type<br>• Generate Single System Document<br>• Generate Individual System Documents<br>• Generate System Documents using previous values<br>Document Details<br>Document Title System Document for XAN4CDXA<br>Name:<br>System Document for XAN4CDXA,pdf<br>Path:<br>C:\Documents and Settings\alakh\My Documents\X-Analysis Application<br>Data\66.209.50.146\PCF_XAN4CDXA\System Document for XAN4CDXA,pdf |
| Cancel                                                                                                    |

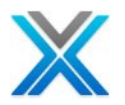

#### Les sections de wizard document

#### System Documentation Type

Les options diverses sont disponibles pour System Documentation Type. L'option est cochée par défaut 'Generate Single System Document'.

#### Les détails de document

Le titre du document – l'utilisateur peut modifier le titre du document selon l'exigence.

Chemin d'accès : cliquez sur le bouton 'Browse' pour modifier le chemin par défaut. Le chemin par défaut est is <C:\Documents and Settings\alakh\My Documents\X-Analysis Application Data\192.168.170.10\PCF\_XAN4CDXA>

Pressez sur le bouton 'Next' pour poursuivre. Pour l'option 'Single System Documentation', la boîte de dialogue suivante est affichée :

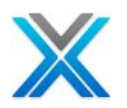

#### **Single System Document-Options**

| 🕑 X-Analysis                                                                                                    |                                           |                            |                                                    |
|----------------------------------------------------------------------------------------------------|-------------------------------------------|----------------------------|----------------------------------------------------|
| System Documentation<br>Select features to be include                                                                                                    | n - <b>Specify C</b><br>d in the System I | <b>ontents</b><br>Document |                                                    |
| <ul> <li>Object List</li> <li>Data Model Diagram</li> <li>Normal</li> <li>In PDf</li> <li>Detailed</li> <li>In Visi</li> <li>LF/Access Path details</li> <li>File Field Details</li> <li>File Field Details</li> <li>Object Where Used</li> <li>Data Flow Diagram</li> <li>Normal</li> <li>Structure Chart</li> <li>Normal</li> </ul> | F as Image<br>o<br>Detailed               |                            | Annotation Field Annotation  Annotation  Operailed |
|                                                                                                    | Depth                                     | 5 🔽                        | Annotation                                         |
| Program Structure Chart                                                                                                    |                                           |                            | Annotation                                         |
| Screen/Report Layout                                                                                                    | O Detailed                                |                            |                                                    |
| Business Rules Summary                                                                                                    | O Detailed                                |                            | Export to MS Excel<br>Include Internal Rtn's       |
| Source                                                                                                    | Source level                              | 1 💌                        | Pseudo Code                                        |
| Elowchart                                                                                                    | Level                                     | 1 🗸                        |                                                    |
| Residual Logic                                                                                                    | Level                                     | 4 💌                        |                                                    |
| (?)                                                                                                    | < Back                                    | Next >                     | Finish Cancel                                      |
| $\odot$                                                                                                    |                                           |                            |                                                    |

Un utilisateur peut sélectionner différentes options de la boîte de dialogue ci-dessus, selon les besoins. Si un utilisateur sélectionne 'Business Rules' pour la documentation puis les utilisateurs ont l'option d'obtenir les règles métier documentées dans MS Excel, cela peut se faire en cochant l'option 'Export to MS Excel'. Si l'utilisateur sélectionne les 'Business Rules' pour les documents avec l'option 'Summary' ensuite les informations de la règle de base seront documentés et si l'utilisateur sélectionne l'option d'obtenir les règles métier de la règle de base seront documentés et si l'utilisateur sélectionne l'option 'Detailed' puis la logique derrière la règle seront également documentés.

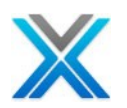

#### **Single System Document-Features**

| 🖁 X-Analysis                                                                                                    |                                           |             |              |                                                   |
|----------------------------------------------------------------------------------------------------|-------------------------------------------|-------------|--------------|---------------------------------------------------|
| System Documentation<br>Select features to be include                                                                                                    | n – <b>Specify C</b><br>d in the System ( | ont<br>Docu | ents<br>ment |                                                   |
| <ul> <li>Object List</li> <li>Data Model Diagram</li> <li>Normal</li> <li>In PDF</li> <li>Detailed</li> <li>In Vision</li> <li>LF/Access Path details</li> <li>File Field Details</li> <li>Object Where Used</li> <li>Data Flow Diagram</li> <li>Normal</li> <li>Structure Chart</li> <li>Normal</li> </ul> | as Image                                  |             |              | Annotation Field Annotation  Annotation  Detailed |
|                                                                                                    | Depth                                     | 5           | *            | Annotation                                        |
| Program Structure Chart                                                                                                    |                                           |             |              | Annotation                                        |
| Screen/Report Layout <ul> <li>Normal</li> </ul>                                                                                                    | ODetailed                                 |             |              |                                                   |
| Business Rules Summary                                                                                                    | O Detailed                                |             |              | Export to MS Excel                                |
| Source                                                                                                    | Source level                              | 5           | ~            | Pseudo Code                                       |
| 🗹 Flowchart                                                                                                    | Level                                     | 5           | *            |                                                   |
| Residual Logic                                                                                                    | Level                                     | 4           | ~            |                                                   |
| ?                                                                                                    | < Back                                    |             | Next >       | Finish Cancel                                     |

Si un utilisateur sélectionne 'Screen/Report Layout' pour les documents avec l'option 'Normal' puis le processus de documentation de système affichera l'écran et la liste de champs de personne formate l'un après l'autre, pour tous les formats de l'écran. Si l'option 'Detailed' est sélectionnée, puis il sera aussi imprimer les informations d'en-tête, le diagramme de contenu des données et le diagramme d'action d'écran pour chaque écran, hormis les écrans et la liste de champs pour tous les formats d'écran.

Sélectionner les options pour être inclut dans le document et pressez sur le bouton 'Next' pour procéder de plus.

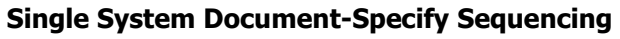

| ල X-Analysis                                                                                                    |        |
|----------------------------------------------------------------------------------------------------|--------|
| System Documentation - Specify Sequence<br>What sequence would you like to have for the System Document?                                                                                                    |        |
| Object List       Move Up         Object Where Used       Data Flow Diagram - Normal with Annotation         Structure Chart - Normal with Annotation       Move Down         Source       Source Flow Chart |        |
|                                                                                                    |        |
| C Back Next > Finish                                                                                                    | Cancel |

Dans l'écran ci-dessus l'utilisateur peut reclasser les options sélectionnées pour la documentation du système. Après reclasser, cliquez sur le bouton 'Next' pour arriver à la dernière étape de wizard documentation. Ici l'utilisateur peut voir toutes les sélections qu'il a fait et qu'il peut également définir diverses options liées à la mise en forme document, comme 'Paper Size', 'Contention Resolution', etc.

#### Single System Document-Finish

| C X-Analysis                                                                                                    |                                                                                          |
|----------------------------------------------------------------------------------------------------|------------------------------------------------------------------------------------------|
| System Documentation - Finish                                                                                                    |                                                                                          |
| Define the Page Size and Contention Resolution Option                                                                                                    |                                                                                          |
|                                                                                                    |                                                                                          |
| Selected Sequence<br>Object List<br>Data Model Diagram - Normal<br>Object Where Used<br>Data Flow Diagram - Normal with Annotation<br>Structure Chart - Normal with Annotation<br>Source<br>Source Flow Chart | Level Settings<br>Structure Chart Level 5<br>Source Level 5<br>Source Flow Chart Level 5 |
|                                                                                                    | Paper Size<br>O Letter (8.5" × 11")<br>O A4 Size (8.27" × 11.69")                        |
| Contention Resolution                                                                                                    |                                                                                          |
| System Documentation creates documents in Application<br>Folder is shared, and documents are created/opened of<br>progress, then this may lead to contention.                                                 | on Folder. If the Application<br>while the documentation is in                           |
| Please select appropriate options to enable resolution                                                                                                    | 1:                                                                                       |
| O Do not overwrite                                                                                                    | Overwrite if exists, but if in use then                                                  |
| Create document by similar name     O Exit                                                                                                    | :/Skip document creation                                                                 |
|                                                                                                    |                                                                                          |
| Reck Next                                                                                                    | > Finish Cancel                                                                          |

Cliquez sur le bouton 'Finish' pour générer le document. L'état de progrès est affiché sur l'écran tout en générant le document système. Le document sera situé à la location de sauvegardeé.

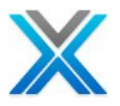

# **Generate Individual System Documents**

Sélectionnez l'option 'Generate Individual System Documents' de la boîte de dialogue suivante :

| 🖲 X-Analysis                                                                                                    |
|----------------------------------------------------------------------------------------------------|
| System Documentation - Type and Location                                                                                                    |
| Select the type of documentation and its location                                                                                                    |
| System Documentation can generate: <ul> <li>Single document with documentation of all the objects marked for documentation, OR</li> <li>Generate multiple documents for each object marked for documentation.</li> </ul> System Documentation type <ul> <li>Generate Single System Document</li> <li>Generate Individual System Documents</li> </ul> |
| Generate System Documents using previous values                                                                                                    |
| Document Details                                                                                                    |
| Document Title                                                                                                    |
| Folder:                                                                                                    |
| < Select Browse to set location >                                                                                                    |
| Path: Browse                                                                                                    |
| < Select Browse to set location >                                                                                                    |
|                                                                                                    |
|                                                                                                    |
|                                                                                                    |
|                                                                                                    |
|                                                                                                    |
|                                                                                                    |
|                                                                                                    |
| Cancel                                                                                                    |

#### Individual System Document-Type and Location

Après sélectionner l'option 'Generate Individual System Documents', cliquez sur le bouton 'Browse'. Sélectionner la location désirée pour sauvegarder le document.

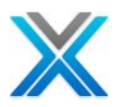

#### **Document Folder**

| Browse For Folder                                                                                                    | ? 🗙  |
|----------------------------------------------------------------------------------------------------|------|
| <ul> <li>Desktop</li> <li>My Documents</li> <li>My Computer</li> <li>My Network Places</li> <li>Online Help New Images</li> </ul> |      |
| Folder: My Documents                                                                                                    |      |
| Make New Folder OK Car                                                                                                    | ncel |

Pour l'option 'Generate Individual System Document' la boîte de dialogue suivante est affichée après que l'utilisateur clique sur le bouton 'Next' sur wizard de système document :

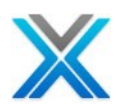

| 🕑 X-Analysis                                                                                                    |                                     |                            |                                                   |
|----------------------------------------------------------------------------------------------------|-------------------------------------|----------------------------|---------------------------------------------------|
| System Documentation<br>Select features to be include                                                                                                    | n - Specify C<br>ad in the System I | <b>ontents</b><br>Document |                                                   |
| <ul> <li>Object List</li> <li>Data Model Diagram</li> <li>Normal</li> <li>In PDI</li> <li>Detailed</li> <li>In Visit</li> <li>LF/Access Path details</li> <li>File Field Details</li> <li>File Field Details</li> <li>Object Where Used</li> <li>Data Flow Diagram</li> <li>Normal</li> <li>Structure Chart</li> <li>Normal</li> </ul> | F as Image<br>io<br>O Detailed      |                            | Annotation Field Annotation  Annotation  Detailed |
|                                                                                                    | Depth                               | 5 💌                        |                                                   |
| Program Structure Chart Screen/Report Layout Normal                                                                                                    | ) Detailed                          |                            | Annotation                                        |
| Business Rules Summary                                                                                                    | O Detailed                          |                            | Export to MS Excel<br>Include Internal Rtn's      |
| Source                                                                                                    | Source level                        | 5 💌                        | Pseudo Code                                       |
| Flowchart                                                                                                    | Level                               | 5 💌                        |                                                   |
| Residual Logic                                                                                                    | Level                               | 4                          |                                                   |
| ?                                                                                                    | < Back                              | Next >                     | Finish Cancel                                     |

L'option 'Object List' est désactivée dans cette boîte de dialogue. Choisissez les options de la boîte de dialogue ci-dessus qui vous voulez documenter.

Si un utilisateur sélectionne 'les règles métier' pour la documentation puis les utilisateurs ont la possibilité de faire les règles métier documentées dans MS Excel, cela peut se faire en cochant l'option 'Export to MS Excel'. Si l'utilisateur sélectionne 'les règles métier' pour les documents avec l'option 'Summary' ensuite les informations de la règle de base seront documentées et si l'utilisateur sélectionne l'option 'Detailed' puis la logique derrière de la règle seront également documentés.

Si un utilisateur sélectionne 'Screen/Report Layout' pour les documents avec l'option 'Normal' puis le processus de documentation système affichera l'écran et la liste de champs de personne formate l'un après l'autre, pour tous les formats de l'écran. Si l'option 'Detailed' est sélectionnée, puis il sera aussi imprimer les informations d'en-tête, le diagramme de contenu des données et le diagramme d'action d'écran pour chaque écran, hormis les écrans et la liste de champs pour tous les formats d'écran.

Cliquez sur le bouton 'Next' qui affiche l'écran suivant :

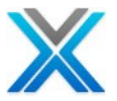

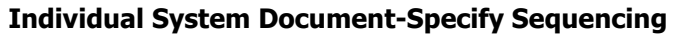

| C X-Analysis                                                                                                    |        |
|----------------------------------------------------------------------------------------------------|--------|
| System Documentation - Specify Sequence<br>What sequence would you like to have for the System Document?                                                                                                    |        |
| Object Where Used       Move Up         Data Flow Diagram - Normal with Annotation       Structure Chart - Normal with Annotation         Source       Source Flow Chart         Program Structure Chart       Move Down |        |
|                                                                                                    |        |
| (?)       < Back                                                                                                    | Cancel |

Dans l'écran ci-dessus l'utilisateur peut reclasser les options sélectionnées pour la documentation du système. Après reclasser, cliquez sur le bouton 'Next' pour arriver à la dernière étape de wizard documentation. Ici l'utilisateur peut voir toutes les sélections qu'il a fait et qu'il peut également définir diverses options liées à la mise en forme document, comme 'Paper Size', 'Contention Resolution', etc.

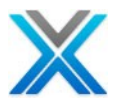

#### Individual System Document-Finish

| 🕑 X-Analysis                                                                                                    |                                                                                          |  |
|----------------------------------------------------------------------------------------------------|------------------------------------------------------------------------------------------|--|
| System Documentation - Finish                                                                                                    |                                                                                          |  |
| Define the Page Size and Contention Resolution Option                                                                                                    |                                                                                          |  |
| Selected Sequence<br>Object Where Used<br>Data Flow Diagram - Normal with Annotation<br>Structure Chart - Normal with Annotation<br>Source<br>Source Flow Chart<br>Program Structure Chart | Level Settings<br>Structure Chart Level 5<br>Source Level 5<br>Source Flow Chart Level 5 |  |
|                                                                                                    | Paper Size<br>O Letter (8.5" × 11")<br>O A4 Size (8.27" × 11.69")                        |  |
| Contention Resolution<br>System Documentation creates documents in Applicati<br>Folder is shared, and documents are created/opened oprogress, then this may lead to contention.            | on Folder. If the Application<br>while the documentation is in                           |  |
| Please select appropriate options to enable resolution O Do not overwrite                                                                                                    | n:<br>Overwrite if exists, but if in use then                                            |  |
| • Create document by similar name CExit/Skip document creation                                                                                                    |                                                                                          |  |
|                                                                                                    |                                                                                          |  |
| Reck Next                                                                                                    | > Finish Cancel                                                                          |  |

Cliquez sur le bouton 'Finish' pour générer le document. L'état de progrès est affiché sur l'écran tout en générant le document système. Le document généré sera disponible à la location sauvegardée.

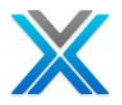

#### **Generate System Documents Using Previous Values**

X-Analysis offre une fonctionnalité unique de rappelant les options précédentes opté par l'utilisateur dans le processus de documentation de système. Avec l'aide de cette fonctionnalité utilisateur peut générer document système sans opter mêmes options une fois de plus pour le processus de documentation de système.

L'option 'Generate System Documents Using Previous Values' peut être utilisée par l'utilisateur lorsque l'utilisateur souhaite produire le Document de système en utilisant les options précédentes sélectionnées pour la Documentation du système.

Cette option est désactivée si utilisateur a passé pour générer le document système pour l'aire d'application du système pour les objets ou vice versa.

Démarrer Documenter (soit marquer des objets individuels pour la documentation ou sélectionnez l'option de la documentation sur l'aire d'application). Sélectionnez l'option 'Generate System Document Using Previous Values' de documentation wizard, comme illustré ci-dessous :

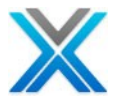

| Generate Documents u | using Previous | Values-Type and Lo | ocation |
|----------------------|----------------|--------------------|---------|
|----------------------|----------------|--------------------|---------|

| 🕲 X-Analysis 🛛 🔀                                                                                                    |
|----------------------------------------------------------------------------------------------------|
| System Documentation - Type and Location Select the type of documentation and its location                                                                                                    |
| System Documentation can generate:<br>- Single document with documentation of all the objects marked for documentation, OR<br>- Generate multiple documents for each object marked for documentation.                             |
| <ul> <li>Generate Single System Document</li> <li>Generate Individual System Documents</li> <li>Generate System Documents Using Previous Values</li> </ul>                                                                        |
| Document Details         Document Title         Name:         System Document for XAN4CDXA.pdf         Path:         D:\Program Files\Databorough\X-Analysis\192.168.170.10\PCF_XAN4CDXA\System         Document for XAN4CDXA.pdf |
| (?) < Back Next > Finish Cancel                                                                                                    |

Après sélectionner l'option 'Generate System Document Using Previous Values', cliquez sur le bouton 'Browse' pour actionner la boîte de dialogue 'Application Document Location'. Sélectionnez la location désirée pour sauvegarder le document et entrez un nouveau nom de fichier, si nécessaire.

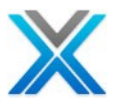

#### **Document Folder**

| Save As                |                                                                | ? 🗙    |
|------------------------|----------------------------------------------------------------|--------|
| Save in:               | 🖻 PCF_XAN4CDXA 💽 🌀 🦻 📴 🖬 🔹                                     |        |
| My Recent<br>Documents | System Document for XAN4CDXA - Application Area MVCPROCESS.pdf |        |
| Desktop                |                                                                |        |
| My Documents           |                                                                |        |
| My Computer            |                                                                |        |
| <b></b>                | File name: XAN4CDXA - Application Area MVCPROCESS 🗸            | Save   |
| My Network             | Save as type: *.pdf                                            | Cancel |

Puis cliquez sur le bouton 'Finish' pour lancer le processus de documentation de système.

# **Document Application Area**

L'option 'Document Application Area' documente toutes les informations sur les objets appartenant à l'aire d'application sélectionnée. Cette option est disponible dans le menu contextuel d'une aire d'application et actionne 'System Documentation Wizard'.

Sur la sélection de l'option 'Document Application Area' le suivant 'System Document Wizard' apparaît :

#### Type and Location

| 🖲 X-Analysis 📃 🗖 🗙                                                                                                    |
|----------------------------------------------------------------------------------------------------|
| System Documentation - Type and Location Select the type of documentation and its location                                                                                                    |
| System Documentation can generate:<br>- Single document with documentation of all the objects marked for documentation, OR<br>- Generate multiple documents for each object marked for documentation.                                                                                                    |
| System Documentation type         Image: System Document         Image: System Documents         Image: System Documents         Image: System Documents         Image: System Documents         Image: System Documents         Image: System Documents         Image: System Documents         Image: System Documents         Image: System Documents         Image: System Documents         Image: System Documents       |
| Document Details         Document Title       System Document for XAN4CDXA - Application Area MVCPROCESS.         Name:       System Document for XAN4CDXA - Application Area MVCPROCESS.pdf         Path:       Browse         C:\Documents and Settings\alakh\My Documents\X-Analysis Application Data\66.209.50.146\PCF_XAN4CDXA\System Document for XAN4CDXA - Application Area MVCPROCESS.pdf         Area MVCPROCESS.pdf |
| Sack Next > Finish Cancel                                                                                                    |

Vous pouvez choisir parmi les options suivantes :

- 1. Générer un document unique avec documentation pour tous les objets marqués pour la documentation dans l'aire d'application.
- 2. Générer des documents individuels pour tout objet marqué pour la documentation dans l'aire d'application.
- 3. Générer le document système pour l'aire d'application à l'aide de valeurs précédentes.

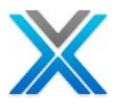

# Documenter d'aire d'application-Single System Document

Sélectionner l'option 'Generate Single System Documents', comme affiché ci-dessous :

| Single System | Document-Type and | Location |
|---------------|-------------------|----------|
|---------------|-------------------|----------|

| 🖁 X-Analysis 📃 🗖 🗙                                                                                                    |
|----------------------------------------------------------------------------------------------------|
| System Documentation - Type and Location                                                                                                    |
|                                                                                                    |
| System Documentation can generate:                                                                                                    |
| <ul> <li>Single document with documentation of all the objects marked for documentation, OR</li> <li>Generate multiple documents for each object marked for documentation.</li> </ul> |
| System Documentation type                                                                                                    |
| • Generate Single System Document                                                                                                    |
| O Generate Individual System Documents                                                                                                    |
| Generate System Documents using previous values                                                                                                    |
| Document Details                                                                                                    |
| Document Title System Document for XAN4CDXA - Application Area MVCPROCESS                                                                                                    |
| Name:                                                                                                    |
| System Document for XAN4CDXA - Application Area MVCPROCESS.pdf                                                                                                    |
| Path: Browse                                                                                                    |
| C:\Documents and Settings\alakh\My Documents\X-Analysis Application<br>Data\66.209.50.146\PCF_XAN4CDXA\System Document for XAN4CDXA - Application<br>Area MVCPROCESS.pdf              |
|                                                                                                    |
|                                                                                                    |
|                                                                                                    |
|                                                                                                    |
|                                                                                                    |
|                                                                                                    |
| (?) < Back Next > Finish Cancel                                                                                                    |

Pour modifier le chemin d'accès et le nom de document par défaut, cliquez sur le bouton 'Browse' pour spécifier le chemin d'accès et le nom du nouveau document. La location par défaut est <Application Folder>.

<sup>©</sup> Copyright Databorough Ltd. 2012

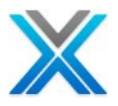

Après cette étape, cliquez sur le bouton 'Next' pour procéder comme indiqué ci-dessous :

| C X-Analysis                                                                                                    |                                     |
|----------------------------------------------------------------------------------------------------|-------------------------------------|
| System Documentation - Application A<br>Select Application Area features to be included in                                                                                                    | the System Document                 |
| Diagram Options         ✓ Overview Structure Chart         ● Normal       Expanded         ● Data Model Diagram         ● Normal       ● In PDF as Image         ● Detailed       ● In Visio         ● Detailed       ● In Visio         ● Application Area Diagram             Annotation             ○ Detailed Object Document             ● Detailed Object Documentation in Alphabetication | Detailed Show All I Order Ice Order |
| ? Sack                                                                                                    | Next > Finish Cancel                |

#### Single System Document – Application Area Features

Les options 'Overview Structure Chart' et 'Data Model Diagram' mentionnées dans cette boîte de dialogue sont uniquement pour l'aire d'application sélectionnée.

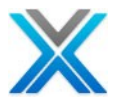

La boîte de dialogue wizard affiché ci-dessus ont une section intitulée 'Coverage of System Document'. Cette section dispose de trois options, en fonction de ces trois options que système document diffèrent dans leur approche. On doit voir comment ces trois options fonctionnent.

#### Detailed Object Documentation in Alphabetical Order

Si l'option 'Detailed Object Documentation in Alphabetical Order' est sélectionnée puis la documentation d'objet procède en croissant par ordre alphabétique du nom des objets dans l'aire d'application. La boîte de dialogue suivante est affichée dans wizard :

#### Single System Document-Exclude Objects

| C X-Analysis                                                                                                    |                                                                                                    |                                  |                                                      |
|----------------------------------------------------------------------------------------------------|----------------------------------------------------------------------------------------------------|----------------------------------|------------------------------------------------------|
| System Documen<br>Exclude objects from                                                                                                    | tation - Exclu<br>documentation (                                                                                                    | u <b>de Objects</b><br>optional) |                                                      |
| Name<br>SKLNO<br>CNTCMAINTD<br>CONDET<br>CONDETL1<br>CONDETL2<br>CONDETL3<br>CONHDR<br>CONHDRL1<br>CONHDRL1<br>CONHDRL3<br>CONHDRL3<br>CONHDRL4<br>CONHDRL5<br>CUSFL1<br>CUSFL2<br>CUSFL3<br>CUSFL5<br>CUSFL5<br>CUSFL6<br>CUSFL7<br>CUSFL7<br>CUSFL7<br>CUSFL7<br>CUSFL7<br>CUSFL8<br>CUSFL9<br>CUSFL9<br>CUSFL9<br>CUSFL4 | Type *DTAARA *FILE *FILE *FILE *FILE *FILE *FILE *FILE *FILE *FILE *FILE *FILE *FILE *FILE *FILE *FILE *FILE *FILE *FILE *FILE *FILE *FILE *FILE *FILE *FILE *FILE *FILE *FILE *FILE *FILE *FILE *FILE *FILE *FILE *FILE *FILE *FILE *FILE *FILE *FILE *FILE | Description                      | Delete Objects<br>Delete by Type<br>Undo All Deletes |
| ?                                                                                                    |                                                                                                    | < Back Next >                    | Finish Cancel                                        |

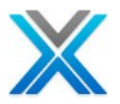

La boîte de dialogue offre la suppression d'objets dans le processus de documentation de système, basé sur le nom/type d'objets. Le nom et le type sélectionné peut être supprimé en utilisant les boutons supprimer.

| C X-Analysis                    |                   |          |                    |
|---------------------------------|-------------------|----------|--------------------|
| System Documentation            | n - Specify C     | ontents  |                    |
| Select features to be include   | d in the System ( | Document |                    |
| Object List                     |                   |          |                    |
| Data Model Diagram              |                   |          |                    |
| 💿 Normal 🛛 💿 In PDF             | as Image          |          |                    |
| 🔵 Detailed 🛛 🔿 In Visio         | 0                 |          | Annotation         |
| LF/Access Path details          |                   |          |                    |
| File Field Details              |                   |          | Field Annotation   |
| Deta Elow Diagram               |                   |          |                    |
| Oata How Diagram     One Normal | O Detailed        |          | Annotation         |
| Structure Chart                 |                   |          |                    |
| <ul> <li>Normal</li> </ul>      | O Expanded        |          | ◯ Detailed         |
|                                 | Depth             | 8 🔽      | Annotation         |
| Program Structure Chart         |                   |          | Annotation         |
| Screen/Report Layout            |                   |          |                    |
| <ul> <li>Normal</li> </ul>      | () Detailed       |          |                    |
| Business Rules                  |                   |          | Events to MC Even  |
| Summary                         | O Detailed        |          | Export to MS Excel |
|                                 | ~                 |          |                    |
|                                 | Source level      | 1 1      | Pseudo Code        |
| Elowchart                       | Level             | 1 🚩      |                    |
| 📃 Residual Logic                | Level             | 4 💙      |                    |
|                                 |                   |          |                    |
|                                 |                   |          |                    |
| ~                               |                   |          |                    |
| (?)                             | < Back            | Next >   | Finish Cancel      |

#### **Single System Document – Document Features**

Choisissez les options de la boîte de dialogue ci-dessus qui vous voulez de documenter.

Cliquez sur le bouton 'Next', qui affiche l'écran suivant :

| ලී X-Analysis                                                                                                    |                      |        |
|----------------------------------------------------------------------------------------------------|----------------------|--------|
| System Documentation - Specify Sequence<br>What sequence would you like to have for the System Docu                                                                                                    | ument?               |        |
| Application Area OSC - Normal<br>Application Area DMD - Normal<br>Object List<br>Data Model Diagram - Normal<br>LF/Access Path details<br>File Field Details<br>Object Where Used<br>Data Flow Diagram - Normal with Annotation<br>Structure Chart - Normal with Annotation<br>Source<br>Source Flow Chart<br>Program Structure Chart | Move Up<br>Move Down |        |
| Reck Next :                                                                                                    | > Finish             | Cancel |

#### Single System Document-Specify Sequence

Dans l'écran ci-dessus l'utilisateur peut reclasser les options sélectionnées pour la documentation du système. Après reclasser, cliquez sur le bouton 'Next' pour arriver à la dernière étape de wizard documentation. Ici l'utilisateur peut voir toutes les sélections qu'il a fait et qu'il peut également définir diverses options liées à la mise en forme document, comme 'Paper Size', 'Contention Resolution', etc.

# Select Paper Size and Resolution

| C X-Analysis                                                                                                    |                                                                                                    |
|----------------------------------------------------------------------------------------------------|----------------------------------------------------------------------------------------------------|
| System Documentation - Finish                                                                                                    |                                                                                                    |
| Define the Page Size and Contention Resolution Option                                                                                                    |                                                                                                    |
|                                                                                                    |                                                                                                    |
| Selected Sequence<br>Application Area OSC - Normal<br>Application Area DMD - Normal<br>Object List<br>Data Model Diagram - Normal<br>LF/Access Path details<br>File Field Details<br>Object Where Used<br>Data Flow Diagram - Normal with Annotation<br>Structure Chart - Normal with Annotation<br>Source<br>Source Flow Chart<br>Program Structure Chart | Level Settings         Application Area OSC Level 2         Structure Chart Level 8         Source Level 1         Source Flow Chart Level 1         Paper Size         Image: Letter (8.5" × 11")         A4 Size (8.27" × 11.69") |
|                                                                                                    |                                                                                                    |
| Contention Resolution                                                                                                    |                                                                                                    |
| System Documentation creates documents in Applicat<br>Folder is shared, and documents are created/opened<br>progress, then this may lead to contention.                                                                                                    | on Folder. If the Application<br>while the documentation is in                                                                                                    |
| Please select appropriate options to enable resolutio                                                                                                    | n:                                                                                                    |
| O Do not overwrite                                                                                                    | • Overwrite if exists, but if in use then                                                                                                    |
| • Create document by similar name • Exi                                                                                                    | t/Skip document creation                                                                                                    |
|                                                                                                    |                                                                                                    |
| Reck                                                                                                    | ext > Finish Cancel                                                                                                    |

Cliquez sur le bouton 'Finish' pour générer le document.

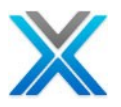

#### Detailed Object Documentation in Call Sequence Order

Si l'option 'Detailed Object Documentation in Call Sequence Order' est sélectionnée la documentation de l'objet est basée sur le diagramme de structure de présentation pour l'aire d'application sélectionnée. Pour cette option, la vue d'ensemble graphique de structure est toujours généré.

#### **Detailed Object Documentation in a Call Sequence Order**

| C X-Analysis                                                                                                    |        |
|----------------------------------------------------------------------------------------------------|--------|
| System Documentation - Application Area Options<br>OSC will always be prepared for Call Sequence Order                                                                                                    |        |
| Diagram Options         Overview Structure Chart         Normal       Expanded         Data Model Diagram         Normal       In PDF as Image         Detailed       In Visio         Detailed       In Visio         Application Area Diagram         Annotation         Application Area Annotation         Coverage of System Document         Detailed Object Documentation in Alphabetical Order         Detailed Object Documentation         No Detailed Object Documentation |        |
| Pack Next > Finish                                                                                                    | Cancel |

Cliquez sur le bouton 'Next' pour procéder de plus.

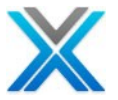

| C X-Analysis                                                                                                    |                                             |                  |                                                   |
|----------------------------------------------------------------------------------------------------|---------------------------------------------|------------------|---------------------------------------------------|
| System Documentation<br>Select features to be include                                                                                                    | n - Specify Co<br>d in the System (         | D <b>ocument</b> |                                                   |
| <ul> <li>Object List</li> <li>Data Model Diagram</li> <li>Normal</li> <li>In PDI</li> <li>Detailed</li> <li>In Visit</li> <li>LF/Access Path details</li> <li>File Field Details</li> <li>Object Where Used</li> <li>Data Flow Diagram</li> <li>Normal</li> <li>Structure Chart</li> <li>Normal</li> </ul> | F as Image<br>o<br>O Detailed<br>O Expanded |                  | Annotation Field Annotation Annotation O Detailed |
| Program Structure Chart                                                                                                    | Depth                                       | 8 🚩              |                                                   |
| Screen/Report Layout<br>Normal<br>Business Rules                                                                                                    | O Detailed                                  |                  | Export to MS Excel                                |
| Source                                                                                                    | Source level                                | 1                | Include Internal Rtn's                            |
| Flowchart                                                                                                    | Level                                       | 1 🗸              |                                                   |
| <br>Residual Logic                                                                                                    | Level                                       | 4                |                                                   |
| ?                                                                                                    | < Back                                      | Next >           | Finish Cancel                                     |

# **Detailed Object Documentation- Document Features**

Choisissez les options de la boîte de dialogue ci-dessus qui vous voulez documenter.

Cliquez sur le bouton 'Next' pour procéder de plus.

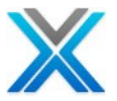

| C X-Analysis                                                                                                    |                      |        |
|----------------------------------------------------------------------------------------------------|----------------------|--------|
| System Documentation - Specify Sequence<br>What sequence would you like to have for the System Docu                                                                                                    | ment?                |        |
| Application Area OSC - Normal<br>Application Area DMD - Normal<br>Object List<br>Data Model Diagram - Normal<br>LF/Access Path details<br>File Field Details<br>Object Where Used<br>Data Flow Diagram - Normal with Annotation<br>Structure Chart - Normal with Annotation<br>Source<br>Source Flow Chart<br>Program Structure Chart | Move Up<br>Move Down |        |
|                                                                                                    |                      |        |
| Reck Next >                                                                                                    | • Finish             | Cancel |

#### **Detailed Object Documentation-Specify Sequence**

Dans l'écran ci-dessus l'utilisateur peut reclasser les options sélectionnées pour la documentation du système. Après reclasser, cliquez sur le bouton 'Next' pour arriver à la dernière étape de wizard documentation. Ici l'utilisateur peut voir toutes les sélections qu'il a fait et qu'il peut également définir diverses options liées à la mise en forme document, comme 'Paper Size', 'Contention Resolution', etc.

# Select Paper Size and Resolution

| C X-Analysis                                                                                                    |                                                                                                    |
|----------------------------------------------------------------------------------------------------|----------------------------------------------------------------------------------------------------|
| System Documentation - Finish                                                                                                    |                                                                                                    |
| Define the Page Size and Contention Resolution Option                                                                                                    |                                                                                                    |
|                                                                                                    |                                                                                                    |
| Selected Sequence<br>Application Area OSC - Normal<br>Application Area DMD - Normal<br>Object List<br>Data Model Diagram - Normal<br>LF/Access Path details<br>File Field Details<br>Object Where Used<br>Data Flow Diagram - Normal with Annotation<br>Structure Chart - Normal with Annotation<br>Source<br>Source Flow Chart<br>Program Structure Chart | Level Settings<br>Application Area OSC Level 8<br>Structure Chart Level 8<br>Source Level 1<br>Source Flow Chart Level 1<br>Paper Size<br>• Letter (8.5" × 11")<br>• A4 Size (8.27" × 11.69") |
|                                                                                                    |                                                                                                    |
| Contention Resolution<br>System Documentation creates documents in Application Folder. If the Application<br>Folder is shared, and documents are created/opened while the documentation is in<br>progress, then this may lead to contention.                                                                                                    |                                                                                                    |
| Please select appropriate options to enable resolution:                                                                                                    |                                                                                                    |
| O Do not overwrite                                                                                                    | • Overwrite if exists, but if in use then                                                                                                    |
| Create document by similar name     CExit/Skip document creation                                                                                                    |                                                                                                    |
|                                                                                                    |                                                                                                    |
| Reck                                                                                                    | ext > Finish Cancel                                                                                                    |

Cliquez sur le bouton 'Finish' pour générer le document.
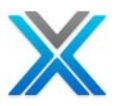

# No Detailed Object Documentation

Si l'option 'No Detailed Object Documentation' est sélectionnée puis seulement la vue d'ensemble de structure graphique ou diagramme de modèle de données tel que spécifié dans les options d'aire d'application de boîte de dialogue sont créées.

| No | Detailed | Object | Documentation |
|----|----------|--------|---------------|
|----|----------|--------|---------------|

| 🖁 X-Analysis 📃 🗖 🔀                                                                                                    |                                                                                                 |                                                |        |  |
|----------------------------------------------------------------------------------------------------|-------------------------------------------------------------------------------------------------|------------------------------------------------|--------|--|
| System Documentation - Application Area Options Select Application Area features to be included in the System Document                                                                                                    |                                                                                                 |                                                |        |  |
| Diagram Options          Overview Structure of Normal         Oterview Structure of Normal         Data Model Diagram         Normal         Detailed         Application Area Diag         Annotation         Application Area Annotation         Opticate of System Do         Detailed Object Docu         No Detailed Object Docu         No Detailed Object Docu | Chart  Expanded  In PDF as Imag In Visio  gram  otation  cument umentation in Alphab umentation | Detailed ge Show All etical Order quence Order |        |  |
| ?                                                                                                    | < Back                                                                                          | Next > Finish                                  | Cancel |  |

Cliquez sur le bouton 'Next' pour procéder de plus.

| C X-Analysis                                                                                        |                      |        |
|----------------------------------------------------------------------------------------------------|----------------------|--------|
| System Documentation - Specify Sequence<br>What sequence would you like to have for the System Docu | ment?                |        |
| Application Area OSC - Normal<br>Application Area DMD - Normal                                      | Move Up<br>Move Down |        |
| <br><br>Back Next :                                                                                 | > Finish             | Cancel |

#### **Sequencing of the Application Area Features**

Dans l'écran ci-dessus l'utilisateur peut reclasser les options sélectionnées pour la documentation du système. Après reclasser, cliquez sur le bouton 'Next' pour arriver à la dernière étape de wizard documentation. Ici l'utilisateur peut voir toutes les sélections qu'il a fait et qu'il peut également définir diverses options liées à la mise en forme document, comme 'Paper Size', 'Contention Resolution', etc.

| Select Pa | aper Size | and Reso | olution |
|-----------|-----------|----------|---------|
|-----------|-----------|----------|---------|

| ල් X-Analysis                                                                                                    |                                                                |
|----------------------------------------------------------------------------------------------------|----------------------------------------------------------------|
| System Documentation - Finish                                                                                                    |                                                                |
| Define the Page Size and Contention Resolution Option                                                                                                    |                                                                |
|                                                                                                    |                                                                |
| Selected Sequence                                                                                                    | Level Settings                                                 |
| Application Area OSC - Normal                                                                                                    | Application Area OSC Level 2                                   |
| Application Area DND - Normal                                                                                                    |                                                                |
|                                                                                                    |                                                                |
|                                                                                                    |                                                                |
|                                                                                                    |                                                                |
|                                                                                                    | Paper Size                                                     |
|                                                                                                    | • Letter (8.5" x 11")                                          |
|                                                                                                    | • A4 Size (8.27" × 11.69")                                     |
|                                                                                                    |                                                                |
| Contention Resolution                                                                                                    |                                                                |
| System Documentation creates documents in Application<br>Folder is shared, and documents are created/opened w<br>progress, then this may lead to contention. | on Folder. If the Application<br>while the documentation is in |
| Please select appropriate options to enable resolution                                                                                                    |                                                                |
| O Do not overwrite                                                                                                    | • Overwrite if exists, but if in use then                      |
| • Create document by similar name • CExit                                                                                                    | /Skip document creation                                        |
|                                                                                                    |                                                                |
|                                                                                                    |                                                                |
|                                                                                                    |                                                                |
|                                                                                                    |                                                                |
|                                                                                                    |                                                                |
| Reck                                                                                                    | xt > Finish Cancel                                             |

Cliquez sur le bouton 'Finish' pour générer le document.

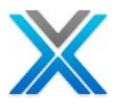

# **Document Application Area-Individual System Document**

Sélectionnez l'option 'Generate Individual System Documents', comme affiché ci-dessous :

#### **Document Application Area-Individual System Document**

| 🕑 X-Analysis                                                                                                    |
|----------------------------------------------------------------------------------------------------|
| System Documentation - Type and Location Select the type of documentation and its location                                                                                                    |
| System Documentation can generate:<br>- Single document with documentation of all the objects marked for documentation, OR<br>- Generate multiple documents for each object marked for documentation. |
| System Documentation type         Generate Single System Document         Generate Individual System Documents         Generate System Documents using previous values                                |
| Document Details         Document Title         Folder:         < Select Browse to set location >         Path:       Browse         < Select Browse to set location >                                |
| Sack Next > Finish Cancel                                                                                                    |

Cliquez sur le bouton 'Browse' pour sélectionner la location désirée pour sauvegarder le document et entrez un nouveau nom de fichier, si nécessaire.

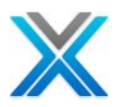

## **Document Folder**

| Browse For Folder                                                                                                    |
|----------------------------------------------------------------------------------------------------|
| Image: Second second secon |
| Folder: My Documents Make New Folder OK Cancel                                                                                                    |

Après sélectionner la location désirée pour la documentation et fournir le nom du fichier, de plus le processus de wizard du système de documentation, comme illustré ci-dessous :

#### **Select Application Area Features**

| 🖁 X-Analysis 📃 🗖 🗙                                                                                                    |                                                                                                    |                                             |        |  |
|----------------------------------------------------------------------------------------------------|----------------------------------------------------------------------------------------------------|---------------------------------------------|--------|--|
| System Documentation - Application Area Options Select Application Area features to be included in the System Document                                                                                     |                                                                                                    |                                             |        |  |
| Diagram Options  Overview Structure  Normal  Data Model Diagram  Normal  Detailed  Application Area Dia  Annotation  Application Area An  Coverage of System Do  Detailed Object Doc  No Detailed Object I | Chart  Expanded  In PDF as Image In Visio  In Visio In Visio In Visio I | Detailed  Show All  tical Order uence Order |        |  |
| ?                                                                                                    | < Back                                                                                                    | Next > Finish                               | Cancel |  |

Les options 'Overview Structure Chart' et 'Data Model Diagram' ont mentionné dans la boîte de dialogue ci-dessus, ne sont que pour l'aire d'application sélectionnée.

La boîte de dialogue de wizard affiché ci-dessus a une section c'est-à-dire 'Coverage of System Document'. Cette section comporte deux options, selon ces deux options que système de document diffèrent dans leur approche. Il faut voir comment ces deux options fonctionnent.

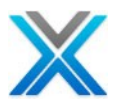

#### Detailed Object Documentation in Alphabetical Order

Si l'option 'Detailed Object Documentation in Alphabetical Order' est sélectionnée puis la documentation d'objet génère en croissant par ordre alphabétique du nom de l'objet de l'aire d'application. La boîte de dialogue suivante est affichée dans wizard :

## Exclude Object List

| 🕑 X-Analysis                           |                      |                 |                        |                   |  |  |  |
|----------------------------------------|----------------------|-----------------|------------------------|-------------------|--|--|--|
| System Documentation - Exclude Objects |                      |                 |                        |                   |  |  |  |
| Ex                                     | clude objects from d | ocumentation (o | optional)              |                   |  |  |  |
|                                        |                      |                 |                        |                   |  |  |  |
|                                        |                      |                 |                        |                   |  |  |  |
|                                        | Name                 | Туре            | Description 🔼          | Delete Objects    |  |  |  |
|                                        | SKLNO                | *DTAARA         | Last Skeleton Letter'  |                   |  |  |  |
|                                        |                      | *FILE<br>*FILE  | Contacts Maintenance   |                   |  |  |  |
|                                        | CONDETL1             | *FILE           | by Store/Contract/Prod | Delete by Type    |  |  |  |
|                                        | CONDETL2             | *FILE           | by Store/Contract/Prod |                   |  |  |  |
|                                        | CONDETL3             | *FILE           | by Product/Contract    | Updo All Deletes  |  |  |  |
|                                        | CONHDR               | *FILE           | Contract Header        | UITUO AII Deletes |  |  |  |
|                                        | CONHDRL1             | *FILE<br>*FTIF  | by Debtor/Contract     |                   |  |  |  |
|                                        | CONHDRL1A            | *FILE           | by Rep/Contract        |                   |  |  |  |
|                                        | CONHDRL3             | *FILE           | by Debtor/Date         |                   |  |  |  |
|                                        | CONHDRL4             | *FILE           | by Debtor/Date/Rep     |                   |  |  |  |
|                                        | CONHDRL5             | *FILE           | by Date                |                   |  |  |  |
|                                        | CUSF                 | *FILE           | Sites                  |                   |  |  |  |
|                                        | CUSFL1               | *FILE           | Sites by Name          |                   |  |  |  |
|                                        | CUSFL2<br>CUSFL3     |                 | Sites by Number        |                   |  |  |  |
|                                        | CUSEL5               | *FILE           | Sites by Number        |                   |  |  |  |
|                                        | CUSFL6               | *FILE           | Sites By Dist.& Name   |                   |  |  |  |
|                                        | CUSFL7               | *FILE           | Sites by Last Cnt.Date |                   |  |  |  |
|                                        | CUSFL7D              | *FILE           | Sites by Last Cnt.Date |                   |  |  |  |
|                                        | CUSFL8               | *FILE           | Sites by Next Cnt.Date |                   |  |  |  |
|                                        | CUSEL9               |                 | Sites by Fax No.       |                   |  |  |  |
|                                        | <                    |                 |                        |                   |  |  |  |
|                                        |                      |                 |                        |                   |  |  |  |
|                                        |                      |                 |                        |                   |  |  |  |
|                                        |                      |                 |                        |                   |  |  |  |
|                                        |                      |                 |                        |                   |  |  |  |
|                                        |                      |                 |                        |                   |  |  |  |
|                                        |                      |                 |                        |                   |  |  |  |
| (                                      |                      | <               | KBack Next >           | Finish Cancel     |  |  |  |

La boîte de dialogue offre enlèvement d'objets de la documentation système, basée sur le nom/type d'objets. Le nom et le type sélectionné peut être supprimé en utilisant le bouton 'Delete'. Cliquez sur 'Next' pour procéder de plus.

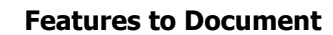

| 🖲 X-Analysis 📃 🗖 🗙                                                                                                    |                                          |                   |                                                                             |  |  |
|----------------------------------------------------------------------------------------------------|------------------------------------------|-------------------|-----------------------------------------------------------------------------|--|--|
| System Documentation - Specify Contents Select features to be included in the System Document                                                                                                    |                                          |                   |                                                                             |  |  |
| <ul> <li>Object List</li> <li>Data Model Diagram         <ul> <li>Normal</li> <li>In PDF</li> <li>Detailed</li> <li>In Visi</li> </ul> </li> <li>LF/Access Path details</li> <li>File Field Details</li> <li>File Field Details</li> <li>Object Where Used</li> <li>Data Flow Diagram         <ul> <li>Normal</li> </ul> </li> <li>Structure Chart         <ul> <li>Normal</li> </ul> </li> </ul> | Expanded                                 | 8                 | Annotation Field Annotation  Annotation  Detailed  Annotation               |  |  |
|                                                                                                    |                                          |                   | - Annocación                                                                |  |  |
| Program Structure Chart                                                                                                    |                                          |                   | Annotation                                                                  |  |  |
| Program Structure Chart Screen/Report Layout Normal Business Rules                                                                                                    | O Detailed                               |                   | Annotation                                                                  |  |  |
| Program Structure Chart Screen/Report Layout Normal Business Rules Summary                                                                                                    | O Detailed                               |                   | Annotation  Export to MS Excel Include Internal Rtn's                       |  |  |
| Program Structure Chart Screen/Report Layout Normal Business Rules Summary Source                                                                                                    | O Detailed                               | 1                 | Annotation Annotation Export to MS Excel Include Internal Rtn's Pseudo Code |  |  |
| Program Structure Chart Screen/Report Layout Normal Business Rules Summary Source Flowchart                                                                                                    | O Detailed<br>O Detailed<br>Source level | 1 💌               | Annotation Annotation Export to MS Excel Include Internal Rtn's Pseudo Code |  |  |
| <ul> <li>Program Structure Chart</li> <li>Screen/Report Layout         <ul> <li>Normal</li> </ul> </li> <li>Business Rules         <ul> <li>Summary</li> </ul> </li> <li>Source</li> <li>Flowchart</li> <li>Residual Logic</li> </ul>                                                                                                    | O Detailed                               | 1 ×<br>1 ×<br>4 × | Annotation  Export to MS Excel Include Internal Rtn's Pseudo Code           |  |  |
| Program Structure Chart Screen/Report Layout Normal Business Rules Summary Source Flowchart Residual Logic                                                                                                    | O Detailed                               | 1 ×<br>1 ×<br>4 × | Annotation  Export to MS Excel Include Internal Rtn's Pseudo Code           |  |  |

Choisissez les options de la boîte de dialogue ci-dessus qui vous voulez documenter.

Cliquez sur le bouton 'Next', qui présentera à l'écran suivant :

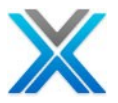

## Sequencing of the Features

| C X-Analysis                                                                                                    |        |
|----------------------------------------------------------------------------------------------------|--------|
| System Documentation - Specify Sequence<br>What sequence would you like to have for the System Document?                                                                                                    |        |
| Application Area OSC - Normal<br>Application Area DMD - Normal<br>LF/Access Path details<br>File Field Details<br>Object Where Used<br>Data Flow Diagram - Normal with Annotation<br>Structure Chart - Normal with Annotation<br>Screen/Report Layout - Normal<br>Source<br>Source Flow Chart |        |
|                                                                                                    |        |
|                                                                                                    |        |
| Rext > Finish                                                                                                    | Cancel |

Dans l'écran ci-dessus l'utilisateur peut reclasser les options sélectionnées pour la documentation du système. Après reclasser, cliquez sur le bouton 'Next' pour arriver à la dernière étape de wizard documentation. Ici l'utilisateur peut voir toutes les sélections qu'il a fait et qu'il peut également définir diverses options liées à la mise en forme document, comme 'Paper Size', 'Contention Resolution', etc.

# Select Paper Size and Resolution

| 🕲 X-Analysis                                                                                                    |                                                                                                    |
|----------------------------------------------------------------------------------------------------|----------------------------------------------------------------------------------------------------|
| System Documentation - Finish                                                                                                    |                                                                                                    |
| Define the Page Size and Contention Resolution Option                                                                                                    |                                                                                                    |
|                                                                                                    |                                                                                                    |
| Selected Sequence Application Area OSC - Normal Application Area DMD - Normal LF/Access Path details File Field Details Object Where Used Data Flow Diagram - Normal with Annotation Structure Chart - Normal with Annotation Screen/Report Layout - Normal Source | Level Settings<br>Application Area OSC Level 2<br>Structure Chart Level 8<br>Source Level 5<br>Source Flow Chart Level 5 |
| Source Flow Chart                                                                                                    | Paper Size<br>• Letter (8.5" × 11")<br>• A4 Size (8.27" × 11.69")                                                        |
| Contention Resolution                                                                                                    |                                                                                                    |
| System Documentation creates documents in Application<br>Folder is shared, and documents are created/opened of<br>progress, then this may lead to contention.                                                                                                    | on Folder. If the Application<br>while the documentation is in                                                           |
| Please select appropriate options to enable resolution                                                                                                    | 1:                                                                                                    |
| O Do not overwrite                                                                                                    | • Overwrite if exists, but if in use then                                                                                |
| Create document by similar name     O Exit                                                                                                    | :/Skip document creation                                                                                                 |
|                                                                                                    |                                                                                                    |
| Reck                                                                                                    | ext > Finish Cancel                                                                                                    |

Cliquez le bouton 'Finish' pour générer le document.

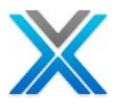

#### No Detailed Object Documentation

Si l'option 'No Detailed Object Documentation' est sélectionnée puis seulement 'Overview Structure Chart' ou 'Data Model Diagram' tel que spécifié dans la boîte de dialogue d'options d'aire d'application est créée.

| 🖲 X-Analysis                             |                                                   |                                              |  |
|------------------------------------------|---------------------------------------------------|----------------------------------------------|--|
| System Documen<br>Select Application Are | tation - Applications<br>a features to be include | on Area Options<br>ed in the System Document |  |
| Diagram Options                          | ure Chart                                         | ○ Detailed                                   |  |
| 🔽 Data Model Diagr                       | am                                                |                                              |  |

#### **No Detailed Object Documentation-Features**

| - Diagram Options                         |                         |                      |  |  |  |  |  |  |
|-------------------------------------------|-------------------------|----------------------|--|--|--|--|--|--|
|                                           | e Chart                 |                      |  |  |  |  |  |  |
| Over view Scruccul     Over view Scruccul | Expanded                | ODetailed            |  |  |  |  |  |  |
| Data Model Diagra                         |                         |                      |  |  |  |  |  |  |
| Normal                                    | In PDE as Ima           | ae                   |  |  |  |  |  |  |
| O Detailed                                | O In Visio              | Show All             |  |  |  |  |  |  |
| Application Area D                        | iagram                  |                      |  |  |  |  |  |  |
|                                           |                         |                      |  |  |  |  |  |  |
| Annotation                                |                         |                      |  |  |  |  |  |  |
| Application Area A                        | nnotation               |                      |  |  |  |  |  |  |
| -Coverage of System                       | Document                |                      |  |  |  |  |  |  |
| O Detailed Object Do                      | ocumentation in Alphal  | betical Order        |  |  |  |  |  |  |
| O Detailed Object Do                      | ocumentation in Call Se | equence Order        |  |  |  |  |  |  |
| No Detailed Object                        | t Documentation         |                      |  |  |  |  |  |  |
|                                           |                         |                      |  |  |  |  |  |  |
|                                           |                         |                      |  |  |  |  |  |  |
|                                           |                         |                      |  |  |  |  |  |  |
|                                           |                         |                      |  |  |  |  |  |  |
|                                           |                         |                      |  |  |  |  |  |  |
|                                           |                         |                      |  |  |  |  |  |  |
|                                           |                         |                      |  |  |  |  |  |  |
| 0                                         | Reck                    | Next > Finish Cancel |  |  |  |  |  |  |
| $\odot$                                   |                         |                      |  |  |  |  |  |  |

Cliquez sur le bouton 'Next' pour procéder de plus.

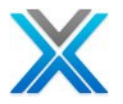

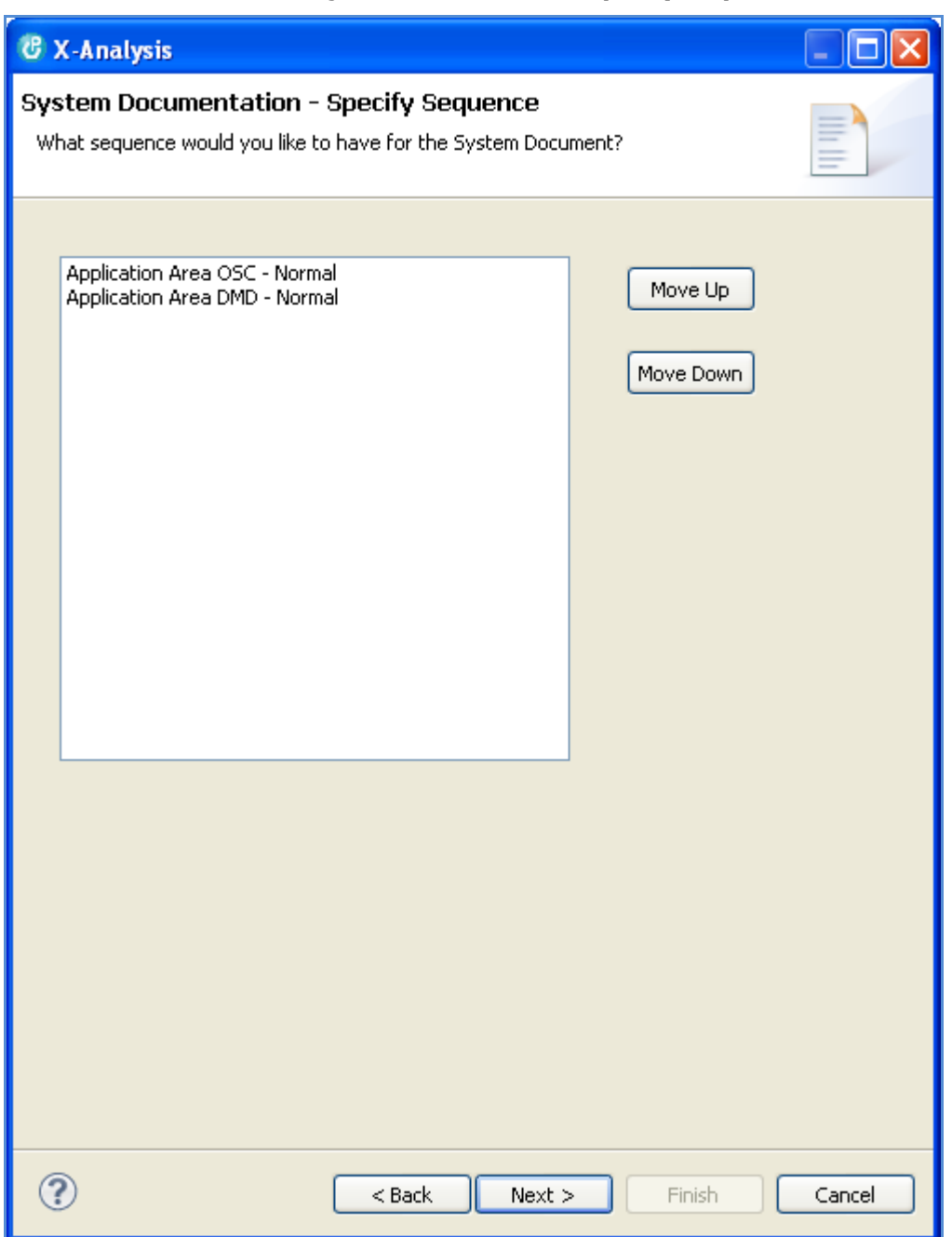

#### No Detailed Object Documentation-Specify Sequence

Dans l'écran ci-dessus l'utilisateur peut reclasser les options sélectionnées pour la documentation du système. Après reclasser, cliquez sur le bouton 'Next' pour arriver à la dernière étape de wizard documentation. Ici l'utilisateur peut voir toutes les sélections qu'il a fait et qu'il peut également définir diverses options liées à la mise en forme document, comme 'Paper Size', 'Contention Resolution', etc.

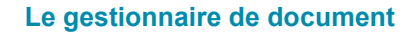

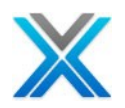

## No Detailed Object Documentation-Finish

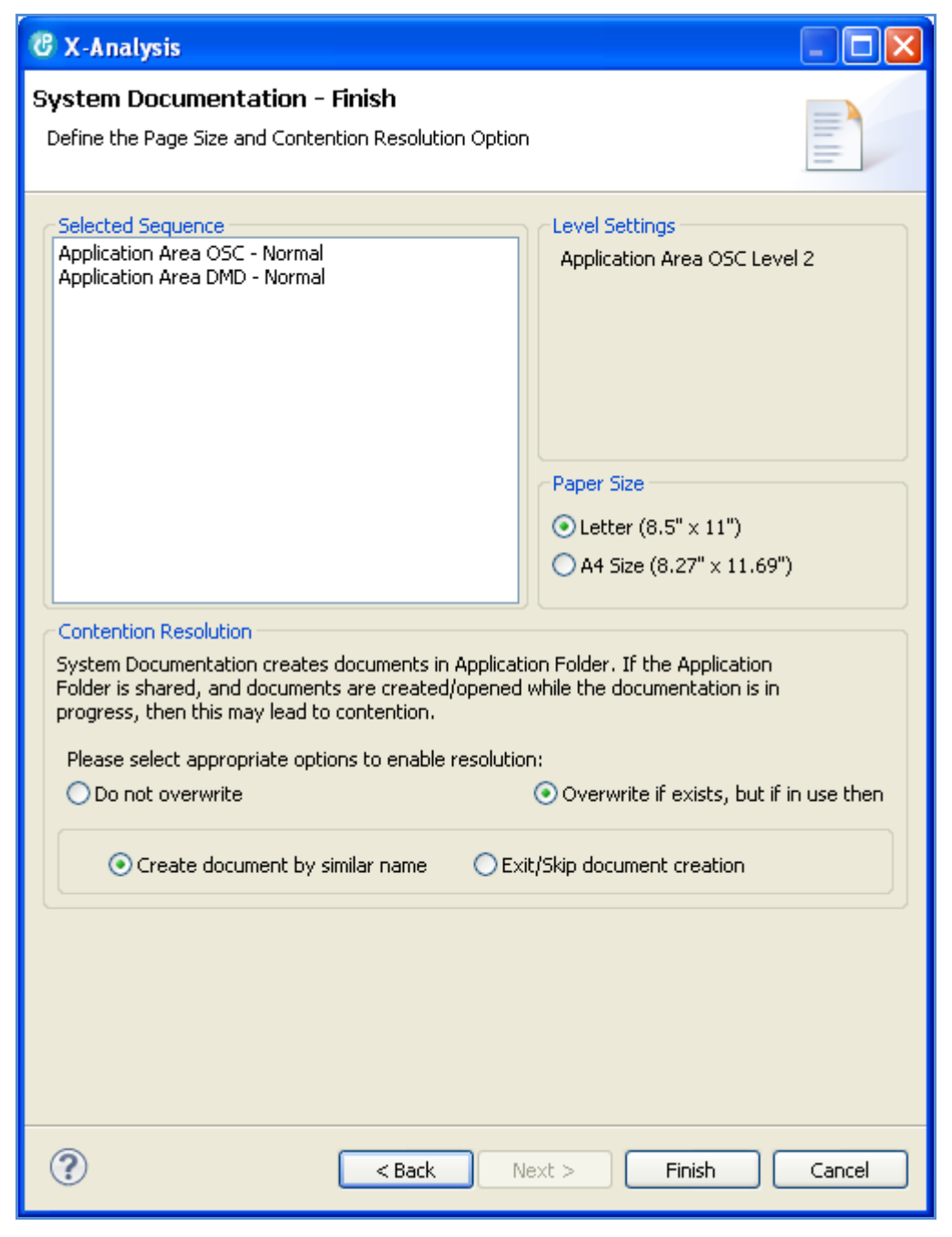

Cliquez sur le bouton 'Finish' pour générer le document.

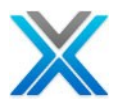

#### Le document du système utilise les valeurs précédentes

Nous avons déjà discuté de ce sujet dans la section 'Marking the individual objects/complete list'

# **Documenting an Entire Application**

L'option 'Document Entire Application' documente toutes les informations sur les objets appartenant à l'application sélectionnée. Cette option est disponible dans le menu contextuel de l'application et actionne 'System Documentation Wizard'. Le procédure pour documenter une application entière est la même que la procédure de documenter l'aire d'application.

# **Document Changed Objects**

L'option 'Document Changed Objects' documente ces objets qui ont changé depuis la dernière initialisation a été exécutée sur la bibliothèque de références croisées. Cette option est disponible dans le menu contextuel sur une bibliothèque de références croisées.

L'option 'Document Changed Objects' fournit un critère de filtre pour les processus du système de documentation. L'utilisateur peut sélectionner la bibliothèque, nom, type et attribut, selon le besoin de l'objet.

| 🕲 Filter Documen | tation List        |          | ×   |
|------------------|--------------------|----------|-----|
| Object           | Library<br>*ALLUSR | <b>▼</b> |     |
| Name             | Туре               | Attribu  | ite |
| *ALL             | *ALL               | × ALL    | ~   |
|                  | ок                 | Cancel   |     |

#### Filter Documentation List

# La vue du document généré

L'option par défaut 'Application Folder' est pour une application spécifique, peut être ouvert en sélectionnant **Open Application Folder option from X-Analysis menu** de la barre de menu.

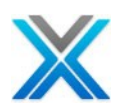

#### **Open Application Folder**

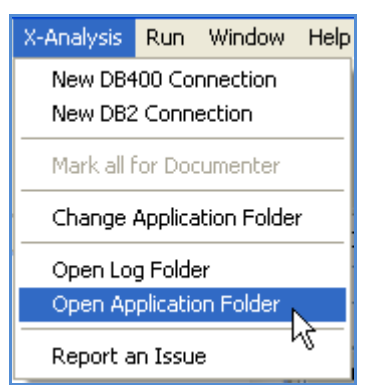

Localiser le document dans location sauvegarde spécifiée et cliquez deux fois dessus pour ouvrir le document.

#### **Document Folder**

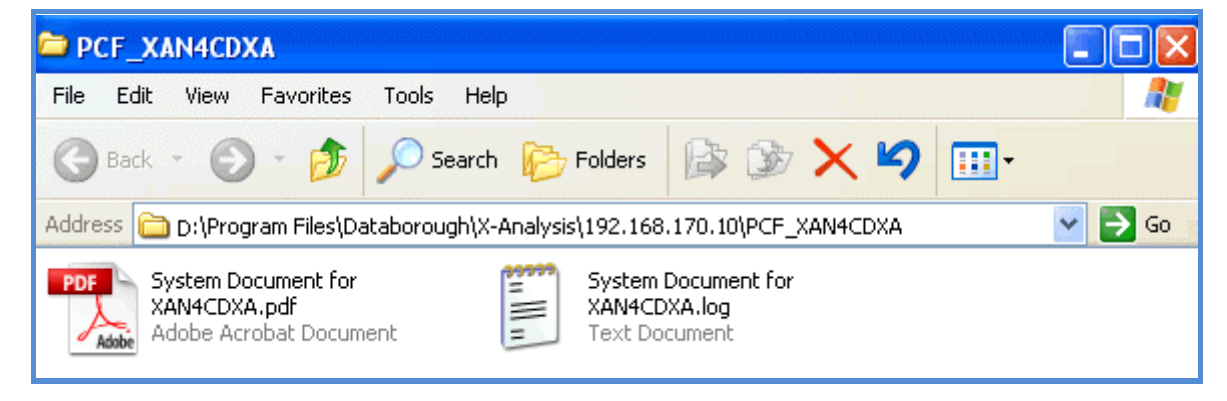

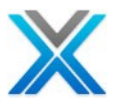

## **Preview of the generated System Document - TOC**

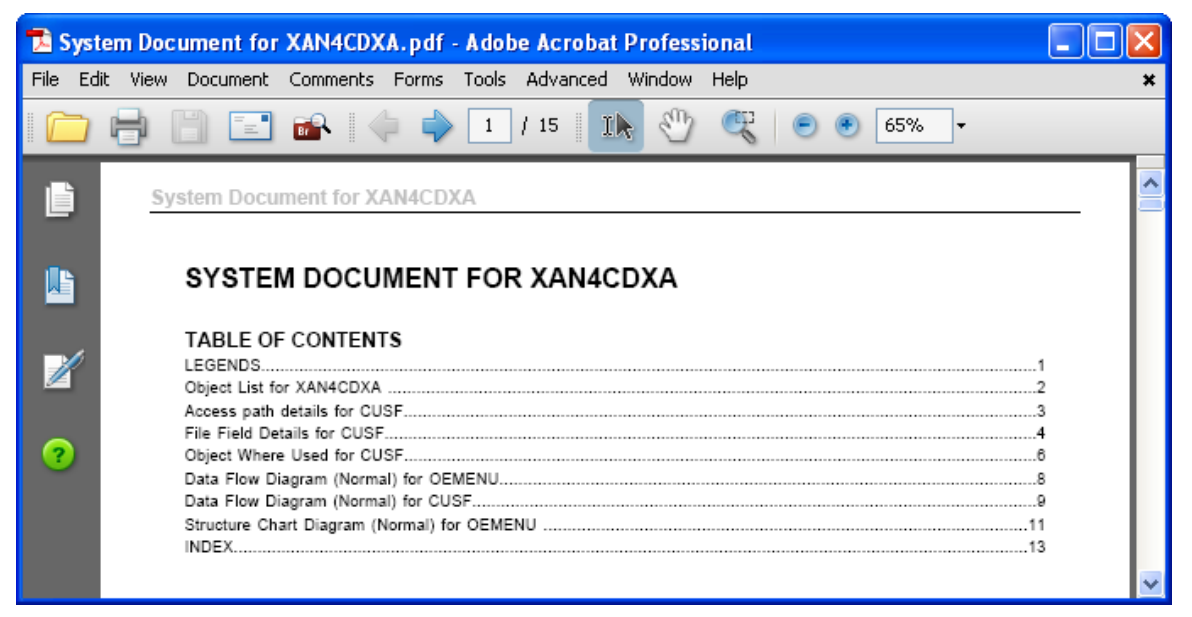

#### **Preview of the generated System Document - Legends**

| 🔁 S      | ystem  | Doc   | ument for                  | XAN4CD)       | (A.pdf | - Adob | oe Acrol | oat P | rofessi | ional |   |   |      |      |  |     |   |
|----------|--------|-------|----------------------------|---------------|--------|--------|----------|-------|---------|-------|---|---|------|------|--|-----|---|
| File     | Edit V | /iew  | Document                   | Comments      | Forms  | Tools  | Advance  | ed W  | indow   | Help  |   |   |      |      |  | ;   | ĸ |
|          |        | þ (   |                            | <b>a a</b>    | >      | 2      | / 15     | Ik    | Ð       | Ę     | • | ۲ | 64.9 | 9% • |  | _   |   |
| Ľ        | 1      | Sys   | stem Docu                  | ment for X    | AN4CD  | ХA     |          |       |         |       |   |   |      |      |  | 2   | ^ |
|          |        | LE    |                            | area l accade |        |        |          |       |         |       |   |   |      |      |  |     |   |
|          |        | Struk | Update<br>Display          | igram Legends |        |        |          |       |         |       |   |   |      |      |  | 1   |   |
| Ż        | 1      |       | Print                      |               |        |        |          |       |         |       |   |   |      |      |  | 1   |   |
| ?        |        |       | Output<br>Comman<br>Others | d             |        |        |          |       |         |       |   |   |      |      |  | 1   |   |
|          |        |       | Indeterm<br>Trigger        | inate         |        |        |          |       |         |       |   |   |      |      |  | 1   |   |
|          |        | Data  | Flow Diagram               | Legends       |        |        |          |       |         |       |   |   |      |      |  | 1   |   |
|          |        |       | Main<br>Update             |               |        |        |          |       |         |       |   |   |      |      |  | - 1 |   |
|          |        |       | Display                    |               |        |        |          |       |         |       |   |   |      |      |  | - 1 |   |
|          |        |       | Print                      |               |        |        |          |       |         |       |   |   |      |      |  | - 1 |   |
|          |        |       | Input                      |               |        |        |          |       |         |       |   |   |      |      |  | - 1 |   |
|          |        |       | Output                     |               |        |        |          |       |         |       |   |   |      |      |  | - 1 |   |
|          |        |       | Called Pr                  | rogram        |        |        |          |       |         |       |   |   |      |      |  | - 1 |   |
|          |        |       | Calling P                  | rogram        |        |        |          |       |         |       |   |   |      |      |  | - 1 |   |
|          |        |       | Access P                   | -am           |        |        |          |       |         |       |   |   |      |      |  | - 1 |   |
|          | 2      |       | Lodeferm                   | inate.        |        |        |          |       |         |       |   |   |      |      |  | - 1 |   |
| U.       |        |       | Trigger                    |               |        |        |          |       |         |       |   |   |      |      |  | - 1 |   |
| <b>F</b> |        | Data  | Model Diagra               | m Legends     |        |        |          |       |         |       |   |   |      |      |  |     |   |
|          |        |       | Accesses                   | 5             |        |        |          |       |         |       |   |   |      |      |  | •   | 4 |
|          |        |       |                            |               |        |        |          |       |         |       |   |   |      |      |  |     | _ |

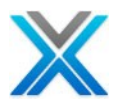

Si l'option diagramme est sélectionnée, puis le diagramme sera généré en utilisant de Microsoft Visio, et son lien est placé dans le document du système.

| Visio 20                         | Visio 2000 - [Flowchart for OE001:*MAIN]                                                                                                    |  |  |  |  |  |  |  |
|----------------------------------|----------------------------------------------------------------------------------------------------|--|--|--|--|--|--|--|
| Ele E                            | Ele Edit View Insert Format Tools Shape Window Help                                                                                         |  |  |  |  |  |  |  |
| 0 - 🖬                            | 🗋 • 🚅 🗳 • 🖬 🖨 🔕 🖤 🐰 🛍 🛍 🚿 🗠 • • • • • 🖡 🖧 • A • 🗆 • .                                                                                       |  |  |  |  |  |  |  |
| Normal                           | ▼ Tr Arial ▼ 12pt. ▼ B I U = = = A - ✓                                                                                                    |  |  |  |  |  |  |  |
| - Interdenter                    |                                                                                                    |  |  |  |  |  |  |  |
| andadadadadada                   | True<br><lines: 0051.00="" 0053.00="" to=""><br/>/* Retrieve Oustomer Details<br/>Perform (\$BVCUS)<br/>Jump to subroutine \$RVCUS</lines:> |  |  |  |  |  |  |  |
| 11<br>Latatatatatatata<br>Latata | <lines: 0054.00="" 0056.00<br="" to="">/* Set up blank subfile f<br/>Perform (FORLMS)  Cut Paste Duplicate View</lines:>                    |  |  |  |  |  |  |  |
| Inhaha                           | Fgrmat<br>Shap <u>e</u>                                                                                                    |  |  |  |  |  |  |  |
| Labor                            | <lines: 0057.00="" 00<br="" to="">/*</lines:>                                                                                               |  |  |  |  |  |  |  |

#### Flow Chart generated Using Microsoft Visio

# Les limitations de système documenter X-Analysis

## L'édition d'un autre document Word

X-Analysis utilise l'automatisation OLE pour envoyer des données vers Microsoft Word. Cela dépend des objets d'automatisation fournis par Microsoft Word. L'automatisation d'objets de Microsoft Word ont la limitation que lorsque l'automatisation est utilisée sur un document Word puis, édition d'un autre document Word peut être affecté ou peut-être interférer avec le processus d'automatisation du document système.

Les problèmes suivants peuvent être remarqués dans le document modifié :

- Le curseur va changer fréquemment de sablier
- Le texte une fois sélectionné ne peut être désélectionnée.
- Après avoir cliqué sur un menu, elle peut disparaître par lui-même.
- L'ouverture d'une boîte de dialogue peut fin/bloquer le processus de documentation brusquement.

# L'utilisation d'annotation

#### Annotate and Annotate Field

Les options 'Annotate' and 'Annotate Field' sont disponibles dans le menu contextuel d'un nom de champ ou de l'objet. La sélection de l'option d'annoter actionne une boîte de dialogue, fournir le texte requis et cliquez sur le bouton 'SAVE'. L'annotation est stockée dans un tableau disponible dans la bibliothèque de références croisées.

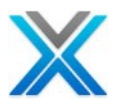

| C Annotation for CUSTMNT1 |             |        |
|---------------------------|-------------|--------|
| Additional Notes          |             |        |
|                           |             | ~      |
|                           |             |        |
|                           |             |        |
|                           |             |        |
|                           |             |        |
|                           |             |        |
|                           |             |        |
|                           |             |        |
|                           |             | ~      |
|                           |             |        |
|                           | Save Delete | Cancel |

#### Annotation dialog for a program object

# Source Member based Annotation

L'option 'Source Member based Annotation' a automatiquement documenté lorsque l'option System Document est sélectionnée. Pour activer cette fonctionnalité, l'utilisateur doit vérifier option 'Read Annotation from Source' de la fenêtre des préférences X-Analysis. L'écran suivant affiche l'option soit activée par l'utilisateur pour utiliser cette fonction spéciale :

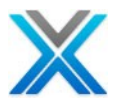

### **Enabling Source Based Annotation**

| C Preferences                                                                                                    |                                                                                                    |
|----------------------------------------------------------------------------------------------------|----------------------------------------------------------------------------------------------------|
| type filter text                                                                                                    | General 🔶 🔹 🔿                                                                                                    |
| <ul> <li>General</li> <li>Agent Controller</li> <li>Ant</li> <li>Data Management</li> <li>Help</li> <li>I Projects</li> <li>Install/Update</li> <li>Java</li> <li>LPEX Editor</li> <li>Model Validation</li> <li>Plug-in Development</li> <li>Profiling and Logging</li> <li>Remote Systems</li> <li>Run/Debug</li> <li>Team</li> <li>Test</li> <li>Validation</li> <li>×-Analysis</li> <li>Advanced</li> <li>Folders</li> <li>General</li> <li>Repository Location</li> <li>X-Redo</li> <li>XML</li> </ul> | Setting Preferences.         Structure Chart         Maximum Diagram Depth         10         Maximum Unexpanded Depth         10         Maximum Files to show in a row in 'Show Files' mode         Setting Preference         Annotation         Annotation from Cross-reference         Annotation Template         Browse         Read Annotation from Source         System Document & View Export as         Paper Size         PDF         MS Word document         Program Structure Chart         Default View Level         I         Variable Where Used         Default View Level         Default View Level         I         Object Where Used         Entry Level References/Inverted SCD Depth         Others         Number of records to display         Number of records to display         IOO         Restore Defaults         Apply |
| ?                                                                                                    | OK Cancel                                                                                                    |

Cette fonctionnalité est disponible pour les PF, LF, CLP, RPG/LE, et les types des membres CBL. L'annotation de la base de membres source doit être écrite de manière spéciale comme affiché cidessous, afin que l'option System Document le reconnaît comme l'annotation :

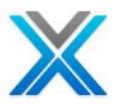

# Source Annotation in an RPGLE program

| CNTCMAIN      |                                                              |
|---------------|--------------------------------------------------------------|
| Source List o | f CNTCMAINT in XAN4CDEM/QRPGLESRC, Lines: 224, View Level: 4 |
|               | 🗐 • 🖬 🛁 🖉 🗐 • 📴 • 🞹 • 🎥 • 🐜 📓 💕 🛛 • 🖨 🎕 •                    |
| Seq No        | *+ 1+ 2+ 3+ 4+ 5+ 6 . 🔼                                      |
| 0002.00       | H* COPYRIGHT DATABOROUGH LTD 2005                            |
| 0003.00       | Н*                                                           |
| 0004.00       | H debug(*yes) copyright('Databorough Ltd. 2005') datedit(    |
| 0005.00       | ** BEGIN ANNOTATION                                          |
| 0006.00       | *                                                            |
| 0007.00       | * Test For Annotation                                        |
| 0008.00       | *                                                            |
| 0009.00       | *                                                            |

#### Source Annotation in a CL program

| B. OEMENU     | ×                                                      |              |
|---------------|--------------------------------------------------------|--------------|
| Source List o | of OEMENU in XAN4CDEM/QCLSRC, Lines: 54, View Level: 4 | <b>#</b> 1 • |
|               | 🔲 • 🗈 🖼 🖉 🔚 🚼 • 😰 • 🛄 • 🚼 🖬 📝 🗷 • 🖨                    | 2 -          |
| Seq No        | *+ 1+ 2+ 3+ 4+ 5+ 6                                    | . ^          |
| 0001.00       | PGM                                                    |              |
| 0002.00       | /* BEGIN ANNOTATION */                                 | _            |
| 0003.00       | /* */                                                  |              |
| 0004.00       | /* TEST OF */                                          |              |
| 0005.00       | /* ANNOTATION */                                       |              |
| 0006.00       | /* */                                                  |              |
| 0007.00       | /* */                                                  |              |
| 0009.00       | /* Definitions */                                      |              |
| 0011.00       | DCLF FILE (OEMENUDF)                                   | v            |
| <             |                                                        | >            |

#### Source Annotation in a PF

|               | ×              |                                                     |         |        |       | 3 |
|---------------|----------------|-----------------------------------------------------|---------|--------|-------|---|
| Source List o | of CONDET in X | AN4CDEM/QDD55RC, Lines: 17, View Level: 4           |         |        | 番     | • |
|               |                |                                                     | 🔳 + 👘 + | UM 🔸 🕅 | 🛛 🔹 🤤 | 3 |
| Seq No        | *+             | $1 \dots + \dots 2 \dots + \dots 3 \dots + \dots 4$ | + 5     | +      | 6.4   | ~ |
| 0002.00       | * *            | BEGIN ANNOTATION                                    |         |        |       |   |
| 0003.00       | *              |                                                     |         |        | -     |   |
| 0004.00       | *              | ANNOTATION TEST                                     |         |        |       |   |
| 0005.00       | *              |                                                     |         |        |       |   |
| 0006.00       | A              | R CONDETR                                           |         |        |       | ī |
|               |                |                                                     |         |        |       |   |
|               |                |                                                     |         |        |       |   |

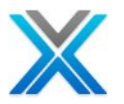

#### Le membre de la source basée sur l'annotation dépasse l'option 'Annotate from X-Ref'.

#### Le type d'objet base sur l'annotation

Le paramètre par défaut pour l'annotation est 'Annotate from X-Ref'. Ce paramètre sauvegarde l'annotation dans un tableau disponible dans la bibliothèque de références croisées. Cependant, l'utilisateur peut également sauvegarder d'annotation dans les documents MS Word. Pour activer MS Word basé l'annotation, utilisateur a besoin de modifier les paramètres par défaut en utilisant les préférences de X-Analysis.

Les étapes sont:

- 1. Opter pour Window > Les préférences sous X-Analysis.
- 2. Sur la boîte de dialogue Preferences, sélectionnez le node General
- 3. Décochez la case à cocher 'Annotation from X-Ref'. Cela permettra à la propriété `Annotation Template'.
- 4. Cliquez sur le bouton 'Ok' pour sauvegarder les modifications.

Les annotations désormais utiliseront en MS Word

#### Annotate Template Manager

Dans la navigation pane, sélectionnez l'option 'All Objects' et opter pour le menu contextuel sur celuici. Sélectionnez ensuite l'option 'Annotation Template'. Cela actionne une boîte de dialogue, comme illustré ici :

| C | Annotation  | Template |     |        |      |          | × |
|---|-------------|----------|-----|--------|------|----------|---|
|   | Object Type | *CMD     |     | ~      |      |          |   |
|   | Headings    |          |     |        |      | Sequence | [ |
|   |             |          |     |        |      |          |   |
|   |             |          |     |        |      |          |   |
|   |             |          |     |        |      |          | - |
|   |             |          |     |        |      |          | _ |
|   |             |          |     |        |      |          |   |
|   |             |          | Add | Delete | Save | Cancel   | ] |

#### Annotation Template

Dans la liste déroulante 'Object Type' sélectionner le type d'objet requis. Après cela, fournir les titres appropriés pour le type d'objet cliquez sur 'Save'. Lorsque vous annotez maintenant le type d'objet spécifié, vous pouvez voir la position prescrite.

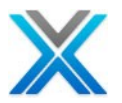

Un petit utilitaire nommé 'Annotation Template Manager' est également fourni avec X-Analysis pour MS Word basé l'annotation. Un utilisateur peut fournir des modèles différents d'annotation de type différent type et attribut ou combinaison. Toutes ces entrées sont conservées dans un fichier XML qui peut également être considéré en utilisant de l'utilitaire. L'option 'Annotation Template Manager' peut être choisi en sélectionnant:-

#### Start Menu > All Programs>X-Analysis > Annotation Template Manager

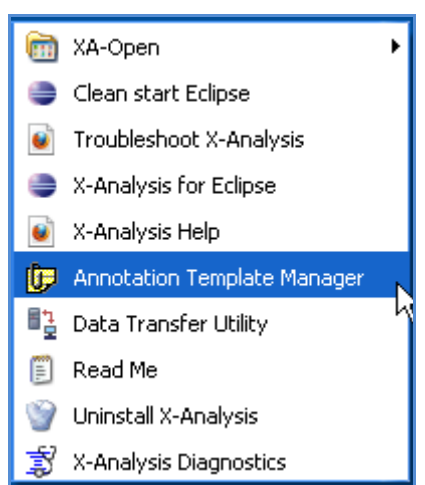

#### **Annotation Template Manager**

Après sélecter l'option 'Annotation Template Manager' la boîte de dialogue suivante apparaît :

| 🖳 Add Annotation Template |                           |     |  |  |  |  |  |
|---------------------------|---------------------------|-----|--|--|--|--|--|
| Object Type               | CMD  Attribute  Attribute |     |  |  |  |  |  |
| Template Path             | Bro                       | wse |  |  |  |  |  |
|                           |                           |     |  |  |  |  |  |
|                           | Add View XML Close        |     |  |  |  |  |  |
|                           |                           |     |  |  |  |  |  |

#### Add Annotation Template dialog

User can provide different template paths for different object types and this can be viewed in XML by clicking the 'View XML' button.

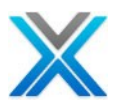

# Appendix A – X-Analysis Offline

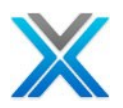

# Appendix A – X-Analysis Offline

X-Analysis client peut également servir à exécuter en mode hors ligne. Le mode hors ligne de X-Analysis est basé sur la base de données IBM DB2. Il peut y avoir d'autre scénario où le X-Analysis hors ligne peut être utilisée. Certains des scénarios importants sont :

- L'analyse basée sur l'application PC (qui utilise IBM i) Java, VB, VB.Net et PowerBuilder, à en utilisant XA-Open. Pour plus de détails sur XA-Open, consultez le manuel d'utilisateur XA-Open.
- L'analyse d'application IBM i en mode hors ligne (en utilisant l'utilitaire DTU de Databorough).

# Les préalables pour X-Analysis Offline

S'assurer que votre environnement répond aux exigences suivantes :

- IBM DB2 Express-C doit être installé.
- DB2 Express-C les services et les outils doivent être mis en place correctement.
- Installer X-Analysis Preferences
  - Avant de se connecter X-Analysis offline, on a besoin de spécifier le numéro de port DB2 dans les paramètres de X-Analysis Preferences.

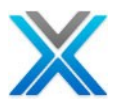

## **X-Analysis Preferences**

| C Preferences                                 |                                                                                   |
|-----------------------------------------------|-----------------------------------------------------------------------------------|
| type filter text                              | X-Analysis 🔶 - 🔿 - 👻                                                              |
|                                               | General X-Analysis Preferences.                                                   |
| i≣- Agent Controller<br>≣- Ant                | IP Address 127.0.0.1                                                              |
| ⊡ Data Management                             | User                                                                              |
| ⊞ neip<br>⊞ i Projects                        | Case-sensitive Password                                                           |
|                                               | Offline Mode                                                                      |
| '≞ - LPEX Editor                              | Specify the DB2 port number in order to access offline X-Analysis cross-reference |
| ■ Model Validation                            | DB2 Port 50000                                                                    |
| ug-in Development<br>⊡- Profiling and Logging | User Interface English                                                            |
|                                               | Hert Code Page 0027 United States                                                 |
| ' Eun/Debug<br>Team                           | Begin with Outline                                                                |
|                                               | Detailed DED by default                                                           |
| Validation     X-Analysis                     |                                                                                   |
|                                               |                                                                                   |
|                                               | Restore Defaults Apply                                                            |
| ?                                             | OK Cancel                                                                         |

# Démarrer X-Analysis Offline

Sélectionnez l'option 'New DB2 Connection' et fournir les détails nécessaires à la boîte de dialogue, comme illustré ci-dessous :

| X Analysis eignen alareg |                                   |           |   |
|--------------------------|-----------------------------------|-----------|---|
| C Signon to X-Analysis   |                                   |           | × |
|                          | Host Name<br>Username<br>Password | 127.0.0.1 |   |
|                          | Login                             | Cancel    |   |

#### X-Analysis Signon dialog

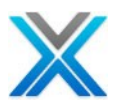

Puis cliquez sur le bouton 'Login' pour démarrer une session en mode hors ligne de X-Analysis. Sur ouverture de session réussie, l'application tutorial 'XAN4CDXA' peut être localisée sous le mode de navigation (affichée ci-dessous) :

| 🖁 X-Analysis - IBM Rational Developer for Power System  | ms Software    |
|---------------------------------------------------------|----------------|
| File Edit Navigate Search Project X-Analysis Run Window | Help           |
| i 📬 • 🖫 🕼 🖻 i 🥑 💼 🚰 🍋 • 🖿 🔂 • 🚵                         | <u>× # # *</u> |
| Navigation Metrics Dashboard                            |                |
| IP2.168.170.10 IP2.168.170.10                           |                |
| · ■ 127.0.0.1                                           |                |
| XAN4CDXA - XAN4CDEM Tutorial System                     |                |
| Contraction Area Diagram                                |                |
| Vata Model Diagram                                      |                |
|                                                         |                |
| Programs                                                |                |
| Files                                                   |                |
| All Procedures                                          |                |
| Exportable Functions                                    |                |
| Source Files                                            |                |
| Business Rules                                          |                |
| Consolidated Rules                                      |                |
| Screen Components                                       |                |
| Change History                                          |                |
| Regenerated Programs                                    |                |
| Web Services                                            |                |
| X-Resize                                                |                |
| E 🔂 A - Accounting Main                                 |                |
| E 📴 📴 DBARK - DBARK test                                |                |
| 🗊 🔂 MVCPROCESS - Re-Engineering                         |                |
| 🗊 🔂 OE - xxxxxx                                         |                |
| 🖬 💁 ORDERS - Order entry System                         |                |
| 🗈 📴 PLAN - Planning System                              |                |
| PRINT - Printed documentation                           |                |
| ■ 10% SALES - Sales System                              |                |
| 🖽 📴 STOCK - Stock System                                |                |

## X-Analysis Window displaying Offline Application

L'application tutorial travaille avec les bases de données packagées (.MDB, Au format d'accès MS).

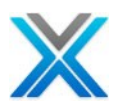

# Appendix B – Enabling the SEU Interface

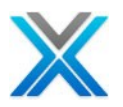

# **Appendix B – Enabling the SEU Interface**

# Créer le profile d'utilisateur XAN4SEU

Lors de la navigation de code source à l'aide de la SEU AS400, il est nécessaire d'être connecté tant qu'utilisateur XAN4SEU. Ce qui suit donne des instructions pour créer le profil utilisateur correct.

Step 1 Logon as QSECOFR.

Step 2 Create user profile XAN4SEU.

Utilisez la commande **CRTUSRPRF** pour créer le profil de l'utilisateur **XAN4SEU**. Assurez-vous que les paramètres suivants sont définis:

| Mot de passe d'utilisateur | : XAN4SEU |
|----------------------------|-----------|
| Classe d'utilisateur       | : *PGMR   |
| Programme initial          | : XSEUCLP |
| Bibliothèque               | : XAOBJ   |

| Create User Profile (CRTUSRPRF)                                     |
|---------------------------------------------------------------------|
|                                                                     |
|                                                                     |
| Type choices press Enter                                            |
| Type choices, pross inter.                                          |
| Usor profile NANASEL Name                                           |
| User profile                                                        |
| User password ^USRPRF Name, ^USRPRF, ^NONE                          |
| Set password to expired *NO *NO, *YES                               |
| Status *ENABLED *ENABLED, *DISABLED                                 |
| User class > *PGMR *USER, *SYSOPR, *PGMR                            |
| Assistance level *SYSVAL *SYSVAL, *BASIC, *INTERMED                 |
| Current library *CRTDFT Name, *CRTDFT                               |
| Initial program to call > XSEUCLP Name. *NONE                       |
| Library                                                             |
| Initial menu MAIN Name, *SIGNOFF                                    |
| Library XIII Name, Stender                                          |
| Library Library Mane, Library Control                               |
| Limit capabilities *NO *NO, *PARTIAL, *YES                          |
| Text 'description' > 'X-Analysis - SEU User'                        |
|                                                                     |
| More                                                                |
| F3=Exit F4=Prompt F5=Refresh F12=Cancel F13=How to use this display |
| F24=More keys                                                       |
| IZI-HOLE KEYS                                                       |

Pressez F10 et feuilletez

Définir des autorisations spéciales : \*ALLOBJ \*JOBCTL \*SAVSYS

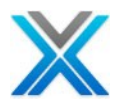

| Change User Pr                                                               | rofile (CHGUSRPRF)                                                                                                    |  |
|------------------------------------------------------------------------------|----------------------------------------------------------------------------------------------------|--|
| Type choices, press Enter.                                                   |                                                                                                    |  |
| Additio                                                                      | onal Parameters                                                                                                    |  |
| Special authority                                                            | *ALLOBJ *SAME, *USRCLS, *NONE<br>*JOBCTL<br>*SAVSYS                                                                                                    |  |
| Special environment Display sign-on information Password expiration interval | <pre>*SYSVAL *SAME, *SYSVAL, *NONE, *S36<br/>*SYSVAL *SAME, *NO, *YES, *SYSVAL<br/>*SYSVAL 1-366, *SAME, *SYSVAL, *NOMAX<br/>*SYSVAL *SAME, *NO, *YES, *SYSVAL<br/>*SYSVAL *SAME, *SYSVAL, *NO<br/>*NOMAX Kilobytes, *NOMAX<br/>3 0-9<br/>QDFTJOBD Name<br/>QGPL Name, *LIBL, *CURLIB<br/>*NONE Name, *NONE</pre> |  |
| F3=Exit F4=Prompt F5=Refresh<br>F24=More keys                                | More<br>F12=Cancel F13=How to use this display                                                                                                    |  |

# Step 3 Déconnexion

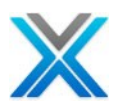

# Appendix C – Component Documenter

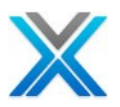

# **Appendix C – Component Documenter**

L'option 'Component Documenter' documente les éléments d'écran extrait (fonctions de réingénierie). L'option est disponible dans la barre d'outils de 'Screen Components', 'Data Content Diagram' et 'Screen Action Diagram'. Le document du système est généré pour le composant sélectionné d'écran.

# **Travailler avec l'option Component Documenter**

Développez la bibliothèque d'application X-Analysis (la bibliothèque de références croisées) et puis cliquez deux fois sur le node 'Screen Component'.Cela actionne la liste des composants de l'écran. Sélectionnez le composant écran dont documentation composant consiste être fait et puis cliquez sur l'icône 'Component Documenter' comme indiqué ci-dessous :

#### **Component Documenter option on the Screen Components list**

| 🚼 Screen Components 🛛 💦 🤡 🧏 🧏 🥵 🔣 🗸 🖏 📓 🖉 🗸 🖓 🗖 🖉 🗸 🖓 🖓  |               |      |        |             |        |                    |                 |
|----------------------------------------------------------|---------------|------|--------|-------------|--------|--------------------|-----------------|
| Screen Components for Application Library XAN4CDXA (All) |               |      |        |             |        |                    |                 |
| Program                                                  | Function      | Туре | Seq No | DSPF Format | File   | Title Compo        | nent Documenter |
| CBCONDET                                                 |               |      |        |             |        |                    |                 |
|                                                          | CBCONDET01D   | R    | 1      | ZZCT01      | CONHDR | Work with Order De | etail ZZCN      |
|                                                          | - CBCONDET01G | G    | 2      | ZZSF01      | CONDET | Work with Order De | etail ZZCT      |
|                                                          | CBCONDET02D   | R    | 3      | ZZFT01      | CUSTS  | Work with Order De | etails ZZFT     |
|                                                          | CBCONDET03D   | R    | 4      | ZZFT02      | CONHDR | Work with Order De | etails ZZFT     |
|                                                          | CBCONDET04D   | R    | 5      | ZZCNF1      | CUSTS  | Work with Order De | etails ZZCN     |
|                                                          | CBCONDET01GX  | Т    | 7      | ZZCT01      |        | Work with Order De | etail ZZCN 🔽    |
| <                                                        |               |      |        |             |        |                    | >               |

# Nota: Les sélections multiples des éléments de l'écran est autorisées pour la documentation du composant.

En cliquant sur l'icône 'Component Documenter' wizard de système de documenter est affiché, comme illustré ci-dessous :

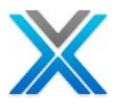

#### **Component Documentation – Wizard Screen - I**

| 😰 X-Analysis                                                                                                    |                                                                                                    |                 |  |  |
|----------------------------------------------------------------------------------------------------|----------------------------------------------------------------------------------------------------|-----------------|--|--|
| System Docume<br>Select the type of d                                                                                                    | ntation - Type and Location<br>ocumentation and its location                                       |                 |  |  |
| System Documentation can generate:<br>- Single document with documentation of all the objects marked for documentation, OR<br>- Generate multiple documents for each object marked for documentation.                                                                                                    |                                                                                                    |                 |  |  |
| System Documentation type         Image: System Document         Image: System Documents         Image: System Documents |                                                                                                    |                 |  |  |
| - Document Details -                                                                                                    |                                                                                                    |                 |  |  |
| Document Title                                                                                                    | System Document for XAN4CDXA                                                                       |                 |  |  |
| Name:<br>System Docur<br>Path:<br>D:\Program F<br>Document for                                                                                                    | nent for XAN4CDXA.pdf<br>lies\Databorough\X-Analysis\192.168.170.10\PCF_XAN4CDXA\3<br>XAN4CDXA.pdf | rowse<br>5ystem |  |  |
| ?                                                                                                    | < <u>B</u> ack <u>N</u> ext > Einish                                                               | Cancel          |  |  |

Les sections de document wizard

#### System Documentation Type

Les options suivantes sont disponibles pour System Documentation Type :

- Générer le système de document unique c'est l'option par défaut. Cela signifie qu'un système de document unique sera généré pour tous les objets sélectionnés.
- Générer des documents du système individuels cela signifie que les documents individuels de système seront générés pour tous les objets sélectionnés.
- Générer des documents du système en utilisant de valeurs précédentes X-Analysis offre une fonctionnalité unique de rappelant les options précédentes opté par l'utilisateur dans le processus de documentation de système. Avec l'aide de cette fonctionnalité utilisateur peut générer le document de système sans opter les mêmes options dans les processus de documentation de

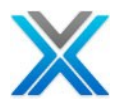

système. L'opton 'Generate System Documents Using Previous Values' peut être utilisée par l'utilisateur quand il veut générer le document système à l'aide des options précédentes, opté pour le documentation de système.

#### Détails du document

- Titre du document l'utilisateur peut modifier le titre du document selon le besoin.
- Path Click Browse button to change the default path.
- Chemin d'accès cliquez sur le bouton Browse pour modifier le chemin par défaut.

Après avoir fait des sélections appropriées, cliquez sur le bouton 'Next', qui affiche l'écran suivant :

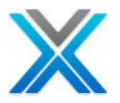

| C X-Analysis                                                     |                                              |                    |
|------------------------------------------------------------------|----------------------------------------------|--------------------|
| System Documentation -<br>Select features to be included in      | Components Docume<br>the Components Document | nter               |
| Header Information This includes Parameters and Wir Data Content | idows information, if any.                   |                    |
| Screen Actions                                                   | ⊙ Normal                                     | ODetailed          |
| Residual Logic                                                   | Level 4 💌                                    |                    |
| <ul> <li>Business Rules</li> <li>Summary</li> </ul>              | ODetailed                                    | Export to MS Excel |
|                                                                  |                                              |                    |
| ?                                                                | < Back Next >                                | Finish Cancel      |

#### **Component Documentation – Wizard Screen – II**

L'utilisateur peut sélectionner plusieurs options en fonction de ses besoins dans wizard de l'écran – II. Les options disponibles sont :

 Header Information – Il imprime les informations d'en-tête de fonction de la conception de l'écran. Elle imprime aussi les informations de paramètres et des informations de Windows pour le composant sélectionné écran.

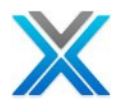

- Data Content –Cela imprime le diagramme de contenu de données pour le composant sélectionné écran
- Screen Actions Cela imprime le diagramme d'action de l'écran pour le composant sélectionné écran.
- Screen Design (Re-engineered Screen) Cela imprime la conception de l'écran (l'écran réingénierie) pour le composant sélectionné écran. Elle a deux sous-options 'Normal' et 'Detailed'. L'option par défaut est 'Normal'. Lorsque 'Detailed' est sélectionné 'Field Details' pour les formats d'écran associé sont également imprimés.
- Residual Logic Cela imprime la logique du processus métier pour l'écran réingénierie.
- Business Rules –II imprime les règles métier pour l'écran sélectionné

Après avoir sélections appropriées cliquez sur le bouton 'Next', qui affiche l'écran suivant :

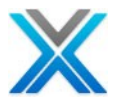

# **Component Documentation – Wizard Screen – III**

| C )       | (-Analysis                                                                                                    |              |
|-----------|----------------------------------------------------------------------------------------------------|--------------|
| Sys<br>Wł | stem Documentation - Specify Sequence<br>nat sequence would you like to have for the System Document?                                    |              |
|           |                                                                                                    |              |
|           | Screen Components<br>Header Information<br>Data Content<br>Screen Actions<br>Screen Design<br>Residual Logic<br>Business Rules - Summary | e Up<br>Down |
|           |                                                                                                    |              |
| (         | Back Next > Finish                                                                                                    | Cancel       |

Cliquez sur le bouton 'Next', qui affiche l'écran suivant :
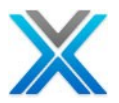

#### **Component Documentation – Wizard Screen – IV**

| 🕲 X-Analysis                                                                                                    |                                                                                                    |
|----------------------------------------------------------------------------------------------------|----------------------------------------------------------------------------------------------------|
| System Documentation - Finish<br>Define the Page Size and Contention Resolution Option                                                                  |                                                                                                    |
| Screen Components<br>Header Information<br>Data Content<br>Screen Actions<br>Screen Design<br>Residual Logic<br>Business Rules - Summary                | Level Settings         Residual Logic Level 4         Paper Size         Letter (8.5" × 11")         Image: Add Size (8.27" × 11.69") |
| System Documentation creates documents in Applicat<br>Folder is shared, and documents are created/opened<br>progress, then this may lead to contention. | ion Folder. If the Application<br>while the documentation is in                                                                       |
| Please select appropriate options to enable resolution                                                                                                  | on:                                                                                                    |
| O Do not overwrite                                                                                                    | Overwrite if exists, but if in use then                                                                                               |
| ⊙ Create document by similar name ○ Ex                                                                                                    | iit/Skip document creation                                                                                                    |
| Reck Nex                                                                                                    | t > Finish Cancel                                                                                                    |

Ici l'utilisateur peut voir toutes les sélections qu'il a fait et qu'il peut également définir diverses options liées à la mise en forme document, comme 'Paper Size' and 'Contention Resolution'.

Cliquez sur le bouton 'Finish' pour générer le document. L'état du progrès est affiché à l'écran tandis que générer document du système. Le document sera situé à la location sauvegardée. Une fois le processus de documentation sur l'écran suivant est affiché par X-Analysis pour ouvrir le document généré :

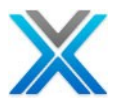

| 🛯 X-A | nalysis 🛛 🔀                                                                                                |  |  |
|-------|----------------------------------------------------------------------------------------------------|--|--|
| 2     | System Documentation process completed. The PDF document has been saved as                                 |  |  |
|       | D:\Program<br>Files\Databorough\X-Analysis\192.168.170.10\PCF_XAN4CDXA\System<br>Document for XAN4CDXA.pdf |  |  |
|       | Do you want to open this?                                                                                  |  |  |
|       | Yes No                                                                                                    |  |  |

X-Analysis dialog prompting to open the generated document

La vue du document généré

Les écrans suivants affichent le document généré :

#### **Table of Contents**

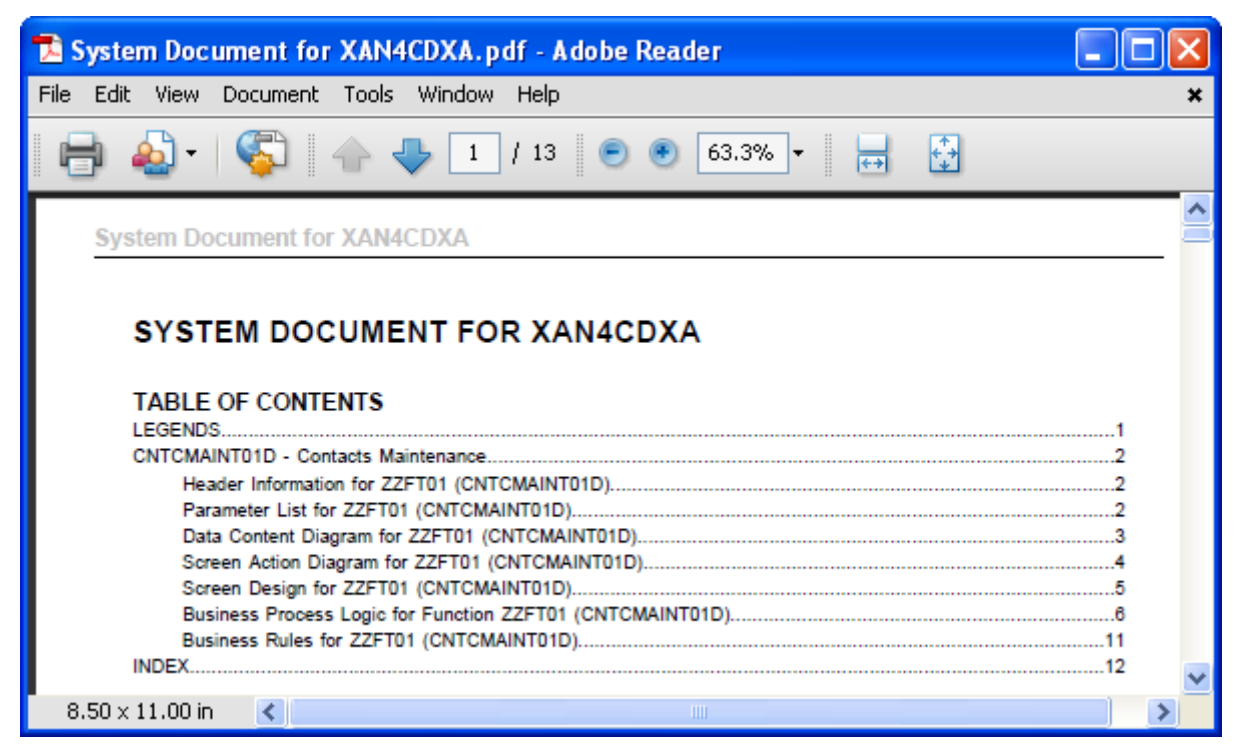

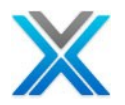

#### **Header & Parameter information**

| System Document for XAN4CDXA     |                      |  |
|----------------------------------|----------------------|--|
| CNTCMAINT01D - Contacts Ma       | intenance            |  |
| 1. Header Information for ZZFT01 | (CNTCMAINT01D)       |  |
| Name                             | Value                |  |
| Title                            | Contacts Maintenance |  |
| Function Type                    | R (Record)           |  |
| Re Engineered Function           | N                    |  |
| Attached Grid                    |                      |  |
| Attached Trailer                 | ZZFT01               |  |
| Entry Mode                       | N                    |  |
| Grid with Add                    | N                    |  |

#### 2. Parameter List for ZZFT01 (CNTCMAINT01D)

| Field Name | Description  | Туре | Length | Decimal<br>Position |
|------------|--------------|------|--------|---------------------|
| PRPCDE     | Product Code | A    | 2      | 0                   |
| STATUS     | Status       | A    | 1      | 0                   |
| CUSNO      |              | н    | 5      | 0                   |

#### Data Content Diagram

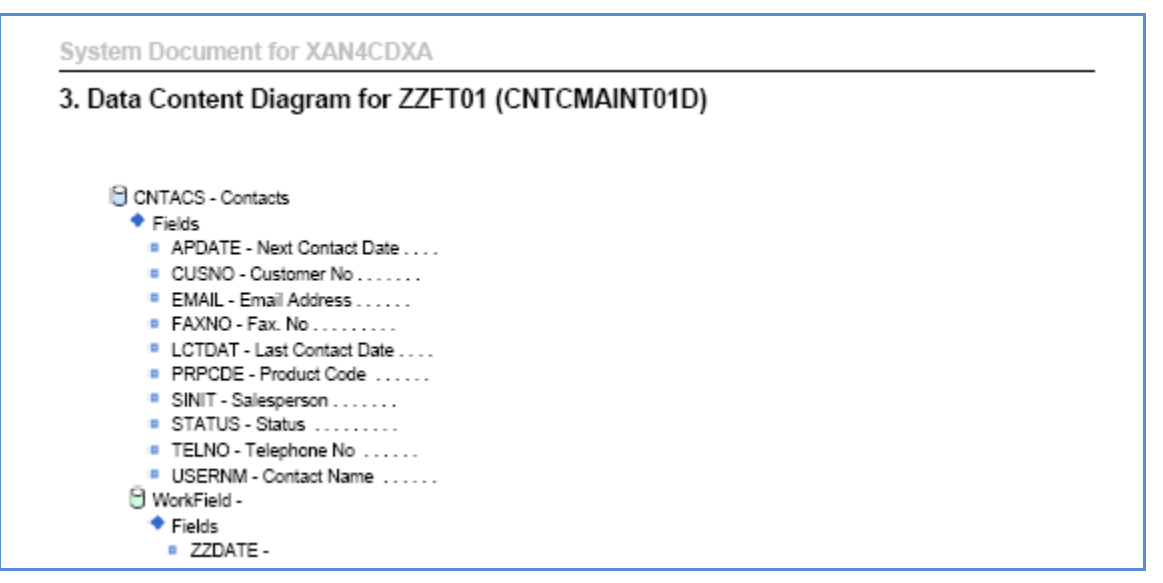

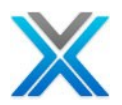

#### Screen Action Diagram

#### Screen Design (Re-engineered Screen)

| System Document for XAN4CDXA |                |                  |  |  |
|------------------------------|----------------|------------------|--|--|
| 5. Screen Design for ZZFT01  | (CNTCMAINT01D) |                  |  |  |
|                              |                | Databorough Ltd. |  |  |
|                              |                | ~>               |  |  |
| Customer No                  |                |                  |  |  |
| Product Code                 |                |                  |  |  |
| Contact Name                 |                |                  |  |  |
| Telephone No                 |                |                  |  |  |
| Fax. No                      |                |                  |  |  |
| Email Address                |                |                  |  |  |
| Last Contact Date            |                |                  |  |  |
| Next Contact Date            |                |                  |  |  |
| Salesperson                  |                |                  |  |  |
| Status                       | Π              |                  |  |  |

#### **Business Process Logic**

| Syst | em Document for XAN4CDXA                                 |
|------|----------------------------------------------------------|
| 6. B | usiness Process Logic for Function ZZFT01 (CNTCMAINT01D) |
| INIT | IALIZE                                                   |
|      | //                                                       |
|      | CUSTOMER - ŞCUSTOMER                                     |
|      | PRODUCT - \$PRODUCT                                      |
|      | IF Not Found (cntacs)                                    |
|      |                                                          |
|      | *INIr = true                                             |
|      |                                                          |
|      |                                                          |
|      | zmessage = 'Please make required changes.'<br>END        |

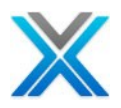

#### **Business Rules**

| System Doc  | ument for XAN4CDXA   |                                |        |
|-------------|----------------------|--------------------------------|--------|
| 7. Business | s Rules for ZZFT01 ( | CNTCMAINT01D)                  |        |
|             |                      |                                |        |
| Rule No.    | Annotation           | Rule                           | Field  |
| 00001       |                      | Cus_No not found on Contacts   | CUSNO  |
| 00002       |                      | Name found on Names_Index      | IXNAME |
| 00003       |                      | You must enter a contact name. | USERNM |
| 00004       |                      | Phone <> blank                 | TELNO  |
| 00005       |                      | The telephone no. is invalid.  | IXNAME |
| 00006       |                      | Fax_No ⇔ blank                 | FAXNO  |
| 00007       |                      | The fax. no. is invalid.       | IXNAME |
| 80000       |                      | Sales_Person <> blank          | SINIT  |
| 00009       |                      | Invalid salesman.              | PERSON |
| 00010       |                      | Sts <> blank                   | STATUS |
| 00011       |                      | The status is invalid.         | PERSON |

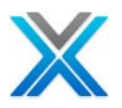

# Appendix D – Data Transfer Utility

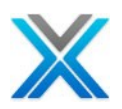

# **Appendix D – L'utilitaire de transfert de données**

L'utilitaire de transfert de données télécharge les données d'application d'IBM i de la base de données d'accès MS sur l'ordinateur de l'utilisateur. Les données téléchargées aident à exécuter X-Analysis en mode hors ligne.

#### Travailler avec l'utilitaire de transfert de données

Dans le menu start, sélectionnez l'option 'Data Transfer Utility' en utilisant les suivants :

#### Start > X-Analysis > Data Transfer Utility

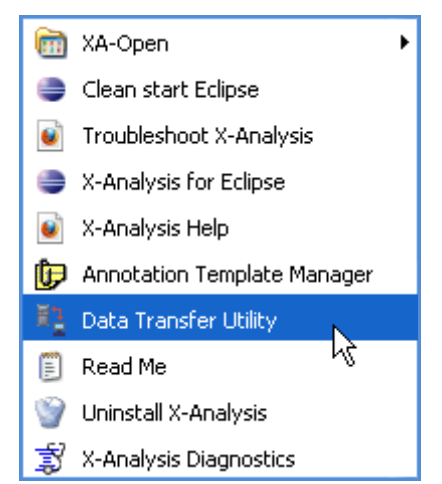

#### **Invoke Data Transfer Utility Box**

Lorsque l'utilisateur sélectionne l'option 'Data Transfer Utility' puis la boîte de dialogue suivante s'affiche :

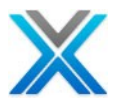

| 🔒 X-Analysis Da     | ta Transfer Utility                                                                          | X                                                                                                    |
|---------------------|----------------------------------------------------------------------------------------------|----------------------------------------------------------------------------------------------------|
|                     | X-Analysis Data Transfer Utili<br>Reference Library on System<br>System i Details            | ty downloads data from the Cross<br>i to run X-Analysis Offline.                                                            |
|                     | Host Name<br>User Name<br>Password<br>Cross Reference Library<br>Host Code Page              | 195.11.65.175<br>XAN4CDXA                                                                                                   |
| 0,0                 | PC Cross-Reference<br>Offline Application Name<br>User Name<br>Password<br>DB2 Port Number   | *XREF<br>S0000<br>Test Connection                                                                                           |
|                     | Application Area<br>Get Application Areas<br>Member Source<br>• Exclude I<br>Note: 'Only' wo | Select Application Area          *NONE All Members Selected         Include         Only         rks with existing database |
|                     | ОК                                                                                           | Cancel                                                                                                    |
| X-Analysis Data Tra | nsfer Utility                                                                                |                                                                                                    |

#### Data Transfer Utility dialog box

Les étapes suivantes doivent être suivies afin de télécharger les données pour utiliser la hors ligne de X-Analysis.

- actionner l'utilitaire de transfert de données du groupe de programme X-Analysis
   Spécifier l'adresse IP d'IBM i où est la bibliothèque de références croisées de l'application
   Définir le nom d'utilisateur et le mot de passe
   Spécifier le nom de bibliothèque de références croisées d'application
   Spécifier le nom d'application de hors ligne. La valeur par défaut est \* XREF qui maintient la application de passe application de même nom que celui de la bibliothèque de références croisées.

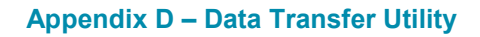

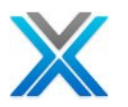

- 6. Spécifier la page de code. La valeur par défaut des États-Unis est 0037.
- Les données de références croisées peuvent être téléchargées spécifiques à une aire d'application. Trouver le bouton d'aire d'application remplit la liste déroulante. Choisissez une aire pour laquelle les données sont téléchargées.
- 8. La liste de membres source peut être exclus ou inclus comme l'exige. La seule option fonctionne avec le DSN existant.
- 9. Pressez sur le bouton 'OK' pour continuer.

Ce processus prend du temps. Télécharger des messages d'état et des progrès donne l'indication de la tâche accomplie.

Une fois, il donne l'état des données transférées.

| Data                                                                               | Transfer Complete                                                                                                    | × |
|------------------------------------------------------------------------------------|----------------------------------------------------------------------------------------------------|---|
| Dov<br>* Di<br>* D:<br>* A:<br>* A:<br>* A:<br>* A:<br>* A:<br>* A:<br>* A:<br>* A | vnloaded the following:<br>splay Program References<br>stabase Relations<br>cord Formats<br>Browse: File Relationships<br>plication area description<br>plication area programs<br>eld Data Dictionary by field<br>Analysis Text File<br>Analysis: Member List<br>oject list data<br>e Field Details<br>plication area Interface File<br>unce File Information<br>lared Keys<br>opram Flow<br>DSPOBJ |   |
|                                                                                    | ОК                                                                                                    |   |

#### Data Transfer Completion dialog

L'utilitaire enregistre la base de données téléchargée auprès de l'administrateur ODBC. Il est montré comme une application de travail avec, sur la liste des bibliothèques de références croisées, lorsque X-Analysis est démarré en mode hors ligne.

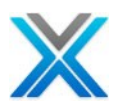

# Appendix E – XREDOAPP Command

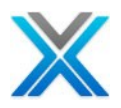

# Appendix E - la commande XREDOAPP

La commande XREDOAPP est l'interface principale de contrôler l'application X-REDO. La liste de bibliothèque doit être correctement définie avant d'utiliser cette commande principale.

## Définir la liste de la bibliothèque

Modifier la liste de la bibliothèque afin d'assurer la séquence suivante :

- XAOBJ
- QGPL
- QTEMP

Utiliser la commande EDTLIBL pour définir la liste de la bibliothèque.

| Edit Library List |               |                  |         |                |    |
|-------------------|---------------|------------------|---------|----------------|----|
|                   |               |                  |         | System: DBSP   | W6 |
| Type new/         | changed info: | rmation, press E | nter.   |                |    |
| Sequence          |               | Sequence         |         | Sequence       |    |
| Number            | Library       | Number           | Library | Number Library |    |
| 0                 | -             | 150              | -       | 300            |    |
| 10                | XAOBJ         | 160              |         | 310            |    |
| 20                | QGPL          | 170              |         | 320            |    |
| 30                | QTEMP         | 180              |         | 330            |    |
| 40                |               | 190              |         | 340            |    |
| 50                |               | 200              |         | 350            |    |
| 60                |               | 210              |         | 360            |    |
| 70                |               | 220              |         | 370            |    |
| 80                |               | 230              |         | 380            |    |
| 90                |               | 240              |         | 390            |    |
| 100               |               | 250              |         | 400            |    |
| 110               |               | 260              |         | 410            |    |
| 120               |               | 270              |         | 420            |    |
| 130               |               | 280              |         | 430            |    |
| 140               |               | 290              |         | 440            |    |
|                   |               |                  |         | Mor            | e  |
| F3=Exit           | F5=Refresh    | F12=Cancel       |         |                |    |

#### **EDTLIBL Command Screen**

Après la mise à jour de la liste de la bibliothèque, tapez la commande **XREDOAPP** et Faire Entrée sur la touche. L'écran suivant (la même) doit apparaître :

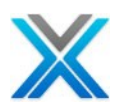

#### **XREDOAPP** Command Screen

| X-Analysis/4<br>XARREDOAPP                                                                                    | X-Redo Application Control                                                                                                    | Databorough Ltd.<br>06:10:15<br>16 May 2012 |
|----------------------------------------------------------------------------------------------------|----------------------------------------------------------------------------------------------------|---------------------------------------------|
| Enter options,<br>2=Linking 3=C<br>15=Business Ru<br>20=X-A Log 21                                            | press Enter.<br>Copy 6=Date Attributes 8=Libraries 12=Ini<br>ales 16=Generate 17=Failures 18=Errors 1<br>=File Check 22=Compile Check 23=Prb.Anl.                            | tialise<br>.9=Load Log<br>CT=Prj Ctl        |
| X-ref Lib                                                                                                    | Text Company/di                                                                                                    | vision                                      |
| AACA2EDEMO<br>AAX2EDEMO<br>AA2EDEMO<br>AB2EDEMO<br>AFINZSOFT<br>AFINZSOFT2<br>AMDLWILEY<br>AMSXA<br>AOUAEUNAO | CA 2E Demo<br>test 2 demo for java<br>X-2E Hospital Demo<br>X-2E Hospital Demo<br>FinzSoft POC<br>FinzSoft POC<br>John Wiley & Sons Model POC<br>UNIFIRST 2E Application POC |                                             |
| AQUAFINAQ<br>AQUAFINAQ1<br>AQUAFINAQ3                                                                         | Aquafin AQ Model<br>Aquafin AQ Model for X-Redo3<br>Aquafin AQ Model for X-Redo3                                                                                             | +                                           |
| F1=Help F3=E                                                                                                  | Cxit F10=Cmd Line F12=Cancel F24=More Ke                                                                                                    | eys                                         |

## Les options disponibles sur l'Interface de commande XREDOAPP

Les options suivantes sont disponibles sur l'interface de commande XREDOAPP :

- Option 2 = Linking
- Option 3 = Copy
- Option 6 = Date Attributes
- Option 8 = Libraries
- Option 12 = Initialise
- Option 15 = Business Rules
- Option 16 = Generate
- Option 17 = Failures
- Option 18 = Errors
- Option 19 = Load Log
- Option 20 = X-A Log
- Option 21 = File Check
- Option 22 = Compile Check
- Option 23 = Prb. Anl.
- Option CT = Prj Ctl

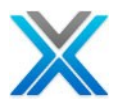

#### **Option 2 = Linking**

L'option 2 peut être utilisée pour relier plusieurs applications. Pour utiliser l'option Linking de certaines aires de données doit être mis à jour. L'écran suivant affiche la fenêtre 'Linking':

#### LINKING Option – Work with Data Areas

```
X-Analysis Work with Data Areas Databorough Ltd.
XARWKDARAS 10:57:08
2012-11-17
Enter options, press Enter.
5=Work with values
Data Area
____XS2ELKPRJ: Linked Project
____XS2EMNPRJ: Main Project
____XS2EPXLIB: Program Object Exclusion Library
```

#### Linked Project

Pour afficher/modifier l'aire de données 'Linked Project', utilisez l'Option 5 contre elle. La fenêtre similaire suivante apparaît :

#### Work with Data Areas – Linked Project

```
X-Analysis Work with Data Area Values Databorough Ltd.

XARWKDARAS 10:57:08

2012-11-17

Enter options, press Enter.

2=Change value

Description Current Value

_____ Linked Project Library Name
```

Utilisez l'option 2 pour modifier la valeur de l'aire de données – Linked Project.

#### Change Value of Data Areas – Linked Project

| X-Analysis                 | Change Data Area Value | Databorough Ltd. |
|----------------------------|------------------------|------------------|
| XARWKDARAS                 |                        | 10:57:08         |
|                            |                        | 2012-11-17       |
| Linked Project Library Nar | ie                     |                  |
|                            |                        |                  |

#### Main Project

Pour afficher/modifier l'aire de données 'Main Project', utilisez l'Option 5 contre elle. La fenêtre similaire suivante apparaît :

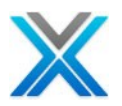

#### Work with Data Areas – Main Project

| X-Analysis<br>XARWKDARAS            | Work with Data Area N | Values Databorough Ltd<br>10:57:0<br>2012-11-1 | l.<br>18<br>.7 |
|-------------------------------------|-----------------------|------------------------------------------------|----------------|
| Enter options, pr<br>2=Change value | ress Enter.           |                                                |                |
| Description                         |                       | Current Value                                  |                |
| Main Project I                      | library Name          |                                                |                |

#### Utilisez l'option 2 pour modifier la valeur de l'aire de données – Main Project.

#### Change Value of Data Areas – Main Project

| X-Analysis                | Change Data Area Value | Databorough Ltd. |
|---------------------------|------------------------|------------------|
| XARWKDARAS                |                        | 10:57:08         |
|                           |                        | 2012-11-17       |
| Main Project Library Name |                        |                  |
|                           |                        |                  |

#### Program Object Exclusion Library

Cette fonctionnalité X2E permet à l'utilisateur d'exclure les programmes de réingénierie lorsque les objets de programme sont dans la bibliothèque spécifiée. Cette fonctionnalité est directement contrôlée par une aire de données XS2EPXLIB. Si l'utilisateur veut exclure les programmes d'une bibliothèque particulière que nom de la bibliothèque peut être spécifié dans l'aire de données XS2EPXLIB. La valeur par défaut est blanche.

Pour afficher/modifier l'aire de données 'Program Object Exclusion Library', utilisez l'option 5 contre elle. La fenêtre similaire suivante apparaît :

#### Work with Data Areas – Program Object Exclusion Library

X-Analysis Work with Data Area Values Databorough Ltd. XARWKDARAS 10:57:08 2012-11-17 Enter options, press Enter. 2=Change value Current Value \_\_\_\_ Program Object Exclusion Library

Utilisez l'option 2 pour modifier la valeur de l'aire de données : Program Object Exclusion Library.

#### Change Value of Data Areas – Program Object Exclusion Library

| X-Analysis<br>XARWKDARAS | Change Data Area Value | Databorough Ltd.<br>10:57:08 |
|--------------------------|------------------------|------------------------------|
|                          |                        | 2012-11-17                   |
| Program Object Exclusion | Library                |                              |

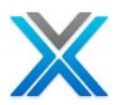

#### **Option 3 = Copy**

L'option 3 copie les paramètres de contrôle des applications X-REDO pour une nouvelle bibliothèque. L'écran suivant affiche la fenêtre 'Copy' :

#### Screen displaying Copy Option

| X-Analysis/4<br>XARREDOAPP                                                                                                    | Х      | -Redo Apj                 | plication Control | Databorough Ltd.<br>10:39:47 |
|----------------------------------------------------------------------------------------------------|--------|---------------------------|-------------------|------------------------------|
| X-ref Library.<br>Text<br>Company/divisio<br>Index src files<br>Process var & b<br>Include obsolet<br>Build data mode<br>Data model mato<br>TCPIP address<br>User iD |        | . CA<br>. Y<br>. Y<br>. Y | 2E Demo           | 17 NOV 2012                  |
| F1=Help F                                                                                                    | 3=Exit | F12=Can                   | cel               |                              |

#### **Option 6 = Date Attributes**

L'option 6 peut servir à modifier les types de date SYNON expédiée. L'écran suivant affiche la fenêtre 'Date Attributes' :

#### Change Date Attributes

 WORK WITH DATA IN A FILE
 Mode . . . . : CHANGE

 Format . . . : XS2EDTATRF
 File . . . : XS2EDTATR

 S2DTATR:
 S2DTATR

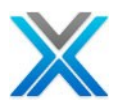

| F3=Exit   | F5=Refresh | F6=Select format |
|-----------|------------|------------------|
| F9=Insert | F10=Entry  | F11=Change       |

#### **Option 8 = Libraries**

L'option 8 peut servir à mettre en place la liste de la bibliothèque d'application X-REDO. L'écran suivant affiche la fenêtre 'Libraries' :

#### **Libraries Screen**

X-Analysis/4 Work with X-Analysis/4 Application Libraries Databorough Ltd. XARWKLIB 05:22:44 18 Nov 2012 Selected x-ref Library -> : AACA2EDEMO Enter options, press Enter. 2=Change 4=Delete 5=Display Type Sequence Library 1.01 SV91GEN S 2.00 SV91TPGM S S 3.00 SV91PSRC S 4.00 FZ91SRC 0 1.00 SV91GEN 2.00 SV91TNDTA 0 3.00 SV91TN247 0 0 4.00 SV91TPGM 0 5.00 SV91PPGM 6.00 FZ91PGM .00 SV91MDL 0 М

La clé de fonction F6 peut être utilisé pour ajouter nouvelle bibliothèque comme indiqué ci-dessous :

#### Libraries Screen

```
X-Analysis/4 Work with X-Analysis/4 Application Libraries Databorough Ltd.

XARWKLIB

X-ref library. AACA2EDEMO

Type . . . . M (O=Object,S=Source,M=2E Model)

Sequence . . . .00

Library. . .
```

Cet écran est utilisé pour configurer les bibliothèques source, objet et modèle pour l'application sélectionnée. Si vous avez l'intention de construire le modèle de données à l'aide de bibliothèques de modèle pour CA 2E puis vous devez entrer les noms de ces bibliothèques, spécifiant le type de bibliothèque comme "M".

Ces bibliothèques sont utilisées lors de l'initialisation de l'application et pour diverses autres commandes qui ont besoin de cette information.

Le nombre maximal de bibliothèque a autorisé pour chaque type est 300.

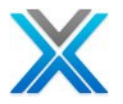

Les deux éléments de données sont tenues contre chaque nom de la bibliothèque :

**Type de bibliothèque** – O - Object, S - Source or M - 2E le type de modèle de bibliothèque

**Nombre de séquence** – il détermine l'ordre dans lequel les bibliothèques sont placés dans la liste de la bibliothèque.

#### **Option 12 = Initialise**

L'option 12 peut servir à initialiser la bibliothèque d'application X-REDO. L'écran suivant affiche la fenêtre 'Initialise':

#### **Initialise Screen**

| Initialise 2                                  | X-Analysis/4 | (XAXREF) |                       |
|-----------------------------------------------|--------------|----------|-----------------------|
| Type choices, press Enter.                    |              |          |                       |
| X-Analysis Library >                          | AACA2EDEMO   | Name     |                       |
| Object Libraries + for more values            | *SPECIFIED   | Name,    | *SPECIFIED            |
| Source Libraries + for more values            | *SPECIFIED   | Name,    | *SPECIFIED, *NONE     |
| <pre>Index Source Files &gt;</pre>            | *ALL         | *CHG,    | *NO, *ALL, *UPG       |
| Build Data Model >                            | *YES         | *YES,    | *NO                   |
| Generate Business Rules >                     | *YES         | *YES,    | *NO                   |
| Initialise X-Resize                           | *NO          | *YES,    | *NO                   |
| Include obsolete source/object                | *NO          | *YES,    | *NO                   |
| <pre>Import 2E Model &gt;</pre>               | *MODEL       | *CODE,   | *MODEL                |
|                                               |              |          |                       |
|                                               |              |          | Bottom                |
| F3=Exit F4=Prompt F5=Refresh<br>F24=More keys | F12=Cancel   | F13=Hov  | v to use this display |

#### **Option 15 = Business Rules**

L'option 15 peut servir à générer des règles métier pour une aire d'application unique, ou pour l'application entière. L'écran suivant affiche la fenêtre 'Business Rules' :

#### **Generate Business Rules Screen**

| Generate Business Rules (XGENBRULES)                            |                     |                              |                                                        |                |
|-----------------------------------------------------------------|---------------------|------------------------------|--------------------------------------------------------|----------------|
| Type choices, press E                                           | nter.               |                              |                                                        |                |
| X-Analysis X-Ref Libr<br>X-Rev Library<br>X-Analysis Applicatio | ary ><br><br>n Area | AACA2EDEMO<br>*XALIB<br>*ALL | Name, *XALIB<br>Name, *XALIB<br>Character value, *ALL, | *PGM           |
| F3=Exit F4=Prompt<br>F24=More keys                              | F5=Refresh          | F12=Cancel                   | F13=How to use this dis                                | Bottom<br>play |

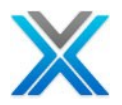

Cette commande permettra d'identifier la logique des règles métier dans chaque programme à l'application sur laquelle les base de données de références croisées spécifiées X-Analysis ont été construit.

Un membre source contient la logique de la règle métier et la narration décrit chaque règle, est généré pour chaque programme.

#### **Option 16 = Generate**

L'option 16 peut servir à générer les nouveaux programmes d'application RPGLE. L'écran suivant affiche la fenêtre 'Generate':

#### **GENERATE Screen**

| Re-engineer Programs (XREGENP)                                                                                                    |
|----------------------------------------------------------------------------------------------------|
| Type choices, press Enter.                                                                                                    |
| Program Name *AREA Name, *AREA, *ALL<br>X-Analysis Library > AACA2EDEMO Name<br>New Pgm Suffix R Character value<br>Restructure Interactive Pgms *YES *YES, *NO |
| Bottom<br>F3=Exit F4=Prompt F5=Refresh F12=Cancel F13=How to use this display<br>F24=More keys                                                                  |

#### **Option 17 = Failures**

L'option 17 peut servir à défaut de programme de travail 'Generate' (option 16) de la liste. L'écran suivant affiche la fenêtre 'Failures' :

#### **Failures Report**

| Display Report |  |  |  |  |  |
|----------------|--|--|--|--|--|
|                |  |  |  |  |  |
|                |  |  |  |  |  |
|                |  |  |  |  |  |
|                |  |  |  |  |  |
|                |  |  |  |  |  |
|                |  |  |  |  |  |
|                |  |  |  |  |  |
|                |  |  |  |  |  |
|                |  |  |  |  |  |
|                |  |  |  |  |  |
|                |  |  |  |  |  |
|                |  |  |  |  |  |
|                |  |  |  |  |  |
|                |  |  |  |  |  |
|                |  |  |  |  |  |

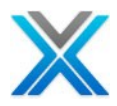

| 000011 2011-07-29     | 09.14.14 | A1002505 | File Y2DSTFL0 is | s missing. |
|-----------------------|----------|----------|------------------|------------|
| 000012 2011-07-29     | 09.14.15 | A1002505 | Failed to compil | e.         |
| 000013 2011-07-29     | 09.14.15 | A1002527 | File Y2CFGTL1 is | s missing. |
| 000014 2011-07-29     | 09.14.15 | A1002527 | Failed to compil | e.         |
| 000015 2011-07-29     | 09.14.15 | A1002528 | File Y2CFGTL1 is | s missing. |
| 000016 2011-07-29     | 09.14.15 | A1002528 | Failed to compil | e.         |
| More<br>F3=Exit F12=C | ancel    | F19=Left | F20=Right        | F21=Split  |

**Option 18 = Errors** 

L'option 18 peut servir à la liste des erreurs de temps de compilation des échecs de programme 'Generate' (option 16). L'écran suivant affiche la fenêtre 'Errors'

#### **Errors Report**

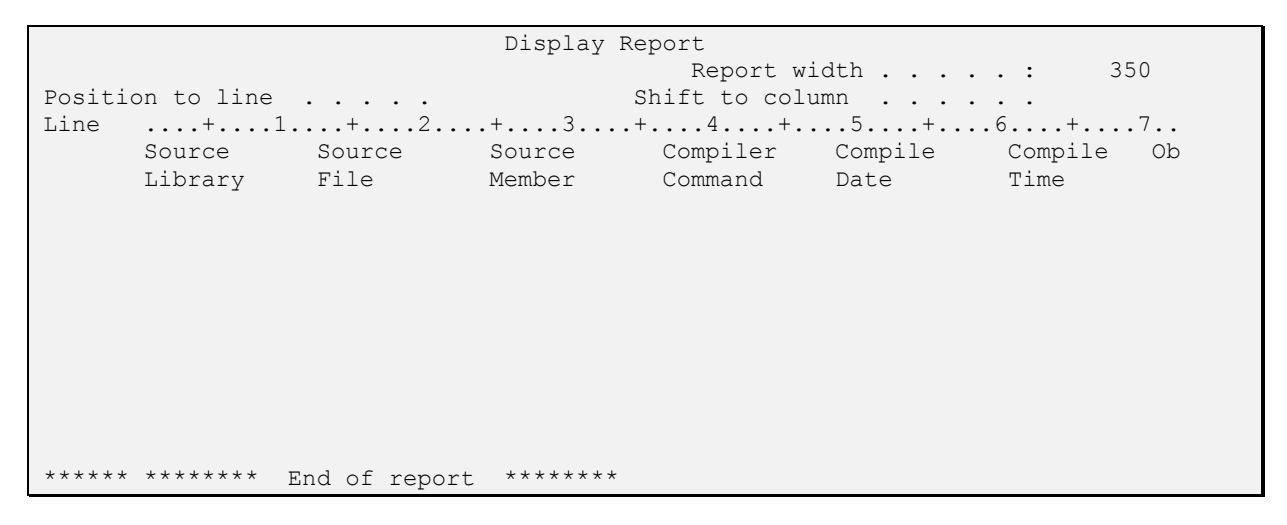

Option 19 = Load Log

L'option 19 peut servir à afficher des erreurs notables rencontrées dans tous les processus de génération. L'écran suivant affiche la fenêtre 'Load Log' :

#### Load Log Report Screen

|           |        | Display Physica      | l File Member                |
|-----------|--------|----------------------|------------------------------|
| File      | :      | XS2ELDLOG            | Library : AACA2EDEMO         |
| Member    | :      | XS2ELDLOG            | Record : 1                   |
| Control . |        |                      | Column : 1                   |
| Find      |        |                      |                              |
| *+1       | +      | 2 + 3 + 4            | +5+6+7+                      |
| AAAMPVR   | Q2ESRC | AACA2EDEMOXRRIX2EMBR | Missing routine Chk code num |
| AAAYPVR   | Q2ESRC | AACA2EDEMOXRRIX2EMBR | Missing routine *Remove Firs |
| AAA6PFR ( | Q2ESRC | AACA2EDEMOXRRIX2EMBR | Missing routine Force EOF on |
| AABQPVR ( | Q2ESRC | AACA2EDEMOXRRIX2EMBR | Missing routine *Remove Firs |
| AABQPVR ( | Q2ESRC | AACA2EDEMOXRRIX2EMBR | Missing routine *Remove Firs |
| AAB6PFR ( | Q2ESRC | AACA2EDEMOXRRIX2EMBR | Missing routine Force EOF on |
| AACGPVP   | Q2ESRC | AACA2EDEMOXRRIX2EMBR | Missing routine *Retrieve st |
| AACKPVP   | Q2ESRC | AACA2EDEMOXRRIX2EMBR | Missing routine *Retrieve st |

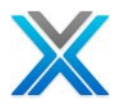

| AACKPVP | Q2ESRC    | AACA2EDEMOXRRIX2EMBR  | Missing routine Field has le |
|---------|-----------|-----------------------|------------------------------|
| AACWDFR | Q2ESRC    | AACA2EDEMOXRRIX2EMBR  | Missing routine Set Command  |
| AACWDFR | Q2ESRC    | AACA2EDEMOXRRIX2EMBR  | Missing routine Set Command  |
| AACWDFR | Q2ESRC    | AACA2EDEMOXRRIX2EMBR  | Missing routine Set Command  |
| AACWDFR | Q2ESRC    | AACA2EDEMOXRRIX2EMBR  | Missing routine Set Reversal |
| AADCPFP | Q2ESRC    | AACA2EDEMOXRRIX2EMBR  | Missing routine Concat with  |
| AADCPFP | Q2ESRC    | AACA2EDEMOXRRIX2EMBR  | Missing routine Concat with  |
|         |           |                       | More                         |
| F3=Exit | F12=Cance | el F19=Left F20=Right | F24=More keys                |

Option 20 = X-A Log

L'option 20 peut servir à afficher une vérification de X-Analysis et le processus de génération. L'écran suivant affiche la fenêtre 'X-Analysis Log' :

#### X-Analysis Log Report Screen

| Display Physical File Member                                   |        |
|----------------------------------------------------------------|--------|
| File : XA4LOG Library : AACA                                   | 2EDEMO |
| Member : XA4LOG Record : 1                                     |        |
| Control                                                        |        |
| Find                                                           |        |
| *+1+2+3+4+5+6+.                                                | 7+     |
| 2011-05-3011.28.40AACA2EDEMOXA4INIT Application Initialization | US     |
| 2011-05-3011.39.45AACA2EDEMOXDMODEL *CA2E                      | US     |
| 2011-05-3020.04.50AACA2EDEMOXREENGPGMS*ALL programs            | US     |
| 2011-05-3020.04.50AACA2EDEMOXGENBRULES*ALL programs            | US     |
| 2011-06-2208.09.46AACA2EDEMOXA4INIT Application Initialization | US     |
| 2011-06-2208.20.58AACA2EDEMOXDMODEL *CA2E                      | US     |
| 2011-06-2218.37.52AACA2EDEMOXREENGPGMS*ALL programs            | US     |
| 2011-06-2218.37.52AACA2EDEMOXGENBRULES*ALL programs            | US     |
| 2011-07-2022.28.12AACA2EDEMOXA4INIT Application Initialization | STUART |
| 2011-07-2022.38.37AACA2EDEMOXDMODEL *CA2E                      | STUART |
| 2011-07-2108.25.52AACA2EDEMOXREENGPGMS*ALL programs            | STUART |
| 2011-07-2108.25.52AACA2EDEMOXGENBRULES*ALL programs            | STUART |
| 2011-10-0913.07.46AACA2EDEMOXA4INIT Application Initialization | US     |
| 2011-10-0913.27.25AACA2EDEMOXDMODEL *CA2E                      | US     |
|                                                                |        |
|                                                                | More   |
| F3=Exit F12=Cancel F19=Left F20=Right F24=More keys            |        |

**Option 21 = File Check** 

L'option 21 soumet la commande XCMPDB2MDL à batch. Cette option identifie tous les programmes et identifie tout affichage des fichiers manquants, les fichiers d'imprimante, des fichiers physiques et dossiers du chemin d'accès. Il identifie également les erreurs de domaine. Il peut s'exécuter sur l'ensemble de l'application ou d'aire d'application. Les résultats du fichier se trouvent dans les X2EDBERR et tous programmes se trouvent dans X2EDBEPG.

#### **File Check Report**

 Display Spooled File

 File
 QPDZDTALOG
 Page/Line
 1/1

 Control
 Columns
 1 - 78

 Find
 ....
 ....
 \*...+...1

 \*...+...1
 ....+...2
 ....+...4
 ....+...6
 ....+...7

 5761SS1
 V6R1M0
 080215
 AUDIT LOG

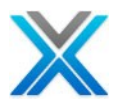

| Library/File       | . AACA2EDEMO/XS2EDTATR           |        |
|--------------------|----------------------------------|--------|
| Member             | . XS2EDTATR                      |        |
| Job Title          | . WORK WITH DATA IN A FILE       |        |
| C                  | Records Added                    |        |
| C                  | Records Changed                  |        |
| C                  | Records Deleted                  |        |
|                    | * * * * * END OF DFU AUDIT R     | EPOR   |
|                    |                                  |        |
|                    |                                  |        |
|                    |                                  |        |
|                    |                                  | Bottom |
| F3=Exit F12=Cancel | F19=Left F20=Right F24=More keys |        |

**Option 22 = Compile Check** 

L'option 22 soumet la commande XGENORGOBJ à batch. Cette option compile tous les programmes originaux dans QTEMP. Il peut s'exécuter sur l'ensemble de l'application ou d'aires d'application. Tous les échecs sont enregistrés dans X2EGCMLOG et les enregistrements d'erreur associée sont enregistrés X2ECPLLOGO. En plus des programmes originaux qui ne parviennent pas à compiler, sont écrites dans le fichier d'exclusion, X2ERGNEXS. Les programmes listés dans le fichier d'exclusion ne sont pas générées dans le cadre de l'option 16, XREGENP.

Option 23 = Prb. Anl.

L'option 23 peut servir à afficher des problèmes associés à l'application. L'écran suivant est affichée lorsque l'option 23 est optée :

#### **Problem Analysis Screen**

Analyse Application Problems (XPRBANL) Type choices, press Enter. X-Analysis Library . . . . . > AACA2EDEMO Name F3=Exit F4=Prompt F5=Refresh F12=Cancel F13=How to use this display

Faire Entrée pour soumettre un travail batch, qui exécutera le commande XPRBNAL en batch mode.

Option CT = Prj Ctl

L'option CT peut servir à travailler avec le contrôle du projet X2E/RPG. L'écran suivant est affiché lorsqu'un utilisateur opte pour l'option CT :

#### **Problem Control Screen**

X2E/RPGWork with X2E/RPG Project ControlDataborough Ltd.XARWKPRJLProject: AACA2EDEMO Ref'd Project: \*NONE10:50:22Z2 May 201222 May 2012Type options, press Enter.2=Change 4=Delete 5=Display 7=Notes 8=Comp.Errors 9=Missing Files----Issue----Opt ProgramType CategoryProgramDescriptionAssig'd To

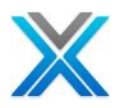

|     | AAAYUPC        | D  | FLDDSCRPNC  |                                             |
|-----|----------------|----|-------------|---------------------------------------------|
|     | AACGE1R        | D  | MISDBFILE   | Maintain Country Code                       |
|     | AAEMXFP        | D  | FLDDSCRPNC  | Crt JDE Extract Ext Execute ext             |
|     | ABBYCPP        | D  | MISDBFILE   | Originating Company Qry                     |
|     | ABDZXFP        | D  | MISDBFILE   | Populate App Orig.CompEXT Execute ext       |
|     | ACGPCPP        | D  | MISDBFILE   |                                             |
|     | ACVYPFP        | D  | MISDBFILE   | Client List by NumberWWRK Print file        |
|     | AGLAXFP        | D  | MISDBFILE   | Create if not exists Execute ext            |
|     | AGLJXFP        | D  | MISDBFILE   | Update Total Amount 4 ClE Execute ext       |
|     | AHAVXFP        | D  | MISDBFILE   | Update Total Lnd Amt4 ClE Execute ext       |
|     | ALAMXFP        | D  | FLDDSCRPNC  | Bld XML for Discharge FS Execute ext        |
|     | ALTQUPP        | D  | FLDDSCRPNC  | Build XML Clob                              |
|     |                |    |             | More                                        |
| F1: | =Help F3=Exi   | t  | F5=Refresh  | F6=Add F10=Drop/Fold F12=Cancel F20=Summary |
| F2: | 1=Project Note | es | F22=File Er | rors                                        |

#### **Options under Project Control Screen**

Le flux des actions dans l'écran 'Work with X2E/RPG Project Control' est le suivant :

| Report issue picked for a program   | F6-Add / Option 2 Change |
|-------------------------------------|--------------------------|
| Delete reported issue for a program | Option 4                 |
| Display reported program details    | Option 5                 |
| Notes                               | Option 7                 |
| Compilation Errors                  | Option 8                 |
| Missing Files                       | Option 9                 |
| Summary                             | F20                      |
| Project Notes                       | F21                      |
| File Errors                         | F22                      |

F6 – Add

Entrez les informations suivantes :

Nota : Il en va de même pour l'option 2 – changer la question supplémentaire

#### **Program Name**

Entrez le nom du programme pour lequel la question ont à être déclarées.

#### Text

Entrez une description convenable pour la question.

#### Issue Type

Entrez le type de question.

#### Date and Time of event

Il s'agit du champ généré par le système.

#### **Issue Category**

Entrer dans la catégorie de question.

© Copyright Databorough Ltd. 2012

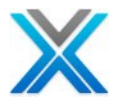

#### **Category Description**

Entrez la description de la catégorie.

#### Assigned To

Entrez le nom de la personne à laquelle est assignée la question.

#### **Programmer Narrative**

Entrez une note pour programmeur

#### F6 Screen – To add issue picked for a program

```
X2E/RPG
                  Work with X2E/RPG Project Control
                                                            Databorough Ltd.
XARWKPRJL
               Project: AACA2EDEMO Ref'd Project: *NONE
                                                                   12:37:35
                                                                 22 May 2012
Program Name . . . . . . . . .
Text . . . .
Issue Type . . . . . . . . . .
                                  2012-05-22 12.43.21
Date and Time of event . . .
Issue Category . . . . . . .
 Category Description .
Assigned To . . . .
  Programmer Narrative
```

**Option 4 – Delete** Utilisez cette option pour supprimer le problème signalé.

**Option 5 – Display** Utilisez cette option pour afficher le problème signalé.

**Option 7 – Notes** Utilisez cette option pour fournir note lié à la question.

**Option 8 – Comp. Errors** Affiche des erreurs de compilation du programme.

**Option 9 – Missing Files** Affiche les fichiers manquants, requis par le programme.

**F20 – Summary** Affiche projet résumés. L'utilisateur peut voir les différents résumés de projet en prenant F15.

**F21 – Project Notes** Affiche les projets notes.

F22 – File Errors Rapporte les fichiers d'erreurs

#### F22 Screen – Files in Error

| X2E/RPG    | Work with X2E File Errors                | Databorough Ltd. |
|------------|------------------------------------------|------------------|
| XARWKDBERR | Project: AACA2EDEMO Ref'd Project: *NONE | 10:43:13         |

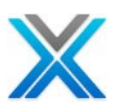

|         |          |       |                               | 23 | Мау | 2012 |
|---------|----------|-------|-------------------------------|----|-----|------|
| Error   | File     | Field | Description                   |    |     |      |
| FFD0001 | @AI8CPL3 |       | File: @AI8CPL3 not in XOBJECT |    |     |      |
| FFD0001 | AAAECPL0 |       | File: AAAECPL0 not in XOBJECT |    |     |      |
| FFD0001 | AAAECPL1 |       | File: AAAECPL1 not in XOBJECT |    |     |      |
| FFD0001 | AAAECPP  |       | File: AAAECPP not in XOBJECT  |    |     |      |
| FFD0001 | AAAHREL4 |       | File: AAAHREL4 not in XOBJECT |    |     |      |
| FFD0001 | AAA8STL0 |       | File: AAA8STL0 not in XOBJECT |    |     |      |
| FFD0001 | AAA8STL1 |       | File: AAA8STL1 not in XOBJECT |    |     |      |
| FFD0001 | AAA8STP  |       | File: AAA8STP not in XOBJECT  |    |     |      |
| FFD0001 | AAA9STLO |       | File: AAA9STL0 not in XOBJECT |    |     |      |
| FFD0001 | AAA9STL1 |       | File: AAA9STL1 not in XOBJECT |    |     |      |
|         |          |       |                               |    | Моз | re   |

#### Aires de données X2E

L'utilisateur peut personnaliser les paramètres X2E pour satisfaire les besoins spécifiques au projet. Ceux-ci peuvent être contrôlés par les aires de données disponibles dans la bibliothèque de références croisées X-Analysis. Le but de chaque aire de données a été détaillé ci-dessous :

#### Les champs de date Synon

Cette aire de données indique que les champs de la date ont déjà été traités. Si le processus est réussi dans les champs de la date de traitement, il définit l'aire de données XS2EDTSRUN à \*YES. La valeur par défaut est \* NO.

#### Paramètres d'entrée Synon

Les paramètres d'entrée pour une application Synon de traitement est régi par le processus de réingénierie et les détails sont conservés dans un fichier journal XS2ELDLOG. L'aire de données XS2EEPVFD est définie \*YES pour indiquer que les paramètres d'entrée ont été traitées avec succès. La valeur par défaut est \* NO.

#### La bibliothèque de produit Synon pour les définitions des codes d'édition

Le processus de réingénierie X2E est capable d'obtenir la modification des codes définitions stockées dans le fichier YEDTCDERFP. L'aire de données XS2EEWLIB a la valeur par défaut 'Y2SY', ce qui permet de trouver la bibliothèque de produit de base pour le fichier 'PRD Edit code definitions'. Vous pouvez modifier la valeur d'aire de données pour s'adapter à votre environnement. Par exemple, 'Y1SY'est une autre bibliothèque de produit de base.

#### Définitions d'édit de code Synon traitées

X2E a la capacité de requise pour intégrer les définitions des codes d'édition Synon table X-Analysis modifier du code définitions, XEDITC. Ce tour sera être accessible par le processus de réingénierie selon le besoin. Le processus définit l'aire de données XS2EEWRUN '\*YES', si les définitions des codes d'édition Synon sont traitées avec succès ailleurs il reste inchangée. La valeur livrée est '\*NO'.

#### Le champ de cartographie fixe Synon

Le processus de réingénierie X2E conserve les données de cartographie de champ dans bases de données X2E. La valeur dans l'aire de données XS2EFIEFIX est fixée '\*YES' si le processus de réingénierie fixe des Synon interne et externe de cartographie de champ avec succès. Par défaut, l'aire de données XS2EFIEFIX est définie '\*NO'.

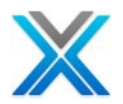

#### La fonction Synon EXCUSRSRC

La logique résiduelle est une vue de haut niveau d'un programme Synon. La fonctionnalité X2E permet à l'utilisateur de fusionner la source utilisateur (actionné par la fonction EXCUSRSRC) dans le programme Synon de présenter une vision complète de la logique résiduelle. Par défaut, cette fonctionnalité est toujours disponible et l'aire de données XS2EMRGEUS est définie '\*YES'. S'il est modifié pour '\*NO',, alors le processus X2E ne fusionnera pas la source de l'utilisateur dans le programme Synon.

#### Synon Debug données

Cette fonctionnalité X2E permet à l'utilisateur de conserver les données debug Synon dans le fichier XS2EDEBUG dans la bibliothèque de références croisées. Pour activer cette fonctionnalité, l'utilisateur doit changer la valeur de l'aire de données XS2ERUNDBG'\*YES'. Par défaut, l'aire de données XS2ERUNDBG est définie '\*NO'.

#### Synon Consolidated RTVCND Values

Le processus de réingénierie X2E crée les valeurs RTVCND dans la table XS2EYYCNDX. Il s'agit d'une fonctionnalité spéciale qui fonctionne uniquement lorsque l'utilisateur définit la valeur de l'aire de données XS2EYYRU '\*YES'. Par défaut, il est défini '\*NO'.

#### Synon Prototype Library

Par défaut, la bibliothèque de base produit Synon est définie 'Y2SY' pour les diverses fonctionnalités de X2E. Dans le cas où elle ne correspond pas à votre programme d'installation, puis modifiez l'aire de données XA2EPROLIB pour fonctionner de votre environnement. Par exemple, 'Y1SY' est une autre bibliothèque de produit de base.

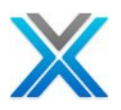

# Appendix F – Tableaux de données prédominantes

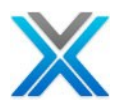

Α

# **Appendix F – tableaux de données prédominantes**

# Synon fonction clé/l'option par défaut

La table XS2EFODFT identifie les clés de fonction par défaut et les options, leurs textes et type d'action. Les applications peuvent réassigner la clé \*PREVIOUS de F12 à F24 et utiliser "A" pour \*DELETE et "Z" pour \*DETAIL..

 Table Structure for XS2EFODT

 R XS2EFODFTF

| Α  | S2ODTYP   | 1A  | TEXT('Function Key/Option' |
|----|-----------|-----|----------------------------|
| Α  | S2ODVAL   | 2A  | TEXT('Value')              |
| Α  | S2ODOVL   | 2A  | TEXT('Override Value')     |
| Α  | S2ODTXT   | 50A | TEXT('Text')               |
| Α  | S2ODACT   | 20A | TEXT('Action')             |
| A* |           |     |                            |
| Α  | K S2ODTYP |     |                            |
| Α  | K S2ODVAL |     |                            |
| Δ* |           |     |                            |

#### Valuers par défaut de la table XS2EFODT

| S2ODTYP | S2ODVAL | S2ODOVL | S2ODTXT    | S20DACT      |
|---------|---------|---------|------------|--------------|
| F       | 03      |         | Exit       | *EXIT        |
| F       | 09      |         | Add/Change | *ADD/*CHANGE |
| F       | 11      |         | Delete     | *DELETE      |
| F       | 12      |         | Cancel     | *PREVIOUS    |
| 0       | 01      |         | Select     | *SELECT      |
| 0       | 04      |         | Delete     | *DELETE      |
| 0       | 05      |         | Display    | *DETAIL      |

#### Exemple – les valeurs modifiées pour la table XS2EFODT

| S2ODTYP | S2ODVAL | S2ODOVL | S2ODTXT                                      | S2ODACT      |
|---------|---------|---------|----------------------------------------------|--------------|
| F       | 03      |         | Rinuncia                                     | *EXIT        |
| F       | 09      |         | Modo <inser>::Modo <modif.></modif.></inser> | *ADD/*CHANGE |
| F       | 11      |         | Annullamento                                 | *DELETE      |
| F       | 12      | 24      | Ritorna                                      | *PREVIOUS    |
| 0       | A       |         | Cancellazione                                | *DELETE      |
| 0       | Z       |         | Zoom                                         | *DETAIL      |
| 0       | 01      |         | Selezione                                    | *SELECT      |

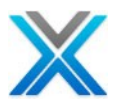

# Synon fonction clé/l'option supplémentaire par défaut

La table XS2EFOXTR détaille l'utilisation de clé de fonction supplémentaire. Dans les quelques applications, la touche F12 pourrait être une touche de fonction par défaut supplémentaires pour les fonctions listées.

#### Structure table pour XS2EFOXTR

| Α  | R XS2EFOXT | RF         |                             |
|----|------------|------------|-----------------------------|
| Α  | S2OXTYP    | 1 <b>A</b> | TEXT('Function Key/Option') |
| Α  | S2OXVAL    | 2A         | TEXT('Value')               |
| Α  | S2OXFNT    | 10A        | TEXT('2E Function Type')    |
| A* |            |            |                             |
| Α  | K S2OXTYP  |            |                             |
| Α  | K S2OXVAL  |            |                             |
| A* |            |            |                             |

#### Valeurs d'exemple pour XS2EFOXTR

| S2OXTYP | S2OXVAL | S2OXFNT |
|---------|---------|---------|
| F       | 12      | PMTRCD  |
| F       | 12      | DSPRCD  |
| F       | 12      | EDTRCD  |
| F       | 12      | SELRCD  |

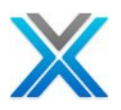

# Appendix G – Fonctionnalités spécifiques X2E

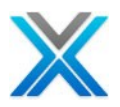

# **Appendix G – Fonctionnalités spécifiques X2E**

Le processus de réingénierie X2E est un processus en deux étapes.

- 1. Réingénierie des programmes non-2E et les membres EXCUSRSRC.
- 2. Réingénierie des programmes 2E.

#### Réingénierie des programmes non-2E

Cela implique les étapes suivantes :

#### **Generate Business Rules**

Dans ce processus, les règles métier sont générées et les informations d'objet ou de source c'est-àdire les fichiers utilisés dans le programme, le structure de données externe a déclaré dans un programme, le programme appels, champ du fichier info, paramètres d'entrée, programme déclaré champs, le code source réelle et les autres objets liés, l'information est extraite et stockée dans différents fichiers X-ref. Cette information sert ensuite par un processus de réingénierie X2E pour créer la procédure fondé module service programme.

#### Réingénierie programmes

#### Restructuration du programme

Ici, le code source original de RPG et COBOL est converti de la syntaxe du langage spécifique à un format général (par exemple, MOVE/MOVEL/ADD/SUB etc. Les déclarations se convertissent ASSIGN avec la conversion appropriée). Dans le cas d'un programme interactif, le code source a restructuré pour extraire chaque écran logique comme une fonction équivalente et la logique de traitement lié. Ainsi, chaque écran logique est récupéré comme une fonction équivalente à convertir en JSF (Java) / XAML (Silverlight). Les programmes de batch sont tout simplement convertis sans aucune restructuration. Le code restructuré est stocké dans la bibliothèque X-Ref.

#### Génération de module de service

Après avoir restructuré le code, le processus crée une procédure basé sur module et le service de programme avec tous les sous-routines ou procédures converties en procédures. Pour les programmes interactifs, les procédures exportables sont créées pour les fonctions qui pourraient être utilisées par le contrôleur du Javabean ou du module de contrôleur écran RPG.

#### Refactorisation

Dans ce processus, tous les caractères spéciaux (par exemple #, @ ou \$) qui ne sont pas autorisés dans les littéraux de java sont remplacés par des caractères autorisés à faire une Java valide/C# littéral. Si un caractère spécial est utilisé sur un fichier physique ou fichier logique, un nouveau fichier logique est créé en renommant les champs avec les noms acceptables de java. Le fichier d'origine est alors remplacé dans le programme avec le nouveau fichier avec les nouveaux champs tout au long du programme. Dans le cas où un programme contient le fichier Display ou Printer et ce fichier contient des caractères spéciaux dans les noms de domaine, un nouveau fichier avec le même est créé dans la bibliothèque X-ref. Le fichier nouvellement créé contient des noms de domaine compatibles java et les changements nécessaires (en raison de changement de nom des champs et des formats de disques) sont reflétés dans le programme du RPG.

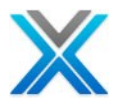

Aussi, les structures de données (sauf PSD, INFDS et externe décrit DS – la génération Java le prend en charge convenablement) sont convertis en champs autonomes et le code supplémentaire (pour tenir compte de l'opération sur DS/sous-champs sur tous ses personne converti champs autonomes) obtient ajouté dans le module généré procédure basée.

La cession des données de temps de compilation pour les tableaux correspondants est aussi faite de la procédure d'initialisation. La conversion sur les structures de données clé et opérations Eval-Corr est aussi effectuée dans un format acceptable de Java.

En cas d'EXCUSRSRC, aucune génération de module de refactorisation et de service n'a lieu. Toutefois, afin de gérer les caractères spéciaux, le processus remplace caractères spéciaux dans les noms de domaine / code de programme spécifique source stocké dans l'un des fichiers de référence croisée.

#### Réingénierie des programmes 2E

Le processus de réingénierie X2E se réfère les fichiers de modèle 2E pour extraire les différents détails sur les fonctions, les champs, les fichiers, les chemins d'accès, les conditions, etc. Cette information a ensuite lieu dans les fichiers référence croisées diverses créés dans l'objectif. Une fois les informations de base sont extraites, les diagrammes de l'action des membres du 2E sont générés à partir des fichiers de modèle 2E. Le processus crée ensuite la source RPG de procédure basée sur le diagramme de l'action. S'un membre spécifique 2E comprend tout membre de type EXCUSRSRC, son contenu (qui est récupéré et stocké dans les fichiers de références croisées) a ajouté. Les définitions de champ du membre EXCUSRSRC sont aussi ajoutées au programme de l'utiliser.

Les paramètres (par exemple commençant par #I, #O ou #B sont renommés pour démarrer avec II, OO et BB) sont définies en conséquence avec les noms de champ long qui ont été transmis comme paramètre réel du diagramme d'action du programme d'appel 2E. L'exemple ci-dessous illustre cela :

#### **DRPRDFR Diagramme d'action (filet)**

// Execute function Scan. EXECUTE FUNCTION(Scan) TYPE(EXCUSRSRC); PARAMETER(RCD.Oms\_status); PARAMETER(CTL.Oms\_status\_p12); PARAMETER(LCL.Scanresult);

#### Exécuter la source d'utilisateur- contenu de "Scan"

```
* Scan for search string
 * Parameters :
   input : #ixutx : te onderzoeken string
 *
    input : #ixvtx : zoekstring
    output #Ounnb : positie
D up
                  С
                                      const ( 'ABCDEFGHIJKLMNOPQRS-
                                      TUVWXYZ!)
D
D lo
                  С
                                      const('abcdefghijklmnopgrs-
D
                                      tuvwxyz')
D ulen
                                  3 0
                  s
```

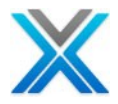

```
* Initialize parameters
С
                           *blank
                                       uscan1
                                                        80
                 movel
С
                                       uscan2
                           *blank
                                                        80
                  movel
                                       utran1
С
                  movel
                            *blank
                                                        80
С
                  movel
                            *blank
                                        utran2
                                                        80
С
                            *zero
                                                        3 0
                  z-add
                                        uresul
* Te onderzoeken string saven in uscan2
                  movel
                                       uscan2
С
                           #ixutx
* Zoekstring saven in uscan1
                  movel #ixvtx
С
                                       uscan1
 * Lengte van de zoekstring bepalen
С
                  eval
                          ulen=%len(%trim(uscan1))
\star Startpositie in de te onderzoeken string bepalen
С
                  z-add 1
                                        upos
                                                         3 0
 * Translate USCAN1 to Uppercase
С
    lo:up
                 xlate uscan1
                                       utran1
* Translate USCAN2 to Uppercase
    lo:up
                 xlate uscan2
                                        utran2
С
* Find argument
    utran1:ulen scan(e) utran2:upos
С
                                        uresul
С
                  if
                           %Error
С
                  z-add
                          999
                                         #ounnb
С
                  else
С
                  z-add
                          uresul
                                         #ounnb
С
                  endif
```

Code de filet du module base sur la procédure générée:

```
IIXUTX = Oms status;
IIXVTX = SEL Oms status;
uscan1 = *blank;
uscan2 = *blank;
utran1 = *blank;
utran2 = *blank;
uresul = *zero;
uscan2 = iixutx;
uscan1 = iixvtx;
ulen = %len(%trim(uscan1));
upos = 1;
utran1 = %xlate(lo:up:uscan1);
utran2 = %xlate(lo:up:uscan2);
uresul = %scan(%subst(utran1:1:ulen):utran2:upos);
if %Error;
oounnb = 999;
else;
oounnb = uresul;
endif;
Scanresult = OOUNNB;
```

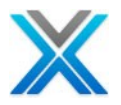

Regardons attentivement les artefacts recouvrés par le processus de réingénierie X2E, c'est-à-dire :

- 1. Diagramme d'action
- 2. Règles métier
- Logique résiduelle
   Diagramme d'action réingénierie
- 5. Contrôleur de réingénierie
- 6. Les objects INTERNAL ROUTINES
- 7. Le processus d'entreprise de logique métriques

#### **Diagramme d'action**

Le processus d'Initialisation de X-Analysis utilise le modèle 2E pour générer des diagrammes de l'action dans la bibliothèque de références croisées. Le point de vue X-Analysis, cliquez deux fois sur le node des programmes sous références croisées sélectionnés pour afficher la liste de tous les programmes.

Cliquez deux fois sur le programme de source de zoom sur le diagramme d'action d'un programme 2E (voir ci-dessous).

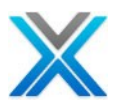

#### Diagramme d'action pour un programme

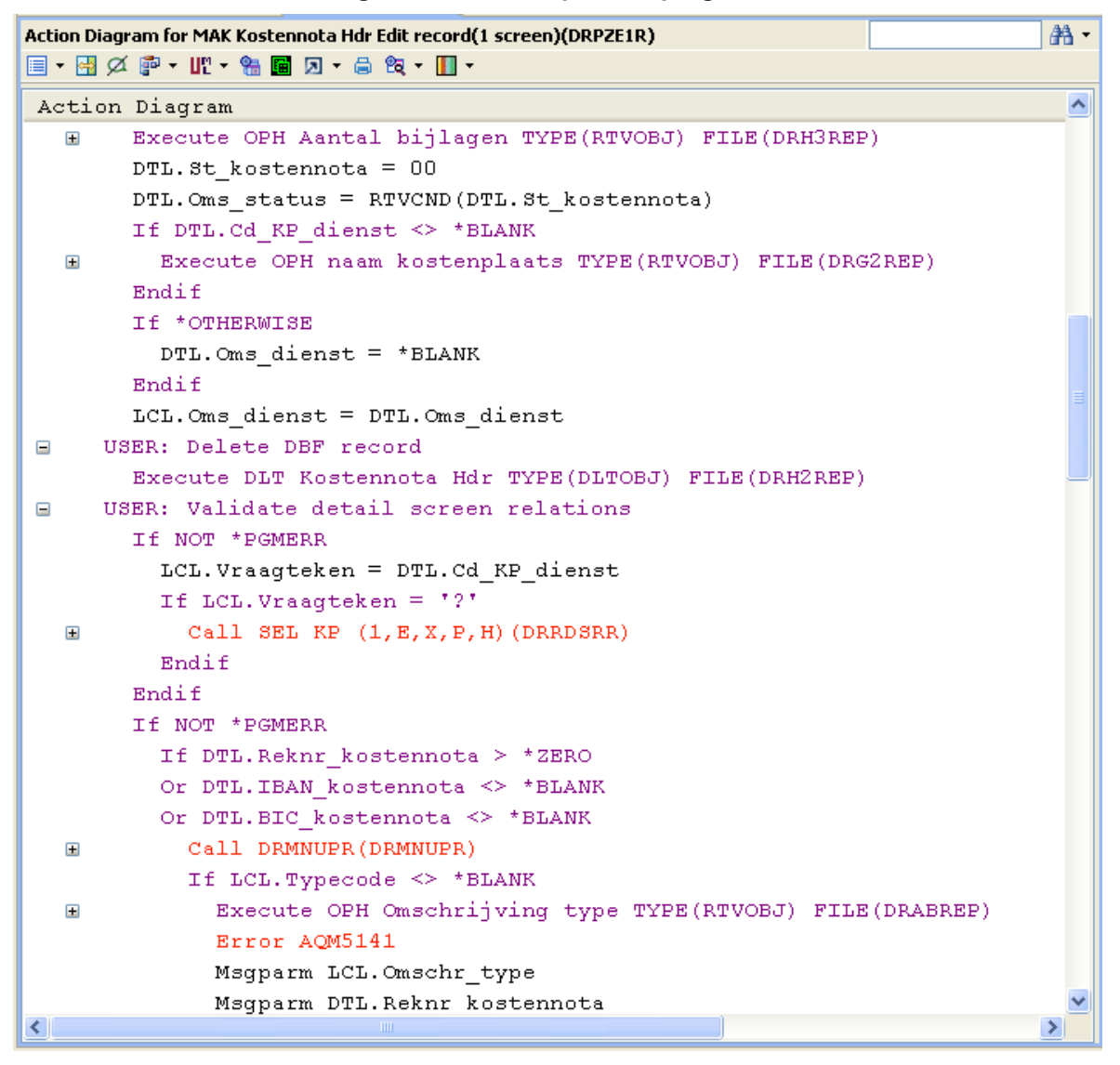

Notez que 'Call' a la signe '+' devant lui indiquant que le programme appelé a des paramètres.

#### **Règles métier**

Opter pour l'option 'règles métier' dans le barre d'outils de diagramme d'action Diagramme 'Source options'.

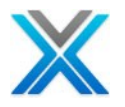

#### L'option de règles métier sur la barre d'outils de diagramme d'action

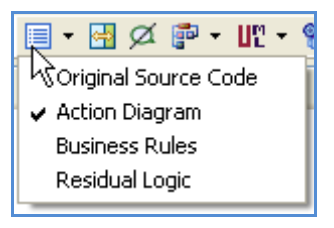

Sur la sélection de l'option 'règles métier', l'écran suivant est affiché :

#### Règles métier pour le programme sélectionné

| Business Rules for DRPZE1R in AQUAFINDR0/Q2ESRC    |          |                  |                    |                                     |          |  |  |
|----------------------------------------------------|----------|------------------|--------------------|-------------------------------------|----------|--|--|
| 🗐 • 📴 🖉 🗐 • 🗊 • 💵 • 🐘 📓 🛛 • 🚔 🎕 •                  |          |                  |                    |                                     |          |  |  |
| Business Rules                                     |          |                  |                    |                                     |          |  |  |
| USER: Initialize program                           |          |                  |                    |                                     |          |  |  |
| USER: Initialize detail screen (existing record)   |          |                  |                    |                                     |          |  |  |
| $\blacksquare$ B00001 TF LCL.J N eerste keer = 'J' |          |                  |                    |                                     |          |  |  |
| ■ R00002 IF DTL Cd KP dienst <> *BLANK             |          |                  |                    |                                     |          |  |  |
| BUUUUS IF SOTHERMISE                               |          |                  |                    |                                     |          |  |  |
| HSED. Delete DEF record                            |          |                  |                    |                                     |          |  |  |
| USER: Delete DBF record                            |          |                  |                    |                                     |          |  |  |
| USER: Validate detail screen relations             |          |                  |                    |                                     |          |  |  |
| RUUUU4 IF Not *PGMERR                              |          |                  |                    |                                     |          |  |  |
| R00005 IF LCL.Vraagteken = '?'                     |          |                  |                    |                                     |          |  |  |
| R00006 IF Not *PGMERR                              |          |                  |                    |                                     |          |  |  |
| R00007 IF DTL.Reknr_kostennota > *ZERO             |          |                  |                    |                                     |          |  |  |
| R00008 IF LCL.Typecode <> *BLANK                   |          |                  |                    |                                     |          |  |  |
| R00009 IF DTL.Cd_KP_dienst <> *BLANK               |          |                  |                    |                                     |          |  |  |
| R00010 IF PGM.*Return_code = 'Y2U0005'             |          |                  |                    |                                     |          |  |  |
| B ROOO11 IF *OTHERWISE                             |          |                  |                    |                                     |          |  |  |
| R00012 IF LCL.Kode_blokkeren = '1'                 |          |                  |                    |                                     |          |  |  |
| R00013 IF LCL.Cd verwerking 2 tk = '1'             |          |                  |                    |                                     |          |  |  |
| R00014 IF *OTHERWISE                               |          |                  |                    |                                     |          |  |  |
|                                                    |          |                  |                    |                                     |          |  |  |
|                                                    |          |                  |                    |                                     |          |  |  |
| 🖬 Business Rules 🛛 🖨 🗖 👻 🗖                         |          |                  |                    |                                     |          |  |  |
| Business Rules for DRPZE1R, Number of Lines: 36    |          |                  |                    |                                     |          |  |  |
| Source Member                                      | Rule No. | Field            | File               | Rule                                | <u>^</u> |  |  |
| DRPZE1R                                            | 00001    |                  | D.D.LIOD.ED        | IF LCL.J/N eerste keer is Ja        |          |  |  |
| DRPZEIR<br>DRPZEIR                                 | 00002    | Cd_KP_dienst     | DRH2REP<br>DRH2REP | IF DTL.Ca KP-alenst is Ingevula     |          |  |  |
| DRPZE1R                                            | 00004    |                  | Braneraer          | IF NOT *PGMERR                      |          |  |  |
| DRPZE1R                                            | 00005    |                  |                    | IF LCL. Vraagteken is Vraagteken    |          |  |  |
| DRPZE1R                                            | 00006    |                  |                    | IF NOT *PGMERR                      |          |  |  |
| DRPZE1R                                            | 00007    | Reknr_kostennota | DRH2REP            | IF DTL.Reknr kostennota is Ingevuld |          |  |  |
| DRPZE1R                                            | 00008    | Typecode         | DRABREP            | IF LCL.Typecode is Ingevuld         |          |  |  |
| DRPZE1R                                            | 00009    | Cd KP dienst     | DRH2REP            | IF DTL.Cd KP-dienst is Indevuld     |          |  |  |
|                                                    |          |                  |                    |                                     | 2        |  |  |

Cela ouvre également une fenêtre Sommaire des règles métier supplémentaire, en listant toutes les règles métier pour le programme.

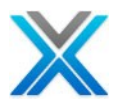

## Logique résiduelle

C'est une vue de haut niveau sur un diagramme d'action. Opter pour l'option 'Residual Logic' sur la barre d'outils diagramme d'action 'Source options' dans le menu déroulant.

#### Logique résiduelle pour le programme sélectionné

| Business Process Logic of DRPZE1R in AQUAFINDR0/Q2ESRC | <b>治</b> ・ |  |  |  |  |  |
|--------------------------------------------------------|------------|--|--|--|--|--|
|                                                        |            |  |  |  |  |  |
| Business Process Logic                                 | <u>~</u>   |  |  |  |  |  |
| - PREENTRY processing                                  |            |  |  |  |  |  |
| 🗄 R00001 IF End of file                                |            |  |  |  |  |  |
| 🖃 R00002 IF ! End of file                              |            |  |  |  |  |  |
|                                                        |            |  |  |  |  |  |
| ■ PREDISPLAY (DRPZE1R02D)                              |            |  |  |  |  |  |
| R00004 IF *Program_mode = 'CHG'                        |            |  |  |  |  |  |
| R00005 IF LCL.J_N_eerste_keer = 'J'                    |            |  |  |  |  |  |
| R00006 IF DTL.Cd_KP_dienst <> *BLANK                   |            |  |  |  |  |  |
| R00007 IF DTL.St_kostennota = 00                       |            |  |  |  |  |  |
| <pre>VALIDATION (DRPZE1R02D)</pre>                     |            |  |  |  |  |  |
| ■ R00008 IF ACTION = DELETE                            |            |  |  |  |  |  |
| R00009 IF Not *PGMERR                                  |            |  |  |  |  |  |
| R00010 IF LCL.Vraagteken = '?'                         |            |  |  |  |  |  |
| R00011 IF Not *PGMERR                                  |            |  |  |  |  |  |
| R00012 IF DTL.Reknr_kostennota > *ZERO                 |            |  |  |  |  |  |
| R00013 IF LCL.Typecode <> *BLANK                       |            |  |  |  |  |  |
| R00014 IF FOUND                                        |            |  |  |  |  |  |
| ROOD15 IF DTL.Cd_KP_dienst <> *BLANK                   |            |  |  |  |  |  |
| 😠 ROOO16 IF ! FOUND                                    |            |  |  |  |  |  |
| R00017 IF *Return_code = 'Y2U0005'                     |            |  |  |  |  |  |
| R00018 IF LCL.Kode_blokkeren = '1'                     |            |  |  |  |  |  |
| R00019 IF LCL.Cd_verwerking_2_tk = '1'                 |            |  |  |  |  |  |
| R00020 IF Not *PGMERR                                  |            |  |  |  |  |  |
| R00021 IF DTL.Reknr_kostennota = *ZERO                 |            |  |  |  |  |  |
| R00022 IF DTL.IBAN_kostennota = *BLANK                 |            |  |  |  |  |  |
| R00023 IF DTL.IBAN_kostennota = *BLANK                 |            |  |  |  |  |  |
| R00024 IF DTL.BIC_kostennota = *BLANK                  |            |  |  |  |  |  |
| ROOD25 IF DTL.Cd_KP_dienst = *BLANK                    |            |  |  |  |  |  |
|                                                        | <u>~</u>   |  |  |  |  |  |
|                                                        | >          |  |  |  |  |  |

## Diagramme d'action réingénierie

Le diagramme d'action réingénierie est disponible seulement lorsque le processus de réingénierie est terminé. L'écran suivant affiche l'option 'Re-engineered Action Diagram' de la barre d'outils diagramme d'action :
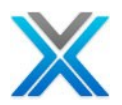

## View Code Dropdown Menu

| Action Diagram for OVZ Kostennota Hdr Display file(DRPRDFR) |                                           |       |  |  |
|-------------------------------------------------------------|-------------------------------------------|-------|--|--|
| 🗏 - 🔁 🖉                                                     | 1 🗊 - UL - 🐏 🔳 ờ 🗵 - 🖨 🎘                  | - 🔢 - |  |  |
| Action Diagram                                              | Reengineered Action Diagram               | ^     |  |  |
| /* Entry Parameters */                                      | Generated Java<br>Reepgineered Controller |       |  |  |
| Parameters                                                  | Generated Controller                      |       |  |  |
| 🔲 /* Data Section */                                        |                                           |       |  |  |

Le diagramme d'action de réingénierie est RPGLE, qui est généré pour le diagramme d'action. Il est créé dans le nom *Program>A* par exemple DRPZE1RA.

| Source List | of DRPZE1RA in AQUAFINDRO/QRPGLESRC, Lines: 1224, View Level: 5 🛛 🕏 🔻 🛃 🐑 🖳 | #A -    |
|-------------|-----------------------------------------------------------------------------|---------|
| Seq No      | *+ 1+ 2+ 3+ 4+ 5+ 6+ 7                                                      |         |
| 0291.00     | C* *********************                                                    | * * * * |
| 0292.00     | /free                                                                       |         |
| 0293.00     |                                                                             |         |
| 0294.00     | aopenfiles();                                                               |         |
| 0295.00     | <pre>zgetpgmdta(zmessages:zmsgidx:zstatevar);</pre>                         |         |
| 0296.00     | <pre>zgetwrkflds();</pre>                                                   |         |
| 0297.00     |                                                                             |         |
| 0298.00     | zisodate1 = %date(zjobdate:*YMD);                                           |         |
| 0299.00     | <pre>Dt_huidig_ISO = %char(zisodate1);</pre>                                |         |
| 0300.00     |                                                                             |         |
| 0301.00     | monitor;                                                                    |         |
| 0302.00     | // Call 'A1357275'                                                          |         |
| 0303.00     | a1357275(zcrtnvar:Dt_huidig);                                               |         |
| 0304.00     | on-error;                                                                   |         |
| 0305.00     | zwrterrmsg(zmessages:zmsgidx:'Call error':zmsgtxt:O:' ');                   |         |
| 0306.00     | endmon;                                                                     |         |
| 0307.00     |                                                                             |         |
| 0308.00     | J_N_eerste_maal = 'J';                                                      |         |
| 0309.00     | J_N_eerste_keer = 'J';                                                      |         |
| 0310.00     | <pre>Jaar_LO2A = %SUBST(Dt_huidig_ISO:3:2);</pre>                           |         |
| 0311.00     | Cd_kostennota = %trimr(Jaar_LO2A) + '99999';                                |         |
| 0312.00     | H2TSCF = Cd_kostennota;                                                     |         |
| 0313.00     | $TXT_002_01 = & SUBST(H2TSCF:1:2);$                                         |         |
| 0314.00     | setll(e) (H2TSCF) 0H2REC3;                                                  |         |
| 0315.00     | read 0H2REC3;                                                               |         |
| 0316.00     |                                                                             |         |
| 0317.00     | if %EOF;                                                                    |         |
| 0318.00     | H2TSCF = %trimr(TXT_002_01) + '00001';                                      |         |
| 0319.00     | <pre>zreturncode = *BLANK;</pre>                                            |         |
| 0320.00     | endif;                                                                      |         |
| 0321.00     |                                                                             |         |
| 0322.00     |                                                                             |         |
| 0323.00     | dow NOT %EOF(DRH2REL6);                                                     |         |
| 0324.00     |                                                                             |         |
| 0325.00     | if not %EOF;                                                                | ~       |
| <           |                                                                             | >       |

### Diagramme d'action de réingénierie

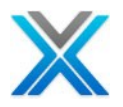

# **Re-engineered Controller**

Re-engineered Controller est disponible seulement lorsque le processus de réingénierie est fini. L'écran suivant affiche l'option 'Re-engineered Controller' de la barre d'outils diagramme d'action :

Re-engineered Controller est le membre générée RPGLE qui contrôle la navigation en utilisant du diagramme d'action réingénierie généré. Ceci est généré dans le nom de <Program> B par exemple DRPZE1RB.

| Source List o | f DRPZE1RB in AQUAFINDR0/QRPGLESRC, Lines: 516, Yiew Level: 5 🛛 😰 🔻 🔂 🖳 🖳 👫 🔻 |  |  |  |  |
|---------------|-------------------------------------------------------------------------------|--|--|--|--|
| Seq No        | *+ 1+ 2+ 3+ 4+ 5+ 6+ 74                                                       |  |  |  |  |
| 0152.00       | C *                                                                           |  |  |  |  |
| 0153.00       | /free                                                                         |  |  |  |  |
| 0154.00       |                                                                               |  |  |  |  |
| 0155.00       | OpenFiles();                                                                  |  |  |  |  |
| 0156.00       | eval-corr StateVar = pStateVar;                                               |  |  |  |  |
| 0157.00       | SetState();                                                                   |  |  |  |  |
| 0158.00       | MsgObj = pMsgObj;                                                             |  |  |  |  |
| 0159.00       | Action = pAction;                                                             |  |  |  |  |
| 0160.00       | NxtFnc = pNxtfnc;                                                             |  |  |  |  |
| 0161.00       | NxtPgm = pNxtPgm;                                                             |  |  |  |  |
| 0162.00       | mode = 'ADD';                                                                 |  |  |  |  |
| 0163.00       | AINITIALIZE(StateVar:MsgObj:Action:NxtFnc:NxtPgm:Mode);                       |  |  |  |  |
| 0164.00       | SetState();                                                                   |  |  |  |  |
| 0165.00       | NxtFnc = 'DRPZE1R01D';                                                        |  |  |  |  |
| 0166.00       | // Check input parameters                                                     |  |  |  |  |
| 0167.00       | CheckParms();                                                                 |  |  |  |  |
| 0168.00       |                                                                               |  |  |  |  |
| 0169.00       |                                                                               |  |  |  |  |
| 0170.00       | GetState();                                                                   |  |  |  |  |
| 0171.00       | eval-corr pStateVar = StateVar;                                               |  |  |  |  |
| 0172.00       | pMsgObj = Msgobj;                                                             |  |  |  |  |
| 0173.00       | pAction = Action;                                                             |  |  |  |  |
| 0174.00       | pNxtFnc = Nxtfnc;                                                             |  |  |  |  |
| 0175.00       | pNxtPgm = NxtPgm;                                                             |  |  |  |  |
| 0176.00       | return;                                                                       |  |  |  |  |
| 0177.00       | //                                                                            |  |  |  |  |
| 0178.00       | /end-free                                                                     |  |  |  |  |
| 0179.00       |                                                                               |  |  |  |  |
| 0180.00       | P E                                                                           |  |  |  |  |
| 0181.00       |                                                                               |  |  |  |  |
| 0182.00       | p* ====================================                                       |  |  |  |  |
| 0183.00       | P CheckParms B export                                                         |  |  |  |  |
| 0184.00       | p*                                                                            |  |  |  |  |
| 0185.00       |                                                                               |  |  |  |  |
| 0186.00       | D pi                                                                          |  |  |  |  |
| <             |                                                                               |  |  |  |  |

### **Re-engineered Controller**

Cela génère aussi ILE frontal, qui permet d'exécuter l'application sur l'écran vert.

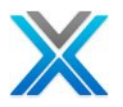

Le programme produit les objets DDL qui le diagramme d'action de réingénierie et contrôleur de programmes utilisent pour exécuter l'application nouvellement créée.

# **Objets INTERNAL ROUTINES**

Processus d'initialiser X-Analysis utilise les informations de modèle afin d'identifier des routines internes. Cette information est conservée dans le référentiel X2E dans le fichier XS2EANXRF

Opter pour \* INTRTN sur le travail avec la boîte de dialogue objets. Cela affiche l'écran suivant:

| 🐍 Object List 🛛 🗌 🗖                                              |          |         |       |                           |          |          |          |      |
|------------------------------------------------------------------|----------|---------|-------|---------------------------|----------|----------|----------|------|
| Object List of *ALLUSR/*ALL/*ALL/*ALL/*ALL, Total Objects: 24248 |          |         |       |                           |          | 待 -      |          |      |
|                                                                  |          |         |       |                           |          |          | 8        | 2 -  |
| Library                                                          | Name     | Туре    | Attri | Description               | Changed  | Created  | Used     | F 📤  |
| 📃 DRGEN                                                          | AUT#VZK  | *DTAARA |       | Autoriteit voor verzekeri | 12/09/11 | 06/01/93 | 00/00/00 |      |
| E                                                                | A1002463 | *INTRTN |       | *Notepad                  | 00/00/00 | 00/00/00 | 00/00/00 | E>== |
| E                                                                | A1002498 | *INTRTN |       | Create *Configuration Tab | 00/00/00 | 00/00/00 | 00/00/00 | CF   |
| E                                                                | A1002499 | *INTRTN |       | Change *Configuration Tab | 00/00/00 | 00/00/00 | 00/00/00 | Cł   |
| E                                                                | A1002500 | *INTRTN |       | Delete *Configuration Tab | 00/00/00 | 00/00/00 | 00/00/00 | DL   |
| E                                                                | A1002503 | *INTRTN |       | Create *Distributed File  | 00/00/00 | 00/00/00 | 00/00/00 | CF   |
| E                                                                | A1002504 | *INTRTN |       | Change *Distributed File  | 00/00/00 | 00/00/00 | 00/00/00 | Cł   |
| E                                                                | A1002505 | *INTRTN |       | Delete *Distributed File  | 00/00/00 | 00/00/00 | 00/00/00 | DL   |
| E                                                                | A1002526 | *INTRTN |       | Determine Recs to Delete  | 00/00/00 | 00/00/00 | 00/00/00 | E>   |
| E                                                                | A1002527 | *INTRTN |       | Dlt Table & View Cfg Recs | 00/00/00 | 00/00/00 | 00/00/00 | R'   |
| Ξ                                                                | A1002528 | *INTRTN |       | Ensure RDB Exists on Tab  | 00/00/00 | 00/00/00 | 00/00/00 | R'   |
| E                                                                | A1002569 | *INTRTN |       | Retrieve Table for View   | 00/00/00 | 00/00/00 | 00/00/00 | R' 🗸 |
| <                                                                |          |         |       |                           |          |          |          | >    |

### **Object List displaying \*INTRTN objects**

# **Business Process Logic Metrics**

Sélectionnez les options d'audit et choisir option 'Business Process Logic Metrics' disponible dans le menu contextuel de la bibliothèque de références croisées.

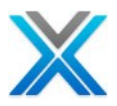

| 🖃 📲 192.168.170.10                    |                                |
|---------------------------------------|--------------------------------|
| 🖃 🕪 AQUAFINDR1 - Copy of aquafindr2   | _                              |
| 📲 New Application Area                | 1                              |
| 🛛 🚭 🛛 Add Alternate Data Library List |                                |
|                                       |                                |
| Application Library List              |                                |
| Refresh Options                       |                                |
| Derive Business Rules                 |                                |
| Export Options                        |                                |
| Document Entire Application           |                                |
| Document Changed Objects              |                                |
| Re-engineering Options                |                                |
| Inter-Repository Options              |                                |
| Audit Options                         | Metrics Analysis               |
| X-Resize                              | Screen Metrics                 |
| 🗊 🤷 ALLDRPRDFR - DRPRDFR Stack        | File Metrics                   |
| 💷 🔂 ALLDRURPVR - DRURPVR Stack        | Business Process Logic Metrics |
| 🖮 🔂 KOSTENNOTA - Kostennota Project   | Recovery Error Report          |

# **Business Process Logic Metrics option**

# Window displaying Business Process Logic Metrics

| 🔚 Summary Metrics 🛛 🗖 🗖                                     |             |                |                   |                |             |                |   |
|-------------------------------------------------------------|-------------|----------------|-------------------|----------------|-------------|----------------|---|
| Business Process Logic Audit Report for AQUAFINDR1 🗦 🗵  👫 🔹 |             |                |                   |                |             | à -            |   |
| Name                                                        | Total Lines | Included Lines | Excld/FixMe Lines | Unmarked Lines | Total Stmts | Excluded Stmts | ^ |
| AQABD1R                                                     | 772         | 771            | 0                 | 1              | 0           | 0              |   |
| AQABUPR                                                     | 145         | 145            | 0                 | 0              | 0           | 0              |   |
| AQACSRR                                                     | 596         | 596            | 0                 | 0              | 0           | 0              |   |
| AQADEFR                                                     | 1152        | 1152           | 0                 | 0              | 0           | 0              |   |
| AQAEPVR                                                     | 946         | 946            | 0                 | 0              | 0           | 0              |   |
| AQAESRR                                                     | 588         | 588            | 0                 | 0              | 0           | 0              |   |
| AQAGSRR                                                     | 551         | 551            | 0                 | 0              | 0           | 0              |   |
| AQAGUPR                                                     | 18          | 18             | 0                 | 0              | 0           | 0              |   |
| AQAGXFR                                                     | 93          | 93             | 0                 | 0              | 0           | 0              |   |
| AQAISRR                                                     | 588         | 588            | 0                 | 0              | 0           | 0              |   |
| AQAJEFR                                                     | 1047        | 1047           | 0                 | 0              | 0           | 0              |   |
| AQAKXFR                                                     | 356         | 356            | 0                 | 0              | 0           | 0              |   |
| AQAOSRR                                                     | 670         | 670            | 0                 | 0              | 0           | 0              |   |
| AQAPE1R                                                     | 2331        | 2331           | 0                 | 0              | 0           | 0              | * |
| <                                                           |             |                |                   |                |             | >              |   |

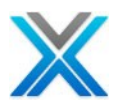

# Générer l'application Java

Une fois le processus de réingénierie est terminé, l'utilisateur peut opter pour la génération de l'application Java en utilisant l'option suivante mesure dans le menu contextuel sur les références croisées sélectionnés ou l'aire d'application.

| New Application Area            |
|---------------------------------|
| Add Alternate Data Library List |
| Reset Library List              |
| Application Library List        |
| Refresh Options                 |
| Derive Business Rules           |
| Export Options                  |
| Document Entire Application     |
| Document Changed Objects        |
| Modernization Options           |
| Generate Programs               |
| Generate Hibernate ORM - パ      |
| Data Migration                  |
| Inter-Repository Options        |
| Audit Options                   |

### Convert to Java option

Ce qui présente la boîte de dialogue suivante

# Generate Program(s) dialog

| 🕑 Generat                     | e Program(s) 🛛 🔀 |  |
|-------------------------------|------------------|--|
| Project                       |                  |  |
| Name                          | Aaca2edemo       |  |
| Language : Java               |                  |  |
| Project Sett                  | ing              |  |
| Generate Business Logic & DAO |                  |  |
| ☑ UI – JSF, beans, CSS        |                  |  |
|                               | OK Cancel        |  |

Le processus génère les éléments suivants :

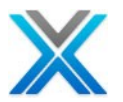

- Java pour les règles métier sous .logic et .logic. le package de données.
- Composants DAO pour chaque fichier physique. Elles tiennent en .dao, .daoservices et .data packages du projet Java.
- Gestion de Javabeans (.java) pour chaque JSF dans le package .jsfbean.
- Java Server Faces (JSF) pour chaque écran réingénierie est créé sous le dossier de contenu Web

Le processus d'achèvement invite l'utilisateur à passer en Java perspective, si désiré. Si sélectionné, perspective Eclipse bascule à Java et l'utilisateur voit le projet Java généré par les programmes de régénérer.

L'exemple d'écran ci-dessous montre le projet Java généré avec les 'Generate Business Logic & DAO' et 'UI' cases à cocher cochée.

| a 😂 Aa2edemoMigrate               |
|-----------------------------------|
| a 进 src                           |
| 🔈 🔠 Aa2edemo.dao                  |
| Aa2edemo.daoservices              |
| 🔈 🔠 Aa2edemo.data                 |
| 🔈 赶 Aa2edemo.jsfbean              |
| Aa2edemo.logic                    |
| Aa2edemo.logic.data               |
| com.databorough.utils             |
| applicationContext-datasource.xml |
| applicationContext.xml            |
| constants_en.properties           |
| datasource-override.properties    |
| datasource.properties             |
| 📄 log4j.xml                       |
| messages_en.properties            |
| persistence.xml                   |
| ⊳ 🛋 JRE System Library [jre6]     |
| Referenced Libraries              |
| 🗁 conf                            |
| D DETA-INF                        |
| b 🗁 WebContent                    |
| 🗟 build.properties                |
| 🔊 build.xml                       |

### Generated Java Project

L'outil donne également la possibilité d'examiner le diagramme d'action réingénierie et le code Java généré par côté en optant pour 'Show Spilt panel' sur la vue diagramme d'action réingénierie.

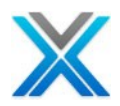

# **Generated Java Project**

| Source List o | f DRPZE1RA in AQUAFINDR0/QRPGLESRC, Lines: 1224, View Level: 5 | 월 - 영 및 🏥 -                                                    |
|---------------|----------------------------------------------------------------|----------------------------------------------------------------|
| Seq No        | *+ 1+ 2+ 3+ 4+ 5+ 6                                            |                                                                |
| 0294.00       | aopenfiles();                                                  | aopenfiles();                                                  |
| 0295.00       | <pre>zgetpgmdta(zmessages:zmsgidx:zstatevar);</pre>            | zgetnomdta(zmessages, zmagidx, zstatevar):                     |
| 0296.00       | zgetwrkflds();                                                 | $z_{\text{megidy}} = (\text{Trteger})  z_{\text{retUals}}[0];$ |
| 0297.00       |                                                                | Zmograx = (Inceger) recvars[0];                                |
| 0298.00       | <pre>zisodate1 = %date(zjobdate:*YMD);</pre>                   | zgetwrkiids();                                                 |
| 0299.00       | <pre>Dt_huidig_ISO = %char(zisodate1);</pre>                   |                                                                |
| 0300.00       |                                                                | <pre>zisodate1.set(toDate(zpgmstatus.zjobdate, "*YMD"));</pre> |
| 0301.00       | monitor;                                                       | <pre>setStr(dt_huidig_iso, toChar(zisodate1));</pre>           |
| 0302.00       | // Call 'A1357275'                                             |                                                                |
| 0303.00       | a1357275(zcrtnvar:Dt_huidig);                                  | // MONTTOR                                                     |
| 0304.00       | on-error;                                                      | terr (                                                         |
| 0305.00       | zwrterrmsg(zmessages:zmsgidx:'Call error':zmsgtxt:0:' '        |                                                                |
| 0306.00       | endmon;                                                        | // Call 'A1357275'                                             |
| 0307.00       |                                                                | a1357275.a1357275(zcrtnvar, dt_huidig);                        |
| 0308.00       | J N eerste maal = 'J';                                         | <pre>dt_huidig = (Integer) a1357275.retVals[0];</pre>          |
| 0309.00       | J_N_eerste_keer = 'J';                                         | } catch (Exception e) {                                        |
| 0310.00       | Saar_LOZX = «SOBSI(bt_huidig_ISO:3:2);                         | zwrterrmsg(zmessages, zmsgidx, toSbl("Call error")             |
| 0311.00       | Cd_Kostennota = «trimr(Jaar_LUZX) + '99999';                   | $z_{megidy} \equiv (Integer) retuels[0]; )$                    |
| 0312.00       | TYT 002 01 - SSUPET/HETCE.1.2).                                | zmograx (incogor) roovarb(oj) )                                |
| 0313.00       | TAT_002_01 - (SOBST(H2ISCF:1:2))                               |                                                                |
| 0315.00       | secii(e) (Hziscr) GHZRECS,                                     | <pre>setStr(j_n_eerste_maal, "J");</pre>                       |
| 0316.00       | Leau Ghankett,                                                 | <pre>setStr(j_n_eerste_keer, "J");</pre>                       |
| 0317 00       | if PEOE.                                                       | <pre>setStr(jaar_102a, subStr(dt_huidig_iso, 3, 2));</pre>     |
| 0318.00       | H2TSCF = %trimr(TXT_002_01) + '00001':                         | <pre>setStr(cd kostennota, rtrim(jaar 102a) + "999999");</pre> |
| 0319.00       | zreturncode = *BLANK:                                          | setStr(s.cd kostennota, cd kostennota):                        |
| 0320.00       | endif:                                                         | setStr(tyt 002 01 subStr(s of kostennote 1 2));                |
| 0321.00       |                                                                | deb2ecl6 start(s ed hasteresta);                               |
| 0322.00       |                                                                | drn2re16.start(s.cd_kostennota);                               |
| 0323.00       | dow NOT %EOF(DRH2REL6);                                        | drh2re16.next();                                               |
| 0324.00       |                                                                |                                                                |
| 0325.00       | if not %EOF;                                                   | if (lastIO.isEOF()){                                           |
| 0326.00       | TXT 002 02 = %SUBST(H2TSCF:1:2);                               | <pre>setStr(s.cd kostennota, rtrim(txt 002 01) + "0000]</pre>  |
| 0327.00       |                                                                | setStr(zreturncode, blanks(10)); }                             |
| 0328.00       | if TXT_002_01 = TXT_002_02;                                    |                                                                |
| 2000-00       |                                                                |                                                                |
|               |                                                                |                                                                |

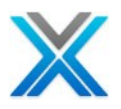

# Appendix H – X-Analysis dépannage

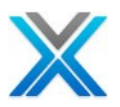

# Appendix H - Dépannage

Il est recommandé que, après l'installation ou mise à jour de X-Analysis client, la première invocation devrait être faite à l'aide du raccourci 'Start > Programs > X-Analysis > Clean start Eclipse'. Les sessions X-Analysis subséquentes peuvent être démarrées à l'aide du raccourci 'Start > Programs > X-Analysis > X-Analysis for Eclipse'.

Perspective X-Analysis pas visible ou pas travailler après mise à jour X-Analysis client

Fermer la perspective X-Analysis et la sortie de Eclipse / WDSc / RDi/RBD. Utilisez l'option 'Clean start Eclipse' pour invocation de X-Analysis.

X-Analysis menu dans la barre de menu principale disparaît de la perspective X-Analysis.

Parfois, il se produit que le menu X-Analysis de la barre de menu principale disparaît. Utiliser **Windows->Reset** l'option de perspective pour le restaurer.

| Reset Perspective                                                          |
|----------------------------------------------------------------------------|
| 2 Do you want to reset the current X-Analysis perspective to its defaults? |
| OK Cancel                                                                  |

Egalement, Eclipse permet aux utilisateurs glisser-déplacer les points de vue différents. Si certains des points de vue X-Analysis sont accidentellement fermés ou ne sont pas visibles, l'option perspective **Windows->Reset** devrait être utilisée pour les restaurer.

Erreur dans X-Analysis installé sur Windows Vista pour la première fois en cours d'exécution

C'est observé lorsque:

- L'utilisateur a installé XARuntimeEnv8\_x\_x.msi
- X-Analysis en cours d'exécution, le message d'erreur suivant est signalé :

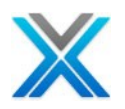

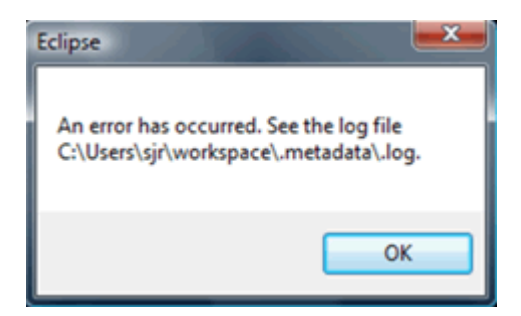

Vérifiez le fichier XAPlugin.log (disponible sous X-Analysis > dossier journal ouvert), pour voir si elle a la ligne suivante: : "java.lang.UnsatisfiedLinkError: no swt-win32-3232 in java.library.path".

Cela signifie que ce fichier swt-win32-3232 n'est pas copié dans le dossier système.

La raison est que UAC (User Account Control, la fonctionnalité de sécurité dans Windows Vista) est ON et n'autorise pas l'utilisateur d'écrire dans les dossiers système par exemple C:\Program Files, C:\Windows etc.

Pour corriger cela, l'utilisateur doit opter pour le menu contextuel sur le raccourci 'Clean start Eclipse' / 'X-Analysis for Eclipse' (disponible sous Start > X-Analysis) et sélectionnez ensuite l'option 'Run as Administrator', comme le montre l'écran ci-dessous :

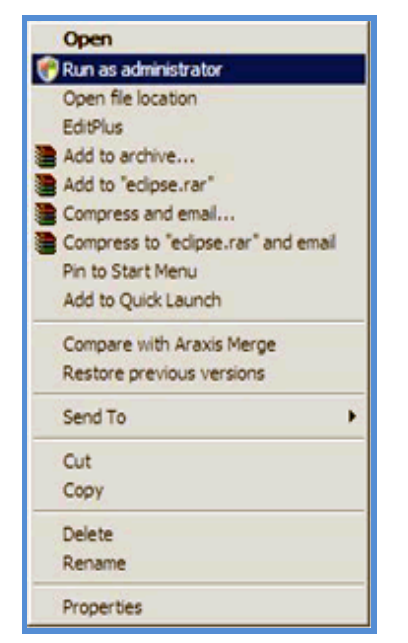

#### **Context Menu for Run as administrator**

Cela lancera Eclipse correctement et l'utilisateur sera capable de passer à la perspective de X-Analysis.

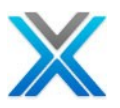

# **Rapports d'initialisations**

Après l'initialisation d'une application diverse d'IBM i journal des rapports ont été générés par le serveur X-Analysis. Les rapports de journal générés sont classés comme :

- Exclusions de références de programmes
- Source et objet manquant

### Exclusions de références de programmes

Ces exclusions sont spécifiées dans le fichier XAOBJ et XPGREXCS.

X-Analysis est livré avec un fichier XPGREXCS contenant les valeurs QRN\*, QLE\*, QC\*, QM\*, QS\*. Le fichier est dupliqué dans la bibliothèque de l'utilisateur X-Analysis.

Tout le programme référence spécifié dans ce fichier est exclu de la base de référence du programme X-Analysis X@XPGRF.

Deux rapports sont produits pour lister toutes les exclusions réelles :

- Programme XARRMIVN rapporte sur les exclusions à la sortie DSPPGMREF
- Programme X@PMX1 liste des exclusions à la sortie QBNLPGMI

Les rapports ci-dessus assiste l'utilisateur pour interpréter le résultat de la commande d'initialisation fonctionne sur une application IBM i.

### Source et objet manquant

Divers programmes dans le processus d'initialisation de X-Analysis écrivent les discordances à tous les journaux. Ces disparités sont imprimées sous les titres suivants :

- Références à des objets non chargés
- Références à des Sources non chargés
- Source code sans objets

Les rapports ci-dessus assistent l'utilisateur pour interpréter le résultat de la commande d'initialisation, à exécuter sur une application IBM i.

### System documentation failed: Fichier ne pas trouver exception

Exécuter X-Analysis documenteur, si l'erreur suivante est signalée :

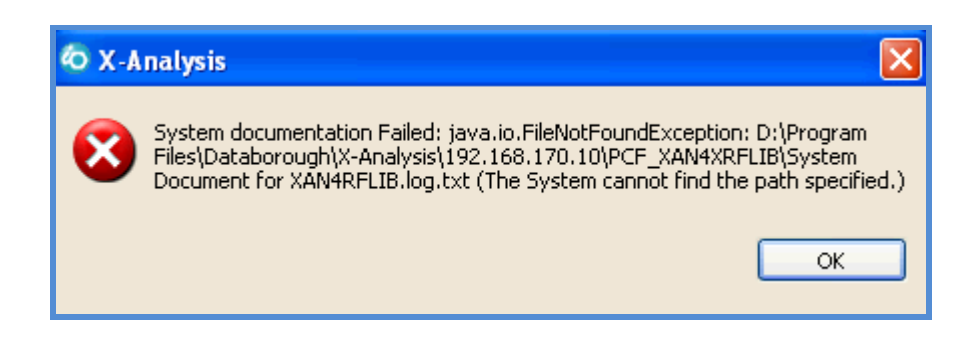

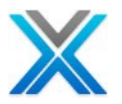

Cela signifie que l'utilisateur n'a pas de droits pour créer des fichiers dans le dossier 'Program Files'

Procédez le processus suivant pour facer ce problème :

- 1. Sur WDSc, sous le menu X-Analysis, opter pour le `Change Application Folder'. Sélectionnez le dossier pour lequel vous avez tous les droits.
- 2. Opter encore pour documenter.

### SWTException sur les ordinateurs Windows 2000

Si l'erreur suivante est signalée à opter pour des diagrammes de X-Analysis fonctionnant sous le machine Windows 2000 :

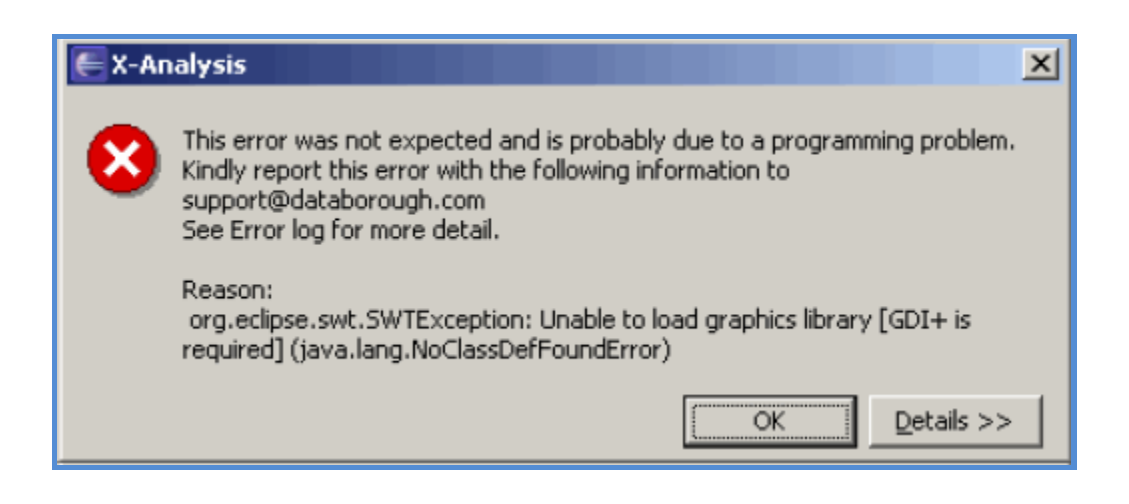

Cela peut être corrigé comme suit :

C'est SWTException qui est signalé sur les ordinateurs Windows 2000. La cause de cette exception est l'absence de GDI + bibliothèque (gdiplus.dll) sur Windows 2000. Sur Windows XP et Vista, il est disponible par défaut. L'utilisateur doit télécharger DLL requise (gdiplus.dll) sur le site Microsoft

http://www.microsoft.com/downloads/details.aspx?FamilyID=6a63ab9c-df12-4d41-933cbe590feaa05a&DisplayLang=en

Télécharger et copier GDIPLUS.DLL dans la liste d'installation par défaut par exemple C:\PROGRAM FILES\DATABOROUGH\ECLIPSE\JRE\BIN

Redémarrer X-Analysis et les diagrammes doivent montrer maintenant.

La fonctionnalité 'Screen/Report Layout' échoue avec le job de serveur erreur

Si la fonctionnalité 'Screen/Report Layout' travaillait plus tôt et est maintenant donne l'erreur, puis regarder le travail de serveur associé à X-Analysis.

<sup>©</sup> Copyright Databorough Ltd. 2012

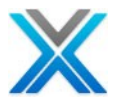

1. Identifier le travail QZDASOINIT associé à la session XA et recherchez les messages d'utilisateur nom/QPRTJOB. Par exemple :

Message . . . . : Un travail en double nommé 103581/MARK/QPRTJOB a été trouvé. Message . . . . : Un travail en double nommé 161482/MARK/QPRTJOB a été trouvé

- Sur la session, exécutez la commande suivante : WRKSPLF SELECT (\*ALL) JOB (103581/MARK/QPRTJOB) et WRKSPLF SELECT (\*ALL) JOB (161482/MARK/QPRTJOB).
- 3. Prendre l'option 4 contre les fichiers spools pour les supprimer.
- 4. Opter pour la fonctionnalité encore Screen/Report Layout. Cela devrait fonctionner maintenant.

### Utilitaire de diagnostic de X-Analysis

L'utilitaire de diagnostic de X-Analysis est actionné automatiquement lorsqu'une exception se produit sur X-Analysis ; Il ouvre le dossier du journal qui a "XADiagnostics.log" ainsi que d'autres fichiers '.log'. Cet utilitaire se connectent les entrées sous la valeur CLSID (pour bean), structure de dossier de Databorough\lib et d'informations sur rational product 7.x / WDSc 7.x ou Eclipse 3.2 et ci-dessus.

Cet utilitaire peut également être actionné standalone de fournir la structure de répertoire et de registre liée à l'installation de X-Analysis dans un fichier journal. Pour exécuter cet utilitaire sélectionnez "X-Analysis Diagnostics" sous le groupe du programme X-Analysis :

### Start > X-Analysis > X-Analysis Diagnostics

| 🗊 XA Diagnostics                                                                                                    | X               |
|----------------------------------------------------------------------------------------------------|-----------------|
| When you press Start button, this will scan your X-Analysis folder and<br>dump the Directory and Registry structure to "XADiagnostics.log" file. | Start<br>Cancel |
|                                                                                                    |                 |
|                                                                                                    | ~               |

### X-Analysis Diagnostic Utility dialog

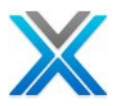

# Message d'erreur affiche à signon X-Analysis

Se connecter X-Analysis si le message d'erreur suivant est affiché alors, veuillez effectuer les étapes de dépannage suivantes :

### **Error dialog**

| Error - Ja | ava 🔀                                                                                                    |  |  |  |
|------------|----------------------------------------------------------------------------------------------------|--|--|--|
|            | java.lang.UnsatisfiedLinkError: getBrowserProxySettings                                                                                                    |  |  |  |
|            | <u>L</u> ess Details                                                                                                    |  |  |  |
|            | java.lang.UnsatisfiedLinkError: getBrowserProxySettings<br>at sun.plugin.net.proxy.WIExplorerProxyConfig.getBrowserProxySe<br>at sun.plugin.net.proxy.WIExplorerProxyConfig.getBrowserProxyIn<br>at sun.plugin.net.proxy.PluginProxyManager.reset(Unknown Sour<br>at sun.plugin.AppletViewer.initEnvironment(Unknown Source)<br>at sun.plugin.AppletViewer.initEnvironment(Unknown Source) |  |  |  |
|            | ●<br>OK                                                                                                    |  |  |  |

- 1. Aller à la panne de contrôle.
- 2. Cliquer deux fois sur 'Java Plug-in'. Cela ouvre le pane de configuration Java plug-in
- 3. Aller à la panne des proxies. La panne des proxies ressemble comme ça :

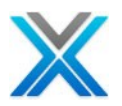

### Java Plug-in Control Panel

| 👙 Java(TM) Plug-in Control Panel                                       |                            |              |  |  |  |  |  |
|------------------------------------------------------------------------|----------------------------|--------------|--|--|--|--|--|
| Basic Advanced Browser F                                               | Proxies Cache Certificates | Jpdate About |  |  |  |  |  |
| 🖌 Use Browser Settings                                                 |                            |              |  |  |  |  |  |
| Protocol                                                               | Address                    | Port         |  |  |  |  |  |
| HTTP                                                                   |                            |              |  |  |  |  |  |
| Secure                                                                 |                            |              |  |  |  |  |  |
| FTP                                                                    |                            |              |  |  |  |  |  |
| Gopher                                                                 |                            |              |  |  |  |  |  |
| Socks                                                                  |                            |              |  |  |  |  |  |
| No Proxy Host (Use comma to separ<br>Automatic Proxy Configuration URL | ate multiple hosts)        |              |  |  |  |  |  |
|                                                                        | Apply Reset Help           |              |  |  |  |  |  |

- 4. Désactivez la case à cocher 'Use Browser Settings'
- 5. Cliquez sur le bouton 'apply' et fermer la panne Java Plug-in Control
- 6. Redémarrer X-Analysis

Dans le cas de tout autre problème, qui n'est pas visé ci-dessus, les utilisateurs sont priés d'envoyer leurs demandes à <u>support@databorough.com</u> ainsi que le fichier journal pour la session X-Analysis. Le fichier peut être obtenu à l'aide de l'option menu using 'X-Analysis -> Open Log Folder'.

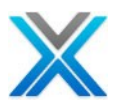

# Appendix I – Refresh X-Analysis

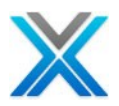

# Appendix I – Refresh X-Analysis

X-Analysis fournit les deux commandes pour la maintenance d'opérationnel du référentiel X-Analysis (bibliothèque de références croisées). Ces deux commandes sont XREFRESH et XAXREF.

# XREFRESH

La commande XREFRESH actualise la bibliothèque de références croisées pour refléter les modifications qui sont apportées à la bibliothèque de références croisées. La commande actualise les sources et les objets qui sont déjà initialisés ; Il n'examinera pas fraîchement ajoutés des sources ou des objets.

Il est recommandé d'exécuter cette commande chaque nuit afin que les références croisées reflètent l'état plus mis à jour.

Avant d'utiliser la commande XREFRESH assurer la séquence suivante de la liste de la bibliothèque :

- XAOBJ
- QGPL
- QTEMP

Ensuite, tapez la commande **XREFRESH** sur la ligne de commande et pressez sur la touche Enter. L'écran suivant doit apparaître :

### **XREFRESH** command screen

| Refresh Changed                                                                 | Objects (XREFRESH)                             |
|---------------------------------------------------------------------------------|------------------------------------------------|
| Type choices, press Enter.                                                      |                                                |
| X-Analysis Library<br>Refresh Application Areas *Y<br>Refresh Business Rules *N | Name<br>*YES, *NO, Y, N<br>10 *YES, *NO        |
|                                                                                 |                                                |
| F3=Exit F4=Prompt F5=Refresh F1<br>F24=More keys<br>Parameter XBELIB required   | Bottom<br>2=Cancel F13=How to use this display |

Fournir le nom de la bibliothèque de références croisées qui doit être actualisé ainsi que d'autres détails et pressez sur la touche Enter de soumettre le travail batch. Ce travail batch actualise la bibliothèque de références croisées.

Une fois que le travail batch est fini, l'utilisateur peut vérifier le journal des erreurs – qui est un fichier spool généré à la suite de ce travail batch. L'écran suivant affiche la liste de fichier spool :

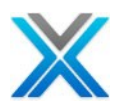

## Spool file listing

| Work with Job Spooled Files |                                                                                                    |                              |                                    |                      |                    |          |                  |
|-----------------------------|----------------------------------------------------------------------------------------------------|------------------------------|------------------------------------|----------------------|--------------------|----------|------------------|
| Job:                        | XREFRESH                                                                                                    | User:                        | US                                 | Num                  | ber:               | 086439   |                  |
| Type<br>1=<br>8=            | Type options, press Enter.<br>1=Send 2=Change 3=Hold 4=Delete 5=Display 6=Release 7=Messages<br>8=Attributes 9=Work with printing status |                              |                                    |                      |                    |          |                  |
|                             |                                                                                                    | Device or                    |                                    |                      | Total              | Current  |                  |
| Opt                         | File<br>XREPORT<br>QPJOBLOG                                                                                                    | Queue<br>QPRINT<br>QEZJOBLOG | User Data<br>XARPTRLOG<br>XREFRESH | Status<br>RDY<br>RDY | Pages<br>1<br>2594 | Page     | Copies<br>1<br>1 |
| Para<br>===>                | Parameters for options 1, 2, 3 or command ===>                                                                                           |                              |                                    |                      |                    |          |                  |
| F3=E                        | xit F10=Vi                                                                                                    | ew 3 F11=V                   | iew 2 F12=                         | Cancel               | F22=E              | Printers | F24=More keys    |

Utilisez ensuite option 5 contre les fichiers spool d'afficher le rapport.

Spool file for the XREFRESH command

| File      :       XREPORT       Page/Line       1/1         Control        Columns       1 - 78         Find            *+1      +2      +3      +4      +6      +7         X-Analysis       Audit Log for X4SRCXC XREFRESH Processing         XARPTRLOG         XREFRESH completed X4SRCXC       at 08.50.56 on 2012-12-10         * * * * * E N D       O F       R E P O R T * * * * | Display Spooled File                            |                |
|----------------------------------------------------------------------------------------------------|-------------------------------------------------|----------------|
| Control Columns 1 - 78<br>Find                                                                                                    | File : XREPORT                                  | Page/Line 1/1  |
| <pre>Find</pre>                                                                                                    | Control                                         | Columns 1 - 78 |
| *+1+2+3+4+5+6+7+<br>X-Analysis Audit Log for X4SRCXC XREFRESH Processing<br>XARPTRLOG<br>XREFRESH completed X4SRCXC at 08.50.56 on 2012-12-10<br>* * * * * E N D OF R E P OR T * * * *                                                                                                    | Find                                            |                |
| X-Analysis Audit Log for X4SRCXC XREFRESH Processing<br>XARPTRLOG<br>                                                                                                    | *+1+2+3+4+5                                     | +6+7+          |
| XARPTRLOG<br>                                                                                                    | X-Analysis Audit Log for X4SRCXC XREFRE         | SH Processing  |
| XREFRESH completed X4SRCXC     at 08.50.56 on 2012-12-10       * * * * E N D     O F       R E P O R T * * * *                                                                                                    | XARPTRLOG                                       |                |
| XREFRESH completed X4SRCXC at 08.50.56 on 2012-12-10<br>* * * * * E N D O F R E P O R T * * * * *                                                                                                    |                                                 |                |
| * * * * E N D OF REPORT * * * *                                                                                                    | XREFRESH completed X4SRCXC at 08.50.56 on 2012- | 12-10          |
|                                                                                                    | * * * * * E N D O F REPORT * * * *              |                |
|                                                                                                    |                                                 |                |
|                                                                                                    |                                                 |                |
|                                                                                                    |                                                 |                |
|                                                                                                    |                                                 |                |
|                                                                                                    |                                                 |                |
|                                                                                                    |                                                 |                |
|                                                                                                    |                                                 |                |
|                                                                                                    |                                                 |                |
|                                                                                                    |                                                 |                |
|                                                                                                    |                                                 |                |
|                                                                                                    |                                                 |                |
| Bottom                                                                                                    |                                                 | Bottom         |
| F3=Exit F12=Cancel F19=Left F20=Right F24=More keys                                                                                                    | F3=Exit F12=Cancel F19=Left F20=Right F24=Mo:   | re keys        |
| Overprinting not displayed.                                                                                                    | Overprinting not displayed.                     |                |

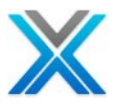

## XAXREF

La commande XAXREF réinitialise la bibliothèque de références croisées pour refléter les modifications qui ont fait à la bibliothèque de références croisées.

Il est recommandé d'exécuter cette commande chaque nuit (ou hebdomadaire), selon le cas afin que les références croisées reflètent l'état plus mis à jour.

Avant d'utiliser la commande XAXREF assurer la séquence suivante de la liste de la bibliothèque :

- XAOBJ
- QGPL
- QTEMP

Ensuite, tapez la commande **XAXREF** sur la ligne de commande et pressez sur la touche Enter. L'écran suivant doit apparaître :

#### XAXREF command screen

|                                 | Initialise X | Analysis/4   | (XAXREF)                                    |            |
|---------------------------------|--------------|--------------|---------------------------------------------|------------|
| Type choices, press En          | ter.         |              |                                             |            |
| X-Analysis Library              | ABC          | D            | Name                                        |            |
|                                 |              |              |                                             |            |
|                                 |              |              |                                             |            |
|                                 |              |              |                                             |            |
|                                 |              | <b>P10 O</b> | <b>1</b> 2 <b>1</b> 3 <b>1</b> 3 <b>1</b> 3 | Bottom     |
| F3=Exit F4=Prompt F24=More keys | r j=kei resn | rız=cancel   | FIS=HOW TO USE TH                           | ις αισριαγ |
| Parameter XRFLIB requi:         | red.         |              |                                             |            |

Fournir le nom de la bibliothèque de références croisées et pressez sur la touche pour entrer dans plus de détails :

### **XAXREF** command screen

| Initialise :                   | X-Analysis/4 | (XAXREF) |                   |  |  |  |
|--------------------------------|--------------|----------|-------------------|--|--|--|
| Type choices, press Enter.     |              |          |                   |  |  |  |
| X-Analysis Library >           | ABCD         | Name     |                   |  |  |  |
| Object Libraries               | *SPECIFIED   | Name,    | *SPECIFIED        |  |  |  |
| + for more values              |              |          |                   |  |  |  |
| Source Libraries               | *SPECIFIED   | Name,    | *SPECIFIED, *NONE |  |  |  |
| + for more values              |              |          |                   |  |  |  |
| Index Source Files             | *CHG         | *CHG,    | *NO, *ALL, *UPG   |  |  |  |
| Build Data Model               | *NO          | *YES,    | *NO               |  |  |  |
| Generate Business Rules        | *NO          | *YES,    | *NO               |  |  |  |
| Initialise X-Resize            | *NO          | *YES,    | *NO               |  |  |  |
| Include obsolete source/object | *NO          | *YES,    | *NO               |  |  |  |
|                                |              |          |                   |  |  |  |

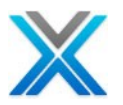

Si les sources et les objets sont modifiées, alors que le travail XAXREF doit fonctionner avec l'option \*CHG et générer de modèle de données \*YES (pour effectuer le suivi des modifications de niveau fichier de clés, champs etc.), de générer des règles métier \*YES (pour suivre les changements de niveau source).

Les détails des différentes options disponibles sur la commande XAXREF donne ci-dessous :

| Bibliothèque X-<br>Analysis   | Le nom de bibliothèque références croisées X-Analysis                                                                                                    |  |  |  |  |
|-------------------------------|----------------------------------------------------------------------------------------------------|--|--|--|--|
| Bibliothèques<br>d'objet      | La valeur spéciale *SPECIFIED est sélectionnée par défaut. Ça va dire que X-Analysis permettra de récupérer toutes les bibliothèques de l'objet que vous avez spécifié précédemment (en utilisant l'Option 8).                                                                                                    |  |  |  |  |
| Bibliothèques<br>source       | La valeur spéciale *SPECIFIED est sélectionnée par défaut. Ça va dire que X-<br>Analysis permettra de récupérer toutes les bibliothèques de source que vous<br>avez spécifiée précédemment (en utilisant l'Option 8).                                                                                                    |  |  |  |  |
| Fichiers source<br>d'indice   | Spécifier ou non de créer des index sur les fichiers sources. Ces indices permettront l'affichage de données immédiat "where used". Ils peuvent être nécessaires pour la génération du modèle de données, selon quelles options sont sélectionnées. Si l'indices ne sont pas construits maintenant ils peuvent être construites pour membre individuel de la Source au moment où qu'elle est considérée par le navigateur X-Analysis. |  |  |  |  |
|                               | Sélectionnez l'une des opérations suivantes :                                                                                                    |  |  |  |  |
|                               | <ul> <li>*CHG -seulement mettre à jour les index actuels. Il trouvera des membres sources nouvellement ajoutés et enlèvera des membres effacés. Il également indexera tout membre de la source qui a changé depuis la dernière l'initialisation.</li> <li>*NO – ne pas construire les index.</li> <li>*NO – ne pas construire les index.</li> </ul>                                                                                   |  |  |  |  |
|                               | <ul> <li>ALL -Il est similare à "CHG loisqu'il s'agit de trouver de nouveaux<br/>membres et enlevé des membres. Il indexera tous les membres de la<br/>source sans vérifier la date de changement.</li> <li>*UPG -mise à jour la base de données de X-Analysis et reconstruire<br/>toutes les données, y compris tous les index (en remplacement des<br/>actuels).</li> </ul>                                                         |  |  |  |  |
| Créer le modèle de<br>données | Si vous prenez l'option de construire le modèle de données pour votre application,<br>puis vous pouvez le visualiser grâce à X-Analysis. Sélectionnez l'une des opérations<br>suivantes :                                                                                                    |  |  |  |  |
|                               | <ul> <li>*YES - Créer le modèle de données</li> <li>*NO - Ne pas construire le modèle de données.</li> </ul>                                                                                                    |  |  |  |  |
|                               | Vous devez avoir X-Rev Module/Modeling Set pour l'exécuter                                                                                                    |  |  |  |  |
| Générer les règles<br>métier  | Si vous prenez l'option de construire les règles métier pour votre application, puis vous pouvez le visualiser grâce à X-Analysis. Sélectionnez l'une des opérations suivantes :                                                                                                    |  |  |  |  |
|                               | <ul> <li>*YES – Générer les règles métier.</li> <li>*NO - Ne pas générer les règles métier</li> </ul>                                                                                                    |  |  |  |  |
|                               |                                                                                                    |  |  |  |  |
|                               | Vous devriez avoir X-Extract Module/Design recovery set pour l'exécuter. Si le choix *YES, modélisation devrait ont été déjà exécutée ou Build Data Model devrait être *YES.                                                                                                    |  |  |  |  |

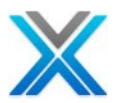

| Initialiser X-Resize | Si vous prenez l'option de générer le projet X-Resize pour votre application, puis vous pouvez le visualiser grâce à X-Analysis. Sélectionnez l'une des opérations suivantes : |
|----------------------|----------------------------------------------------------------------------------------------------|
|                      | <ul> <li>*YES – Initialiser le projet X-Resize.</li> <li>*NO - Ne pas initialiser le projet X-Resize.</li> </ul>                                                               |
|                      | Vous devriez avoir le module X-Resize pour l'exécuter.                                                                                                    |

Faire Entrée pour soumettre à un travail batch pour procéder la commande XAXREF.

Une fois que le travail batch est terminé, l'utilisateur peut vérifier les fichiers journaux différents – qui sont des fichiers de spool générés à la suite de ce travail batch. Un ensemble différent de spool de fichiers sont générés basé sur environnement RPG ou 2E.

Pour environnement RPG les fichiers spool suivants sont générés :

| Fichier<br>spool | Message                                                           | Objet                                            |
|------------------|-------------------------------------------------------------------|--------------------------------------------------|
| XREPORT          | Audit Log for <x-ref library=""> Init</x-ref>                     | Travail initialisation                           |
| XREPORT          | Audit Log for <x-ref library=""> D/B Model Build</x-ref>          | Si la création des modèle de<br>données est *YES |
| XREPORT          | Audit Log for <x-ref library=""> Business Rule Extraction</x-ref> | Si la generation de règles<br>métier est *YES    |

Pour l'environnement 2E les fichiers spool suivants sont générés :

| Fichier  | Message                                                            | Objet                       |
|----------|--------------------------------------------------------------------|-----------------------------|
| spool    |                                                                    |                             |
| XREPORT  | Audit Report for <x-ref library=""> Load on</x-ref>                | List d'objet/membre         |
| XREPORT  | Audit Log for <x-ref library=""> Init</x-ref>                      | Travail initialisation      |
| XBREPORT | SYNON Relationships where foreign keys are missing                 | Les relations de clé        |
|          | Strict Relationships where foreign keys are missing                | étrangère                   |
| XREPORT  | Audit Log for <x-ref library=""> D/B Model Build</x-ref>           | Si la création de modèle de |
|          |                                                                    | données est *YES            |
| XREPORT  | Audit Log for <x-ref library=""> Re-engineering Processing</x-ref> | Réingénierie exécuté        |
|          |                                                                    | Si la génération de règles  |
| XREPORT  | Audit Log for <x-ref library=""> Business Rule Extraction</x-ref>  | métier est *YES             |

Pour vérifier le fichier spool généré utilisez la commande suivante :

### WRKJOB JOB (JOB NUMBER/USER/XAXREF)

Cela devrait actionner l'écran similaire suivante :

### Work with Job Screen

| Work with Job |                |         |    |         |         |        |  |
|---------------|----------------|---------|----|---------|---------|--------|--|
|               |                |         |    |         | System: | DBSPW6 |  |
| Job:          | QPADEV0021     | User:   | US | Number: | 087868  |        |  |
| 0 - 1 +       |                | 1       |    |         |         |        |  |
| Select        | one of the fol | lowing: |    |         |         |        |  |

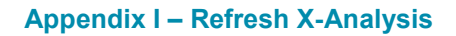

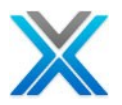

 Display job status attributes
 Display job definition attributes 3. Display job run attributes, if active 4. Work with spooled files 10. Display job log, if active, on job queue, or pending 11. Display call stack, if active 12. Work with locks, if active 13. Display library list, if active 14. Display open files, if active 15. Display file overrides, if active 16. Display commitment control status, if active More... Selection or command ===> F3=Exit F12=Cancel F4=Prompt F9=Retrieve

Puis utilisez l'option 4 pour travailler avec les fichiers spool associé :

### **Job specific Spool Files**

| Work with Job Spooled Files                                                                                                    |          |           |           |        |       |         |        |  |  |
|----------------------------------------------------------------------------------------------------|----------|-----------|-----------|--------|-------|---------|--------|--|--|
| Job:                                                                                                    | XAXREF   | User:     | US        | Num    | ber:  | 087868  |        |  |  |
| Type options, press Enter.<br>1=Send 2=Change 3=Hold 4=Delete 5=Display 6=Release 7=Messages<br>8=Attributes 9=Work with printing status |          |           |           |        |       |         |        |  |  |
|                                                                                                    |          | Device or |           |        | Total | Current |        |  |  |
| Opt                                                                                                    | File     | Queue     | User Data | Status | Pages | Page    | Copies |  |  |
|                                                                                                    | XREPORT  | QPRINT    | XARPTRLOG | RDY    | 1     |         | 1      |  |  |
|                                                                                                    | XREPORT  | QPRINT    | XARPTRLOG | RDY    | 1     |         | 1      |  |  |
|                                                                                                    | XREPORT  | QPRINT    | XARPTRLOG | RDY    | 1     |         | 1      |  |  |
|                                                                                                    | QPJOBLOG | QEZJOBLOG | XAXREF    | RDY    | 90    |         | 1      |  |  |

Utilisez ensuite option 5 contre les fichiers spool d'afficher le rapport.

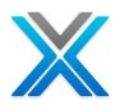

# Appendix J – X-Analysis Indexes Job Scheduler Entries

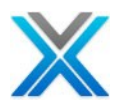

# Appendix J – X-Analysis Indexe les entrées de Job scheduler

Le processus d'initialisation X-Analysis (la commande XA4INIT) appelle les commandes XASCDEIDX et XAROBOT vers la fin du traitement. Ces commandes génèrent des membres de la source pour les entrées de job scheduler d'IBM et les entrées de job scheduler ROBOT.

Le processus d'initialisation de X-Analysis démarre le traitement ROBOT s'il détecte des fichiers RBTROB8, RBTCMD1 et RBTCS2 dans la même bibliothèque.

Pour les entrées ROBOT, il crée et indexe les membres de la source dans QCLSRC et écrit des dossiers XMEMBER. Elle remplit également le fichier XAROBOTIDX.

## La commande XASCDEIDX

La commande XASCDEIDX sera les références croisées d'entrées job scheduler d'IBM. Un membre de la source de CL est généré dans la bibliothèque spécifiée pour chaque travail.

Cette source est ensuite indexée, permettant aux références est affichés à travers les fonctionnalités Variable Where Used and Object Where Used.

### X-Ref Job Scheduler Entries (XASCDEIDX)

X-Ref Job Scheduler Entries (XASCDEIDX)Type choices, press Enter.X-Analysis library . . . . . . . . . NameCL source library . . . . . . . . . Name

### La bibliothèque X-Analysis

Taper le nom de la bibliothèque de X-Analysis où les données Where Used doivent être stockées.

#### La bibliothèque de la source de CL

Taper le nom de la bibliothèque où la source de CL doit être stockée. Cela peut être la bibliothèque X-Analysis lui-même si nécessaire.

### Command XAROBOT

La commande XAROBOT crée des programme de références et Global où les entrées utilisées pour les jobs initié de job scheduler Robot.

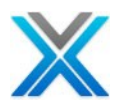

### Index Robot Scheduler Jobs (XAROBOT)

```
Create/Index Robot Sched Jobs (XAROBOT)
Type choices, press Enter.
X-Analysis library . . . . . . . . Name
Robot library . . . . . . . Name
CL source library . . . . . . . Name
```

### Bibliothèque X-Analysis

Taper le nom de la bibliothèque de références croisées de X-Analysis, créé pour l'application contenant les travails planifiées par Robot.

#### **Bibliothèque Robot**

Taper le nom de la bibliothèque qui contient la base de données du Robot.

### Bibliothèque source CL

Taper le nom d'une bibliothèque où le programme peut générer des membres source de CL pour chaque entrée du travail planifié. Vous pouvez entrer QTEMP si vous ne souhaitez pas conserver ou afficher les programmes source générés.

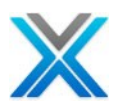

# Appendix K – La demande de clé logicielle

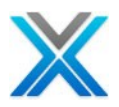

# Appendix K – Demande de clé logicielle

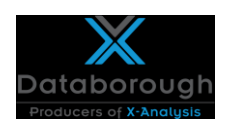

# Demande de clé logicielle

Veuillez compléter les détails ci-dessous et faxer cette demande au: +44 1932 859211 Sinon, n'hésitez pas à nous joindre au: <u>admin@databorough.com</u>

| Organisation          |  |  |  |  |
|-----------------------|--|--|--|--|
| Nom Contact           |  |  |  |  |
| Addresse mail         |  |  |  |  |
| Téléphone             |  |  |  |  |
| Fax                   |  |  |  |  |
| Addresse              |  |  |  |  |
|                       |  |  |  |  |
|                       |  |  |  |  |
| Code Postal           |  |  |  |  |
| Pays                  |  |  |  |  |
| Numéro de série       |  |  |  |  |
| Modèle                |  |  |  |  |
| Groupe Processeur     |  |  |  |  |
| (WRKLICINF)           |  |  |  |  |
| Agent ou Distributeur |  |  |  |  |
| Commentaires          |  |  |  |  |
|                       |  |  |  |  |

Si le logiciel doit être envoyé et que l'AS 400 ne se trouve pas à la même adresse que celle indiquée ci-dessus, veuillez fournir l'adresse de livraison appropriée et les coordonnées ci-dessous.

| Contact AS/400  |      |  |
|-----------------|------|--|
| Addresse mail   |      |  |
| Téléphone       |      |  |
| Addresse AS/400 |      |  |
| Code Postale    | Pays |  |
| Demandé Par     | Date |  |

Position \_\_\_\_\_

Unit 12b, Weybridge Centre, 66 York Road, Weybridge, KT13 9DY, United Kingdom Tel: +44 (0) 1932 848564 Company Registration Number: 01795263 VAT number: 492 6942 05